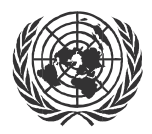

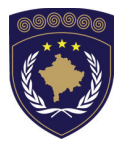

#### INSTITUCIONET E PËRKOHSHME VETËQEVERISËSE PRIVREMENA INSTITUCIJA SAMOUPRAVE PROVISIONAL INSTITUTIONS OF SELF GOVERNMENT

QEVERIA E KOSOVËS / MINISTRIA E SHËRBIMEVE PUBLIKE VLADA KOSOVA / MINISTARSTVO JAVNIH SLUZBI GOVERNMENT OF KOSOVA / MINSTRY OF PUBLIC SERVICES

> AGJENCIA KADASTRALE E KOSOVËS KATASTARSKA AGENCIJA KOSOVA KOSOVO CADASTRAL AGENCY

## KORNIZA: MATJET KADASTRALE NË KOSOVË

## OKVIR: KATASTARSKA MERENJA NA KOSOVU

## GUIDELINE: CADASTRAL SURVEYING IN KOSOVO

# Π

PRISHTINA, VIII. 2005

#### Editor/Urednik: Prof. Dr. sc. Murat Meha

#### Këshilli hartues/Izdavacki odbor/Organizing Committee

Oemajl Kadiri inxhi. i dip. i gjeodezisë/ Dip.ing. geod./eng.of geod - Udhëheqës i Drejtoratit të Kadastrit - AKK - Rukovodioc Direktorata Katastra – KKA - Head of Directorate of Cadastre in KCA Hajzer Bublaku, jur. i dipl./Dipl. Prav./ Lowyer - Udhëheqës i Drejtoratit Ligjor – AKK - Rukovodioc Direktorata Pravde – KKA - Head of Directorate of Cadastre in KCA Terezë Hajdaraj eksp. e GIS-it/ GIS-expert/ GIS expert - Udhëheqëse e Drejtoratit të GIS-it - AKK - Rukovodioc Direktorata GISa – KKA - Head of Directorate of GIS in KCA Fadil Shehu inxh. i dip. i gjeodezisë/ Dip.ing. geod./eng.of geod - Udhëheqës i Drejtoratit të Matjeve – AKK - Rukovodioc Direktorata Merenja - KKA - Head of Directorate of Measurment - KCA Muhamet Fetaj inxhi. i dip. i elektrosë/ Dip.ing. elek./eng.of elek - Udhëheqës i Drejtoratit TI – AKK - Rukovodioc Direktorata IT- KKA - Head of Directorate of TI- KCA Abdurrahman Kuleta inxhi. i dip. i gjeodezisë/ Dip.ing. geod./eng.of geod - Zyra Ekzekutive - AKK/Izv. Kancelaria/Exe. office Nysret Gashi eksp. e GIS-it/ GIS-expert/ GIS expert - Zyra Ekzekutive - AKK /Izv. Kancelaria/Exe. office Magjun Hyseni inxh. i gjeodezisë/ing. geod./eng.of geod - Drejtor i ZKK Pejë/Director katastra Pec/Director of Cad. Peja Muzafer Caka inxhi. i dip. i gjeodezisë/ Dip.ing. geod./eng.of geod - Drejtor i ZKK Kaçanik, Director katastra Kacanik/Director of Cad. Kacanik **Murat Hoxha** inxh. i gjeodezisë/ing. geod./eng. of geod - Drejtor i ZKK Gjilan /Direktor katastra Gnjilan/Director of Cad. Gjilan Sali Ahmetaj inxhi. i dip. i gjeodezisë/ Dip.ing. geod./eng.of geod - nga ZKK Mitrovicë/ Iz Katastra Mitrovice/ Cad. Mitrovica Dr. Alexander Kohli - BSB + Partners, Zvicer.

Prepress: Design House • Print: ADEA • Tirazhi: 200 copë

## PARATHËNJE

Agjencia Kadastrale e Kosovës (AKK) është themeluar në Qershor të vitit 2000 sipas rregullores së UNMIK-ut (nr 2000/12). Pastaj, me formimin e Institucioneve të Përkohshme të Kosovës AKK radhitet në Ministrinë e Shërbimeve Publike. Kadastrat e Kosovës pas luftës së fundit dolën me mjaftë dëmtime dhe plaçkitje të bëra nga Qeveria Serbe në dokumentacionin kadastral; si në harta, regjistra, doracak dhe të dhëna të tjera kadastrale të cilat ende (deri në këtë moment) mbahen atje. Gjithashtu, u dëmtuan apo u plaçkiten edhe shumica e pajisjeve dhe instrumenteve gjeodezike të cilat gjendeshin në drejtoritë kadastrale të komunave.

Profesionistët vendor me përkrahjen profesionale dhe materiale të tri qeverive: Qeverisë Suedeze, Norvegjeze dhe Zvicerane dhe me ekspertët e tyre shqyrtuan gjendjen ekzistuese në kadastrin e Kosovës. U konkludua se duhet bërë konsolidimin e Kadastrit të Kosovës, pastaj u përgatitën projektet dhe mënyra e realizimit të tyre. Shekulli i kaluar karakterizohet me forma të ndryshme të pronësisë dhe shpronësimit të pronarëve.

Pas vitit 1999, fillimi i punimeve në kadastrat e Kosovës u bë nga materialet e gjetura në zyrat e kadastrave duke i analizuar dhe sistemuar ato sipas rëndësisë dhe pozitës se vetë dokumentacionit. Mileniumi i tretë ndërroi qasjen në punët dhe aktivitetet kadastrave, jo vetëm në shtetet në zhvillim dhe në shtetet e lindjes, por në tërësi edhe në shtetet e zhvilluara duke futur në përdorim teknologji dhe pajisje të reja. Përdorimi i GPS teknologjisë, krijimi i GIS të dhënave, grumbullimi i të dhënave kadastrale për pronat, etj deri atëherë kërkonte njohuri dhe angazhim tjetër.

Synimi i Agjencisë Kadastrale të Kosovës ishte dhe është i qartë në Strategjinë e zhvillimit të Administrimit të Tokave nëpërmjet krijimit të Kadastrit Digjital të Kosovës në hap me trendet bashkëkohore në Evropë. Kadastri në Evropë ka histori dhe zhvillim të ndryshëm sipas shteteve. Ndërsa, në Kosovë kadastra ka rrugë interesante të zhvillimit me ngritje dhe ulje të shpeshta të bazuara në ndryshimet politike në regjion.

Kadastra është një histori e rëndësishme për të kaluarën, për të sotmen, por edhe për të ardhmen. Për këtë arsye ndërrimet e bëra në terren për shkaqe apo arsye të ndryshme duhet që patjetër të regjistrohen në regjistrat kadastral. Mënyra e regjistrimit dhe mirëmbajtjes së tyre ka ndryshuar për vete faktin e shfrytëzimit të teknologjisë bashkëkohore në kadastrin digjital. Sikurse në të kaluarën që kanë ekzistuar normat apo rregulloret për kadastër, tani i kemi kornizat apo standardet e punëve kadastrale. Ndërrimi i sistemit koordinues duke kaluar prej sistemit Gauss-Kruger në KOSOVAREF01 ka bërë që të gjitha punimet dhe rilevimet e deritanishme të konvertohen në këtë sistem. Ky sistem i bazuar në EUREF(Evropian Referent Framework) është i formuar nga pikat e rrjetit gjeodezik të rendit të parë të zhvilluara në vitin 2000-2001. Me këtë rast është përdorur teknologjia GPS për matje.

Tani duke jetuar në periudhën e informacioneve me të cilat informacione shoqëria i formon, i përpunon dhe i zgjedh problemet. Në të kaluarën hartat janë përdorur për të treguar pozitën apo lokacionin e popujve dhe objekteve. Kjo tani ka ndërruar duke u future në një ambient me teknologji të sofistikuar, me të dhëna hapësinore në relacion me të dhënat tekstuale, grafike, me imazhet satelitore me internet e intranet etj. Prandaj, edhe strategjia e kalimit në kadastrin digjital në Kosovë ishte e bazuar në hulumtimet dhe analizat për zhvillim të qëndrueshëm sipas modelit Kadastri 2014. Në këtë mënyre lidhja e të dhënave hapësinore dhe relacioni i tyre me sistemin e informimit të tokave në kadastrin e Kosovës mundësojnë:

- Prezantimin e drejtë të relacioneve pronë-pronar
- Mirëmbajtja e modelit të formuar pas viti 1999
- Garantimin e të dhënave të regjistruara

- RDPP me kalim nga posedimi në pronësi duke i prezantuar të dhënat për parcelat, objektet, shtëpitë, përkufizimet e ndryshme etj.

Definimi i qartë i relacioneve pronësore ka kërkuar krijimin e ligjeve të reja sipas modelit perëndimor. Njëkohësisht përforcimi institucional me përgatitje adekuate profesionale lehtëson administrimin dhe menaxhimin e tokave. Ky do të jetë çelësi kryesor për zhvillimin ekonomik të Kosovës, ku AKK ka rol të rëndësishëm me të dhënat e arkivuara në sistemin e informimit të tokave.

Implementimi i të dhënave të lartshënuara në AKK dhe ZKK bëhet nëpërmjet softuerit Geomedia (Integraf) si teknologji mjaftë e avancuar për çështjet e kadastrit. Kjo teknologji mundëson kontroll të lartë të kualitetit të të dhënave me vizualizim adekuat dhe të shpejtë.

Detyrat e ndryshme gjeodezike dhe kadastrale në funksion të kadastrit

janë duke filluar nga përgatitjet për matje në terren, futja e të dhënave, përpunimi i tyre, përdorimi i tyre, marrja dhe përpunimi i të dhënave prej bazave tjera, vizualizimi, informimi, përpunimi i rezultateve dhe regjistrimi i tyre në regjistrat përkatës. Këto detyra dhe aktivitete duhet të jenë të realizuara sipas standardeve dhe normave të parapara, ashtu që rezultatet t`i përgjigjen saktësisë së kërkuar. Në përgjithësi matjet, përpunimi, dhe rezultatet e fituara në kadastrën e Kosovës duhet të jenë sipas kornizave (momentalisht 17 korniza) të parapara në këtë përmbledhje në të cilat përfshihen të gjitha punët kadastrale.

Shfrytëzimi i drejtë dhe maksimal i të dhënave digjitale që ka në matje, në GIS dhe në kadastër lehtëson punën, shkurton kohën e parapërgatitjeve, shkurton kohën e arritjes deri te rezultatet. E gjithë kjo nënkupton që paraprakisht shfrytëzuesi të jetë me përgatitje profesionale duke pasur trajnime dhe njohuri të duhura mbi formimin, punën, mirëmbajtjen dhe azhurnimin e sistemeve gjeo-informative. Në mënyrë figurative, sistemet gjeo-informative mund të shpjegohen si ndërlidhje mes dy ose më tepër tabelave me pjesën grafike (hartën) që i përgjigjet pozicionit të tyre në natyrë, si sistem që ka mundësi të krijojë, të fusë, lidhë, manipulojë, analizojë dhe të paraqesë informacione të identifikuara me pozicionin e tyre në hapësirë.

Regjistri i së Drejtës mbi Pronën e Paluajtshme (RDPP) i themeluar sipas ligjit mbi RDPP i ndërlidhur me sistemin GIS-i është i dedikuar për mbledhjen, përpunimin, shfrytëzimin, analizën, paraqitjen dhe mirëmbajtjen e të dhënave mbi pronat dhe të dhënat tjera hapësinore të nevojshme për administrimin e tokave.

Korniza për punët e kadastrit është përgatitur për arsye që secili profesionist t'iu përmbahet atyre për të arritur deri të rezultati i dëshiruar me precizitet dhe saktësi të kërkuar. Nuk është e domosdoshme që gjithë këto korniza, e po ashtu edhe ligjet të mbahen në mend, por të dihet se ku mund të gjenden dhe të konsultohen në momentin e caktuar.

Përgatitja e kornizave është bërë në AKK në tri gjuhë me qëllim të shërbimit sa më të mirë të gjithë atyre që iu intereson apo punojnë në këtë lëmi. Përgatitja e tyre është si rezultat i analizës së punëve në kadastër në kombinim me punën praktike nga terreni, eksperiencën e profesionistëve dhe standardet nga kadastrat në shtetet e zhvilluara.

Duke e pasur në diskutim përdorimin e teknologjisë edhe shfrytëzimin e terminologjisë përkatëse, grupi hartues ka vendosur qe disa terma të mbeten në origjinal. Besojmë se kjo edhe për Ju është e pranueshme, nga se këto korniza paraqesin aspektin teknik të përdorimit praktik në zyre apo terren të cilat njëkohësisht u nënshtrohen ndërrimeve.

Në pjesën e parë përfshihen kornizat prej nr. 1 deri në nr. 9

Duke pasur parasysh që në këto korniza mund të ketë lëshime teknike apo gjuhësore do t'iu jemi mirënjohës me falënderim paraprak të gjithë atyre që kontribuojnë me sugjerime apo vërejtje në përmirësimet e ardhme.

Prishtinë, Korrik 2005.

Kryeshef Ekzekutiv i AKK Prof. Dr. sc. Murat Meha

## PREDGOVOR

Katastarska Agencija Kosova (KAK) je osnovana u Junu 2000 godine na osnovu Pravilnika UNMIK-a (br. 2000/). Posle osnivanja Privremenih Institucija Kosova KAK je uvrštena u okviru Ministarstva Javnih Službi. Posle poslednjeg rata Kosovski Katastri su izašli sa mnogobrojnim oštećenjima i pljaćkama od strane Srbske Vlade; ko karte, registri, priručnici i drugi katastraski podaci koji još uvek( do ovog momenta) su sadržani kod njih. Takodjer je opljačkano ili oštećeno većina opreme i geodetskih instrumenata u opštinskim katstarskim upravama.

Domaći strućnjaci sa stručnom i materijalnom podrškom triju vlada: Vlade Norveške, Švedske i Švicarske i njihovih stručnjaka su analizirali postojeće stanje u katastru Kosova. Zakljućeno je da treba vršiti konsolidaciju Katasra Kosova, da bi se potom prepremili projkti i način njihove realizacije. Prošli vek je karakterističan sa raznim načinima vlasništva i oduzimanja vlasništva.

Posle 1999 gdine, početak rada u katastrima Kosova je započelo od pronadjenih materijala u kancelarijama katastara da bih analizirali i sistematizirali prema važnosti i položaju same dokumentacije. Treči milenium je promenio pristup na rad i aktivnosti katastara, ne samo u zemljama u razvoju i istočnim zemljama nego i u razvijenim zemljama uvodeći u upotrebi nove tehnologije i opremu. Upotreba GPS tehnologije, stavaranje GIS podataka, sakupljanje katastralnih podataka o vlasnišvima itd., je do tada zahtevalo drugaćije znanje i angažman.

Cilj Katastralne Agencije Kosova je bio i jeste jasan u Strategiji razvoja Administriranja Zemljišta preko stvaranja Digitalnog Katastra Kosova u korak sa savremenim trendovima u Evropi. Katastar u Evropi ima različitu historiju prema državama. Na Kosovu Katastar ima interesantan razvojni put sa usponima i padovima zavisno od političkih promena u regiji.

Katastar je zanimljiva historija za prošlost, sadašnjost i budućnost. Zbog toga ućinjene promene na terenu ili zbog drugih razloga treba obavezno upisati i registrirati u katastru. Način upisa i njihovo održavanja je promenjen sa promenom upotrebe savremene tehnologije na digitalnom katastru. Kao što su u prošlosti postojale norme ili pravilnici o katastru , sada imamo okvire ili standarde katastralnih radova. Promena koordinativnog sistema prešavši sa Gauss-Kruger na KOSOVAREF01 učinila da svi dosadašnji radovi relefiranja konvertiraju na ovom sistemu, Ovaj sistem baziran na EUREF (Europian Referent Framework) je formiran od tačaka geodetske mreže prvog reda razvijen u toku 2000- 2001 godine. U ovom slučaju je upotrebljena GPS tehnologoja za merenje.

Živeči sada u poriodu informacija sa kojima društvo formira, obrađuje i rešava probleme. U prošlosti karte su upotrebljene za pokazivanje položaja i lokacije za narode i objekte. Ovo je sada promenjeno ušavši u ambijent sofisticirane tehnologije , sa prostornim podacima u relaciji sa tekstualnim, grafičkim podacima , sa satelitskim slikama na internet i intranet itd. Zbog toga , i strategija prelaza na digitalni katastar Kosova je baziran na istraživanje i anlize za stabilan razvoj prema modelu Katastar 2014. Na ovaj način veza prostornh podataka i njihova relacija sa informativnom sistemu zemljišta na Katastru Kosova omogučuje :

- Pravo predstavljanje relacije vlasnik-vlasništvo
- Održavanje modela za formiranje posle 1999 god.
- Garamtiranje registriranih podataka

- RPVN sa prolazom od posedovanje na vlasništvo prezentiraju či podatke za parcele, objekte, kuče , razna određenja itd

Jasna definicija vlasničkh relacija je zahtevalo stavranje novih zakona prema zapadnim modelima.Istovremeno institucionalno pojačanje sa adekvatnom profesionalnom pripremom olakšava administriranje i menađiranje zemljišta. Ovo če biti glavni ključ za ekonomski, gde KAK ima važanu ulogu sa arkiviranim podacima u informativnom sistemu zemljišta.

Implementacija gore pomenutih podataka u KAK i OKK se vrši preko softvera Geomedia (Intergraf) kao vrlo avansirana tehnologija za katastarska pitanja. Ova tehnologija omogučava visoku kontrolu kvaliteta podataka sa adekvatnom i brzom vizuelizacijom.

Razni geodetski i katastralni zadaci u funkciji katastra počinju sa merenjima na terenu, ubacivanjem podataka, njihovom obradom, njihovom poptrebom, uzimanjem i obradom podataka sa drugih baza, vizuelizacijom, informiranjem obradom rezultata i njihovom registracijom na odgovarajuči registar. Ovi zadaci i aktivnosti moraju biti realizirani prema predviđenim standardima i normama tako da rezultati odgovaraju zehtevanoj tačnosti. U opšte merenja, obrada i dobijeni rezultai u katastru Kosova treba ju biti prema okvirima (momentalno 17 okvira) predviđenim u ovoj zbirci gde su obuhvačeni svi katastralni radovi.

Prava i maksimalna upotreba digitalni podataka koje sadrži jedno merenje, u GIS-u i katastru olakšava posao, skračuje vreme priprema , skračuje vreme do postizanja rezultata. Sve ovo podrazumjeva da korisnik bude profesionalno pripreman sa trajninzima i dovoljnim znanjem o formiranju, radu, održavanjem i ažuriranju geo-informativnih sistema. Na figurativan način, geo-informativi sistemi se mogu obajsniti kao veza među dve ili više tabela sa grafičkim delom (kartom) koji odgovara njihovom položaju u prirodi , kao sistem koji ima mogučnost da stvara, ubacuje povezuje , manipulira, analizuje i predtavlja identificirane informacije sa njihovim položejem u prostoru.

Registar Prava na Vlasništvo i Nekrtetnine (RPVN) osnivan prema zakonu o RPVN i povezan sa sistemom GIS je namenjen za prikuplanje, obradu, upotrebu, analizu, predstavlanje i održavanje podataka o vlasništvima i druge potrebne prostorne podatke za administraciju zemljišta.

Okvir za rad katastra je pripremljen da bi se svaki stručnjak pridržavao i postigao želeni rezultat sa zahtevanom preciznošču i tačnošču. Nije potrebno sve te okvire i zakone zapamtiti ali treba znati gde se nalaze i konsultirati u određenom momentu.

Prirprema okvira je vrešena u KAK u tri jezika sa ciljem što boljeg usluživanja onih kojih intreserira rad u ovim oblastima. Njihova priprema je rezultat analize radova na katastru u kombinaciji sa praktičnim radom na terenu, iskustvom stručnjaka i standarda sa katastara razvijenih zemalja.

Imajuci u vidu upotrebu tehnologije i za terminologiju kao izdavački odbor složili smo da neke izraze upotrebimo u originalu. Verujemo da je to prihvatljivo i za vas imajuči u vidu da su ovi okviri upotrebljivi za praktičan rad u kancelariji i na terenu koje podljegaju promjenama.

Imajuči u vidu da u ovim okvirima mogu biti tehničkih i jezični propusti bičemo unapred zahvalni svim onima koji če svojim napomenama pridonjeti pobolšanje u budučnosti.

| Priština, jun 2005 god. | Izvršni Načelnik KKA     |
|-------------------------|--------------------------|
|                         | Prof. Dr. sc. Murat Meha |

## **INTRODUCTION**

Kosovo Cadastral Agency (KCA) is established in June 2000 according to UNMIK Regulation (No. 2000/12). By the establishment of Provisional Institutions of Kosovo the KCA became under the Ministry of Public Services. Cadastre of Kosovo during the last war had lot of damages and stealing of cadastral documentation done by the Serb Government as damages and stealing of: maps, registers, manuals and other cadastral data which are still kept there. Also most of surveying equipments that were in Municipal Cadastral Offices were damaged or stolen.

Local experts supported by professional and material help from Governments of Sweden, Norway and Switzerland together with experts from above-mentioned countries discussed existing situation of Cadastre in Kosovo. It was concluded that the consolidation of Cadastre in Kosovo should be done, and then the projects were prepared as well as the way of their implementation. The last century is characterised with different forms of ownership and expropriation of the owners.

After 1999, the work on cadastre of Kosovo has started from the documents that were found in Cadastral Offices, analysing and arranging them according to the importance of the document. The third millennium has changed the access to the cadastral works and activities, not only in countries in development and Eastern countries, but also in developed countries in general too, by using new technology and equipments. The use of GPS technology, creation of GIS data, collection of cadastral data regarding properties etc until then required another knowledge and commitment.

The aim of Kosovo Cadastral Agency was and still is clear in the Strategy of the development of Land Administration through establishment of Digital Cadastre of Kosovo in step with contemporary trends in Europe. Cadastre in Europe depending from the countries has different history and development. While in Kosovo, cadastre has interesting way of development with often decrease and increase based on political changes in the region.

Cadastre is an important history for the past, for the present and for the future too. Therefore the changes done for different reasons in the field should be registered into cadastral registers. The way of their registration and maintenance has changed due to the use of high technology in digital cadastre. As in the past the rules or regulations regarding cadastre existed, now we have Guidelines or standards for cadastral works. Transfer of coordinating system from Gauss-Kruger system into KOSOVAREF01 enable to convert in this system all works and measurements done up to now. This system based on EUREF (European Referent Framework) is established by the points of the first order network, developed in 2000-2001. In this case the GPS technology was used for the measurements.

We are living in the period of informations by which informations the society form, process and solve problems. In the past maps were used to show position or location of the people or buildings. Now this has changed by using high technology, spatial data in relation with textual and graphical data, satellite images with Internet and intranet etc. Therefore the strategy of transfer to the Digital Cadastre in Kosovo was based in researches and analyses for stable development according to the model of Cadastre 2014. In this way the link of spatial data and their relation with land information system in Kosovo enable:

- Proper presentation of relations property- owner
- Maintenance of the model established after 1999
- Guaranteeing of the registered data

- IPRR with transfer from possession into ownership, presenting data regarding parcels, buildings, houses, different determinations, etc.

The clear definition of ownership relations required creation of new laws according to Western model. At the same time the institutional strengthening with adequate professional qualifications enable easer land administration. This would be the main key for economic development of Kosovo, in which KCA has important role with archived data in land information system.

Implementation of above-mentioned data in KCA and MCO is done through Geomedia (Integraf) software as high technology for cadastral issues. This technology enables high control of data quality with proper and quick visualization.

Different geodetic and cadastral tasks in cadastral function starts from the preparations for measurements in the field, put in the data and processing them, use of data, take and process the data from other data base, visualization, information, processing of results and their registration into adequate registers. These tasks and activities should be implemented according to the foreseen standards and rules, so results can response to required accuracy. In general, the measurements, processing and acquired results in cadastre of Kosovo should be according to the Guidelines (for a moment17) foreseen in this compendium in which are included all cadastral works.

The proper and maximal use of digital data that are in surveying, GIS and cadastre make the work easer, shortening of the time for preparations, shortening time to achieved results. This mean that the user should be professionally qualified having trainings and adequate knowledge on creation, work, maintenance and updating of the geo-informative systems. In figurative way, geo-informative systems can be explained as connection between two or more tables with graphical part (map) that respond to their position in nature, as a system that has possibility to create, put, connect, manipulate, analyse and present identified informations with their position in a space.

Immovable **P**roperty **R**ight **R**egister (IPRR) established according to the Law on IPRR, connected with GIS system is dedicated for collection, processing, use, analyse, presentation and maintenance of the data regarding properties and other spatial data needed for land administration.

Guideline for cadastral work is prepared for the reason that every professional should follow them in order to achieve expected result precisely and with accuracy. It is not necessary that all these guidelines and also the laws to know by heart, but it is good to know where they can be find and consult in certain moment.

Preparation of the Guidelines is done in KCA in three languages in order to serve better to all of them that are interesting to work in this field. Their preparation is as result of the work analyse in cadastre combined with practical work from the field, experience of professionals and standards from cadastre in developed countries.

Taking into consideration that in these guidelines it might have technical or language mistakes we would be grateful and thank in advance all that will contribute with suggestions and comments in future corrections.

Prishtina, July 2005

Chief Executive Officer of KCA Prof. Dr. sc. Murat Meha KORNIZAT OKVIRI GUIDELINES

### Pjesa - I -

- Nr. AKK 2005/01 RINDERTIMI I INFORMACIONEVE KADASTRALE OBNAVLANJE KATASTRALSKIH INFORMACIJA RECONSTRUCTION OF CADASTRAL INFORMATION
- Nr. AKK 2005/02 SIPËRFAQET POVRSINE HANDLING OF AREA DIFFERENCES
- Nr. AKK 2005/03 MIRËMBAJTJA E INFORMACIONEVE KADASTRALE ODRZAVANJE KATASTARSKIH INFORMACIJA MAINTENANCE OF CADASTRAL INFORMATION
- Nr. AKK 2005/04 RRJETI REFERENT I RENDIT TË III-të DHE LOKAL REFERENTNA MREŽA 3 REDA I LOKALNE 3<sup>rd</sup> ORDER AND LOCAL REFERENCE NETWORK
- Nr. AKK 2005/05 INSTRUMENTI STACIONI TOTAL INSTRUMENAT – TOTALNA STANICA THE USE OF TOTAL STATIONS
- Nr. AKK 2005/06 POLIGONET DHE MATJET E DETAJIT POLIGONI I DETALJNA MERENJA TRAVERSE AND DETAIL MEASUREMENTS
- Nr. AKK 2005/07 EDM KALIBRIMI I INSTRUMENTEVE NË BAZËN KONTROLLUESE ZYRTARE EDM KALIBRIRANJE NA SLUŽBENOJ KONTROLNOJ BAZI EDM CALIBRATION ON OFFICIAL CONTROL BASIS

#### Nr. AKK 2005/08 HARTAT E SKANUARA DHE TË GJEOREFERENCUARA SKANIRANJE KARATA I GEOREFERENCIRANJE SCANING AND GEOREFERENCING MAPS

### Pjesa - II -

Nr. AKK 2005/09 VEKTORIZIMI I PARCELAVE NË Geomedia/GeosPro VEKTORIZACIJA PARCELA NA Geomedia/GeosPro VECTORIZATION OF PARCELS IN Geomedia/GeosPro

Nr. AKK 2005/10 VEKTORIZIMI I OBJEKTEVE SIPERFAQESORE VEKTORIZACIJA OBJEKATA NA POVRŠINI VECTORIZATION OF SURFACE CEILING

Nr. AKK 2005/11 KONTROLLIMI I KUALITETIT I TË DHËNAVE TË VEKTORIZUARA KONTROLA KVALITETA VEKTORIZIRANIH PODATAKA THE QUALITY CONTROL OF VECTORIZED DATA

Nr. AKK 2005/12 KOPJIMI I TË DHËNAVE TË VEKTORIZUARA KOPIRANJE VEKTORIZIRANIH PODATAKA BACKUP OF VECTORIZED DATA

Nr AKK 2005/13 TRANSFORMIMI I TË DHËNAVE KADASTRALE NË KOSOVAREF01 TRANSFORMACIJA KATASTARSKIH PODATAKA NA KOSOVAREF01 TRANSFORMATION OF CADASTRAL DATA INTO KOSOVAREF01

Nr. AKK 2005/14 VENDOSJA E HAPËSIRËS (GEOWORKSPACE) DHE DEPOVE (WAREHOUSE) NË GEOMEDIA /GEOSPRO. POSTAVLJANJE PROSTORA I SKLADIŠTA (WAREHAUSE) NA GEOMEDIA /GEOSPRO DRAWING UP GWS AND WAREHOUSES

- Nr. AKK 2005/15PËRDORIMI I SOFTWERIT GEOSPRO PËR<br/>MUTACION<br/>UPOTREBA SOFTWERA GEOSPRO ZA MUTACIJU<br/>THE USE OF MUTATION SOFTWARE GEOPRO
- Nr. AKK 2005/16 RRJETI REFERENT I RENDIT TË II-të REFERENTNA MREŽA 2-OG REDA THE 2nd ORDER REFERENCE NETWORK
- **Nr. AKK 2005/17** MIRËMBAJTJA E INSTRUMENTEVE GJEODEZIKE ODRŽAVANJE GEODETSKIH INSTRUMENATA MAINTENANCE OF GEODETIC INSTRUMENTS

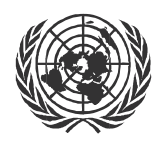

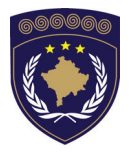

#### INSTITUCIONET E PËRKOHSHME VETËQEVERISËSE PRIVREMENA INSTITUCIJA SAMOUPRAVE PROVISIONAL INSTITUTIONS OF SELF GOVERNMENT

### QEVERIA E KOSOVËS / MINISTRIA E SHËRBIMEVE PUBLIKE VLADA KOSOVA / MINISTARSTVO JAVNIH SLUZBI GOVERNMENT OF KOSOVA / MINSTRY OF PUBLIC SERVICES

### AGJENCIA KADASTRALE E KOSOVËS KATASTARSKA AGENCIJA KOSOVA KOSOVO CADASTRAL AGENCY

### KORNIZA

### Nr. AKK 2005/09

### VEKTORIZIMI I PARCELAVE NË Geomedia/GeosPro

Kryeshefi ekzekutiv i Agjencisë Kadastrale të Kosovës, duke u bazuar në Nenin 34.2 të Ligjit mbi Kadastrin Nr. 2003/25 i miratuar nga Kuvendi i Kosovës më 4 dhjetor 2003 i shpallur me Rregulloren e UNMIK-ut Nr. 2004/04 dhe Nenit 1.2 të Udhëzimit Administrativ Nr. MSHP 2004/08 për Zbatimin e Ligjit mbi Kadastrin Nr. 2003/25, me 20.05.2005 aprovon këtë Kornizë si vijon

### PËRMBAJTJA

| 1                          | HYRJE                                                                                                    | 19  |
|----------------------------|----------------------------------------------------------------------------------------------------|-----|
| 2<br>WAREHOU               | KRIJIMI I GEOWORKSPACE-IT (HAPËSIRËS) DHE<br>SE-IT (DEPOS)                                                                                                    | 19  |
| 3                          | PROCESI I VEKTORIZIMIT                                                                                                    | 19  |
| 31                         | Përgatit GWS-in për Vektorizim                                                                                                    | 19  |
| 3.2                        | Shtoje Hartën kadastrale                                                                                                    | 21  |
| 3.3                        | VEKTORIZIMI                                                                                                    | 22  |
| 3.3.1                      | Përgatit tabelat në GRIVIS-GEOS                                                                                                    | .22 |
| 3.3.2                      | Fillo vektorizimin                                                                                                    |     |
| 3.3.1.                     | Paraqit parcelat e vektorizuara                                                                                                    |     |
| <b>4</b>                   |                                                                                                    |     |
| 4.1.1.<br>4.1.2.<br>4.1.3. | Kontrolli i parcelave të vektorizuara dhe numrave të parcelave<br>Raporti i Regjistrimit të Imazheve<br>Krahasimi i Hapësirave të Bazës Tekstuale dhe<br>Parcelave të vektorizuara |     |
| 4                          | DORËZIMI I TË DHËNAVE                                                                                                    |     |
| 4.1<br>4.2                 | RAPORTI I REGJISTRIMIT TË IMAZHEVE<br>KRAHASIMI I SIPËRFAQEVE                                                                                                    |     |
| 5.                         | PROBLEMET DHE ZGJIDHJET E MUNDSHME                                                                                                    |     |
| 7.                         | DEPONIMI I TË DHËNAVE DHE STRUKTURA                                                                                                    |     |

## 1 Hyrje

Kjo kornizë përshkruan hapat e punës për vektorizim të parcelës pjesë përbërse të data modelit duke përdorur Software-in Geomedia/GeosPro të Sistemit Informativ Kadastral të Tokës në Kosovës (SIKTK).

Korniza është bazuar në *Instruksione Administrative mbi Matje Kadastrale* dhe Ndihmës "online' për GeosPro.

Ato po ashtu i referohen Kornizës 2005/08 për Georeferencim të hartave kadastrale të skanuara, Korniza 2005/11 për Kontrollin e Kualitetit të të Dhënave të Vektorizuara, Korniza 2005/14 për hartimin e GWS-ve dhe Warehause-ave (depo) në Geomedia/GeosPro.

Rregullat themelore vijuese duhet të merret parasysh kur bëhet vektorizimi i parcelave në GeosPro:

### Secila zonë kadastrale korrespondon me një depo!

### 2 Krijimi i GeoWorkspace-it (hapësirës) dhe Warehouse-it (depos)

### 2.1

Shiko Kornizën 2005/14 për hartimin e GWS-ve dhe Warehouse-ave në Geomedia/GeosPro.

### 3 Procesi i vektorizimit

### 3.1 Përgatit GWS-in për Vektorizim

→ Lidhi depot e nevojshme që shërbejnë si të dhëna fillestare [bazë] (lidhje "vetëm për tu lexuar"): Cadastral\_Zones.mdb, Municipal\_borders.mdb dhe Grid\_2500.mdb, e cila përmban rrjetën e koordinatave dhe "sheet index-in" për hartat në përpjesëtim 1:2500

→ Barti veçoritë e klasave të kërkuara në legjendë

- Kufijtë\_komunal: KoMun\_region
- Zonat\_Kadastrale: cadastralzone
- Rrjeti \_2500: gridlines, gridpoints, grid\_2500\_name
- Të ndryshme: *point\_grid, point\_digi*
- ➔ Ruaje GWS-in

### 3.2 Shtoje Hartën kadastrale

Si bazë për vektorizimin, përdoren hartat kadastrale të skanuara. Këto harta zakonisht janë të gjeoreferencuara paraprakisht dhe tani mund të shtohen me mjetin "Insert Image" të Geomedia-s. Mirëpo, në disa raste hartat kadastrale duhet të gjeoreferencohen mekanikisht (regjistrohen). Të dy metodat e gjeoreferencimit janë të përshkruara në *Korniza* 2005/08 për Gjeoreferencimin e hartave kadastrale të skanuara.

→ Selekto Insert Georeferenced Images në mënyrë të shtohet vetëm një apo disa imazhe në të njëjtën kohë

→ Selekto World file si metodë e gjeoreferencimit, cakto sistemin koordinativ, pastaj hartat kadastrale përkatëse duke përdorur sustat Browse.

→ Cakto depon dhe cakto llojin e klasës (hartat) ku imazhet duhet të shtohen (Lloji i klasës duhet të jetë i sistemit të njëjtë koordinat, FRYREF30 apo KOSOVAREF01).

| Insert Georeferenced Images                                                                                                    | ×                                       |
|----------------------------------------------------------------------------------------------------|-----------------------------------------|
| Georeference mode:                                                                                                    | Coordinate system file:                 |
| World file                                                                                                    | s\Geomedia_50\FRYREF30_GM_5.0.csfBrowse |
| Selected images<br>Folder: \\\kca_cs1\maps\$\Cadastre\raster\fERIZ<br>Extensions: .*                                                                                                    | AJ\7220907 Browse                       |
| Available files:                                                                                                    | Selected files:                         |
| 72209074_7g14-g3-77.tfw         72209074_7g14-g3-77.tfw         72209074_7g14-g3-77.tfi         72209074_7g14-g4-67.tfw         72209074_7g14-g4-67.tfw         72209074_7g14-g4-67.tfw         72209074_7g14-g4-67.tfw         72209074_7g14-g3-78.tfw         72209074_7g14-h3-78.tfw         72209074_7g14-h3-78.tfw         72209074_7g14-h3-78.tfw         72209074_7g14-h3-78.tfw         72209074_7g14-h3-8.tfw         72209074_7g14-h3-8.tfw         72209074_7g14-h4-68.tfw         72209074_7g14-h4-68.tfw         72209074_7g14-h4-68.tfw         72209074_7g14-h4-68.tfw |                                         |
| Insert images into                                                                                                    | Image display                           |
| Access Connection 1                                                                                                    |                                         |
| Eventure classes with matching coordinate system:                                                                                                    | OK Cancel Apply                         |

→ Në Warehouse cakto depon e krijuar për harta.

→ Kliko OK dhe imazhi do të shtohet në vendin e caktuar

### 3.3 Vektorizimi

#### 3.3.1 Përgatit tabelat në GRIVIS-GEOS

| 🛄 GEOS Pro GRIVIS-GEOS                                                                                                    | _ | × |
|----------------------------------------------------------------------------------------------------|---|---|
| Qptions Help                                                                                                    |   |   |
| <b>U</b>                                                                                                    |   |   |
| <ul> <li>Training_Geos</li> <li>(SYSTAB)</li> <li>(KosovoCadastre)</li> <li>Controlpoints</li> <li>SurfaceCeiling</li> <li>SingleObject</li> <li>Nomenklatur</li> <li>Parcel</li> <li>ParcelRegister</li> <li>ParcelBegister_Perimeter</li> <li>BoundaryPoints</li> <li>ParcelIDPos</li> <li>ParcelGeom</li> <li>ParcelGeom</li> <li>ParcelGeom</li> <li>ParcelGeom</li> <li>ParcelGeom</li> <li>ParcelGeom</li> <li>ParcelGeom</li> <li>ParcelDPos</li> <li>ParcelGeom</li> <li>ParcelGeom</li> <li>ParcelGeom</li> <li>ParcelGeom</li> <li>ParcelGeom</li> <li>ParcelGeom</li> <li>ParcelGeom</li> <li>ParcelGeom</li> <li>ParcelGeom</li> <li>ProjParcel</li> <li>ProjParcel</li> <li>ProjParcelGeometry</li> <li>ProjParcelGeometry</li> <li>Proj</li></ul> |   |   |

➔ Fillo GEOS Pro/GRIVIS-GEOS dhe hap tabelën Par\_ParcelRegister me klikim të dyfishtë

→ Nga tabela Par\_ParcelRegister me Connected Values hap tabelën Par\_Parcel

→ Në tabelën Par\_Parcel me Connected Values hap tabelat Par\_ParcelGeom dhe Par\_ParcelIDPos

| 🔀 Par_ParcelRegis  |               |                                                                                                    |                                                                                                    |                   |              | _ 🗆 🗙           |             |
|--------------------|---------------|----------------------------------------------------------------------------------------------------|----------------------------------------------------------------------------------------------------|-------------------|--------------|-----------------|-------------|
| Table Columns      | Current Row   | Connecte                                                                                                    | d values H                                                                                         | 20                |              |                 |             |
| l gid              | ParcelState   | Date1 Da                                                                                                    | uez Date3 D                                                                                        | escription Parc   | elBegisterID | Perimeter       |             |
| Z3c7e36ac54de154   | 7 Real        | 14/06/ <e< td=""><td>m <em fir<="" td=""  =""><td>st registration 0</td><td></td><td><emptv></emptv></td><td></td></em></td></e<> | m <em fir<="" td=""  =""><td>st registration 0</td><td></td><td><emptv></emptv></td><td></td></em> | st registration 0 |              | <emptv></emptv> |             |
|                    |               |                                                                                                    |                                                                                                    |                   |              |                 |             |
|                    |               |                                                                                                    |                                                                                                    |                   |              |                 | 1           |
| Par_Parcel ((Parc  | elObject = 'z | z3c7e36ac54d                                                                                                    |                                                                                                    |                   | <u>- 🗆 ×</u> |                 |             |
| Table New Colu     | mns Curre     | m Row: Co                                                                                                    | nnected valu                                                                                       | es Help           |              |                 |             |
| GID                | Parc T        | Type_ Forcell                                                                                                    | Parce                                                                                              | IObject->         |              |                 |             |
| z3d0dae3454de154   | 7 Legal F     | Parcel 7031505                                                                                                    | 2-33-0 z3                                                                                          | 36ac54de1547      |              |                 |             |
| z3d0daecb66bb644   | 3 Legal F     | Parcel 7031505                                                                                                    | 2-3-1-2 z317e                                                                                      | Sac54de1547       |              |                 |             |
| z3d0daf43767d7a5a  | Legal F       | Parcel 7031505                                                                                                    | 2-34-1 2.307e                                                                                      | 36. c54de1547     | -            |                 |             |
| MB Par ParcelGeom  | ((Parce See   | mΩbiect = 'z3                                                                                                    | d0daech6 bk                                                                                        |                   |              |                 |             |
|                    | Ili sicel ieo | mobject - 20                                                                                                    | uvuzeobo <b>v</b> bi                                                                               |                   |              |                 |             |
| Table New Colu     | mns Curre     | nt Row: Col                                                                                                    | nnected valu                                                                                       | es                |              |                 |             |
| Help               |               |                                                                                                    |                                                                                                    |                   |              |                 |             |
| GID                | Area_ Par     | rcelGeumObject                                                                                                    | -> Geom                                                                                            | ietry             |              |                 |             |
| z3d0daef726a6428b  | 1.0 z3d       | 10daecb66bb644                                                                                                    | 43 <b>&lt;</b> ar                                                                                  | ea>               |              |                 |             |
|                    |               |                                                                                                    |                                                                                                    |                   |              |                 |             |
| Bar ParcellDPos    | (ParcellDOb   | iect = 'z3d0d:                                                                                                    | er beehhert                                                                                        | 2(1)              |              |                 |             |
| a rai_raicellor os | (fr arcenbols | Ject - 20000                                                                                                    | 100000044                                                                                          | , II              |              |                 |             |
| Table New Colu     | mns Currei    | nt Row: Hel                                                                                                    | p                                                                                                  |                   |              |                 |             |
| GID                | ParcelIDHAli  | ParcelIDSize                                                                                                    | ParcellDVAli                                                                                       | ParcellDObject->  | ParcellDOri  | F               | ParcelIDPos |
| z3d0daf1e5d03701f  | Center        | Small                                                                                                    | Half                                                                                               | z3d0daecb66bb6443 | 3 100.00000  | 7491333.259     | 4722467.671 |
|                    |               |                                                                                                    |                                                                                                    | -                 |              |                 |             |

NR. AKK 2005/09 • VEKTORIZIMI I PARCELAVE NË GEOMEDIA/GEOSPRO

### 3.3.2 Fillo vektorizimin

→ Selekto rreshtin e parë të tabelës *Par\_Parcel* dhe krijo shënimin e ri me *New/Duplicate Selected Row*. Lidhja me tabelën *ParcelRegister* ende ekziston.

→ Ndrysho numrin e parcelës (*ParceIID*) dhe ruaje atë.

→ Selekto në tabelën *Par\_ParcelGeom* **New/Insert Empty Row** shënimin e ri dhe fillo Geometry Editor me klikim në fushën *Geometry*.

#### Shiriti i mjeteve të Geometry Editor tani është në dispozicion:

→ Selekto *insert mode* sustën dhe fillo me vektorizimin e parcelës. Nëse tanimë i keni vektorizuar parcelat, susta *follow an existing Geometry* duhet të jetë e aktivizuar. Kliko në sustën *test edited geometry* para mbylljes së editorit të gjeometrisë me sustën.

→ Adreso lidhjen e tiparit në mes tabelave *Par\_ParcelGeom dhe Par\_Parcel* ekziston dhe e ruajmë gjeometrinë. Pa u bë lidhja me tabelën *Par\_Parcel*, nuk është e mundur ruajtja e shënimit gjeometrik.

Hapi tjetër kërkohet vetëm nëse nuk ka parcela të vektorizuara në dispozicion:

→ Regjistro numrin e parë të parcelës në fushën ParceIID të tabelës Par\_Parcel, lidhe me tabelën Par\_ParcelRegister dhe ruaje. (Për krijimin e lidhjes selekto shënimin në tabelën kryesore dhe selekto me klikim të majtë të maus-it fushën ParcelObject të cilën dëshironi ta lidhni. Me klikim të djathtë në mouse-in lidhja do të krijohet. Vërteto me OK).

➔ Në tabelën Par\_ParcelGeom së paku duhet ta regjistroni vlerën 1 në fushën Area\_Link me tabelën Par\_Parcel dhe ruaje.

➔ Gjithashtu krijo lidhje të tabelës Par\_ParceIIDPos me Par\_ParceIID të tabelës Par\_ParceI

→ Selekto në tabelën *Par\_ParceIIDPos / New/Insert Empty Row* dhe në fushën *PaceIIDOri* shëno 100 dhe me *Enter* kalojmë në fushën për të klikuar pozitën e numrit të ngastrës dhe e ruajmë shënimin pasi që lidhja me tabelën *Par\_Parcel ekziston.* 

#### 3.3.1. Paraqit parcelat e vektorizuara

Me hapat në vijim gjeometria e parcelave të vektorizuara mund të paraqitet në dritaren e hartës.

→ Kliko dy here në fushën Geometry të tabelës Par\_ParcelGeom dhe pyetësori Par\_ParcelGeom\_ili është hyrje e re në Legjendë, e cila ju paraqet parcelat e vektorizuara si sipërfaqe të mbushura me ngjyrë.

Nëse doni mund ta fshini këtë hyrje nga Legjenda dhe ta sillni me *Legend/Add Query* në Legjendë përsëri. Stili i paraqitjes së pyetësorit tani mund të ndryshohet me ndonjë ngjyrë tjetër apo me vija më të trasha të Sipërfaqes Kufitare.

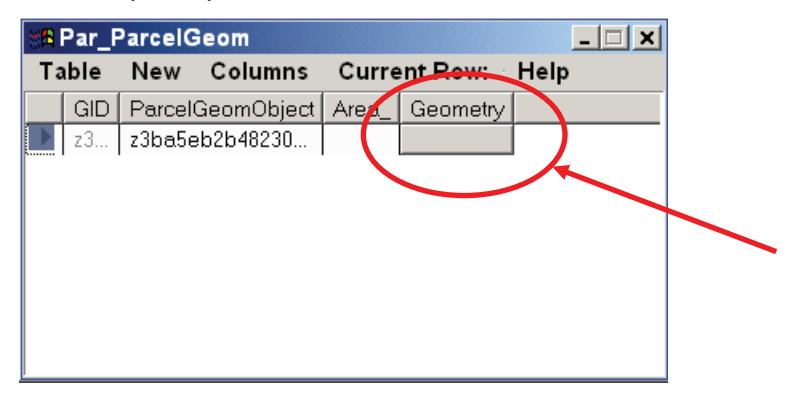

### 3.3.2. Paraqit numrin e parcelës

→ Në mënyrë që të shihen numrat e parcelave, bëje hyrjen e re në legjendë me *Legend/Add Query* dhe selekto *Par\_ParcelIDPos\_txt* 

### 4. Kontrolli i kualitetit

Ky kapitull jep instruksione rreth kontrollit të kualitetit, i cili duhet të përmbushet në ZKK-të. Për instruksione të mëtutjeshme **shiko** *Kornizën* 2005/11 mbi Kontrollin e Kualitetit të të Dhënave të Vektorizuara.

## 4.1.1. Kontrolli i parcelave të vektorizuara dhe numrave të parcelave

➔ Në mënyrë që të kontrollohet nëse ka aq gjeometri të parcelave sa ka parcela bëje bashkimin:

➔ në mes të Par\_ParcelGeom\_geo dhe Par\_Parcel sipas imazhit të dhënë në vijim.

| Join                                                                                                    | ×                                                                                                    |
|----------------------------------------------------------------------------------------------------|----------------------------------------------------------------------------------------------------|
| Leftside of join: Right side<br>☐ Training_Geos.Par, ▼ ☐ ☐ Par_t                                                                                               | of join:<br><sup>D</sup> arcel<br><sup>D</sup> uery name:<br>Join of Training_Geos.Par_ParcelGeom_ge |
| Available attributes       Area_       Geometry_X       ID       Geometry_Y       GID       GID       GID       ParcelID       ParcelOt       ParcelGeomObject | nject alReli ▼                                                                                       |
| Sele <u>c</u> ted attribute pairs:<br>ParcelGeomObject/GID                                                                                                    | Map window name: Style:                                                                              |
| Remo <u>v</u> e                                                                                                    | Display join in data <u>w</u> indow                                                                  |
| Type of join<br>O Inner O Right o <u>u</u> ter<br>O Left outer O Full <u>o</u> uter                                                                            | Data window name: DataWindow1                                                                        |
|                                                                                                    | OK Cancel                                                                                            |

➔ në mes të Par\_ParcelIDPos\_txt dhe Par\_Parcel sipas imazhit të dhënë në vijim.

| Join                                                                                                    | ×                                                                                                    |
|----------------------------------------------------------------------------------------------------|----------------------------------------------------------------------------------------------------|
| Join Left side of join:  Idobercan.Par_P≀  Available attributes  Available attributes  Available attributes  Available attributes  Available attributes  Available attributes  Selected attribute pairs:  Text/ParceIID  Remove  Type of join  Right outer  Right outer  Connet  Right outer  Connet  Right outer  Connet  Connet Connet  Connet  Connet  Connet  Connet  Connet  Connet  Connet  Connet  Connet  Connet  Connet Connet  Connet  Connet Connet Connet  Connet | Uutput join as query<br>Query name:<br>Join of dobercan.Par_ParcellDPos_txt and P<br>Description:<br>Display join in map window<br>Map window name:<br>Display join in data window<br>Data window name:<br>DataWindow1 |
|                                                                                                    | OK Cancel                                                                                                    |

#### KORNIZA: MATJET KADASTRALE NË KOSOVË

Gjeometrit pa numër do të paraqiten në Dritaren ku janë të listuar në Dritaren e të Dhënave të GeoMedia-s.

#### 4.1.2. Raporti i Regjistrimit të Imazheve

Për çdo hartë kadastrale e cila është gjeoreferencuar me regjistrimin e imazheve në Geomedia, raporti në formë të dosjes tekstuale duhet të nxirret. Për hollësira të mëtutjeshme *shiko Kornizën 2005/08 për Gjeoreferencimin e hartave kadastrale të skanuara*.

## 4.1.3. Krahasimi i Hapësirave të Bazës Tekstuale dhe Parcelave të vektorizuara

Për çdo zonë kadastrale e cila është vektorizuar duhet të bëhet krahasimi i përmbajtjeve të hapësirave në mes të bazës tekstuale (RDPP) dhe parcelave të vektorizuara. Për përshkrim më të hollësishëm mbi procedurën dhe kërkesat e saktësisë shiko *Kornizën 2005/11 për Kontrollin e Kualitetit të të Dhënave të Vektorizuara (Kapitulli 8.1).* 

### 4 Dorëzimi i të dhënave

### 4.1 Raporti i regjistrimit të Imazheve

Ky raport duhet të dorëzohet vetëm nëse hartat kadastrale janë regjistruar në GeoMedia pa qenë të gjeoreferencuara paraprakisht.

➔ Dorëzo dosjen tekstuale me të gjitha eksportet e ndryshme të regjistrimit (kopjo të gjitha dosjet tekstuale të eksporteve në një dosje përmbledhëse tekstuale; exp. Image\_registration\_vlashnja.txt). Shiko Kornizën 2005/08 për Gjeoreferencimin e hartave kadastrale të skanuara.

### 4.2 Krahasimi i sipërfaqeve

Dorëzo një dosje Excel me sipërfaqet e vektorizuara dhe përmbajtjet e sipërfaqeve të bazës tekstuale.

## 6 Problemet dhe zgjidhjet e mundshme

| Kap | Problemi                                                              | Zgjidhjet e mundshme                                                                                                    |
|-----|-----------------------------------------------------------------------|----------------------------------------------------------------------------------------------------|
|     | Problemet me Geomedia<br>Professional dhe Geos Pro                    | Përkrahur nga punonjësit e AKK                                                                                                    |
|     | Regjistrimi i gabuar gjatë<br>regjistrimit të imazheve në<br>Geomedia | Administratori i rrjetit AKK                                                                                                    |
|     | Regjistrimet jo të drejta                                             | Të bëhet përsëri                                                                                                    |
|     |                                                                       | Nëse rezultatet janë të njëjta ➔ diskutoni me<br>punonjësit e AKK-së                                                                     |
|     | Dallime të mëdha në<br>sipërfaqe                                      | Kontroll i dukshëm me plotim transparent prej parcelave të vektorizuara në planin origjinale                                             |
|     |                                                                       | Mbikëqyr pikat e kufijve në terren                                                                                                    |
|     |                                                                       | Gabime në bazën tekstuale të të dhënave ➔<br>niveli i mirëmbajtjes nuk është i njëjtë si në<br>plan                                      |
|     | Mirëmbajtja në plane të<br>ndryshme për sipërfaqe të<br>njëjtë        | Gjeje gjendjen e vërtetë në bazë të bazës<br>tekstuale të të dhënave                                                                     |
|     | Parcela shumë të vogla (<<br>10m2)                                    | Propozo një bashkim, nëse shumë parcela të<br>vogla janë afër ndonjë të madhe ose brenda<br>një parcele të madhe me një pronarë të vetëm |
|     |                                                                       |                                                                                                    |

### 7. Deponimi i të dhënave dhe struktura

- C:\Data\_Vectorization\
  - Cadastral\_Zones\
    - Vlashnja\
      - GeoWorkspaces
      - Layouts
      - Reports
      - Warehouses
    - Dushanova\
      - GeoWorkspaces
      - Layouts
      - Reports
      - Warehouses
  - Templates\

- Data model kosovo\_pipe.gni kosovo\_class.gac kosovo\_DM.ili
- ExportToDGN
- GeoWorkspaces Kosovo.gwt FRYREF30.gwt Normal.gwt
- Layouts
  - Reports Comparison\_area.xlt Digitised\_Points.XLT
    - Image\_registration.txt
- Warehouses Access2000.mdt Project\_new\_FRYREF30.mdt Project\_new.mdt Normal.mdt

- Data\_Kosovo\
   Access
  - Access Grid\_2500.mdb Cadastral\_zones.mdb Municipal\_borders.mdb
  - Cadastral\_plans\
    - Vlashnja\
      - Scale\_1:1000
      - Scale\_1:2500
      - Scale\_1:500
  - Orthophotos
- C:\Data\_Survey\
  - Measurements\
  - Calculations\
  - Documentations\

Kjo kornizë hynë në fuqi nga dita e aprovimit dhe shpalljes

Prishtinë 20.05.2005

KRYESHEFI EKZEKUTIV Prof. Dr. sc Murat Meha

Mlehof

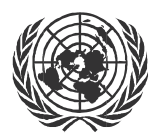

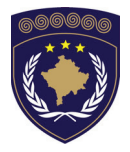

#### INSTITUCIONET E PËRKOHSHME VETËQEVERISËSE PRIVREMENA INSTITUCIJA SAMOUPRAVE PROVISIONAL INSTITUTIONS OF SELF GOVERNMENT

### QEVERIA E KOSOVËS / MINISTRIA E SHËRBIMEVE PUBLIKE VLADA KOSOVA / MINISTARSTVO JAVNIH SLUZBI GOVERNMENT OF KOSOVA / MINSTRY OF PUBLIC SERVICES

AGJENCIA KADASTRALE E KOSOVËS KATASTARSKA AGENCIJA KOSOVA KOSOVO CADASTRAL AGENCY

### KORNIZA

### Nr. AKK 2005/10

### **VEKTORIZIMI I OBJEKTEVE SIPERFAQESORE**

Kryeshefi ekzekutiv i Agjencisë Kadastrale të Kosovës, duke u bazuar në Nenin 34.2 të Ligjit mbi Kadastrin Nr. 2003/25 i miratuar nga Kuvendi i Kosovës më 4 dhjetor 2003 i shpallur me Rregulloren e UNMIK-ut Nr. 2004/04 dhe Nenit 1.2 të Udhëzimit Administrativ Nr. MSHP 2004/08 për Zbatimin e Ligjit mbi Kadastrin Nr. 2003/25, me 20.05.2005 aprovon këtë Kornizë si vijon

## PËRMBAJTA

| 1.                                       | HYRJE                                                                                                    | 3                               |
|------------------------------------------|----------------------------------------------------------------------------------------------------|---------------------------------|
| 2.                                       | PROCEDURA                                                                                                    | . 3                             |
| 2.1<br>2.2<br>2.3<br>2.4<br><i>2.4.1</i> | Hapat e përgjithshëm<br>Ortofotot si burime informatash<br>Matjet në terren<br>Vektorizimi në DataModel<br>Paraqitja e objektit të vektorizuar | . 3<br>. 4<br>. 4<br>. 4<br>. 6 |
| 3.                                       | KRITERET VENDIMTARE                                                                                                    | 6                               |
| 3.1<br>3.2                               | Kriteret e përgjithshme<br>Kriteret gjeometrike dhe zonale                                                                                     | . 6<br>. 6                      |
| 4.                                       | KATALOGU I INFORMATAVE                                                                                                    | . 7                             |

### 1. Hyrje

Kjo kornizë do të jetë një udhëzues për përcaktimin dhe regjistrimin e objekteve të quajtura *Objekte Sipërfaqësore* në Datamodelin e Kosovës. Kornizat janë bazuar në *Kornizat Teknike për Shërbimet Kadastrale* (Dokumenti 060-001) dhe kanë për qëllim përfshirjen e objekteve sipërfaqësore në mënyrë homogjene dhe anashkalimin e detajeve jo mjaftë të qarta.

Bazuar në ortofoto si informacione burimore, specifikimi (shkalla e detajimit) të objekteve sipërfaqësore do të jetë në pajtim me modelin e informatave.

Si rregull themelore, duhet të vlejë:

#### Minimum pika – maksimum informata

Përgjithësisht objekte sipërfaqësore janë të gjitha ato qe shihen në sipërfaqen e tokës të paraqitura me shtresa si, regjistri i kulturave të ndryshme, gërshetimet e tyre hapësinore ndërmjet parcelave dhe objekteve të tjera sipërfaqësore (kjo mund të thuhet edhe objektet e shikuara nga ajri). Katalogu i informacioneve për disa objekte është dhënë në fund të kësaj kornize

### 2. Procedura

### 2.1. Hapat e përgjithshëm

- Regjistrimi i ortofotove (UTM/KOSOVAREF01) në sistemim e informacioneve të vektorizuara (KOSOVAREF01, Kornizat 2005/08 dhe 2005/14.
- **2.** Matja e objekteve sipërfaqësore në terren sipas katalogut të informacioneve dhe kritereve vendimtare.
- 3. Vektorizimi sipas Datamodelit, Korniza 2005/09.
- 4. Gërshetimi hapësinorë i parcelave dhe objekteve sipërfaqësore.

### a. Ortofotot si burime informatash

Në pajtim me strategjinë e drejtoratit të Matjes dhe GIS mbi vektorizimin, fotografimi i objekteve sipërfaqësore do të bëhet në një fazë të dytë, pas vektorizimit të parcelave. Këto informacione gjithashtu do të transformohen në sistemin KOSOVAREF01. Pra, ortofotot si burim kryesor informacioni për objektet sipërfaqësore duhet të përshtatet me rrjetin e parcelave dhe nuk do të ketë nevojë për transformimin e këtyre informacioneve rasterike.

#### b. Matjet në terren

Matjet e objekteve sipërfaqësore në terren sipas katalogut të informacioneve dhe kritereve vendimtare.

Objektet e ndryshme duhet të identifikohen në terren dhe të regjistrohen në kopje të forta të ortofotove.

- Regjistri i numrave të ndërtesave, nëse i kemi.
- Regjistri i emrave të rrugëve në dispozicion
- Matjet e terrenit në bashkëpunim me një person me njohuri rreth situimit lokal

#### c. Vektorizimi në DataModel

Vektorizimi i objekteve sipërfaqësore në GeosPro sipas *Kornizës* 2005/09 mbi Vektorizimin e parcelave në Geomedia/GeosPro Procedura e vektorizimit

➔ Fillo GEOS Pro/GRIVIS-GEOS, dhe hap tabelën Sur\_SCRegister me klikim të dyfishtë ne hyjmë në tabelë. Selekto regjistrin e definuar në mutacion.

| <b>Sur_SCRegister</b>                             |                  |                |                                           |             | <u>- 🗆 ×</u> |
|---------------------------------------------------|------------------|----------------|-------------------------------------------|-------------|--------------|
| <u>T</u> able <u>C</u> olumns Current <u>R</u> ow | Connected values | ; <u>H</u> elp |                                           |             |              |
| GID                                               | SCState          | Date1          | Date2                                     | Description | SCRegi       |
| > z3c7e3655305e0124                               | Real             | 24/06/2002     | <empt< th=""><th>0</th><th>0</th></empt<> | 0           | 0            |
| •                                                 |                  |                |                                           |             | F            |

➔ Hape tabelën Sur\_Surface me menynë Connected Values dhe fillo rresht të ri me menynë New/Insert empty row ➔ Selekto llojin e parë të tipit të objektit sipërfaqësor të cilin dëshironi ta vektorizoni në fushën Type\_ në tabelën Sur\_Surface Select. Lidhe atë me tabelën Sur\_SCRegister dhe ruaje. (krijo lidhjen duke selektuar rreshtin në tabelën kryesore dhe kliko me të majtë të mausit ne fushën e objektit SurfaceObject. Me të djathtë të mausit kliko dhe lidhja do të jetë e krijuar. Pranoje me OK).

| B Sur_Surface                                    |                                           |          | <u>- 🗆 ×</u> |
|--------------------------------------------------|-------------------------------------------|----------|--------------|
| <u>T</u> able <u>N</u> ew <u>C</u> olumns Curren | <u>R</u> ow: Connected values <u>H</u> el | P        |              |
| G Type_                                          | SurfaceObject->                           | Geometry |              |
| z Buildings                                      | z3c7e3655305e0124                         | <area/>  |              |

➔ Fillo me Geometry editor duke klikuar në butonin geometry dhe menyja e Geometry Editor është aktive.

- → Aktivizo butonin *insert mode* dhe fillo vektorizimin e objektit (përdore butonin për vektorizimin e objektit). Nëse keni vektorizuar më parë objekte sipërfaqësore (rrugët etj) butoni që do ta përcjell gjeometrin ekzistuese duhet te jetë aktiv. Kliko në butonin për testim të gjeometrisë para se ta mbyllni butonin *geometry editor*. Ruaje gjeometrin e krijuar.
- ➔ Hape tabelën Sur\_ObjectName përmes menysë Connected values hap rresht të ri me menynë New/Insert empty row.

| <pre>Sur_ObjectName ((ObNameObject = 'z3f3d106b00000007'))</pre>                              |  |  |  |  |
|-----------------------------------------------------------------------------------------------|--|--|--|--|
| <u>T</u> able <u>N</u> ew <u>Columns</u> Current <u>R</u> ow: - Connected values <u>H</u> elp |  |  |  |  |
| GID ObName + ObNameObject->                                                                   |  |  |  |  |
| z3f3d137500000009         11         z3f3d106b0000007                                         |  |  |  |  |

- ➔ Shëno emrin e objektit (numrin e ndërtesës, emrin e rrugës etj) në fushën ObName, lidhe shënimin dhe ruaje.
- ➔ Hape tabelën Sur\_ObjectNamePos përmes menysë Connected values hap rresht të ri me menynë New/Insert empty row
- ➔ Rregullo vlerat në fushat e tabelës si në foton e treguar më poshtë. Për pozitën e emrit të objektit kliko në fillim brenda në fushën ObNamePos dhe pastaj zhvendose kursorin ne brendi te objektit.

| 88 Sur_ObjectNamePos ((ObNameObject = 'z3f3d13750000009')) |                 |            |            |            |                   |           |             |
|------------------------------------------------------------|-----------------|------------|------------|------------|-------------------|-----------|-------------|
| Iable New Columns Current Row: Help                        |                 |            |            |            |                   |           |             |
|                                                            | GID             | ObNameHAli | ObNameSize | ObNameVAli | ObNameObject->    | ObNameOri | ObNamePos   |
| *                                                          | <empty></empty> | Center     | Small      | Half       | z3f3d137500000009 | 100.00000 | 0.000 0.000 |

#### ➔ Ruaje shënimin

#### Paraqitja e objektit të vektorizuar

Sipas hapave në vazhdim gjeometria e vektorizuar mund të prezantohet në dritaren e hartës.

➔ Selekto Legend/Add Query dhe zgjidhe pyetësorin Warehouse.Sur\_Objectname\_txt:

→ Selekto Legend/Add Thematic dhe zgjidhe pyetësorin Warehouse.Sur\_Surface. Tani ju mundeni ti shtoni vlerat unike për secilin objekt të regjistruar gjer më tani.

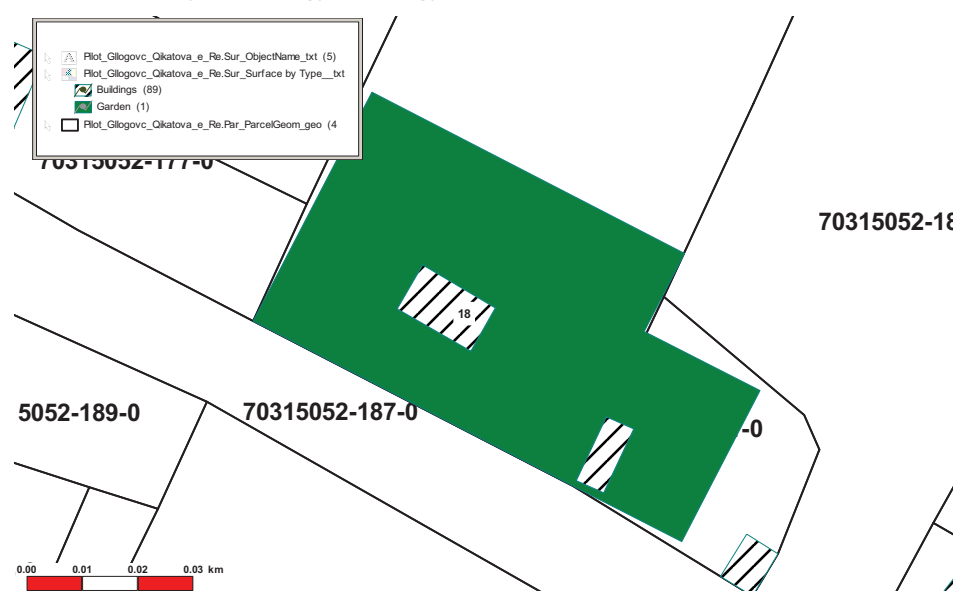

#### 2. Kriteret vendimtare

#### a. Kriteret e përgjithshme

Kriteret themelore për shkallën e detajit që duhet aplikuar.

- 1. A ka objekti një funksion të veçantë të rëndësishëm?
- 2. A është objekti informacion i rëndësishëm për shfrytëzuesit tjerë?
- 3. A nevojitet objekti si reper në terren (për orientim)?

### b. Kriteret gjeometrike dhe zonale

Secili objekt do të numërohet si zonë (sipërfaqe gjeom. e mbyllur ) nëse:
- 1. Gjerësia e objektit > 2m
- 2. Zona e objektit > 100m<sup>2</sup>

#### 3. Katalogu i informatave

| Ndërtesat             | Ndërtime të përhershme me themele.                                                   |
|-----------------------|--------------------------------------------------------------------------------------|
|                       | Zakonisht ndërtime që duhet të kenë leje                                             |
|                       | Strehimet si stacionet e autobusëve janë                                             |
|                       | ndërtesa.                                                                            |
|                       | Regjistri i numrave ekzistues në terren                                              |
| Të shtruara           | Rrugët: Gjerësia min. 2.5 m, mbledhja e                                              |
| (asfalt, beton, rërë) | informacioneve mbi emrat e rrugëve nga ZKK                                           |
|                       | Rrugicat: pa sipërfaqe, me rërë                                                      |
|                       | Hekurudha: përfshin tërë zonën e binarëve (boshtet përfshihen si objekte të vecanta) |
|                       | Sipërfaqe tiera të shtruara. Oborret parkingiet                                      |
|                       | sheshet                                                                              |
| Sipërfaqet e          | Kullosat (livadhet dhe fushat)                                                       |
| pashtruara            | Të kultivuara (arat, vreshtat, etj)                                                  |
|                       | Kopshtet dhe parqet                                                                  |
| Drunjtë               | Malet: më të gjera se 12m dhe më shumë se 600                                        |
|                       | m <sup>2</sup> sipërfaqe                                                             |
|                       | Kaçubat                                                                              |
| Ujërat                | Ujërat e ëmbla (liqenet, kënetat)                                                    |
|                       | Ujërat lëvizëse (lumenjtë, përronjt)                                                 |
| Djerrinat-tokat jo    | Gurët dhe rëra                                                                       |
| pjellore (pa          | Tokat djerrë                                                                         |
| bimësi)               | Oborret e minieres<br>Pröppiet dhe vendet e pdörtimit                                |
|                       | Të tiera                                                                             |

Kjo kornizë hynë në fuqi nga dita e aprovimit dhe shpalljes

Prishtinë 20.05.2005

KRYESHEFI EKZEKUTIV Prof. Dr. Sc Murat Meha

Mlehop

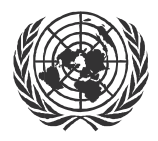

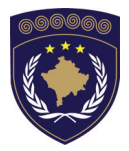

#### INSTITUCIONET E PËRKOHSHME VETËQEVERISË**SE** PRIVREMENA INSTITUCIJA SAMOUPRAVE PROVISIONAL INSTITUTIONS OF SELF GOVERNMENT

QEVERIA E KOSOVËS / MINISTRIA E SHËRBIMEVE PUBLIKE VLADA KOSOVA / MINISTARSTVO JAVNIH SLUZBI GOVERNMENT OF KOSOVA / MINSTRY OF PUBLIC SERVICES

> AGJENCIA KADASTRALE E KOSOVËS KATASTARSKA AGENCIJA KOSOVA KOSOVO CADASTRAL AGENCY

# KORNIZA Nr. AKK 2005/11

#### KONTROLLIMI I KUALITETIT I TË DHËNAVE TË VEKTORIZUARA

Kryeshefi ekzekutiv i Agjencisë Kadastrale të Kosovës, duke u bazuar në Nenin 34.2 të Ligjit mbi Kadastrin Nr. 2003/25 i miratuar nga Kuvendi i Kosovës më 4 dhjetor 2003 i shpallur me Rregulloren e UNMIK-ut Nr. 2004/04 dhe Nenit 1.2 të Udhëzimit Administrativ Nr. MSHP 2004/08 për Zbatimin e Ligjit mbi Kadastrin Nr. 2003/25, me 20.05.2005 aprovon këtë Kornizë si vijon:

#### PËRMBAJTJA

| 1.       |                                                                                                    | HYRJE 4                                                                                                    |                                                                        |
|----------|----------------------------------------------------------------------------------------------------|----------------------------------------------------------------------------------------------------|------------------------------------------------------------------------|
| 2.       |                                                                                                    | FUTJA E TË DHËNAVE NË DOSJE (FILE)                                                                                                    | 4                                                                      |
|          | 2.1<br>2.2<br>2.3<br><i>2.3.1</i><br><i>2.3.2</i>                                                       | Dosjet e pranuara (ZKK) 4<br>Dosjet e pranuara (Fugro)<br>Struktura e të dhënave (AKK)<br>Të dhënat nga ZKK-të<br>Të dhënat nga Fugro                                                                                                    | 5<br>5<br>6                                                            |
| 3.       |                                                                                                    | VERIFIKIMI I GJEOREFERENCIMIT TË HARTAVE                                                                                                    | 7                                                                      |
|          | 3.1<br>3.2<br>3.3                                                                                       | Saktësi e kërkuar<br>Gjeoreferencimi me RasterEx<br>Gjeoreferencimi me Geomedia Pro – Regjistrimi i imazhit                                                                                                    | 7<br>7<br>7                                                            |
| 4.       |                                                                                                    | PROCEDURA PËR TESTIMIN E KUALITETIT (ZKK-TË)                                                                                                    | 8                                                                      |
|          | 4.1<br>4.2<br>4.2.1<br>4.3<br>4.3.1<br>4.4<br>4.4.1<br>4.4.2<br>4.4.3<br>4.4.4<br>4.5<br>4.5.1<br>4.5.2 | RRJEDHA E PUNËS<br>DEPOJA E ZKK-VE<br>Fshini dhe barazoni të dhënat sipas strukturës së të dhënave të<br>AKK-së (WH-ZKK-ve)<br>EKSPORTIMI INTERLIS I ZKK-VE<br>Fshini dhe barazoni të dhënat sipas strukturës së të dhënave të<br>AKK-së (WH-AKK)<br>VERIFIKIMI I GABIMIT<br>Verifikimi vizuel i Par_ParcelGeom_ili:<br>Ndryshimet hapësinore në mes Cad_CadZone_ili dhe<br>Par_ParcelGeom_ili<br>Bashkimi i Par_ParcelGeom_ili dhe Par_Parcel:<br>Verifikimi i numrave të parcelës:<br>AZHURIMI I TABELAVE<br>Pika "Parcela" | 8<br>9<br>ë<br>10<br>ë<br>12<br>12<br>12<br>13<br>15<br>15<br>16<br>17 |
| 5.<br>Fl | JGRO)                                                                                                   | PROCEDURA PËR TESTIMIN TEKNIK (TË DHËNAT I<br>19                                                                                                    | NGA                                                                    |
|          | 5.1<br>5.2<br>5.3                                                                                       | RRJEDHA E PUNËS<br>GEOWORKSPACE/DEPOT<br>PROCEDURAT                                                                                                    | 19<br>20<br>21                                                         |
| 6.       |                                                                                                    | SHPËRNDARJA E TË DHËNAVE PËR ZKK-TË                                                                                                    | 22                                                                     |
|          | 6.1<br>6.2<br>6.3<br>6.4<br>6.5                                                                         | PËRGATITJA E TË DHËNAVE<br>NUMËRIMI I PIKAVE TË KUFIJVE<br>GJETJA E PIKAVE TË KUFIJVE 23<br>TRANSFORMIMI I TË DHËNAVE (FRYREF30 → KOSOVAREF01)<br>DORËZIMI I TË DHËNAVE                                                                                                    | 22<br>22<br>23<br>24                                                   |
| 7.       |                                                                                                    | LIDHJA E BAZËS TEKSTUALE E TË DHËNAVE                                                                                                    | 24                                                                     |

| 7.1 | BAZA TEKSTUALE E TË DHËNAVE              | . 24 |
|-----|------------------------------------------|------|
| 7.2 | TABELAT NË BAZËN TEKSTUALE TË TË DHËNAVE | . 24 |
| 8.  | SIPËRFAQET                               | .25  |
| 8.1 | KRAHASIMI I SIPËRFAQEVE                  | . 25 |
| 8.2 | ARSYET PËR NDRYSHIME                     | . 26 |
| 8.3 | KONTROLLIMI VIZUEL                       | . 26 |

## 1. Hyrje

Këto korniza shërbejnë si instruksione për t'u siguruar se të dhënat janë testuar dhe janë në formë korrekte,

- topologjia e parcelave teknikisht është e mirë pa zbrazëtira apo të mbuluara me njëra tjetrën.
- secila parcelë ka numrin e vet.
- hartat kadastrale gjeoreferencohen në kufi të tolerancës.
- ndryshimet në mes sipërfaqeve grafike dhe sipërfaqeve tekstuale janë brenda kufirit të pritur.

Kornizat janë zhvilluar në pajtim me kornizat për punën në zyre, që do të thotë se Korniza 2005/08 E hartave, të skanuara dhe të gjeoreferencuera, Korniza 2005/03 Për Mirëmbajtjen e informacioneve kadastrave dhe Korniza 2005/14 Për vendosjen e hapësirës (GeoWorkspace) dhe depove (Warehause) në GeoMedia /GeosPro.

#### 2. Futja e të dhënave në dosje

#### Çfarë janë "dosjet e pranuara" (ZKK)

- GeoWorkspace:
  - Cadastral zone.gws (Zona kadastrale)
- Depot (Warehouses):
  - Cadastral zone.mdb (Zona kadastrale)
  - Maps.mdb (Hartat)
- Eksportimi: pas eksportimit do ti keni 4 dosje me të njëjtin emër (zona kadastrale), por me shtesa të ndryshme
  - Malisheva.itf (p.sh. për ZKK Gjilan: Malisheva.itf)
  - Malisheva.ili
  - Malisheva\_Access.ERR
  - Malisheva\_Access.LIS
- Raportet:
  - Image\_Registration.txt (regjistrimi i imazheve)
  - Comparison\_Areas.xls (krahasimi i sipërfaqeve)

Dosjet duhet të ruhen në folderin:Data Vectorization/Reports, të dhënat nga ZKK. Veçanërisht dosjet e eksportuara do të ndahen në dy folder. Dosjet me shtesën **.ili**. Shtesat **ERR** dhe **.LIS** ruhen në foldert Transfer/Export\_MCO dhe ruhen në fajlat Transfer/Import\_KCA. Arsyeja e kësaj ndarjeje është sepse importimi në Geos Pro prodhon fajlat me shtesat .ERR dhe .LIS përsëri. Këto dy dosje nga ZKK-të në të njëjtin folder si fajli *itf-file* do të mbishkruhen gjatë importimit.

#### Dosjet e pranuara (nga kompania Furgo)

Kompania Furgo- Holandë qe e ka bërë vektorizimin e ka dorëzua një dosje "zip" për secilën zonë kadastrale.

➔ Kopjohet kjo dosje në direktoriumin e përmendur dhe krijohet një tjetër me emrin e zonës kadastrale

→ Hapet zip-fajli në folderin e krijuar për zonën kadastrale.

 Eksportimi i fajlit A K K : \*.itf, error log file, statistic log file. Këta fajla duhet të ruhen në folderin

S:\GIS\_PROJECTS\A K K\Data\_Incoming/Municipality\...

(Shih 2.3.2 Të dhënat nga Fugro)

 Raporti i gjoereferencimit të hartave të skanuara kadastrale dhe dgn-dosjeve të hartave të vektorizuara kadastrale do të futen automatikisht pas zgjerimit nga zip-i të të dhënave nga Fugro. Dosjet do të ruhen në folderinI S:\GIS\_PROJECTS\FUGRO \Data\_Incoming/Municipality\...

#### Struktura e të dhënave (AKK)

#### 2.1.1 Të dhënat nga ZKK-të

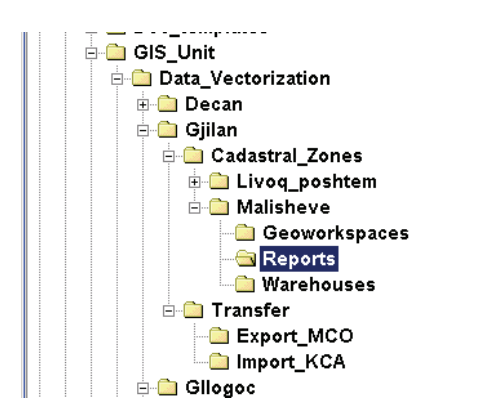

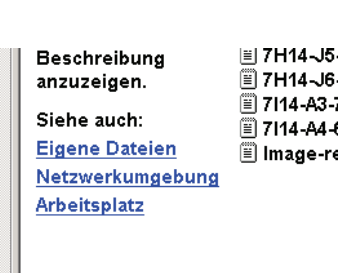

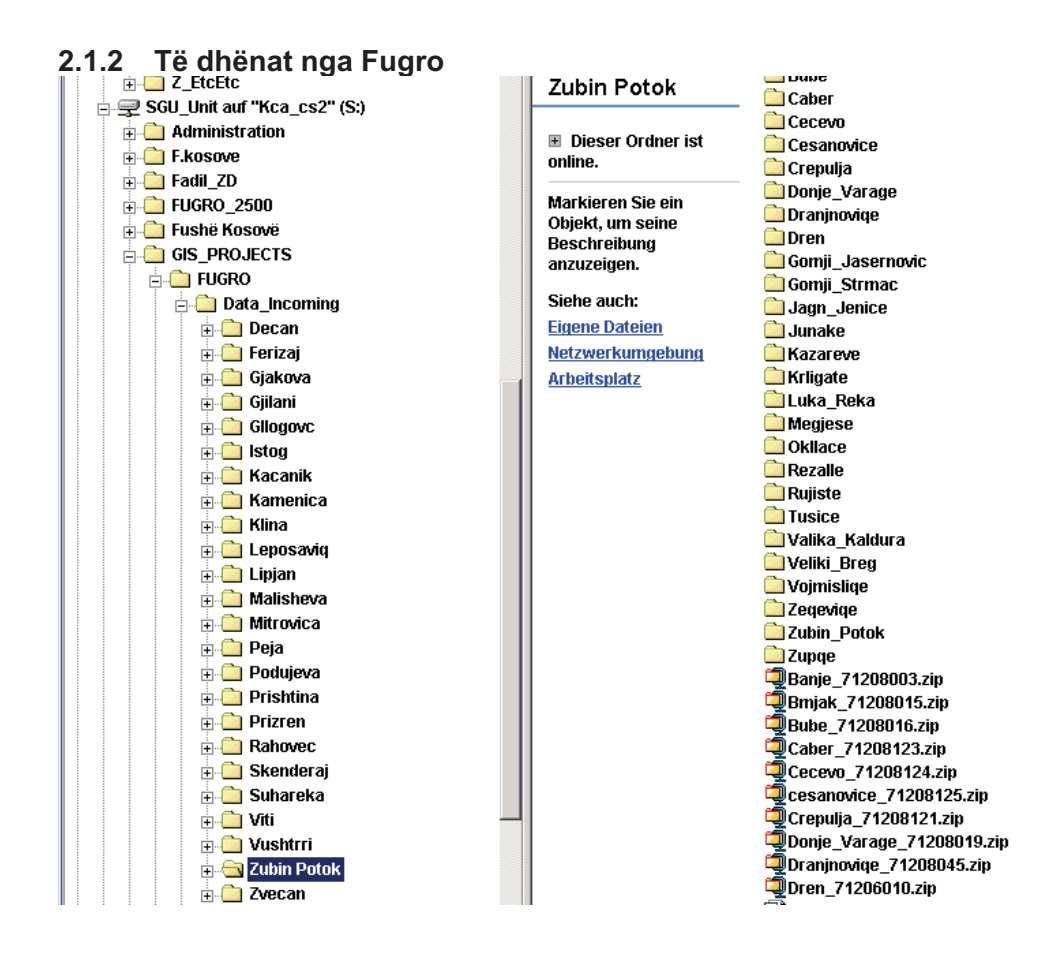

#### 3. Verifikimi i gjeoreferencimit të hartave

#### Saktësi e kërkuar

Saktësia e kërkuar në vijim është përgjithësisht valide për gjeoreferencimin e imazheve, pavarësisht nga metoda e aplikuar:

| Shkalla | Toleranca | Toleranca max. |
|---------|-----------|----------------|
| 1:500   | 8.0 cm    | 24.0 cm        |
| 1:1000  | 16.0 cm   | 48.0 cm        |
| 1:2500  | 32.0 cm   | 96.0 cm        |

#### Gjeoreferencimi me RasterEx

Agjencia Kadastrale e Kosovës është përgjegjëse për gjeoreferencimin e hartave kadastrale me RasterEx. Ky proces kryhet sipas *Kornizës* **2005/08 të hartave, të skanuara dhe të gjeoreferencuara** dhe gjithsesi duhet të plotësoj kërkesat e saktësisë të përshkruara më lartë.

#### Gjeoreferencimi me GeoMedia Proffesional Regjistrimi i imazhit

Kontrollohet raporti në fajlin *Image\_registration.txt*. Dallimet e vektorit të transformimit të koordinatave sipas metodës së Helmertit duhet të jenë brenda kufirit të kërkesave të saktësisë, të definuara në *Kornizën* **2005/08** *të hartave të skanuara dhe të gjeoreferencuara* 

## 3. Procedura për testimin e kualitetit (ZKK-të)

#### Rrjedha e punës

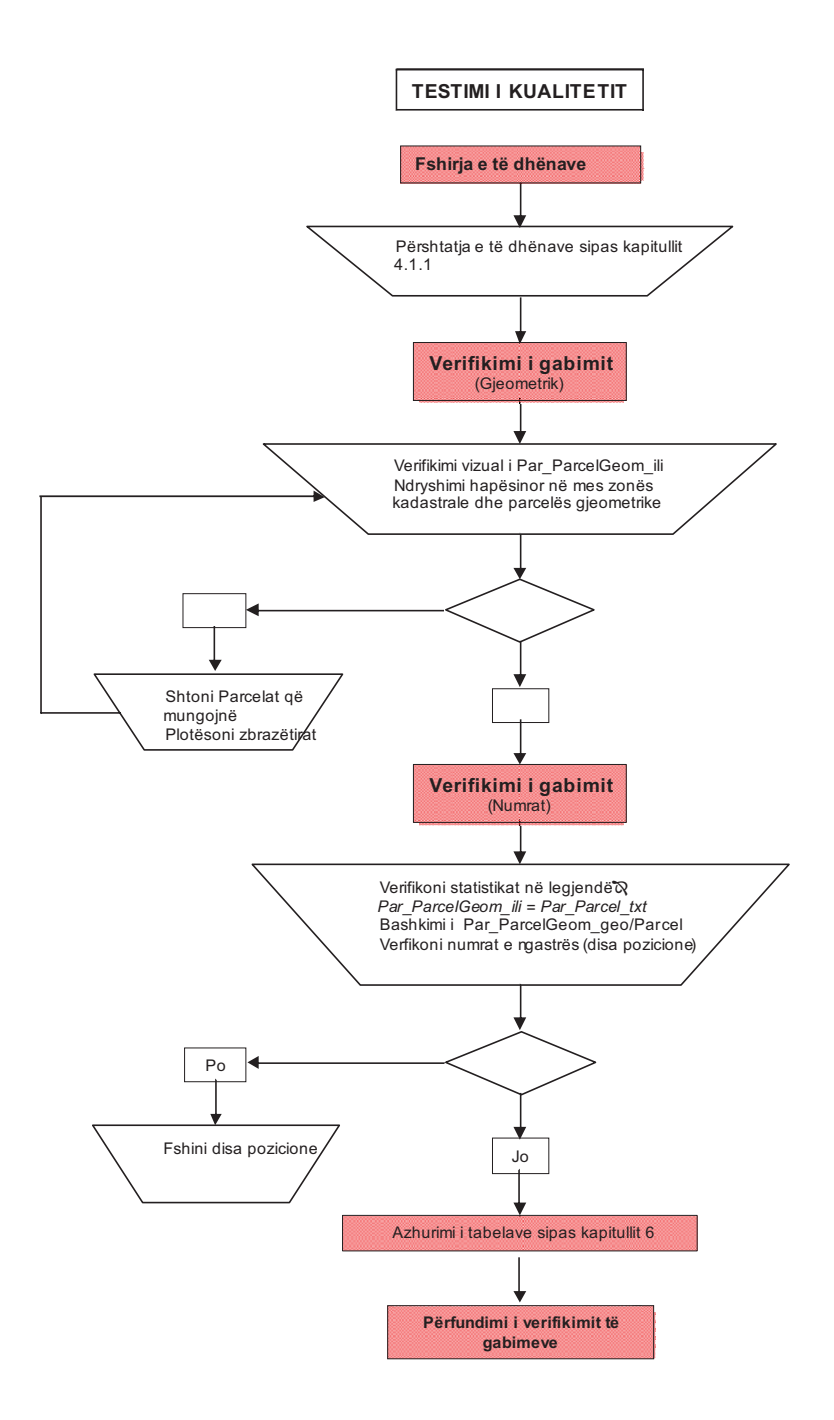

Depoja e ZKK-ve

# 3.1 Fshini dhe barazoni të dhënat sipas strukturës së të dhënave të AKK-së (WH-ZKK-ve)

Këto Udhëzime zbatohen kur të dhënat nga ZKK-të nuk janë dosje eksportuese (\*.itf)!

Hapni GeoWorkspace-in (P-Drive!) dhe ndryshoni lidhjet:

- ➔ Anuloni të gjitha lidhjet Arc View
- ➔ Anuloni lidhjet e rrjetit koordinativ

→ Ndryshoni lidhjet për Depo me modelin e të dhënave dhe hartave

Fshini hyrjet në legjendë:

→ Fshini të gjitha hyrjet e depove të mbyllura

➔ Fshini lidhjet në "Warehouse\Edit Connection" të cilat janë të mbyllura

→ Ndryshoni radhitjen në "View\Display Properties":

| Display Properties      |                                                                        | × |
|-------------------------|------------------------------------------------------------------------|---|
| <u>D</u> isplay scale:  | Set all legend entry styles to                                         |   |
| 1: 17,961 💌             | □ Size remains constant as display scale changes                       |   |
| Nominel map scale:      | ☐ Size changes as display scale changes<br>(true at nominal map scale) |   |
| <u>R</u> otation angle: | <u>U</u> nits:                                                         |   |
| 0 💌                     | deg                                                                    |   |
|                         |                                                                        |   |
|                         | Apply Reset Close                                                      |   |

➔ Ndryshoni stilin e Par\_ParcelGeom\_ili dhe Par\_Parcel\_txt

| X Style Definition                      |
|-----------------------------------------|
| Point Line Area Boundary Area Fill Text |
| Type: Single line                       |
| Primary line                            |
| Color:                                  |
| Weight: 2.00  point(s)                  |
| Line style: Solid                       |
|                                         |
| - Secondary Line                        |
| Color.                                  |
| Weight 3.00 point(s) Sample             |
| Line style: Solid                       |
|                                         |
|                                         |
|                                         |
|                                         |

- → Shënimet e legjendës me statistika (Legend\Properties:
   → General\ Statistics)
- ➔ Ruani!

#### 4.2 Eksportimi Interlis i ZKK-ve

# Fshini dhe barazoni të dhënat sipas strukturës së të dhënave të AKK-së (WH-AKK)

→ Hapni një GeoWorkspace të ri dhe krijoni një depo të re në sistemin koordinativ KosovaRef01,depo të re sipas Kornizës 2005/14 Për vendosjen e hapësirës(GeoWorkspace) dhe depove (Warehause) në GeoMedia /GeosPro.

→ Importoni fajlin *itf-file* nga ZKK-ja (kjo zgjatë disa minuta!)

→ Krijoni definicionin *pipe* (pikën, emërtimin, mutacionin)

Vendosni "Default values nature code" në (ProCalc/System data) sipas Kornizës 2005/14,

Krijoni topologjinë e Parcelave:

→ Hapni tabelën ParcelGeom në Grivis-Geos

→ Klikoni dy herë në fushën *Geometry* dhe atëherë do të krijohet topologjia

➔ Fshini hyrjen e legjendës Par\_ParcelGeom\_ili dhe e rivendosni prapë me /Legend/Add Queries

→ Ndryshoni renditjen në "View\Display Properties":

#### NR. AKK 2005/11 • KONTROLLIMI I KUALITETIT I TË DHËNAVE TË VEKTORIZUARA

| Display Properties                                          | <u>&gt;</u>                                                                                                    | < |
|-------------------------------------------------------------|----------------------------------------------------------------------------------------------------|---|
| Display scale:<br>1: 17.961<br>Nominal map scale:<br>1: 500 | <ul> <li>Set all legend entry styles to</li> <li> <u>Size</u> remains constant as display scale<br/>changes         </li> <li>             Size changes as display scale changes<br/>(true at nominal map scale)         </li> </ul> |   |
| Rotation angle:                                             | <u>U</u> nits:<br>deg                                                                                                    |   |
|                                                             | Apply Reset Close                                                                                                    |   |

→ Ndryshoni stilin e Par\_ParcelGeom\_ili dhe Par\_Parcel\_txt

| Style Definition                                                 | Style Definition                                                 |
|------------------------------------------------------------------|------------------------------------------------------------------|
| Point Line Area Boundary Area Fill Text                          | Point Line Area Boundary Area Fill Text                          |
| Eont Arial                                                       | Type: Single line                                                |
| Size: 11 v point(s)                                              | Primary line                                                     |
| Color:                                                           | Çolor:                                                           |
| Font style                                                       | Weight: 2.00 roint(s)                                            |
| I Eold                                                           | Line style: Solid                                                |
| ☐ [telic                                                         |                                                                  |
|                                                                  | - Secondary Line-                                                |
| Display frame around text                                        | Cglor.                                                           |
| Frame line weight point(s) Sample                                | Weight: 3.00 v point(s) Sample                                   |
| Frame color.                                                     | Line style: Solid                                                |
| Fill type:                                                       |                                                                  |
| Fill color.                                                      |                                                                  |
|                                                                  |                                                                  |
| Size remains constant as display scale changes     OK     Cancel | Size remains constant as display scale changes     OK     Cancel |

→ Paraqitni të dhënat statistikore për veçorit e paraqitura në legjendë (Legend\Properties: → General\

Statistics)

➔ Ruani!

#### Verifikimi i gabimit

#### 3.1.1 Verifikimi vizual i Par\_ParcelGeom\_ili: → Ndryshoni definicionin e stilit

| Style Definition                               | ×      |
|------------------------------------------------|--------|
| Point Line Area Boundary Area Fill Text        |        |
| Primary fill Type: Solid Color:                | ple    |
| Size remains constant as display scale changes | Cancel |

→ Gjeni vrimat ("holes"), aty ku keni ndonjë sipërfaqe të pa ngjyrosur, mungon ndonjë parcelë

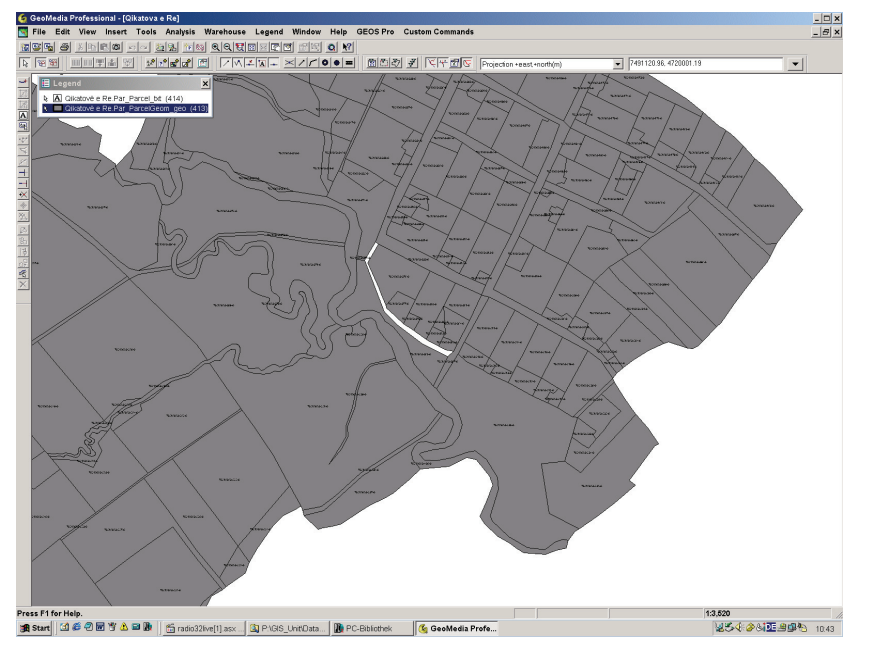

➔ Shtoni Parcelat të cilat mungojnë

# 3.1.2 Ndryshimet hapësinore në mes Cad\_CadZone\_ili dhe Par\_ParcelGeom\_ili

(duhet ta kemi kufirin e zonës kadastrale të vektorizuar! Shihni 4.2 Topic CadZone):

Me Analysis/Spatial Difference do ta keni ndryshimin në mes sipërfaqes së zonës kadastrale dhe shumës së Parcelave. Parcelat, të cilat mungojnë apo kanë ndonjë zbrazëtirë në mes të topologjisë së Parcelave mund të duket kështu:

| Spatial Difference                                                                                                    | ×                                                                                                   |
|----------------------------------------------------------------------------------------------------|----------------------------------------------------------------------------------------------------|
| Input features<br><u>From feature:</u><br><u>Input feature:</u><br><u>Input features</u><br><u>Input features</u><br><u>From features</u><br><u>Input features</u><br><u>Input features</u> | Subtract feature:                                                                                   |
| Output difference as query<br>Query name:<br>Spatial_Difference of Livoq_poshtem.C<br>Description:                                                                                                    | ✓ Display difference in map window         Map window name:       Style:         MapWindow1       ✓ |
|                                                                                                    | Display difference in data window Data window name:                                                 |
|                                                                                                    | OK Cancel                                                                                           |

Ndryshimet në "style definicion" (Definimi i stilit-elementeve grafike)

| Style Definition                                                             | × |
|------------------------------------------------------------------------------|---|
| Point Line Area Boundary Area Fill Text                                      |   |
|                                                                              |   |
| Primary fill                                                                 |   |
| Type: Solid                                                                  |   |
| Color:                                                                       |   |
|                                                                              |   |
| Secondary fill                                                               |   |
| Pattern: None                                                                |   |
| Cross-hatch colog:                                                           |   |
| Patterning                                                                   |   |
|                                                                              |   |
|                                                                              |   |
|                                                                              |   |
|                                                                              |   |
| ✓ Size remains constant as display scale changes           OK         Cancel |   |

→ Pyetësori i shtohet Legjendës dhe në këtë rast një parcelë mungon:

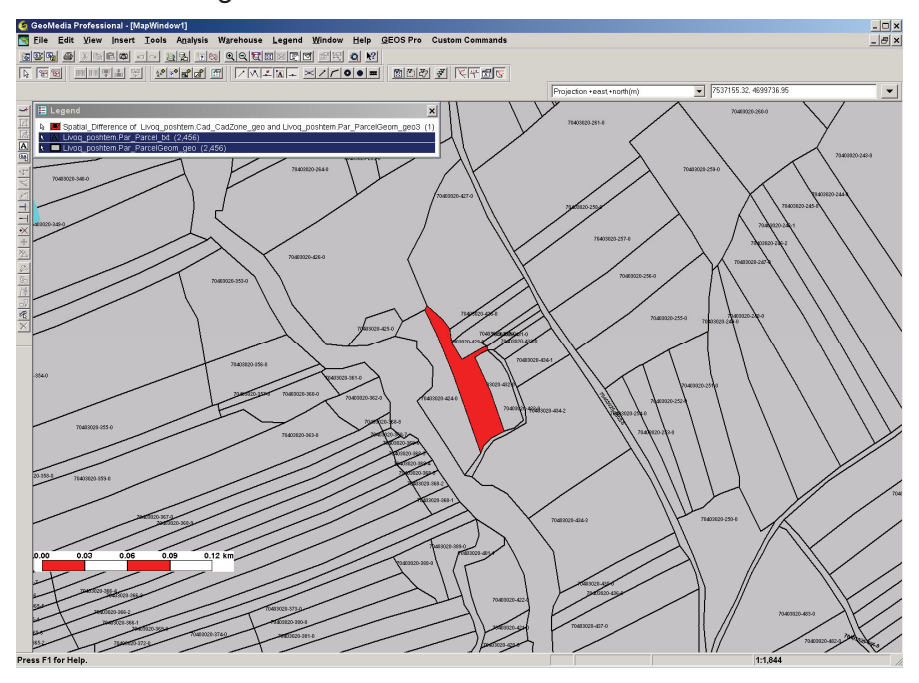

#### → Ky shembull na paraqet një zbrazëtirë:

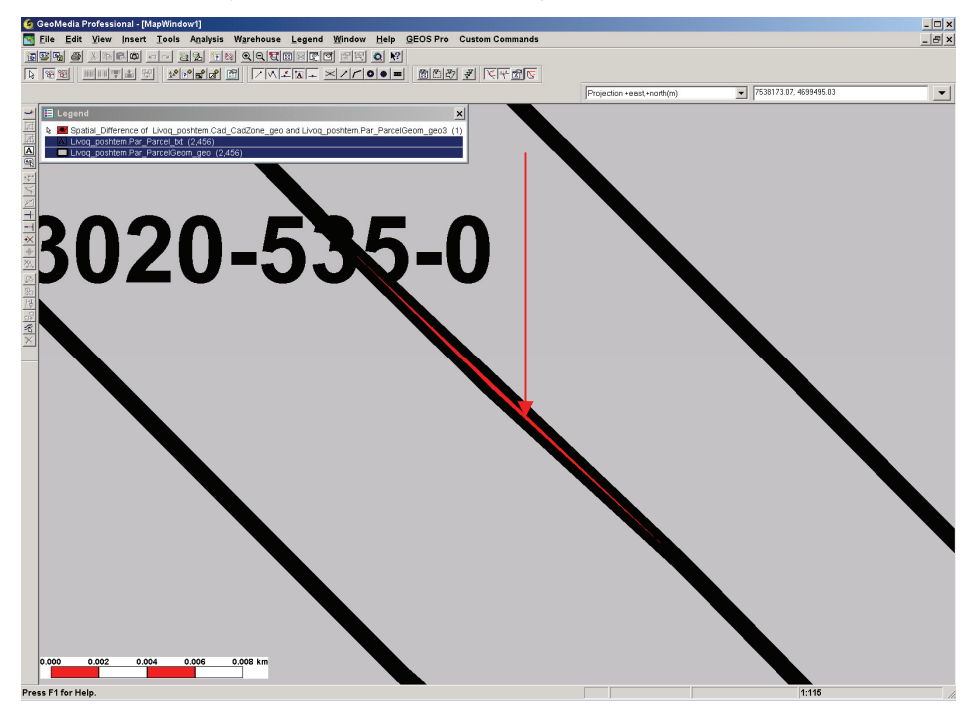

#### 3.1.3 Bashkimi i Par\_ParcelGeom\_ili dhe Par\_Parcel:

➔ Paraqet një pyetësor në dritaren e të dhënave dhe duhet të verifikoni nëse keni ndonjë parcelë pa gjeometri apo anasjelltas,

→ Gabimet ekzistuese duhet të përmirësohen në bashkëpunim me ZKK-të,

#### 3.1.4 Verifikimi i numrave të parcelës:

Ka mundësi që të mos keni shumën e duhur gjeometrike, i bashkoni ato të ParcelGeom\_ili/Parcel dhe kjo pastaj do të jetë në rregull, ku në këtë rast ndoshta do t'i keni disa pozicione për një numër të vetëm të parcelës.

Ky nuk është ndonjë gabim, por do të duket më mirë nëse e kemi vetëm një nga secila.

→ Filloni Grivis-Geos dhe hapni tabelën "*Par\_Parcel*" me vlerat e lidhura "*Par\_ParcelIPos*"

➔ Në tabelën "Par\_Parcel" zgjidhni rreshtin e parë, klikoni në fushën e numrave të parcelës dhe në tabelën "Par\_ParcelIDPos" dhe do të paraqitet pozicioni gjegjës :

→ Me kursor ↓ keni mundësi të kaloni prej një parcele në tjetrën dhe nëse parcela ka më tepër se një pozicion atëherë duhet ta shënoni në tabelën "*Par\_ParceIIDPos*"

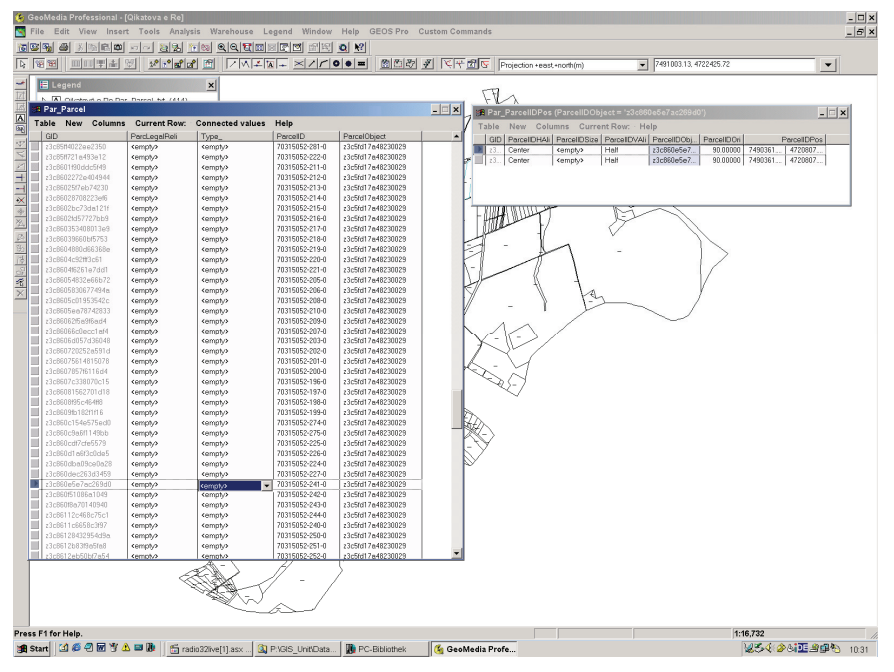

→ Fshini pozicionet e panevojshme (të tepërta)

#### 4.5. Azhurnimi i tabelave

#### 3.1.5 Tema "Parcela"

Hapi i parë është të ndryshohet mutacioni (mirëmbajtja) e *pipe definicion* (definicionet që përdoren për të treguar pikat, tekstin dhe mutacionet-ndryshimet) për pyetësorin Par\_ParcelRegister\_mutation:

- Përshkrimi: Pa përshkrim, Lëreni të zbrazët
- ParcelRegisterID: Pa përshkrim, Lëreni të zbrazët
- Gjeneroni pyetësorin e ri dhe pastaj mbylleni dritaren.

GeoWorkspace-i duhet të mbyllet dhe të hapet përsëri në mënyrë që ndryshimet të jenë aktive. Tani mund të filloni të bëni plotësimin në tabelë.

Pika "Parcela":

| able <u>N</u> e                                                                                                    | ew <u>C</u>                                                   | olum                                                               | ns Curr                                                               | ent <u>R</u> ow: C                                        | Connected                                                                   | values                                                         | <u>H</u> elp                                                                                            |                                                                                                    |           |
|----------------------------------------------------------------------------------------------------|---------------------------------------------------------------|--------------------------------------------------------------------|-----------------------------------------------------------------------|-----------------------------------------------------------|-----------------------------------------------------------------------------|----------------------------------------------------------------|----------------------------------------------------------------------------------------------------|----------------------------------------------------------------------------------------------------|-----------|
| GID                                                                                                    |                                                               |                                                                    | ParcelSta                                                             | te Date                                                   | 1 Date2                                                                     | Date3                                                          | Description                                                                                             | ParcelRegisterID                                                                                                    | Perimeter |
| z3c764e8                                                                                                    | 8c314f4                                                       | cad                                                                | Real                                                                  | 01/03/2002                                                | 2 <empty></empty>                                                           | <empty></empty>                                                | 0                                                                                                    | 0                                                                                                    |           |
|                                                                                                    |                                                               |                                                                    |                                                                       | <b></b>                                                   |                                                                             |                                                                | <b></b>                                                                                                 |                                                                                                    |           |
|                                                                                                    |                                                               |                                                                    |                                                                       |                                                           |                                                                             |                                                                | T                                                                                                    | Ī                                                                                                    |           |
|                                                                                                    |                                                               |                                                                    |                                                                       |                                                           |                                                                             |                                                                |                                                                                                    |                                                                                                    |           |
|                                                                                                    |                                                               |                                                                    |                                                                       |                                                           |                                                                             |                                                                |                                                                                                    |                                                                                                    |           |
| Par_P                                                                                                    | arce                                                          | ]                                                                  |                                                                       |                                                           |                                                                             |                                                                |                                                                                                    | _                                                                                                    |           |
|                                                                                                    |                                                               |                                                                    |                                                                       |                                                           |                                                                             |                                                                |                                                                                                    |                                                                                                    |           |
| able                                                                                                    | <u>N</u> ew                                                   | <u>C</u> o                                                         | lumns                                                                 | Current                                                   | <u>R</u> ow: C                                                              | onnect                                                         | ed values                                                                                               | : <u>H</u> elp                                                                                                    | كركا      |
| able<br>GID                                                                                                    | <u>N</u> ew                                                   | <u>C</u> o                                                         | olumns<br>Pa                                                          | Current<br>cLegalReli                                     | <u>R</u> ow: С                                                              | onnect                                                         | ed values                                                                                               | <b>Help</b><br>Object                                                                                                    |           |
| able<br>GID<br>z3c76                                                                                                    | <u>N</u> ew<br>4eaa4                                          | <u>C</u> o<br>df25e                                                | Pa<br>Pa<br>14 Leg                                                    | Current<br>rcLegalReli<br>gal                             | <b>Row: C</b><br>Type_<br>Parcel                                            | onnect<br>Parce<br>2001-1                                      | ed values                                                                                               | • <u>H</u> elp<br>Object<br>le8c314f4cad                                                                                                    |           |
| able<br>GID<br>z3c764<br>z3c776                                                                                                    | <u>N</u> ew<br>4eaa4<br>a1f167                                | <u>C</u> a<br>df25e<br>'8418                                       | Pa<br>Pa<br>14 Leg<br>be Leg                                          | Current<br>rcLegalReli<br>gal<br>gal                      | <b>Row: C</b><br>Type_<br>Parcel<br>Parcel                                  | Parce<br>2001-1<br>2001-2                                      | ed values                                                                                               | • <u>H</u> elp<br>Object<br>le8c314f4cad<br>le8c314f4cad                                                                                                    |           |
| able<br>GID<br>z3c764<br>z3c776<br>z3c776                                                                                                    | <u>N</u> ew<br>4eaa4<br>a1f167<br>a2395f                      | <u>C</u> d<br>df25e<br>'8418 <br>(9069)                            | Pa<br>Pa<br>14 Leg<br>be Leg<br>52 Leg                                | Current<br><u>rcLegalReli</u><br>gal<br>gal<br>gal        | <b>Row: C</b><br>Type_<br>Parcel<br>Parcel<br>Parcel                        | Parce<br>2001-1<br>2001-2<br>2001-3                            | ed values<br>IID Parcel<br>z3c764<br>z3c764<br>z3c764                                                   | • <u>H</u> elp<br>Object<br>le8c314f4cad<br>le8c314f4cad<br>le8c314f4cad                                                                                                    |           |
| able<br>GID<br>23c764<br>23c776<br>23c776<br>23c776                                                                                                    | New<br>4eaa4<br>a1f167<br>a2395f<br>2cd20                     | <u>C</u> df25e<br>/8418 <br>/9069!<br>73258                        | Pa<br>Pa<br>14 Le<br>be Le<br>52 Le                                   | Current<br>rcLegalReli<br>gal<br>gal<br>gal<br>gal        | <b><u>R</u>ow: C</b><br>Type_<br>Parcel<br>Parcel<br>Parcel<br>Parcel       | Parce<br>2001-1<br>2001-2<br>2001-3<br>100-0                   | ed values<br>IID Parcel<br>z3c764<br>z3c764<br>z3c764<br>z3c764<br>z3c764                               | Help           Object           le8c314f4cad           le8c314f4cad           le8c314f4cad           le8c314f4cad           le8c314f4cad                                                                                             |           |
| able<br>GID<br>23c76<br>23c776<br>23c776<br>23c776<br>23c78<br>23c910                                                                                                    | New<br>4eaa4<br>a1f167<br>a23951<br>2cd20<br>c82e41           | <u>C</u> d<br>df25e<br>'8418 <br>f9069!<br>73258<br>82300          | Pa<br>Pa<br>14 Leg<br>be Leg<br>52 Leg<br>5ae Leg<br>029 Leg          | Current<br>rcLegalReli<br>gal<br>gal<br>gal<br>gal        | Row: C<br>Type_<br>Parcel<br>Parcel<br>Parcel<br>Parcel<br>Parcel           | Parce<br>2001-1<br>2001-2<br>2001-3<br>100-0<br>100-1          | ed values<br>IID Parcel<br>23c764<br>23c764<br>23c764<br>23c764<br>23c764<br>23c764<br>23c764           | Help           Object           le8c314f4cad           le8c314f4cad           le8c314f4cad           le8c314f4cad           le8c314f4cad           le8c314f4cad           le8c314f4cad                                               |           |
| GID           z3c76           z3c776           z3c776           z3c776           z3c776           z3c776           z3c776           z3c776           z3c776           z3c776           z3c776           z3c776           z3c776 | New<br>4eaa4<br>a1f167<br>a23951<br>2cd20<br>c82e41<br>c90472 | <u>C</u> d<br>df25e<br>/8418 <br>/9069!<br>73258<br>82300<br>2ae20 | Plumns<br>Pa<br>14 Le<br>be Le<br>52 Le<br>6ae Le<br>029 Le<br>cd6 Le | Current<br>rcLegalReli<br>gal<br>gal<br>gal<br>gal<br>gal | Row: C<br>Type_<br>Parcel<br>Parcel<br>Parcel<br>Parcel<br>Parcel<br>Parcel | Parce<br>2001-1<br>2001-2<br>2001-3<br>100-0<br>100-1<br>100-2 | ed values<br>IID Parcel<br>23c764<br>23c764<br>23c764<br>23c764<br>23c764<br>23c764<br>23c764<br>23c764 | Help           Object           le8c314f4cad           le8c314f4cad           le8c314f4cad           le8c314f4cad           le8c314f4cad           le8c314f4cad           le8c314f4cad           le8c314f4cad           le8c314f4cad |           |

| GLD         ParcelliDrail         ParcelliDrail | Interview         Columns         Current Row:         Help           Color         Description         Description         Description |              |             |              |                   |             |             |             |   |
|----------------------------------------------------------------------------------------------------|----------------------------------------------------------------------------------------------------|--------------|-------------|--------------|-------------------|-------------|-------------|-------------|---|
| z3c7b4ed42e4l4944         Center         Small         Halt         z3c7b4ea4dfz5414         90.00000         7513638.503         4722878.239           z3c7ba2872ae2cd6         Center         Small         Half         z3c7b4ea4dfz5418be         90.00000         7513638.503         4722878.239           z3c7ba2872ae2cd6         Center         Small         Half         z3c7b4ea4dfz5418be         90.00000         7513638.506         4722876.002           z3c7ba2872be2d3541bb5df         Center         Small         Half         z3c7b2e2d3295906952         90.00000         7513818.094         4722874.265           z3c7b2d31c8ec3d6c4ae1         Center         Small         Half         z3c91c82e48230029         90.00000         7513815.963         4722894.156           z3c91c9545906952         Center         Small         Half         z3c91c90472ae2c66         90.00000         7513950.956         4722994.166           z3c91c9545906952         Center         Small         Half         z3c91c90472ae2c66         90.00000         7513950.956         4722994.064           z3c91c90472ae2c66         Opp0000         7513960.956         4722990.0634         472290.064         472290.064         472290.064         472290.064         472290.064         472290.064         472290.064         47229                                                                                                    | GID                                                                                                    | ParceIIDHAII | arceiiDSize | ParceIIDVAII | ParcellDUbject    | ParcellDUri | 7510500.000 | ParceIIDPos |   |
| z3c77a22872ee2cd6         Center         Small         Half         z3c77a2161767418be         90.00000         7513636.506         4722870.002           z3c77a23541b6541         Center         Small         Half         z3c7ca23591906952         90.00000         7513616.094         4722826.426           z3c7e2d3722ee2350         Center         Small         Half         z3c7ca23591906952         90.00000         7513865.500         4722899.554           z3c91c8ec3d6c4ae1         Center         Small         Half         z3c91c82e48230029         90.00000         751395.963         4722899.554           z3c91c8ec3d6c4ae1         Center         Small         Half         z3c91c82e48230029         90.00000         751395.063         4722899.136           z3c91c8ec3d56c4ae1         Center         Small         Half         z3c91c82e48230029         90.00000         7513960.056         4722995.648           z3c91c8ec3d56c4ee         Center         Small         Half         z3c91c82e4230029         90.00000         7513960.056         4722956.648           z3c91c8ec3d56c4ee         Center         Small         Half         z3c91c82e42266         90.00000         7513960.056         4722910.001                                                                                                    | z3c/64ed42e404944                                                                                                    | Center S     | small       | Halt         | z3c/64eaa4df25e14 | 90.00000    | 7513583.693 | 4/228/8.239 |   |
| z3c77a29541bb5af1         Center         Small         Half         z3c77a2395906952         90.00000         7513618.094         4722825.426           z3c7c2d3722ee2350         Center         Small         Half         z3c7c2cd273256ae         90.00000         7513618.094         4722825.426           z3c91c8ec3d6c4ae1         Center         Small         Half         z3c7c2cd273256ae         90.00000         7513915.963         4722895.544           z3c91c8ec3d6c4ae1         Center         Small         Half         z3c91c82e48230029         90.00000         7513915.963         4722949.136           z3c91c8ec3d6c4ae1         Center         Small         Half         z3c91c82e48230029         90.00000         7513915.963         4722949.136           z3c91c8ec3d6c4ae1         Center         Small         Half         z3c91c81e482ec482         90.00000         7513915.963         4722949.136           z3c91c8et482ec482         October 2000         Center         Small         Half         z3c91c81e482ec482         90.00000         7513915.963         4722949.136           z3c91c8et482ec482         October 2000         Center         Small         Half         z3c91c81e482ec482         90.00000         7513915.963         472910.001         90.00000         7513915.963                                                                                                    | z3c77a22872ae2cd6                                                                                                    | Center S     | Small       | Half         | z3c77a1f1678418be | 90.00000    | 7513636.506 | 4722870.002 |   |
| z3c7c2d3722ee2350         Center         Small         Half         z3c7c2d2073256ae         90.00000         7513865.500         4722893.554           z3c31c8ec3d6c4ae1         Center         Small         Half         z3c91c8ec48230029         90.00000         7513865.500         4722949.136           z3c91c9545906952         Center         Small         Half         z3c91c90472ae2cd6         90.00000         751395.664         4722949.136           c3c91c9545906952         Center         Small         Half         z3c91c90472ae2cd6         90.00000         751395.054         4722949.164           c3c91c9545906952         Center         Small         Half         z3c91c90472ae2cd6         90.00000         751395.024         4722940.001                                                                                                    | z3c77a29541bb5af1                                                                                                    | Center S     | Small       | Half         | z3c77a2395f906952 | 90.00000    | 7513618.094 | 4722825.426 |   |
| z3c91c8ec3d6c4ae1         Center         Small         Half         z3c91c82e48230029         90.00000         7513915.963         4722949.136           z3c91c9545f906952         Center         Small         Half         z3c91c90472ae2cd6         90.00000         7513915.963         4722956.648           z3c91c9545f906952         Center         Small         Half         z3c91c90472ae2cd6         90.00000         7513950.056         4722956.648                                                                                                    | z3c7e2d3722ee2350                                                                                                    | Center S     | Small       | Half         | z3c7e2cd2073256ae | 90.00000    | 7513865.500 | 4722899.554 |   |
| z3c91c9545f906952 Center Small Half z3c91c90472ae2cd6 90.00000 7513960.056 4722956.648                                                                                                    | z3c91c8ec3d6c4ae1                                                                                                    | Center S     | Small       | Half         | z3c91c82e48230029 | 90.00000    | 7513915.963 | 4722949.136 | _ |
|                                                                                                    | z3c91c9545f906952                                                                                                    | Center S     | Small       | Half         | z3c91c90472ae2cd6 | 90.00000    | 7513960.056 | 4722956.648 |   |
|                                                                                                    | -2-01-62006                                                                                                    | <u></u> le   | <b>^</b> II | 1.1-14       | -9-01-6-141665-41 |             | 7010000 740 | 4702010.021 |   |

| 88 Par_ParcelGeom                         |                      |                   |              |   | _ 🗆 × |
|-------------------------------------------|----------------------|-------------------|--------------|---|-------|
| <u>T</u> able <u>N</u> ew <u>C</u> olumns | Current <u>R</u> ow: | Connected values  | <u>H</u> elp |   |       |
| GID                                       | Area_                | ParcelGeomObject  | Geometry     |   |       |
| z3c764fdb73da121f                         | 1                    | z3c764eaa4df25e14 |              |   |       |
| z3c77a2153d6c4ae1                         | 1                    | z3c77a1f1678418be |              |   |       |
| z3c77a2766df11649                         | 1                    | z3c77a2395f906952 |              |   |       |
| z3c7e2cf3759a0120                         | 1                    | z3c7e2cd2073256ae |              |   |       |
| z3c91c8c1678418be                         | 1                    | z3c91c82e48230029 |              |   |       |
| z3c91c9576df11649                         | 1                    | z3c91c90472ae2cd6 |              |   |       |
| z3c91cbd501eb26e9                         | 1                    | z3c91cba141bb5af1 |              |   |       |
|                                           |                      |                   |              | • |       |
|                                           |                      |                   |              |   |       |
|                                           |                      |                   |              |   |       |
|                                           |                      |                   |              |   |       |

Në këtë kolonë në vend të sipërfaqes ligjore, për eksportim të fajlit, shënohet 1.

Kur të përfundojë plotësimi, i ç'bëni ndryshimet në mutacionin *pipe definicion* (definicionet që përdoren për të treguar pikat, tekstin dhe mutacionet) dhe e ruani Geoworkspace-in.

#### 3.1.6 Zona kadastrale kryesore

Hapi i parë është të ndryshohet mutacioni (ndryshimi, mirëmbajtja) i pipe definition për pyetësorin Cad\_CadRegister\_mutation:

- Përshkrimi: Pa përshkrim, Lëreni të zbrazët
- CadRegisterID: Pa përshkrim, Lëreni të zbrazët
- Gjeni pyetësorin e ri dhe pastaj mbylleni dritaren

GeoWorkspace duhet të mbyllet dhe të hapet përsëri në mënyrë që ndryshimet të jenë aktive. Tani mund të filloni me plotësimet në tabela.

| 😕 Cad_CadRegister                       |                      |                    |                 |                 | _ [       | × |
|-----------------------------------------|----------------------|--------------------|-----------------|-----------------|-----------|---|
| <u>T</u> able <u>N</u> ew <u>C</u> olum | ins Current <u>F</u> | <u> l</u> ow: Conn | ected valu      | es <u>H</u> elp |           |   |
| GID                                     | CadRegisterID        | Date1              | Date2           | Description     | Perimeter |   |
| z3cf2399348230029                       | 0                    | 01/01/2002         | <empty></empty> | 0               |           |   |
|                                         |                      |                    |                 |                 |           |   |
|                                         |                      |                    |                 |                 |           |   |
|                                         |                      |                    |                 |                 |           |   |
|                                         |                      |                    |                 |                 |           |   |

Ne tabelat në vijim plotësoni kolonat e shënuara me shigjeta:

Me vlerat lidhëse hapni tabelën Cad\_CadZone dhe vektorizoni kufirin e zonës kadastrale.

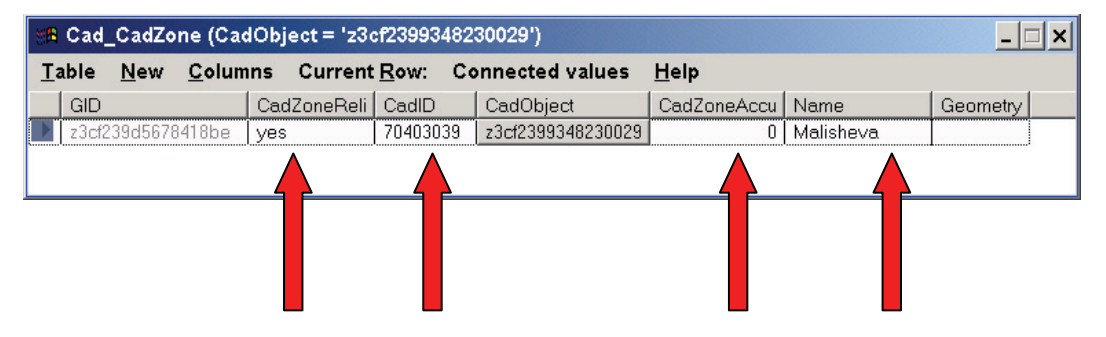

# 4. Procedura për testimin teknik (të dhënat nga Fugro)

#### Rrjedha e punës

#### **TESTI I KUALITETIT**

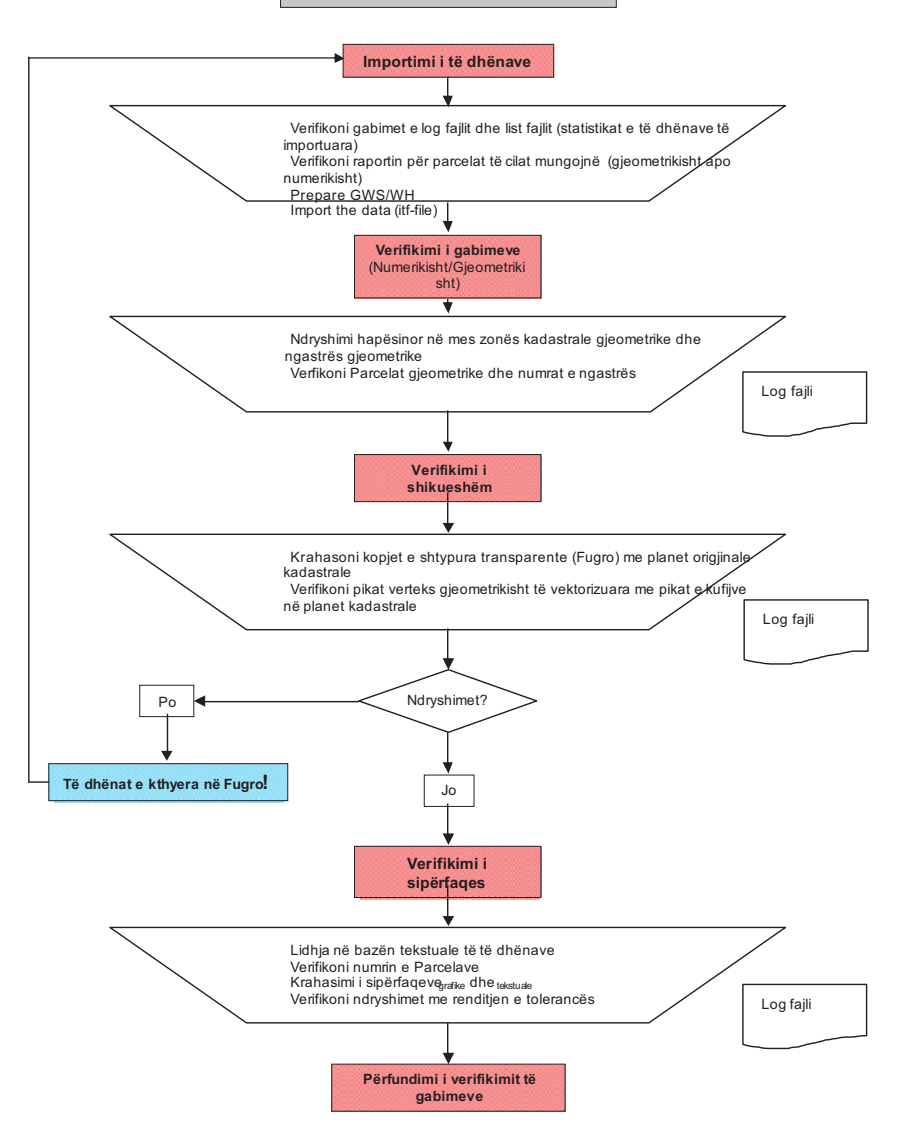

#### GeoWorkspace/Depot

Krijohet një GWS e re me formatin *KosovaRef01.gët* dhe krijohet depoja e re me mostrën *fugro.mdt*, e cila përfshin këto veçori:

- Modelet e importuara të të dhënave (Kosovo\_DM.ili, Messdate.ili)
- Definicionet e pipe-ve të importuara (pika, emërtimi, mutacioni-ndryshimi)
- Vendosja e sistemit të të dhënave (ProCalc)

| Reductionparameter           | - |  |
|------------------------------|---|--|
| EDM                          | - |  |
| Theodolite                   | - |  |
| Default values measurements  |   |  |
| Page title                   |   |  |
| Groups of printers           | - |  |
| Change page                  |   |  |
| Numbergenerator              |   |  |
| Default values point numbers |   |  |
| Set up average               | - |  |
| Default values tolerances    | - |  |
| Default values nature code   | - |  |
| Default values classes       |   |  |
| Language (Printing lists)    | - |  |

→ Importohet fajli ITF nga Fugro

→ Kontrollohen klasat e veçorive A\_Geometry\_ERR (vetëm gabimet gjeometrike) dhe A\_Compile\_ERR (gjitha gabimet). Përshkrimi i gabimeve të mundshme mund të gjendet në kornizën e Shfrytëzuesit të Geos Pro (Geos Pro User's Guide)

→ Kontrollohen dosjet e importimit:

- *ITF-Name\_Access\_Imp.ERR*: përshkrimi i gabimeve dhe vendndodhja e tyre në dosjen ITF
- ITF-Name\_Access\_Imp.LIS: lista e të dhënave të importuara → krahasohet me dosjen e eksportimit nga Fugro.

➔ Krijohet ndryshimi hapësinor me Cad\_CadZone\_geo dhe Par\_ParcelGeom\_geo

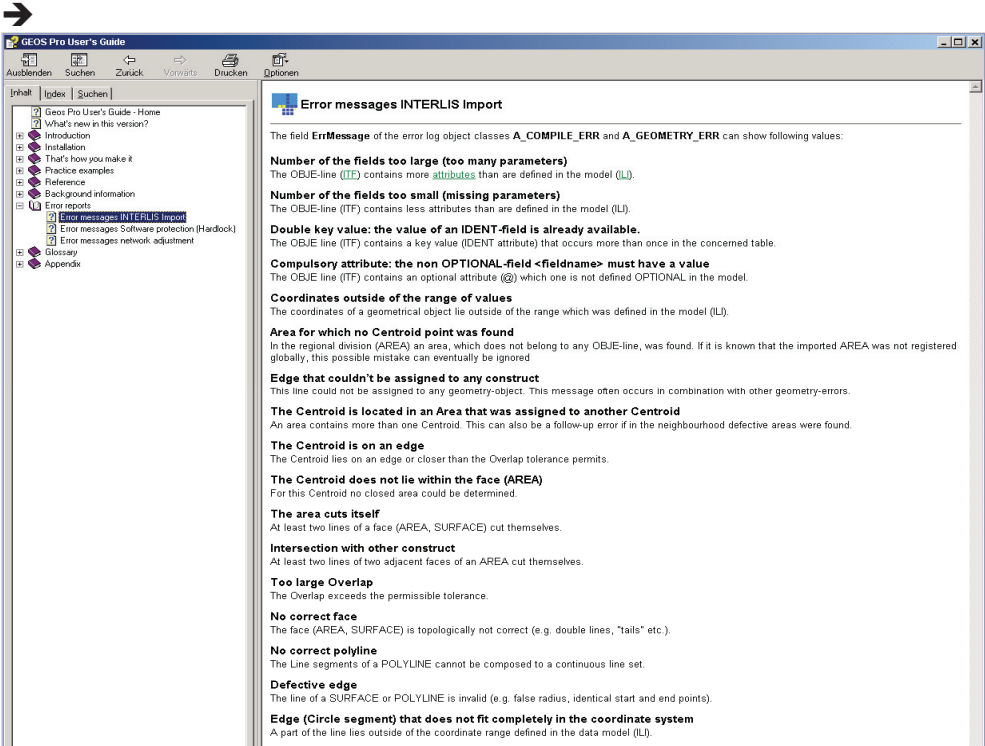

Menaxhuesi i Mutacionit(ndryshimit): me regjistrin New krijohet ndryshimi 1 (Regjistrimi i Parë) për të gjithë regjistrat e ndryshimit, dhe me regjistrin Activate rregullohet për të gjithë regjistrat, ndërsa me regjistrin Specials krijohen Interlis pipes, text pipe, point pipe dhe mutation pipe.

→ Ruhet GWS, mbyllet Geomedia dhe rifillohet (ristartohet) përsëri,

→ Gabimet kontrolloni vetë vetëm nëse ka pak. Përndryshe të dhënat i kthehen Fugro-së!

#### Procedura

Procedurat të cilat përshkruhen në rrjedhën e punës (kapitulli.5.1) janë identike me procedurat që përshkruhen në kapitujt 4.3 dhe 4.4.

## 5. Shpërndarja e të dhënave për ZKK-të

#### Përgatitja e të dhënave

Pas kontrollit të suksesshëm të kualitetit të pikave të mëparshme (pikat trigonometrike) ato do të importohen nga lista e koordinatave, e cila është përpiluar paraprakisht.

#### 7.2 Numërimi i pikave të kufijve

Një numër unik do t'i destinohet pikave kufitare, që do të thotë numër unik për tërë Kosovën. Sistemi i numërimit është si vijon:

➔ Kodi komunal (xx) dhe kodi i zonës kadastrale (yyyy) si një numër udhëheqës

→ Numri i pikës : 000'001 – 999'999

Gjithashtu, kodi komunal do të përdoret për pikat e rrjetit të rendit të 3<sup>të</sup>. Kodi i zonës kadastrale është çelësi primar GAV nga lista *p* e kodeve.

Vendosja e numrit udhëheqës:

 Filloni ProCalc/System data/Numbergenerator. Startohen katrorët e numërimit global dhe "With Number"

| 📽 Numberge     | enerator |               | _ 🗆 🗙  |
|----------------|----------|---------------|--------|
| 🔽 Global numbe | əring    |               |        |
| Table          |          |               | -      |
| 🔽 With number  |          | 🗆 Alphanumeri | cal    |
| From point No. | 1        | To point No.  | 999999 |
| Lastnumber     |          | 0             |        |
| Accept         | Load of  | d values      | Help   |

→ Filloni ProCalc/System data/Default values point numbers

| 📲 Default values point       | t numbers       | _ 🗆 🗙 |  |
|------------------------------|-----------------|-------|--|
| 🔽 Use complex numbering      | I               |       |  |
| Number of digits of point nu | umber 12        |       |  |
| Lead number                  | ххуууу          |       |  |
| Accept                       | Load old values | Help  |  |

#### Gjetja e pikave të kufijve

Duhet të nxirren pikat e kufijve në mënyrë që ZKK-ve t'i mundësohet kryerja e mirëmbajtjes së SIKTK-së (Sistemi i Informacioneve Kadastrale mbi Token ne Kosove). Pikat e kufijve janë të nevojshme për piketimin e kufijve në teren.

→ Filloni ProCalc/Points/Generation of points

| 📽 Generation of point   | ts              |                     |       |                 | _ 🗆 🗙 |
|-------------------------|-----------------|---------------------|-------|-----------------|-------|
| Tabel                   |                 | Par_ParcelGeon      | n     |                 | -     |
| Attribut                |                 | Geometry            |       |                 | •     |
| Nature code of stations |                 | 5                   |       |                 | •     |
| Accuracy of position    | 0.200           | Reliability of pos  | ition | 1.000           |       |
| Accuracy of height      | <empty></empty> | Reliability of heig | ght   | <empty></empty> |       |
| Class                   | 4               |                     |       | 1               |       |
| Date                    | 10/10/2002      | Origin              |       | Digitised       | •     |
|                         | l<br>Execute    |                     |       | Help            |       |
|                         |                 |                     |       |                 |       |

Selektoni "Table", "Attribute" dhe "Nature code of stations" si shihet më lartë. Pastaj, shtypni saktësinë e pozicionit "Accuracy of position" dhe sigurinë e pozicionit "Reliability of position", në terren, gjithashtu klasën "Class" dhe datën "Date". Origjina e pikave duhet të jetë e rregulluar në "Digitised".

Kjo procedurë merr pak kohë! (p.sh. Dobrashec: ca. 1500 Parcelat, ca 11'500 pikat e kufijve → 50 – 55 Min.)

#### Transformimi i të dhënave (FRYREF30 → Kosovaref01)

Këta hapa janë të nevojshëm për të përgatitur të dhënat e transformuara për t'i dorëzuar tek ZKK-të. Përshkrimi i detajuar i procesit të transformimit është dhënë në Kornizën 2005/13 mbi Transformimin e të Dhënave Kadastrale nga FRYREF30 në KOSOVAREF01.

- 1. Janë përcaktuar parametrat e transformimit (definimi i Trekëndëshave)
- 2. Eksportimi i të dhënave (ITF-file)
- 3. Transformimi ITF-file me programin kompjuterik (software) **GeosFin**,

- 4. Importimi i të dhënave në një depo të re (Warehouse),
- 5. Importimi i pikave të nevojshme kontrolluese (të rendit të I<sup>rë</sup>, II<sup>të</sup> dhe III<sup>të</sup>).

#### Dorëzimi i të dhënave

Dorëzimi duhet të bëhet në dy mënyra të ndryshme.

1.GW dhe WH,

2.ITF- Interlis

Mënyra e parë është eksportimi i të dhënave dhe të jepet dosja ITF-file me log fajlin përkatës në ZKK, ndërsa mënyra e dytë është t`iu jepet atyre GeoWorkspace-i dhe depot (Warehouses) përkatëse. Të dyja mënyrat janë te domosdoshme.

Shpërndarja me fajlin e eksportimit ka dy përparësi vendimtare:

- eksportimi është gjithnjë si një verifikim rreth kualitetit dhe kompletimit të të dhënave
- ZKK-të do të mësohen se si ta përdorin rrjedhën e të dhënave në mes AKK-së dhe atyre vetë.

### 6. Lidhja e bazës tekstuale e të dhënave

#### Baza tekstuale e të dhënave

Lidhja në mes të bazës tekstuale dhe grafike të të dhënave ne i shfrytëzojmë me dy tabela në anën e bazës tekstuale të të dhënave që janë prodhuar nga një pyetësor me pronarët dhe sipërfaqet e Parcelave. GjeoMedia nuk mund t`i qaset pyetësorëve në bazat tjera të të dhënave. Rezultati i kësaj është se kur prodhohen tabelat, pronarët dhe sipërfaqet janë të azhurnuara vetëm për momentin. Prandaj, duhet të gjendet një zgjidhje më e mirë.

#### Tabelat në bazën tekstuale të të dhënave

# 7. Sipërfaqet

#### Krahasimi i sipërfaqeve

- Parcelat e vektorizuara:
- ➔ Llogaritjen e sipërfaqes e bëni me Analysis/Analyze Geometry dhe e selektoni pyetësorin Join of Par\_ParcelGeom\_ili dhe Par\_Parcel,
- → I mbuloni kolonat në dritaren e të dhënave përveç ParcelID dhe Area
- ➔ Selektoni rreshtat ParceIID dhe Area: klikoni në fushën e parë të ParceIID dhe tërhiqni miun deri tek fusha e fundit e sipërfaqes Area dhe e kopjoni atë duke klikuar me anën e djathtë të miut,
- ➔ Hapni mostrën comparison\_areas.xlt dhe selektoni faktorin e shkallës së përpjesëtimit.
- → Klikoni në fushën e parë, pastaj i bartni (paste) të dhënat e selektuara nga dritarja e të dhënave
- Parcelat e bazës tekstuale të të dhënave
- ➔ Hapni tabelën Parcels dhe kopjoni sipërfaqet (sipërfaqet e terrenit) në mostrën comparison\_areas.xlt.
- → Keni kujdes numrin e parcelës!
- Saktësia e kërkuar për sipërfaqe të vektorizuara

| Shkalla e përpjesëtimit | Toleranca | Shembulli: (S=100m <sup>2</sup> ) |
|-------------------------|-----------|-----------------------------------|
| 1:500                   | 0.2×√Area | 2 m <sup>2</sup>                  |
| 1:1000                  | 0.4×√Area | 4 m <sup>2</sup>                  |
| 1:2500                  | 1.0×√Area | 10 m <sup>2</sup>                 |

#### KORNIZA: MATJET KADASTRALE NË KOSOVË

| <b>N</b> | licrosoft Excel - C              | omparison_     | area1                 |                            |                    |                 |              |         |            | _ <del>_</del> <del>_</del> <del>_</del> <del>_</del> <del>_</del> <del>_</del> <del>_</del> <del>_</del> <del>_</del> <del>_</del> |
|----------|----------------------------------|----------------|-----------------------|----------------------------|--------------------|-----------------|--------------|---------|------------|----------------------------------------------------------------------------------------------------|
|          | <u>D</u> atei <u>B</u> earbeiter | <u>Ansicht</u> | <u>E</u> infügen Form | a <u>t</u> E <u>x</u> tras | Date <u>n F</u> en | nster <u>?</u>  |              |         |            | _ <del>_</del> <del>_</del> <del>_</del> <del>_</del>                                                                               |
|          | # B 🔒 🖨 🖪 :                      | 🌮 👗 🖻 🛍        | 3 🛷 🗠 · 🖓 -           | 🍓 Σ f# 💈                   | 1 XI 🛍 4           | 3 100% 👻        | 2 Arial      |         | <b>v</b> 9 | ▼ F X U ■ ■ ■ 国 99 % 000 年 Ⅲ • 参 • ▲ • "                                                                                            |
|          | C14                              | - =            |                       |                            |                    |                 | 1            |         |            |                                                                                                    |
|          | A                                | В              | С                     | D                          | E                  | F               | G            | Н       | 1          | J                                                                                                    |
| 1        | Set scale factor:                |                | 0.2                   |                            | (1:500: 0.2;       | 1:1000: 0.4; 1: | 2500: 1.0)   |         |            |                                                                                                    |
| 2        |                                  |                |                       |                            |                    |                 |              |         |            |                                                                                                    |
| 3        | Number                           | Area           | Area_CadUnit          | Difference                 | Diff. %            | Tolerances      | Diff.in%>150 | Tol.Y   | Tol.N      | Remarks                                                                                                    |
| 4        | 71117111-401-0                   | 342.8          | 350.0                 | 7.2                        | 193.0              | 3.7             | 43.0         | 0       | 1          | 1                                                                                                    |
| 5        | 71117111-402-0                   | 298.5          | 300.0                 | 1.5                        | 42.4               | 3.5             | 0.0          | 1       | (          |                                                                                                    |
| 6        | 71117111-403-0                   | 352.4          | 350.0                 | -2.4                       | 65.2               | 3.7             | 0.0          | 1       | (          |                                                                                                    |
| 7        | 71117111-404-0                   | 334.2          | 337.0                 | 2.8                        | 76.5               | 3.7             | 0.0          | 1       | (          |                                                                                                    |
| 8        | 71117111-405-0                   | 376.5          | 372.0                 | -4.5                       | 117.2              | 3.9             | 0.0          | 1       | 0          |                                                                                                    |
| 9        | 71117111-406-0                   | 366.9          | 367.0                 | 0.1                        | 2.6                | 3.8             | 0.0          | 1       | 0          |                                                                                                    |
| 10       | 71117111-407-1                   | 442.0          | 439.0                 | -3.0                       | 70.9               | 4.2             | 0.0          | 1       | (          |                                                                                                    |
| 11       | 71117111-1200-1                  | 9711.0         | 9750.0                | 39.0                       | 197.3              | 19.7            | 47.3         | 0       | 1          | 1                                                                                                    |
| 12       | 71117111-1200-2                  | 9581.6         | 9600.0                | 18.4                       | 94.0               | 19.6            | 0.0          | 1       | (          |                                                                                                    |
| 13       | 71117111-333-0                   | 9776.4         | 9770.0                | -6.4                       | 32.2               | 19.8            | 0.0          | 1       | (          |                                                                                                    |
| 14       |                                  |                |                       | 0.0                        | #DIV/0!            | 0.0             | #DIV/0!      | #DIV/0! | #DIV/0!    |                                                                                                    |

#### Arsyet për ndryshime

Kur ndryshimet e sipërfaqeve të jenë jashtë tolerancës, atëherë duhet të bëhen këto kontrollime:

- → a i përgjigjet bazës tekstuale të të dhënave numri i parcelës ?

→ a janë të modifikuara Parcelat në bazën tekstuale të të dhënave, por jo në plane kadastrale?

#### Kontrollimi vizuel

Kur diferenca në mes të këtyre dy sipërfaqeve është jashtë tolerancës, atëherë duhet ta bëni kontrollimin vizuel të Parcelave. Shtypni një kopje në letër transparente *plot* të parcelës së vektorizuar dhe krahasoni atë me hartën origjinale kadastrale.

Kjo kornizë hynë në fuqi nga dita e aprovimit dhe shpalljes

Prishtinë 20.05.2005

**KRYESHEFI EKZEKUTIV** Prof. Dr. sc Murat Meha

Allehop

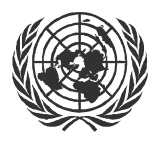

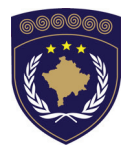

#### INSTITUCIONET E PËRKOHSHME VETËQEVERISËSE PRIVREMENA INSTITUCIJA SAMOUPRAVE PROVISIONAL INSTITUTIONS OF SELF GOVERNMENT

#### QEVERIA E KOSOVËS / MINISTRIA E SHËRBIMEVE PUBLIKE VLADA KOSOVA / MINISTARSTVO JAVNIH SLUZBI GOVERNMENT OF KOSOVA / MINSTRY OF PUBLIC SERVICES

AGJENCIA KADASTRALE E KOSOVËS KATASTARSKA AGENCIJA KOSOVA KOSOVO CADASTRAL AGENCY

# KORNIZA

# Nr. AKK 2005/12

# KOPJIMI I TË DHËNAVE TË VEKTORIZUARA

Kryeshefi ekzekutiv i Agjencisë Kadastrale të Kosovës, duke u bazuar në Nenin 34.2 të Ligjit mbi Kadastrin Nr. 2003/25 i miratuar nga Kuvendi i Kosovës më 4 dhjetor 2003 i shpallur me Rregulloren e UNMIK-ut Nr. 2004/04 dhe Nenit 1.2 të Udhëzimit Administrativ Nr. MSHP 2004/08 për Zbatimin e Ligjit mbi Kadastrin Nr. 2003/25, me 20.05.2005 aprovon këtë Kornizë si vijon

#### PËRMBAJTJA

| 1.                                    | HYRJE                                                                                                  | 3                |
|---------------------------------------|----------------------------------------------------------------------------------------------------|------------------|
| 2.                                    | HAPAT E PUNËS NË ZKK                                                                                   | 3                |
| 2.1<br>2.2<br>2.3                     | STRUKTURA E FOLDERËVE NË KOMUNA<br>Përgatitjet para fillimit të kopjimit<br>Fillo kopjimin në Zip disk | 3<br>4<br>4      |
| 3.                                    | RIVENDOSJA E KOPJEVE NË AKK                                                                            | 5                |
| 3.1<br>3.2<br>3.2.1<br>3.2.2<br>3.2.3 | HAPAT PËR RIVENDOSJEN E TË DHËNAVE NË AKK<br>Të dhënat nga kopja<br>Hapi 1.<br>Hapi 2<br>Hapi 3.       | 5<br>5<br>6<br>6 |
| 4.                                    | STRUKTURA E INFORMATAVE NË SERVERIN E AKK,<br>DRAJVI S:                                                | 7                |

# 1. Hyrje

Kjo kornizë përshkruan procedurat për kopjimin e të dhënave të vektorizuara në ZKK dhe ruajtjen e tyre në serverin e AKK-ës.

Qëllimi është që të sigurohet ruajtja e të dhënave në ZKK-ve dhe me krijimin e një kopjeje në AKK të zvogëlohet rreziku i humbjes së të dhënave.

Dokumenti është zhvilluar në pajtim me **kornizat 2005/11** për Kontrollën e kualitetit të të dhënave të vektorizuara dhe me **kornizat 2005/09** për Vektorizimin e ngastrave në GeoMedia/GeosPro.

# 2. Hapat e punës në ZKK

#### 2.1 Struktura e folderëve në Komuna

Kontrollo nëse struktura e folderit në vijim është e arritshme në hard diskun e ZKK-ës:

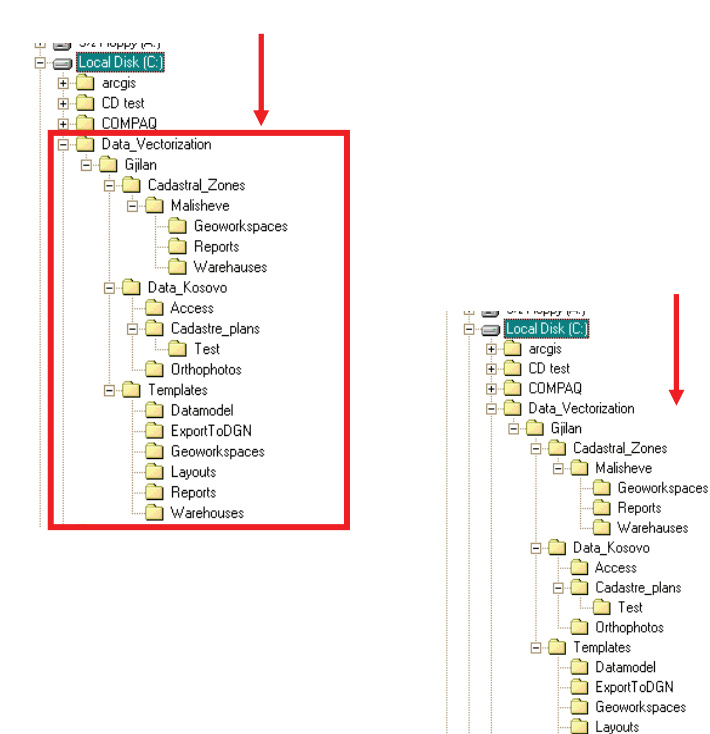

- 📄 Reports - 📋 Warehouses

#### 2.2 Përgatitjet para fillimit të kopjimit

Para fillimit të kopjimit kontrolloni:

- Emri i folderit nuk duhet të përmbajë shkronja shqipe ( ë,)
- Në GeoWorkspace duhet të ekzistojë vetëm një dosje e emëruar njëjtë si folderi i Zonës Kadastrale me shtesën .gws
  - (Shembull nga lart. *Malisheve.gws*)
- Në folderin e Raporteve duhet të ekzistojë një numër i dosjeve txt si raporte të regjistrimit të imazheve që i përgjigjen numrit (nomenklatures) të hartave kadastrale. Emërimi i dosjeve duhet të bëhet sipas emrit të hartës, apo emrit të hartes të skanuar me shtesën .txt. Numri i pikave kontrolluese në këto dosje duhet të jetë së paku 6 dhe mbetjet brenda tolerancave të përshkruara në kornizat 2005/08 për Gjeoreferencimin e planeve të skanuara kadastrale.
- Përmbajtja e dosjeve të lartpërmendura duhet të përmblidhet në një dosje të emëruar Image-registration.txt (regjistrimi-fotografive.txt)
- Në folderët Warehouses (depove) duhet të jenë vetëm dy dosje (fajla). Njëra e emëruar njëjtë si folderi i Zonës Kadastrale me shtesën .mdb dhe tjetra e emëruar maps.mdb (hartat.mdb)
  - (Shembulli nga lart. Malisheve.mdb)

#### 2.3 Fillo kopjimin në Zip disk

Fillohet kopjimi dhe kontrollohet përmbajtja e zip-diskut para shkëputjes së lidhjes.

 Duhet të duket kështu, megjithëse shkronja e diskut të lëvizshëm mund të ndryshojë (D:)

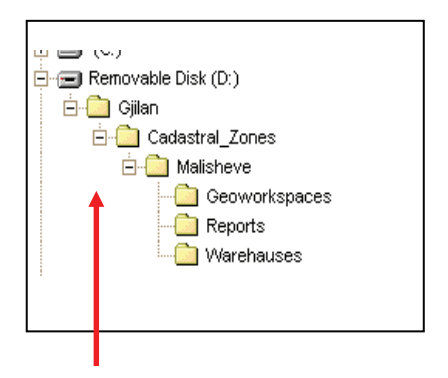

 Folderi Gjilan duhet të krijohet në mënyrë manuale. Atëherë folderi Cadastral\_Zones (Zonat\_Kadastrale) dhe përmbajtja e tyre mund të kopjohet prej diskut lokal C: në zip-disk.

#### **3.** Rivendosja e kopjeve në AKK

#### 3.1 Hapat për rivendosjen e të dhënave në AKK

- 1. Transferimi i të dhënave nga ZIP disku në drajvin (diskun) P:
- 2. Shlyerja e të dhënave nga zip-disku
- 3. Kopjimi i të dhënave nga drajvi P: në drajvin S:
- 4. Modifikimi i lidhjeve me Warehouse (depo)
- 5. Kontrollimi i kualitetit të të dhënave
- 6. Shlyerja e tërësive të të dhënave nga P: drajvi

#### 3.2 Të dhënat nga kopja

#### 3.2.1 Hapi 1.

Transferimi i folderit të Zonës Kadastrale "Malisheve në diskun P:

Ky hap duhet të jetë përgjegjësi e personave që krijojnë kopjen në ZKK

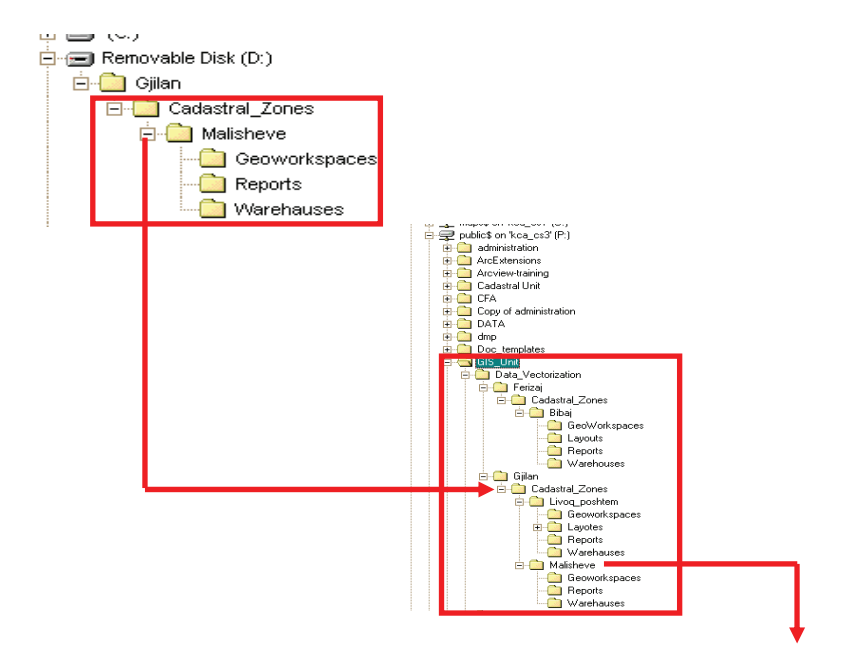

#### 3.2.2 Hapi 2

Kur të transferohen të gjitha të dhënat, shlyej të gjitha përmbajtjet në Zip-disk.

KJO ËSHTË E RËNDËSISHME PËR T'IU SHMANGUR HUTIMEVE SE A JANË TRANSFERUAR TË DHËNAT APO JO.

#### 3.2.3 Hapi 3.

Kopjimi i të dhënave nga drajvi P:\ në drajvin S:\,behet nga personi i autorizuar te cilit i është dhënë e drejta e qasjes ne AKK të shkrimit në drajvin S. Gjatë kopjimit të të dhënave duhet t'iu shmangemi gabimeve në vijim:

- Strukturës dhe emërtimit të gabuar të folderëve
- Përdorimit të shkronjave shqipe në emërtimin e folderit
- Vendosjes së gabuar të dosjeve në folder
- Emërtimit të gabueshëm të dosjes (fajlit) mdb
- Emërtimit të gabueshëm të depos (Warehouse)
- Pavazhdueshmërisë në emërtimin e folderëve dhe Geoworkspace fajlit.

Këto lloje të gabimeve krijojnë punë shtesë për të iu qasur depos (Warehouse) të bazës së të dhënave në AKK.

#### 4. Struktura e informatave në serverin e AKK, drajvi S:

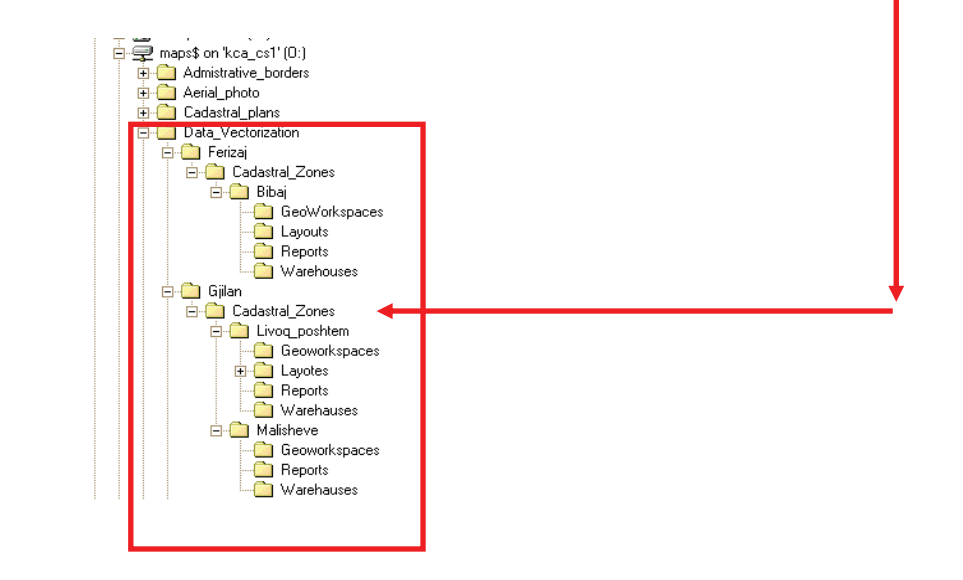

Ky sistem kopjimi i të dhënave kadastrale në relacionin AAK-ZKK dhe anasjelltas ka shërbyer dhe ka dhënë rezultate të mira për kohën dhe momentin që ka qenë, mirëpo zhvillimi i hovshëm global i Teknologjisë Informative shpeshherë imponon edhe sistemin e punës, kështu që synim kryesor i AKK-së në të ardhmen e afërt është që komunikimi në relacionin AKK-ZKK dhe anasjelltas të bëhet përmes VPN (Virtual Private Netvork) sistemit.

Kjo kornizë hynë në fuqi nga dita e aprovimit dhe shpalljes.

Prishtinë 20.05.2005

KRYESHEFI EKZEKUTIV Prof. Dr. Sc Murat Meha

Allehop
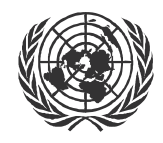

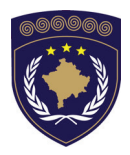

#### INSTITUCIONET E PËRKOHSHME VETËQEVERISËSE PRIVREMENA INSTITUCIJA SAMOUPRAVE PROVISIONAL INSTITUTIONS OF SELF GOVERNMENT

QEVERIA E KOSOVËS / MINISTRIA E SHËRBIMEVE PUBLIKE VLADA KOSOVA / MINISTARSTVO JAVNIH SLUZBI GOVERNMENT OF KOSOVA / MINSTRY OF PUBLIC SERVICES

> AGJENCIA KADASTRALE E KOSOVËS KATASTARSKA AGENCIJA KOSOVA KOSOVO CADASTRAL AGENCY

## KORNIZA

## Nr. AKK 2005/13

# TRANSFORMIMI I TË DHËNAVE KADASTRALE NGA SISTEMI FRYREF30 NË KOSOVAREF01.

Kryeshefi ekzekutiv i Agjencisë Kadastrale të Kosovës, duke u bazuar në Nenin 34.2 të Ligjit mbi Kadastrin Nr. 2003/25 i miratuar nga Kuvendi i Kosovës më 4 dhjetor 2003 i shpallur me Rregulloren e UNMIK-ut Nr. 2004/04 dhe Nenit 1.2 të Udhëzimit Administrativ Nr. MSHP 2004/08 për Zbatimin e Ligjit mbi Kadastrin Nr. 2003/25, me 20.05.2005 aprovon këtë Kornizë si vijon

# PËRMBAJTJA

| 1. |                          | HYRJE                                                                                                    | . 3               |
|----|--------------------------|----------------------------------------------------------------------------------------------------|-------------------|
| 2. |                          | PËRGJEGJËSITË                                                                                                    | . 3               |
| 3. |                          | PROCEDURA TEKNIKE                                                                                                    | . 3               |
|    | 3.1<br>3.2<br>3.3<br>3.4 | Selektimi i pikave bazë të Transformimit<br>Krijimi i rrjetit të Trekëndëshave<br>Përcaktimi i koordinatave<br>Kontrolli i kualitetit të trekëndëshave | . 3<br>. 4<br>. 6 |
| 4. |                          | VERIFIKIMI / APROVIMI                                                                                                    | . 7               |
| 5. |                          | PROCEDURA PËR TRANSFORMIM PËR ZKK-TË                                                                                                    | . 7               |
|    | 5.1<br>5.2               | Kontrolli i kualitetit të koordinatave të transformuara<br>Aprovimi i zonës kadastrale të transformuar                                                 | . 7<br>. 7        |

# 1. Hyrje

Është mjaft me rëndësi që tani shfrytëzohet një zgjidhje homogjene për transformim në tërë Kosovën. Kjo zgjidhje është një transformimi **afin** i të dhënave me metodën e elementeve të trekëndëshave (rrjeti i trekëndëshave) si metodë e njohur në gjeodezi.

Parimi i këtij transformimi është si vijon:

- Definimi i trekëndëshave; kërkohen pikat e rendit të l-rë, Il-të ose të III-të dhe pikat trigonometrike ekzistuese të matura në të dyja sistemet.
- Të gjitha pikat brenda trekëndëshit janë transformuar me kompletin e njëjtë të transformimit

## 2. Përgjegjësitë

Agjencia Kadastrale e Kosovës është përgjegjëse për zhvillimin dhe definimin e rrjetit të trekëndëshave.

Drejtorati i Matjes në AKK ka definuar trekëndëshat dhe i ka llogaritur parametrat e transformimit të cilat janë të nevojshme për transformim të të informacioneve kadastrale nga sistemi FRYREF30 në sistemin KOSOVAREF01.

Ekspertët vendor të AKK-së kanë kryer transformimin e ITF-dosjeve të Zonave Kadastrale.

Këto korniza janë testuar brenda Projektit Testues në zonën kadastrale të Dobrashecit në Komunën e Gllogovcit.

## **3.** Procedura teknike

## 3.1 Selektimi i pikave bazë të Transformimit

Kërkohen pikat me koordinata në të dy sistemet referente gjeodezike. Pikat kryesisht janë ato të rrjetit të rendit të I-rë dhe II-të, dhe nëse ka nevojë mirren disa pika shtesë të matura. Është me rëndësi të shfrytëzohen pikat të cilat nuk kanë pësuar ndryshime që nga barazimi origjinal.

- Shfrytëzimi i pikave stabile si pika bazë të transformimit, nëse është e mundur.
- Shfrytëzimi i pikave të cilat janë të përshtatshme për GPS (Global Position System) matje.
- Densiteti i pikave bazë të transformimit varet nga kualiteti i të dhënave nga sistemi FRYREF30 dhe nga niveli i tolerancës.

Në disa hapësira ka mungesë të pikave të njohura në FRYREF30, pra kjo ka një ndikim në densitetin e pikave bazë të transformimit.

## 3.2 Krijimi i rrjetit të Trekëndëshave

Rezultatet e transformimit në njërën anë varen nga selektimi i pikave bazë të transformimit dhe në anën tjetër nga definimi i trekëndëshave. Është e mundur të ndikohet në transformim me anën e definimit të brinjëve të trekëndëshave, që varet nga kriteret në vazhdim.

 Në shumicën e rasteve është e nevojshme të mënjanohen trekëndëshat të cilët janë të bazuar në rrjetën e rendit të I-rë. Nuk është relative të bëhet shpeshtimi brenda këtyre trekëndëshave ekzistues. Në sipërfaqet malore me nivel të ulët të tolerancës këta trekëndësha mund të jenë të mjaftueshëm.

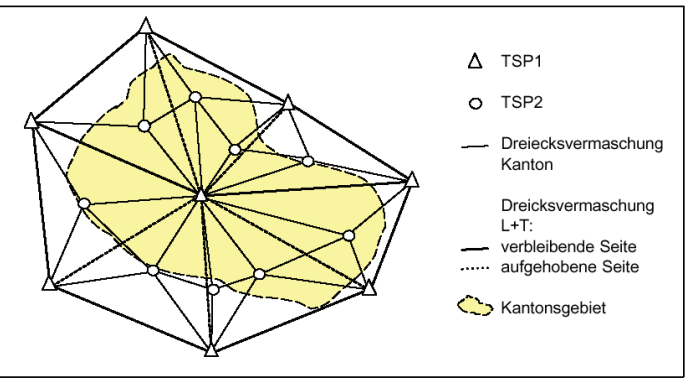

- Disa kritere për selektimin e trekëndëshave:
  - Forma e trekëndëshave: të jetë sa më barabrinjëse
  - Sipërfaqja e trekëndëshave: 60 km<sup>2</sup>
  - Gjatësia e njërës brinjë: 12 km
- Afër sipërfaqeve me ndryshime të mëdha në drejtime të kundërta është mirë të definohen brinjët e trekëndëshave pranë zonave, dhe jo përmes tyre. Ndryshimet e mëdha eliminohen dhe ato nuk shpërndahen në mënyrë lineare.
- Për ndërtimin e trekëndëshave duhet të merret parasysh relacioni origjinal në bazat e transformimit. Sipas definimit të trekëndëshave, transformimi në njërën sipërfaqe mund të përshtatet më mirë ose më keq me realitetin.

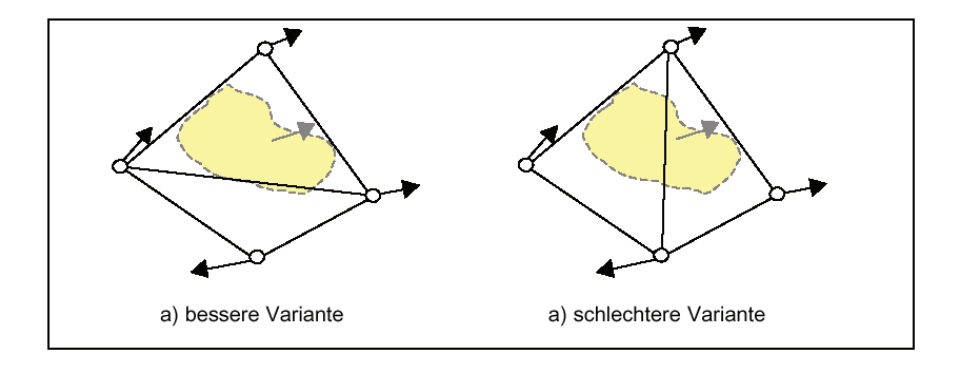

 Anët e trekëndëshit në drejtim kah luginat. Kjo do të thotë se për transformim në zonën e afërt poshtë brenda luginës, prioritet relativ do të jetë sipërfaqja malore.

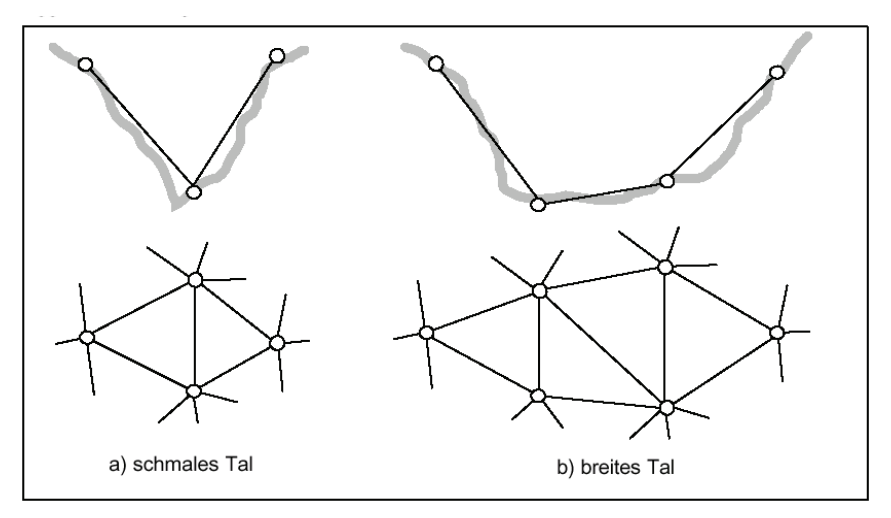

- Trekëndëshat duhet te jen sa më barabrinjës që është e mundur për shkak se gabimet shpërndahen në mënyrë më homogjene.
- Hapësirat kufitare, ku nuk është e mundur të gjinden dhe të maten pikat jashtë kufirit të Kosovës, llogariten disa pika të imagjinuara të transformimit në distancë më të madhe me pikat tjera të trekëndëshit, ashtu që ndikimi i pikave të imagjinuara të jetë i vogël!

## 3.3 Përcaktimi i koordinatave

Për përcaktimin e koordinatave duhet të përcillen planet punuese të rrjetit të rendit të I-rë, II-të dhe III-të. Në parim do të përdoren vetëm pikat e matjeve me GPS të cilat i plotësojnë kushtrt e saktësisë dhe sigurisë.

### 3.4 Kontrolli i kualitetit të trekëndëshave

Definimi i trekëndëshave është një proces iterativ-përsëritës. Trekëndëshat duhet të testohen, të përmirësohen dhe të optimizohen hap pas hapi me disa kontrolle të kualitetit, para se të pranohet përfundimisht.

- Transformimi Lokal i Helmert-it shfrytëzohet si transformim i Helmertit mbi sipërfaqen e tërësishme të vendit. Në këtë transformim përfshihet transformimi i pikave bazë dhe i pikave kontrolluese. Ndryshimet duhet të paraqiten grafikisht. Vektori i madh kontradicional do të thotë që pikat nuk përshtaten me sipërfaqen vendore dhe aty mund të ketë ndonjë gabim të madh i cili duhet eliminuar.
  - > Verifikoni pikën në lidhje me pozitën e saj,
  - Duhet të verifikoni përfundimisht edhe pikat në zonat e afërta,
- Paraqitja e pikave kontrolluese: në mes të pikave bazë të transformimit duhen edhe pikat kontrolluese shtesë të mjaftueshme, të cilat janë të njohura për sistemin FRYREF30. Këto pika kontrolluese përcaktohen në sistemin e ri KOSOVAREF01. Koordinatat e reja krahasohen me koordinatat e transformimit nga elementet e caktuara. Ndryshimet e koordinatave duhet të paraqiten gjeografikisht. Ndryshimet duhet të jenë brenda renditjes së vjetër të sistemit FRYREF30.
  - Nëse jo, pika kontrolluese duhet të verifikohet duke marrë parasysh pozitën e saj dhe përfundimisht duhet të maten pikat e zonave më të afërta.
  - Pastaj, pas definimit të trekëndëshave, edhe me pikat tjera kontrolluese përsëri i verifikojmë trekëndëshat.
- Paraqitja grafike e ndryshimeve: ndryshimet e transformimit duhet të vlerësohen nga paraqitja grafike e tyre në plan (boshtet kryesore, mbetjet, elipsi i gabimeve)

•

## 4. Verifikimi / Aprovimi

Për verifikim dhe aprovim duhet të prezantohen dosjet në vijim:

- Paraqitja grafike e trekëndëshave
- Plani Vektor i ndryshimeve të koordinatave KOSOVAREF01 KOSOVAREF01 të transformuara.
- Zhvendosja grafike e ndryshimeve (boshtet kryesore dhe mbetjet e elipsa gabimeve),
- Regjistri i pikave bazë të transformimit (regjistroni informatën që pika është një bazë e transformimit).

## 5. Procedura për transformim për ZKK-të

ZKK-të i dërgojnë ITF-dosjet nga secila zonë kadastrale, e cila shtrihet brenda trekëndëshit të rrjetit koordinativ të aprovuar.

Agjencia Kadastrale e Kosovës e transformon ITF-dosjen dhe verifikon koordinatat e transformuara.

## 5.1 Kontrolli i kualitetit të koordinatave të transformuara

- Importoni ITF-dosjen e transformuar në një depo (Warehouse) të re
- Ndërtoni gjeometrinë e ngastrave dhe eksportoni ngastrat me sipërfaqe,
- Krahasimi i sipërfaqeve të dixhitalizuara dhe sipërfaqeve të transformuara.

## 5.2 Aprovimi i zonës kadastrale të transformuar

Nëse ndryshimet në mes sipërfaqeve të krahasuara janë brenda tolerancës, (shihni kornizën 2005/02 Trajtimi i Dallimeve të sipërfaqes), zona kadastrale aprovohet nga udhëheqësi i Drejtoratit të Matjes/GIS-it.

ITF-dosja e transformuar dhe log dosja e kontrollit të kualitetit do të dërgohen në ZKK.

#### Referenca:

"Weisungen betreffend die Erstellung der kantonalen Dreiecksvermaschung"/Bundesamt für Landestopographie (www.swisstopo.ch)

Kjo kornizë hynë në fuqi nga dita e aprovimit dhe shpalljes

Prishtinë 20.05.2005

KRYESHEFI EKZEKUTIV Prof. Dr. Sc Murat Meha

Allehop

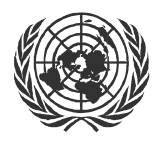

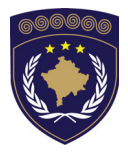

#### INSTITUCIONET E PËRKOHSHME VETËQEVERISËSE PRIVREMENA INSTITUCIJA SAMOUPRAVE PROVISIONAL INSTITUTIONS OF SELF GOVERNMENT

## QEVERIA E KOSOVËS / MINISTRIA E SHËRBIMEVE PUBLIKE VLADA KOSOVA / MINISTARSTVO JAVNIH SLUZBI GOVERNMENT OF KOSOVA / MINSTRY OF PUBLIC SERVICES

AGJENCIA KADASTRALE E KOSOVËS KATASTARSKA AGENCIJA KOSOVA KOSOVO CADASTRAL AGENCY

## KORNIZA

## Nr. AKK 2005/14

## VENDOSJA E HAPËSIRËS(GEOWORKSPACE) DHE DEPOVE (WAREHOUSE) NË GEOMEDIA /GEOSPRO

Kryeshefi ekzekutiv i Agjencisë Kadastrale të Kosovës, duke u bazuar në Nenin 34.2 të Ligjit mbi Kadastrin Nr. 2003/25 i miratuar nga Kuvendi i Kosovës më 4 dhjetor 2003 i shpallur me Rregulloren e UNMIK-ut Nr. 2004/04 dhe Nenit 1.2 të Udhëzimit Administrativ Nr. MSHP 2004/08 për Zbatimin e Ligjit mbi Kadastrin Nr. 2003/25, me 20.05.2005 aprovon këtë Kornizë si vijon

# PËRMBAJTJA

| K  | KORNIZA PËR PUNË PRAKTIKE NR. AKK 2005/141    |                                                                                                    |                                      |  |  |
|----|-----------------------------------------------|----------------------------------------------------------------------------------------------------|--------------------------------------|--|--|
| 1. |                                               | HYRJE                                                                                                    | 3                                    |  |  |
| 2. |                                               | KRIJIMI I HAPËSIRËS SË RE (GEOWORKSPACE.GWS)                                                                                                    | 3                                    |  |  |
|    | 2.1<br>2.2                                    | PËRDORIMI I FORMAVE TË GATSHME, MOSTRAVE (TEMPLATES)<br>Kontrollimi i karakteristikave të përgjithshme<br>(General Settings)                                                                                                    | 3                                    |  |  |
|    | 2.3                                           | RUAJTJA E HAPËSIRAVE GEOWORKSPACE(GWS)                                                                                                    | 8                                    |  |  |
| 3. |                                               | KRIJIMI I DEPOS SË RE TË ACCESS-IT ME MODEL TË TË<br>DHËNAVE                                                                                                    | 9                                    |  |  |
|    | 3.1<br>3.2<br>3.3<br>3.4<br>3.5<br>3.6<br>3.7 | PËRDORIMI I FORMAVE<br>KRIJIMI DHE RUAJTJA E DEPOS(WAREHOUSE *MDB)<br>VENDOSJA E MODELIT TË TË DHËNAVE (DATA MODEL)<br>IMPORTIMI I TË DHËNAVE (*ITF)<br>VENDOSJA E DEFINICIONEVE (PIPE DEFINITIONS)<br>GEOS PRO / MUTATIONS MANAGER<br>PARAQITJA E TË DHËNAVE NË HAPËSIRËN E PUNËS (GEOWORKSPCE) | 9<br>9<br>10<br>12<br>13<br>22<br>25 |  |  |
| 4. |                                               | THEMELIMI I LIDHJEVE TË DEPOVE ME TË DHËNAT<br>EKZISTUESE                                                                                                    | 27                                   |  |  |
|    | 4.1<br>4.2<br>4.3                             | LIDHJA E DEPOS SË ACCESS-IT ME TË DHËNA NË MODEL (DM)<br>LIDHJA E DEPOS ACCESS ME TË DHËNA PA MODEL<br>LIDHJA E DEPOS SË TË DHËNAVE ARCVIEW                                                                                                    | 27<br>28<br>28                       |  |  |
| 5. |                                               | SHFRYTËZIMI I ORTOFOTOVE ME GEOMEDIA DHE GEOSPRO                                                                                                    | )29                                  |  |  |
|    | 5.1<br>5.2                                    | ORTOFOTOT NË AKK<br>Ortofotot në ZKK                                                                                                    | 29<br>29                             |  |  |
| 6. |                                               | PËRDORIMI EFIKAS I TË DHËNAVE                                                                                                    | 29                                   |  |  |
|    | 6.1<br>6.2<br>6.3                             | Ruajtja e të dhënave në AKK<br>Ruajtja e të dhënave në ZKK<br>Meta të dhënat (Metadata) e të dhënave të prodhuara                                                                                                    | 29<br>32<br>32                       |  |  |
| 7. |                                               | LITERATURA                                                                                                    | 33                                   |  |  |

# 1. Hyrje

Kjo kornizë përshkruan mënyrën e krijimit të hapësirave GeoWorkspace, dhe deposë (Warehouse) e lidhur me të dhënat ekzistuese, dhe si të krijohet depoja e re me modelin e të dhënave, duke shfrytëzuar programin GeoMedia/GeosPro të Sistemit të Informacioneve Kadastrale të Tokave të Kosovës (SIKTK).

Qëllim tjetër i kornizave është krijimi i të dhënave të qarta, unike dhe të strukturuara në mënyrë të shmangies nga humbja dhe teprica e të dhënave, si dhe rritja e përdorimit efikas të GIS-it.

Në veçanti, këto korniza do të përcjellin shfrytëzuesin e programit në arritjen e shkathtësisë në përdorimin e programit GeoMedia/GeosPro:

- krijimin e hapësirës së re GeoWorkspace duke përdorur format e dhëna(Templates)
- themelimi i lidhjes së depos me të dhënat ekzistuese (Access, Arcview, Orthophoto)
- krijimi i depos së re të Access-it me modelin e të dhënave
- krijimi i të dhënave (Metadata) nga të dhënat e prodhuara

Kornizat janë të bazuar në kornizat Administrative mbi Matjet Kadastrale,Korniza e GeoMedia-s (*WorkingwithGeoMediaProfessional.pdf*) dhe Ndihmën për GeosPro në Internet.

Këtë gjithashtu e plotëson Korniza 2005/08 E hartave të skanuara, gjeoreferncuara si dhe Korniza 2005/09 për Vektorizimin e parcelave në GeoMedia/GeosPro.

## 2. Krijimi i hapësirës së re (GeoWorkSpace.\*GWS)

## 2.1 Përdorimi i formave të gatshme, mostrave (templates)

Për çdo krijim të \*GWS (GeoWorkSpace) duhet të shfrytëzohen një nga format në sistemin koordinativ, të përshkruara në kapitullin 2.2:

| Përdoret për punë në kornizën e re<br>gjeodezike të referuar në Kosovaref01. Të<br>dhënat janë të transformuara             |
|----------------------------------------------------------------------------------------------------|
| Përdoret për të punuar në sistemin e vjetër<br>para transformimit të të dhënave. P.Sh.<br>Vektorizimin e hartave kadastrale |
| Forma themelore e GeoMedia-s. Përdoret për sisteme tjera koordinative                                                       |
|                                                                                                    |

Vendi i dosjes në *P:\GIS\_Unit\Templates\GeoWorkspaces* AKK Vendi i dosjes në *C: \Templates\Geoworkspaces* ZKK

→ Fillohet GeoMedia dhe krijohet hapësira Geoworkspace duke përdorur formën e duhur

# 2.2 Kontrollimi i karakteristikave të përgjithshme (General Settings)

#### → View/ GeoWorkspace Coordinate System

Vendosen parametrat në vijim kur përdoret forma *Kosovaref01.gwt* e sistemit të ri koordinativ **KOSOVAREF01** 

| eoWorkspace Coordinate System           |                                                                           |    |  |  |  |
|-----------------------------------------|---------------------------------------------------------------------------|----|--|--|--|
| General Storage Space                   | Projection Space Geographic Space Units and Formats                       |    |  |  |  |
| C Geographic<br>C Geogentric            | General Storage Space Projection Space Geographic Space Units and Formats | ×  |  |  |  |
| - Optional information<br><u>N</u> ame: | Horizontal storage unit                                                   |    |  |  |  |
| Description:                            | Storage center                                                            |    |  |  |  |
| Load Save As                            | X:     0.000     m       Y:     0.000     m       Height:     0.000     m |    |  |  |  |
| н<br>С.<br>Н                            | Load Save As OK Canc                                                      | el |  |  |  |

| GeoWorkspace Coordinate System |                            |                       |        |    |
|--------------------------------|----------------------------|-----------------------|--------|----|
| General Storage Space          | Projection Space Geographi | c Space   Units and F | ormats | _, |
| Projection algorithm:          |                            |                       |        |    |
| Transverse Mercator            | •                          |                       |        |    |
| P <u>r</u> ojection Para       | ameters                    |                       |        |    |
|                                | Projection Parameter       | '5                    | ×      |    |
|                                | Longitude of origin:       | 21:00:00.0            | d:m:s  |    |
|                                | Latitude of origin:        | 0:00:00.0             | d:m:s  |    |
|                                | False <u>X</u> :           | 7500000.000           | m      |    |
|                                | False <u>Y</u> :           | 0.000                 | m      |    |
|                                | Scale reduction factor:    | 0.9999                |        |    |
| Load Save As                   |                            | ОК                    | Cancel |    |

| GeoWorkspace Coordinate System   |                     |                         |        |          |  |
|----------------------------------|---------------------|-------------------------|--------|----------|--|
| General Storage Space Projection | Space Geographic S  | Space Units and Formats |        |          |  |
| Geodetic datum:                  |                     |                         |        |          |  |
| EUREF89 (ETRS89)                 | •                   |                         |        |          |  |
| <u>R</u> eference ellipsoid:     |                     |                         |        |          |  |
| GRS80                            | <b>v</b>            |                         |        |          |  |
| Ellipsoid Parameters             |                     |                         |        |          |  |
|                                  |                     |                         |        |          |  |
|                                  | Reference Ellipsoi  | d Parameters            |        | <u>×</u> |  |
|                                  | Equatorial radius:  | 6378137.00000000        | m      |          |  |
|                                  | Polar radius:       | 6356752.31414036        | m      |          |  |
|                                  | Eccentricity:       | 0.0818191910428158      | 1      |          |  |
|                                  | Flattening:         | 0.00335281068118232     | 1      |          |  |
|                                  | Flattening inverse: | 298.257222101           | 1      |          |  |
|                                  |                     |                         |        | _        |  |
|                                  |                     | OK                      | Cancel |          |  |

→ View/ GeoWorkspace Coordinate System regjistrohen njësitë dhe formati (Units and Formats)

| GeoWorkspace Coordinate System                                                                                                    |                                                                                                    |  |  |  |
|----------------------------------------------------------------------------------------------------|----------------------------------------------------------------------------------------------------|--|--|--|
| GeoWorkspace Coordinate System          General       Storage Space       Projection Space         Default units and precision       Type:       Angle         Area       Azimuth       Bearing         Unit:       dd.mmss       Image         Precision:       _1       Image | Geographic Space Units and Formats Geographic coordinate format Axis order: Longitude;Latitude Positive axes: +East;+North Projection coordinate format Axis order: East/West;North/South Positive axes: +East;+North |  |  |  |
| Measurement interpretation         Irue (spheroidal)         Projected (planar)                                                                                                    | Azimuth settings                                                                                                    |  |  |  |

| Këndi                  | Njësia      | dd.mmss |
|------------------------|-------------|---------|
|                        | Preciziteti | .1      |
| Rajoni                 | Njësia      | m^2     |
|                        | Preciziteti | .12     |
| Azimuti                | Njësia      | d:m:s   |
|                        | Preciziteti | .1      |
| Këndi i<br>pjerrtësisë | Njësia      | d:m:s   |
|                        | Preciziteti | .1      |
| Distanca               | Njësia      | m       |
|                        | Preciziteti | .123    |
| Gjeografike            | Njësia      | d:m:s   |
|                        | Preciziteti | .1      |
| Lartësia               | Njësia      | m       |
|                        | Preciziteti | .123    |
| Projeksioni            | Njësia      | m       |
|                        | Preciziteti | .123    |

Sistemi i koordinatave të Republikës së Ish-Jugosllavisë (**FRYREF30**) është definuar si Projeksioni i Gauss-Krüger (Zona 7) duke përdorur Elipsoidin Bessel 1841.

Parametrat në vijim vendosen në Geomedia kur përdoret forma *FRYREF30.gwt*:

| Algoritmi i projeksionit:    | Transverse Mercator |
|------------------------------|---------------------|
| Madhësia e dhënë gjeodetike: | HermannsKogel       |

### → Karakteristikat View/Display Properties

| shkalla e hartës nominale: | 1:500    |
|----------------------------|----------|
| Njësitë:                   | dd.mm.ss |

→ Tek *Tools/Options* regjistrohet *General* si ne figurë.

| Options                                                                                                    | × |
|----------------------------------------------------------------------------------------------------|---|
| File Locations         Query         Placement and Editing         Layout           General         Map Display         Units and Formats         SmartLocate           | 1 |
| General options         I ⊂ Confirm deletions         I ⊂ Display status bar         C Display view extents         C Display view extents         C Display zoom scale |   |
| Metch GeoWorkspace and Warehouse coordinate systems   When making first connection  When creating a new warehouse  Vicinity connection:                                 |   |
| <none></none>                                                                                                    |   |
| OK Cancel                                                                                                    |   |

→ Tools/Options regjistrohet Placement and Editining si në figurë

| Options                                                                                                    | ×                 |
|----------------------------------------------------------------------------------------------------|-------------------|
| General Map Display SmartLocate                                                                                                    |                   |
| When snapping         ✓ Maintain coincidence         □ Segment arcs when inserting vertex         ✓ Break linear features         ○ Break same feature class only         ○ Break all feature classes         □ Use default height value instead of height at snap point         ✓ Automatically add legend entries         ✓ Copy attributes from previous feature         □ Display Properties dialog for new features         ✓ Use existing geometry when digitizing Sample | Stream tolerances |
|                                                                                                    | OK Cancel         |

## 2.3 Ruajtja e hapësirave GeoWorkSpace(\*GWS)

➔ Ruajtja e hapësirave Geoworkspace (\*gws) bëhet sipas strukturës të miratuar të dhënë nga AKK (shih kapitullin 6)

- Emra të shkurtë të kuptueshëm, pa emra personalë
- Nuk përdoren simbolet (-,+,},],ç,ë,etj). Nën-vija nuk është simbol
- Ruhet GWS sipas strukturës të miratuar të dhënën nga AKK

Shem. Emri i zonës kadastrale: Vlashnja.gws ose Pilot\_Dobrashevc\_01.gws

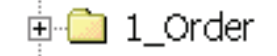

Struktura e përmendur në kapitullin 6

 Ushtrimet b

 b
 ehen vet
 em lokalisht! G
 j
 itha GWS-t
 ruhen n
 kompjuterin tuaj (C-drive)! Shem. C:\Geoworkspace\Fadil\_test.gws

 Të shmangen tepricat e GWS

 Regjistrojeni GWS dhe krijoni meta të dhënat (kur është GWS zyrtar) Copy of Vlashnja.gws

P:\GIS\_Unit\Metadata\_GeoMedia\GWS \_Metadata.xls C:\Metadata\_GeoMedia\GWS\_Metadat a.xls

## 3. Krijimi i depos së re të Access-it me Model të të dhënave

## 3.1 Përdorimi i formave

Format në vijim duhet të përdoren për të krijuar një Depo të re me modelin e të dhënave (Data model)

- normal.mdt forma për depon e re
- kosovo\_DM.ili (dosja Interlis që përfshin përshkrimin e modelit të të dhënave)
- Messdate.ili ( dosja Intrelis që përfshin përshkrimin e modelit për matje dhe llogaritje)
- kosovo\_pipe.gni (definicionet që përdoren për të treguar pikat, tekstin dhe mutacionet- mirëmbajtjet)
- kosovo\_class.gac (kjo dosje përdoret për t'i dhënë kodin e pikës dhe klasën e duhur të cilësisë )

Vendi i dosjes në P:\GIS\_Unit\Templates\Datamodel AKK Vendi i dosjes në C:\Digital\_Cadastre \Templates\Datamodel ZKK

## 3.2 Krijimi dhe Ruajtja e depos(Warehouse \*mdb)

➔ Krijohet Depoja e re me formën normal.mdt (propozuar nga GeoMedia)

Forma *normal.mdt* merret për arsye se në këtë depo nuk kemi model të krijuar dhe importohet modeli i të dhënave (format nga kap. 3.1)

→ Ruhet depoja sipas strukturës së miratuar të dhënë nga AKK (shih kapitulli 5)

- Emra të shkurtë, të kuptueshëm, pa emra personal
- Nuk përdoren simbolet(/,-,ç,ë etj.). Nën-vija nuk është simbol
- Ruhet MDB sipas strukturës të miratuar të dhënën nga AKK
- Ushtrimet b

   b
   ehen vet
   em lokalisht! G
   j
   itha depot ruhen n
   kompjuterin tuaj (C-drive)!
- Të shmangen tepricat e MDB
- Regjistrojeni Depon tuaj dhe krijoni meta të dhënat (kur është mdb zyrtar)

Shemb. Emri i zonës kadastrale: Vlashnja.mdb ose Pilot Dobrashevc.mdb

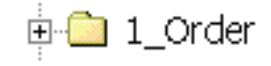

Struktura e përmendur në kapitullin 6

Shem. C:\Geoworkspace\Fadil\_data.mdb

Mopie von Pilot\_Gllogovc\_refnet3.mdb

P:\GIS\_Unit\Metadata\_GeoMedia\WH\_M etadata.xls P:\Metadata\_GeoMedia\WH\_Metadata.xl s

## ➔ Ruajeni përsëri GWS

## 3.3 Vendosja e modelit të të dhënave (DataModel)

➔ Sigurohuni që është vendosur çelësi i mbrojtjes së programit GeosPro

→ Filloni GEOS Pro/INTERLIS Modeler Import Export

→ Shtypni pullën ILI... dhe importoni dosjen SYSTAB\_1.ILI

|            | ODELER 🛛                            |
|------------|-------------------------------------|
|            |                                     |
| Connection | Brekoc Featureclasses ITF-Import    |
| Workspace  | KosovoCadastre (A)                  |
| Model      | KosovoCadastre.KosovoCadastre (D-1) |

Dosja **SYSTAB\_1.ILI** përdoret për të krijuar tabelat e nevojshme të sistemit në *GEOS Pro*.Kjo dosje ruhet në folderin *C:/Program Files/am t/Geos Pro/*. Gjeni këtë folder kur filloni modelerin INTERLIS për herë të parë.

→ Zgjidhet dhe hapet dosja SYSTAB\_1.ILI

→ Kontrollohet lidhja me depon tuaj dhe importohet.

→ Klikohet pulla përsëri ILI... dhe hapet dosja kosovo\_DM.ili prej formës së folderit Datamodel.(kap. 3.1)

→ Shënohet emri KosovoCadastre në Workspace dhe kliko OK

| New Workspace        | ×      |
|----------------------|--------|
| KosovoCadastre       |        |
| Interlisversion: 1.0 | ОК     |
|                      | Cancel |

→ Përsëri shtypet pulla *ILI..* dhe kërkohet dosja *MESSDATE.ili* në folderin *C: / Program Files / a m t / Geos Pro / (kap 3.1)* 

➔ Zgjidhet dhe hapet dosja

→ Importohet modeli në depon e krijuar.

Në figurë shihet modeli i importuar në depon e krijuar

| INTERLIS-MO | DELER                               |   |                |            |
|-------------|-------------------------------------|---|----------------|------------|
|             |                                     |   |                |            |
|             |                                     |   |                |            |
|             |                                     |   |                |            |
|             |                                     |   |                |            |
|             |                                     |   |                |            |
|             |                                     |   |                |            |
|             |                                     |   |                |            |
| ]           |                                     |   |                |            |
| Connection  | Brekoc                              | • | Featureclasses | ITF-Import |
| Workspace   | KosovoCadastre (A)                  | • | ILI            | ITF-Export |
| Model       | INTERLIST Maaadatan (D. 2)          |   | Close          | Help       |
|             | KosovoCadastre.KosovoCadastre (D-1) |   | 0.036          |            |

→ Ruhet hapësira GeoWorkspace

## 3.4 Importimi i të dhënave (\*ITF)

Tani depoja është përgatitur, kështu që tani mund të bëhet importimi eventual i të dhënave INTERLIS-it (\*ITF). Nëse nuk ka për t'u bërë importi i dosjes ITF, kalohet në kapitullin tjetër.

→ Fillohet GEOS Pro/INTERLIS Modeler Import Export përsëri

→ Klikohet në pullën *ITF-Import* dhe kërkohet në folderin e duhur në katrorin standard të dialogut (dialog box)

→ Zgjidhet dosja ITF dhe klikohet në **Open** për të filluar fushën e dialogut **Select topics**. Me dosjet e mëdha paraqitja e dialogut mund të zgjasë disa minuta

#### NR. AKK 2005/14 • VENDOSJA E HAPËSIRËS(GEOWORKSPACE) DHE DEPOVE (WAREHOUSE) NË GEOMEDIA /GEOSPRO

| Se         | elect topics                        |           | X              |            |
|------------|-------------------------------------|-----------|----------------|------------|
|            | not selected:                       | selected: |                |            |
|            | AdminBoundaries<br>CadastraZone     | Parcel    |                |            |
|            | All None                            | ОК        | cancel         |            |
| Connection | Brekoc                              | •         | Featureclasses | ITF-Import |
| Workspace  | KosovoCadastre (A)                  | •         | ILI            | ITF-Export |
| Model      | KosovoCadastre.KosovoCadastre (D-1) | •         | Close          | Help       |

→ Zgjidhen temat që do të importohen prej dosjes ITF duke klikuar në shënimet që janë, me klik në emër të të dhënave mund të zgjedhim çka te importojmë (rasti në figurë importojmë vetëm parcelat)

➔ Fillohet importimi me OK dhe presim deri sa të shofim në dritare import completed (importimi është kompletuar) dhe klikojme në Close.Pastaj mbylleni fushën e dialogut.

Përmbajtja e të dhënave të tabelave të ndryshme mund të vizualizohet tani duke shtuar klasat e karakteristikave në legjendë. Megjithatë definicionet e ndryshme duhet të gjenerohen së pari për të krijuar marrëdhëniet e kërkuara ndërmjet tabelave të bazës së të dhënave për qëllime të vizualizimit, përpunimit dhe analizimit të të dhënave. Vizualizimi i të dhënave me stilet korrekte të vijave, faqeve, pikave etj., është dhënë në kapitullin 3.8.

#### 3.5 Vendosja e definicioneve (pipe definitions)

Vendosja ose importimi i definicioneve në depo (mdb) bëhet për të definuar pikat, testin dhe mutacionet-mirëmbajtjet (kap. 3.1), dhe për ti shikuar në hapësirën e punës( gws). Importohet sipas procedurës në vijim.

→ Fillohet GEOS Pro/Point Definition

→ Së pari duhet të zgjidhet modeli i të dhënave dhe vërtetohet me **OK**.

| Select Model                                                          |    |
|-----------------------------------------------------------------------|----|
| KosovoCadastre (D-1);KosovoCadastre<br>Messdaten (D-2);KosovoCadastre | ок |

→ Fillohet *File/Import definitions* dhe do të paraqitet dritarja si në figurën në vijim.

Në rast se kemi më shumë depo (Warehause) në një hapësirë pune (GeoWorkspace) sigurohemi se importimi i kësaj dosje bëhet në depon e drejtë (*Warehouse Conection* duhet të jetë e zgjedhur depoja e krijuar me model të të dhënave)

| GEOS Pro Point Definition                                                            |                                                                   | ? 🔀            |
|--------------------------------------------------------------------------------------|-------------------------------------------------------------------|----------------|
| File Definition                                                                      |                                                                   |                |
| Warehouse Connection                                                                 | Mapping of attributes<br>Range of number<br>Point No.<br>Position |                |
| File name:     kosovo_pipes_V2_3.gr       Files of type:     GEOS Pro Definitions (* | i<br>(.gni) 👤                                                     | Open<br>Cancel |
|                                                                                      |                                                                   |                |

Të gjitha definicionet ruhen në dosjen *kosovo\_pipe.gni* prej folderit të formave *Datamodel* 

→ Zgjidhet kjo dosje dhe klikohet në **Open** për ta importuar.

→ Klikohet në *Continue (vazhdo)* për të vazhduar importimin dhe konfirmohet mesazhi pas punës së përfunduar me sukses.

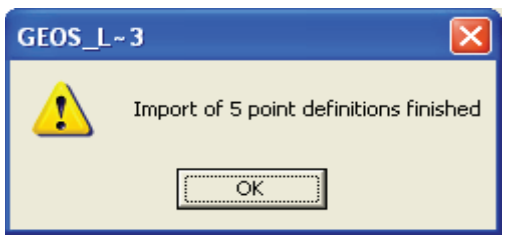

Fusha e dialogut mbyllet duke klikuar OK.

→ Vazhdohet në mënyrë të njëjtë me *Label Definition* dhe *Mutation Table Definition* duke importuar dosjen kosovo\_pipe.gni (kap. 3.1)

Label Definition menyja më të cilen importohet dosja për definimin e tekstit

*Mutation Table Definition* menyja me të cilën importohet dosja për definimin e mutacioneve apo mirëmbajtjeve.

## 3.6 Veçoritë e GeosPro/ProCalc

Fillohet *ProCalc* dhe vendosen vlerat korrekte për kalkulimin e koordinatave të pikave në *ProCalc* duke kaluar nëpër të gjithë katrorët e dialogut nën **System data**. Çdo fushë dialogu është e pajisur me pullën e ndihmës, ku është dhënë informacion i bollshëm për secilën vlerë

→ Vendosen si në vijim *Reduction parameters* 

#### KORNIZA: MATJET KADASTRALE NË KOSOVË

| 🚜 Reductionparameter                   |                 |                    |             |  |  |
|----------------------------------------|-----------------|--------------------|-------------|--|--|
| With reduction on sea level            |                 | Average height [m] | 500.000     |  |  |
| ☑ With reduction in projection system  |                 | Average Y [m]      | 7500000.000 |  |  |
| Type of cylinder                       | Gauss-Krueger 💌 |                    |             |  |  |
| Position of center of projection Y [m] |                 | 7500000.000        |             |  |  |
| Position of center of projection X[m]  |                 | 4700000.000        |             |  |  |
| Refraction k                           | 0.13            | Sigmak             | 0.06        |  |  |
| Error of center Sigma Z [mm]           |                 | 2.5                |             |  |  |
| Error of height Sigma IS [mm]          |                 | 3.5                |             |  |  |
| Accept Load of                         |                 | d values           | Help        |  |  |

→ Pranohet dhe mbyllet fusha e dialogut (Accept).

#### → Vendoset definimi i *Theodolite-*it të përdorur

| 📽 Theodolite           |         |                    | _ 🗆 🗙  |  |  |
|------------------------|---------|--------------------|--------|--|--|
| Number of instrume     | nt 0    |                    |        |  |  |
| Name                   |         | TCR303             |        |  |  |
| Error in direction     |         | 0.00030            |        |  |  |
| Error in vertical angl | e       | 0.00030            |        |  |  |
| Additive constant [m   | nm] 0.0 | Scale factor [PPM] | 0.0    |  |  |
| 🗖 use                  |         |                    |        |  |  |
| Average error [mm] 3.0 |         | Average error [PPI | v] 2.0 |  |  |
| Type of calibration    |         | /alues 💌           |        |  |  |
| 🗖 Calculate scale      |         |                    |        |  |  |
| Accept Load old        |         | d values           | Help   |  |  |

→ Pranohet dhe mbyllet fusha e dialogut (Accept).

Me këtë dialog mund të definohen Teodolitet dhe gabimet në matjet a priori.

Mund të regjistroni instrumente duke iu dhënë një numër ID që mund të zgjidhet

#### Nuk është parakusht!!

→ Vendosen Mjetet Operuese dhe Regjistruese në tabelat e *Grivis-Geos.* 

Për versionin e tanishëm të *GeosPro* nuk disponohen Mjete Operuese dhe Regjistruese. Këto dy shënime të bazës mund të ruhen në tabelat *G5 Operateur* dhe *G5 RegGeraet* ku mund të shtypen çfarëdo emra dhe numra. Ky hap nuk është me kusht, por shpejton përdorimin e programit.

#### → Vendosja e **Default values measurements**

| 🗱 Default values measurements |                     |
|-------------------------------|---------------------|
| Distomat                      | 0, TCR303           |
| Theodolite                    | 0, TCR303           |
| Operateur                     | <b>_</b>            |
| Reg. instrument               | <b></b>             |
| Measurement of distance       | Slope distance      |
| Heightmeasurement             | Zenith angle        |
| Measuring tape                | 0, TCR303           |
| Temperature [*C] 0.0          | Pressure [mBar] 0.0 |
| Accept Load of                | d values Help       |

→ Pranohet dhe mbyllet fusha e dialogut (Accept).

Me këtë dialog, vlerat për regjistrimin e të dhënave të matjes mund të definohen dhe të adoptohen në faqet e stacionit (regjistri i matjes) si vlera unike për temperaturë, shtypje ajri, instrumente, etj. Në fushat e caktuara futen vlerat 0.00 ashtu që të përdoren temperatura dhe shtypja nga dosja e matjes.

→ Definimi i Titullit *Page Title* 

| 📲 Page title |                           | _ 🗆 × |
|--------------|---------------------------|-------|
| Office1      | Kosovo Cadastral AGency   |       |
| Office2      | Survey GIS Unit           |       |
| Office3      |                           |       |
| Title1       | Pilot Gllogovc            |       |
| Title2       | Cadastral Zone Dobrashevc |       |
| Title3       | Reference Network         |       |
| Operat       | Dobrashevc_RefNet         |       |
| Accept       | Load old values           | Help  |

→ Pranohet dhe mbyllet fusha e dialogut.

Me këtë dialog mund të përcaktohen specifikimet që do të shtypen si fillim faqeje në secilën faqe të protokolleve si shembujt e treguar më lart.

## → Vendosja e *Groups of Printers*

| 📾 Groups of printers       |             |             |      |  |
|----------------------------|-------------|-------------|------|--|
|                            |             |             |      |  |
| Traverse                   |             | ٥           |      |  |
| Integration                |             | 0           |      |  |
| Polartakes                 |             | 1           |      |  |
| Orientation Polar          | r takes     | 1           |      |  |
| Orthogonal takes           | 5           | 1           |      |  |
| Control measure            | ments       | 1           |      |  |
| Free station               |             | 2           |      |  |
| General calculat           | ions        | 3           |      |  |
| Intersections              |             | 3           |      |  |
| Point register             |             | 4           |      |  |
| Stakes in the field        |             | 5           |      |  |
| Register of measurements   |             | 6           |      |  |
| Kombinierter Netzausgleich |             | 7           |      |  |
| Accept                     | Load old va | alues again | Help |  |

Me këtë dialog mund të grupohen programet e ndryshme kalkulimi për protokoll.

Rregullohen programet e listuara kalkuluese duke iu dhënë nga një numër të zgjedhur. Pastaj të gjitha programet kombinohen në një grup printerësh.

Pranohet dhe mbyllet fusha e dialogut.

## → Vendoset numërimi i shtypjeve me *Change Page Numbers*

Me këtë dialog mund të kontrollohet numërimi i faqeve të grupeve të ndryshme të printerëve. Fusha **No. of group** i përgjigjet grupeve të printerëve të definuar në fushën e dialogut më lart. Gjatë procedimit dhe rregullimeve me disa kalkulime faqet rinumërohen sipas shifrës së dhënë në fushën **Next page**.

## → pranohet dhe mbyllet katrori i dialogut.

## → Konfigurimi i *Number generator*

Me këtë dialog, numërtimi automatik i pikave të reja të kalkuluara mund të kontrollohet. Nëse rendi tejkalohet, gjeneruesi i numrave do të hapet automatikisht dhe do të tregojë rendin e ri të numrave. Numërimi individual mund të zgjidhet për çdo tabele pikash apo numërimi unik për të gjitha tabelat. Shih Kornizën 2005/05 shtojca 1

# → Konfigurimi i **Default values point numbers (vlerat e numrave të** pikave)

Me këtë dialog hapet mundësia e konfigurimit të një numri kryesor para numrit të pikës. Pra, çdo numër i ri i shënuar merr këtë numër para tij.

→ mbyllen këto dy katrorë dialogu pa ndryshuar.

## → Fillohet dialogu Set up average

Me tabelën e dialogut në vijim mund të definoni si të punohet me pikat ekzistuese gjatë llogaritjes së re apo hyrjeve të reja.

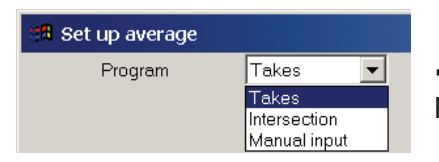

➔ Zgjidhet *Takes* në katrorin e listave Program

➔ Aplikohet me pullën Generate default values e cila krijon format bazë të programit për secilin lloj të programit dhe klikohet Accept

→ Me të njëjtën mënyrë punohet edhe me llojet e programit *Intersection* dhe *Manual Input* 

→ Fillohet dialogu *Default values tolerance* 

| 🔀 Default values tolerances |         |                 |      |  |
|-----------------------------|---------|-----------------|------|--|
| Programme type              |         | ADV-Mode        |      |  |
| Level of tolerance          |         | 2               |      |  |
| Factor of tolerance         |         | <empty></empty> |      |  |
| Factor of tolerance(Digi)   |         | <empty></empty> |      |  |
| Accept                      | Load ol | d values        | Help |  |

Këtu mënyra e kalkulimit (mënyra e projektimit, ADV) mund të caktohet. AV93 e përmendur është mënyrë specifike Zvicerane. Nuk do të përdoret në Kosovë.

Vlera është caktuar në nivelin e tolerancës 2 për

rajonet urbane, në rajonet rurale duhet të caktohet niveli 3.

→Vlerat në dialogun Default values tolerances duhet të pranohen accept si në figurë (ADV-Mode, level of toleranc në 2 urbane, 3 rurale, ky është niveli i tolerancës së gabimit në llogaritje)

Për të pasur klasën e duhur për të gjitha kodet e natyrës, është e nevojshme të importohet dosja *kosovo\_class.gac* nga folderi i formës *Datamode* 

| 8 <b>6</b> | SB Default values Code type |            |                    |        |                 |                 |        |
|------------|-----------------------------|------------|--------------------|--------|-----------------|-----------------|--------|
|            | In                          | nport defe | ult values         |        |                 | Help            |        |
|            | ArtCode                     | ArtNum     | TableName          | ValueX | PunktTyp        | Klasse          | avs_ ▲ |
|            | 0001                        | 1          | Con_ControlPoints  | 0      | <empty></empty> | <empty></empty> | 1      |
|            | 0002                        | 2          | Con_ControlPoints  | 1      | <empty></empty> | <empty></empty> | 1      |
|            | 0003                        | 3          | Con_ControlPoints  | 2      | <empty></empty> | <empty></empty> | 1      |
|            | 0004                        | 4          | Con_ControlPoints  | 3      | <empty></empty> | <empty></empty> | 1      |
|            | 0005                        | 5          | Con_ControlPoints  | 4      | <empty></empty> | <empty></empty> | 1      |
|            | 0006                        | 6          | Con_ControlPoints  | 5      | <empty></empty> | <empty></empty> | 1      |
|            | 0007                        | 7          | Con_ControlPoints  | 6      | <empty></empty> | <empty></empty> | 1      |
|            | 0008                        | 8          | Con_FormerPoints   | 0      | <empty></empty> | <empty></empty> | 1      |
|            | 0009                        | 9          | Con_FormerPoints   | 1      | <empty></empty> | <empty></empty> | 1      |
|            | 0010                        | 10         | Con_FormerPoints   | 2      | <empty></empty> | <empty></empty> | 1      |
|            | 0011                        | 11         | Par_BoundaryPoints | 0      | <empty></empty> | <empty></empty> | 1      |
|            | 0012                        | 12         | Par_BoundaryPoints | 1      | <empty></empty> | <empty></empty> | 1      |
|            | 0013                        | 13         | Par_BoundaryPoints | 2      | <empty></empty> | <empty></empty> | 1      |
|            | 0014                        | 14         | Par_BoundaryPoints | 3      | <empty></empty> | <empty></empty> | 1      |
|            | 0015                        | 15         | Par_BoundaryPoints | 4      | <empty></empty> | <empty></empty> | 1 💌    |
|            |                             |            |                    | -      | 1               |                 |        |

#### → Fillohet dialogu Default values nature code

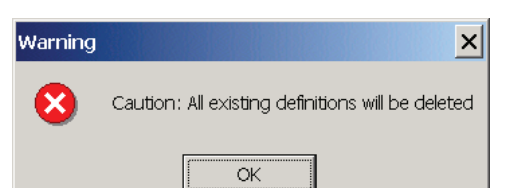

→ Klikohet në pullën Import default values, dhe konfirmohet kjo në katrorin e ardhshëm të porosisë → Kërkohet dosja kosovo\_class.gac nga folderi i formës Datamodel dhe hapet (Open). Ngarkimi i kodeve natyrore zgjatë disa sekonda.

#### → Fillohet dialogu *Default values classes*

Për të qenë në gjendje të kalkulohet në mënyrën ADV ( modeli i tolerancës) pikat duhet të jenë të gatshme me klasa. Në modelet e tanishme të të dhënave (p.sh. DM i Kosovës (kosovo\_DM)), si dhe në shumicën e transferëve të formateve këto nuk përmbahen. Kjo nënkupton që këto vlera janë të pa definuara në rast të një importimi. Me këtë dialog mund të ndryshohet klasa e pikave ekzistuese.

Destinimi i vlerave për klasë kontrollohet zakonisht nëpërmjet Kodit Natyral (Nature Code). Pra, të gjitha pikat me kod të njëjtë të natyrës mund të marrin vlerën e njëjtë.

| 🛤 Default valu        | es Classes          |          |       | _        |
|-----------------------|---------------------|----------|-------|----------|
| Classes corresponding | g to default values | C        | Class | mpty>    |
| All nature codes      | NC1                 | × N      | IC 2  | <b>Y</b> |
|                       | NC 3                | <b>T</b> |       | ~        |
|                       | NC 5                |          | IC 6  | <b>_</b> |
|                       | Execute             |          | Help  |          |
|                       |                     |          |       |          |

Përdoren karakteristikat e lartpërmendura për të definuar vlerat e klasave (*default values of classes*) sipas definicionit të tabelës kodet e natyrës për vlerat (*default values nature codes*)

→ Shtypet pulla *Execute* 

→ Zgjidhet gjuha Language (Printing lists) angleze

| 📲 Language (Printing lists)   |         | _ 🗆 × |
|-------------------------------|---------|-------|
| Language of printed documents | English |       |
| Accept                        |         | Help  |

→ Pranohet dhe mbyllet fusha e dialogut.

➔ Ruhet GWS, mbyllet Geomedia dhe fillohet përsëri me të njëjtën GWS për të vazhduar hapat e mëtutjeshëm sipas udhëzimeve në vazhdim.

## 3.6 Geos Pro / Mutations manager

Fillohet dialogu *Mutation Manager* që paraqet një pasqyrë mbi menaxhimin e mirëmbajtjes (mutacioneve). Të gjitha ndryshimet (mutacionet) e reja regjistrohen këtu.(Korniza 2005/15)

➔ Nga menyja New klikohet në regjistër New dhe krijohet shënimi i ri sipas fotos më poshtë:

|     | Mutation Manager |            |                          |            |          |                 |                 |                 |                         |   |
|-----|------------------|------------|--------------------------|------------|----------|-----------------|-----------------|-----------------|-------------------------|---|
| War | ehouse:          |            | Brekoc                   | ▼ L        | lser:    |                 | ter             | ezah            |                         | - |
| Nev | V Activate       | Details Pa | rcels Defaults Migration | Tool       |          |                 |                 |                 |                         |   |
|     | NbIdent          | Ident      | Beschreibung             | Sortierung | + Status | Art             | + Projekt       | Code            | User                    | Π |
|     | <empty></empty>  | 1          | brekoc registration      | 0          | Legal    | <empty></empty> | <empty></empty> | <empty></empty> | <available></available> | П |
|     | <empty></empty>  | 1stOrd     | Controlpoints 1st Order  | 0          | Legal    | <empty></empty> | <empty></empty> | <empty></empty> | <available></available> |   |
|     | <empty></empty>  | 2ndOrd     | Controlpoints 2nd Order  | 0          | Legal    | <empty></empty> | <empty></empty> | <empty></empty> | <available></available> |   |
|     | <empty></empty>  | 0          | Fugro Registration       | 0          | Legal    | <empty></empty> | <empty></empty> | <empty></empty> | <available></available> |   |
|     | <empty></empty>  | 16-2004    | Ndarja e parceles        | 0          | In mut   | <empty></empty> |                 |                 |                         |   |
|     |                  |            |                          |            |          |                 |                 |                 |                         |   |
|     |                  | New        |                          | Creat      | e        |                 |                 | Help            |                         |   |

Në kolonën "*Ident*" jepet numri i kërkesës ose lëndës ( në ketë rast kemi 16-2004) kurse në kolonën "*Beschreibung*" ose "*Description*" shënojmë përshkrimin e natyrës së punës ose emrin e pronarit ( në ketë rast kemi ndarje të parcelës). Në kolonën "*Sortierung*" mund të shënojmë radhitjen e mirëmbajtjes (mutacioneve) nga 1,2 3... ose e lëmë 0, kurse kolonat tjera i lëmë <*empty*> përveç kolonës "*User* " ku automatikisht azhurnohet nga programi në bazë të shfrytëzuesve që hyjnë në depon "mdb".

→ Kontrollohet a është ndezur shënimi i mirëmbajtjes (mutacionit) dhe klikohet në *Create* 

➔ Apliko duke zgjedhur (selektuar) subjektet e nevojshme për mirëmbajtjen (mutacionin) e krijuar, pranoi me OK

| 📃 Inse              | ert new entry into     |  |   |  |  |  |
|---------------------|------------------------|--|---|--|--|--|
|                     | Mutation table choice  |  |   |  |  |  |
|                     | A10_Cad_CadRegister    |  |   |  |  |  |
|                     | A10_Con_CPRegister     |  |   |  |  |  |
|                     | A10_Par_ParcelRegister |  |   |  |  |  |
|                     | A10_Sin_SORegister     |  |   |  |  |  |
|                     | A10_Sur_SCRegister     |  |   |  |  |  |
| A10_Loc_LocRegister |                        |  |   |  |  |  |
|                     | Deselect all           |  | ж |  |  |  |

"A10\_Cad\_CadRegister"- tema në të cilën gjinden subjektet për Zonën Kadastrale

"A10\_Con\_CPRegister"- tema në të cilën gjinden subjektet për pikat kontrollues

"A10\_Par\_ParcelRegister"- tema në të cilën gjinden subjektet për parcela

"A10\_Sin\_SORegister"- tema në të cilën gjinden subjektet për Objekte të veçanta (SingleObject - objektet e veçanta)

"A10\_Sur\_SCRegister"- tema në të cilën gjinden subjekte për Objektet sipërfaqësore (SurfaceCeiling - shqimi nga ajri)

"A10\_Loc\_LocRegister"- tema në të cilën gjinden subjektet për emrin lokal (Lokal name)

→ Klikohet në menynë Activate dhe zgjidhet shënimi i duhur në Mutation selection, ndryshohet vlera në kolonën (në 16-2004 mutacioni i krijuar).

#### KORNIZA: MATJET KADASTRALE NË KOSOVË

| Mutation Manager             |                            |                                      |            |  |
|------------------------------|----------------------------|--------------------------------------|------------|--|
| Warehouse:                   | Brekoc                     | User:                                | terezah 💌  |  |
| New Activate Details Parcels | Defaults   Migration Tool  |                                      |            |  |
| Mutation Settings            | r                          | 7                                    |            |  |
| Mutation selection:          | 10/05                      | State changes:                       |            |  |
| Mutation description:        | Ndarje                     | C Set legal                          |            |  |
| Mutation state:              | In mutation                | C Set definitive                     |            |  |
| Reserved for user:           | terezah                    | C Set legal via pendent              |            |  |
| Is actual mutation:          | yes                        | C Set definitive via pendent and leg | jal        |  |
| Show me                      | ore details                | C Cancel                             |            |  |
| Shov                         | v user list                | C Delete                             |            |  |
| Set as actual mutation       | Release as actual mutation | Apply selected st                    | ate change |  |
| Show                         | Objects                    | Не                                   | q          |  |

→ Kliko Realase as actual mutation (që të shohim se nga cili shfrytëzues është krijuar mutacioni, numri i mirëmbajtjes) ose Set as acual mutation (që të jetë mutacioni,numri i mirëmbajtjes aktiv) dhe ndryshimet janë ruajtur. Mirëmbajtja e krijuar statusin e ka "In mutation" d.m.th në përpunim, kalkulim.

→ Krijohen pyetësorët *"ili"* nga menyja GEOS PRO / Administrator duke shtypur pullën *Create all pipes*.

| GEOS I     | PRO Administrat     |        |                  |                                  |
|------------|---------------------|--------|------------------|----------------------------------|
| User Pipes | Settings ?          |        |                  |                                  |
| <b>1</b>   | Warehouse:<br>User: | B<br>t | rekoc<br>erezah  | •                                |
| Create p   | ipes                |        |                  |                                  |
| Crea       | ate interlis pipes  |        |                  | Create interlis pipe of old data |
| Cre        | eate text pipes     | /      |                  | Create text pipes of old data.   |
| Crea       | ate symbol pipes    |        | Create all pipes | eate symbol pipes of old data    |
| Cre        | ate point pipes     |        |                  | Spatial Key Update               |
| Creat      | e mutation pipes    |        |                  | Help                             |
|            |                     |        |                  |                                  |

Me krijimin e tubave "*ili pipes*" krijojmë këto veçori që janë të nevojshme për t`i parë të dhënat në hapësirën e punës (gws).

- Krijimi i veçorive të interlis-it
- Krijimi i veçorive të tekstit
- Krijimi i veçorive të pikave
- Krijimi i veçorive të ndryshimeve(mutation), mirëmbajtjeve

→ Ruhet GWS, mbyllet GeoMedia dhe fillohet përsëri (ristartohet)

Arsyeja për mbylljen e GeoMedias për të dytën herë është se GeosPro krijon mjaft pyetje me operacionin *"Create all pipes*" dhe programi ngadalësohet shumë. Rifillimi i GeoMedia-s mund të shpejtojë lidhjet.

# 3.7 Paraqitja e të dhënave në hapësirën e punës (Geoworkspace)

Siç është përmendur importimi i të dhënave ( kapit. 3.4), vizualizimi i këtyre të dhënave në hapësirën e punës (GeoWorkspace) duhet të bëhet me shfrytëzimin e definicioneve themelore, të cilat nuk janë asgjë më shumë sesa pyetësorë. Linjat dhe rajonet e entiteteve gjeometrike, si dhe entitetet tekstuale si numri i pikave dhe parcelave mund t'i shtohen thjesht legjendës me funksionin *Legend / Add Query Entry*. Pikat zakonisht paraqiten me simbolet e tyre sipas një karakteristike të caktuar (lloji I shenjës > lloji\_txt). Për këtë pikat vizualizohen me funksionin *Legend / Add Thematic Entry*.

#### → Shtohen gjeometritë dhe teksti në dritaren e hartave me komandën Legend / Add Query Entry

Për paraqitjen e elementeve gjeometrike në dritaren e hartave, përdoren pyetësorët me ekstensionin **\_ili**. Gjeometritë e parcelave për shembull vizualizohen me pyetësorin e zgjedhur më poshtë.

Informacionet tekstuale vizualizohen duke shtuar pyetësorët me formatin <u>txt</u>. Numrat e parcelave i shtohen dritares së hartave me pyetësorin e zgjedhur më poshtë.

| -<br>Training Coop Pay Rounday Points, pat                                        |  |   |
|-----------------------------------------------------------------------------------|--|---|
| Training_Geos.Pat_DoundaryPoints_prit                                             |  |   |
| Training_Geos Par Enc. Geometry, G. ili                                           |  |   |
| Training Geos Par Enc Geometry G iliold                                           |  |   |
| Training Geos.Par Encumbrance ili                                                 |  |   |
| Training_Geos.Par_Encumbrance_iliold                                              |  |   |
| Training_Geos.Par_Par_Geometry_G_ili                                              |  |   |
| Training_Geos.Par_Par_Geometry_G_iliold                                           |  |   |
| Training_Geos.Par_Par_Perimeter_G_ili                                             |  |   |
| Training_Geos.Par_Par_Perimeter_G_iliold                                          |  |   |
| Training_Geos.Par_Parcel_ili                                                      |  |   |
| Training_Geos.Par_Parcel_iliold                                                   |  | _ |
| Training_Geos.Par_ParcelGeom_ili                                                  |  |   |
| Training_Geos.Par_ParcelGeom_IlioId                                               |  | _ |
| Training_Geos.Par_ParceIID_txt                                                    |  |   |
| i raining_Geos.Par_ParceIIDPos_III                                                |  |   |
| Training_Geos.Par_ParcellDPos_Illoid                                              |  |   |
| Training_Geos.Par_ParcelRegister_III                                              |  |   |
| Training_Geos.Fai_FaiCeinegister_Inut<br>Training_Goos Par, Pro, Goomotry, G, ili |  |   |
| Training_Geos.r ar_110_Geonetry_G_m<br>Training_Good Par_ProiDarcol ili           |  | - |

➔ Simbolet e pikave i shtohen dritares së hartave me komandën Legend / Add Thematic Entry

Për paraqitjen e pikave në dritaren e hartave sipas llojit të tyre të shenjës, duhet të shënohet një hyrje e re tematike në legjendë. Për shembull, zgjidhet karakteristika *Type\_txt* në pyetësorin...*Con\_ControlPoint\_ili* nëse dëshironi të shtoni pika kontrolli në dritaren e hartave. Me mundësinë *Unique* >> një stil individual mund t'i jepet të gjitha llojeve të disponueshme të shenjave. Për SIKTK përdorim simbole specifike të definuara, të cilat përmbahen në dosjen *P:\GIS\_Unit\Templates\Datamodel\GrivisGeosPro\_Kosovo.fsm.*(AKK)

C:\Digital\_Cadastre\Templates\Datamodel\GrivisGeosPro\_Kosovo.fsm.( ZKK)

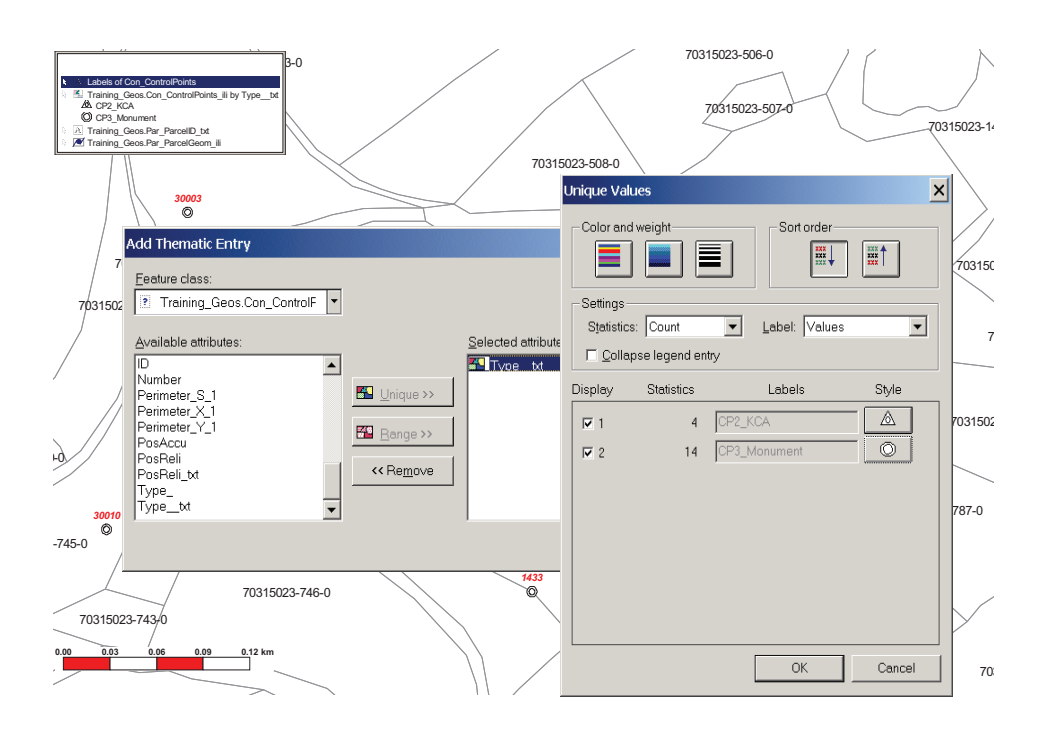

## 4. Themelimi i lidhjeve të Depove me të dhënat ekzistuese

## 4.1 Lidhja e depos së Access-it me të dhëna në model (DM)

Definicionet gjithmonë mbahen dhe ruhen në bazën e të dhënave. Në rast se duhet të krijohet një hapësirë e re Geoworkspace dhe të lidhet ajo prej fillimit me një bazë ekzistuese të të dhënave, katër pulla në vijim mund të aktivizohen, në mënyrë të rivendosjes së definicioneve të vjetra (duke përfshirë edhe INTERLIS pipes)

| GEOS                     | PRO Administrat                                                               |                   |                                                                                                    |
|--------------------------|-------------------------------------------------------------------------------|-------------------|----------------------------------------------------------------------------------------------------|
| User Pipe                | s Settings ?                                                                  |                   |                                                                                                    |
|                          | Warehouse:<br>User:                                                           | Brekoc<br>terezah | <b>▼</b>                                                                                                    |
| Create                   | pipes                                                                         |                   |                                                                                                    |
| Cre<br>Cr<br>Cre<br>Crea | ate interlis pipes<br>eate text pipes<br>ate symbol pipes<br>eate point pipes | Create all pipes  | Create interlis pipe of old data<br>Create text pipes of old data.<br>Treate symbol pipes of old data<br>Spatial Key Update<br>Help |

- → Krijimi i veçorive të interlis
- ➔ Krijimi i veçorive të tekstit
- ➔ Krijimi i veçorive të pikave
- → Krijimi i veçorive të mutacionit,mirëmbajtjeve
- ➔ Ruhet GWS

## 4.2 Lidhja e depos Access me të dhëna pa model

Depot në vijim përmbajnë të dhëna themelore (lidhje të pacenueshme) dhe mund të gjenden te *P:\GIS\_Unit\Kosovo\Warehouses* respektivisht *C:\Kosovo\Warehouse* 

| Cadastral_Zones.mdb   | Të dhënat Access të krijuara prej të<br>dhënave HCIC            |
|-----------------------|-----------------------------------------------------------------|
| Municipal_borders.mdb | Të dhënat Access të krijuara prej të<br>dhënave HCIC            |
| Grid_2500.mdb         | Rrjeta e koordinatave për harta kadastrale<br>në shkallë 1:2500 |
| grid_maps_25000.mdb   | Rrjeta e koordinatave për topoharta në<br>shkallë 1:25000       |
|                       |                                                                 |

## 4.3 Lidhja e Depos së të dhënave ArcView

Për të lidhur të dhënat ArcView, dosjet e duhura *ini* me sistemet korrekte të koordinatave në UTM janë përgatitur në folderët gjegjës në serverin O (O-Drive). Këto dosje nuk duhet të hiqen nga folderët e tyre. Qasje në këto të dhëna prej hapësirës suaj Geoworkspace mund te ketë në çdo kohë, duke krijuar një lidhje të re të depos ArcView.

Të dhënat në vijim gjenden në folderët O:\HCIC (AKK), C:Data\HCIC (ZKK)

| \kosovo                  | Qytetet, fshatrat,<br>rrugët, etj                          | Dosjet Ini dhe csf<br>në të njëjtin folder |
|--------------------------|------------------------------------------------------------|--------------------------------------------|
| \pcodes                  | Kufijtë Kosovë,<br>rajone, komuna, zona<br>kadastrale, etj | Dosjet Ini dhe csf<br>në të njëjtin folder |
| \region                  | Topografia,<br>hekurudhat, rajonet<br>ujore, etj.          | Dosjet Ini dhe csf<br>në të njëjtin folder |
| \municipalities\Gllogovc | Përgatiten të dhënat<br>për secilën komunë                 | Dosjet Ini dhe csf<br>në të njëjtin folder |
# 5. Shfrytëzimi i ortofotove me GeoMedia dhe GeosPro

## 5.1 Ortofotot në AKK

Organizimi i të dhënave është definuar në kapitullin 6.1. Varësisht nga përdorimi i tyre në sisteme të ndryshme koordinative, p.sh. Kosovaref01, FRYREF30 ose UTM, zgjidhet dosja e duhur e headerit. Vetë ortofotot ruhen në vetëm dy direktoriume sipas dy shkallëve të ndryshme.

Kur përdoret Hapësira e punës (Geoworkspace) me GeosPro, ortofotot duhet të vihen në një Depo të re të krijuar dhe jo në atë me modelin e të dhënave.

## 5.2 Ortofotot në ZKK

Në ZKK ortofotot përdoren vetëm në sistemin Kosovaref01, dhe kështu vetëm dosja korrekte e headerit do të zgjedhet automatikisht. Mirëpo, një parim i tillë aplikohet edhe për AKK-në gjatë insertimit të të dhënave; duhet të krijohet një Depo e re pa modelin e të dhënave.

# 6. Përdorimi efikas i të dhënave

## 6.1 Ruajtja e të dhënave në AKK

Folderët në vijim do të duhej të përdoren për krijimin dhe ruajtjen e hapësirave GeoWorkspace dhe depove warehaouses dhe lidhjeve me të dhënat ekzistuese:

| S:\GIS\ | Emri i komunës\<br>Emri_i_zonës_kadastrale\<br>-GeoWorkspaces<br>- Layouts<br>- Warehouses | Shem. Deçan<br>Shem. Drenovc                                                                                         |
|---------|--------------------------------------------------------------------------------------------|----------------------------------------------------------------------------------------------------|
|         | Kosovo\<br>GeoWorkspace<br>Warehouses                                                      | GWS dhe<br>Warehouse vetëm<br>në nivel të Kosovës<br>(p.sh. kufijtë<br>administrativë, rrjeta<br>referencuese, etj.) |

| □ Format\<br>■ | Dosjet_e_sistemit_të<br>_koordinatave<br><i>Kosovaref01.csf</i><br><i>FRYREF30.csf</i><br><i>UTM.csf</i> | Vetëm 3 dosje të<br>sistemeve<br>koordinative<br>përdoren për tërë<br>Kosovën. Gjithmonë<br>përdoren këto forma<br>në vend të krijimit të<br>të rejave! |
|----------------|----------------------------------------------------------------------------------------------------|----------------------------------------------------------------------------------------------------|
|                | Modeli i të dhënave                                                                                      |                                                                                                    |
|                | kosovo_pipe.gni                                                                                          | Këto dosje të                                                                                                    |
|                | kosovo_class.gac                                                                                         | formave përdoren                                                                                                    |
|                | K0S0V0_DW.III                                                                                            | per te krijuar depon                                                                                                    |
|                |                                                                                                    | dhënave (shih kapit.                                                                                                    |
|                |                                                                                                    | 3.3)                                                                                                    |
| •              | Hapësirat                                                                                                |                                                                                                    |
| (G             | eovvorkspaces)                                                                                           | GVVT pas                                                                                                    |
|                | Rosovoon.gwt                                                                                             | dhënave                                                                                                    |
|                |                                                                                                    | GWT para                                                                                                    |
|                | FRYREF30.gwt                                                                                             | transformimit të të                                                                                                    |
|                |                                                                                                    | dhënave                                                                                                    |
|                | Normal.gwt                                                                                               | Kjo forme perdoret                                                                                                    |
|                |                                                                                                    | punuar në CS tietër                                                                                                    |
|                |                                                                                                    |                                                                                                    |
| •              | Warehouses                                                                                               | Kjo .mdt përdoret                                                                                                    |
|                | normal.mdt                                                                                               | me Office2000                                                                                                    |
|                | Kosovoll mdt                                                                                             | Kjo .mdt perdoret                                                                                                    |
|                | Reserverinde                                                                                             | modelin e te                                                                                                    |
|                |                                                                                                    | dhënave                                                                                                    |

#### NR. AKK 2005/14 • VENDOSJA E HAPËSIRËS(GEOWORKSPACE) DHE DEPOVE (WAREHOUSE) NË GEOMEDIA /GEOSPRO

| O:\Orthopho | tos                                                                   |                                                                                                    |
|-------------|-----------------------------------------------------------------------|----------------------------------------------------------------------------------------------------|
|             | Kosovaref01\<br>12000<br>24000                                        | Ky folder përfshin<br>formatet JPEG dhe<br>JGW në                                                                     |
|             | FRYREF30\<br>12000                                                    | Kosovaref01                                                                                                    |
|             | <ul> <li>24000</li> <li>UTM\</li> <li>12000</li> <li>24000</li> </ul> | Ky folder përfshin<br>vetëm JGW në<br>sistemin e<br>koordinatave<br>FRYREF30                                          |
|             |                                                                       | Ky folder përfshin<br>vetëm JGV në<br>sistemin e<br>koordinatave UTM                                                  |
| O:\HCIC\    |                                                                       | Të dhënat Arcview                                                                                                    |
|             | kosovo\                                                               | nga HCIC ne UTM                                                                                                    |
| <b>U</b>    | <ul> <li>01 - Decani</li> </ul>                                       | 03                                                                                                    |
|             | <ul> <li>02 – Gllogovc</li> </ul>                                     | Këto të dhëna mund                                                                                                    |
|             | • etc.                                                                | të qasen prej                                                                                                    |
|             | pcodes\<br>region\                                                    | gjithkund në rrjet<br>(LAN) dhe nuk                                                                                   |
|             |                                                                       | duhet të kopjohen                                                                                                    |
|             |                                                                       | Përdoren dosjet e<br>përgatitura Ini në<br>folderë për të krijuar<br>lidhjen e depos<br>ArcView në<br>Geomedia        |
| O:\Topomap  | sl                                                                    |                                                                                                    |
|             | 25000\<br>• Temp_crop                                                 | Përdoren këto<br>topoharta në shkallë<br>1:25000, dosjet e<br>tyre për<br>gjeoreferencim dhe<br>dosja e përfshirë csf |

## 6.2 Ruajtja e të dhënave në ZKK

Të dhënat ruhen sipas strukturës së miratuar të dhënën nga AKK

## 6.3 Meta të dhënat (Metadata) e të dhënave të prodhuara

Meta të dhënat janë të dhënat që përshkruajnë të dhënat gjeohapësinore. I përgjigjen pyetjeve Kush, Çka dhe Ku të tërësisë së të dhënave gjeografike. Kush e ka krijuar? Për çfarë qëllimi? Kur?

Krijimi i Meta të dhënave kontribuon në ruajtjen e materialit origjinal dhe në zvogëlimin e rrezikut të humbjes apo rikrijimit të të dhënave që ekzistojnë. Meta të dhënat gjithashtu mbështesin shkëmbimin e të dhënave ndërmjet njësive të ndryshme të AKK-së.

Me këtë tentojmë t'iu përgjigjemi pyetjeve të përgjithshme mbi të dhënat:

| Çka  | Titulli dhe përshkrimi i tërësisë së të dhënave                |  |  |  |  |  |
|------|----------------------------------------------------------------|--|--|--|--|--|
| Pse  | Pse-arsyet për mbledhjen e të dhënave dhe shfrytëzimin e tyre  |  |  |  |  |  |
| Kur  | Kur është krijuar së pari dhe azhurnimi i fundit               |  |  |  |  |  |
| Kush | Kush është prodhuesi dhe furnizuesi i të dhënave               |  |  |  |  |  |
| Ku   | Shtrirja gjeografike dhe sistemi i koordinatave                |  |  |  |  |  |
| Si   | Me cilin program është ndërtuar dhe ku janë vendosur të dhënat |  |  |  |  |  |

Regjistroni të gjitha GIS të dhëna në bazën e të dhënave Access *Metadata GM.mdb* në folderin

*P:\GIS\_Unit\HELP\Metadata\Metadata\_GeoMedia\* respektivisht *C:\Metadata\_GeoMedia\* me klikim në lidhjen Inserting GeoMedia Metadata (Shto GeoMedia Meta të dhëna). Të gjithë kemi të njëjtën përgjegjësi mbi të dhënat tona. Ju lutemi të na përkrahni dhe ndihmoni në mbajtjen e strukturës së të dhënave dhe dosjeve sipas marrëveshjeve qe sa me lehtë ti tejkalojmë vështirësitë. Gjithashtu të krijojmë të dhëna të reja sipas standardeve, e njëkohësisht bëjmë rritjen e efikasitetit dhe saktësisë në punët kadastrale.

# 7. Literatura

Kornizat mbi punët praktike:

Korniza 2005/08 E hartave të skanuara dhe të gjeroreferncuera, AKK Korniza 2005/09 Vektorizimin e parcelave në GeoMedia/GeosPro,

AKK

Korniza 2005/15 Përdorimi i softuerit GeosPro për mutacion, AKK

- Doracaku i Geomedia-s:
   Puna me GeoMedia Professional, Intergraph Corporation 2001
- Ndihma në internet për GeosPro (Online Help)

Kjo kornizë hynë në fuqi nga dita e aprovimit dhe shpalljes

Prishtinë 20.05.2005

KRYESHEFI EKZEKUTIV Prof. Dr. sc Murat Meha

Allehof

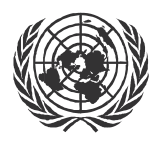

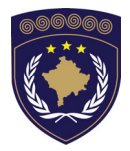

#### INSTITUCIONET E PËRKOHSHME VETËQEVERISËSE PRIVREMENA INSTITUCIJA SAMOUPRAVE PROVISIONAL INSTITUTIONS OF SELF GOVERNMENT

## QEVERIA E KOSOVËS / MINISTRIA E SHËRBIMEVE PUBLIKE VLADA KOSOVA / MINISTARSTVO JAVNIH SLUZBI GOVERNMENT OF KOSOVA / MINSTRY OF PUBLIC SERVICES

AGJENCIA KADASTRALE E KOSOVËS KATASTARSKA AGENCIJA KOSOVA KOSOVO CADASTRAL AGENCY

# KORNIZA

## Nr. AKK 2005/15

## PËRDORIMI I SOFTWERIT GEOSPRO PËR MUTACION

Kryeshefi ekzekutiv i Agjencisë Kadastrale të Kosovës, duke u bazuar në Nenin 34.2 të Ligjit mbi Kadastrin Nr. 2003/25 i miratuar nga Kuvendi i Kosovës më 4 dhjetor 2003 i shpallur me Rregulloren e UNMIK-ut Nr. 2004/04 dhe Nenit 1.2 të Udhëzimit Administrativ Nr. MSHP 2004/08 për Zbatimin e Ligjit mbi Kadastrin Nr. 2003/25, me 20.05.2005 aprovon këtë Kornizë si vijon:

# PËRMBAJTJA

| 1. HYRJE   |                                                                    | 3            |
|------------|--------------------------------------------------------------------|--------------|
| 1.1<br>1.2 | Përcaktimi i përgjithshëm i Mirëmbajtjes<br>Menaxhimi i Mutacionit | 3<br>3       |
| 2.         | FORMONI KUFI TË RI DHE PARCELA TË REJA                             | 3            |
| 2.2<br>2.3 | Matje e të gjitha kufinjëve në terren<br>Udhëzuesi i Mutacionit    | 4            |
| 2.4        | Krijoni pika të reja kufitare me pikë të prerjes (pl<br>zyre)      | JNË NË<br>10 |
| 2.5        | NDRYSHONI KUFITË E PARCELËS (GRIVIS GEOS)                          | 15           |
| 2.6        | VIZUALIZIMI I SITUATËS SË VJETËR DHE TË RE                         | 18           |
| 3.         | KRIJONI DOKUMENTET E MUTACIONIT                                    | 18           |

# 1. Hyrje

# 1.1 Përcaktimi i përgjithshëm i mirëmbajtjes të kadastrit

Mirëmbajtja e kadastrit është azhurnimi permanent i të dhënave në bazën tekstuale dhe grafike të të dhënave. Punët e mirëmbajtjes kryesisht i kërkojnë pronarët/poseduesit ose personat tjerë të interesuar, të cilit e bëjnë kërkesën me shkrim në ZKK. Përshkrimi i ndryshimeve duhet të vizatohet në skicë ose situata e re mund të përshkruhet në terren.

Çdo kërkesë e aprovuar për mirëmbajtje quhet "ndryshim". Të gjitha objektet në bazën grafike të të dhënave, në të cilat këto ndryshime do të kenë ndikim janë elemente të këtij Mutacioni specifik.

## 1.2 Menaxhimi i ndryshimeve

Të gjitha Mutacionet dhe elementet e tyre janë të ruajtura në tabela speciale (regjistri i ndryshimeve në GeosPro). Përderisa ato nuk janë përfundimisht të regjistruara në bazën tekstuale të të dhënave, ato e kanë gjendjen kalimtare. Gjendja ligjore e parcelave mundet çdo herë të rindërtohet. Pas regjistrimit në bazën tekstuale të të dhënave, Mutacioni do të vërtetohet në pjesën grafike dhe objektet e pezulluara do të fshihen.

Përshkrimet teknike si të zbatohen të gjitha punët dhe rrjedhja e punëve janë të përshkruara në Kornizën për Mirëmbajtjen e Informacionit Kadastral (Korniza 2005/03).

## **2.** Definimi i kufirit te parcelat e reja

## 2.1 Shembulli i Mirëmbajtjes

Kufi të ri për Parcela 925, 926, 929, 930, 931

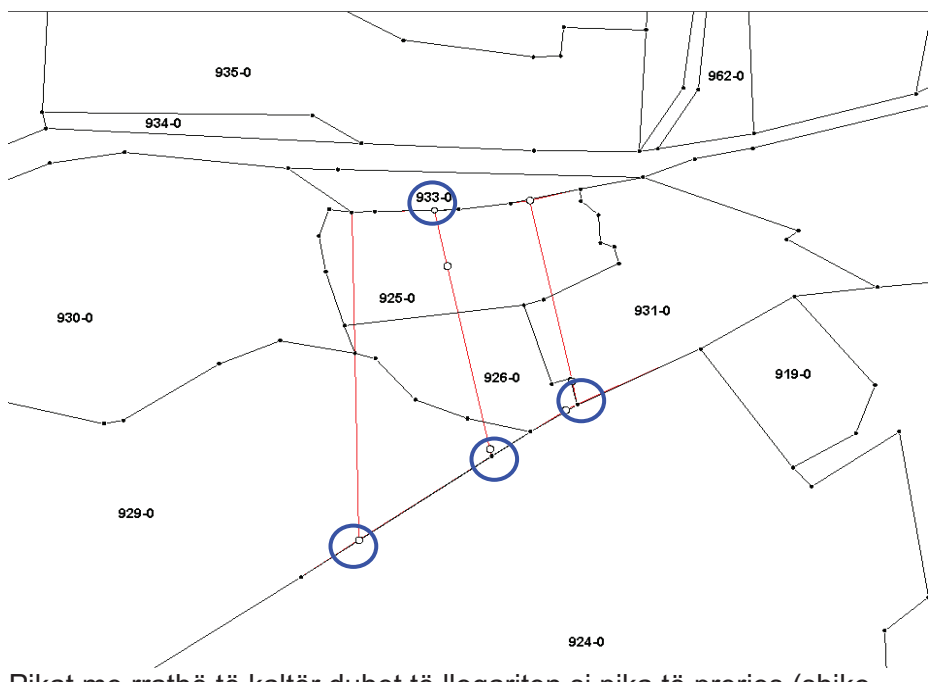

Pikat me rrathë të kaltër duhet të llogariten si pika të prerjes (shiko kapitullin 2.4), prandaj janë të radhitura në kufi.

## 2.1 Matjet e kufijve në terren

Në këtë rast, së pari dilni në terren për ti matur pika e reja kufitare. Pastaj i llogaritni koordinatat dhe përcaktoni parcela të reja në sistem (GeosPro / ProCalc).

Verifikoni se nuk i prekni parcelat fqinje. Të gjitha pikat kufitare në kufi duhet të rregullohen në radhitje. Nëse kufiri i parcelës në fjalë është kufi i vektorizuar ju duhet të keni parasysh të bëni së pari rregullimin e vijës kufitare të vjetër sipas tolerancave.

#### Shembull:

Rregullo dy pika të cilat janë shumë afër vijës ekzistuese kufitare të vektorizuar (rrathë të kuq).

Rregullimi duhet të bëhet para se të aktivizohet numri i ri i mirëmbajtjes(ndryshimi i ri), përndryshe ky ndryshim(mutacion) do të ketë ndikim në parcela 924 dhe 933.

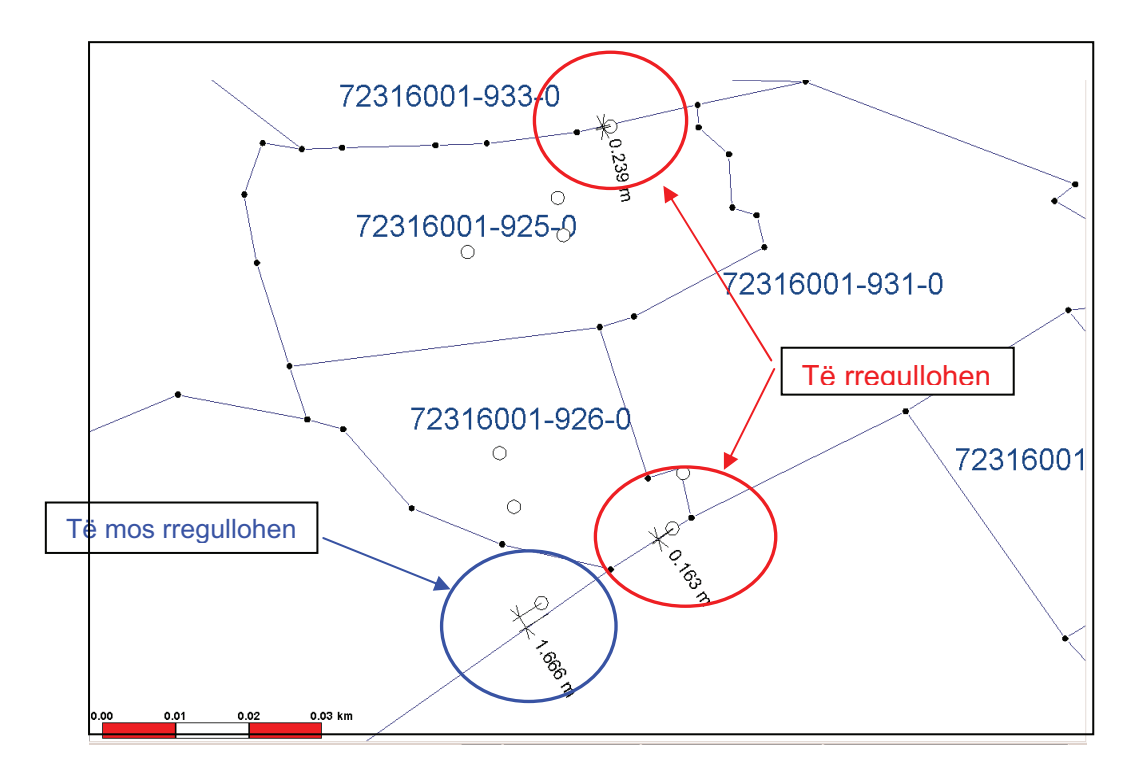

Toleranca për këto lloje të rregullimit (pikat e matura në kufi të vektorizuar) janë të përcaktuara siç vijon:

| Shkalla e planit 1:500:  | ■ Pranohet nëse △ < 0.15m |
|--------------------------|---------------------------|
| Shkalla e planit 1:1000: | ■ Pranohet nëse △ < 0.30  |
| Shkalla e planit 1:2500: | ■ Pranohet nëse △ < 0.60m |

Tolerancat e përdorura janë tanimë të përcaktuara në Kornizën 2005/03 për Mirëmbajtjen e Informacionit Kadastral

Kur distancat nga pikat e matura në vijat e kufirit e tejkalojnë tolerancën, duhet të veprohet sipas parimeve në vijim:

 Informatat e pronarëve e të dy parcelave për të cilat bëhet fjalë

- Nëse të dy fqinjët pajtohen, atëherë mund të bëhet mutacioni për rikonstruimin e përkufizimit të ngastrës
- Përndryshe kërkohen hapa të tjerë ligjor (shiko udhëzimet administrative)

<u>Vërejtje:</u> në qoftë se parcela fqinje është pronë publike apo ish shoqërore, kufijtë e vektorizuar janë të vlefshëm dhe nuk mund të lëvizen

## 2.2 Menaxhimi i mirëmbajtjes

→ Hapeni numrin e ri te mirëmbajtjes për ndryshimin e kufijve të parcelës.

→ Hapeni arkën e dialogut në meny, GEOS Pro >Mutation Manager.

|      | Mutation M      | lanager |           |            |                |            |              |      |      |         |      |   |   |
|------|-----------------|---------|-----------|------------|----------------|------------|--------------|------|------|---------|------|---|---|
| Ware | ehouse:         |         |           | testDM3    |                | <b>_</b>   | User:        |      |      | mark    | uss  |   | - |
| New  | Activate        | Details | Parcels   | Defaults N | Migration Tool |            |              |      |      |         |      |   |   |
|      | NbIdent         | Ident   | Descripti | ion        | Status         | Art        |              | User | Sort | Project | Code |   |   |
| *    | <empty></empty> | 2005-1  | Hadrij, 1 | 638-0      | In mutation    | Grunds     | stückteilung |      | 0    |         |      |   |   |
|      |                 |         |           |            |                |            |              |      |      |         |      |   |   |
|      |                 |         |           |            |                |            |              |      |      |         |      |   |   |
|      |                 |         |           |            |                |            |              |      |      |         |      |   |   |
|      |                 |         |           |            |                |            |              |      |      |         |      |   |   |
|      |                 |         |           |            |                |            |              |      |      |         |      |   |   |
|      |                 |         |           |            |                |            |              |      |      |         |      |   |   |
|      |                 |         |           |            |                |            |              |      |      |         |      |   |   |
|      |                 |         |           |            |                |            |              |      |      |         |      |   |   |
| -    |                 |         |           |            |                | <i>c</i> . |              | 1    |      |         |      |   |   |
|      |                 | New     |           |            |                | Crea       | te           |      |      |         | Help | ) |   |

→ Kontrolloni dy arka, të cilat hapen në arkivin e dritares: Arka e parë tregon lidhjen aktive me depon( warehouse-in), arka e dytë tregon ID-shfrytëzuese, e cila zakonisht është në emër të shfrytëzuesit .

➔ Klikoni në regjistrin "New" në fushën "New" për të krijuar shënimin e ri.

➔ Shtoni Numrin e ri të mirëmbajtjes( ID-së së mutacionit) 200-1 në kolonën "Ident"

→ Caktoni përshkrimin e duhur të mutacionit në kolonën " Description "

→ Caktoni numrin e ardhshëm të duhur për klasifikimin e shënimeve në kolonën *"Sortierung*" ose lijeni 0

Fushat tjera si "Art ", " Project " zakonisht lihen zbraztë

→ Me fushën "*Create*" arka e re e dialogut do të paraqitet, në të cilën ju duhet të zgjidhni subjektet nga **DataModel** (Tabela për mirëmbajtjen e parcelave: A10\_*Par\_ParcelRegister*).shih Kornizën 2005/14 kap. 3.6

| 🔲 Ins | ert new entry inf   | 0      |   |
|-------|---------------------|--------|---|
|       | Mutation table choi | ce     |   |
|       | A10_Cad_CadRegi     | ster   |   |
|       | A10_Con_CPRegist    | er     |   |
|       | A10_Par_ParcelReg   | gister |   |
|       | A10_Sin_SORegiste   | er     |   |
|       | A10_Sur_SCRegist    | er     |   |
|       |                     |        |   |
|       | Deselect all        |        | ж |

→ Caktoni shenjën për subjektin "A10\_Par\_ParcelRegister" dhe nëse është e nevojshme për "Con\_CPRegister" në rast të përdorimit të pikave të reja kontrolluese me këtë ndryshim( mutacion). Mbylleni arkën e dialogut për të krijuar dhe ruajtur shënimet e reja.

→ Ndryshoni në regjistrin "Activate". Zgjidheni në kolonën "Mutatoin selection" numrin e ri të krijuar (2005-1) për ta aktivizuar përmes menysë "Set as actual Mutation" Mutacionin e krijuar më parë për Subjektin e duhur. (Par\_ParcelRegister).

#### KORNIZA: MATJET KADASTRALE NË KOSOVË

| Mutation Manager             |                            |                                                                                       |   |  |
|------------------------------|----------------------------|---------------------------------------------------------------------------------------|---|--|
| Warehouse:                   | estDM3                     | User: markuss                                                                         | • |  |
| New Activate Details Parcels | Defaults   Migration Tool  |                                                                                       |   |  |
| Mutation Settings            |                            |                                                                                       |   |  |
| Mutation selection:          | 2005-1                     | State changes:                                                                        |   |  |
| Mutation description:        | Hadrij, 1638-0             | , • Set pendent<br>C Set legal                                                        |   |  |
| Mutation state:              | In mutation                | C Set definitive                                                                      |   |  |
| Reserved for user:           | markuss                    | C Set legal via pendent                                                               |   |  |
| Is actual mutation:          | yes                        | <ul> <li>C Set definitive via pendent and legal</li> <li>C Set in mutation</li> </ul> |   |  |
| Show mor                     | e details                  | C Cancel                                                                              |   |  |
| Show                         | user list                  | C Delete                                                                              |   |  |
| Set as actual mutation       | Release as actual mutation | Apply selected state change                                                           |   |  |
| Show Of                      | ojects                     | Help                                                                                  |   |  |

→ Ndryshoni në regjistrin **Details** dhe shikoni radhitje ku mund të shihni të dhënat e krijuara për këtë ndryshim. Në "**Description**" duhet të jetë e fiksuar sipas të dhënave tuaja dhe "**CDate**" duhet të jetë e krijuar data aktuale.

|     | Mutation Manager                                     |                |                 |                 |                 |                   |                 |                 |                 |                                                                     |                                           |                 |
|-----|------------------------------------------------------|----------------|-----------------|-----------------|-----------------|-------------------|-----------------|-----------------|-----------------|---------------------------------------------------------------------|-------------------------------------------|-----------------|
| War | ehouse:                                              |                | testDI          | 43              |                 | User:             |                 |                 | markus          | s                                                                   |                                           | •               |
| Nev | New Activate Details Parcels Defaults Migration Tool |                |                 |                 |                 |                   |                 |                 |                 |                                                                     |                                           |                 |
|     | Topic                                                | Table          | MutNr           | Description     | Validity        | Type of Mutation  | PrgMode         | Perimeter       | CDate           | PDate                                                               | VDate                                     | Tolerance       |
|     | CadastralZone                                        | CadRegister    | <empty></empty> | <empty></empty> | <empty></empty> | <empty></empty>   | <empty></empty> | <empty></empty> | <empty></empty> | <em< th=""><th><em< th=""><th><empty></empty></th></em<></th></em<> | <em< th=""><th><empty></empty></th></em<> | <empty></empty> |
|     | Controlpoints                                        | CPRegister     | <empty></empty> | <empty></empty> | <empty></empty> | <empty></empty>   | <empty></empty> | <empty></empty> | <empty></empty> | <em< th=""><th><em< th=""><th><empty></empty></th></em<></th></em<> | <em< th=""><th><empty></empty></th></em<> | <empty></empty> |
|     | Parcel                                               | ParcelRegister | 2005-1          | Hadrij, 1638-0  | In mutation     | Grundstückteilung | ADV             | Nein            | 03/08/2005      | <em< th=""><th><em< th=""><th>2</th></em<></th></em<>               | <em< th=""><th>2</th></em<>               | 2               |
|     | SurfaceCeiling                                       | SCRegister     | <empty></empty> | <empty></empty> | <empty></empty> | <empty></empty>   | <empty></empty> | <empty></empty> | <empty></empty> | <em< th=""><th><em< th=""><th><empty></empty></th></em<></th></em<> | <em< th=""><th><empty></empty></th></em<> | <empty></empty> |
|     | SingleObject                                         | SORegister     | <empty></empty> | <empty></empty> | <empty></empty> | <empty></empty>   | <empty></empty> | <empty></empty> | <empty></empty> | <em< th=""><th><em< th=""><th><empty></empty></th></em<></th></em<> | <em< th=""><th><empty></empty></th></em<> | <empty></empty> |
|     | Localname                                            | LocRegister    | <empty></empty> | <empty></empty> | <empty></empty> | <empty></empty>   | <empty></empty> | <empty></empty> | <empty></empty> | <em< th=""><th><em< th=""><th><empty></empty></th></em<></th></em<> | <em< th=""><th><empty></empty></th></em<> | <empty></empty> |
| <   | ٢                                                    |                |                 |                 |                 |                   |                 |                 |                 |                                                                     |                                           |                 |
|     |                                                      | Default values |                 |                 |                 | Save              |                 |                 |                 | Help                                                                |                                           |                 |

Shënimet nga tabelat tjera nuk janë të ndryshuara.

→ Ndryshoni në regjistër *"Parcels"*. Caktoni me arkë me listë radhitjet e parcelës subjekte sipas shembullit të dhënë më poshtë.

NR. AKK 2005/15 • PËRDORIMI I SOFTWERIT GEOSPRO PËR MUTACION

| Mutation Manager                                            |                    |              |                                                   |          |
|-------------------------------------------------------------|--------------------|--------------|---------------------------------------------------|----------|
| Warehouse:                                                  | testDM3            | User:        | markuss                                           | <u>.</u> |
|                                                             |                    |              |                                                   |          |
| Settings<br>Table with geometry:<br>Name of geometry field: | A10_Par_ParcelGeom | •            | Register of parcels                               |          |
| Table with number:                                          | A10_Par_Parcel     |              | Create mutation report                            |          |
| Name of the number held:                                    | ParceIID           | Compensation | n of rounding New version                         | <b>.</b> |
| Table with official Area:<br>Name of the area field:        | A10_Par_ParcelGeom | Version      | d technical surface to juridical surface Albanian | •        |
|                                                             |                    |              | Help                                              |          |

Kjo radhitje duhet të bëhet vetëm për ndërrimin (mutacionin) e parë. Me definimin e ndërrimeve tjera për mirëmbajtje (mutacioneve të mëtutjeshme )shënimet do të shfaqen nëse arka e parë në listë të kontrollohet.

→ Në regjistrin "Defaults" ju i shihni parametrat tanimë të definuar për Formën e Programit, Tolerancën, dhe faktorin e Tolerancës për digjitalizim. Radhitja zakonisht nuk duhet të ndryshohet.

| Mutation Manager                    |                             |          |           |
|-------------------------------------|-----------------------------|----------|-----------|
| Warehouse:                          | testDM3                     | User:    | markuss 🗨 |
| New Activate Details Parce          | els Defaults Migration Tool |          |           |
| Default values for ProCalc          |                             |          |           |
| Mode for calculation of points      |                             | ADV      | •         |
| Tolerance:                          |                             | 3        |           |
| Factor of tolerance                 |                             | 1.000000 |           |
| Factor of toleance for digitized po | ints                        | 2.000000 |           |
| Sa                                  | ive                         | Не       | lp        |

Regjistri Migration Tool nuk përdoret për momentin.

Me regjistrin "GEOS PRO Administrator" ju do ti gjeni mjetet e ndryshme. Për numrin e mirëmbajtjes së krijuar duhet të krijohen pyetësorët "*ili pipes*" për të dhëna të vjetra "*old data*" nëse nuk janë krijuar më parë. (Korniza 2005/14 kap.4)

| Create pipes          |                  |                                  |
|-----------------------|------------------|----------------------------------|
|                       |                  |                                  |
| Create interlis pipes |                  | Create interlis pipe of old data |
| Create text pipes     |                  | Create text pipes of old data.   |
| Create symbol pipes   | Create all pipes | Create symbol pipes of old data  |
| Create point pipes    |                  | Spatial Key Update               |
| Create mutation pipes |                  | Help                             |
|                       |                  |                                  |

Kontrolloni në "**Analysis** / **Queries**" nëse "\_*iliold*" dhe "\_*txtold*" tubat janë tanimë të krijuara.

Nëse e harroni njërën prej tyre, ju duhet ti krijoni për ato përsëri. Për këtë shtypeni fushën "*Create interlis pipe of old data*" dhe "*Create text pipes of old data*".

Pas kësaj mbylleni kornizën e "Mutacionit manager".

## 2.3 Zbatimi i mirëmbajtjes në GeosPro

Në shumicën e rasteve kufi të ri për parcela të reja mund të krijohen në zyre në *GeosPro* në bazë të informatave të dhëna nga ana e klientit (Skica ose përshkrimi).

Pas kësaj llogaritje *në GeosPro / ProCalc*, koordinatat piketohen në terren dhe nëse është e nevojshme rregullohen sipas situatës së terren.

→ Kur pikat kufitare janë të matura direkt në terren,llogaritjet e nevojshme tani mund të bëhen duke zbatuar *"ProCalc"* 

- 1. Importo matjet dhe llogarit poligonet dhe pikat e reja
- 2. Import koordinatat (GPS ose koordinatat si të llogaritura)

Nëse koordinatat janë të llogaritura si pika të prerjes me *ProCalc*, (>*Pika të prerjes* > *Vijë* e *drejtë-vijë* e *drejtë* ose *Vijë* e *drejtë-rreth*), dhe

pozita e pikës së llogaritur shtrihet në kufirin ekzistues *GeosPro* pyet nëse ju dëshironi ta shtoni pikën në vijën ekzistuese kufitare.

| F | gregenue                                | <u> </u>               |                | 0180000000                     | Magenden \ 24683 \ | /          | 10-                  |                    |
|---|-----------------------------------------|------------------------|----------------|--------------------------------|--------------------|------------|----------------------|--------------------|
| 4 | kn 1d variane &10 Par Br                | In a start 14 Fee O    |                |                                | - U × U-U          | ```        | \ \ <sub>01659</sub> |                    |
| 1 | Points of intersection straight         | nine - straight line-U | tion Gen. Calc | lations Stake out Points Syste | m data ?           | 635        | 201648~              |                    |
|   | 1 st straight line                      | 2nd straight line      |                |                                | O                  | 01612      | $\langle \rangle$    |                    |
| 4 | Input mode 2 points                     | Input mode             | 2 points goc   |                                | ·                  |            | 01613                |                    |
| R | Point 1                                 | 143301268 Point 1      | 143301393      |                                | C                  | x002-0     | X.                   | 02009              |
| Г | Point 2                                 | 143301393 Point 2      | 143301403      | 126562.0                       | ~ č                | 01563      | 016/2009578          | 01009              |
| L | Grientation 341.2445                    | Orientation            | 76.0835        |                                | \ 78-1             | A DALEAS   | 01550 01555          |                    |
| L | Chip 25 000                             |                        | 0.000          | $\setminus H$                  | 70-0%              | 1530       | 01540                | م أن م             |
| k | 1 5hit 123,000                          |                        |                | $\setminus H$                  | ાર જ               | 522 ~      | dere and             | 3-0                |
| ľ | Number                                  | 143302179 Nature code  | 1              | ¥#1565                         |                    |            | 175-0 V              | N99504             |
| L | Results Y                               | X Nature code          | Class          | - Alt 487                      |                    | 01492      |                      | V1001482 34        |
| 6 |                                         |                        | 2-0            | 21473 03.                      | - 0.               | < T 40     | $\sim 0^{1479}$      | Part of the second |
| P | <b>v</b>                                |                        | 01450-01       | 00                             | •                  | Differen V | $2^{-0}/\pi^{-0}$    | 1                  |
| L | 7501859.818                             | 4704865.923 1          | 4 044481449    |                                |                    |            | 1447 L-41            | 451                |
| L | New:                                    |                        | 01437          | 01431                          |                    | Q1436      | days.                | n 0                |
| L |                                         |                        | 425            | 4 (                            | 0                  | 101422     | A20                  | 0-y                |
| L |                                         |                        | Heb 414        |                                | 01014              | -          | $\setminus$ /        | /                  |
| L |                                         | · ·                    | 84-            | J 01405                        | 01400              | \          | $\setminus$ /        |                    |
| L | \                                       |                        | P 01399 U .    | 21285                          |                    | \01294     | 01398                | /                  |
| L | Sinserting into lines                   |                        |                |                                | 070                | A04283     |                      | -P <sup>1390</sup> |
| L | insetting into lines                    |                        |                |                                | 81-0               | 01070370   | p1369                | <b>P</b> 1374      |
| L | Tabellen Name                           |                        |                |                                | 0120               |            | I                    | 013                |
| L | All_Par_Parcelb                         | ieom                   |                | 1335                           | CUBIO DO           |            |                      | 1                  |
| L |                                         |                        |                |                                | Uneroc             |            | 1                    |                    |
| L |                                         |                        |                | 1311                           | 01315              |            | 1                    |                    |
| L |                                         |                        |                |                                |                    |            | b1298                |                    |
| ŀ |                                         |                        |                |                                |                    |            | i                    |                    |
| L |                                         |                        |                | 01278                          | \ \                | 72-0       |                      |                    |
| L |                                         | Weiter                 | Hite           | 001265                         |                    | 15-0       | 1-71-0               | 01262              |
| L |                                         |                        |                | 2692                           |                    |            | p1200                | 01207              |
| L |                                         | N T                    | 01231 01232    | -                              |                    |            |                      | P237               |
| K | 01220 A120                              | 01222                  | 101245         | -                              | 01225              |            | 01221                | 1 101229           |
| K | ີ ເດີ                                   | V1208                  | Vaget and      | o∩-0                           | \ \01195           |            |                      | 01201              |
| Ľ | 0-0                                     | 1                      | 189-0          | 90 -                           |                    |            | 1                    | 17                 |
| Г |                                         | $  \rangle$            | X169169 Jan 16 | 701168                         | 01171              |            | 1                    | 01172              |
| L | 1                                       | 01156 011              | 58 005602100   | 011574140 0114                 | ۹ می <i>ا</i> ید ۹ |            | 1                    | 2011               |
| ٢ |                                         | 9-0.                   | 011301-        | 91396                          | 01145 006987       | 01135      | 01142                |                    |
| L |                                         | 01121                  | ~~~ d\ 31      | 01120                          |                    |            |                      |                    |
|   |                                         |                        |                |                                |                    |            |                      |                    |
|   |                                         |                        |                |                                |                    |            |                      |                    |
|   |                                         |                        |                |                                |                    |            |                      |                    |
|   |                                         |                        |                |                                |                    |            |                      |                    |
|   |                                         |                        |                |                                |                    |            |                      |                    |
|   |                                         |                        |                |                                |                    |            |                      |                    |
| 1 | Einrec                                  | hnen                   |                |                                |                    |            |                      |                    |
| J | 100000000000000000000000000000000000000 |                        |                |                                |                    |            |                      |                    |
| E | -Einrechnen                             |                        |                |                                |                    |            |                      |                    |
|   |                                         |                        |                |                                |                    |            |                      |                    |
|   | Tabeller                                | n Name                 |                |                                |                    |            |                      |                    |
|   |                                         |                        |                |                                |                    |            |                      |                    |
|   | Par_Par                                 | celGeom                |                |                                |                    |            |                      |                    |
|   |                                         |                        |                |                                |                    |            |                      |                    |
|   |                                         |                        |                |                                |                    |            |                      |                    |

Shiko foton ne vazhdim nga një shembull i mirëmbajtjes

➔ Pranoni shenjën për Subjektin Par\_ParcelGeom, llogaritni pikën e prerjes me fushën "Weiter" ose "Continue".

۲

Hilfe

•

Weiter

Gjatë procesit të llogaritjes, po ashtu është kontrolluar nëse parcela tanimë ekziston në regjistrin e mutacionit. Nëse nuk ekziston *GeosPro\_ju* pyet për regjistrimin e parcelës.

Në rast kur parcela është vetëm e prekur në kufi ju duhet të anuloni arkën e mesazheve, përndryshe parcela do të shënohet si parcelë e ndryshuar (në raport të mirëmbajtjes)

→ Në rastin më lart, pyetja do të jetë që të pranohet parcela 83-0 në ndryshimin e krijuar. Kliko në No, sepse ndryshimi ka ndikim vetëm për parcelën 87-0. (shiko foton ne vazhdim)

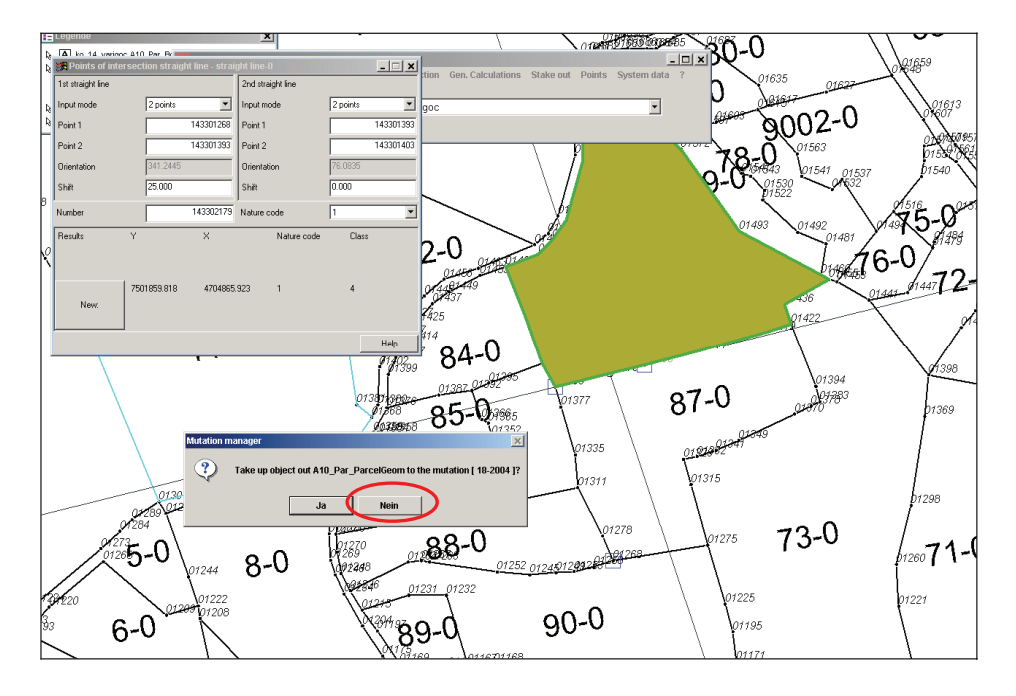

➔ Në tabelën tjetër ju do të pyetni që ta pranoni parcelën 87-0 në ndryshimin e krijuar dhe ju pranojeni më Yes. (shiko foton në vazhdim)

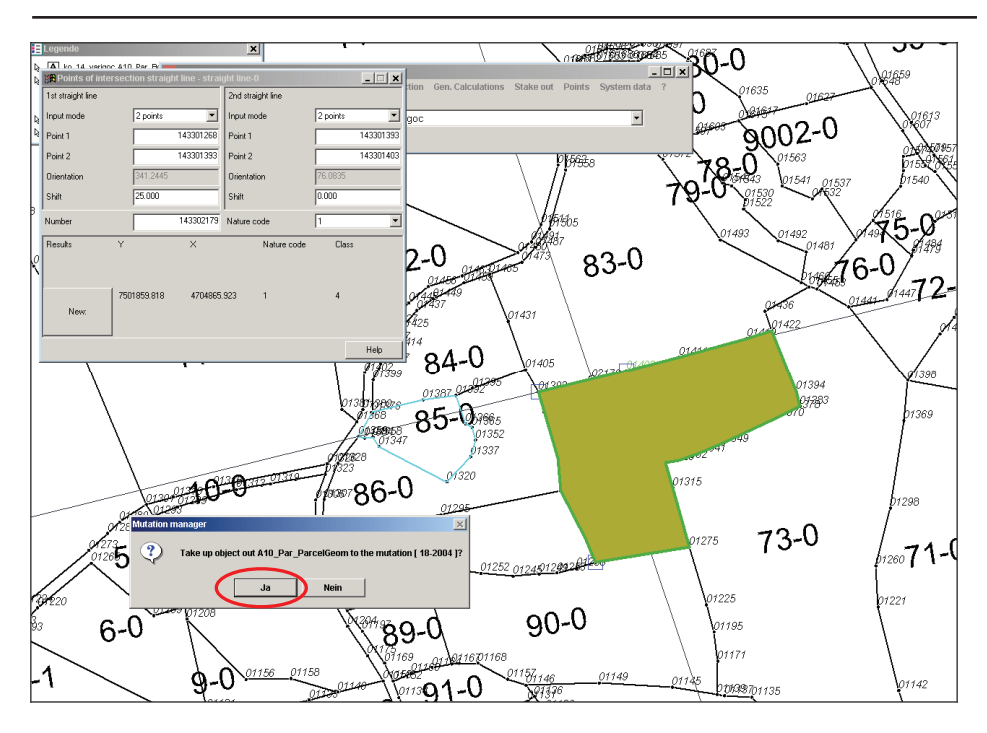

NR. AKK 2005/15 • PËRDORIMI I SOFTWERIT GEOSPRO PËR MUTACION

Këta hapa ishin vetëm për piken e parë të prerjes në kufi të parcelës. Për pikën e dytë ju do të keni procedurën e njëjtë me një përjashtim te parcela 87-0, sepse është pranuar me herët në ndryshimin aktual.

Fotot në vazhdim na tregojn procedurën e njëjte si më lart:

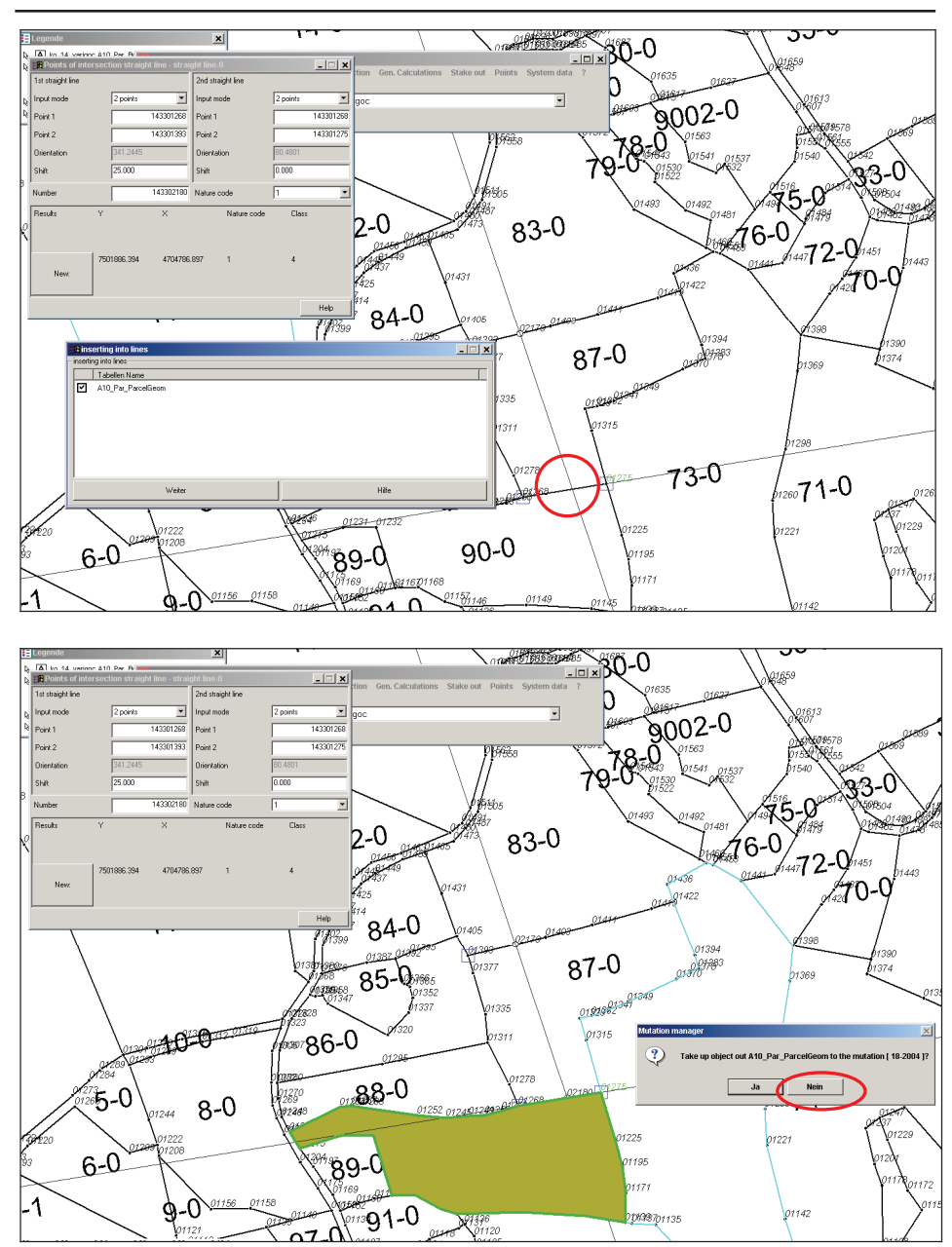

#### KORNIZA: MATJET KADASTRALE NË KOSOVË

Pika e re kufitare është paraqit në dritaren e hartës (nëse hyrja në legjendë për pika kufitare ka qenë e kryer).

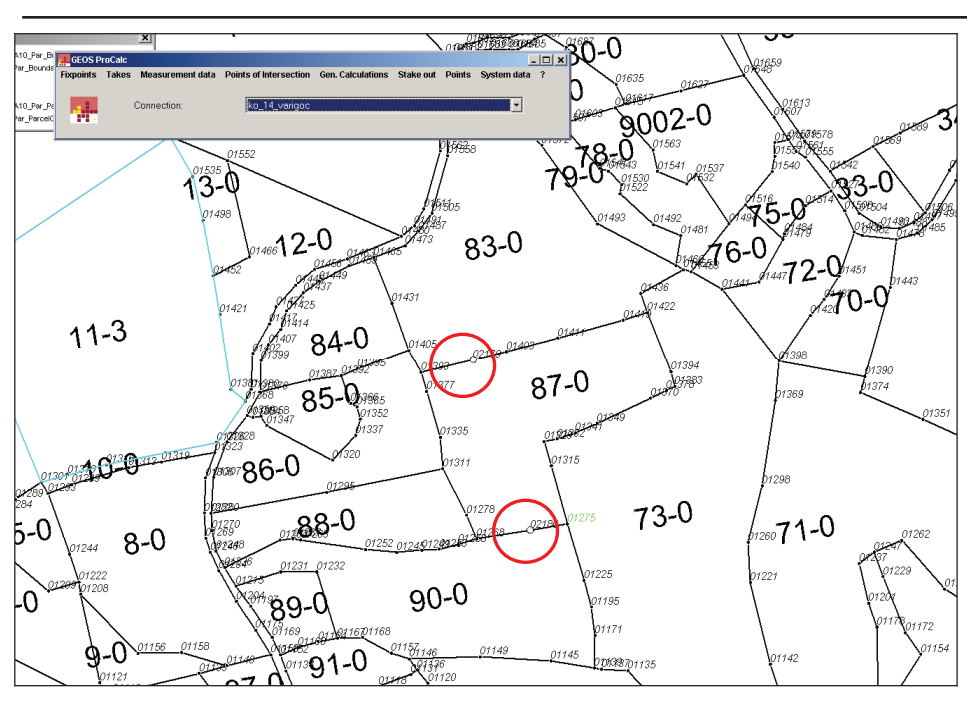

NR. AKK 2005/15 • PËRDORIMI I SOFTWERIT GEOSPRO PËR MUTACION

## 2.4 Ndryshoni kufijtë e parcelës (GRIVIS GEOS)

→ Fillo *Geos Pro>Grivis-Geos* dhe hap tabelën *ParcelRegister*, zgjidh radhitjen e parashikuar për ndryshimin aktual në të cilin ju dëshironi që ta pranoni ndryshimin.

→ Zgjidh Connected values për ta hapur tabelën e lidhur Parcel.

#### KORNIZA: MATJET KADASTRALE NË KOSOVË

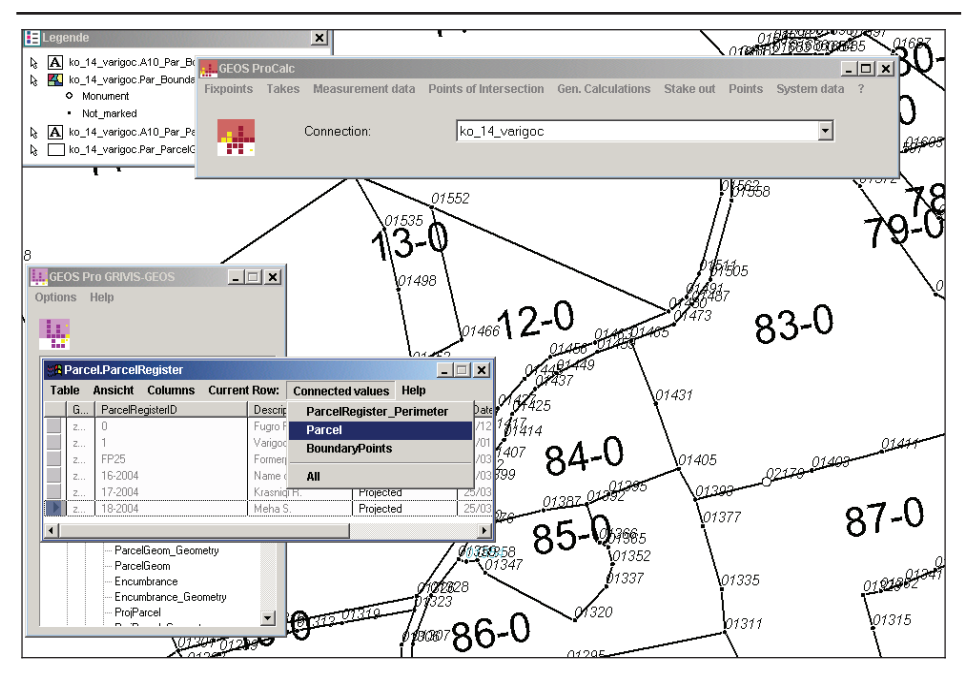

Parcela 87-0 veç është e regjistruar që nga konfirmimi për ta pranuar në ndryshimin e krijuar nga hapat e mëparshëm.

| 8 <b>6</b> | A Parcel.Parcel ((ParcelObject = 'z4062e0df0000000'))                              |                |               |               |        |  |  |
|------------|------------------------------------------------------------------------------------|----------------|---------------|---------------|--------|--|--|
| <u>T</u> a | Table Ansicht <u>New Columns</u> Current <u>Row:</u> Connected values <u>H</u> elp |                |               |               |        |  |  |
|            | G                                                                                  | ParcelObject-> | + ParcellD    | ParcLegalReli | Type_0 |  |  |
|            | z z4062e0df00000000                                                                |                | 71409011-87-0 | Legal         | Parcel |  |  |
|            |                                                                                    |                |               |               | -      |  |  |

Parcela mund të fshihet nga baza e të dhënave,ose mund të editohet gjeometria dhe gjithashtu numri i njëjtë mund të përdoret 87-0 për definimin e parcelës se re.

Mbaj mend principet e përcjellura kur editon gjeometrin e parcelave ekzistues

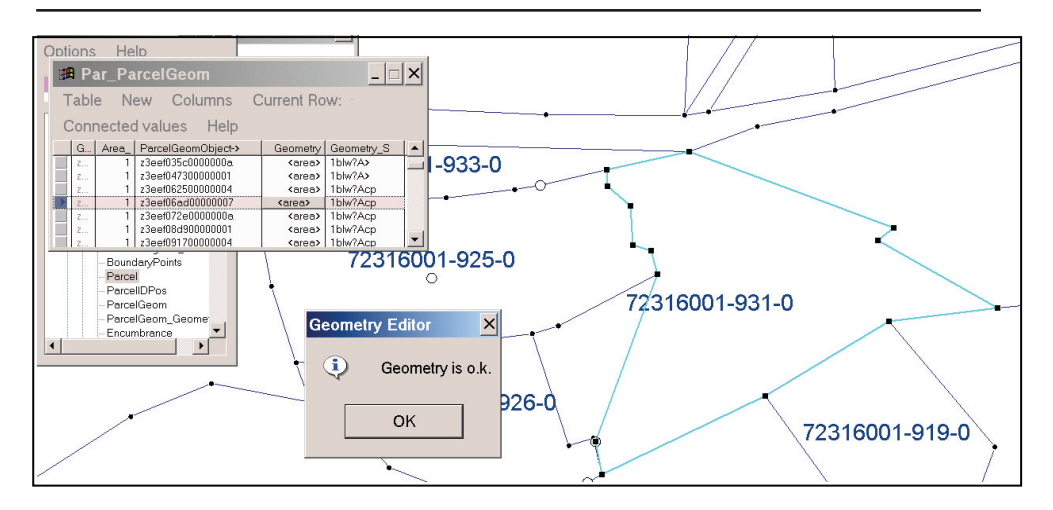

#### NR. AKK 2005/15 • PËRDORIMI I SOFTWERIT GEOSPRO PËR MUTACION

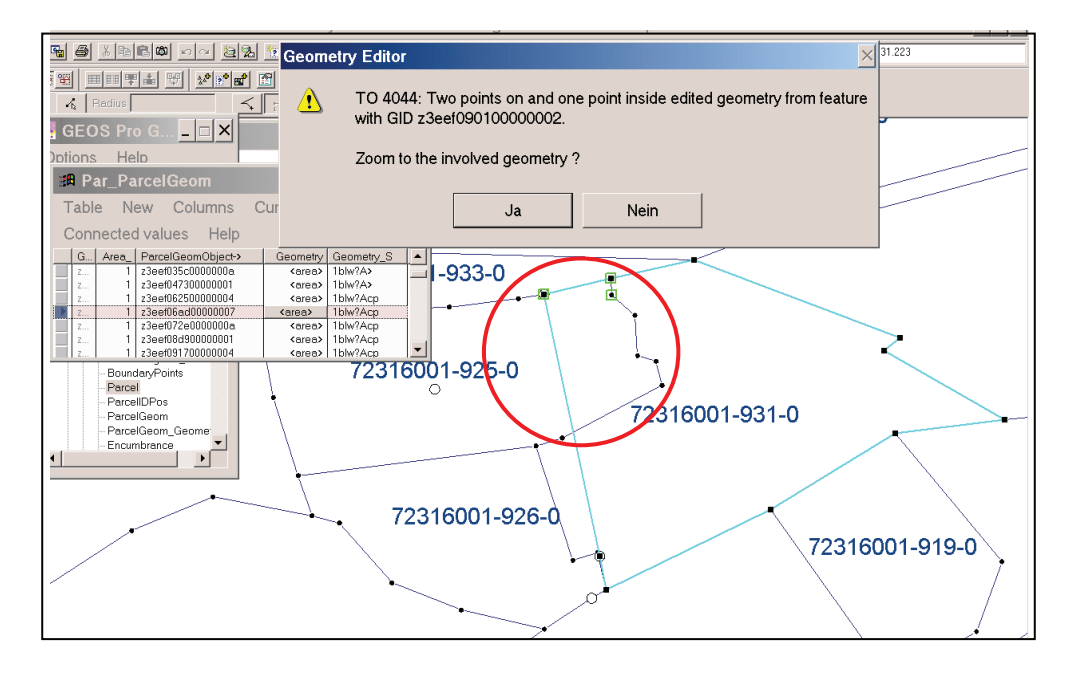

1. Nuk është i lejuar krijimi i bllokimeve të dy përcaktimeve të afërta të parcelës!!!

Në fillim ju duhet ti bëni parcelat ekzistuese më të vogla, për të krijuar "hapësirë" me fjalë të tjera. Pastaj, ju mund ti bashkoni ato në formën e re ose ju mund ti shtoni parcela të reja shtesë.

2. Testoni gjeometrinë e juaj gjatë ndryshimeve me fushën "**OK**?" (Testimi i gjeometrisë).

Më tepër udhëzime për përdorimin e gjeometrisë shiko Kornizën 2005/03 Mirëmbajtja e informacioneve kadastrale.

## 2.5 Paraqitja e situatës së vjetër dhe të re

→ Për të parë në ekran situatën e vjetër dhe të re, nevojitet të shtohet nga pyetësori "ParConnection\_name.Par\_ParcelGeom\_iliold" në legjendë. Të gjitha objektet e ndryshuara ruhen në "ParConnection\_name\_iliold" gypa.

E njëjta duhet të bëhet me numrat e vjetër të parcelave, shtoni pyetësorin *"ParConnection\_name.Par\_ParcelIDPos\_txtold* ne legjendë.

→ Për t'u marrë numrat e parcelave në gjendje ligjore me ngjyrë të zezë dhe numrat e ri të parcelave me ngjyrë të kuqe, ne e krijojmë pyetësorin tematik Connection\_name.Par\_ParceIID\_txt me G5\_MUTCODE.

→ Mund të caktohet **ngjyra e kuqe** për numrat e ri dhe **ngjyra e zezë** për numra të më parshëm të parcelave.

Mënyra më e lehtë për paraqitjen e gjendjes "legal" apo "gjendja aktuale" apo gjendjen e të gjitha mutacioneve menjëherë është përdorimi i legjendave të mëparshme, të cilat mund të shfaqen pas krijimit të pyetësorëve të përshtatshëm:

#### Legenda 1: "statusi legal"

Përmbajtja: TEMAT *ControlPoints*, *FormerPoints* dhe *Parcel* Vetëm TEMAT me G5\_*MUTCODE* = 0 ("legal") për *ControlPoints* dhe *Parcel* janë të paraqitura

#### Legenda 2: "gjendja aktuale"

Përmbajtja: TEMAT *ControlPoints, FormerPoints* dhe *Parcel* Gjendja aktuale prej të gjitha TEMAVE të përfshira

#### Legenda 3: "gjendja e mutacioneve"

Përmbajtja: TEMAT *ControlPoints, FormerPoints* dhe *Parcel* Riparaqitja e TEMAVE ControlPoints dhe Parcel nga:

- \_R\_-Queries ("legal", *G5\_MUTCODE* = 2) > e zezë
- \_M\_-Queries ("in Mutation", G5\_MUTCODE = 0)
   > e kuge

\_P\_-Queries ("pendent", G5\_MUTCODE = 1)
 > e kaltër

Procedurat përcjellëse përshkruajnë se si të importohen definicionet e legjendave të ndryshme:

→ Selekto *GEOS Pro>Legend Manager* dhe kliko në regjistër Import/Export Queries (lidhja korrekte duhet të selektohet)

| GEOS Pro LegendTools                                 |                   | ×                     |
|------------------------------------------------------|-------------------|-----------------------|
| Welcome                                              | Build New Legend  | Import/Export Legend  |
| Define Legend Groups                                 | Legend Groups     |                       |
| misc.                                                | Cadastral Legends | Import/Export Queries |
| ExportQueries                                        |                   |                       |
| ImportQueries<br>Connection Prefix:<br>Shtime_Shtime |                   |                       |
| ☑ Replace existing Queries                           |                   |                       |
| ssk before replacing                                 |                   |                       |
| Help                                                 |                   | Close                 |

2.6

→ Kliko në butonin *ImportQueries* dhe hapni fajlin *Queries\_KCA.txt* në folderin *Legends* në kuadër të folderit *Template* 

#### KORNIZA: MATJET KADASTRALE NË KOSOVË

| Öffnen                                                       |                                                          |                                                   |   |          |    | ? ×     |
|--------------------------------------------------------------|----------------------------------------------------------|---------------------------------------------------|---|----------|----|---------|
| Suchen in:                                                   | 🔁 Legends                                                | •                                                 | · | (+ 🗈 💣 🖪 |    |         |
| Verlauf<br>Verlauf<br>Desktop<br>Arbeitsplatz<br>Netzwerkumg | Schweiz<br>Legend_actua<br>Legend_wutat<br>Legend_valid. | I.txt<br>ion.txt<br>txt<br>txt<br>Queries_KCA.txt |   |          |    | Öffnen  |
|                                                              | Dateityp:                                                | Text Files (*.txt)                                |   | -        | Ab | brechen |
|                                                              |                                                          | 🔲 Schreibgeschützt öffnen                         |   |          |    | 1.      |

→ Klikoni në butonin *Import Legend* dhe hapni legjendën që dëshironi ta shtoni në dritaren e hartës (Legjenda\_aktuale, Legjenda\_ mutacion, dhe Legjenda\_legale) si janë përshkruar më lartë.

| EUS Pro Legend I ools |                                                                                                    |                       |
|-----------------------|----------------------------------------------------------------------------------------------------|-----------------------|
| Define Legend Groups  | Legend Groups                                                                                                    |                       |
| misc.                 | Cadastral Legends                                                                                                    | Import/Export Queries |
| Welcome               | Build New Legend                                                                                                    | Import/Export Legend  |
|                       | include Thematic (default: on)                                                                                                    |                       |
| Export Legend         |                                                                                                    |                       |
|                       | include Style (default: on)                                                                                                    |                       |
|                       | export only visible Entries                                                                                                    |                       |
|                       | export only loaded Entries                                                                                                    |                       |
| Import Legend         | <ul> <li>remove existing legend entries before import</li> <li>import only visible Entries</li> <li>show error messages</li> </ul> |                       |
| onnection Prefix:     |                                                                                                    |                       |
| Shtime Shtime         | <b>_</b>                                                                                                    |                       |
|                       |                                                                                                    |                       |
|                       |                                                                                                    |                       |
|                       |                                                                                                    |                       |
|                       |                                                                                                    |                       |
|                       |                                                                                                    |                       |
|                       |                                                                                                    |                       |

| Öffnen                             |                                                                               |                                |   |       | ? ×       |
|------------------------------------|-------------------------------------------------------------------------------|--------------------------------|---|-------|-----------|
| Suchen in:                         | : 🔁 Legends                                                                   |                                | • | + 🗈 💣 |           |
| Verlauf<br>Desktop<br>Arbeitsplatz | Schweiz<br>E Legend_actual<br>Legend_legal.t<br>Legend_mutat<br>Queries_KCA.t | l.txt<br>txt<br>ton.txt<br>txt |   |       |           |
| Netzwerkumg                        | Dateiname:                                                                    | Legend_mutation.txt            |   | •     | Öffnen    |
|                                    | Dateityp:                                                                     | Text Files (*.txt)             |   | -     | Abbrechen |
|                                    |                                                                               | 🔲 Schreibgeschützt öffnen      |   |       | li.       |

Definimi i legjendës së selektuar tani do të shfaqet në legjendën tuaj ekzistuese, e cila merr disa sekonda.

## 3. Krijoni dokumentet e mirëmbajtjes

→Hapeni në GeosPro / Mutation Manager. Hapeni regjistrin "Parcels" dhe i kontrolloni radhitjet që janë bërë në hapin e mëparshëm të kësaj kornize (kap.2.3)

→ Shtypeni fushën "*Create mutation report*" dhe sipërfaqja llogaritëse dhe raporti korrespodent janë bërë dhe raportuar në "word" dokument.

Në tabelën në fund të raportit, të gjithë parcelat me sipërfaqet e tyre janë prezantuar. Sipërfaqe të reja dhe të vjetra për çdo parcelë është e radhitur në rreshtin dhe kolonën "Total".

Shembull:

#### Tabela e Mirëmbajtjes (Mutacionit)

Sipërfaqet e pjesshme të pakompenzuara Përmbledhja e diferencave të caktuara nuk printohet

#### Mutacioni

#### 1-2005

|                              | ID e parceles se<br>vjetqr |              |       |
|------------------------------|----------------------------|--------------|-------|
|                              | 09093-2621-0               | 809093-131-0 |       |
| ID e parcelës se re          |                            |              | Total |
| 09093-2621-0                 | 10198                      |              | 10198 |
| 809093-131-1                 |                            | 406          | 406   |
| 809093-131-2                 |                            | 401          | 401   |
| 809093-131-3                 |                            | 402          | 402   |
| 809093-131-4                 |                            | 395          | 395   |
| 809093-131-5                 |                            | 186          | 186   |
| Totali nga parcelat e vjetra | 10198*                     | 1790*        | 11988 |

Nr i hartës:

Regjistrimin ne RDPP:

Shënimi:

Vendi/Data:

Gjeometri i licencuar

Situata grafike mund të shtypet duke e shfrytëzuar formën "LDF" nga forma A3 i cili i jep të gjitha informatat nga harta kadastrale në shkallë 1:1000 ose 1:2500.

# 4. Kompletimi i mutacionit

Pas përfundimit të punëve të varura rreth punës së mutacionit, duke përfshirë punën e terrenit, llogaritjet, definimin e parcelës dhe raportin e dokumentit (shiko Kornizat 2005/03 që është Mirëmbajtja e Informacioneve Kadastrale), gjendja e mutacionit duhet të ndërrohet në GeosPro:

➔ Fillo GEOS Pro>Mutation manager, selekto regjistrin Activate dhe vendos zgjedh në Set as pendent. Pastaj shtyp butonin Apply selected state change

| Mutation Manager             |                            |                                                                                 |             |  |  |
|------------------------------|----------------------------|---------------------------------------------------------------------------------|-------------|--|--|
| Warehouse:                   | Brekoc 🗾                   | User:                                                                           | terezah 💌   |  |  |
| New Activate Details Parcels | Defaults   Migration Tool  |                                                                                 |             |  |  |
| Mutation Settings            |                            |                                                                                 |             |  |  |
| Mutation selection:          | 10/05                      | State changes:                                                                  |             |  |  |
| Mutation description:        | Ndarje                     | <ul> <li>Set pendent</li> <li>Set legal</li> </ul>                              |             |  |  |
| Mutation state:              | In mutation                | C Set definitive                                                                |             |  |  |
| Reserved for user:           | terezah                    | C Set legal via pendent                                                         |             |  |  |
| Is actual mutation:          | yes                        | <ul> <li>Set definitive via pendent and leg</li> <li>Set in mutation</li> </ul> | gal         |  |  |
| Show mor                     | e details                  | C Cancel                                                                        |             |  |  |
| Show                         | user list                  | C Delete                                                                        |             |  |  |
| Set as actual mutation       | Release as actual mutation | Apply selected s                                                                | tate change |  |  |
| Show O                       | bjects                     | He                                                                              | alp         |  |  |

Pas validitetit legal të mutacionit në Regjistrin për të drejtat e Pasurive të Paluajtshme (RDPP), mutacioni mund të vendoset si "legal" në sistemin informative tokave Kadastrale (SITK).

Kjo kornizë hynë në fuqi nga dita e aprovimit dhe shpalljes

Prishtinë 20.05.2005

KRYESHEFI EKZEKUTIV Prof. Dr. Sc. Murat Meha

Mlehop

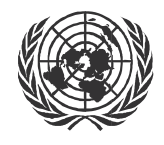

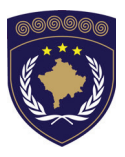

1

#### INSTITUCIONET E PËRKOHSHME VETËQEVERISËSE PRIVREMENA INSTITUCIJA SAMOUPRAVE PROVISIONAL INSTITUTIONS OF SELF GOVERNMENT

### QEVERIA E KOSOVËS / MINISTRIA E SHËRBIMEVE PUBLIKE VLADA KOSOVA / MINISTARSTVO JAVNIH SLUZBI GOVERNMENT OF KOSOVA / MINSTRY OF PUBLIC SERVICES

### AGJENCIA KADASTRALE E KOSOVËS KATASTARSKA AGENCIJA KOSOVA KOSOVO CADASTRAL AGENCY

# KORNIZA

# Nr. AKK 2005/16

# **RRJETI REFERENT I RENDIT TË II-të**

Kryeshefi ekzekutiv i Agjencisë Kadastrale të Kosovës, duke u bazuar në Nenin 34.2 të Ligjit mbi Kadastrin Nr. 2003/25 i miratuar nga Kuvendi i Kosovës më 4 dhjetor 2003 i shpallur me Rregulloren e UNMIK-ut Nr. 2004/04 dhe Nenit 1.2 të Udhëzimit Administrativ Nr. MSHP 2004/08 për Zbatimin e Ligjit mbi Kadastrin Nr. 2003/25, me 20.05.2005 aprovon këtë Kornizë si vijon

## PËRMBAJTJA

| HYRJE                                                     |
|-----------------------------------------------------------|
| LISTA E PLOTË PËR NJOHJE DHE APROVIM                      |
| LISTA E PLOTË PËR FUSHATËN(KAMPANJËN) E MATJES            |
| LISTA E PLOTË PËR PËRPUNIMIN DHE APROVIMIN                |
| LISTA E PLOTË PËR DOKUMENTIMIN E PROJEKTEVE DHE<br>9      |
| MIRËMBAJTJA E RRJETËS REFERENTE TË RENDIT 2 <sup>TË</sup> |
| NJOFTIMI DHE ORGANIZIMI<br>10                             |
|                                                           |

# 1. Hyrje

Kjo kornizë në formë të listës së plotë paraqet përshkrimin detaj të procedurave për themelimin dhe aprovimin e rrjetit të rendit të II-të. Kornizat janë të përgatitura sipas udhëzimeve teknike për shërbime të kadastrit (Dokumenti 060-001), si edhe me planin e punës për rrjetin e rendit të II-të

Kornizat duhet të kuptohen si rregulla të përgjithshme, nga secila situatë për secilën rrjetë lokale duke studiuar dhe vlerësuar secilën në veqanti.

Në vijim janë dhënë listat e përdorura vetëm në gjuhën angleze për shkak të termave dhe përdorimit praktik të tyre.

2

# 2. Lista e plotë për njohje dhe aprovim

|          | Municipality                               |                                                       |                                                      |                                                |  |  |
|----------|--------------------------------------------|-------------------------------------------------------|------------------------------------------------------|------------------------------------------------|--|--|
|          | Total N# of points (~15)                   |                                                       |                                                      |                                                |  |  |
|          | N# of existing points (min. 5)             |                                                       |                                                      |                                                |  |  |
|          |                                            |                                                       |                                                      |                                                |  |  |
| Ϊ        |                                            |                                                       |                                                      |                                                |  |  |
| ER       | Connection to 1 <sup>st</sup> order points |                                                       |                                                      |                                                |  |  |
| ۵<br>۵   |                                            |                                                       |                                                      |                                                |  |  |
| Ľ۵       |                                            |                                                       |                                                      |                                                |  |  |
| RAI      |                                            |                                                       |                                                      |                                                |  |  |
| N.       | Connection to 2 <sup>nd</sup> order points |                                                       |                                                      |                                                |  |  |
| ы        |                                            |                                                       |                                                      |                                                |  |  |
|          |                                            |                                                       |                                                      |                                                |  |  |
|          | N# of reference stations                   |                                                       |                                                      |                                                |  |  |
|          | Max length of baseline (<15km)             |                                                       |                                                      |                                                |  |  |
|          |                                            | □ No obstructions > 15° cut-off angle (blocking Signa |                                                      |                                                |  |  |
|          | GPS Capacity                               | No reflecting surfaces (multipath effects)            |                                                      |                                                |  |  |
| 2        |                                            |                                                       | No tra                                               | ansmitters in vicinity (data links, microwave) |  |  |
|          |                                            |                                                       | Possi                                                | bility for recharging batteries                |  |  |
| M        |                                            |                                                       | Good                                                 | and solid monument (upright shape)             |  |  |
| I N      | Point monument                             |                                                       | Cente                                                | er of monument clear defined (bolt)            |  |  |
| <b>N</b> |                                            |                                                       | Stable area (no signs of settlement, moving subsoil) |                                                |  |  |
| ΥR       |                                            |                                                       | Main roads in vicinity                               |                                                |  |  |
| R        | Accessibility                              |                                                       | Reachable by car                                     |                                                |  |  |
| E E      |                                            | Appropriate distance to other points                  |                                                      |                                                |  |  |
| PR       |                                            | □ De-mined area (Consensus with UNMIK)                |                                                      |                                                |  |  |
| Ł        | Security                                   | Safe parking possibilities                            |                                                      |                                                |  |  |
| P0       |                                            |                                                       | Phon                                                 | e and radio communication possible             |  |  |
|          |                                            |                                                       | Construction activities considered                   |                                                |  |  |
|          | General                                    |                                                       | Cons                                                 |                                                |  |  |

| APPROVAL OF PROCESSING     | Place | Date |
|----------------------------|-------|------|
| Responsible Project leader |       |      |

# 3. Lista e plotë për Fushatën (kampanjën) e matjes

|                                                                                          | Static measurement                                  |   |                                                  | I |   | RT | K measurement               |          |  |
|------------------------------------------------------------------------------------------|-----------------------------------------------------|---|--------------------------------------------------|---|---|----|-----------------------------|----------|--|
|                                                                                          | Configuration settings                              |   | Observation Type                                 |   |   |    |                             |          |  |
| KCA                                                                                      |                                                     |   | Elevation mask (15°)                             |   |   |    |                             |          |  |
|                                                                                          |                                                     |   | Recording Interval (5sec)                        |   |   |    |                             |          |  |
| 2                                                                                        |                                                     |   |                                                  |   |   |    |                             |          |  |
| ١.                                                                                       |                                                     |   |                                                  |   |   |    |                             |          |  |
| 1                                                                                        | General / Equipment                                 |   | All batteries charged                            |   |   |    |                             |          |  |
| Ł                                                                                        |                                                     |   | PC-Cards formatted / sufficient memory capacity  |   |   |    |                             |          |  |
| W                                                                                        |                                                     |   | Tripods and Tribrach (level) ok                  |   |   |    |                             |          |  |
| l₿                                                                                       |                                                     |   | Field books distributed                          |   |   |    |                             |          |  |
| <b>B</b>                                                                                 |                                                     |   | Exact schedule set                               |   |   |    |                             |          |  |
|                                                                                          |                                                     |   | Small map with points to be measured             |   |   |    |                             |          |  |
|                                                                                          |                                                     |   |                                                  |   |   |    |                             |          |  |
|                                                                                          | Receiver Installation                               |   | Tripod stepped in properly                       |   |   |    |                             |          |  |
|                                                                                          |                                                     |   | Sensor centered and leveled up                   |   |   |    |                             |          |  |
|                                                                                          |                                                     |   | No Reflecting Surfaces / Car removed (Multipath) |   |   |    |                             |          |  |
| 음                                                                                        |                                                     |   |                                                  |   |   |    |                             |          |  |
| IA I                                                                                     | Job setting, Point ID,<br>measurement started       |   | Job name set (JJMMDD+S+Session#)                 |   |   |    |                             |          |  |
| ы<br>В                                                                                   |                                                     |   | Description set (Municipality+Session#)          |   |   |    |                             |          |  |
| N N                                                                                      |                                                     |   | Point ID ok? Antenna height checked?             |   |   |    |                             |          |  |
|                                                                                          | Satellites, Memory and Battery check before leaving |   | Enough memory available                          |   |   |    |                             |          |  |
|                                                                                          |                                                     |   | Battery                                          |   |   |    |                             |          |  |
| X<br>R                                                                                   |                                                     |   | GDOP <5 checked                                  |   |   |    |                             |          |  |
| <u> </u>                                                                                 | Security                                            |   | Station observed (guard)                         |   |   |    |                             |          |  |
| ㅎ                                                                                        |                                                     |   | Protected against livestock                      |   |   |    |                             |          |  |
|                                                                                          | Field book                                          |   | 0                                                |   |   |    |                             |          |  |
| <u> </u>                                                                                 |                                                     |   |                                                  |   |   |    |                             |          |  |
|                                                                                          | Receiver Installation                               |   |                                                  |   |   |    | Concerned and leveled up    |          |  |
|                                                                                          |                                                     |   |                                                  |   |   |    | Car removed (Multingth)     | <u> </u> |  |
|                                                                                          |                                                     |   |                                                  |   |   |    |                             |          |  |
| <u></u> <u> </u> <u> </u> <u> </u> <u> </u> <u> </u> <u> </u> <u> </u> <u> </u> <u> </u> | Job setting, Point properties                       |   |                                                  |   |   |    | loh name set                |          |  |
| I ₹                                                                                      |                                                     |   |                                                  |   |   |    |                             |          |  |
| RS                                                                                       |                                                     |   |                                                  |   |   |    | Point ID / Antenna height   |          |  |
|                                                                                          | Receiver capacity                                   |   |                                                  |   |   |    | Batteries (A B)             |          |  |
| CHECK RC                                                                                 |                                                     |   |                                                  |   |   |    | Memory Card                 |          |  |
|                                                                                          | Measuring duration and window                       |   |                                                  |   |   |    | >1 hour check Stop&GO indic | ator     |  |
|                                                                                          |                                                     |   |                                                  |   |   |    | GDOP <5 checked             |          |  |
|                                                                                          |                                                     |   |                                                  |   |   |    | Satellites >5 checked       |          |  |
|                                                                                          | Field book                                          |   |                                                  |   |   |    | Completely filled out       |          |  |
|                                                                                          |                                                     | _ | -                                                | 1 | _ |    | sempletory mode out         |          |  |

| OFFICE TASKS | Data storage / backup | Transfer Data on PC-Card to Server (Data Structure |  |  |
|--------------|-----------------------|----------------------------------------------------|--|--|
|              |                       |                                                    |  |  |
|              |                       |                                                    |  |  |
|              |                       |                                                    |  |  |
|              | Cleaning Equipment    | Tripods                                            |  |  |
|              |                       |                                                    |  |  |
|              | Re-charging Batteries | GEB71                                              |  |  |
|              |                       | GEB121                                             |  |  |
|              | PC-Cards              | Formatting                                         |  |  |
|              | Controller            | Re-setting Configuration                           |  |  |

| MEASUREMENT NOTES VERIFIED | Place | Date |
|----------------------------|-------|------|
| Responsible Project leader |       |      |
1

|      | Overall model test wi     | th F-distribution                                          | Achieved       |         |          | Required  |             |
|------|---------------------------|------------------------------------------------------------|----------------|---------|----------|-----------|-------------|
|      | Detection of observat     | Detection of observation blunders due to statistical-tests |                |         |          |           |             |
|      | Station ID                | Target ID                                                  | Session N#     | / Rema  | rks      |           | Deactivated |
|      |                           |                                                            |                |         |          |           |             |
|      |                           |                                                            |                |         |          |           |             |
| Ł    |                           |                                                            |                |         |          |           |             |
| ME   |                           |                                                            |                |         |          |           |             |
| ISL  |                           |                                                            |                |         |          |           |             |
| DJL  |                           |                                                            |                |         |          |           |             |
| ∎ N  |                           |                                                            |                |         |          |           |             |
| RE   |                           |                                                            |                |         |          |           |             |
| 1    |                           |                                                            |                |         |          |           |             |
|      |                           |                                                            |                |         |          |           |             |
|      | Detection of observat     | ion blunders due to b                                      | ia residuals c | fadjuet | od ba    | solinos   |             |
|      | Definitive log file of th | e free adjustment sa                                       | ved (Filename  |         |          | 3011103   |             |
|      | Overall model test wi     | th F-distribution                                          |                |         | <u>'</u> | Required  |             |
|      | Coordinate tests of co    | ontrol points (rejected                                    | W-, T-test)    |         | _        | rioquirou |             |
|      | Outlier control point     | W-Test (max)                                               | Componer       | nt      | T-Te     | st (max)  | Component   |
|      |                           |                                                            |                |         |          | . ,       |             |
|      | Eventual outliers of o    | bservation after free a                                    | adiustment     |         |          |           |             |
|      | Station ID                | Target ID                                                  | Session N      | #       |          |           | Deactivated |
|      |                           |                                                            |                |         |          |           |             |
|      |                           |                                                            |                |         |          |           |             |
|      |                           |                                                            |                |         |          |           |             |
| Z    | Observation with min      | redundancy in obser                                        | vations Red /  | max. B  | NR fa    | ctor      |             |
| TM I | Station ID                | Target ID                                                  | Red            |         | BNR      |           | Session N#  |
| I Sr |                           |                                                            |                |         |          |           |             |
| Å D  |                           |                                                            |                |         |          |           |             |
| Ł    | Required                  |                                                            |                |         |          |           |             |
| RA   | Accuracy: max confid      | lent regions (error elli                                   | pses) [mm]     |         |          |           |             |
| IST  | Point ID                  | Semi minor A                                               | Semi mino      | r B     |          | Height    |             |
| l Ś  |                           |                                                            |                |         |          |           |             |
| ľ    |                           |                                                            |                |         |          |           |             |
|      | Required                  |                                                            |                |         |          |           |             |
|      | Redundancy: max red       | dundancy rectangle                                         | _              |         |          |           |             |
|      | Point ID                  | Semi minor A                                               | Semi mino      | r B     |          | Height    |             |
|      |                           |                                                            |                |         |          |           |             |
|      |                           |                                                            |                |         |          |           |             |
|      | Required                  |                                                            |                |         | _        |           |             |
|      | Definitive log file of th | e constraint adjustme                                      | ent saved (Fil | ename)  |          |           |             |

### 4. Lista e plotë për përpunimin dhe aprovimin

|            | WGS84 coordinates to KOSOVAREF (new coordinates)        |                               |  |  |  | Update Excel sheet |
|------------|---------------------------------------------------------|-------------------------------|--|--|--|--------------------|
|            | WGS84 coordinates to KOSOVO30 (transformed coordinates) |                               |  |  |  | Update Excel sheet |
| 6          | Calculation of residuals to existing coordinates        |                               |  |  |  |                    |
| ΜΑ         | Point ID                                                | Max residual Y Max residual X |  |  |  | Max residual Z     |
| OR         |                                                         |                               |  |  |  |                    |
| <b>NSF</b> |                                                         |                               |  |  |  |                    |
| RAI        |                                                         |                               |  |  |  |                    |
| Ē          |                                                         |                               |  |  |  |                    |

| PROCESSING VERIFIED        | Place | Date |  |
|----------------------------|-------|------|--|
| Responsible Project leader |       |      |  |

# 5. Lista e plotë për dokumentimin e projekteve dhe aprovimin

|                                                                                                    | Municipality                                   |          |         |                                               |  |
|----------------------------------------------------------------------------------------------------|------------------------------------------------|----------|---------|-----------------------------------------------|--|
| 4                                                                                                    | Documents path / General file location         | P:\GIS(U | nit)\Ko | sovo\Reference Network\2_Order\Documentation\ |  |
| DO L                                                                                                 | Chapter 1 - 9                                  |          |         | \Project_reports\                             |  |
|                                                                                                    | Appendix 1: SKI Pro Network Plan               |          |         |                                               |  |
| <b>B</b>                                                                                             | Appendix 2: SKI Pro Printing free adjustment   |          |         |                                               |  |
| Ť                                                                                                    | Appendix 3: SKI Pro Printing strong adjustment |          |         |                                               |  |
|                                                                                                    | Appendix 4: Table of Distortion Vectors        |          |         |                                               |  |
|                                                                                                    |                                                |          |         |                                               |  |
|                                                                                                    | Geoid Undulations                              |          |         |                                               |  |
| l S                                                                                                  | Orth. Heights Calculation Excel-Table          |          |         |                                               |  |
| 토                                                                                                    | Up dating chapter of technical report          |          |         | \Project_reports\orthometric_height.doc       |  |
| <b> </b> <u><u><u><u></u></u><u></u><u></u><u></u><u></u><u></u><u></u><u></u><u></u><u></u></u></u> |                                                |          |         |                                               |  |
| ÷.                                                                                                   |                                                |          |         |                                               |  |
| RT S                                                                                                 |                                                |          |         |                                               |  |
| Ľ                                                                                                    |                                                |          |         |                                               |  |
|                                                                                                    | ETRS89                                         |          |         | \Coordinate_Lists\2nd_ord_coord.xls           |  |
| l S                                                                                                  | KosovaRef01                                    |          |         | \Coordinate_Lists\2nd_ord_coord.xls           |  |
| ATE                                                                                                  | KosovaRef30 (transformed)                      |          |         | \Coordinate_Lists\2nd_ord_coord.xls           |  |
| N N                                                                                                  | Existing-Coordinates                           |          |         | \Coordinate_Lists\2nd_ord_coord.xls           |  |
| N N                                                                                                  | Calculation of Distortion Vectors              |          |         | \Coordinate_Lists\2nd_ord_residuals.xls       |  |
| 8                                                                                                    |                                                |          |         |                                               |  |
|                                                                                                    |                                                |          |         |                                               |  |
|                                                                                                    | 1:50'000/100'000 of Arc View Data              |          |         | \Geoworkspace\Refnet_Docu\                    |  |
| Z                                                                                                    | 1:50'000/100'000 of Topographical Maps         |          |         | \Geoworkspace\Refnet_Docu\                    |  |
| 2                                                                                                    | Plan of Distortion Vectors 1:250'000           |          |         | \Geoworkspace\Refnet_Docu\                    |  |
| IN I                                                                                                 | PDF-File for dig. Point Inventory              |          | 믐       |                                               |  |
| 6                                                                                                    |                                                |          | 믐       |                                               |  |
| -                                                                                                    | Point Sketches in Word                         |          | 片       | On server!                                    |  |
|                                                                                                    | Digital Pictures                               |          | H       | On server!                                    |  |
| ľ∑.                                                                                                  | Point Protocol                                 |          | Б       | On server!                                    |  |
| Ĭ                                                                                                    | PDF-Files for dig. Point Inventory             |          |         | \Documentation\PDF\                           |  |
| ¥                                                                                                    | PDF-Document with links                        |          |         | \Documentation\ <b>RefNet.pdf</b>             |  |
| Ē                                                                                                    |                                                |          |         |                                               |  |
| l õ                                                                                                  |                                                |          |         |                                               |  |
| "                                                                                                    |                                                |          |         |                                               |  |
| PR                                                                                                   | OCESSING VERIFIED Pla                          | ce       |         | Date                                          |  |
| Re                                                                                                   | Responsible Project leader                     |          |         |                                               |  |

| APPROVAL OF PROJECT             | Place | Date |  |  |  |  |
|---------------------------------|-------|------|--|--|--|--|
| Responsible Project leader      |       |      |  |  |  |  |
| Head of Group Survey / GIS Unit |       |      |  |  |  |  |
| REJECTION OF PROJECT            | Place | Date |  |  |  |  |
| Responsible Project leader      |       |      |  |  |  |  |
| Head of Group Survey / GIS Unit |       |      |  |  |  |  |
| Summary of reason for rejection | •     |      |  |  |  |  |
|                                 |       |      |  |  |  |  |
|                                 |       |      |  |  |  |  |
|                                 |       |      |  |  |  |  |
|                                 |       |      |  |  |  |  |
|                                 |       |      |  |  |  |  |
|                                 |       |      |  |  |  |  |
|                                 |       |      |  |  |  |  |
|                                 |       |      |  |  |  |  |
|                                 |       |      |  |  |  |  |
|                                 |       |      |  |  |  |  |

## 6. Mirëmbajtja e rrjetit referent të rendit ll <sup>të</sup>

### 6.1 Njoftimi dhe organizimi

Dëmtimet apo rrezikimi i pikave të rendit të I-rë dhe të II-të, duhet të raportohet nëpërmjet zyrave kadastrale komunale në AKK. Këto pika do të maten gjatë periudhës së caktuar të vitit dhe duhet të arrihet kualiteti i njëjtë, sikurse pikat origjinale të vendosura më herët. Kornizat janë të efektshme për përcaktimin e pikave të reja. Korniza është efektive edhe për përcaktimin e pikave të reja, siç është mirëmbajtja e rrjetit të rendit të II-të.

Azhurnimi i pikave të inventarizuara duhet të dërgohet në fund të secilës prej këtyre periudhave në ZKK.

Kjo kornizë hynë në fuqi nga dita e aprovimit dhe shpalljes

Prishtinë 20.05.2005

KRYESHEFI EKZEKUTIV Prof. Dr. Sc. Murat Meha

Allehop

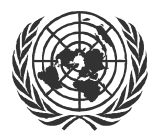

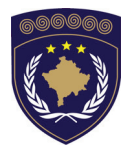

### INSTITUCIONET E PËRKOHSHME VETËQEVERISËSE PRIVREMENA INSTITUCIJA SAMOUPRAVE PROVISIONAL INSTITUTIONS OF SELF GOVERNMENT

### QEVERIA E KOSOVËS / MINISTRIA E SHËRBIMEVE PUBLIKE VLADA KOSOVA / MINISTARSTVO JAVNIH SLUZBI GOVERNMENT OF KOSOVA / MINSTRY OF PUBLIC SERVICES

AGJENCIA KADASTRALE E KOSOVËS KATASTARSKA AGENCIJA KOSOVA KOSOVO CADASTRAL AGENCY

## KORNIZA Nr. AKK 2005/17

## MIRËMBAJTJA E INSTRUMENTEVE GJEODEZIKE

Kryeshefi ekzekutiv i Agjencisë Kadastrale të Kosovës, duke u bazuar në Nenin 34.2 të Ligjit mbi Kadastrin Nr. 2003/25 i miratuar nga Kuvendi i Kosovës më 4 dhjetor 2003 i shpallur me Rregulloren e UNMIK-ut Nr. 2004/04 dhe Nenit 1.2 të Udhëzimit Administrativ Nr. MSHP 2004/08 për Zbatimin e Ligjit mbi Kadastrin Nr. 2003/25, me 20.05.2005 aprovon këtë Kornizë si vijon

## PËRMBAJTJA

| 1.                                                                         | HYRJE                                                                                                    | 3                                                   |
|----------------------------------------------------------------------------|----------------------------------------------------------------------------------------------------|-----------------------------------------------------|
| 2.                                                                         | STACIONI TOTAL                                                                                                    | 3                                                   |
| 2.1<br>2.1.1<br>2.1.2<br>2.2<br>2.2<br>2.2.1<br>2.2.2<br>2.3<br>2.4<br>2.5 | Kontrolli i matjeve këndore<br><i>Kontrolli i matjeve këndore</i><br><i>EDM Kontrolli</i><br>Kalibrimi<br><i>Kalibrimi i matjeve nga këndi</i><br><i>EDM kalibrimi</i><br>Bateria, pajisjet elektrike<br>Instrumentet e lagura<br>Transportimi i instrumentit | 3<br>3<br>4<br>4<br>4<br>4<br>4<br>4<br>5<br>5<br>5 |
| 3.                                                                         | NIVELA                                                                                                    | 5                                                   |
| 3.1<br>3.2<br>3.3                                                          | Kontrollimi dhe përmirësimi i rrjetës kryqëzuese<br>Instrumenti i lagur<br>Transporti i instrumentit                                                                                                    | 5<br>6<br>6                                         |
| 4.                                                                         | TREKËMBËSHI DHE NIVELI QARKOR                                                                                                    | 6                                                   |

## 1. Hyrje

Gjeodeti gjithmonë është përgjegjës për përdorimin e instrumenteve gjeodezike që janë të kontrolluara dhe të kalibruara. Edhe nëse instrumentet janë të kontrolluara dhe të kalibruara para se të dërgohet nga furnizuesi, transporti mund të jetë shkak për kontrollim të instrumentit gjeodezik.

Kalibrimi i instrumenteve gjeodezike, nuk është stabil gjatë një periudhe kohore të gjatë. Të gjitha llojet e instrumenteve për matje duhet të kontrollohen dhe të kalibrohen, më së paku njëherë në vit, e gjithmonë pas ndonjë matjeve fushore me karakter më të gjerë.

Këta Udhëzues janë zhvilluar sipas *Kornizës 2005/05 për përdorimin* e *stacionit total, Kornizës 2005/07 për EDM gradimin mbi Bazën* e *Kontrollit Zyrtar* dhe manualit të ri për Stacionin Total TCR303 (Vers. 2.1.1.)

## 2. Stacioni Total (TS)

### 2.1 Kontrolli i thjeshtë

Kontrolli i stacionit total, në princip mund të kryhet në mënyrë të njëjtë sikurse edhe të instrumentet klasike. Përveç kësaj, duhet kontrolluar edhe programet apo paketin e programeve më të cilat punohet.

### 2.1.1 Kontrolli i matjeve këndore

Horizontimi i saktë i instrumenteve me përdorim të nivelit elektronik. Vrojtimi në pikën e larguar afërsisht 100 m nga instrumenti, e cila pikë është në rrafsh horizontal apo në terren më pak se 5° pjerrtësi nga horizonti. Kontrolli i matjeve të këndeve horizontale, bëhet me matjen e këndit horizontal në dy pozicione të dylbisë, ku shuma e këndeve nga pozicioni i parë dhe i dytë duhet të jetë 180° (toleranca 20<sup>°</sup> ose 30<sup>cc)</sup>), kurse shuma e matjeve të këndit vertikal nga pozicioni i parë dhe i dytë i dylbisë duhet të jetë 360° (toleranca 20<sup>°</sup> ose 30<sup>cc)</sup>).

Të kontrollohet nivelimi i saktë i instrumentit për përdorimin e nivelës elektronike. Qëllimi dhe matja e disa pikave të sakta, pastaj zhvendosja e instrumentit në pikë tjetër dhe matja e pikave të njëjta edhe njëherë, që të shihet, nëse këto rezultate nga këndet e ndryshme kanë vlera të ndryshme.

### 2.1.2 EDM Kontrolli

Kontrolli i EDM bëhet duke i matur disa distanca me parë të njohura. (Në bazat zyrtare kalibruese, apo me vet kontrollin e distancës).

Një kontroll shumë i thjesht mund të kryhet me matjen e tri distancave në vijë të drejtë:

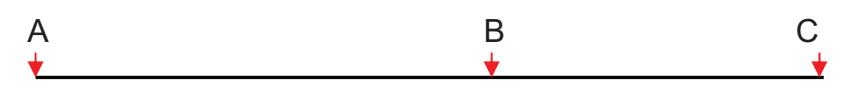

Matjet e distancave AB dhe BC.

Pastaj matet distanca **AC** dhe kontrollohet me shumat e distancave **AB+BC**, së a është e njëjtë. Mos harro që ti llogarisësh distancat horizontale.

### 2.2 Kalibrimi

### 2.2.1 Kalibrimi i matjeve nëpërmjet këndit

Procedurat për caktimin dhe futjen në linjën e kalibrimeve të lehta (Lineof-sight error) (Hz-collimation), si dhe gabimi **V-Index** (Indeksi vertikal) janë të përshkruara në versionin (2.1.1) të udhëzuesit

<u>Vërejtje:</u> Rezultatet e kalibrimit të dobët (nëse nuk kanë vlerë të saktë me bazën kalibruese), do të futen në instrument dhe sistematikisht tu shtohen të gjitha matjet me gabim. Kontrollet e thjeshta (shih 2.1) mund të zbulojnë këtë.

### 2.2.2 EDM kalibrimi

EDM kalibrimi duhet të bëhet në bazat zyrtare kalibruese të përgatitura për këtë qëllim. Shfrytëzo udhëzimet e dhëna për bazë zyrtare kalibruese. Është e domosdoshme futja (përdorimi) e vlerave të sakta të temperaturës se ajrit dhe shtypjes atmosferike. Rezultati nga kalibrimi është i llogaritur në softuerin e autorizuar për baza kalibruese.

### 2.3 Bateria, pajisjet elektrike

- Zbrazja e baterisë varet nga përdorimi i instrumentit:
- Shikimi i rezultateve me përdorimin e ekranit pothuajse pa energji.
- Përdorimi i dritës në ekran harxhon pak më shumë.
- Vetëm matjet e këndeve kërkojnë energji më shumë.

- Matjet në distancë zbrazin më shpejtë, veçanërisht matjet pa reflektor.
- Matjet (kontrollimi) zbrazin më shpejt.

Disa këshilla për kohëzgjatjen e baterisë:

- Bateria zbrazet më shpejtë në kohë të ftohët. Prodhuesit preferojnë +20°C. Shmangja e mbajtjes së baterisë në temperatura më të ulëta së sa është nevoja (rekomandohet temperaturat ndërmjet 0 dhe 20°C për futjen e të dhënave).
- Bateria duhet të jetë plotësisht e zbrazët para se të mbushet përsëri.

### 2.4 Instrumenti (TS ) i lagurë

Nëse instrumenti laget gjatë matjes në terren, lëreni të pa mbyllur pas përdorimit. Fshijeni, pastrojeni dhe tereni instrumentin (dhe jo më shumë se 40°C). Çështja e transportit dhe pajisjet shtesë. Paketoni pajisjet vetëm pasi të jenë të terura plotësisht. Kur instrumenti të përdoret në fushë, gjithmonë mbyllni çantën e transportit.

### 2.5 Transporti i instrumentit

Transporti i instrumentit bëhet me çantën për transportim dhe me kujdes të veçantë.

### 3. Nivela

### 3.1 Kontrollimi dhe përmirësimi i fijeve kryq të diafragmës

Për kontrollimin dhe përmirësimin e fijeve kryq të diafragmës, veproni kështu:

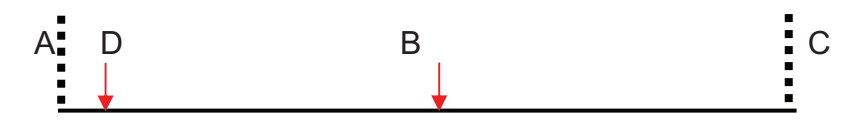

- Vendoseni instrumentin në B dhe matni ndryshimin e lartësive ndërmjet pikave A dhe C. Pika B duhet të jetë saktësisht në mes të distancave A dhe C. Distanca A-C duhet të jetë prej 70-100 m.
- Pastaj lëvizni instrumentin në pikën D. Distanca A-D duhet të jetë
   2 3m. Matni diferencat e lartësive ndërmjet A dhe C përsëri,

dhe krahasoni me matjet e diferencave fillestare. Bazuar në vlerat e pikës C fijet kryq të diafragmës lëvizën derisa vlera të jetë korrekte (toleranca 2mm). Përdorni gjilpërën ndreqëse (apo kaçavidën) për lirimin, forcimin dhe për përmirësmin e fijeve kryq të diafragmes.

3. Përsëriteni atë që të konfirmoni se përmirësimi ka qenë i suksesshëm.

### 3.2 Instrumenti i lagur

Metoda e njëjtë e tretmanit për nivel, duhet të vazhdohet si për stacionin total (shih 2.4).

### 3.3 Transporti i instrumentit

Transportimi i rregullt është nëse trekëmbëshi me këmbët e tij në kraharorin tuaj bartet duke e mbajtur instrumentin e ngjitur vertikalisht,.

### 4. Trekëmbëshi dhe niveli qarkor

Mirëmbajtja dhe përmirësimi i trekëmbëshave dhe niveleve qarkore janë të përshkruara në udhëzuesit për stacionin total (shih këtë).

### Kjo kornizë hynë në fuqi nga dita e aprovimit dhe shpalljes

#### Prishtinë 20.05.2005

KRYESHEFI EKZEKUTIV Prof. Dr. Sc. Murat Meha

Mehop

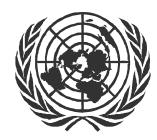

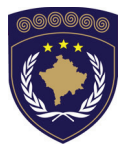

### INSTITUCIONET E PËRKOHSHME VETËQEVERISËSE PRIVREMENA INSTITUCIJA SAMOUPRAVE PROVISIONAL INSTITUTIONS OF SELF GOVERNMENT

QEVERIA E KOSOVËS / MINISTRIA E SHËRBIMEVE PUBLIKE VLADA KOSOVA / MINISTARSTVO JAVNIH SLUZBI GOVERNMENT OF KOSOVA / MINSTRY OF PUBLIC SERVICES

> AGJENCIA KADASTRALE E KOSOVËS KATASTARSKA AGENCIJA KOSOVA KOSOVO CADASTRAL AGENCY

## **OKVIR**

## BR. KAK 2005 / 09

## VEKTORIZACIJA PARCELA NA Geomedia/GeosPro

Izvršni Načelnik Katastarske Agencije Kosova, Na osnovu člana 34.2 Zakona o Katastru br.2003/5 usvojenog na Parlamentu Kosova 4. decembra 2003 i objavljenog Pravilnikom UNMIK-a br. 2004/04 i člana 1.2 Administrativne Upute MJS br.2004/08 o Primeni Zakona o Katastru br.2003/25 , dana 20.05.2005 usvaja i objavljuje Okvir kako sledi :

## SADRŽAJ

### 1. UVOD

### 2. OPŠTI PRINCIPI

- 2.1 Novi sistem koordinacija KOSOVAREF01
- 2.2 STARI SISTEM KOORDINACIJA FRYREF30
- 2.3 UZORCI (TEMPLATES)
  - 2.3.1 Geoworkspace (GWS)
  - 2.3.2 Warehouse (WH)
  - 2.3.3 Oblici (Layouts)
- 2.3.4 Model informacija (Data model)
- 2.4 PRINCIPI GEOWORKSPACE

#### 3. PROCES VEKTORIZACIJE

- 3.1 OTVORITI NOVU GWS (KATASTRALNU ZONU)
- 3.2 MODEL INFORMACIJA (DATA MODEL)
  - 3.2.1 Otvara se model (data model) samo ako nema uzorka
  - 3.2.2 Otvor definicija cevova
  - 3.2.3 Definicija klasa / Tačaka (Class Definition / Points)
- 3.3 REGISTRACIJA SLIKA
  - 3.3.1 Proces Registracije slika (Image Registration) je rađen po ovim
  - koracima: 20
- 3.4 Vektorizacija
  - 3.4.1 Sada možete početi vektorizaciju
  - 3.4.2 Vizualiziranje vektorizovanih parcela
  - 3.4.3 Vizualiziranje broja parcele

### 4. PROBLEMI I MOGUĆA REŠENJA

#### 5. PRENOS INFORMACIJA

- 5.1 STATISTIKE REGISTRIRANJA SLIKE:
- 5.2 DIGITALIZOVANE KONTROLNE TAČKE
- 5.3 KONTROLA VEZE:
- 5.4 UPOREĐAVANJE ZONA:
- 5.5 KONTROLNI NACRTI ZA VIZUALNU KONTROLU:

#### 6. HARDVER I SOFTVER

6.1 SNIMANJE INFORMACIJA

## 1. Uvod

## Svaka katastralna zona odgovara jednom Warehouse!

## 2. Opšti principi

### 2.1 Novi sistem koordinacija KOSOVAREF01

Posle merenja i prilagođavanja referentne mreže 1-og reda, definisana je nova data veličina na Kosovu, Kosovaref01. Projekcija je Transversni Merkator i Geodetska data veličina je EUREF89 sa elipsoidom GRS80-.

Principi za sistem koordinacija Geoworkspace:

#### OKVIR: KATASTARSKA MERENJA NA KOSOVU

| GeoWorkspace Coordinate S<br>Storage Space Projection Spa              | ystem 🗙<br>ce   Geographic Space | 1      |
|------------------------------------------------------------------------|----------------------------------|--------|
| Base storage type<br>C Geographic<br>Projection<br>Advanced Parameters | Advanced Storage Parameters      | ×      |
|                                                                        | Storage center<br>X: 0<br>Y: 0   | m      |
|                                                                        | ОК                               | Cancel |

| GeoWorkspa            | ce Coordinate System         |               | ×      |  |  |  |  |
|-----------------------|------------------------------|---------------|--------|--|--|--|--|
| Storage Spac          | ce Projection Space Geo      | graphic Space |        |  |  |  |  |
| Projection algorithm: |                              |               |        |  |  |  |  |
| Transverse Mercator   |                              |               |        |  |  |  |  |
| 1                     | Projection Parameters        |               |        |  |  |  |  |
|                       | <b>Projection</b> Parameters |               | ×      |  |  |  |  |
|                       | Longitude of origin:         | 21:00:00.0    | d:m:s  |  |  |  |  |
|                       | Latitude of origin:          | 0:00:00.0     | d:m:s  |  |  |  |  |
| <u>.</u>              | False X:                     | 7500000.000   | m      |  |  |  |  |
|                       | False Y:                     | 0             | m      |  |  |  |  |
|                       | Scale reduction factor:      | 0.9999        |        |  |  |  |  |
|                       |                              |               |        |  |  |  |  |
|                       |                              | ОК            | Cancel |  |  |  |  |

| GeoWorksp            | ace Coordinate Syst    | em                  | ×      |  |  |
|----------------------|------------------------|---------------------|--------|--|--|
| Storage Spa          | ace   Projection Space | Geographic Space    |        |  |  |
| Geodetic datum:      |                        |                     |        |  |  |
| EUREF89 (ETRS89)     |                        |                     |        |  |  |
| Reference            | ellipsoid:             |                     |        |  |  |
| GRS80                |                        | <b>v</b>            |        |  |  |
| Ellipsoid Parameters |                        |                     |        |  |  |
|                      | Reference Ellipsoi     | d Parameters        | ×      |  |  |
|                      | Equatorial radius:     | 6378137.00000000    | m      |  |  |
|                      | Polar radius:          | 6356752.31414036    | m      |  |  |
|                      | Eccentricity:          | 0.0818191910428158  | -      |  |  |
|                      | Flattening:            | 0.00335281068118232 | _      |  |  |
|                      | Flattening inverse:    | 298.257222101       |        |  |  |
|                      |                        | OK                  | Cancel |  |  |

### 2.2 Stari sistem koordinacija FRYREF30

Geodetska data veličina bivše Republike Jugoslavije (FRYREF30) se definisao kao Projekcija Gauss-Krüger (Zona 7) koristeći Elipsoid Bessel 1841. Za vektorizaciju na Geomedia/GeosPro, koja će se osnovno uraditi na starom sistemu, Elipsoid Hermannskogel i Transversni Merkator će se upotrebiti kao projekcija.

### 2.3 Uzorci (Templates)

### 2.3.1 Geoworkspace (GWS)

Mi koristimo jednaki uzorak za celo Kosovo, imenovani *FRYREF30.gwt*. Ovaj uzorak ima sistem koordinacija opisivan na dod. 2.2 i biće korišćen za vektorizaciju. Kad se radi sa novim sistemom, onda se mora koristiti uzorak *kosovo.gwt*.

### 2.3.2 Warehouse (WH)

Kad se radi sa modelom informacija (data model) radi vektorizacije parcela, uzorak je «access» formata imenovan *FRYREF30\_new.mdt*, koji ubraja ove crte:

 Isti sistem koordinacija kao uzorak (GWS-template) -(FRYREF30.gwt)

- Importovani model informacija (data model)
- Kreirani registar na tablama ParcelRegister, Parcel, ParcelGeom i ParcelIDPos koje je potrebno za početak vektorizacije
- Kreirani registar na tablama CadZone, CadNamePos i CadIDPos
- Deo System data (ProCalc)

Kad se radi sa modelom informacija za nove projekte ili dnevno održavanje, uzorak je «access» formata imenovan *Kosovaref01\_new.mdt*, koji ubraja ove crte:

- Isti sistem koordinacija kao uzorak GWS-template (kosovo.gwt)
- Importovani model informacija (data model)
- Kreirani registar na svaku tablu sa geometrijama (kao ParcelRegister, Parcel, ParcelGeom i ParcelIDPos, etc.) koje su potrebne za početak registriranja novih sistema informacija
- Deo sistema System data (ProCalc)

KAK kreira i nabavlja ove uzorke.

Kad se radi bez modela informacija, uzorak se imenuje kao *Access2000.mdt*.

### 2.3.3 Oblici (Layouts)

Nacrti novih plana imaju fiksni oblik urađen od KAK-a..

### 2.3.4 Model informacija (Data model)

3 dosija koje se koriste za kreiranje magazina (Warehouse) na pravom dizajnu:

- **kosovo\_DM.ili** (Interlis dosija koja ubraja opis modela informacija)
- kosovo\_pipe.gni (definicije koje se koriste za izlaganje tačaka, teksta i mutacija)
- kosovo\_class.gac (ova dosija se koristi za davanje prave klase kvaliteta «artkoda»)

Dosije uzorka su stovareni na C:\Data\_Vectorization\Templates\.

### 2.4 Principi Geoworkspace

Karakteristike Prizora (Display Properties)

Selektirati na meniju: /View/Display Properties:

| I | Display Properties                                |                                                                        | × |
|---|---------------------------------------------------|------------------------------------------------------------------------|---|
|   | <u>D</u> isplay scale:<br>1: <mark>6,015</mark> ▼ | ⊂ Set all legend entry styles to                                       |   |
| ( | Nominai <u>mon</u> scale:<br>1: 500               | ☐ Size changes as display scale changes<br>(true at nominal map scale) |   |
|   | Rotation angle:                                   | Units:<br>dd.mmss                                                      |   |
|   |                                                   | Apply Reset Close                                                      |   |

### Opcije

Selektirati na meniju /Tools/Options:

Generalno (General)

| Options                                           |                                                | ×      |  |  |  |  |
|---------------------------------------------------|------------------------------------------------|--------|--|--|--|--|
| File Locations Query Placement and Editing Layout |                                                |        |  |  |  |  |
| General Map Display Units and Formats SmartLocate |                                                |        |  |  |  |  |
| General options                                   |                                                |        |  |  |  |  |
| Confirm deletions                                 | Add connection prefix to f                     | eature |  |  |  |  |
| ✓ Display <u>s</u> tatus bar                      | names                                          |        |  |  |  |  |
| C Display ⊻iew extents □                          | Do not load data when opening     GeoWorkspace |        |  |  |  |  |
| Display zoom scale                                |                                                |        |  |  |  |  |
| Match GeoWorkspace and Warehouse                  | coordinate systems                             |        |  |  |  |  |
| When <u>making</u> first connection               |                                                |        |  |  |  |  |
| Vhen creating a new warehouse                     |                                                |        |  |  |  |  |
| Vicinity connection:                              |                                                |        |  |  |  |  |
| <none></none>                                     |                                                |        |  |  |  |  |
|                                                   |                                                |        |  |  |  |  |
|                                                   |                                                |        |  |  |  |  |
|                                                   | ОК                                             | Cancel |  |  |  |  |

### Jedinice i formati

### Ugao (Angle)

| Options                                                                                                    | ×                                                                                                    |  |  |  |  |  |
|----------------------------------------------------------------------------------------------------|----------------------------------------------------------------------------------------------------|--|--|--|--|--|
| File Locations     Query     Placement and Editing     Layout       General     Map Display     Units and Formats     SmartLocate |                                                                                                    |  |  |  |  |  |
| Default units and precision<br>Type:<br>Angle<br>Area<br>Azimuth<br>Unit:<br>dd.mmss<br>Precision:                                | Geographic coordinate order<br>© Longitude/latitude<br>© Latitude/longitude<br>Geographic quadrant<br>N.E positive<br>Projection guadrant<br>+East +North |  |  |  |  |  |
| Measurement interpretation          Image: True (spheroidal)         Image: Projected (planar)                                    | Azimuth settings<br>Direction: Clockwise  Start from: North OK Cancel                                                                                     |  |  |  |  |  |

### Zona (Area)

| Options                                                                          | ×                                                                                                    |
|----------------------------------------------------------------------------------|----------------------------------------------------------------------------------------------------|
| File Locations Query Placement<br>General Map Display Units and Fo               | and Editing Layout  <br>rmats   SmartLocate                                                                        |
| Default units and precision<br>Type:<br>Angle<br>Area<br>Azimuth<br>Unit:<br>m^2 | Geographic coordinate order<br>© Longitude/latitude<br>© Latitude/longitude<br>Geographic quadrant<br>N.E positive |
| Precision:                                                                       | Projection guadrant<br>+East, +North                                                                               |
| Measurement interpretation          Irue (spheroidal)         Projected (planar) | Azimuth settings<br>Direction: Clockwise<br>Start from: North                                                      |
|                                                                                  | OK Cancel                                                                                                    |

### Azimut (azimuth)

| Options                                                                                                    | ×                                                                                                    |
|----------------------------------------------------------------------------------------------------|----------------------------------------------------------------------------------------------------|
| Options<br>File Locations Query Placement a<br>General Map Display Units and For<br>Default units and precision<br>Type:<br>Angle<br>Area<br>Azimuth<br>Unit:<br>d:m:s | And Editing Layout<br>mats SmartLocate<br>Geographic coordinate order<br>C Longitude/latitude<br>C Latitude/longitude<br>Geographic quadrant<br>N.E positive |
| d:m:s                                                                                                    | Projection guadrant<br>+East +North                                                                                                    |
| <ul> <li>○ Irue (spheroidal)</li> <li>○ Projected (planar)</li> </ul>                                                                                                  | Direction: Clockwise                                                                                                    |
|                                                                                                    | OK Cancel                                                                                                    |

### Indikator (Bearing)

| Options                                                                                                  | ×                                                                                                    |
|----------------------------------------------------------------------------------------------------|----------------------------------------------------------------------------------------------------|
| File Locations Query Placement<br>General Map Display Units and Fo                                       | and Editing Layout                                                                                                    |
| Default units and precision<br>Type:<br>Area<br>Azimuth<br>Bearing<br>Unit:<br>d:m:s<br>Precision:<br>.1 | Geographic coordinate order<br>C Longitude/latitude<br>Latitude/longitude<br>Geographic quadrant<br>N,E positive<br>Projection guadrant<br>+East +North |
| Measurement interpretation          Irue (spheroidal)         Projected (planar)                         | Azimuth settings<br>Direction: Clockwise                                                                                                    |
|                                                                                                    | OK Cancel                                                                                                    |

### Distanca (distance)

| Options                                                              | ×                                                                                  |
|----------------------------------------------------------------------|------------------------------------------------------------------------------------|
| File Locations Query Placement a<br>General Map Display Units and Fo | and Editing   Layout  <br>rmats   SmartLocate  <br>Geographic coordinate order     |
| Type:<br>Azimuth<br>Bearing<br>Distance<br>Unit                      | Longitude/latitude     Latitude/longitude     Geographic quadrant     N.E positive |
| Precision:<br>.123                                                   | Projection guadrant                                                                |
| Measurement interpretation C Irue (spheroidal) Projected (planar)    | Azimuth settings<br>Direction: Clockwise                                           |
|                                                                      | OK Cancel                                                                          |

### Geografsko (geographic)

| Options                                                                                                    | ×                                                                                                    |
|----------------------------------------------------------------------------------------------------|----------------------------------------------------------------------------------------------------|
| File Locations Query Placement<br>General Map Display Units and Fo                                                                                                 | and Editing Layout<br>rmats SmartLocate                                                                                                    |
| Default units and precision<br>Type:<br>Geographic<br>Height<br>Projection<br>Unit:<br>d:m:s<br>Precision:<br>1<br>Measurement interpretation<br>True (spheroidal) | Geographic coordinate order<br>© Longitude/latitude<br>© Latitude/longitude<br>Geographic quadrant<br>N,E positive<br>Projection guadrant<br>+East +North<br>Azimuth settings<br>Direction: Clockwise |
|                                                                                                    | OK Cancel                                                                                                    |

### Visina (height)

| Options                                                                                           | ×                                                                                  |
|---------------------------------------------------------------------------------------------------|------------------------------------------------------------------------------------|
| File Locations Query Placement<br>General Map Display Units and Fo<br>Default units and precision | and Editing   Layout  <br>rmats   SmartLocate  <br>Geographic coordinate order     |
| Iype:<br>Geographic ▲<br>Height<br>Projection ▼<br>Unit:                                          | Longitude/latitude     Latitude/longitude     Geographic quadrant     N.E positive |
| Precision:                                                                                        | Projection guadrant                                                                |
| Measurement interpretation         C Irue (spheroidal)         Projected (planar)                 | Azimuth settings                                                                   |
| -                                                                                                 | OK Cancel                                                                          |

### Projekcija (projection)

| Options                                                              | ×                                         |
|----------------------------------------------------------------------|-------------------------------------------|
| File Locations Query Placement a<br>General Map Display Units and Fo | and Editing Layout<br>rmats SmartLocate   |
| Type:<br>Geographic ▲<br>Height<br>Projection ▼                      | Longitude/latitude     Latitude/longitude |
| Unit:<br>m<br>Precision:                                             | Projection guadrant                       |
| Measurement interpretation                                           | Azimuth settings                          |
|                                                                      | OK Cancel                                 |

| Options                                                                                                    | ×                                                                                                    |
|----------------------------------------------------------------------------------------------------|----------------------------------------------------------------------------------------------------|
| General Map Display Units and Formats<br>File Locations Query Placement and Editing                                                                                                    | SmartLocate                                                                                                   |
| When snapping         Imaintain coincidence         Imaintain coincidence         Imaintain coincidencoincidence         < | Stream tolerances<br>Distance:<br>1 m<br>Delta:<br>10 m<br>Undo<br>Undo<br>Limit undo operations<br>Number: 5 |
| ✓ Use existing geometry when digitizing<br>Sample                                                                                                    | Default <u>h</u> eight value<br>0 m<br>OK Cancel                                                              |

Smeštaj i pripreme (Placement and Editing)

## 3. Proces Vektorizacije

### 3.1 Otvoriti novu GWS (Katastralnu zonu)

- Startuje se Geomedia Professional i kreira se novi GWS sa uzorkom FRYREF30.gwt
- GWS sa novim imenon katastralne zone (np. Vlashnja.gws)
- Kreira se novi warehouse sa uzorkom FRYREF30\_new.mdt i importoju se definicije «Pipe definitions (vidi dod. 3.2 Load pipe definitions)
- Snimuje se GWS
- Vežu se potrebne magacine (warehouses) kao kopije dokumenata (read only connections): Cadastral\_Zones.mdb, Municipal\_borders.mdb i Grid\_2500.mdb sa mrežom koordinacija (za mape u stepenu 1:2500) i indekse (sheet index)
- Otvaraju se klase nacrta, koje su portebne, na legendu

| - | Municipal borders: | KoMun region |
|---|--------------------|--------------|
|   |                    |              |

- Cadastral\_Zones: cadastralzone
- Grid\_2500: gridlines, gridpoints, grid\_2500\_name
  - Druge: point\_grid, point\_digi
- Snimuje se GWS

### 3.2 Model informacija (Data model)

### 3.2.1 Otvara se model (data model) samo ako nema uzorka

- Startuje se GEOS Pro/Interlismodeler
- Klikuje se na dugme Interlis Load (kao na slici):

| Suchen i<br>Suchen i<br>BACH<br>Hardl<br>Runti<br>Test<br>Systa | ading<br>CDP<br>CDP<br>Cock<br>ne Packs<br>aten<br>S.amt | <u>? × </u><br>← t a a a a a a a a a a a a a a a a a a |
|-----------------------------------------------------------------|----------------------------------------------------------|--------------------------------------------------------|
| Dateinar                                                        | e:                                                       | Öffnen                                                 |
| Dateityp:                                                       | Systab files (*.amt)                                     | ▼ Abbrechen                                            |
| L                                                               | 🔲 Schreibgeschützt öffn                                  | en //                                                  |
| Interlis Modeler                                                |                                                          | _ITF Import/Export                                     |
| Interlis<br>Load                                                | C LightModel                                             | ITF Import                                             |
| Create                                                          | Prefix                                                   | TTF Export                                             |
| Help                                                            | Abbancon                                                 | Vlashnja<br>Connections                                |
|                                                                 |                                                          |                                                        |

Kontroliraj vezu! (katastralna zona)

- Dosija Systab.amt se koristi za kreiranje tabla sistema GEOS Pro. Ova dosija se sklada na folderu C:/Program Files/a m t/Geos Pro/. Kada se startuje Interlismodeler za prvi put, treba da se istražuje u ovom folderu.
- Selektira se dosija Systab.amt i klikuje se dugme Create.
- Klikuje se dugme Interlis Load ponovo. Sada se nađe dosija kosovo\_DM.ili na folderu C:/Data\_Vectorization/Templates/Data model i selektuje se.

- Klikuje se dugme Create. Posle kraćeg vremena program je spreman.
- Klikuje se dugme Interlis Load ponovo. Sada se potraga dosija messdate.ili na folderu C:/ Program Files/a m t/Geos Pro/ i selektira se.

| Interlis loadin                              | g                                | ?× |
|----------------------------------------------|----------------------------------|----|
| <u>S</u> uchen in:                           | 🔁 GEOS Pro 📃 🖛 🗈 📸 🖽 🔻           |    |
| BACKUP<br>Hardlock<br>Runtime P<br>Testdaten | acks<br>E.ILI                    |    |
| Datei <u>n</u> ame:                          | Öţfnen                           |    |
| Dateityp:                                    | Interlis files (*.ili)  Abbreche | en |
|                                              | 🗖 Schreibgeschützt öffnen        | // |

• Piše se *ME* na uglu "Prefix" i aktiviraće se dugme *Create*.

T.

| Topic            | Table                                | Column    | Feature    | Coord Type 🔺 |
|------------------|--------------------------------------|-----------|------------|--------------|
| GPS              | GPS_G5Session                        | GID       |            |              |
| GPS              | GPS_G5Session                        | SessName  |            |              |
| GPS              | GPS_G5Session                        | SortNr    |            |              |
| GPS              | GPS_G5Session                        | Make_Pkte |            |              |
| GPS              | GPS_GoSession                        | M FeblerY |            |              |
| GPS              | GPS_G5Session                        | M Febler7 |            |              |
| GPS              | GPS_G5Session                        | Verwenden |            |              |
| GPS              | GPS G5Session                        | DY        |            |              |
| GPS              | GPS_G5Session                        | DX        |            |              |
| GPS              | GPS_G5Session                        | Rot       |            |              |
| GPS              | GPS_G5Session                        | m         |            |              |
| GPS              | GPS G5Session                        | DH        |            |              |
| Interlis Modeler | erlis C Light Mode<br>ad C Full Mode | ITF Impo  | ITF Import |              |

- Klikuje se dugme Create. Posle kraćeg vremena program je spreman.
- Klikuje se dugme *Abandon* i vraća se na meniju *GEOS Pro*.

### 3.2.2 Otvor definicija cevova

- Startuju se GEOS Pro/Point Definitions
- Prvo se mora selektirati model informacija i proveriti sa dugmetom OK.

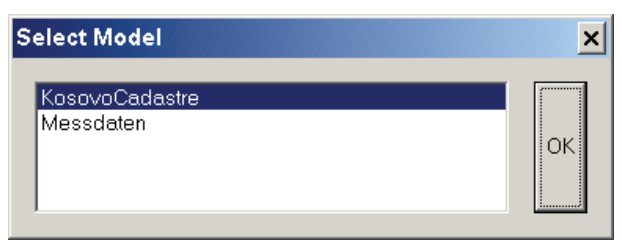

Startuju se File/Import definitions i vidjet ćete ovu sliku

| GEOS I     | Pro Point Defi | nition                       | ? × |
|------------|----------------|------------------------------|-----|
| File       | Definition     |                              |     |
|            |                | Mapping of attributes        | 1   |
| Warel      | Öffnen         | <u>?×</u>                    |     |
| stuck      | Suchen in:     | 🔁 Datamodel 💽 🖛 🖽 🕶          |     |
| Name       | 🗏 kosovo_p     | ipe.gni                      |     |
| l<br>Table |                |                              |     |
|            |                |                              |     |
|            |                |                              |     |
|            |                |                              |     |
|            | Dateiname:     | kosovo_pipe.gni Öffnen       |     |
|            | Dateityp:      | GEOS Pro Definitions (*.gni) |     |
|            |                |                              |     |
|            | Help           | << Zurück Weiter >>          | 1   |
|            |                |                              | 1   |

- Sve definicije cevova se čuvaju na dosiji kosovo\_pipe.gni. Selektiraj ovaj dosije.
- Biraj definiciju koja će se importirati.
- Klikuje se dugme Continue i import je urađen.

Ova procedura se treba odnositi i na druge definicije (tekstova i mutacija).

### 3.2.3 Definicija klasa / Tačaka (Class Definition / Points)

- Za potrebu imanja prave klase za sve naturalne kode (nature codes) potrebno je importirati dosiju *kosovo\_class.gac*
- Startuje se GEOS Pro/ProCalc/System data/Default values nature code

| 8 <b>6</b> | Default v | /alues C   | ode type           |        |                 |                 | _ 🗆  | ×        |
|------------|-----------|------------|--------------------|--------|-----------------|-----------------|------|----------|
|            | In        | nport defa | ultvalues          |        |                 | Help            | 0    |          |
|            | ArtCode   | ArtNum     | TableName          | ValueX | PunktTyp        | Klasse          | avs_ |          |
|            | 0001      | 1          | Con_ControlPoints  | 0      | <empty></empty> | <empty></empty> | 1    |          |
|            | 0002      | 2          | Con_ControlPoints  | 1      | <empty></empty> | <empty></empty> | 1    |          |
|            | 0003      | 3          | Con_ControlPoints  | 2      | <empty></empty> | <empty></empty> | 1    |          |
|            | 0004      | 4          | Con_ControlPoints  | 3      | <empty></empty> | <empty></empty> | 1    |          |
|            | 0005      | 5          | Con_ControlPoints  | 4      | <empty></empty> | <empty></empty> | 1    |          |
|            | 0006      | 6          | Con_ControlPoints  | 5      | <empty></empty> | <empty></empty> | 1    |          |
|            | 0007      | 7          | Con_ControlPoints  | 6      | <empty></empty> | <empty></empty> | 1    |          |
|            | 0008      | 8          | Con_FormerPoints   | 0      | <empty></empty> | <empty></empty> | 1    |          |
|            | 0009      | 9          | Con_FormerPoints   | 1      | <empty></empty> | <empty></empty> | 1    |          |
|            | 0010      | 10         | Con_FormerPoints   | 2      | <empty></empty> | <empty></empty> | 1    |          |
|            | 0011      | 11         | Par_BoundaryPoints | 0      | <empty></empty> | <empty></empty> | 1    |          |
|            | 0012      | 12         | Par_BoundaryPoints | 1      | <empty></empty> | <empty></empty> | 1    |          |
|            | 0013      | 13         | Par_BoundaryPoints | 2      | <empty></empty> | <empty></empty> | 1    |          |
|            | 0014      | 14         | Par_BoundaryPoints | 3      | <empty></empty> | <empty></empty> | 1    |          |
|            | 0015      | 15         | Par_BoundaryPoints | 4      | <empty></empty> | <empty></empty> | 1    | <b>-</b> |
| ┛          |           |            |                    | 1 -    | 1               |                 |      |          |

 Klikuje se dugme *Import default values,* potraga se dosija kosovo\_class.gac na folderu C:/Data\_Vectorization/Templates/Data model i selektira se.

| 🚓 Default values Code type |         |            |                    |        |          |        |       |  |
|----------------------------|---------|------------|--------------------|--------|----------|--------|-------|--|
|                            | In      | nport defe | ult values         |        |          | Help   | o     |  |
|                            | ArtCode | ArtNum     | TableName          | ValueX | PunktTyp | Klasse | avs_▲ |  |
|                            | 20      | 1          | Con_ControlPoints  | 0      | LFP1     | 1      | 1     |  |
|                            | 21      | 2          | Con_ControlPoints  | 1      | LFP1     | 1      | 1     |  |
|                            | 11      | 3          | Con_ControlPoints  | 2      | LFP3     | 1      | 1     |  |
|                            | 12      | 4          | Con_ControlPoints  | 3      | LFP3     | 1      | 1     |  |
|                            | 13      | 5          | Con_ControlPoints  | 4      | LFP3     | 1      | 1     |  |
|                            | 14      | 6          | Con_ControlPoints  | 5      | LFP3     | 1      | 1     |  |
|                            | 15      | 7          | Con_ControlPoints  | 6      | LFP3     | 1      | 1     |  |
|                            | 30      | 8          | Con_FormerPoints   | 0      | LFP3     | 1      | 1     |  |
|                            | 31      | 9          | Con_FormerPoints   | 1      | LFP3     | 1      | 1     |  |
|                            | 32      | 10         | Con_FormerPoints   | 2      | LFP3     | 1      | 1     |  |
|                            | 1       | 11         | Par_BoundaryPoints | 0      | GP       | 3      | 1     |  |
|                            | 2       | 12         | Par_BoundaryPoints | 1      | GP       | 3      | 1     |  |
|                            | 3       | 13         | Par_BoundaryPoints | 2      | GP       | 3      | 1     |  |
|                            | 4       | 14         | Par_BoundaryPoints | 3      | GP       | 3      | 1     |  |
|                            | 5       | 15         | Par_BoundaryPoints | 4      | GP       | 3      | 1     |  |
|                            | -       |            |                    | 1_     | ·        |        |       |  |

• Vidi razliku na stubove *PunktTyp* i *Klasse*!

### 3.3 Registracija slika

Ovaj opis će se koristiti kada skenirani planovi nisu georeferentirani sa RasterEx!

Registracija slika (Image Registration) je oprema za georeferentiranje skenovanih planova (\*. tif) na mrežu koordinacija. 6 tačaka su potrebne za registraciju (vidi sliku)

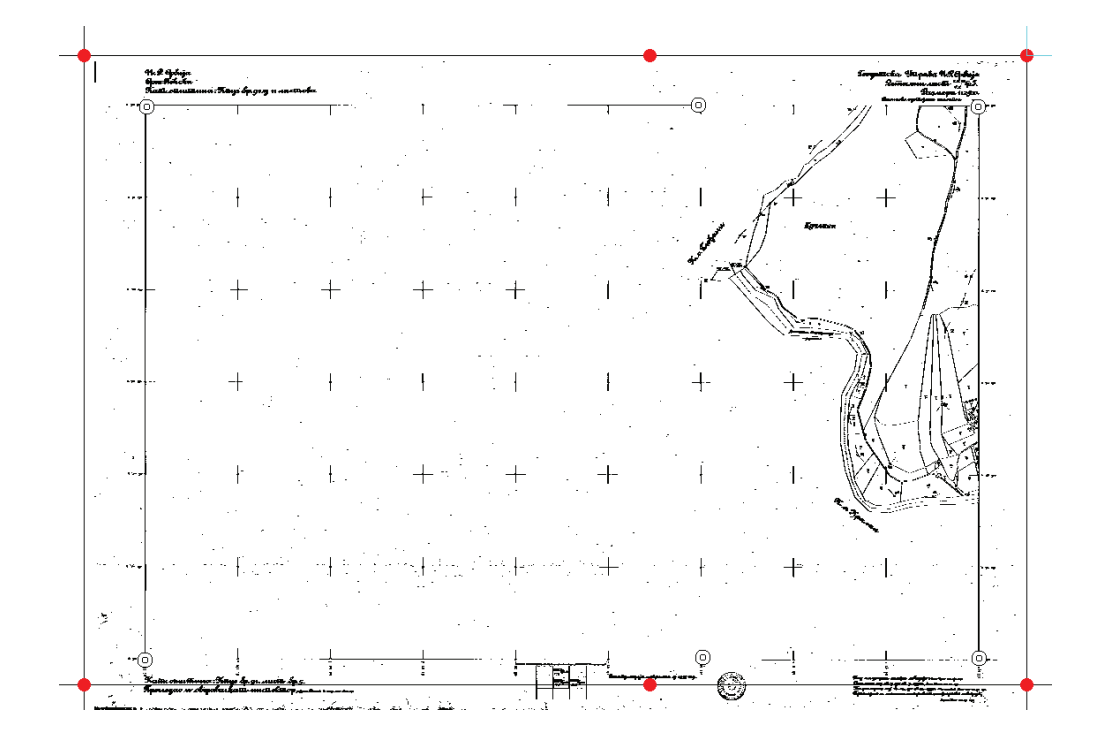

Crvene tačke su na mreži, a tačke sa duplim okruženjem su registarske tačke na skenovanom planu.

- 3.3.1 Proces Registracije slika (Image Registration) je rađen po ovim koracima:
- Importuje se slika (\*. tiff) na pravom uglu mreže koordinacija sa Insert/Add image; zapamtite da slika je unutra pravougaoniku

- Potraga se slika na folderu: C:\Data\_Vectorization\Data\_Kosovo\Cadastral\_Plans\Prizren\scale\_ ... Selektira se i provere sa OK
- Importuje se slika sa levom dugmetom miša i posle se selektira
- Startuje se Tools/Image Registration; Klikuje se na New i vidjet ćete ovu sliku

BR. KAK 2005 / 9 • VEKTORIZACIJA PARCELA NA GEOMEDIA/GEOSPRO

| New Image Registration             |                       |          |                | ×          |
|------------------------------------|-----------------------|----------|----------------|------------|
| # Type Raster Row: Raster Column:  | X: (m)                | Y: (m)   | Resid          | luals: (m) |
|                                    |                       |          |                |            |
|                                    |                       |          |                |            |
|                                    |                       |          |                |            |
|                                    |                       |          |                |            |
|                                    |                       |          |                |            |
| Add Points Edit Source Edit Target | Append                | Delete   | RMS error: (m) | 0.00       |
| Name: 7E12-18                      | Des <u>c</u> ription: |          |                |            |
|                                    |                       |          |                |            |
|                                    |                       |          | 1 -            | 1          |
|                                    |                       | Register | Saye           | Cancel     |

- Importuje se broj plana kao ime registracije i startuje se registracija sa dugmetom *Append*
- Selektira se prvo tačka mreže od rasternog plana kao izvorna tačka i onda se selektira odgovarajuća tačka od mreže koordinacija
- Ova operacija treba se odnositi na sve tačke koje su potrebne za georeferentiranje slike. Sa duplim klikovanjem (levim dugmetom) završili ste slekciju tačaka i onda ćete vidjeti ovaj prozor

| t T   | Гуре    | Raster Row: | Raster Column: | Longitude: (d:m:s) | Latitude: (d:m:s) | Residuals: (m)         |
|-------|---------|-------------|----------------|--------------------|-------------------|------------------------|
| С     | Control | 7791        | 650            | 20:45:12.815       | 42:30:57.217      | 0.24                   |
| C     | Control | 709         | 643            | 20:45:12.624       | 42:31:45.834      | 0.20                   |
| C     | Control | 713         | 6551           | 20:46:07.400       | 42:31:45.948      | 0.35                   |
| C     | Control | 720         | 11275          | 20:46:51.220       | 42:31:46.034      | 0.17                   |
| C     | Control | 7802        | 11281          | 20:46:51.390       | 42:30:57.417      | 0.24                   |
| 0     | Control | 2204        | OFFE           | 00.40.07.570       | 40.00 57.004      |                        |
|       |         | 7734        | 0000           | 20:46:07.579       | 42:30:57.331      | 0.47                   |
| Add F | Points  | Edit Source | Edit Target    | Append             | Delete RMS c      | 0.47<br>error: (m) 0.3 |

- Procena rezultata (residuals) i upoređava sa tačkama referentiranja (terms of reference) (dod. 2.3.1)
- Ako rezultati su dobri → Register

 Krajnja procedura je kesportiranje registarskih rezultata ka tekst dosija sa *Tools/Image Registration*, selektuje se registracija, startuje se prozor «Explorer» sa dugmetom *Report*

| Registrations  | ×              |
|----------------|----------------|
| Registrations: |                |
| 7E12-18        | <u>N</u> ew    |
|                | Register       |
|                | <u>E</u> dit   |
|                | <u>D</u> elete |
| Descriptions:  | Report         |
|                | Close          |

 Potraga se za folderom gde su snimani dopisi, i koristi se registarsko ime ka ime dosija (broj slike)

| Datei speiche                                        | ern unter                                                                                                    |                      |         | ? ×       |
|------------------------------------------------------|----------------------------------------------------------------------------------------------------|----------------------|---------|-----------|
| Speichern in:                                        | 🔁 Reports                                                                                                    |                      | ▼ 🖷 🖆 🖛 |           |
| Verlauf<br>Desktop<br>Eigene Dateien<br>Arbeitsplatz | TE12-G6-53-1     TE12-H5-56-1     TE12-H6-54-1     TE12-H6-54-1     TE12-H7-51-1     TE12-H7-51-1     TE12-H7-51-1     TE12-H7-52-1     TE12-H7-52-1     TE12-H7-52-1     image_registratic | on_vlashnja          |         |           |
|                                                      | Dateiname:                                                                                                    | 7E12-18              | •       | Speichern |
|                                                      | Dateityp:                                                                                                    | Report Files (*.txt) | •       | Abbrechen |

### 3.4 Vektorizacija

 Startuje se GEOS Pro/Grivis-Geos, otvara se tabla ParcelRegister i sa Connected Values otvara se tablica Parcel, ovde ponovo se otvaraju tablice ParcelGeom i ParcelIDPos sa Connected values.

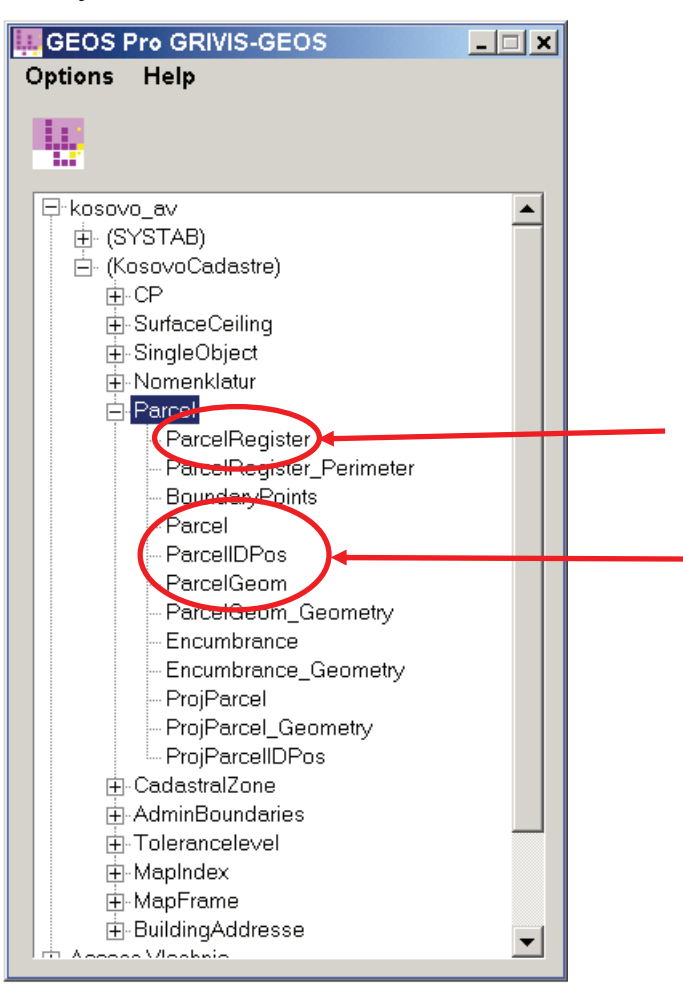

| 🚜 Par_ParcelRegist   | er            |                                                                                                    |                  |                    |         |             | _ 🗆 ×           | 1           |
|----------------------|---------------|----------------------------------------------------------------------------------------------------|------------------|--------------------|---------|-------------|-----------------|-------------|
| Table Columns (      | urrent Row    | : Connecte                                                                                                    | d values         | Help               |         |             |                 |             |
| GID                  | ParcelState   | Date1 Da                                                                                                    | ite2 Date3       | Description        | Parcell | RegisterID  | Perimeter       |             |
| 23c7e36ac54de1547    | Real          | 14/06/ <e< td=""><td>m <b>&lt;</b>em</td><td>first registration</td><td>0</td><td></td><td><empty></empty></td><td>1</td></e<> | m <b>&lt;</b> em | first registration | 0       |             | <empty></empty> | 1           |
|                      |               |                                                                                                    |                  |                    |         |             |                 |             |
| 🔀 Par_Parcel ((Parce | elObje t = 'z | :3c7e36ac54d                                                                                                    | e1547'))         |                    |         | _ 🗆 🗙       |                 |             |
| Table New Colur      | nns Curre     | t Row: Co                                                                                                    | nnected va       | alues Help         |         |             |                 |             |
| GID                  | Parc T        | ype_ Rarcell                                                                                                    | ) Par            | rcelObject->       |         |             |                 |             |
| z3d0dae3454de1547    | Legal P       | arcel 7031505                                                                                                    | 2-33-0 z3c       | 7e36ac54de1547     |         |             |                 |             |
| z3d0daecb66bb6443    | Legal P       | arcel 7031505                                                                                                    | 2-34-2 z3c       | 7e36ac54de1547     | 1       |             |                 |             |
| z3d0daf43767d7a5a    | Legal P       | arcel 7031505                                                                                                    | 52-34-1 z3c      | 7e36ac54de1547     |         | -           |                 |             |
| 🔀 Par_ParcelGeom (   | (Parcel Seol  | mObject = 'z3                                                                                                    | d0daecb66        | ibb6 🗆 🗙           |         | 20          |                 |             |
| Table New Colum      | ns Curr       | nt Row: Co                                                                                                    | nnected va       | lues               |         |             |                 |             |
| Help                 |               |                                                                                                    |                  |                    |         |             |                 |             |
| Lon                  | Aroa Dar      | celGermObiec                                                                                                    |                  | omoto              |         |             |                 |             |
| z3d0daef726a6428b    | 1.0 z3d       | Odaecb6bbb64                                                                                                    | 43               | (area)             |         |             |                 |             |
|                      |               |                                                                                                    |                  |                    |         |             |                 |             |
|                      |               |                                                                                                    |                  |                    |         |             |                 |             |
| B Par_ParcellDPos (  | ParcellDOb    | ject = 'z3d0d                                                                                                    | aech66bb64       | 443'))             |         |             |                 | >           |
| Table New Colum      | ins Currei    | nt Row: Hel                                                                                                    | p                |                    |         |             |                 |             |
| GID                  | ParcellDHAli  | ParcelIDSize                                                                                                    | ParcellDVX       | li ParcellDObjec   | :t->    | ParcellDOri |                 | ParceIIDPos |
| 23d0daf1e5d03701f    | Center        | Small                                                                                                    | Half             | Z3d0daecb66b       | b6443   | 100.00000   | 7491333.259     | 4722467.671 |
| 1                    |               |                                                                                                    |                  |                    |         |             |                 |             |

### Ovi koraci su potrebni ako ne radite sa FRYREF30\_new.mdt!

- Na tablu *ParcelRegister* prvo se registruje ulaz 0 na *ParcelRegisterID* kao 0-mutacija.
- Onda na tablicu Parcel potrebno je registrirati prvi broj parcele na ParcelID, poveziti sa tablom ParcelRegister i snimiti. (Kreiranje veze: selektira se registar na osnovnoj tablici, selektira sa levim dugmetom miša na objektu ParcelObject kojeg hoćete da vezite. Sa desnim dugmetom miša veza će biti uspostavljena. Proverite sa OK).
- Minimalno na tablici ParcelGeom treba registrirati vrednost 1 na uglu Area. Povezuje se sa tablicom Parcele i snima se. (Ne klikuj na geometrijskom uglu!)
- Selektira se ovaj registar opet, klikuje se na geometrijskom uglu, za startiranje programa Geometry Editor, vektorizuje se prva parcela i snimuje se.
- Snimuje se GWS

Ovi koraci su neophodni ako nećete da imate problema u kasnijim vektorizovanjem parcela.

### 3.4.1 Sada možete početi vektorizaciju

- Selektira se prvi registar tablice Parcel i kreira se novi registar sa stubom New/Duplicate selected row. Veza do tablice ParcelRegister je još tu. Sada se menja (ParcelID) i snimuje se. Na budućem koraku se selektira na tablici ParcelGeom New/Insert empty row jedan nov registar i startuje se program Geometry Editor klikujući na dugmetu Geometry.
- Posle vektorizovanja nove parcele, vezuju se na tablici ParcelGeom -ParcelGeomObject sa tablom Parcel i onda se snimuje registar. Bez ikakve veze sa tablicom Parcel, nije moguće snimiti geometrijski registar.

### 3.4.2 Vizualiziranje vektorizovanih parcela

Ako treba da vidite vektorizovane parcele, klikujte dvaput na tablici ParcelGeom na uglu Geometry i na upitniku Par\_ParcelGeom\_Geo je reč u novoj Legendi, koja izlaga vektorizovane parcele kao ispunjavane zone. Možete poništiti ovaj ulaz na Legendi i imati ga ponovo na Legendi sa komandom Legend/Add Query. Ovaj ulaz se može menjati, može imati drugu boju i drugu graničnu liniju za Granice Zone.

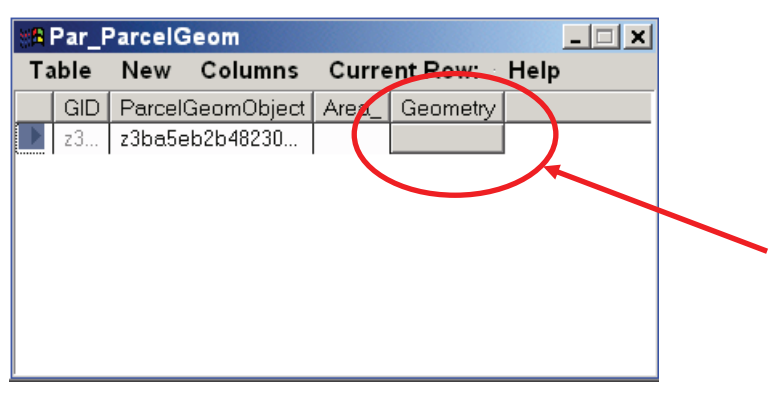

### 3.4.3 Vizualiziranje broja parcele

 Za viđenje broja parcela, kreira se novi ulaz u novu legendu sa Legend/Add Query i selektira se Par\_ParcelID\_txt

## 4. Problemi i moguća rešenja

| Poglav. | Problem                                                    | Moguće rešenje                                                                                                    |
|---------|------------------------------------------------------------|----------------------------------------------------------------------------------------------------|
|         | Problemi sa Geomedia Professional i<br>Geos Pro programima | Podrška personela KAK                                                                                                    |
|         | Problemi na registriranju slika                            | Administrator mreže KAK                                                                                                    |
|         | Neispravna registracija                                    | Ponovo izvršenje                                                                                                    |
|         |                                                            | Ako su rezultati isti ➔ diskutirajte sa<br>personelom KAK-a                                                                               |
|         | Parcele na nekoliko planova                                | Digitiziranje ako je moguće                                                                                                    |
|         |                                                            | Obeleženje graničnih tačaka za<br>ispitivanje                                                                                             |
|         | Vrlo velike razlike na zonama                              | Vidljiva kontrola sa transparentnim<br>nacrtom od vektorizovanih parcela<br>na originalnom planu                                          |
|         |                                                            | Obeleže se granične tačke ako<br>imate poligonske tačke na istom<br>sistemu koordinacija                                                  |
|         |                                                            | Greška na tekstualnom database ➔<br>nivo održavanja nije isti kao na planu                                                                |
|         | Održavanje drugih planovima za istu<br>zonu                |                                                                                                    |
|         | Vrlo male parcele (< 10m2)                                 | Predlaženje konsolidacije, ako<br>nekoliko malih parcela su blizu jedne<br>velike, ili unutra velike parcele sa<br>samo jednim posednikom |
|         |                                                            |                                                                                                    |
## 5. Prenos informacija

#### 5.1 Statistike registriranja slike:

 Kreira se dosija teksta sa svim eksportima registara (kopiraju se nekoliko dosija teksta od eksporta na jednom suštinskom tekst dosiju; n.p. Image\_registration\_vlashnja.txt)

## 5.2 Digitalizovane kontrolne tačke

- Menjaju se naslov i zaglavlje na Excel dosiji:
- Opština
- Katastralna zona
- Snimuje se dosija sa imenom *Digitised\_Points\_Cadastralzone*
- Date

#### 5.3 Kontrola veze:

- Svaka parcela postoji u svakom Databejsu (Warehouse i tekstualni databejs)
- Kreira se postojećem Join of Par\_ParcelGeom\_geo and Par\_Parcel jedna nova veza između grafičnog databejsa i alfanumeričnog databejsa KCID.

## 5.4 Upoređavanje zona:

 Kreira se Excel dosija sa vektorizovanim zonama i vrednost zona na tekstualnom databejsu (vidi sliku)

#### 5.5 Kontrolni nacrti za vizualnu kontrolu:

Za svaki plan se napravi nacrt (vidi sliku)

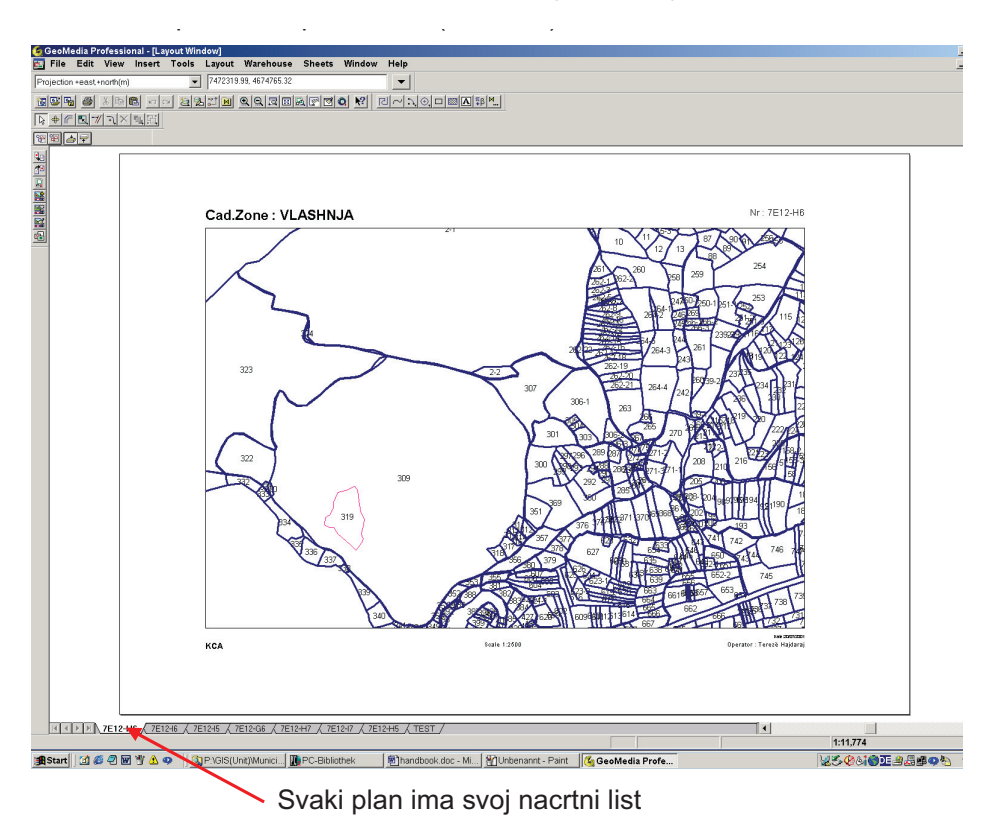

# KAK obezbeđuje usluge printovanja nacrta na transparentnom papiru!

## 6. Hardveri i softveri

#### 6.1 Snimanje informacija

- C:\Data\_Vectorization\
  - Cadastral\_Zones\
    - Vlashnja\
      - Geoworkspaces
      - Layouts
      - Reports
      - Warehouses
      - Dushanova\
        - Geoworkspaces
        - Layouts
        - Reports
        - Warehouses
  - > Uzorci\
    - Data model kosovo\_pipe.gni kosovo\_class.gac
    - *kosovo\_DM.ili* ExportToDGN
    - Geoworkspaces Kosovo.gwt FRYREF30.gwt Normal.gwt
    - Layouts
      - Reports Comparison\_area.xlt Digitised\_Points.XLT Image\_registration.txt
    - Warehouses

       Access2000.mdt
       Project\_new\_FRYREF30.mdt
       Project\_new.mdt
       Normal.mdt
  - Data\_Kosovo\

- Access Grid\_2500.mdb Cadastral\_zones.mdb
  - Municipal\_borders.mdb
- Cadastral\_plans\
  - Vlashnja\
    - o Scale\_1:1000
    - Scale\_1:2500

- Scale 1:500
- Orthophotos
- C:\Data\_Survey\
  - Measurements\

- Calculations\
- Documentations\

Ovaj Okvir stupa na snagu od dana potpisivanja i proglašenja

Ovaj okvir stupa na anazi od dana usvajanje i proglašenje

Priština 20.05.2005.

IZVRŠNI NAČELNIK Prof. Dr. Sc Murat Meha

Alleho

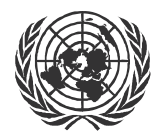

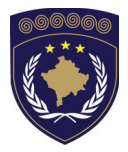

#### INSTITUCIONET E PËRKOHSHME VETËQEVERISËSE PRIVREMENA INSTITUCIJA SAMOUPRAVE PROVISIONAL INSTITUTIONS OF SELF GOVERNMENT

QEVERIA E KOSOVËS / MINISTRIA E SHËRBIMEVE PUBLIKE VLADA KOSOVA / MINISTARSTVO JAVNIH SLUZBI GOVERNMENT OF KOSOVA / MINSTRY OF PUBLIC SERVICES

> AGJENCIA KADASTRALE E KOSOVËS KATASTARSKA AGENCIJA KOSOVA KOSOVO CADASTRAL AGENCY

## **OKVIR** BR. KAK 2005 / 10 VEKTORIZACIJA OBJEKATA NA POVRŠINI

Izvršni Načelnik Katastarske Agencije Kosova, Na osnovu člana 34.2 Zakona o Katastru br.2003/5 usvojenog na Parlamentu Kosova 4. decembra 2003 i objavljenog Pravilnikom UNMIK-a br. 2004/04 i člana 1.2 Administrativne Upute MJS br.2004/08 o Primeni Zakona o Katastru br.2003/25.

dana 20.05.2005 usvaja i objavljuje Okvir kako sledi :

# SADRŽAJ

#### 1. UVOD

| 2.                              | PROCEDUREEF                                                                                                    | RROR! BOOKMARK NOT DEFINED. |
|---------------------------------|----------------------------------------------------------------------------------------------------|-----------------------------|
| 2.1<br>2.2<br>2.3<br>2.4<br>2.5 | Opsti Koraci unutar Procedure<br>Orthofotografija kao Izvor Info<br>Terenski premer<br>Vectorizacija u Data Modelu<br>Prostorna Intersekcija parcela<br>Perspektive) | DRMACIJA                    |
| 3.                              | KRITERIJE ODLUKAEF                                                                                                    | RROR! BOOKMARK NOT DEFINED. |
| 3.1<br>3.2                      | Opste Kriterije<br>Geometricne i povrsinske kriter                                                                                                    |                             |
| 4.                              | KATALOG PODATAKA                                                                                                    | 5                           |

# 1. Uvod

Ovo uputstvo bit će priručnik za presudu i upis poglavlja *Površine Objekta (iz ptičije perspective)* u Kosovskom Datamodel-u. Uputstva se oslanjaju na *Technical Instructions for Cadastral Services* (Tehničkim Instrukcijama za Katastarske Usluge) (Dokumenat 060-001) i nameru da obukvate površine objekta (iz ptičije perspective) u homogenom smislu i izbeći filigranske detalje.

Oslanjajući se na orthofotografije kao izvor informacija, specifikacija (stepen detalja) površine objekta (iz ptičije perspective) usaglasiti će se sa data model-om.

Kao osnovno pravilo se treba smatrati da sa minimalnim brojem tačaka, maksimalan broj informacija se mogu predstaviti.

Rezultat je potpuno obuhvaćena definicija površine objekta (iz ptičije perspektive), popis različite kulture po parceli izazvano prostornom intersekcijom između parcela i površine objekta (iz ptičije perspektive).

#### Procedure

## 1.1 Opšti Koraci unutar Procedure

- 1. Popis orthofotografija (UTM/KOSOVAREF01) u sistemu vektorizovanih podataka (KOSOVAREF01).
- 2. Terenski premer površine objekta (iz ptičije perspektive) u saglasnosti sa katalogom podataka i kriterijama odluka.
- 3. Vektorizacija u saglasnosti sa Data model-om (**Okvir za** rad\_2005\_09)
- 4. Prostorna Intersekcija parcela i površine objekta (iz ptičije perspective)

## 1.2 Orthofoto kao Izvor Informacija

U saglasnosti strategije vekrorizacije Jedinice Premera GIS, obuhvatanje površine objekta (iz ptičije perspektive) se može postići u drugoj fazi, nakon što je vektorizacija predmeta uradjena. Ova iformacija se isto tako može transformosati u KOSOVAREF01 sistemu. Stoga orthofotografije kao glavni izvor informacija za površine objekata (iz ptičije perspektive) se trebaju uskladiti u mreži parcela i transformacija ovih raster podataka se ne zahteva.

#### 1.3 Terenski premer

Terenski premer površine objekta (iz ptičije perpsektive) u saglasnosti sa katalogom podataka i kriterijom odluka.

Različiti objekti se trebaju prepoznati na terenu i upisati u tvrdim kopijama orthofotografije.

- Upis eventualno slobodnih brojeva zgrada.
- Upis slobodnih imena ulica
- Terenski premer u saradnji sa osobom sa znanjem lokalne situacije.

## 1.4 Vektorizacija u Data Modelu

Vektorizacija površine objekta (iz ptičije perspektive) u GeosPro u saglasnosti sa (Okvir za rad\_2005\_09).

#### 1.5 Prostorna Intersekcija parcela i površine objekta (iz ptičije perspektive)

#### Kriterije odluka

#### 1.6 Opšte Kriterije

Sledeći osnovne kriterije (Ključnih pitanja) za stepene detalja se mogu upotrebiti.

- 1. Dali objekat ima važnu specifičnu funkciju?
- 2. Dali je objekat važna informacija za različite korisnike?
- 3. Dali je objekat potreban kao reper na terenu (za orijentaciju)?

## 1.7 Geometrične i površinske kriterije

Svaki objekat se računa kao površina kad:

- 1. Objekat širina > 2m
- 2. Objekat površina > 100m<sup>2</sup>

## 2. Katalog podataka

| Zgrade                    | Trajne konstrukcije sa temeljima.                                                                |
|---------------------------|--------------------------------------------------------------------------------------------------|
|                           | Obično konstrukcije za koje treba dozvola.                                                       |
|                           | Skloništa kao autobuske stanice su zgrade.                                                       |
|                           | Upis slobodnih ubrajanja na terenu.                                                              |
| Putevi<br>(asfalt, beton, | Putevi: Min. širina 2.5m, sakupiti Informacije o imena puteva od OKO                             |
| kaldrme)                  | Drum: bez površine, kaldrma                                                                      |
|                           | Pruga: sadrži celokuptnu površinu pruga<br>(osovine su ubrajane u jednom predmentnom<br>objektu) |
|                           | Ostale površine puteva: Dvorišta, Parking i deo magacina, Bulevari, pred dvoranama               |
| Neprohodne                | Pašnjaci (livada i polja)                                                                        |
| površine (Zemlja)         | Kultivisane (njive, vinska polja, bašte)                                                         |
|                           | Bašte i parkovi                                                                                  |
| Šume                      | Šume i šumoviti krajevi: šire od 12m i više od 600m2 površine                                    |
|                           | Žbunje i žive ograde                                                                             |
| Vode                      | Stojeće vode (jezero, jezerca)                                                                   |
|                           | Tekuće vode (reke, potoci)                                                                       |
| Bez vegetacije            | Kamenje i pesak                                                                                  |
|                           | Besplodna zemlja                                                                                 |
|                           | Iskopine                                                                                         |
|                           | Ruševine i gradilišta                                                                            |
|                           | Ostalo                                                                                           |

Ovaj okvir stupa na anazi od dana usvajanje i proglašenje

Priština 20.05.2005.

IZVRŠNI NAČELNIK Prof. Dr. Sc Murat Mehja

Alleho

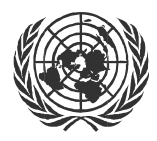

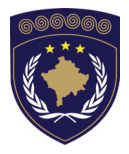

#### INSTITUCIONET E PËRKOHSHME VETËQEVERISËSE PRIVREMENA INSTITUCIJA SAMOUPRAVE PROVISIONAL INSTITUTIONS OF SELF GOVERNMENT

QEVERIA E KOSOVËS / MINISTRIA E SHËRBIMEVE PUBLIKE VLADA KOSOVA / MINISTARSTVO JAVNIH SLUZBI GOVERNMENT OF KOSOVA / MINSTRY OF PUBLIC SERVICES

> AGJENCIA KADASTRALE E KOSOVËS KATASTARSKA AGENCIJA KOSOVA KOSOVO CADASTRAL AGENCY

## OKVIR BR. KAK 2005 / 11 KONTROLA KVALITETA VEKTORIZIRANIH PODATAKA

Izvršni Načelnik Katastarske Agencije Kosova, Na osnovu člana 34.2 Zakona o Katastru br.2003/5 usvojenog na Parlamentu Kosova 4. decembra 2003 i objavljenog Pravilnikom UNMIK-a br. 2004/04 i člana 1.2 Administrativne Upute MJS br.2004/08 o Primeni Zakona o Katastru br.2003/25, dana 20.05.2005 usvaja i objavljuje Okvir kako sledi :

# SADRŽAJ

| 1. |                                            | UVOD                                                                                                    | 4           |
|----|--------------------------------------------|----------------------------------------------------------------------------------------------------|-------------|
| 2. |                                            | UNOS PODATAKA                                                                                                    | 4           |
|    | 2.1<br>2.2<br>2.3<br>2.3.1<br>2.3.2        | PRIMLJENI PODATCI (OKK)<br>PRIMLJENI PODATCI (FUGRO)<br>STRUKTURE PODATAKA (KAK)<br>Podatci iz OKK<br>Podatci iz Fugro   |             |
| 3. |                                            | KONTROLISATI GEOREFERENCE PLANOVA                                                                                        | 6           |
|    | 3.1<br>3.2<br>3.3                          | Pojmovi preporuke (iziskivanja tačnosti)<br>Georeference sa RasterEx<br>Georeferenciranje sa Geomedia Pro (Upis obličja) | 6<br>6<br>7 |
| 4. |                                            | PROCEDURE TEHNIČKOG TESTA (PODATCI IZ OKK)                                                                               | 8           |
|    | 4.1<br>4.2<br><i>4.2.1</i><br><i>M</i> CO) | SKEMA RADA<br>SKLADIŠTE OKK<br>Ispraviti i podesiti podatke po KKA strukturi podataka (WH-<br>9                          | 8<br>9      |
|    | 4.3<br>4.3.1<br>KCA)                       | INTERLIS EKSPORT OKK<br>Ipravite i podesite podatke po KCA strukturi podataka (WH-<br>10                                 | . 10        |
|    | 4.4                                        | Pregled grešaka                                                                                                    | 11          |
|    | 4.5                                        | Ažuriranje tabela                                                                                                    | 16          |
|    | 4.5.1<br>4.5.2                             | Naslov "Parcela"<br>Naslov "CadZone"                                                                                     | 16<br>18    |
| 5. |                                            | PROCEDURE TEHNIČKOG TESTA (PODATCI IZ FUGRO                                                                              | )20         |
|    | 5.1<br>5.2                                 | Tečaj rada<br>Procedure                                                                                                  | 20          |

| 6.  | IPORUKA PODATAKA ZA OKK                           | 21 |
|-----|---------------------------------------------------|----|
| 6.1 | PRIPREMA PODATAKA                                 | 21 |
| 6.2 | TRANSFORMACIJA PODATAKA (FRYREF30 → KOSOVAREF01). | 21 |
| 6.3 | UBRAJANJE GRANIČNIH TAČAKA                        | 22 |
| 6.4 | PROIZVODNJA GRANIČNIH TAČAKA                      | 23 |
| 6.5 | ISPORUKA PODATAKA                                 | 24 |
| 7.  | VEZA SA TEKSTUALNOM DATABAZOM                     | 24 |
| 7.1 | TEKSTUALNA DATABAZA                               | 24 |
| 7.2 | TABELE U TEKSTUALNOJ DATABAZI                     | 24 |
| 8.  | POVRŠINE                                          | 25 |
| 8.1 | Poredjenje površina                               | 25 |
| 8.2 | Proverite održavanje                              | 26 |
| 8.3 | Vizualna kontrola                                 | 26 |

# 1. Uvod

Ovaj test kvaliteta garantuje da su testirani podatci u dobrom stanju što znači da je topologija parcela tehniči uredu.

Topologija bez praznina ili preklopa i savaka parcela ima svoj broj.

Skenirane georeferentne mape su unutar granice tolerancije.

Razlika medju površine<sub>graphical</sub> i površine<sub>textual</sub> su unutar očekivane granice.

# 2. Unos podataka

## 2.1 Primljeni podatci (OKK)

- Geoprostor rada:
  - Cadastral zone.gws
- Stovarišta:
  - Cadastral zone.mdb
  - Maps.mdb
- Eksport: nakon eksporta dobit ćete 4 dosijea sa istim imenima (katastarske zone) ali sa različitim pridevima
  - Malisheva.itf (ex. za Gjilan: Malisheva.itf)
  - Malisheva.ili
  - Malisheva\_Access.ERR
  - Malisheva\_Access.LIS
- Izveštaji:
  - Image\_Registration.txt
  - Comparison\_Areas.xls
  - Digitised\_Points.xls

Dosijei se moraju sačuvati u sledečim foder-erima (Vidi 2.3.1 Podatci iz OKK). Eksportovani dosijei naročito se trebaju podeliti u dva folder-a. Dosijei sa pridevima .ili, .ERR and .LIS su u folder-u Transfer/Export MCO i dosije .itf je u folder-u Transfer/Import KCA. Razlog ovog podeljenja je import u Geos Pro proizvodi dosijea sa pridevima .ERR and .LIS. Kada imamo oba dosijea od OKK u istom folder-u kao itf-dosije oni će biti precrtani tokom importa.

## 2.2 Primljeni podatci (Fugro)

- Eksport Fugro: \*.itf, dosije dnevnika grešaka, dosije dnevnika statistike. Ovi dosijei će biti upisani u folder-u P:\GIS\_Unit\Data\_Vectorization\_Fugro\Municipality\Transfer\Export\_Fugro (Vidi 2.3.2 Podatci iz Fugro)
- Rapoti georeference skeniranih katastarski planova. Ovi dosijei će biti upisani u folder-u P:\GIS\_Unit\Data\_Vectorization\_Fugro\Municipality\Cadastral\_Zones\Cada stral zone\Reports (Vidi 2.3.2 Podatci iz Fugro)

#### 2.3 Strukture Podataka (KAK)

2.3.1 Podatci iz OKK

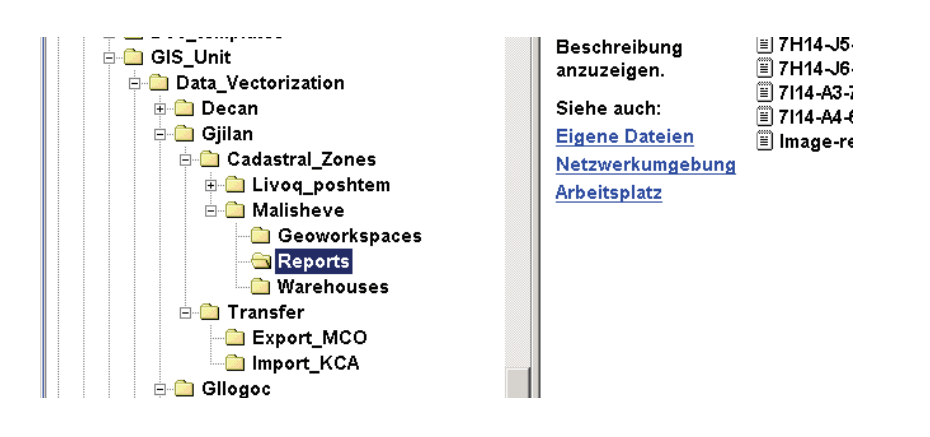

#### 2.3.2 Podatci iz Fugro

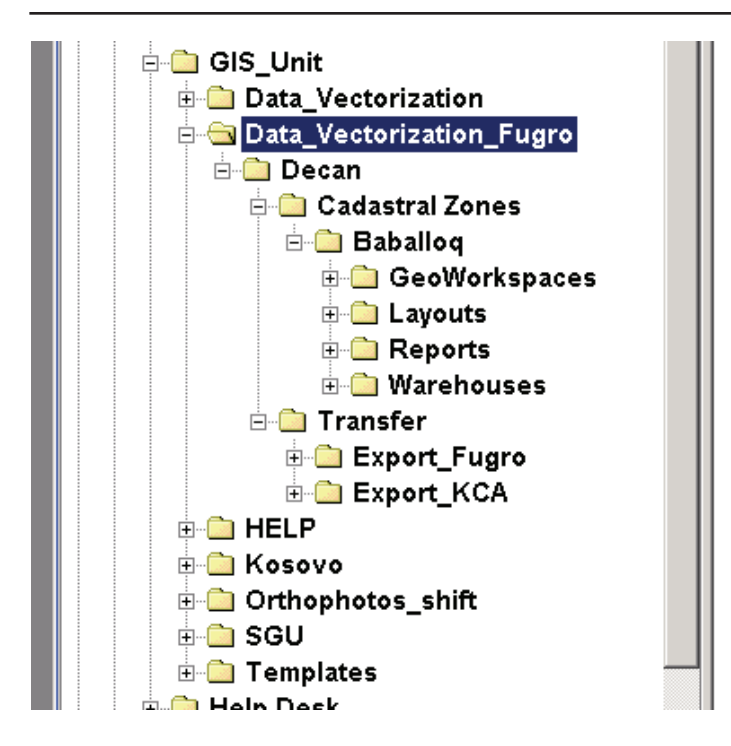

## 3. Kontrolisati georeference planova

## 3.1 Pojmovi preporuke (iziskivanja tačnosti)

| Stepen | Tolerancija | Max. Tolerancija |
|--------|-------------|------------------|
| 1:500  | 8.0 cm      | 24.0 cm          |
| 1:1000 | 16.0 cm     | 48.0 cm          |
| 1:2500 | 32.0 cm     | 96.0 cm          |

#### 3.2 Georeference sa RasterEx

Planovi su georeferentirani sa RasterEx od strane Kosovske Katastralne Agencije i stoga trebaju biti uredu.

Prosečan rezultat ostatka ne može biti van granice tolerancije.

Kontrolirati digitalizovane trigonometrične ili poligonske tačke *Digitised\_Points.xls* dosijea o njihovim rezulatima. (Vidi poglavlje 3.1).

#### 3.3 Georeferenciranje sa Geomedia Pro (Upis obličja)

Kontrolisati rezultate u dosijeu *Image\_registration.txt*. Ostatci transformacije moraju biti unutar granice pojmova tolerancije, definisano od strane Kosovske Katastarske Agencije (vidi "Priručnik o Vektorizaciji").

Kontrolisati digitalizovane trigonometričke ili poligonske tačke dosijea *Digitised\_Points.xls* o njohovim rezultatima. (Vidi poglavlje 3.1).

| Number of plan: |       |          |          |          |            | Scale:  |       |
|-----------------|-------|----------|----------|----------|------------|---------|-------|
|                 |       |          | at - M   | d on hor | 1.4.       |         |       |
| control points  | nomin | al value | aigitize | d value  | diffe      | rence   |       |
|                 | east  | north    | east     | north    | deast      | d north | rms   |
|                 |       |          |          |          | 0.000      | 0.000   | 0.000 |
|                 |       |          |          |          | 0.000      | 0.000   | 0.000 |
|                 |       |          |          |          | 0.000      | 0.000   | 0.000 |
|                 |       |          |          |          | 0.000      | 0.000   | 0.000 |
|                 |       |          |          |          | 0.000      | 0.000   | 0.000 |
|                 |       |          |          |          | 0.000      | 0.000   | 0.000 |
| lumber of plan: |       |          |          |          |            | Scale:  |       |
| control points  | nomin | al value | digitize | d value  | diffe      | rence   |       |
|                 | east  | north    | east     | north    | d east     | d north | rms   |
|                 |       |          |          |          | 0.000      | 0.000   | 0.000 |
|                 |       |          |          |          | 0.000      | 0.000   | 0.000 |
|                 |       |          |          |          | 0.000      | 0.000   | 0.000 |
|                 |       |          |          |          | 0.000      | 0.000   | 0.000 |
|                 |       |          |          |          | 0.000      | 0.000   | 0.000 |
|                 |       |          |          |          | 0.000      | 0.000   | 0.000 |
| lumber of plan: |       |          |          |          |            | Scale:  |       |
|                 |       |          |          |          |            |         |       |
| control points  | nomin | al value | digitize | d value  | diffe      | rence   |       |
|                 | east  | norm     | east     | north    | d east     | d north | rms   |
|                 |       |          |          |          | 0.000      | 0.000   | 0.000 |
|                 |       |          |          |          | 0.000      | 0.000   | 0.000 |
|                 |       |          |          |          | 0.000      | 0.000   | 0.000 |
|                 |       |          |          |          | 0.000      | 0.000   | 0.000 |
|                 |       |          |          |          | 0.000      | 0.000   | 0.000 |
|                 |       |          |          |          | 0.000      | 0.000   | 0.000 |
| Number of plan: |       |          |          |          |            | Scale:  |       |
| control points  | nomin | al value | digitize | d value  | difference |         |       |
|                 | e ast | north    | east     | north    | d east     | d north | rms   |
|                 |       |          |          |          | 0.000      | 0.000   | 0.000 |
|                 |       |          |          |          | 0.000      | 0.000   | 0.000 |
|                 |       |          |          |          | 0.000      | 0.000   | 0.000 |
|                 |       |          |          |          | 0.000      | 0.000   | 0.000 |
|                 |       |          |          |          |            |         |       |
|                 |       |          |          |          | 0.000      | 0.000   | 0.000 |

Digitized\_Points1

;markus

## 4. Procedure tehničkog testa (podatci iz OKK)

#### 4.1 Skema rada

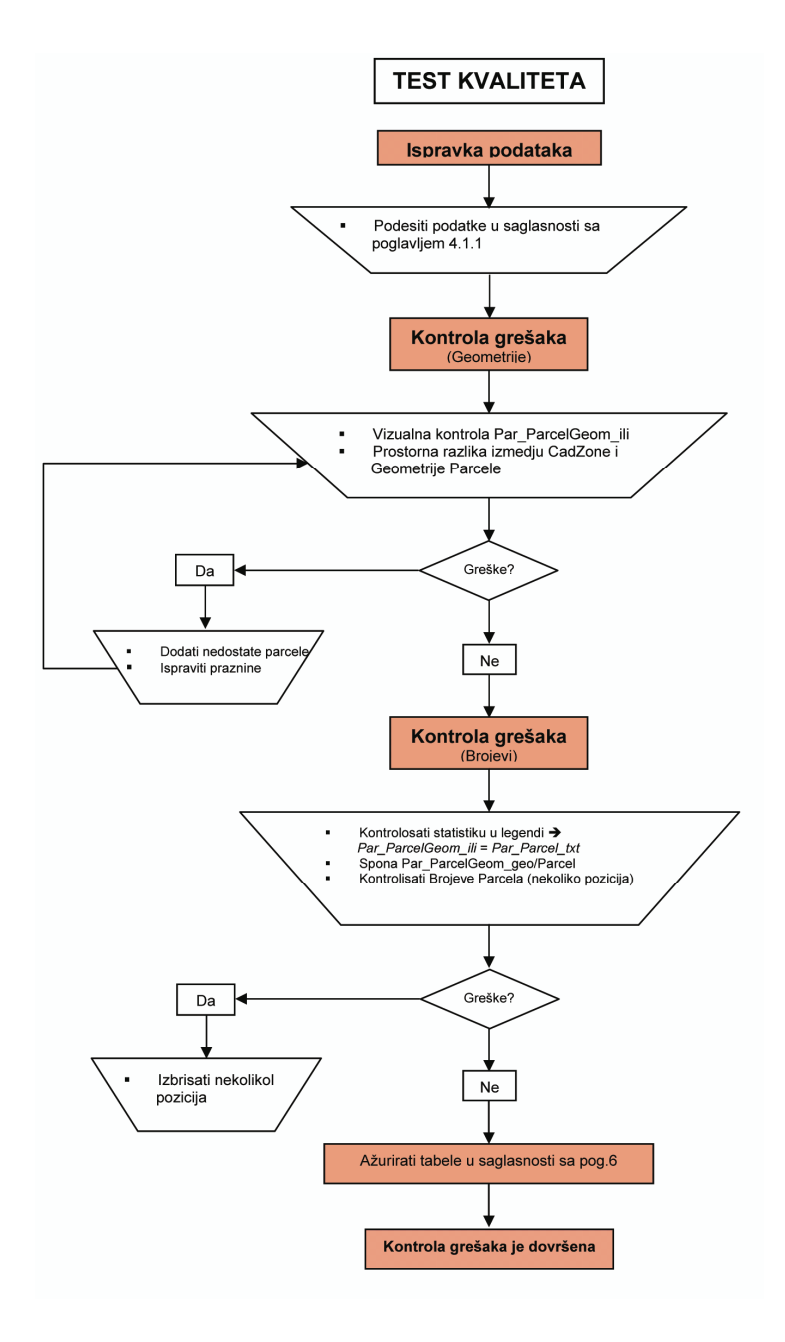

#### 4.2 Skladište OKK

#### 4.2.1 Ispraviti i podesiti podatke po KKA strukturi podataka (WH-MCO)

Ovo poglavlje se upotrebljava kada podatci iz OKK-a nisu export-file (\*.itf)!

- Otvorite Geoworkspace (P-Drive!) i izmenite veze:
  - Otkažite sve Arc View veze
  - Otkažite grid veze
  - Izmenite veze za Stovarište sa modelom podataka i mapama
- Ipravite unose legende:
  - Izbrišite sve unose zatvorenih Stovarišta
  - Izbrišite veze u "Warehouse\Edit Connection" koje su zatvorene
  - Izmenite podešavanja u "View\Display Properties":

| Display Properties                    |                                                                      | × |
|---------------------------------------|----------------------------------------------------------------------|---|
| <u>D</u> isplay scale:<br>1: 17,961 ▼ | Set all legend entry styles to                                       |   |
| Nominel map scale:                    | Size changes as display scale changes<br>(true at nominal map scale) |   |
| Rotation angle:<br>0 ▼                | Units:                                                               |   |
|                                       | Apply Reset Close                                                    |   |

- Izmenite stil Par\_ParcelGeom\_ili i Par\_Parcel\_txt

| Style Definition                                                 | Style Definition                                                 |
|------------------------------------------------------------------|------------------------------------------------------------------|
| Point Line Area Boundary Area Fill Text                          | Point Line Area Boundary Area Fill Text                          |
| Eont Arial                                                       | Type: Single line                                                |
| Size: 11 v point(s)                                              | Primary line                                                     |
| Color:                                                           | çolor: 🕌                                                         |
| Font style                                                       | Weight: 2.00 point(s)                                            |
| I telic                                                          | Line style: Solid                                                |
| □ Underline                                                      | -Secondary Line                                                  |
| Display frame around text                                        | Color.                                                           |
| Frame line weight Sample                                         | Weight 3.00 point(s) Sample                                      |
| Frame color:                                                     | Line style: Solid                                                |
| Fill type: aAbBcC                                                |                                                                  |
| Fill color:                                                      |                                                                  |
|                                                                  |                                                                  |
| Size remains constant as display scale changes     OK     Cancel | Size remains constant as display scale changes     OK     Cancel |

- Unos legende sa statistikama (Legend\Properties: → General\

Statistics)

- Sačuvajte!

#### 4.3 Interlis Eksport OKK

# 4.3.1 Ipravite i podesite podatke po KCA strukturi podataka (WH-KCA)

- Otvorite novi Geoworkspace i stvorite novo Stovarište sa oblikom project\_import.mdt i sačuvajte u folder-u Opštine u obziru.
- Importujte itf-file iz OKK (traje nekoliko minuta!)
- Importujte definicije cevi (tačka, ime, mutacija)
- Podesite "Kod prirode aktivne vrednosti" (ProCalc/System data)
- Izvesti topologiju parcela:
  - Otvorite tabelu ParcelGeom u Grivis-Geos
  - Dva puta pritisnike na polju Geometry i topologija je krejirana
  - Izbrišite unos legende Par\_ParcelGeom\_ili i ponovo otvorite sa /Legend/Add Queries
- Izmenite podešavanja u "View\Display Properties":

| Display Properties                    |                                                                        | × |
|---------------------------------------|------------------------------------------------------------------------|---|
| <u>D</u> isplay scale:<br>1: 17,961 ▼ | ⊂Set all legend entry styles to                                        |   |
| Nominal map scale:                    | ☐ Size changes as display scale changes<br>(true at nominal map scale) |   |
| Rotation angle:                       | <u>U</u> nits:<br>deg ▼                                                |   |
|                                       | Apply Reset Close                                                      |   |

- Izmenite stil Par\_ParcelGeom\_ili i Par\_Parcel\_txt

| Style Definition                                                | × | Style Definition                                                 |
|-----------------------------------------------------------------|---|------------------------------------------------------------------|
| Point Line Area Boundary Area Fill Text                         |   | Point Line Area Boundary Area Fill Text                          |
| Eont Arial                                                      |   | Type: Single line                                                |
| Size: 11 v point(s)                                             |   | Primary line                                                     |
| çolor.                                                          |   | Çolor:                                                           |
| - Font style                                                    |   | Weight: 2.00 point(s)                                            |
| ₩ Bold                                                          |   | Line style: Solid                                                |
| T Italic                                                        |   |                                                                  |
|                                                                 |   | - Secondary Line                                                 |
| Display frame around text                                       |   | Color:                                                           |
| Frame line weight point(s)                                      |   | Weight 3.00 point(s) Sample                                      |
| Frame color.                                                    |   | Line style: Solid                                                |
| Fill type: aAbBcC                                               |   |                                                                  |
| Fill cglor                                                      |   |                                                                  |
| Size remains constant as display scale changes     OK     Cance |   | Size remains constant as display scale changes     OK     Cancel |

- Unos legende sa statistikama (Legend\Properties: → General\

Statistics)

- Sačuvajte!

#### 4.4 Pregled grešaka

- Vizuelan pregled Par\_ParcelGeom\_ili:
  - Izmenite stil

#### OKVIR: KATASTARSKA MERENJA NA KOSOVU

| Style Definition                                | ×         |
|-------------------------------------------------|-----------|
| Point Line Area Boundary Area Fill Text         |           |
| Primary fill<br>Iype: Solid<br>Color:           |           |
| Secondary till Pattern: None Cross-hatch color: | Sample    |
| Size remains constant as display scale changes  | OK Cancel |

- Potražite "rupe", svugde gde imate neobojene površine, tamo nedostaje parcela

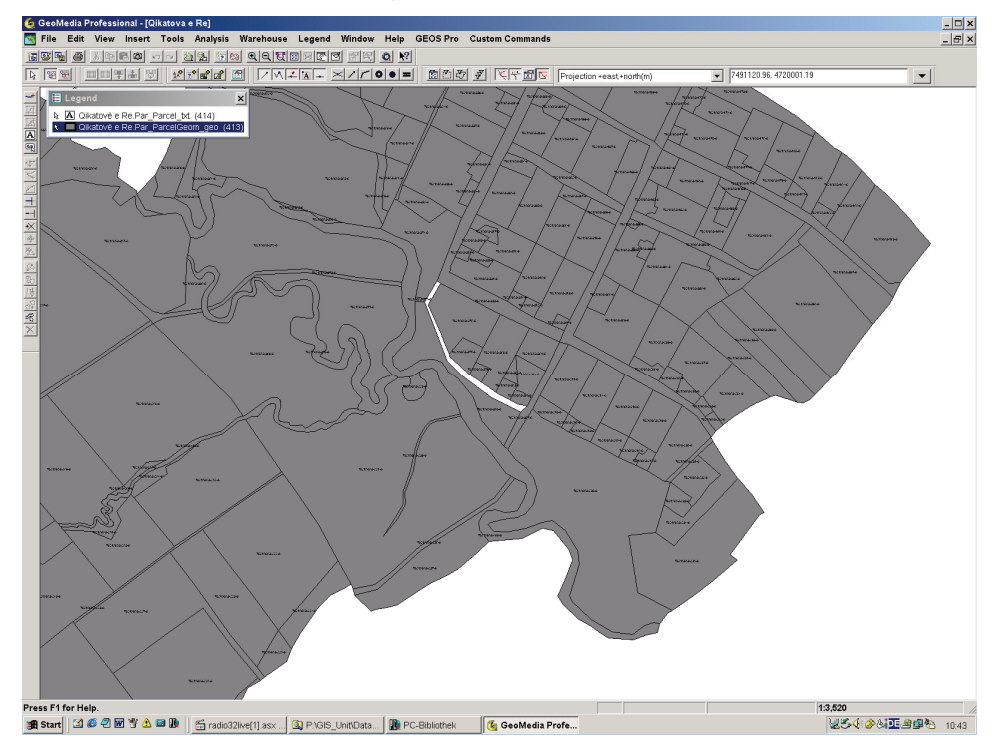

- Dodajte nedostale parcele
- Prostorna razlika izmedju Cad\_CadZone\_ili i Par\_ParcelGeom\_ili (neophodno je imati vektoriziranu granicu katastralne zone! Vidi 4.2 Naslov CadZone):
  - Sa Analizom/Postornom Razlikom vi dobijate razliku izmedju površine katastarske zone i sume parcela. Ako parcele nedostaju ili postoje praznine u topologiji parcela je pokazano:

| Spatial Difference                                                                                 | ×                                                                               |
|----------------------------------------------------------------------------------------------------|---------------------------------------------------------------------------------|
| Input features<br>From feature:<br>I Livoq_poshtem.Cad_CadZone_ge                                  | Sybtract feature:          Image: System Par_ParcelGeom                         |
| Output difference as query<br>Query name:<br>Spatial_Difference of Livoq_poshtem.C<br>Description: | Image: Display difference in map window       Map window name:       MapWindow1 |
|                                                                                                    | Display difference in data window<br>Data window name:                          |
|                                                                                                    | OK Cancel                                                                       |

- Izmenite stil:

| Style Definition                                 | ×         |
|--------------------------------------------------|-----------|
| Point Line Area Boundary Area Fill Text          |           |
| Iype: Solid Qolor:                               |           |
| Secondary fill Pattern: None Cross-hatch color.  |           |
| <u>B</u> atterning,                              | Sample    |
| ✓ Size remains constant as display scale changes | OK Cancel |

 Potom dobijate rezultat, u ovom slučaju nedostaje jedna parcela:

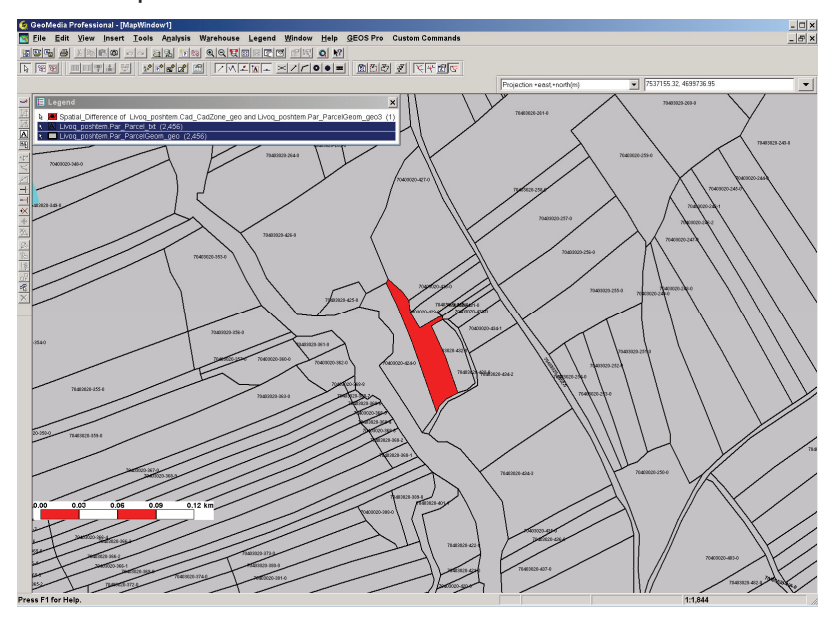

Primer pokazuje prazninu:

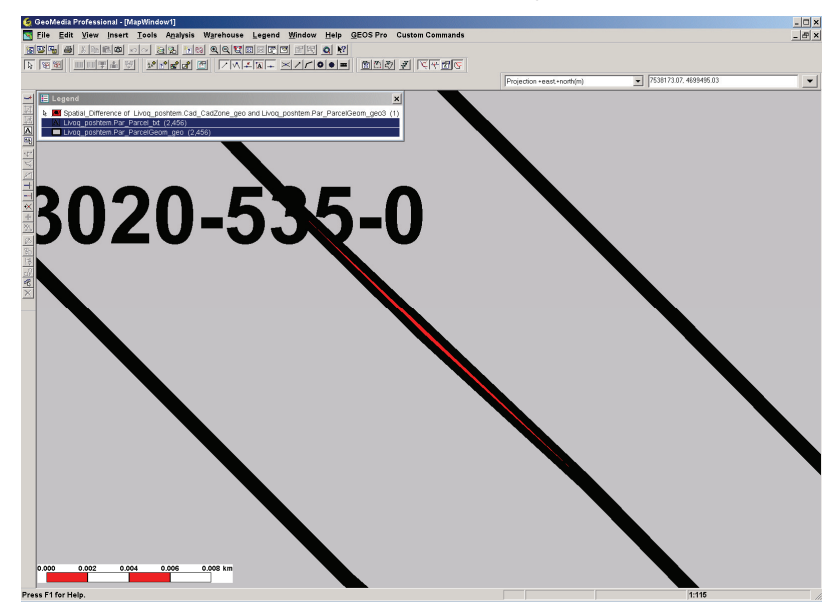

- Povezanost Par\_ParcelGeom\_ili i Par\_Parcel:
  - Pokažite pitanje u prozoru podataka i prokontrolišite dali imate parcele bez geometrija ili conversely

| Edit Query                           | < |
|--------------------------------------|---|
| Query name:                          |   |
| ar_ParcelGeom_geo and Par_Parcel     |   |
| Description: Cancel                  |   |
|                                      |   |
|                                      |   |
| Available attributes                 |   |
| Area_ GID                            |   |
| Geometry_X ID<br>Geometry_Y ParcellD |   |
| GID ParcelObject                     |   |
|                                      |   |
| <b>~</b>                             |   |
| Selected attribute pairs:            |   |
| ParcelGeomObject/GID                 |   |
|                                      |   |
| Remo⊻e                               |   |
| Type of join                         |   |
| C Inner C Right outer                |   |
| C Left outer C Full outer            |   |
|                                      |   |

- Postojeće greške se trebaju podesiti u saglasnosti sa OKK
- Proverite brojeve parcela:

Moguće je da nemate istu vrednost brojeva geometrija nego brojeva parcela i povezanost ParcelGeom\_ili/Parcel je u svakom slučaju uredu, u ovom slučaju vi najverovatnije imate ekoliko pozicija za jedan broj parcele.

Ovo nije greška, ali izgleda bolje imati po jedan za svaku

- Započnite Grivis-Geos i otvorite tabelu "Parcel" sa povezanim vrednostima "Par\_ParcelIDPos"
- Birajte prvi red u tabeli "Parcel", pritisnite u polju sa brojevima parcela i tabela "Par\_ParcelIDPos" vam pokazuje korespodentnu poziciju

 Sa ♥ skokom od parcele na drugu i kada parcela ima više nego jednu poziciju vi ćete upisati isto u tabeli "Par\_ParcelIDPos"

| Column         Course the L4           Column         PaccLagaTeXI           Column         PaccLagaTeXI           Column         Compton           Column         Compton           Column         Column           Column         Column           Column         Column                                                                                                    | Connected valu     Type_     compt>     compt>                | ParcellD<br>ParcellD<br>703510552681-0<br>703510552621-0<br>703510552621-0<br>70351052621-0<br>70351052621-0<br>7035105261-0<br>7035105261-0<br>7035105261-0<br>70351052210-0<br>70351052210-0<br>7035105220-0                                                                                                    | Percel/Diject<br>3355417+46231023<br>3355417+46231023<br>3355475454<br>335554754754754754<br>3 | Comparing the second second seco |                                                                                                    |                                                                                                    |                                                                                                    |                                                                                                    |                                                                                                    |                                                                                                    |                                                                                                    |                                                                                                    |                                                                                                    |                                                                                                    |                                                                                                    |                                                                                                    |                                                                                                    |                                                                                                    |                                                                                                    |                                                                                                    |                                                                                                    |                                                                                                    |                                                                                                    |  |                                                                                                    |                                                                                                    |                                                                                                    |                                                                                                    |  |                                                                                                    |                                                                                                    |                                                                                                    |                                                                                                    |  |                                                                                                    |                                                                                                 |                                                                                                    |                                                                                                    |  |                                                                                                    |                                                                                      |                                                                                                    |                                                                                                    |  |                                                                                                    |                                                                           |                                                                                                    |                                                                                                    |  |                                                                                                    |                                                     |                                                                                         |                                                                                                    |  |                                                                                                    |                                                     |                                                    |                                                                                  |  |                                                                                  |                                          |                                  |                                        |  |                                                                 |                               |                |                   |  |                                |         |  |  |  |                                |         |                   |                  |  |               |  |                |                   |  |  |         |                |                   |  |               |        |                |                   |  |               |         |                |                   |  |               |         |                |                  |  |              |         |                |                    |  |                       |               |                |                   |  |              |         |                |                   |  |               |         |                |                   |  |             |         |                |                   |  |               |         |                |                   |  |               |         |                |                   |  |             |         |                |                   |   |              |         |                |                   |  |               |         |                |                   |  |              |         |                |                   |  |              |         |                |                   |  |               |         |                |                   |  |                |         |                |                   |  |               |         |                |                   |  |                       |         |                |                   |  |              |         |                |                   |  |               |         |                |                   |  |                       |         |                |                   |  |  |       |                |                   |  |              |                    |  |                  |  |                                |         |                |                                                            |  |                                                 |                    |                                  |                   |  |  |                                                                                                    |                                                                                                    |                                                                                                    |                                                                                                    |
|----------------------------------------------------------------------------------------------------|----------------------------------------------------------------------------------------------------|----------------------------------------------------------------------------------------------------|----------------------------------------------------------------------------------------------------|----------------------------------------------------------------------------------------------------|----------------------------------------------------------------------------------------------------|----------------------------------------------------------------------------------------------------|----------------------------------------------------------------------------------------------------|----------------------------------------------------------------------------------------------------|----------------------------------------------------------------------------------------------------|----------------------------------------------------------------------------------------------------|----------------------------------------------------------------------------------------------------|----------------------------------------------------------------------------------------------------|----------------------------------------------------------------------------------------------------|----------------------------------------------------------------------------------------------------|----------------------------------------------------------------------------------------------------|----------------------------------------------------------------------------------------------------|----------------------------------------------------------------------------------------------------|----------------------------------------------------------------------------------------------------|----------------------------------------------------------------------------------------------------|----------------------------------------------------------------------------------------------------|----------------------------------------------------------------------------------------------------|----------------------------------------------------------------------------------------------------|----------------------------------------------------------------------------------------------------|--|----------------------------------------------------------------------------------------------------|----------------------------------------------------------------------------------------------------|----------------------------------------------------------------------------------------------------|----------------------------------------------------------------------------------------------------|--|----------------------------------------------------------------------------------------------------|----------------------------------------------------------------------------------------------------|----------------------------------------------------------------------------------------------------|----------------------------------------------------------------------------------------------------|--|----------------------------------------------------------------------------------------------------|-------------------------------------------------------------------------------------------------|----------------------------------------------------------------------------------------------------|----------------------------------------------------------------------------------------------------|--|----------------------------------------------------------------------------------------------------|--------------------------------------------------------------------------------------|----------------------------------------------------------------------------------------------------|----------------------------------------------------------------------------------------------------|--|----------------------------------------------------------------------------------------------------|---------------------------------------------------------------------------|----------------------------------------------------------------------------------------------------|----------------------------------------------------------------------------------------------------|--|----------------------------------------------------------------------------------------------------|-----------------------------------------------------|-----------------------------------------------------------------------------------------|----------------------------------------------------------------------------------------------------|--|----------------------------------------------------------------------------------------------------|-----------------------------------------------------|----------------------------------------------------|----------------------------------------------------------------------------------|--|----------------------------------------------------------------------------------|------------------------------------------|----------------------------------|----------------------------------------|--|-----------------------------------------------------------------|-------------------------------|----------------|-------------------|--|--------------------------------|---------|--|--|--|--------------------------------|---------|-------------------|------------------|--|---------------|--|----------------|-------------------|--|--|---------|----------------|-------------------|--|---------------|--------|----------------|-------------------|--|---------------|---------|----------------|-------------------|--|---------------|---------|----------------|------------------|--|--------------|---------|----------------|--------------------|--|-----------------------|---------------|----------------|-------------------|--|--------------|---------|----------------|-------------------|--|---------------|---------|----------------|-------------------|--|-------------|---------|----------------|-------------------|--|---------------|---------|----------------|-------------------|--|---------------|---------|----------------|-------------------|--|-------------|---------|----------------|-------------------|---|--------------|---------|----------------|-------------------|--|---------------|---------|----------------|-------------------|--|--------------|---------|----------------|-------------------|--|--------------|---------|----------------|-------------------|--|---------------|---------|----------------|-------------------|--|----------------|---------|----------------|-------------------|--|---------------|---------|----------------|-------------------|--|-----------------------|---------|----------------|-------------------|--|--------------|---------|----------------|-------------------|--|---------------|---------|----------------|-------------------|--|-----------------------|---------|----------------|-------------------|--|--|-------|----------------|-------------------|--|--------------|--------------------|--|------------------|--|--------------------------------|---------|----------------|------------------------------------------------------------|--|-------------------------------------------------|--------------------|----------------------------------|-------------------|--|--|----------------------------------------------------------------------------------------------------|----------------------------------------------------------------------------------------------------|----------------------------------------------------------------------------------------------------|----------------------------------------------------------------------------------------------------|
| Columns         Current Ro           PacLagaTail         PacLagaTail           200         complo           3012         complo           3012         complo           3012         complo           3012         complo           2014         complo           2015         complo           2016         complo           2017         complo           2018         complo           2019         complo           2021         complo           2021         complo <tr tdo<="" th=""><th>W:         Connected value           Type         (emptys)           (emptys)         (emptys)           (emptys)         (emptys)           (emptys)         (emptys)           (emptys)         (emptys)           (emptys)         (emptys)           (emptys)         (emptys)           (emptys)         (emptys)           (emptys)         (emptys)           (emptys)         (emptys)           (emptys)         (emptys)           (emptys)         (emptys)           (emptys)         (emptys)</th><th>Percal D Percal D 70315052-281-0 70315052-281-0 70315052-281-0 70315052-213-0 70315052-213-0 70315052-215-0 70315052-215-0 70315052-225-0 70315052-225-0 70315055 705505 705505 70555 70555 70555 70555 70555 70555 70555 70555 7055 7055 7055 7055 7055 7055 7055 7055 705 70</th><th>Parcel/0bject<br/>13:5517/2+02:31029<br/>13:5517/2+02:31029<br/>13:5577/2+02:31029<br/>13:5577/2+02:31029<br/>13:5577/2+02:31029<br/>13:5577/2+02:31029<br/>13:5577/2+02:31029<br/>13:5577/2+02:31029<br/>13:5577/2+02:31029<br/>13:5577/2+02:31029<br/>13:5577/2+02:31029<br/>13:5577/2+02:31029<br/>13:5577/2+02:31029<br/>13:5577/2+02:31029<br/>13:5577/2+02:31029<br/>13:55777/2+02:31029<br/>13:5577777777777777777777777777777777777</th><th>Comparing the second second seco</th></tr> <tr><th>Country         Current too           Proclegar/Soll         emptys           2350         cemptys           2361         cemptys           237         cemptys           2381         cemptys           2381         cemptys           2381         cemptys           2381         cemptys           2381         cemptys           2381         cemptys           2381         cemptys           2381         cemptys           2381         cemptys           2381         cemptys           2381         cemptys           2381         cemptys           2431         cemptys           2431         cemptys</th><th>Connected Value     Type     comphy     comphy</th><th>Perceiti<br/>Perceiti<br/>70315052-281-0<br/>70315052-282-0<br/>70315052-282-0<br/>70315052-213-0<br/>70315052-213-0<br/>70315052-213-0<br/>70315052-213-0<br/>70315052-213-0<br/>70315052-213-0<br/>70315052-213-0<br/>70315052-213-0</th><th>Percel/Diject<br/>13:55177-46230029<br/>13:55177-46230029<br/>13:55177777<br/>13:5577777777777777777777777777777777777</th><th>Table         New:         Columns         Current Rev.         Height         ParadDoil         ParadDoil</th></tr> <tr><th>Prockuppy           9812         Cemptys           3812         Cemptys           3812         Cemptys           3812         Cemptys           3812         Cemptys           3812         Cemptys           3812         Cemptys           3812         Cemptys           3812         Cemptys           3812         Cemptys           3813         Cemptys           3814         Cemptys           3815         Cemptys           3816         Cemptys           3818         Cemptys           3818         Cemptys           3818         Cemptys           3818         Cemptys           3818         Cemptys           3818         Cemptys           3818         Cemptys           3818         Cemptys           3816         Cemptys           3816         Cemptys           3816         Cemptys           3816         Cemptys           3816         Cemptys           3816         Cemptys</th><th><pre>(comply) (comply) (comply</pre></th><th>70351055281-0<br/>70351055281-0<br/>70351055282-0<br/>70351052212-0<br/>70351052213-0<br/>70351052214-0<br/>70351052214-0<br/>703510552214-0<br/>703510552214-0<br/>703510552214-0<br/>703510552214-0<br/>703510552214-0<br/>703510552214-0<br/>703510552214-0<br/>703510552214-0</th><th>FaitsMotp21<br/>3-35417-446231023<br/>23-5417-446231023<br/>23-5417-446231023<br/>23-5417-446231023<br/>23-5417-446231023<br/>23-55417-446231023<br/>23-55417-446231023<br/>23-55417-446231023<br/>23-55417-446231023<br/>23-55417-446231023</th><th>GD ProcEURe/         ProcUDes/         ProcUDes/</th></tr> <tr><th>2.30         Cemptop           2.312         Cemptop           2.5143         Cemptop           2.5143         Cemptop           2.5143         Cemptop           2.2165         Cemptop           2.2165         Cemptop           2.2165         Cemptop           2.2165         Cemptop           2.2165         Cemptop           6.172043         Cemptop           6.2558         Cemptop           6.2558         Cemptop           6.2558         Cemptop           6.21724         Cemptop           6.21724         Cemptop           6.21724         Cemptop           6.21724         Cemptop           6.21724         Cemptop           6.21724         Cemptop           6.21724         Cemptop</th><th>cemptys<br/>comptys<br/>comptys<br/>cemptys<br/>cemptys<br/>cemptys<br/>cemptys<br/>cemptys<br/>cemptys<br/>cemptys<br/>cemptys<br/>cemptys<br/>cemptys<br/>cemptys</th><th>70315052222-0<br/>70315052222-0<br/>70315052-212-0<br/>70315052-212-0<br/>70315052-212-0<br/>70315052-215-0<br/>70315052-215-0<br/>70315052-215-0<br/>70315052-215-0<br/>70315052-215-0<br/>70315052-215-0<br/>70315052-215-0</th><th>2355617946230023<br/>2355617946230023<br/>2355617946230029<br/>2355617946230029<br/>2355617946230029<br/>2355617946230029<br/>2355617946230029<br/>2355617946230029<br/>2355617946230029<br/>2355617946230029<br/>2355617946230029</th><th>12         Center         compty         Heat         [22:600:62]         0100001         740000_         470000_           13         Center         compty         Heat         [23:806:62]         0100001         740000_         470000_</th></tr> <tr><td>comply         comply           c5143         comply           c444         comply           c444         comply           c2145         comply           c2145         comply           c2145         comply           c2145         comply           c2145         comply           c2145         comply           c2145         comply           c2155         comply           c2155         comply           c2155         comply           c2155         comply           c2155         comply           c2155         comply           c2155         comply           c2155         comply           c2155         comply           c2155         comply           c2155         comply           c2157         comply           c2157         comply           c2157         comply           c2157         comply           c2157         comply           c2157         comply           c2157         comply           c2157         comply      c21578         comply      <tr< td=""><td>complys<br/>complys<br/>complys<br/>complys<br/>complys<br/>complys<br/>complys<br/>complys<br/>complys<br/>complys<br/>complys</td><td>70315052211-0<br/>70315052213-0<br/>70315052213-0<br/>70315052213-0<br/>70315052213-0<br/>70315052216-0<br/>70315052216-0<br/>70315052219-0<br/>70315052219-0<br/>70315052219-0<br/>70315052219-0</td><td>335kd7746230029<br/>335kd7746230029<br/>335kd7746230029<br/>335kd7746230029<br/>335kd7746230029<br/>335kd7746230029<br/>335kd7746230029<br/>335kd7746230029<br/>335kd7746230029<br/>335kd7746230029</td><td></td></tr<></td></tr> <tr><td>014844 cemptyo<br/>74230 cemptyo<br/>22085 cemptyo<br/>22085 cemptyo<br/>22085 cemptyo<br/>22085 cemptyo<br/>22085 cemptyo<br/>25083 cemptyo<br/>25083 cemptyo<br/>2608 cemptyo<br/>2608 cemptyo<br/>2608 cemptyo<br/>2608 cemptyo<br/>2608 cemptyo</td><td>cemptys<br/>cemptys<br/>cemptys<br/>cemptys<br/>cemptys<br/>cemptys<br/>cemptys<br/>cemptys<br/>cemptys<br/>cemptys</td><td>70315052-212-0<br/>70315052-213-0<br/>70315052-213-0<br/>70315052-215-0<br/>70315052-215-0<br/>70315052-218-0<br/>70315052-218-0<br/>70315052-218-0<br/>70315052-219-0<br/>70315052-219-0</td><td>23c5id17=46230029<br/>23c5id17=46230029<br/>23c5id17=46230029<br/>23c5id17=46230029<br/>23c5id17=46230029<br/>23c5id17=46230029<br/>23c5id17=46230029<br/>23c5id17=46230029<br/>23c5id17=46230029<br/>23c5id17=46230029</td><td></td></tr> <tr><td>7/230         compty           7/230         compty           2305         compty           181211         compty           181216         compty           17056         compty           1735         compty           1849         compty           65530         compty           161         compty           66572         compty           66572         compty           74946         compty</td><td>Complys<br/>Complys<br/>Complys<br/>Complys<br/>Complys<br/>Complys<br/>Complys<br/>Complys<br/>Complys<br/>Complys<br/>Complys<br/>Complys</td><td>70315052213-0<br/>70315052-214-0<br/>70315052-215-0<br/>70315052-215-0<br/>70315052-217-0<br/>70315052-217-0<br/>70315052-219-0<br/>70315052-219-0<br/>70315052-219-0</td><td>23-55677-948230029<br/>23-55677-948230029<br/>23-55677-948230029<br/>23-55677-948230029<br/>23-55677-948230029<br/>23-55677-948230029<br/>23-55677-948230029<br/>23-55677-948230029</td><td></td></tr> <tr><td>2016         comply&gt;           2016         comply&gt;           1a1211         comply&gt;           27bb8         comply&gt;           01348         comply&gt;           60575         comply&gt;           6101         comply&gt;           66b72         comply&gt;           62494         comply&gt;</td><td>complys<br/>complys<br/>complys<br/>complys<br/>complys<br/>complys<br/>complys<br/>complys<br/>complys</td><td>70315052-214-0<br/>70315052-215-0<br/>70315052-215-0<br/>70315052-217-0<br/>70315052-218-0<br/>70315052-218-0<br/>70315052-219-0<br/>70315052-229-0</td><td>23c5kt77e48230029<br/>23c5kt77e48230029<br/>23c5kt77e48230029<br/>23c5kt77e48230029<br/>23c5kt7e48230029<br/>23c5kt7e48230029<br/>23c5kt77e48230029<br/>23c5kt77e48230029</td><td></td></tr> <tr><td>alignetic         alignetic           alignetic         alignetic           alignetic         alignetic</td><td>cemptys<br/>cemptys<br/>cemptys<br/>cemptys<br/>cemptys<br/>cemptys<br/>cemptys<br/>cemptys</td><td>70315052-215-0<br/>70315052-216-0<br/>70315052-216-0<br/>70315052-217-0<br/>70315052-218-0<br/>70315052-219-0<br/>70315052-219-0</td><td>23c5kt17e48230029<br/>23c5kt17e48230029<br/>23c5kt17e48230029<br/>23c5kt17e48230029<br/>23c5kt17e48230029<br/>23c5kt17e48230029<br/>23c5kt17e48230029</td><td></td></tr> <tr><td>Compty         Compty           1730b1         Compty&gt;           16753         Compty&gt;           65754         Compty&gt;           1611         Compty&gt;           1611         Compty&gt;           66b72         Compty&gt;           7494e         Compty&gt;</td><td>comptys<br/>comptys<br/>comptys<br/>comptys<br/>comptys<br/>comptys<br/>comptys</td><td>70315052-216-0<br/>70315052-217-0<br/>70315052-218-0<br/>70315052-219-0<br/>70315052-219-0<br/>70315052-220-0</td><td>23c5id17e4823029<br/>23c5id17e4823029<br/>23c5id17e4823029<br/>23c5id17e4823029<br/>23c5id17e4823029<br/>23c5id17e4823029</td><td></td></tr> <tr><td>013e9 comptys<br/>(5753 comptys<br/>6358e comptys<br/>(c61 comptys<br/>67dd1 comptys<br/>66b72 comptys<br/>7494e comptys</td><td>comptys<br/>comptys<br/>comptys<br/>comptys<br/>comptys</td><td>70315052-217-0<br/>70315052-218-0<br/>70315052-219-0<br/>70315052-2219-0<br/>70315052-220-0</td><td>23c5id17e48230029<br/>23c5id17e48230029<br/>23c5id17e48230029<br/>23c5id17e48230029<br/>23c5id17e48230029</td><td></td></tr> <tr><td>Kingy           (5753         Cemptyo           5358a         camptyo           (c61         Cemptyo           (7dd1         Cemptyo           (66b72         Camptyo           7494a         Cemptyo</td><td>Cemptys<br/>Cemptys<br/>Cemptys<br/>Cemptys<br/>Semptys</td><td>70315052-218-0<br/>70315052-219-0<br/>70315052-220-0</td><td>23c5ld17e48230029<br/>23c5ld17e48230029<br/>23c5ld17e48230029<br/>23c5ld17e48230029</td><td></td></tr> <tr><td>6358a cemptys<br/>(c61 cemptys<br/>(7dd1 cemptys<br/>66b72 cemptys<br/>7494a cemptys</td><td>comptys<br/>comptys<br/>comptys<br/>comptys</td><td>70315052-219-0<br/>70315052-220-0</td><td>23c5td17e48230029<br/>23c5td17e48230029</td><td></td></tr> <tr><td>loli cemptys<br/>arddl cemptys<br/>66b72 cemptys<br/>7494a cemptys</td><td>Comptys<br/>Comptys<br/>Comptys</td><td>70315052-220-0</td><td>z3c5td17e48230029</td><td></td></tr> <tr><td>66b72 cemptys<br/>7494a cemptys</td><td>sempty?</td><td></td><td></td><td></td></tr> <tr><td>66b72 cempty&gt;<br/>7494a cempty&gt;</td><td>sempt/2</td><td>1.711XEN152522140</td><td>&gt;3/5W17e48230029</td><td></td></tr> <tr><td>7494a Kemptyo</td><td></td><td>20315052-205-0</td><td>z3c5td17e48230029</td><td></td></tr> <tr><td></td><td>Sempty2</td><td>20315052-206-0</td><td>z3r5td17e48230029</td><td></td></tr> <tr><td>35.47 commb.o</td><td>compto</td><td>70315052-208-0</td><td>23(5)(17648230029</td><td></td></tr> <tr><td>42813 cempty2</td><td>sempt/2</td><td>20315052-210-0</td><td>z3c5td12e48230029</td><td></td></tr> <tr><td>Endia Cemetro</td><td>(empty)</td><td>70315052-209-0</td><td>x3+5417e48230029</td><td></td></tr> <tr><td>cloid compto</td><td>sometra</td><td>20315052-202-0</td><td>23:55:07:648230029</td><td></td></tr> <tr><td>36048 <empty></empty></td><td><empt></empt></td><td>70315052-203-0</td><td>z3c5td17e48230029</td><td></td></tr> <tr><td>a591d cempty</td><td>sempt/2</td><td>70315052-202-0</td><td>z3c5td17e48230029</td><td></td></tr> <tr><td>15078 sempty&gt;</td><td>sempt/2</td><td>70315052-201-0</td><td>23c5td17e48230029</td><td></td></tr> <tr><td>16:H Kemply</td><td>Semnt/2</td><td>20315052-200-0</td><td>z3r56d12e48230029</td><td></td></tr> <tr><td>70c15 sempty2</td><td>sempt/2</td><td>70315052-196-0</td><td>z3c5td17e48230029</td><td></td></tr> <tr><td>01d18 sempty&gt;</td><td>sempty2</td><td>70315052-197-0</td><td>z3c5td17e48230029</td><td></td></tr> <tr><td>488 Cempty2</td><td>sempt/2</td><td>20315052-198-0</td><td>z3r5id12e48230029</td><td>~</td></tr> <tr><td>1/16 sempty2</td><td>sempt/2</td><td>70315052-199-0</td><td>z3c5td17e48230029</td><td></td></tr> <tr><td>Z5orll compty</td><td>somet/2</td><td>20315052-274-0</td><td>z3c5ki17e48230029</td><td></td></tr> <tr><td>43bb (empty)</td><td>Kempt/&gt;</td><td>70315052-275-0</td><td>z3c5td17a48230029</td><td></td></tr> <tr><td>5579 sempty2</td><td>sempt/2</td><td>70315052-225-0</td><td>z3c5td17e48230029</td><td></td></tr> <tr><td>c0de5 sempty&gt;</td><td>sempt/2</td><td>70315052-226-0</td><td>z3c5td17a48230029</td><td></td></tr> <tr><td>cella28 Cempty</td><td>sempt/2</td><td>20315052-224-0</td><td>z3r5td12e48230029</td><td></td></tr> <tr><td>d3459 sempty2</td><td>sempt/2</td><td>70315052-227-0</td><td>z3c5td17e48230029</td><td></td></tr> <tr><td>269d0 <empty></empty></td><td>Compt-0</td><td>70315052-241-0</td><td>z3c5td17e48230029</td><td></td></tr> <tr><td>1043 Kempty&gt;</td><td>Kemph/&gt;</td><td>70315052-242-0</td><td>z3c5td17a48230029</td><td></td></tr> <tr><td>(0940 sempty2</td><td>sempt/2</td><td>70315052-243-0</td><td>z3c5td17e48230029</td><td></td></tr> <tr><td>c75c1 <empty></empty></td><td>sempt/2</td><td>70315052-244-0</td><td>z3c5td17e48230029</td><td></td></tr> <tr><td></td><td>- C2.</td><td>20315052-240-0</td><td>z3r5td17e48230029</td><td></td></tr> <tr><td>c382 Cempty2</td><td><pre>sempty2</pre></td><td></td><td>23/5017648230239</td><td></td></tr> <tr><td>c3937 Kemptyo<br/>54d9a Kemptyo</td><td>Sempty2</td><td>70315052-250-0</td><td><ul> <li>a second did to the state state in the</li> </ul></td><td></td></tr> <tr><td>c3197 Cemptyo<br/>54d9a Cemptyo<br/>55ta8 Cemptyo</td><td>Kemptys<br/>Kemptys</td><td>70315052-250-0<br/>70315052-251-0</td><td>z3c5id17a48230029</td><td></td></tr> <tr><td></td><td>38048         cemply3           5814         cemply3           55078         cemply3           15078         cemply3           15078         cemply3           15078         cemply3           15078         cemply3           15078         cemply3           15078         cemply3           1641         cemply3           10718         cemply3           10718         cemply3           10718         cemply3           10718         cemply3           10718         cemply3           10718         cemply3           10718         cemply3           10718         cemply3           10718         cemply3           10718         cemply3           10718         cemply3           10718         cemply3           10728         cemply3           10739         cemply3           10741         cemply3           10741         cemply3           10741         cemply3</td><td>3000         cempty /         cempty /           1         cempty /         cempty /           1         cempty /         cempty /           1011         cempty /         cempty /           10161         cempty /         cempty /           10161         cempty /         cempty /           10161         cempty /         cempty /           10161         cempty /         cempty /           10161         cempty /         cempty /           10161         cempty /         cempty /           10161         cempty /         cempty /           10161         cempty /         cempty /           10162         cempty /         cempty /           10163         cempty /         cempty /           10164         cempty /         cempty /           10163         cempty /         cempty /           10164         cempty /         cempty /           10164         cempty /         cempty /</td><td>3000         cemphy         721955/2016           cemphy         cemphy         721955/2016           cemphy         cemphy         721955/2016           1541         cemphy         721955/2016           1561         cemphy         721955/2016           1641         cemphy         721955/2016           1641         cemphy         721955/2016           1644         cemphy         721955/2016           1645         cemphy         721955/2016           1646         cemphy         721955/2016           1646         cemphy         721955/2016           1646         cemphy         721955/2016           1647         cemphy         721955/2016           1648         cemphy         cemphy           17505         cemphy         721955/2016           1649         cemphy         721955/2016           1649         cemphy         721955/2016           1649         cemphy         721955/2016           1649         cemphy         721955/2016           1649         cemphy         721955/2016           1649         cemphy         721955/2016           1649         cemphy         721</td><td>0/04         comp.p.         7319525344         1.2447174623304           0/04         comp.p.         7319525344         1.2447174623304           0/04         comp.p.         comp.p.         7319525344         1.2447174623304           1/161         comp.p.         comp.p.         7319525344         1.2447174623304           1/161         comp.p.         comp.p.         7319525444         1.2447174623304           1/161         comp.p.         comp.p.         7319525444         1.2447174623304           1/161         comp.p.         comp.p.         7319525444         1.2447174623304           1/161         comp.p.         comp.p.         7319525474         1.2447174623304           1/161         comp.p.         comp.p.         7319525474         1.2447174623304           1/161         comp.p.         comp.p.         7319525474         1.2447174623304           1/161         comp.p.         comp.p.         7319525474         1.2447174623304           1/161         comp.p.         comp.p.         7319525474         1.2447174623304           1/161         comp.p.         comp.p.         7319525474         1.2447174623304           1/161         comp.p.         comp.p.         7319525474</td></tr> | W:         Connected value           Type         (emptys)           (emptys)         (emptys)           (emptys)         (emptys)           (emptys)         (emptys)           (emptys)         (emptys)           (emptys)         (emptys)           (emptys)         (emptys)           (emptys)         (emptys)           (emptys)         (emptys)           (emptys)         (emptys)           (emptys)         (emptys)           (emptys)         (emptys)           (emptys)         (emptys)                                                                                                    | Percal D Percal D 70315052-281-0 70315052-281-0 70315052-281-0 70315052-213-0 70315052-213-0 70315052-215-0 70315052-215-0 70315052-225-0 70315052-225-0 70315055 705505 705505 70555 70555 70555 70555 70555 70555 70555 70555 7055 7055 7055 7055 7055 7055 7055 7055 705 70                                                                                                    | Parcel/0bject<br>13:5517/2+02:31029<br>13:5517/2+02:31029<br>13:5577/2+02:31029<br>13:5577/2+02:31029<br>13:5577/2+02:31029<br>13:5577/2+02:31029<br>13:5577/2+02:31029<br>13:5577/2+02:31029<br>13:5577/2+02:31029<br>13:5577/2+02:31029<br>13:5577/2+02:31029<br>13:5577/2+02:31029<br>13:5577/2+02:31029<br>13:5577/2+02:31029<br>13:5577/2+02:31029<br>13:55777/2+02:31029<br>13:5577777777777777777777777777777777777                                                                                                    | Comparing the second second seco | Country         Current too           Proclegar/Soll         emptys           2350         cemptys           2361         cemptys           237         cemptys           2381         cemptys           2381         cemptys           2381         cemptys           2381         cemptys           2381         cemptys           2381         cemptys           2381         cemptys           2381         cemptys           2381         cemptys           2381         cemptys           2381         cemptys           2381         cemptys           2431         cemptys           2431         cemptys | Connected Value     Type     comphy     comphy | Perceiti<br>Perceiti<br>70315052-281-0<br>70315052-282-0<br>70315052-282-0<br>70315052-213-0<br>70315052-213-0<br>70315052-213-0<br>70315052-213-0<br>70315052-213-0<br>70315052-213-0<br>70315052-213-0<br>70315052-213-0 | Percel/Diject<br>13:55177-46230029<br>13:55177-46230029<br>13:55177777<br>13:5577777777777777777777777777777777777 | Table         New:         Columns         Current Rev.         Height         ParadDoil         ParadDoil | Prockuppy           9812         Cemptys           3812         Cemptys           3812         Cemptys           3812         Cemptys           3812         Cemptys           3812         Cemptys           3812         Cemptys           3812         Cemptys           3812         Cemptys           3812         Cemptys           3813         Cemptys           3814         Cemptys           3815         Cemptys           3816         Cemptys           3818         Cemptys           3818         Cemptys           3818         Cemptys           3818         Cemptys           3818         Cemptys           3818         Cemptys           3818         Cemptys           3818         Cemptys           3816         Cemptys           3816         Cemptys           3816         Cemptys           3816         Cemptys           3816         Cemptys           3816         Cemptys | <pre>(comply) (comply) (comply</pre> | 70351055281-0<br>70351055281-0<br>70351055282-0<br>70351052212-0<br>70351052213-0<br>70351052214-0<br>70351052214-0<br>703510552214-0<br>703510552214-0<br>703510552214-0<br>703510552214-0<br>703510552214-0<br>703510552214-0<br>703510552214-0<br>703510552214-0 | FaitsMotp21<br>3-35417-446231023<br>23-5417-446231023<br>23-5417-446231023<br>23-5417-446231023<br>23-5417-446231023<br>23-55417-446231023<br>23-55417-446231023<br>23-55417-446231023<br>23-55417-446231023<br>23-55417-446231023 | GD ProcEURe/         ProcUDes/         ProcUDes/ | 2.30         Cemptop           2.312         Cemptop           2.5143         Cemptop           2.5143         Cemptop           2.5143         Cemptop           2.2165         Cemptop           2.2165         Cemptop           2.2165         Cemptop           2.2165         Cemptop           2.2165         Cemptop           6.172043         Cemptop           6.2558         Cemptop           6.2558         Cemptop           6.2558         Cemptop           6.21724         Cemptop           6.21724         Cemptop           6.21724         Cemptop           6.21724         Cemptop           6.21724         Cemptop           6.21724         Cemptop           6.21724         Cemptop | cemptys<br>comptys<br>comptys<br>cemptys<br>cemptys<br>cemptys<br>cemptys<br>cemptys<br>cemptys<br>cemptys<br>cemptys<br>cemptys<br>cemptys<br>cemptys | 70315052222-0<br>70315052222-0<br>70315052-212-0<br>70315052-212-0<br>70315052-212-0<br>70315052-215-0<br>70315052-215-0<br>70315052-215-0<br>70315052-215-0<br>70315052-215-0<br>70315052-215-0<br>70315052-215-0 | 2355617946230023<br>2355617946230023<br>2355617946230029<br>2355617946230029<br>2355617946230029<br>2355617946230029<br>2355617946230029<br>2355617946230029<br>2355617946230029<br>2355617946230029<br>2355617946230029 | 12         Center         compty         Heat         [22:600:62]         0100001         740000_         470000_           13         Center         compty         Heat         [23:806:62]         0100001         740000_         470000_ | comply         comply           c5143         comply           c444         comply           c444         comply           c2145         comply           c2145         comply           c2145         comply           c2145         comply           c2145         comply           c2145         comply           c2145         comply           c2155         comply           c2155         comply           c2155         comply           c2155         comply           c2155         comply           c2155         comply           c2155         comply           c2155         comply           c2155         comply           c2155         comply           c2155         comply           c2157         comply           c2157         comply           c2157         comply           c2157         comply           c2157         comply           c2157         comply           c2157         comply           c2157         comply      c21578         comply <tr< td=""><td>complys<br/>complys<br/>complys<br/>complys<br/>complys<br/>complys<br/>complys<br/>complys<br/>complys<br/>complys<br/>complys</td><td>70315052211-0<br/>70315052213-0<br/>70315052213-0<br/>70315052213-0<br/>70315052213-0<br/>70315052216-0<br/>70315052216-0<br/>70315052219-0<br/>70315052219-0<br/>70315052219-0<br/>70315052219-0</td><td>335kd7746230029<br/>335kd7746230029<br/>335kd7746230029<br/>335kd7746230029<br/>335kd7746230029<br/>335kd7746230029<br/>335kd7746230029<br/>335kd7746230029<br/>335kd7746230029<br/>335kd7746230029</td><td></td></tr<> | complys<br>complys<br>complys<br>complys<br>complys<br>complys<br>complys<br>complys<br>complys<br>complys<br>complys | 70315052211-0<br>70315052213-0<br>70315052213-0<br>70315052213-0<br>70315052213-0<br>70315052216-0<br>70315052216-0<br>70315052219-0<br>70315052219-0<br>70315052219-0<br>70315052219-0 | 335kd7746230029<br>335kd7746230029<br>335kd7746230029<br>335kd7746230029<br>335kd7746230029<br>335kd7746230029<br>335kd7746230029<br>335kd7746230029<br>335kd7746230029<br>335kd7746230029 |  | 014844 cemptyo<br>74230 cemptyo<br>22085 cemptyo<br>22085 cemptyo<br>22085 cemptyo<br>22085 cemptyo<br>22085 cemptyo<br>25083 cemptyo<br>25083 cemptyo<br>2608 cemptyo<br>2608 cemptyo<br>2608 cemptyo<br>2608 cemptyo<br>2608 cemptyo | cemptys<br>cemptys<br>cemptys<br>cemptys<br>cemptys<br>cemptys<br>cemptys<br>cemptys<br>cemptys<br>cemptys | 70315052-212-0<br>70315052-213-0<br>70315052-213-0<br>70315052-215-0<br>70315052-215-0<br>70315052-218-0<br>70315052-218-0<br>70315052-218-0<br>70315052-219-0<br>70315052-219-0 | 23c5id17=46230029<br>23c5id17=46230029<br>23c5id17=46230029<br>23c5id17=46230029<br>23c5id17=46230029<br>23c5id17=46230029<br>23c5id17=46230029<br>23c5id17=46230029<br>23c5id17=46230029<br>23c5id17=46230029 |  | 7/230         compty           7/230         compty           2305         compty           181211         compty           181216         compty           17056         compty           1735         compty           1849         compty           65530         compty           161         compty           66572         compty           66572         compty           74946         compty | Complys<br>Complys<br>Complys<br>Complys<br>Complys<br>Complys<br>Complys<br>Complys<br>Complys<br>Complys<br>Complys<br>Complys | 70315052213-0<br>70315052-214-0<br>70315052-215-0<br>70315052-215-0<br>70315052-217-0<br>70315052-217-0<br>70315052-219-0<br>70315052-219-0<br>70315052-219-0 | 23-55677-948230029<br>23-55677-948230029<br>23-55677-948230029<br>23-55677-948230029<br>23-55677-948230029<br>23-55677-948230029<br>23-55677-948230029<br>23-55677-948230029 |  | 2016         comply>           2016         comply>           1a1211         comply>           27bb8         comply>           01348         comply>           60575         comply>           6101         comply>           66b72         comply>           62494         comply> | complys<br>complys<br>complys<br>complys<br>complys<br>complys<br>complys<br>complys<br>complys | 70315052-214-0<br>70315052-215-0<br>70315052-215-0<br>70315052-217-0<br>70315052-218-0<br>70315052-218-0<br>70315052-219-0<br>70315052-229-0 | 23c5kt77e48230029<br>23c5kt77e48230029<br>23c5kt77e48230029<br>23c5kt77e48230029<br>23c5kt7e48230029<br>23c5kt7e48230029<br>23c5kt77e48230029<br>23c5kt77e48230029 |  | alignetic         alignetic           alignetic         alignetic           alignetic         alignetic | cemptys<br>cemptys<br>cemptys<br>cemptys<br>cemptys<br>cemptys<br>cemptys<br>cemptys | 70315052-215-0<br>70315052-216-0<br>70315052-216-0<br>70315052-217-0<br>70315052-218-0<br>70315052-219-0<br>70315052-219-0 | 23c5kt17e48230029<br>23c5kt17e48230029<br>23c5kt17e48230029<br>23c5kt17e48230029<br>23c5kt17e48230029<br>23c5kt17e48230029<br>23c5kt17e48230029 |  | Compty         Compty           1730b1         Compty>           16753         Compty>           65754         Compty>           1611         Compty>           1611         Compty>           66b72         Compty>           7494e         Compty> | comptys<br>comptys<br>comptys<br>comptys<br>comptys<br>comptys<br>comptys | 70315052-216-0<br>70315052-217-0<br>70315052-218-0<br>70315052-219-0<br>70315052-219-0<br>70315052-220-0 | 23c5id17e4823029<br>23c5id17e4823029<br>23c5id17e4823029<br>23c5id17e4823029<br>23c5id17e4823029<br>23c5id17e4823029 |  | 013e9 comptys<br>(5753 comptys<br>6358e comptys<br>(c61 comptys<br>67dd1 comptys<br>66b72 comptys<br>7494e comptys | comptys<br>comptys<br>comptys<br>comptys<br>comptys | 70315052-217-0<br>70315052-218-0<br>70315052-219-0<br>70315052-2219-0<br>70315052-220-0 | 23c5id17e48230029<br>23c5id17e48230029<br>23c5id17e48230029<br>23c5id17e48230029<br>23c5id17e48230029 |  | Kingy           (5753         Cemptyo           5358a         camptyo           (c61         Cemptyo           (7dd1         Cemptyo           (66b72         Camptyo           7494a         Cemptyo | Cemptys<br>Cemptys<br>Cemptys<br>Cemptys<br>Semptys | 70315052-218-0<br>70315052-219-0<br>70315052-220-0 | 23c5ld17e48230029<br>23c5ld17e48230029<br>23c5ld17e48230029<br>23c5ld17e48230029 |  | 6358a cemptys<br>(c61 cemptys<br>(7dd1 cemptys<br>66b72 cemptys<br>7494a cemptys | comptys<br>comptys<br>comptys<br>comptys | 70315052-219-0<br>70315052-220-0 | 23c5td17e48230029<br>23c5td17e48230029 |  | loli cemptys<br>arddl cemptys<br>66b72 cemptys<br>7494a cemptys | Comptys<br>Comptys<br>Comptys | 70315052-220-0 | z3c5td17e48230029 |  | 66b72 cemptys<br>7494a cemptys | sempty? |  |  |  | 66b72 cempty><br>7494a cempty> | sempt/2 | 1.711XEN152522140 | >3/5W17e48230029 |  | 7494a Kemptyo |  | 20315052-205-0 | z3c5td17e48230029 |  |  | Sempty2 | 20315052-206-0 | z3r5td17e48230029 |  | 35.47 commb.o | compto | 70315052-208-0 | 23(5)(17648230029 |  | 42813 cempty2 | sempt/2 | 20315052-210-0 | z3c5td12e48230029 |  | Endia Cemetro | (empty) | 70315052-209-0 | x3+5417e48230029 |  | cloid compto | sometra | 20315052-202-0 | 23:55:07:648230029 |  | 36048 <empty></empty> | <empt></empt> | 70315052-203-0 | z3c5td17e48230029 |  | a591d cempty | sempt/2 | 70315052-202-0 | z3c5td17e48230029 |  | 15078 sempty> | sempt/2 | 70315052-201-0 | 23c5td17e48230029 |  | 16:H Kemply | Semnt/2 | 20315052-200-0 | z3r56d12e48230029 |  | 70c15 sempty2 | sempt/2 | 70315052-196-0 | z3c5td17e48230029 |  | 01d18 sempty> | sempty2 | 70315052-197-0 | z3c5td17e48230029 |  | 488 Cempty2 | sempt/2 | 20315052-198-0 | z3r5id12e48230029 | ~ | 1/16 sempty2 | sempt/2 | 70315052-199-0 | z3c5td17e48230029 |  | Z5orll compty | somet/2 | 20315052-274-0 | z3c5ki17e48230029 |  | 43bb (empty) | Kempt/> | 70315052-275-0 | z3c5td17a48230029 |  | 5579 sempty2 | sempt/2 | 70315052-225-0 | z3c5td17e48230029 |  | c0de5 sempty> | sempt/2 | 70315052-226-0 | z3c5td17a48230029 |  | cella28 Cempty | sempt/2 | 20315052-224-0 | z3r5td12e48230029 |  | d3459 sempty2 | sempt/2 | 70315052-227-0 | z3c5td17e48230029 |  | 269d0 <empty></empty> | Compt-0 | 70315052-241-0 | z3c5td17e48230029 |  | 1043 Kempty> | Kemph/> | 70315052-242-0 | z3c5td17a48230029 |  | (0940 sempty2 | sempt/2 | 70315052-243-0 | z3c5td17e48230029 |  | c75c1 <empty></empty> | sempt/2 | 70315052-244-0 | z3c5td17e48230029 |  |  | - C2. | 20315052-240-0 | z3r5td17e48230029 |  | c382 Cempty2 | <pre>sempty2</pre> |  | 23/5017648230239 |  | c3937 Kemptyo<br>54d9a Kemptyo | Sempty2 | 70315052-250-0 | <ul> <li>a second did to the state state in the</li> </ul> |  | c3197 Cemptyo<br>54d9a Cemptyo<br>55ta8 Cemptyo | Kemptys<br>Kemptys | 70315052-250-0<br>70315052-251-0 | z3c5id17a48230029 |  |  | 38048         cemply3           5814         cemply3           55078         cemply3           15078         cemply3           15078         cemply3           15078         cemply3           15078         cemply3           15078         cemply3           15078         cemply3           1641         cemply3           10718         cemply3           10718         cemply3           10718         cemply3           10718         cemply3           10718         cemply3           10718         cemply3           10718         cemply3           10718         cemply3           10718         cemply3           10718         cemply3           10718         cemply3           10718         cemply3           10728         cemply3           10739         cemply3           10741         cemply3           10741         cemply3           10741         cemply3 | 3000         cempty /         cempty /           1         cempty /         cempty /           1         cempty /         cempty /           1011         cempty /         cempty /           10161         cempty /         cempty /           10161         cempty /         cempty /           10161         cempty /         cempty /           10161         cempty /         cempty /           10161         cempty /         cempty /           10161         cempty /         cempty /           10161         cempty /         cempty /           10161         cempty /         cempty /           10162         cempty /         cempty /           10163         cempty /         cempty /           10164         cempty /         cempty /           10163         cempty /         cempty /           10164         cempty /         cempty /           10164         cempty /         cempty / | 3000         cemphy         721955/2016           cemphy         cemphy         721955/2016           cemphy         cemphy         721955/2016           1541         cemphy         721955/2016           1561         cemphy         721955/2016           1641         cemphy         721955/2016           1641         cemphy         721955/2016           1644         cemphy         721955/2016           1645         cemphy         721955/2016           1646         cemphy         721955/2016           1646         cemphy         721955/2016           1646         cemphy         721955/2016           1647         cemphy         721955/2016           1648         cemphy         cemphy           17505         cemphy         721955/2016           1649         cemphy         721955/2016           1649         cemphy         721955/2016           1649         cemphy         721955/2016           1649         cemphy         721955/2016           1649         cemphy         721955/2016           1649         cemphy         721955/2016           1649         cemphy         721 | 0/04         comp.p.         7319525344         1.2447174623304           0/04         comp.p.         7319525344         1.2447174623304           0/04         comp.p.         comp.p.         7319525344         1.2447174623304           1/161         comp.p.         comp.p.         7319525344         1.2447174623304           1/161         comp.p.         comp.p.         7319525444         1.2447174623304           1/161         comp.p.         comp.p.         7319525444         1.2447174623304           1/161         comp.p.         comp.p.         7319525444         1.2447174623304           1/161         comp.p.         comp.p.         7319525474         1.2447174623304           1/161         comp.p.         comp.p.         7319525474         1.2447174623304           1/161         comp.p.         comp.p.         7319525474         1.2447174623304           1/161         comp.p.         comp.p.         7319525474         1.2447174623304           1/161         comp.p.         comp.p.         7319525474         1.2447174623304           1/161         comp.p.         comp.p.         7319525474         1.2447174623304           1/161         comp.p.         comp.p.         7319525474 |
| W:         Connected value           Type         (emptys)           (emptys)         (emptys)           (emptys)         (emptys)           (emptys)         (emptys)           (emptys)         (emptys)           (emptys)         (emptys)           (emptys)         (emptys)           (emptys)         (emptys)           (emptys)         (emptys)           (emptys)         (emptys)           (emptys)         (emptys)           (emptys)         (emptys)           (emptys)         (emptys)                                                                                                    | Percal D Percal D 70315052-281-0 70315052-281-0 70315052-281-0 70315052-213-0 70315052-213-0 70315052-215-0 70315052-215-0 70315052-225-0 70315052-225-0 70315055 705505 705505 70555 70555 70555 70555 70555 70555 70555 70555 7055 7055 7055 7055 7055 7055 7055 7055 705 70                                                                                                    | Parcel/0bject<br>13:5517/2+02:31029<br>13:5517/2+02:31029<br>13:5577/2+02:31029<br>13:5577/2+02:31029<br>13:5577/2+02:31029<br>13:5577/2+02:31029<br>13:5577/2+02:31029<br>13:5577/2+02:31029<br>13:5577/2+02:31029<br>13:5577/2+02:31029<br>13:5577/2+02:31029<br>13:5577/2+02:31029<br>13:5577/2+02:31029<br>13:5577/2+02:31029<br>13:5577/2+02:31029<br>13:55777/2+02:31029<br>13:5577777777777777777777777777777777777 | Comparing the second second seco                                                                                                    |                                                                                                    |                                                                                                    |                                                                                                    |                                                                                                    |                                                                                                    |                                                                                                    |                                                                                                    |                                                                                                    |                                                                                                    |                                                                                                    |                                                                                                    |                                                                                                    |                                                                                                    |                                                                                                    |                                                                                                    |                                                                                                    |                                                                                                    |                                                                                                    |                                                                                                    |                                                                                                    |  |                                                                                                    |                                                                                                    |                                                                                                    |                                                                                                    |  |                                                                                                    |                                                                                                    |                                                                                                    |                                                                                                    |  |                                                                                                    |                                                                                                 |                                                                                                    |                                                                                                    |  |                                                                                                    |                                                                                      |                                                                                                    |                                                                                                    |  |                                                                                                    |                                                                           |                                                                                                    |                                                                                                    |  |                                                                                                    |                                                     |                                                                                         |                                                                                                    |  |                                                                                                    |                                                     |                                                    |                                                                                  |  |                                                                                  |                                          |                                  |                                        |  |                                                                 |                               |                |                   |  |                                |         |  |  |  |                                |         |                   |                  |  |               |  |                |                   |  |  |         |                |                   |  |               |        |                |                   |  |               |         |                |                   |  |               |         |                |                  |  |              |         |                |                    |  |                       |               |                |                   |  |              |         |                |                   |  |               |         |                |                   |  |             |         |                |                   |  |               |         |                |                   |  |               |         |                |                   |  |             |         |                |                   |   |              |         |                |                   |  |               |         |                |                   |  |              |         |                |                   |  |              |         |                |                   |  |               |         |                |                   |  |                |         |                |                   |  |               |         |                |                   |  |                       |         |                |                   |  |              |         |                |                   |  |               |         |                |                   |  |                       |         |                |                   |  |  |       |                |                   |  |              |                    |  |                  |  |                                |         |                |                                                            |  |                                                 |                    |                                  |                   |  |  |                                                                                                    |                                                                                                    |                                                                                                    |                                                                                                    |
| Country         Current too           Proclegar/Soll         emptys           2350         cemptys           2361         cemptys           237         cemptys           2381         cemptys           2381         cemptys           2381         cemptys           2381         cemptys           2381         cemptys           2381         cemptys           2381         cemptys           2381         cemptys           2381         cemptys           2381         cemptys           2381         cemptys           2381         cemptys           2431         cemptys           2431         cemptys                                                                                                    | Connected Value     Type     comphy     comphy                | Perceiti<br>Perceiti<br>70315052-281-0<br>70315052-282-0<br>70315052-282-0<br>70315052-213-0<br>70315052-213-0<br>70315052-213-0<br>70315052-213-0<br>70315052-213-0<br>70315052-213-0<br>70315052-213-0<br>70315052-213-0                                                                                                    | Percel/Diject<br>13:55177-46230029<br>13:55177-46230029<br>13:55177777<br>13:5577777777777777777777777777777777777                                                                                                    | Table         New:         Columns         Current Rev.         Height         ParadDoil         ParadDoil                                                                                                    |                                                                                                    |                                                                                                    |                                                                                                    |                                                                                                    |                                                                                                    |                                                                                                    |                                                                                                    |                                                                                                    |                                                                                                    |                                                                                                    |                                                                                                    |                                                                                                    |                                                                                                    |                                                                                                    |                                                                                                    |                                                                                                    |                                                                                                    |                                                                                                    |                                                                                                    |  |                                                                                                    |                                                                                                    |                                                                                                    |                                                                                                    |  |                                                                                                    |                                                                                                    |                                                                                                    |                                                                                                    |  |                                                                                                    |                                                                                                 |                                                                                                    |                                                                                                    |  |                                                                                                    |                                                                                      |                                                                                                    |                                                                                                    |  |                                                                                                    |                                                                           |                                                                                                    |                                                                                                    |  |                                                                                                    |                                                     |                                                                                         |                                                                                                    |  |                                                                                                    |                                                     |                                                    |                                                                                  |  |                                                                                  |                                          |                                  |                                        |  |                                                                 |                               |                |                   |  |                                |         |  |  |  |                                |         |                   |                  |  |               |  |                |                   |  |  |         |                |                   |  |               |        |                |                   |  |               |         |                |                   |  |               |         |                |                  |  |              |         |                |                    |  |                       |               |                |                   |  |              |         |                |                   |  |               |         |                |                   |  |             |         |                |                   |  |               |         |                |                   |  |               |         |                |                   |  |             |         |                |                   |   |              |         |                |                   |  |               |         |                |                   |  |              |         |                |                   |  |              |         |                |                   |  |               |         |                |                   |  |                |         |                |                   |  |               |         |                |                   |  |                       |         |                |                   |  |              |         |                |                   |  |               |         |                |                   |  |                       |         |                |                   |  |  |       |                |                   |  |              |                    |  |                  |  |                                |         |                |                                                            |  |                                                 |                    |                                  |                   |  |  |                                                                                                    |                                                                                                    |                                                                                                    |                                                                                                    |
| Prockuppy           9812         Cemptys           3812         Cemptys           3812         Cemptys           3812         Cemptys           3812         Cemptys           3812         Cemptys           3812         Cemptys           3812         Cemptys           3812         Cemptys           3812         Cemptys           3813         Cemptys           3814         Cemptys           3815         Cemptys           3816         Cemptys           3818         Cemptys           3818         Cemptys           3818         Cemptys           3818         Cemptys           3818         Cemptys           3818         Cemptys           3818         Cemptys           3818         Cemptys           3816         Cemptys           3816         Cemptys           3816         Cemptys           3816         Cemptys           3816         Cemptys           3816         Cemptys                                                                                                    | <pre>(comply) (comply) (comply</pre> | 70351055281-0<br>70351055281-0<br>70351055282-0<br>70351052212-0<br>70351052213-0<br>70351052214-0<br>70351052214-0<br>703510552214-0<br>703510552214-0<br>703510552214-0<br>703510552214-0<br>703510552214-0<br>703510552214-0<br>703510552214-0<br>703510552214-0                                                                                                    | FaitsMotp21<br>3-35417-446231023<br>23-5417-446231023<br>23-5417-446231023<br>23-5417-446231023<br>23-5417-446231023<br>23-55417-446231023<br>23-55417-446231023<br>23-55417-446231023<br>23-55417-446231023<br>23-55417-446231023                                                                                                    | GD ProcEURe/         ProcUDes/         ProcUDes/                                                                                                    |                                                                                                    |                                                                                                    |                                                                                                    |                                                                                                    |                                                                                                    |                                                                                                    |                                                                                                    |                                                                                                    |                                                                                                    |                                                                                                    |                                                                                                    |                                                                                                    |                                                                                                    |                                                                                                    |                                                                                                    |                                                                                                    |                                                                                                    |                                                                                                    |                                                                                                    |  |                                                                                                    |                                                                                                    |                                                                                                    |                                                                                                    |  |                                                                                                    |                                                                                                    |                                                                                                    |                                                                                                    |  |                                                                                                    |                                                                                                 |                                                                                                    |                                                                                                    |  |                                                                                                    |                                                                                      |                                                                                                    |                                                                                                    |  |                                                                                                    |                                                                           |                                                                                                    |                                                                                                    |  |                                                                                                    |                                                     |                                                                                         |                                                                                                    |  |                                                                                                    |                                                     |                                                    |                                                                                  |  |                                                                                  |                                          |                                  |                                        |  |                                                                 |                               |                |                   |  |                                |         |  |  |  |                                |         |                   |                  |  |               |  |                |                   |  |  |         |                |                   |  |               |        |                |                   |  |               |         |                |                   |  |               |         |                |                  |  |              |         |                |                    |  |                       |               |                |                   |  |              |         |                |                   |  |               |         |                |                   |  |             |         |                |                   |  |               |         |                |                   |  |               |         |                |                   |  |             |         |                |                   |   |              |         |                |                   |  |               |         |                |                   |  |              |         |                |                   |  |              |         |                |                   |  |               |         |                |                   |  |                |         |                |                   |  |               |         |                |                   |  |                       |         |                |                   |  |              |         |                |                   |  |               |         |                |                   |  |                       |         |                |                   |  |  |       |                |                   |  |              |                    |  |                  |  |                                |         |                |                                                            |  |                                                 |                    |                                  |                   |  |  |                                                                                                    |                                                                                                    |                                                                                                    |                                                                                                    |
| 2.30         Cemptop           2.312         Cemptop           2.5143         Cemptop           2.5143         Cemptop           2.5143         Cemptop           2.2165         Cemptop           2.2165         Cemptop           2.2165         Cemptop           2.2165         Cemptop           2.2165         Cemptop           6.172043         Cemptop           6.2558         Cemptop           6.2558         Cemptop           6.2558         Cemptop           6.21724         Cemptop           6.21724         Cemptop           6.21724         Cemptop           6.21724         Cemptop           6.21724         Cemptop           6.21724         Cemptop           6.21724         Cemptop                                                                                                    | cemptys<br>comptys<br>comptys<br>cemptys<br>cemptys<br>cemptys<br>cemptys<br>cemptys<br>cemptys<br>cemptys<br>cemptys<br>cemptys<br>cemptys<br>cemptys                                                                                                    | 70315052222-0<br>70315052222-0<br>70315052-212-0<br>70315052-212-0<br>70315052-212-0<br>70315052-215-0<br>70315052-215-0<br>70315052-215-0<br>70315052-215-0<br>70315052-215-0<br>70315052-215-0<br>70315052-215-0                                                                                                    | 2355617946230023<br>2355617946230023<br>2355617946230029<br>2355617946230029<br>2355617946230029<br>2355617946230029<br>2355617946230029<br>2355617946230029<br>2355617946230029<br>2355617946230029<br>2355617946230029                                                                                                    | 12         Center         compty         Heat         [22:600:62]         0100001         740000_         470000_           13         Center         compty         Heat         [23:806:62]         0100001         740000_         470000_                                                                                                    |                                                                                                    |                                                                                                    |                                                                                                    |                                                                                                    |                                                                                                    |                                                                                                    |                                                                                                    |                                                                                                    |                                                                                                    |                                                                                                    |                                                                                                    |                                                                                                    |                                                                                                    |                                                                                                    |                                                                                                    |                                                                                                    |                                                                                                    |                                                                                                    |                                                                                                    |  |                                                                                                    |                                                                                                    |                                                                                                    |                                                                                                    |  |                                                                                                    |                                                                                                    |                                                                                                    |                                                                                                    |  |                                                                                                    |                                                                                                 |                                                                                                    |                                                                                                    |  |                                                                                                    |                                                                                      |                                                                                                    |                                                                                                    |  |                                                                                                    |                                                                           |                                                                                                    |                                                                                                    |  |                                                                                                    |                                                     |                                                                                         |                                                                                                    |  |                                                                                                    |                                                     |                                                    |                                                                                  |  |                                                                                  |                                          |                                  |                                        |  |                                                                 |                               |                |                   |  |                                |         |  |  |  |                                |         |                   |                  |  |               |  |                |                   |  |  |         |                |                   |  |               |        |                |                   |  |               |         |                |                   |  |               |         |                |                  |  |              |         |                |                    |  |                       |               |                |                   |  |              |         |                |                   |  |               |         |                |                   |  |             |         |                |                   |  |               |         |                |                   |  |               |         |                |                   |  |             |         |                |                   |   |              |         |                |                   |  |               |         |                |                   |  |              |         |                |                   |  |              |         |                |                   |  |               |         |                |                   |  |                |         |                |                   |  |               |         |                |                   |  |                       |         |                |                   |  |              |         |                |                   |  |               |         |                |                   |  |                       |         |                |                   |  |  |       |                |                   |  |              |                    |  |                  |  |                                |         |                |                                                            |  |                                                 |                    |                                  |                   |  |  |                                                                                                    |                                                                                                    |                                                                                                    |                                                                                                    |
| comply         comply           c5143         comply           c444         comply           c444         comply           c2145         comply           c2145         comply           c2145         comply           c2145         comply           c2145         comply           c2145         comply           c2145         comply           c2155         comply           c2155         comply           c2155         comply           c2155         comply           c2155         comply           c2155         comply           c2155         comply           c2155         comply           c2155         comply           c2155         comply           c2155         comply           c2157         comply           c2157         comply           c2157         comply           c2157         comply           c2157         comply           c2157         comply           c2157         comply           c2157         comply      c21578         comply <tr< td=""><td>complys<br/>complys<br/>complys<br/>complys<br/>complys<br/>complys<br/>complys<br/>complys<br/>complys<br/>complys<br/>complys</td><td>70315052211-0<br/>70315052213-0<br/>70315052213-0<br/>70315052213-0<br/>70315052213-0<br/>70315052216-0<br/>70315052216-0<br/>70315052219-0<br/>70315052219-0<br/>70315052219-0<br/>70315052219-0</td><td>335kd7746230029<br/>335kd7746230029<br/>335kd7746230029<br/>335kd7746230029<br/>335kd7746230029<br/>335kd7746230029<br/>335kd7746230029<br/>335kd7746230029<br/>335kd7746230029<br/>335kd7746230029</td><td></td></tr<>                                                                                                    | complys<br>complys<br>complys<br>complys<br>complys<br>complys<br>complys<br>complys<br>complys<br>complys<br>complys                                                                                                    | 70315052211-0<br>70315052213-0<br>70315052213-0<br>70315052213-0<br>70315052213-0<br>70315052216-0<br>70315052216-0<br>70315052219-0<br>70315052219-0<br>70315052219-0<br>70315052219-0                                                                                                    | 335kd7746230029<br>335kd7746230029<br>335kd7746230029<br>335kd7746230029<br>335kd7746230029<br>335kd7746230029<br>335kd7746230029<br>335kd7746230029<br>335kd7746230029<br>335kd7746230029                                                                                                    |                                                                                                    |                                                                                                    |                                                                                                    |                                                                                                    |                                                                                                    |                                                                                                    |                                                                                                    |                                                                                                    |                                                                                                    |                                                                                                    |                                                                                                    |                                                                                                    |                                                                                                    |                                                                                                    |                                                                                                    |                                                                                                    |                                                                                                    |                                                                                                    |                                                                                                    |                                                                                                    |  |                                                                                                    |                                                                                                    |                                                                                                    |                                                                                                    |  |                                                                                                    |                                                                                                    |                                                                                                    |                                                                                                    |  |                                                                                                    |                                                                                                 |                                                                                                    |                                                                                                    |  |                                                                                                    |                                                                                      |                                                                                                    |                                                                                                    |  |                                                                                                    |                                                                           |                                                                                                    |                                                                                                    |  |                                                                                                    |                                                     |                                                                                         |                                                                                                    |  |                                                                                                    |                                                     |                                                    |                                                                                  |  |                                                                                  |                                          |                                  |                                        |  |                                                                 |                               |                |                   |  |                                |         |  |  |  |                                |         |                   |                  |  |               |  |                |                   |  |  |         |                |                   |  |               |        |                |                   |  |               |         |                |                   |  |               |         |                |                  |  |              |         |                |                    |  |                       |               |                |                   |  |              |         |                |                   |  |               |         |                |                   |  |             |         |                |                   |  |               |         |                |                   |  |               |         |                |                   |  |             |         |                |                   |   |              |         |                |                   |  |               |         |                |                   |  |              |         |                |                   |  |              |         |                |                   |  |               |         |                |                   |  |                |         |                |                   |  |               |         |                |                   |  |                       |         |                |                   |  |              |         |                |                   |  |               |         |                |                   |  |                       |         |                |                   |  |  |       |                |                   |  |              |                    |  |                  |  |                                |         |                |                                                            |  |                                                 |                    |                                  |                   |  |  |                                                                                                    |                                                                                                    |                                                                                                    |                                                                                                    |
| 014844 cemptyo<br>74230 cemptyo<br>22085 cemptyo<br>22085 cemptyo<br>22085 cemptyo<br>22085 cemptyo<br>22085 cemptyo<br>25083 cemptyo<br>25083 cemptyo<br>2608 cemptyo<br>2608 cemptyo<br>2608 cemptyo<br>2608 cemptyo<br>2608 cemptyo                                                                                                    | cemptys<br>cemptys<br>cemptys<br>cemptys<br>cemptys<br>cemptys<br>cemptys<br>cemptys<br>cemptys<br>cemptys                                                                                                    | 70315052-212-0<br>70315052-213-0<br>70315052-213-0<br>70315052-215-0<br>70315052-215-0<br>70315052-218-0<br>70315052-218-0<br>70315052-218-0<br>70315052-219-0<br>70315052-219-0                                                                                                    | 23c5id17=46230029<br>23c5id17=46230029<br>23c5id17=46230029<br>23c5id17=46230029<br>23c5id17=46230029<br>23c5id17=46230029<br>23c5id17=46230029<br>23c5id17=46230029<br>23c5id17=46230029<br>23c5id17=46230029                                                                                                    |                                                                                                    |                                                                                                    |                                                                                                    |                                                                                                    |                                                                                                    |                                                                                                    |                                                                                                    |                                                                                                    |                                                                                                    |                                                                                                    |                                                                                                    |                                                                                                    |                                                                                                    |                                                                                                    |                                                                                                    |                                                                                                    |                                                                                                    |                                                                                                    |                                                                                                    |                                                                                                    |  |                                                                                                    |                                                                                                    |                                                                                                    |                                                                                                    |  |                                                                                                    |                                                                                                    |                                                                                                    |                                                                                                    |  |                                                                                                    |                                                                                                 |                                                                                                    |                                                                                                    |  |                                                                                                    |                                                                                      |                                                                                                    |                                                                                                    |  |                                                                                                    |                                                                           |                                                                                                    |                                                                                                    |  |                                                                                                    |                                                     |                                                                                         |                                                                                                    |  |                                                                                                    |                                                     |                                                    |                                                                                  |  |                                                                                  |                                          |                                  |                                        |  |                                                                 |                               |                |                   |  |                                |         |  |  |  |                                |         |                   |                  |  |               |  |                |                   |  |  |         |                |                   |  |               |        |                |                   |  |               |         |                |                   |  |               |         |                |                  |  |              |         |                |                    |  |                       |               |                |                   |  |              |         |                |                   |  |               |         |                |                   |  |             |         |                |                   |  |               |         |                |                   |  |               |         |                |                   |  |             |         |                |                   |   |              |         |                |                   |  |               |         |                |                   |  |              |         |                |                   |  |              |         |                |                   |  |               |         |                |                   |  |                |         |                |                   |  |               |         |                |                   |  |                       |         |                |                   |  |              |         |                |                   |  |               |         |                |                   |  |                       |         |                |                   |  |  |       |                |                   |  |              |                    |  |                  |  |                                |         |                |                                                            |  |                                                 |                    |                                  |                   |  |  |                                                                                                    |                                                                                                    |                                                                                                    |                                                                                                    |
| 7/230         compty           7/230         compty           2305         compty           181211         compty           181216         compty           17056         compty           1735         compty           1849         compty           65530         compty           161         compty           66572         compty           66572         compty           74946         compty                                                                                                    | Complys<br>Complys<br>Complys<br>Complys<br>Complys<br>Complys<br>Complys<br>Complys<br>Complys<br>Complys<br>Complys<br>Complys                                                                                                    | 70315052213-0<br>70315052-214-0<br>70315052-215-0<br>70315052-215-0<br>70315052-217-0<br>70315052-217-0<br>70315052-219-0<br>70315052-219-0<br>70315052-219-0                                                                                                    | 23-55677-948230029<br>23-55677-948230029<br>23-55677-948230029<br>23-55677-948230029<br>23-55677-948230029<br>23-55677-948230029<br>23-55677-948230029<br>23-55677-948230029                                                                                                    |                                                                                                    |                                                                                                    |                                                                                                    |                                                                                                    |                                                                                                    |                                                                                                    |                                                                                                    |                                                                                                    |                                                                                                    |                                                                                                    |                                                                                                    |                                                                                                    |                                                                                                    |                                                                                                    |                                                                                                    |                                                                                                    |                                                                                                    |                                                                                                    |                                                                                                    |                                                                                                    |  |                                                                                                    |                                                                                                    |                                                                                                    |                                                                                                    |  |                                                                                                    |                                                                                                    |                                                                                                    |                                                                                                    |  |                                                                                                    |                                                                                                 |                                                                                                    |                                                                                                    |  |                                                                                                    |                                                                                      |                                                                                                    |                                                                                                    |  |                                                                                                    |                                                                           |                                                                                                    |                                                                                                    |  |                                                                                                    |                                                     |                                                                                         |                                                                                                    |  |                                                                                                    |                                                     |                                                    |                                                                                  |  |                                                                                  |                                          |                                  |                                        |  |                                                                 |                               |                |                   |  |                                |         |  |  |  |                                |         |                   |                  |  |               |  |                |                   |  |  |         |                |                   |  |               |        |                |                   |  |               |         |                |                   |  |               |         |                |                  |  |              |         |                |                    |  |                       |               |                |                   |  |              |         |                |                   |  |               |         |                |                   |  |             |         |                |                   |  |               |         |                |                   |  |               |         |                |                   |  |             |         |                |                   |   |              |         |                |                   |  |               |         |                |                   |  |              |         |                |                   |  |              |         |                |                   |  |               |         |                |                   |  |                |         |                |                   |  |               |         |                |                   |  |                       |         |                |                   |  |              |         |                |                   |  |               |         |                |                   |  |                       |         |                |                   |  |  |       |                |                   |  |              |                    |  |                  |  |                                |         |                |                                                            |  |                                                 |                    |                                  |                   |  |  |                                                                                                    |                                                                                                    |                                                                                                    |                                                                                                    |
| 2016         comply>           2016         comply>           1a1211         comply>           27bb8         comply>           01348         comply>           60575         comply>           6101         comply>           66b72         comply>           62494         comply>                                                                                                    | complys<br>complys<br>complys<br>complys<br>complys<br>complys<br>complys<br>complys<br>complys                                                                                                    | 70315052-214-0<br>70315052-215-0<br>70315052-215-0<br>70315052-217-0<br>70315052-218-0<br>70315052-218-0<br>70315052-219-0<br>70315052-229-0                                                                                                    | 23c5kt77e48230029<br>23c5kt77e48230029<br>23c5kt77e48230029<br>23c5kt77e48230029<br>23c5kt7e48230029<br>23c5kt7e48230029<br>23c5kt77e48230029<br>23c5kt77e48230029                                                                                                    |                                                                                                    |                                                                                                    |                                                                                                    |                                                                                                    |                                                                                                    |                                                                                                    |                                                                                                    |                                                                                                    |                                                                                                    |                                                                                                    |                                                                                                    |                                                                                                    |                                                                                                    |                                                                                                    |                                                                                                    |                                                                                                    |                                                                                                    |                                                                                                    |                                                                                                    |                                                                                                    |  |                                                                                                    |                                                                                                    |                                                                                                    |                                                                                                    |  |                                                                                                    |                                                                                                    |                                                                                                    |                                                                                                    |  |                                                                                                    |                                                                                                 |                                                                                                    |                                                                                                    |  |                                                                                                    |                                                                                      |                                                                                                    |                                                                                                    |  |                                                                                                    |                                                                           |                                                                                                    |                                                                                                    |  |                                                                                                    |                                                     |                                                                                         |                                                                                                    |  |                                                                                                    |                                                     |                                                    |                                                                                  |  |                                                                                  |                                          |                                  |                                        |  |                                                                 |                               |                |                   |  |                                |         |  |  |  |                                |         |                   |                  |  |               |  |                |                   |  |  |         |                |                   |  |               |        |                |                   |  |               |         |                |                   |  |               |         |                |                  |  |              |         |                |                    |  |                       |               |                |                   |  |              |         |                |                   |  |               |         |                |                   |  |             |         |                |                   |  |               |         |                |                   |  |               |         |                |                   |  |             |         |                |                   |   |              |         |                |                   |  |               |         |                |                   |  |              |         |                |                   |  |              |         |                |                   |  |               |         |                |                   |  |                |         |                |                   |  |               |         |                |                   |  |                       |         |                |                   |  |              |         |                |                   |  |               |         |                |                   |  |                       |         |                |                   |  |  |       |                |                   |  |              |                    |  |                  |  |                                |         |                |                                                            |  |                                                 |                    |                                  |                   |  |  |                                                                                                    |                                                                                                    |                                                                                                    |                                                                                                    |
| alignetic         alignetic           alignetic         alignetic                                                                                                    | cemptys<br>cemptys<br>cemptys<br>cemptys<br>cemptys<br>cemptys<br>cemptys<br>cemptys                                                                                                    | 70315052-215-0<br>70315052-216-0<br>70315052-216-0<br>70315052-217-0<br>70315052-218-0<br>70315052-219-0<br>70315052-219-0                                                                                                    | 23c5kt17e48230029<br>23c5kt17e48230029<br>23c5kt17e48230029<br>23c5kt17e48230029<br>23c5kt17e48230029<br>23c5kt17e48230029<br>23c5kt17e48230029                                                                                                    |                                                                                                    |                                                                                                    |                                                                                                    |                                                                                                    |                                                                                                    |                                                                                                    |                                                                                                    |                                                                                                    |                                                                                                    |                                                                                                    |                                                                                                    |                                                                                                    |                                                                                                    |                                                                                                    |                                                                                                    |                                                                                                    |                                                                                                    |                                                                                                    |                                                                                                    |                                                                                                    |  |                                                                                                    |                                                                                                    |                                                                                                    |                                                                                                    |  |                                                                                                    |                                                                                                    |                                                                                                    |                                                                                                    |  |                                                                                                    |                                                                                                 |                                                                                                    |                                                                                                    |  |                                                                                                    |                                                                                      |                                                                                                    |                                                                                                    |  |                                                                                                    |                                                                           |                                                                                                    |                                                                                                    |  |                                                                                                    |                                                     |                                                                                         |                                                                                                    |  |                                                                                                    |                                                     |                                                    |                                                                                  |  |                                                                                  |                                          |                                  |                                        |  |                                                                 |                               |                |                   |  |                                |         |  |  |  |                                |         |                   |                  |  |               |  |                |                   |  |  |         |                |                   |  |               |        |                |                   |  |               |         |                |                   |  |               |         |                |                  |  |              |         |                |                    |  |                       |               |                |                   |  |              |         |                |                   |  |               |         |                |                   |  |             |         |                |                   |  |               |         |                |                   |  |               |         |                |                   |  |             |         |                |                   |   |              |         |                |                   |  |               |         |                |                   |  |              |         |                |                   |  |              |         |                |                   |  |               |         |                |                   |  |                |         |                |                   |  |               |         |                |                   |  |                       |         |                |                   |  |              |         |                |                   |  |               |         |                |                   |  |                       |         |                |                   |  |  |       |                |                   |  |              |                    |  |                  |  |                                |         |                |                                                            |  |                                                 |                    |                                  |                   |  |  |                                                                                                    |                                                                                                    |                                                                                                    |                                                                                                    |
| Compty         Compty           1730b1         Compty>           16753         Compty>           65754         Compty>           1611         Compty>           1611         Compty>           66b72         Compty>           7494e         Compty>                                                                                                    | comptys<br>comptys<br>comptys<br>comptys<br>comptys<br>comptys<br>comptys                                                                                                    | 70315052-216-0<br>70315052-217-0<br>70315052-218-0<br>70315052-219-0<br>70315052-219-0<br>70315052-220-0                                                                                                    | 23c5id17e4823029<br>23c5id17e4823029<br>23c5id17e4823029<br>23c5id17e4823029<br>23c5id17e4823029<br>23c5id17e4823029                                                                                                    |                                                                                                    |                                                                                                    |                                                                                                    |                                                                                                    |                                                                                                    |                                                                                                    |                                                                                                    |                                                                                                    |                                                                                                    |                                                                                                    |                                                                                                    |                                                                                                    |                                                                                                    |                                                                                                    |                                                                                                    |                                                                                                    |                                                                                                    |                                                                                                    |                                                                                                    |                                                                                                    |  |                                                                                                    |                                                                                                    |                                                                                                    |                                                                                                    |  |                                                                                                    |                                                                                                    |                                                                                                    |                                                                                                    |  |                                                                                                    |                                                                                                 |                                                                                                    |                                                                                                    |  |                                                                                                    |                                                                                      |                                                                                                    |                                                                                                    |  |                                                                                                    |                                                                           |                                                                                                    |                                                                                                    |  |                                                                                                    |                                                     |                                                                                         |                                                                                                    |  |                                                                                                    |                                                     |                                                    |                                                                                  |  |                                                                                  |                                          |                                  |                                        |  |                                                                 |                               |                |                   |  |                                |         |  |  |  |                                |         |                   |                  |  |               |  |                |                   |  |  |         |                |                   |  |               |        |                |                   |  |               |         |                |                   |  |               |         |                |                  |  |              |         |                |                    |  |                       |               |                |                   |  |              |         |                |                   |  |               |         |                |                   |  |             |         |                |                   |  |               |         |                |                   |  |               |         |                |                   |  |             |         |                |                   |   |              |         |                |                   |  |               |         |                |                   |  |              |         |                |                   |  |              |         |                |                   |  |               |         |                |                   |  |                |         |                |                   |  |               |         |                |                   |  |                       |         |                |                   |  |              |         |                |                   |  |               |         |                |                   |  |                       |         |                |                   |  |  |       |                |                   |  |              |                    |  |                  |  |                                |         |                |                                                            |  |                                                 |                    |                                  |                   |  |  |                                                                                                    |                                                                                                    |                                                                                                    |                                                                                                    |
| 013e9 comptys<br>(5753 comptys<br>6358e comptys<br>(c61 comptys<br>67dd1 comptys<br>66b72 comptys<br>7494e comptys                                                                                                    | comptys<br>comptys<br>comptys<br>comptys<br>comptys                                                                                                    | 70315052-217-0<br>70315052-218-0<br>70315052-219-0<br>70315052-2219-0<br>70315052-220-0                                                                                                    | 23c5id17e48230029<br>23c5id17e48230029<br>23c5id17e48230029<br>23c5id17e48230029<br>23c5id17e48230029                                                                                                    |                                                                                                    |                                                                                                    |                                                                                                    |                                                                                                    |                                                                                                    |                                                                                                    |                                                                                                    |                                                                                                    |                                                                                                    |                                                                                                    |                                                                                                    |                                                                                                    |                                                                                                    |                                                                                                    |                                                                                                    |                                                                                                    |                                                                                                    |                                                                                                    |                                                                                                    |                                                                                                    |  |                                                                                                    |                                                                                                    |                                                                                                    |                                                                                                    |  |                                                                                                    |                                                                                                    |                                                                                                    |                                                                                                    |  |                                                                                                    |                                                                                                 |                                                                                                    |                                                                                                    |  |                                                                                                    |                                                                                      |                                                                                                    |                                                                                                    |  |                                                                                                    |                                                                           |                                                                                                    |                                                                                                    |  |                                                                                                    |                                                     |                                                                                         |                                                                                                    |  |                                                                                                    |                                                     |                                                    |                                                                                  |  |                                                                                  |                                          |                                  |                                        |  |                                                                 |                               |                |                   |  |                                |         |  |  |  |                                |         |                   |                  |  |               |  |                |                   |  |  |         |                |                   |  |               |        |                |                   |  |               |         |                |                   |  |               |         |                |                  |  |              |         |                |                    |  |                       |               |                |                   |  |              |         |                |                   |  |               |         |                |                   |  |             |         |                |                   |  |               |         |                |                   |  |               |         |                |                   |  |             |         |                |                   |   |              |         |                |                   |  |               |         |                |                   |  |              |         |                |                   |  |              |         |                |                   |  |               |         |                |                   |  |                |         |                |                   |  |               |         |                |                   |  |                       |         |                |                   |  |              |         |                |                   |  |               |         |                |                   |  |                       |         |                |                   |  |  |       |                |                   |  |              |                    |  |                  |  |                                |         |                |                                                            |  |                                                 |                    |                                  |                   |  |  |                                                                                                    |                                                                                                    |                                                                                                    |                                                                                                    |
| Kingy           (5753         Cemptyo           5358a         camptyo           (c61         Cemptyo           (7dd1         Cemptyo           (66b72         Camptyo           7494a         Cemptyo                                                                                                    | Cemptys<br>Cemptys<br>Cemptys<br>Cemptys<br>Semptys                                                                                                    | 70315052-218-0<br>70315052-219-0<br>70315052-220-0                                                                                                    | 23c5ld17e48230029<br>23c5ld17e48230029<br>23c5ld17e48230029<br>23c5ld17e48230029                                                                                                    |                                                                                                    |                                                                                                    |                                                                                                    |                                                                                                    |                                                                                                    |                                                                                                    |                                                                                                    |                                                                                                    |                                                                                                    |                                                                                                    |                                                                                                    |                                                                                                    |                                                                                                    |                                                                                                    |                                                                                                    |                                                                                                    |                                                                                                    |                                                                                                    |                                                                                                    |                                                                                                    |  |                                                                                                    |                                                                                                    |                                                                                                    |                                                                                                    |  |                                                                                                    |                                                                                                    |                                                                                                    |                                                                                                    |  |                                                                                                    |                                                                                                 |                                                                                                    |                                                                                                    |  |                                                                                                    |                                                                                      |                                                                                                    |                                                                                                    |  |                                                                                                    |                                                                           |                                                                                                    |                                                                                                    |  |                                                                                                    |                                                     |                                                                                         |                                                                                                    |  |                                                                                                    |                                                     |                                                    |                                                                                  |  |                                                                                  |                                          |                                  |                                        |  |                                                                 |                               |                |                   |  |                                |         |  |  |  |                                |         |                   |                  |  |               |  |                |                   |  |  |         |                |                   |  |               |        |                |                   |  |               |         |                |                   |  |               |         |                |                  |  |              |         |                |                    |  |                       |               |                |                   |  |              |         |                |                   |  |               |         |                |                   |  |             |         |                |                   |  |               |         |                |                   |  |               |         |                |                   |  |             |         |                |                   |   |              |         |                |                   |  |               |         |                |                   |  |              |         |                |                   |  |              |         |                |                   |  |               |         |                |                   |  |                |         |                |                   |  |               |         |                |                   |  |                       |         |                |                   |  |              |         |                |                   |  |               |         |                |                   |  |                       |         |                |                   |  |  |       |                |                   |  |              |                    |  |                  |  |                                |         |                |                                                            |  |                                                 |                    |                                  |                   |  |  |                                                                                                    |                                                                                                    |                                                                                                    |                                                                                                    |
| 6358a cemptys<br>(c61 cemptys<br>(7dd1 cemptys<br>66b72 cemptys<br>7494a cemptys                                                                                                    | comptys<br>comptys<br>comptys<br>comptys                                                                                                    | 70315052-219-0<br>70315052-220-0                                                                                                    | 23c5td17e48230029<br>23c5td17e48230029                                                                                                    |                                                                                                    |                                                                                                    |                                                                                                    |                                                                                                    |                                                                                                    |                                                                                                    |                                                                                                    |                                                                                                    |                                                                                                    |                                                                                                    |                                                                                                    |                                                                                                    |                                                                                                    |                                                                                                    |                                                                                                    |                                                                                                    |                                                                                                    |                                                                                                    |                                                                                                    |                                                                                                    |  |                                                                                                    |                                                                                                    |                                                                                                    |                                                                                                    |  |                                                                                                    |                                                                                                    |                                                                                                    |                                                                                                    |  |                                                                                                    |                                                                                                 |                                                                                                    |                                                                                                    |  |                                                                                                    |                                                                                      |                                                                                                    |                                                                                                    |  |                                                                                                    |                                                                           |                                                                                                    |                                                                                                    |  |                                                                                                    |                                                     |                                                                                         |                                                                                                    |  |                                                                                                    |                                                     |                                                    |                                                                                  |  |                                                                                  |                                          |                                  |                                        |  |                                                                 |                               |                |                   |  |                                |         |  |  |  |                                |         |                   |                  |  |               |  |                |                   |  |  |         |                |                   |  |               |        |                |                   |  |               |         |                |                   |  |               |         |                |                  |  |              |         |                |                    |  |                       |               |                |                   |  |              |         |                |                   |  |               |         |                |                   |  |             |         |                |                   |  |               |         |                |                   |  |               |         |                |                   |  |             |         |                |                   |   |              |         |                |                   |  |               |         |                |                   |  |              |         |                |                   |  |              |         |                |                   |  |               |         |                |                   |  |                |         |                |                   |  |               |         |                |                   |  |                       |         |                |                   |  |              |         |                |                   |  |               |         |                |                   |  |                       |         |                |                   |  |  |       |                |                   |  |              |                    |  |                  |  |                                |         |                |                                                            |  |                                                 |                    |                                  |                   |  |  |                                                                                                    |                                                                                                    |                                                                                                    |                                                                                                    |
| loli cemptys<br>arddl cemptys<br>66b72 cemptys<br>7494a cemptys                                                                                                    | Comptys<br>Comptys<br>Comptys                                                                                                    | 70315052-220-0                                                                                                    | z3c5td17e48230029                                                                                                    |                                                                                                    |                                                                                                    |                                                                                                    |                                                                                                    |                                                                                                    |                                                                                                    |                                                                                                    |                                                                                                    |                                                                                                    |                                                                                                    |                                                                                                    |                                                                                                    |                                                                                                    |                                                                                                    |                                                                                                    |                                                                                                    |                                                                                                    |                                                                                                    |                                                                                                    |                                                                                                    |  |                                                                                                    |                                                                                                    |                                                                                                    |                                                                                                    |  |                                                                                                    |                                                                                                    |                                                                                                    |                                                                                                    |  |                                                                                                    |                                                                                                 |                                                                                                    |                                                                                                    |  |                                                                                                    |                                                                                      |                                                                                                    |                                                                                                    |  |                                                                                                    |                                                                           |                                                                                                    |                                                                                                    |  |                                                                                                    |                                                     |                                                                                         |                                                                                                    |  |                                                                                                    |                                                     |                                                    |                                                                                  |  |                                                                                  |                                          |                                  |                                        |  |                                                                 |                               |                |                   |  |                                |         |  |  |  |                                |         |                   |                  |  |               |  |                |                   |  |  |         |                |                   |  |               |        |                |                   |  |               |         |                |                   |  |               |         |                |                  |  |              |         |                |                    |  |                       |               |                |                   |  |              |         |                |                   |  |               |         |                |                   |  |             |         |                |                   |  |               |         |                |                   |  |               |         |                |                   |  |             |         |                |                   |   |              |         |                |                   |  |               |         |                |                   |  |              |         |                |                   |  |              |         |                |                   |  |               |         |                |                   |  |                |         |                |                   |  |               |         |                |                   |  |                       |         |                |                   |  |              |         |                |                   |  |               |         |                |                   |  |                       |         |                |                   |  |  |       |                |                   |  |              |                    |  |                  |  |                                |         |                |                                                            |  |                                                 |                    |                                  |                   |  |  |                                                                                                    |                                                                                                    |                                                                                                    |                                                                                                    |
| 66b72 cemptys<br>7494a cemptys                                                                                                    | sempty?                                                                                                    |                                                                                                    |                                                                                                    |                                                                                                    |                                                                                                    |                                                                                                    |                                                                                                    |                                                                                                    |                                                                                                    |                                                                                                    |                                                                                                    |                                                                                                    |                                                                                                    |                                                                                                    |                                                                                                    |                                                                                                    |                                                                                                    |                                                                                                    |                                                                                                    |                                                                                                    |                                                                                                    |                                                                                                    |                                                                                                    |  |                                                                                                    |                                                                                                    |                                                                                                    |                                                                                                    |  |                                                                                                    |                                                                                                    |                                                                                                    |                                                                                                    |  |                                                                                                    |                                                                                                 |                                                                                                    |                                                                                                    |  |                                                                                                    |                                                                                      |                                                                                                    |                                                                                                    |  |                                                                                                    |                                                                           |                                                                                                    |                                                                                                    |  |                                                                                                    |                                                     |                                                                                         |                                                                                                    |  |                                                                                                    |                                                     |                                                    |                                                                                  |  |                                                                                  |                                          |                                  |                                        |  |                                                                 |                               |                |                   |  |                                |         |  |  |  |                                |         |                   |                  |  |               |  |                |                   |  |  |         |                |                   |  |               |        |                |                   |  |               |         |                |                   |  |               |         |                |                  |  |              |         |                |                    |  |                       |               |                |                   |  |              |         |                |                   |  |               |         |                |                   |  |             |         |                |                   |  |               |         |                |                   |  |               |         |                |                   |  |             |         |                |                   |   |              |         |                |                   |  |               |         |                |                   |  |              |         |                |                   |  |              |         |                |                   |  |               |         |                |                   |  |                |         |                |                   |  |               |         |                |                   |  |                       |         |                |                   |  |              |         |                |                   |  |               |         |                |                   |  |                       |         |                |                   |  |  |       |                |                   |  |              |                    |  |                  |  |                                |         |                |                                                            |  |                                                 |                    |                                  |                   |  |  |                                                                                                    |                                                                                                    |                                                                                                    |                                                                                                    |
| 66b72 cempty><br>7494a cempty>                                                                                                    | sempt/2                                                                                                    | 1.711XEN152522140                                                                                                    | >3/5W17e48230029                                                                                                    |                                                                                                    |                                                                                                    |                                                                                                    |                                                                                                    |                                                                                                    |                                                                                                    |                                                                                                    |                                                                                                    |                                                                                                    |                                                                                                    |                                                                                                    |                                                                                                    |                                                                                                    |                                                                                                    |                                                                                                    |                                                                                                    |                                                                                                    |                                                                                                    |                                                                                                    |                                                                                                    |  |                                                                                                    |                                                                                                    |                                                                                                    |                                                                                                    |  |                                                                                                    |                                                                                                    |                                                                                                    |                                                                                                    |  |                                                                                                    |                                                                                                 |                                                                                                    |                                                                                                    |  |                                                                                                    |                                                                                      |                                                                                                    |                                                                                                    |  |                                                                                                    |                                                                           |                                                                                                    |                                                                                                    |  |                                                                                                    |                                                     |                                                                                         |                                                                                                    |  |                                                                                                    |                                                     |                                                    |                                                                                  |  |                                                                                  |                                          |                                  |                                        |  |                                                                 |                               |                |                   |  |                                |         |  |  |  |                                |         |                   |                  |  |               |  |                |                   |  |  |         |                |                   |  |               |        |                |                   |  |               |         |                |                   |  |               |         |                |                  |  |              |         |                |                    |  |                       |               |                |                   |  |              |         |                |                   |  |               |         |                |                   |  |             |         |                |                   |  |               |         |                |                   |  |               |         |                |                   |  |             |         |                |                   |   |              |         |                |                   |  |               |         |                |                   |  |              |         |                |                   |  |              |         |                |                   |  |               |         |                |                   |  |                |         |                |                   |  |               |         |                |                   |  |                       |         |                |                   |  |              |         |                |                   |  |               |         |                |                   |  |                       |         |                |                   |  |  |       |                |                   |  |              |                    |  |                  |  |                                |         |                |                                                            |  |                                                 |                    |                                  |                   |  |  |                                                                                                    |                                                                                                    |                                                                                                    |                                                                                                    |
| 7494a Kemptyo                                                                                                    |                                                                                                    | 20315052-205-0                                                                                                    | z3c5td17e48230029                                                                                                    |                                                                                                    |                                                                                                    |                                                                                                    |                                                                                                    |                                                                                                    |                                                                                                    |                                                                                                    |                                                                                                    |                                                                                                    |                                                                                                    |                                                                                                    |                                                                                                    |                                                                                                    |                                                                                                    |                                                                                                    |                                                                                                    |                                                                                                    |                                                                                                    |                                                                                                    |                                                                                                    |  |                                                                                                    |                                                                                                    |                                                                                                    |                                                                                                    |  |                                                                                                    |                                                                                                    |                                                                                                    |                                                                                                    |  |                                                                                                    |                                                                                                 |                                                                                                    |                                                                                                    |  |                                                                                                    |                                                                                      |                                                                                                    |                                                                                                    |  |                                                                                                    |                                                                           |                                                                                                    |                                                                                                    |  |                                                                                                    |                                                     |                                                                                         |                                                                                                    |  |                                                                                                    |                                                     |                                                    |                                                                                  |  |                                                                                  |                                          |                                  |                                        |  |                                                                 |                               |                |                   |  |                                |         |  |  |  |                                |         |                   |                  |  |               |  |                |                   |  |  |         |                |                   |  |               |        |                |                   |  |               |         |                |                   |  |               |         |                |                  |  |              |         |                |                    |  |                       |               |                |                   |  |              |         |                |                   |  |               |         |                |                   |  |             |         |                |                   |  |               |         |                |                   |  |               |         |                |                   |  |             |         |                |                   |   |              |         |                |                   |  |               |         |                |                   |  |              |         |                |                   |  |              |         |                |                   |  |               |         |                |                   |  |                |         |                |                   |  |               |         |                |                   |  |                       |         |                |                   |  |              |         |                |                   |  |               |         |                |                   |  |                       |         |                |                   |  |  |       |                |                   |  |              |                    |  |                  |  |                                |         |                |                                                            |  |                                                 |                    |                                  |                   |  |  |                                                                                                    |                                                                                                    |                                                                                                    |                                                                                                    |
|                                                                                                    | Sempty2                                                                                                    | 20315052-206-0                                                                                                    | z3r5td17e48230029                                                                                                    |                                                                                                    |                                                                                                    |                                                                                                    |                                                                                                    |                                                                                                    |                                                                                                    |                                                                                                    |                                                                                                    |                                                                                                    |                                                                                                    |                                                                                                    |                                                                                                    |                                                                                                    |                                                                                                    |                                                                                                    |                                                                                                    |                                                                                                    |                                                                                                    |                                                                                                    |                                                                                                    |  |                                                                                                    |                                                                                                    |                                                                                                    |                                                                                                    |  |                                                                                                    |                                                                                                    |                                                                                                    |                                                                                                    |  |                                                                                                    |                                                                                                 |                                                                                                    |                                                                                                    |  |                                                                                                    |                                                                                      |                                                                                                    |                                                                                                    |  |                                                                                                    |                                                                           |                                                                                                    |                                                                                                    |  |                                                                                                    |                                                     |                                                                                         |                                                                                                    |  |                                                                                                    |                                                     |                                                    |                                                                                  |  |                                                                                  |                                          |                                  |                                        |  |                                                                 |                               |                |                   |  |                                |         |  |  |  |                                |         |                   |                  |  |               |  |                |                   |  |  |         |                |                   |  |               |        |                |                   |  |               |         |                |                   |  |               |         |                |                  |  |              |         |                |                    |  |                       |               |                |                   |  |              |         |                |                   |  |               |         |                |                   |  |             |         |                |                   |  |               |         |                |                   |  |               |         |                |                   |  |             |         |                |                   |   |              |         |                |                   |  |               |         |                |                   |  |              |         |                |                   |  |              |         |                |                   |  |               |         |                |                   |  |                |         |                |                   |  |               |         |                |                   |  |                       |         |                |                   |  |              |         |                |                   |  |               |         |                |                   |  |                       |         |                |                   |  |  |       |                |                   |  |              |                    |  |                  |  |                                |         |                |                                                            |  |                                                 |                    |                                  |                   |  |  |                                                                                                    |                                                                                                    |                                                                                                    |                                                                                                    |
| 35.47 commb.o                                                                                                    | compto                                                                                                    | 70315052-208-0                                                                                                    | 23(5)(17648230029                                                                                                    |                                                                                                    |                                                                                                    |                                                                                                    |                                                                                                    |                                                                                                    |                                                                                                    |                                                                                                    |                                                                                                    |                                                                                                    |                                                                                                    |                                                                                                    |                                                                                                    |                                                                                                    |                                                                                                    |                                                                                                    |                                                                                                    |                                                                                                    |                                                                                                    |                                                                                                    |                                                                                                    |  |                                                                                                    |                                                                                                    |                                                                                                    |                                                                                                    |  |                                                                                                    |                                                                                                    |                                                                                                    |                                                                                                    |  |                                                                                                    |                                                                                                 |                                                                                                    |                                                                                                    |  |                                                                                                    |                                                                                      |                                                                                                    |                                                                                                    |  |                                                                                                    |                                                                           |                                                                                                    |                                                                                                    |  |                                                                                                    |                                                     |                                                                                         |                                                                                                    |  |                                                                                                    |                                                     |                                                    |                                                                                  |  |                                                                                  |                                          |                                  |                                        |  |                                                                 |                               |                |                   |  |                                |         |  |  |  |                                |         |                   |                  |  |               |  |                |                   |  |  |         |                |                   |  |               |        |                |                   |  |               |         |                |                   |  |               |         |                |                  |  |              |         |                |                    |  |                       |               |                |                   |  |              |         |                |                   |  |               |         |                |                   |  |             |         |                |                   |  |               |         |                |                   |  |               |         |                |                   |  |             |         |                |                   |   |              |         |                |                   |  |               |         |                |                   |  |              |         |                |                   |  |              |         |                |                   |  |               |         |                |                   |  |                |         |                |                   |  |               |         |                |                   |  |                       |         |                |                   |  |              |         |                |                   |  |               |         |                |                   |  |                       |         |                |                   |  |  |       |                |                   |  |              |                    |  |                  |  |                                |         |                |                                                            |  |                                                 |                    |                                  |                   |  |  |                                                                                                    |                                                                                                    |                                                                                                    |                                                                                                    |
| 42813 cempty2                                                                                                    | sempt/2                                                                                                    | 20315052-210-0                                                                                                    | z3c5td12e48230029                                                                                                    |                                                                                                    |                                                                                                    |                                                                                                    |                                                                                                    |                                                                                                    |                                                                                                    |                                                                                                    |                                                                                                    |                                                                                                    |                                                                                                    |                                                                                                    |                                                                                                    |                                                                                                    |                                                                                                    |                                                                                                    |                                                                                                    |                                                                                                    |                                                                                                    |                                                                                                    |                                                                                                    |  |                                                                                                    |                                                                                                    |                                                                                                    |                                                                                                    |  |                                                                                                    |                                                                                                    |                                                                                                    |                                                                                                    |  |                                                                                                    |                                                                                                 |                                                                                                    |                                                                                                    |  |                                                                                                    |                                                                                      |                                                                                                    |                                                                                                    |  |                                                                                                    |                                                                           |                                                                                                    |                                                                                                    |  |                                                                                                    |                                                     |                                                                                         |                                                                                                    |  |                                                                                                    |                                                     |                                                    |                                                                                  |  |                                                                                  |                                          |                                  |                                        |  |                                                                 |                               |                |                   |  |                                |         |  |  |  |                                |         |                   |                  |  |               |  |                |                   |  |  |         |                |                   |  |               |        |                |                   |  |               |         |                |                   |  |               |         |                |                  |  |              |         |                |                    |  |                       |               |                |                   |  |              |         |                |                   |  |               |         |                |                   |  |             |         |                |                   |  |               |         |                |                   |  |               |         |                |                   |  |             |         |                |                   |   |              |         |                |                   |  |               |         |                |                   |  |              |         |                |                   |  |              |         |                |                   |  |               |         |                |                   |  |                |         |                |                   |  |               |         |                |                   |  |                       |         |                |                   |  |              |         |                |                   |  |               |         |                |                   |  |                       |         |                |                   |  |  |       |                |                   |  |              |                    |  |                  |  |                                |         |                |                                                            |  |                                                 |                    |                                  |                   |  |  |                                                                                                    |                                                                                                    |                                                                                                    |                                                                                                    |
| Endia Cemetro                                                                                                    | (empty)                                                                                                    | 70315052-209-0                                                                                                    | x3+5417e48230029                                                                                                    |                                                                                                    |                                                                                                    |                                                                                                    |                                                                                                    |                                                                                                    |                                                                                                    |                                                                                                    |                                                                                                    |                                                                                                    |                                                                                                    |                                                                                                    |                                                                                                    |                                                                                                    |                                                                                                    |                                                                                                    |                                                                                                    |                                                                                                    |                                                                                                    |                                                                                                    |                                                                                                    |  |                                                                                                    |                                                                                                    |                                                                                                    |                                                                                                    |  |                                                                                                    |                                                                                                    |                                                                                                    |                                                                                                    |  |                                                                                                    |                                                                                                 |                                                                                                    |                                                                                                    |  |                                                                                                    |                                                                                      |                                                                                                    |                                                                                                    |  |                                                                                                    |                                                                           |                                                                                                    |                                                                                                    |  |                                                                                                    |                                                     |                                                                                         |                                                                                                    |  |                                                                                                    |                                                     |                                                    |                                                                                  |  |                                                                                  |                                          |                                  |                                        |  |                                                                 |                               |                |                   |  |                                |         |  |  |  |                                |         |                   |                  |  |               |  |                |                   |  |  |         |                |                   |  |               |        |                |                   |  |               |         |                |                   |  |               |         |                |                  |  |              |         |                |                    |  |                       |               |                |                   |  |              |         |                |                   |  |               |         |                |                   |  |             |         |                |                   |  |               |         |                |                   |  |               |         |                |                   |  |             |         |                |                   |   |              |         |                |                   |  |               |         |                |                   |  |              |         |                |                   |  |              |         |                |                   |  |               |         |                |                   |  |                |         |                |                   |  |               |         |                |                   |  |                       |         |                |                   |  |              |         |                |                   |  |               |         |                |                   |  |                       |         |                |                   |  |  |       |                |                   |  |              |                    |  |                  |  |                                |         |                |                                                            |  |                                                 |                    |                                  |                   |  |  |                                                                                                    |                                                                                                    |                                                                                                    |                                                                                                    |
| cloid compto                                                                                                    | sometra                                                                                                    | 20315052-202-0                                                                                                    | 23:55:07:648230029                                                                                                    |                                                                                                    |                                                                                                    |                                                                                                    |                                                                                                    |                                                                                                    |                                                                                                    |                                                                                                    |                                                                                                    |                                                                                                    |                                                                                                    |                                                                                                    |                                                                                                    |                                                                                                    |                                                                                                    |                                                                                                    |                                                                                                    |                                                                                                    |                                                                                                    |                                                                                                    |                                                                                                    |  |                                                                                                    |                                                                                                    |                                                                                                    |                                                                                                    |  |                                                                                                    |                                                                                                    |                                                                                                    |                                                                                                    |  |                                                                                                    |                                                                                                 |                                                                                                    |                                                                                                    |  |                                                                                                    |                                                                                      |                                                                                                    |                                                                                                    |  |                                                                                                    |                                                                           |                                                                                                    |                                                                                                    |  |                                                                                                    |                                                     |                                                                                         |                                                                                                    |  |                                                                                                    |                                                     |                                                    |                                                                                  |  |                                                                                  |                                          |                                  |                                        |  |                                                                 |                               |                |                   |  |                                |         |  |  |  |                                |         |                   |                  |  |               |  |                |                   |  |  |         |                |                   |  |               |        |                |                   |  |               |         |                |                   |  |               |         |                |                  |  |              |         |                |                    |  |                       |               |                |                   |  |              |         |                |                   |  |               |         |                |                   |  |             |         |                |                   |  |               |         |                |                   |  |               |         |                |                   |  |             |         |                |                   |   |              |         |                |                   |  |               |         |                |                   |  |              |         |                |                   |  |              |         |                |                   |  |               |         |                |                   |  |                |         |                |                   |  |               |         |                |                   |  |                       |         |                |                   |  |              |         |                |                   |  |               |         |                |                   |  |                       |         |                |                   |  |  |       |                |                   |  |              |                    |  |                  |  |                                |         |                |                                                            |  |                                                 |                    |                                  |                   |  |  |                                                                                                    |                                                                                                    |                                                                                                    |                                                                                                    |
| 36048 <empty></empty>                                                                                                    | <empt></empt>                                                                                                    | 70315052-203-0                                                                                                    | z3c5td17e48230029                                                                                                    |                                                                                                    |                                                                                                    |                                                                                                    |                                                                                                    |                                                                                                    |                                                                                                    |                                                                                                    |                                                                                                    |                                                                                                    |                                                                                                    |                                                                                                    |                                                                                                    |                                                                                                    |                                                                                                    |                                                                                                    |                                                                                                    |                                                                                                    |                                                                                                    |                                                                                                    |                                                                                                    |  |                                                                                                    |                                                                                                    |                                                                                                    |                                                                                                    |  |                                                                                                    |                                                                                                    |                                                                                                    |                                                                                                    |  |                                                                                                    |                                                                                                 |                                                                                                    |                                                                                                    |  |                                                                                                    |                                                                                      |                                                                                                    |                                                                                                    |  |                                                                                                    |                                                                           |                                                                                                    |                                                                                                    |  |                                                                                                    |                                                     |                                                                                         |                                                                                                    |  |                                                                                                    |                                                     |                                                    |                                                                                  |  |                                                                                  |                                          |                                  |                                        |  |                                                                 |                               |                |                   |  |                                |         |  |  |  |                                |         |                   |                  |  |               |  |                |                   |  |  |         |                |                   |  |               |        |                |                   |  |               |         |                |                   |  |               |         |                |                  |  |              |         |                |                    |  |                       |               |                |                   |  |              |         |                |                   |  |               |         |                |                   |  |             |         |                |                   |  |               |         |                |                   |  |               |         |                |                   |  |             |         |                |                   |   |              |         |                |                   |  |               |         |                |                   |  |              |         |                |                   |  |              |         |                |                   |  |               |         |                |                   |  |                |         |                |                   |  |               |         |                |                   |  |                       |         |                |                   |  |              |         |                |                   |  |               |         |                |                   |  |                       |         |                |                   |  |  |       |                |                   |  |              |                    |  |                  |  |                                |         |                |                                                            |  |                                                 |                    |                                  |                   |  |  |                                                                                                    |                                                                                                    |                                                                                                    |                                                                                                    |
| a591d cempty                                                                                                    | sempt/2                                                                                                    | 70315052-202-0                                                                                                    | z3c5td17e48230029                                                                                                    |                                                                                                    |                                                                                                    |                                                                                                    |                                                                                                    |                                                                                                    |                                                                                                    |                                                                                                    |                                                                                                    |                                                                                                    |                                                                                                    |                                                                                                    |                                                                                                    |                                                                                                    |                                                                                                    |                                                                                                    |                                                                                                    |                                                                                                    |                                                                                                    |                                                                                                    |                                                                                                    |  |                                                                                                    |                                                                                                    |                                                                                                    |                                                                                                    |  |                                                                                                    |                                                                                                    |                                                                                                    |                                                                                                    |  |                                                                                                    |                                                                                                 |                                                                                                    |                                                                                                    |  |                                                                                                    |                                                                                      |                                                                                                    |                                                                                                    |  |                                                                                                    |                                                                           |                                                                                                    |                                                                                                    |  |                                                                                                    |                                                     |                                                                                         |                                                                                                    |  |                                                                                                    |                                                     |                                                    |                                                                                  |  |                                                                                  |                                          |                                  |                                        |  |                                                                 |                               |                |                   |  |                                |         |  |  |  |                                |         |                   |                  |  |               |  |                |                   |  |  |         |                |                   |  |               |        |                |                   |  |               |         |                |                   |  |               |         |                |                  |  |              |         |                |                    |  |                       |               |                |                   |  |              |         |                |                   |  |               |         |                |                   |  |             |         |                |                   |  |               |         |                |                   |  |               |         |                |                   |  |             |         |                |                   |   |              |         |                |                   |  |               |         |                |                   |  |              |         |                |                   |  |              |         |                |                   |  |               |         |                |                   |  |                |         |                |                   |  |               |         |                |                   |  |                       |         |                |                   |  |              |         |                |                   |  |               |         |                |                   |  |                       |         |                |                   |  |  |       |                |                   |  |              |                    |  |                  |  |                                |         |                |                                                            |  |                                                 |                    |                                  |                   |  |  |                                                                                                    |                                                                                                    |                                                                                                    |                                                                                                    |
| 15078 sempty>                                                                                                    | sempt/2                                                                                                    | 70315052-201-0                                                                                                    | 23c5td17e48230029                                                                                                    |                                                                                                    |                                                                                                    |                                                                                                    |                                                                                                    |                                                                                                    |                                                                                                    |                                                                                                    |                                                                                                    |                                                                                                    |                                                                                                    |                                                                                                    |                                                                                                    |                                                                                                    |                                                                                                    |                                                                                                    |                                                                                                    |                                                                                                    |                                                                                                    |                                                                                                    |                                                                                                    |  |                                                                                                    |                                                                                                    |                                                                                                    |                                                                                                    |  |                                                                                                    |                                                                                                    |                                                                                                    |                                                                                                    |  |                                                                                                    |                                                                                                 |                                                                                                    |                                                                                                    |  |                                                                                                    |                                                                                      |                                                                                                    |                                                                                                    |  |                                                                                                    |                                                                           |                                                                                                    |                                                                                                    |  |                                                                                                    |                                                     |                                                                                         |                                                                                                    |  |                                                                                                    |                                                     |                                                    |                                                                                  |  |                                                                                  |                                          |                                  |                                        |  |                                                                 |                               |                |                   |  |                                |         |  |  |  |                                |         |                   |                  |  |               |  |                |                   |  |  |         |                |                   |  |               |        |                |                   |  |               |         |                |                   |  |               |         |                |                  |  |              |         |                |                    |  |                       |               |                |                   |  |              |         |                |                   |  |               |         |                |                   |  |             |         |                |                   |  |               |         |                |                   |  |               |         |                |                   |  |             |         |                |                   |   |              |         |                |                   |  |               |         |                |                   |  |              |         |                |                   |  |              |         |                |                   |  |               |         |                |                   |  |                |         |                |                   |  |               |         |                |                   |  |                       |         |                |                   |  |              |         |                |                   |  |               |         |                |                   |  |                       |         |                |                   |  |  |       |                |                   |  |              |                    |  |                  |  |                                |         |                |                                                            |  |                                                 |                    |                                  |                   |  |  |                                                                                                    |                                                                                                    |                                                                                                    |                                                                                                    |
| 16:H Kemply                                                                                                    | Semnt/2                                                                                                    | 20315052-200-0                                                                                                    | z3r56d12e48230029                                                                                                    |                                                                                                    |                                                                                                    |                                                                                                    |                                                                                                    |                                                                                                    |                                                                                                    |                                                                                                    |                                                                                                    |                                                                                                    |                                                                                                    |                                                                                                    |                                                                                                    |                                                                                                    |                                                                                                    |                                                                                                    |                                                                                                    |                                                                                                    |                                                                                                    |                                                                                                    |                                                                                                    |  |                                                                                                    |                                                                                                    |                                                                                                    |                                                                                                    |  |                                                                                                    |                                                                                                    |                                                                                                    |                                                                                                    |  |                                                                                                    |                                                                                                 |                                                                                                    |                                                                                                    |  |                                                                                                    |                                                                                      |                                                                                                    |                                                                                                    |  |                                                                                                    |                                                                           |                                                                                                    |                                                                                                    |  |                                                                                                    |                                                     |                                                                                         |                                                                                                    |  |                                                                                                    |                                                     |                                                    |                                                                                  |  |                                                                                  |                                          |                                  |                                        |  |                                                                 |                               |                |                   |  |                                |         |  |  |  |                                |         |                   |                  |  |               |  |                |                   |  |  |         |                |                   |  |               |        |                |                   |  |               |         |                |                   |  |               |         |                |                  |  |              |         |                |                    |  |                       |               |                |                   |  |              |         |                |                   |  |               |         |                |                   |  |             |         |                |                   |  |               |         |                |                   |  |               |         |                |                   |  |             |         |                |                   |   |              |         |                |                   |  |               |         |                |                   |  |              |         |                |                   |  |              |         |                |                   |  |               |         |                |                   |  |                |         |                |                   |  |               |         |                |                   |  |                       |         |                |                   |  |              |         |                |                   |  |               |         |                |                   |  |                       |         |                |                   |  |  |       |                |                   |  |              |                    |  |                  |  |                                |         |                |                                                            |  |                                                 |                    |                                  |                   |  |  |                                                                                                    |                                                                                                    |                                                                                                    |                                                                                                    |
| 70c15 sempty2                                                                                                    | sempt/2                                                                                                    | 70315052-196-0                                                                                                    | z3c5td17e48230029                                                                                                    |                                                                                                    |                                                                                                    |                                                                                                    |                                                                                                    |                                                                                                    |                                                                                                    |                                                                                                    |                                                                                                    |                                                                                                    |                                                                                                    |                                                                                                    |                                                                                                    |                                                                                                    |                                                                                                    |                                                                                                    |                                                                                                    |                                                                                                    |                                                                                                    |                                                                                                    |                                                                                                    |  |                                                                                                    |                                                                                                    |                                                                                                    |                                                                                                    |  |                                                                                                    |                                                                                                    |                                                                                                    |                                                                                                    |  |                                                                                                    |                                                                                                 |                                                                                                    |                                                                                                    |  |                                                                                                    |                                                                                      |                                                                                                    |                                                                                                    |  |                                                                                                    |                                                                           |                                                                                                    |                                                                                                    |  |                                                                                                    |                                                     |                                                                                         |                                                                                                    |  |                                                                                                    |                                                     |                                                    |                                                                                  |  |                                                                                  |                                          |                                  |                                        |  |                                                                 |                               |                |                   |  |                                |         |  |  |  |                                |         |                   |                  |  |               |  |                |                   |  |  |         |                |                   |  |               |        |                |                   |  |               |         |                |                   |  |               |         |                |                  |  |              |         |                |                    |  |                       |               |                |                   |  |              |         |                |                   |  |               |         |                |                   |  |             |         |                |                   |  |               |         |                |                   |  |               |         |                |                   |  |             |         |                |                   |   |              |         |                |                   |  |               |         |                |                   |  |              |         |                |                   |  |              |         |                |                   |  |               |         |                |                   |  |                |         |                |                   |  |               |         |                |                   |  |                       |         |                |                   |  |              |         |                |                   |  |               |         |                |                   |  |                       |         |                |                   |  |  |       |                |                   |  |              |                    |  |                  |  |                                |         |                |                                                            |  |                                                 |                    |                                  |                   |  |  |                                                                                                    |                                                                                                    |                                                                                                    |                                                                                                    |
| 01d18 sempty>                                                                                                    | sempty2                                                                                                    | 70315052-197-0                                                                                                    | z3c5td17e48230029                                                                                                    |                                                                                                    |                                                                                                    |                                                                                                    |                                                                                                    |                                                                                                    |                                                                                                    |                                                                                                    |                                                                                                    |                                                                                                    |                                                                                                    |                                                                                                    |                                                                                                    |                                                                                                    |                                                                                                    |                                                                                                    |                                                                                                    |                                                                                                    |                                                                                                    |                                                                                                    |                                                                                                    |  |                                                                                                    |                                                                                                    |                                                                                                    |                                                                                                    |  |                                                                                                    |                                                                                                    |                                                                                                    |                                                                                                    |  |                                                                                                    |                                                                                                 |                                                                                                    |                                                                                                    |  |                                                                                                    |                                                                                      |                                                                                                    |                                                                                                    |  |                                                                                                    |                                                                           |                                                                                                    |                                                                                                    |  |                                                                                                    |                                                     |                                                                                         |                                                                                                    |  |                                                                                                    |                                                     |                                                    |                                                                                  |  |                                                                                  |                                          |                                  |                                        |  |                                                                 |                               |                |                   |  |                                |         |  |  |  |                                |         |                   |                  |  |               |  |                |                   |  |  |         |                |                   |  |               |        |                |                   |  |               |         |                |                   |  |               |         |                |                  |  |              |         |                |                    |  |                       |               |                |                   |  |              |         |                |                   |  |               |         |                |                   |  |             |         |                |                   |  |               |         |                |                   |  |               |         |                |                   |  |             |         |                |                   |   |              |         |                |                   |  |               |         |                |                   |  |              |         |                |                   |  |              |         |                |                   |  |               |         |                |                   |  |                |         |                |                   |  |               |         |                |                   |  |                       |         |                |                   |  |              |         |                |                   |  |               |         |                |                   |  |                       |         |                |                   |  |  |       |                |                   |  |              |                    |  |                  |  |                                |         |                |                                                            |  |                                                 |                    |                                  |                   |  |  |                                                                                                    |                                                                                                    |                                                                                                    |                                                                                                    |
| 488 Cempty2                                                                                                    | sempt/2                                                                                                    | 20315052-198-0                                                                                                    | z3r5id12e48230029                                                                                                    | ~                                                                                                    |                                                                                                    |                                                                                                    |                                                                                                    |                                                                                                    |                                                                                                    |                                                                                                    |                                                                                                    |                                                                                                    |                                                                                                    |                                                                                                    |                                                                                                    |                                                                                                    |                                                                                                    |                                                                                                    |                                                                                                    |                                                                                                    |                                                                                                    |                                                                                                    |                                                                                                    |  |                                                                                                    |                                                                                                    |                                                                                                    |                                                                                                    |  |                                                                                                    |                                                                                                    |                                                                                                    |                                                                                                    |  |                                                                                                    |                                                                                                 |                                                                                                    |                                                                                                    |  |                                                                                                    |                                                                                      |                                                                                                    |                                                                                                    |  |                                                                                                    |                                                                           |                                                                                                    |                                                                                                    |  |                                                                                                    |                                                     |                                                                                         |                                                                                                    |  |                                                                                                    |                                                     |                                                    |                                                                                  |  |                                                                                  |                                          |                                  |                                        |  |                                                                 |                               |                |                   |  |                                |         |  |  |  |                                |         |                   |                  |  |               |  |                |                   |  |  |         |                |                   |  |               |        |                |                   |  |               |         |                |                   |  |               |         |                |                  |  |              |         |                |                    |  |                       |               |                |                   |  |              |         |                |                   |  |               |         |                |                   |  |             |         |                |                   |  |               |         |                |                   |  |               |         |                |                   |  |             |         |                |                   |   |              |         |                |                   |  |               |         |                |                   |  |              |         |                |                   |  |              |         |                |                   |  |               |         |                |                   |  |                |         |                |                   |  |               |         |                |                   |  |                       |         |                |                   |  |              |         |                |                   |  |               |         |                |                   |  |                       |         |                |                   |  |  |       |                |                   |  |              |                    |  |                  |  |                                |         |                |                                                            |  |                                                 |                    |                                  |                   |  |  |                                                                                                    |                                                                                                    |                                                                                                    |                                                                                                    |
| 1/16 sempty2                                                                                                    | sempt/2                                                                                                    | 70315052-199-0                                                                                                    | z3c5td17e48230029                                                                                                    |                                                                                                    |                                                                                                    |                                                                                                    |                                                                                                    |                                                                                                    |                                                                                                    |                                                                                                    |                                                                                                    |                                                                                                    |                                                                                                    |                                                                                                    |                                                                                                    |                                                                                                    |                                                                                                    |                                                                                                    |                                                                                                    |                                                                                                    |                                                                                                    |                                                                                                    |                                                                                                    |  |                                                                                                    |                                                                                                    |                                                                                                    |                                                                                                    |  |                                                                                                    |                                                                                                    |                                                                                                    |                                                                                                    |  |                                                                                                    |                                                                                                 |                                                                                                    |                                                                                                    |  |                                                                                                    |                                                                                      |                                                                                                    |                                                                                                    |  |                                                                                                    |                                                                           |                                                                                                    |                                                                                                    |  |                                                                                                    |                                                     |                                                                                         |                                                                                                    |  |                                                                                                    |                                                     |                                                    |                                                                                  |  |                                                                                  |                                          |                                  |                                        |  |                                                                 |                               |                |                   |  |                                |         |  |  |  |                                |         |                   |                  |  |               |  |                |                   |  |  |         |                |                   |  |               |        |                |                   |  |               |         |                |                   |  |               |         |                |                  |  |              |         |                |                    |  |                       |               |                |                   |  |              |         |                |                   |  |               |         |                |                   |  |             |         |                |                   |  |               |         |                |                   |  |               |         |                |                   |  |             |         |                |                   |   |              |         |                |                   |  |               |         |                |                   |  |              |         |                |                   |  |              |         |                |                   |  |               |         |                |                   |  |                |         |                |                   |  |               |         |                |                   |  |                       |         |                |                   |  |              |         |                |                   |  |               |         |                |                   |  |                       |         |                |                   |  |  |       |                |                   |  |              |                    |  |                  |  |                                |         |                |                                                            |  |                                                 |                    |                                  |                   |  |  |                                                                                                    |                                                                                                    |                                                                                                    |                                                                                                    |
| Z5orll compty                                                                                                    | somet/2                                                                                                    | 20315052-274-0                                                                                                    | z3c5ki17e48230029                                                                                                    |                                                                                                    |                                                                                                    |                                                                                                    |                                                                                                    |                                                                                                    |                                                                                                    |                                                                                                    |                                                                                                    |                                                                                                    |                                                                                                    |                                                                                                    |                                                                                                    |                                                                                                    |                                                                                                    |                                                                                                    |                                                                                                    |                                                                                                    |                                                                                                    |                                                                                                    |                                                                                                    |  |                                                                                                    |                                                                                                    |                                                                                                    |                                                                                                    |  |                                                                                                    |                                                                                                    |                                                                                                    |                                                                                                    |  |                                                                                                    |                                                                                                 |                                                                                                    |                                                                                                    |  |                                                                                                    |                                                                                      |                                                                                                    |                                                                                                    |  |                                                                                                    |                                                                           |                                                                                                    |                                                                                                    |  |                                                                                                    |                                                     |                                                                                         |                                                                                                    |  |                                                                                                    |                                                     |                                                    |                                                                                  |  |                                                                                  |                                          |                                  |                                        |  |                                                                 |                               |                |                   |  |                                |         |  |  |  |                                |         |                   |                  |  |               |  |                |                   |  |  |         |                |                   |  |               |        |                |                   |  |               |         |                |                   |  |               |         |                |                  |  |              |         |                |                    |  |                       |               |                |                   |  |              |         |                |                   |  |               |         |                |                   |  |             |         |                |                   |  |               |         |                |                   |  |               |         |                |                   |  |             |         |                |                   |   |              |         |                |                   |  |               |         |                |                   |  |              |         |                |                   |  |              |         |                |                   |  |               |         |                |                   |  |                |         |                |                   |  |               |         |                |                   |  |                       |         |                |                   |  |              |         |                |                   |  |               |         |                |                   |  |                       |         |                |                   |  |  |       |                |                   |  |              |                    |  |                  |  |                                |         |                |                                                            |  |                                                 |                    |                                  |                   |  |  |                                                                                                    |                                                                                                    |                                                                                                    |                                                                                                    |
| 43bb (empty)                                                                                                    | Kempt/>                                                                                                    | 70315052-275-0                                                                                                    | z3c5td17a48230029                                                                                                    |                                                                                                    |                                                                                                    |                                                                                                    |                                                                                                    |                                                                                                    |                                                                                                    |                                                                                                    |                                                                                                    |                                                                                                    |                                                                                                    |                                                                                                    |                                                                                                    |                                                                                                    |                                                                                                    |                                                                                                    |                                                                                                    |                                                                                                    |                                                                                                    |                                                                                                    |                                                                                                    |  |                                                                                                    |                                                                                                    |                                                                                                    |                                                                                                    |  |                                                                                                    |                                                                                                    |                                                                                                    |                                                                                                    |  |                                                                                                    |                                                                                                 |                                                                                                    |                                                                                                    |  |                                                                                                    |                                                                                      |                                                                                                    |                                                                                                    |  |                                                                                                    |                                                                           |                                                                                                    |                                                                                                    |  |                                                                                                    |                                                     |                                                                                         |                                                                                                    |  |                                                                                                    |                                                     |                                                    |                                                                                  |  |                                                                                  |                                          |                                  |                                        |  |                                                                 |                               |                |                   |  |                                |         |  |  |  |                                |         |                   |                  |  |               |  |                |                   |  |  |         |                |                   |  |               |        |                |                   |  |               |         |                |                   |  |               |         |                |                  |  |              |         |                |                    |  |                       |               |                |                   |  |              |         |                |                   |  |               |         |                |                   |  |             |         |                |                   |  |               |         |                |                   |  |               |         |                |                   |  |             |         |                |                   |   |              |         |                |                   |  |               |         |                |                   |  |              |         |                |                   |  |              |         |                |                   |  |               |         |                |                   |  |                |         |                |                   |  |               |         |                |                   |  |                       |         |                |                   |  |              |         |                |                   |  |               |         |                |                   |  |                       |         |                |                   |  |  |       |                |                   |  |              |                    |  |                  |  |                                |         |                |                                                            |  |                                                 |                    |                                  |                   |  |  |                                                                                                    |                                                                                                    |                                                                                                    |                                                                                                    |
| 5579 sempty2                                                                                                    | sempt/2                                                                                                    | 70315052-225-0                                                                                                    | z3c5td17e48230029                                                                                                    |                                                                                                    |                                                                                                    |                                                                                                    |                                                                                                    |                                                                                                    |                                                                                                    |                                                                                                    |                                                                                                    |                                                                                                    |                                                                                                    |                                                                                                    |                                                                                                    |                                                                                                    |                                                                                                    |                                                                                                    |                                                                                                    |                                                                                                    |                                                                                                    |                                                                                                    |                                                                                                    |  |                                                                                                    |                                                                                                    |                                                                                                    |                                                                                                    |  |                                                                                                    |                                                                                                    |                                                                                                    |                                                                                                    |  |                                                                                                    |                                                                                                 |                                                                                                    |                                                                                                    |  |                                                                                                    |                                                                                      |                                                                                                    |                                                                                                    |  |                                                                                                    |                                                                           |                                                                                                    |                                                                                                    |  |                                                                                                    |                                                     |                                                                                         |                                                                                                    |  |                                                                                                    |                                                     |                                                    |                                                                                  |  |                                                                                  |                                          |                                  |                                        |  |                                                                 |                               |                |                   |  |                                |         |  |  |  |                                |         |                   |                  |  |               |  |                |                   |  |  |         |                |                   |  |               |        |                |                   |  |               |         |                |                   |  |               |         |                |                  |  |              |         |                |                    |  |                       |               |                |                   |  |              |         |                |                   |  |               |         |                |                   |  |             |         |                |                   |  |               |         |                |                   |  |               |         |                |                   |  |             |         |                |                   |   |              |         |                |                   |  |               |         |                |                   |  |              |         |                |                   |  |              |         |                |                   |  |               |         |                |                   |  |                |         |                |                   |  |               |         |                |                   |  |                       |         |                |                   |  |              |         |                |                   |  |               |         |                |                   |  |                       |         |                |                   |  |  |       |                |                   |  |              |                    |  |                  |  |                                |         |                |                                                            |  |                                                 |                    |                                  |                   |  |  |                                                                                                    |                                                                                                    |                                                                                                    |                                                                                                    |
| c0de5 sempty>                                                                                                    | sempt/2                                                                                                    | 70315052-226-0                                                                                                    | z3c5td17a48230029                                                                                                    |                                                                                                    |                                                                                                    |                                                                                                    |                                                                                                    |                                                                                                    |                                                                                                    |                                                                                                    |                                                                                                    |                                                                                                    |                                                                                                    |                                                                                                    |                                                                                                    |                                                                                                    |                                                                                                    |                                                                                                    |                                                                                                    |                                                                                                    |                                                                                                    |                                                                                                    |                                                                                                    |  |                                                                                                    |                                                                                                    |                                                                                                    |                                                                                                    |  |                                                                                                    |                                                                                                    |                                                                                                    |                                                                                                    |  |                                                                                                    |                                                                                                 |                                                                                                    |                                                                                                    |  |                                                                                                    |                                                                                      |                                                                                                    |                                                                                                    |  |                                                                                                    |                                                                           |                                                                                                    |                                                                                                    |  |                                                                                                    |                                                     |                                                                                         |                                                                                                    |  |                                                                                                    |                                                     |                                                    |                                                                                  |  |                                                                                  |                                          |                                  |                                        |  |                                                                 |                               |                |                   |  |                                |         |  |  |  |                                |         |                   |                  |  |               |  |                |                   |  |  |         |                |                   |  |               |        |                |                   |  |               |         |                |                   |  |               |         |                |                  |  |              |         |                |                    |  |                       |               |                |                   |  |              |         |                |                   |  |               |         |                |                   |  |             |         |                |                   |  |               |         |                |                   |  |               |         |                |                   |  |             |         |                |                   |   |              |         |                |                   |  |               |         |                |                   |  |              |         |                |                   |  |              |         |                |                   |  |               |         |                |                   |  |                |         |                |                   |  |               |         |                |                   |  |                       |         |                |                   |  |              |         |                |                   |  |               |         |                |                   |  |                       |         |                |                   |  |  |       |                |                   |  |              |                    |  |                  |  |                                |         |                |                                                            |  |                                                 |                    |                                  |                   |  |  |                                                                                                    |                                                                                                    |                                                                                                    |                                                                                                    |
| cella28 Cempty                                                                                                    | sempt/2                                                                                                    | 20315052-224-0                                                                                                    | z3r5td12e48230029                                                                                                    |                                                                                                    |                                                                                                    |                                                                                                    |                                                                                                    |                                                                                                    |                                                                                                    |                                                                                                    |                                                                                                    |                                                                                                    |                                                                                                    |                                                                                                    |                                                                                                    |                                                                                                    |                                                                                                    |                                                                                                    |                                                                                                    |                                                                                                    |                                                                                                    |                                                                                                    |                                                                                                    |  |                                                                                                    |                                                                                                    |                                                                                                    |                                                                                                    |  |                                                                                                    |                                                                                                    |                                                                                                    |                                                                                                    |  |                                                                                                    |                                                                                                 |                                                                                                    |                                                                                                    |  |                                                                                                    |                                                                                      |                                                                                                    |                                                                                                    |  |                                                                                                    |                                                                           |                                                                                                    |                                                                                                    |  |                                                                                                    |                                                     |                                                                                         |                                                                                                    |  |                                                                                                    |                                                     |                                                    |                                                                                  |  |                                                                                  |                                          |                                  |                                        |  |                                                                 |                               |                |                   |  |                                |         |  |  |  |                                |         |                   |                  |  |               |  |                |                   |  |  |         |                |                   |  |               |        |                |                   |  |               |         |                |                   |  |               |         |                |                  |  |              |         |                |                    |  |                       |               |                |                   |  |              |         |                |                   |  |               |         |                |                   |  |             |         |                |                   |  |               |         |                |                   |  |               |         |                |                   |  |             |         |                |                   |   |              |         |                |                   |  |               |         |                |                   |  |              |         |                |                   |  |              |         |                |                   |  |               |         |                |                   |  |                |         |                |                   |  |               |         |                |                   |  |                       |         |                |                   |  |              |         |                |                   |  |               |         |                |                   |  |                       |         |                |                   |  |  |       |                |                   |  |              |                    |  |                  |  |                                |         |                |                                                            |  |                                                 |                    |                                  |                   |  |  |                                                                                                    |                                                                                                    |                                                                                                    |                                                                                                    |
| d3459 sempty2                                                                                                    | sempt/2                                                                                                    | 70315052-227-0                                                                                                    | z3c5td17e48230029                                                                                                    |                                                                                                    |                                                                                                    |                                                                                                    |                                                                                                    |                                                                                                    |                                                                                                    |                                                                                                    |                                                                                                    |                                                                                                    |                                                                                                    |                                                                                                    |                                                                                                    |                                                                                                    |                                                                                                    |                                                                                                    |                                                                                                    |                                                                                                    |                                                                                                    |                                                                                                    |                                                                                                    |  |                                                                                                    |                                                                                                    |                                                                                                    |                                                                                                    |  |                                                                                                    |                                                                                                    |                                                                                                    |                                                                                                    |  |                                                                                                    |                                                                                                 |                                                                                                    |                                                                                                    |  |                                                                                                    |                                                                                      |                                                                                                    |                                                                                                    |  |                                                                                                    |                                                                           |                                                                                                    |                                                                                                    |  |                                                                                                    |                                                     |                                                                                         |                                                                                                    |  |                                                                                                    |                                                     |                                                    |                                                                                  |  |                                                                                  |                                          |                                  |                                        |  |                                                                 |                               |                |                   |  |                                |         |  |  |  |                                |         |                   |                  |  |               |  |                |                   |  |  |         |                |                   |  |               |        |                |                   |  |               |         |                |                   |  |               |         |                |                  |  |              |         |                |                    |  |                       |               |                |                   |  |              |         |                |                   |  |               |         |                |                   |  |             |         |                |                   |  |               |         |                |                   |  |               |         |                |                   |  |             |         |                |                   |   |              |         |                |                   |  |               |         |                |                   |  |              |         |                |                   |  |              |         |                |                   |  |               |         |                |                   |  |                |         |                |                   |  |               |         |                |                   |  |                       |         |                |                   |  |              |         |                |                   |  |               |         |                |                   |  |                       |         |                |                   |  |  |       |                |                   |  |              |                    |  |                  |  |                                |         |                |                                                            |  |                                                 |                    |                                  |                   |  |  |                                                                                                    |                                                                                                    |                                                                                                    |                                                                                                    |
| 269d0 <empty></empty>                                                                                                    | Compt-0                                                                                                    | 70315052-241-0                                                                                                    | z3c5td17e48230029                                                                                                    |                                                                                                    |                                                                                                    |                                                                                                    |                                                                                                    |                                                                                                    |                                                                                                    |                                                                                                    |                                                                                                    |                                                                                                    |                                                                                                    |                                                                                                    |                                                                                                    |                                                                                                    |                                                                                                    |                                                                                                    |                                                                                                    |                                                                                                    |                                                                                                    |                                                                                                    |                                                                                                    |  |                                                                                                    |                                                                                                    |                                                                                                    |                                                                                                    |  |                                                                                                    |                                                                                                    |                                                                                                    |                                                                                                    |  |                                                                                                    |                                                                                                 |                                                                                                    |                                                                                                    |  |                                                                                                    |                                                                                      |                                                                                                    |                                                                                                    |  |                                                                                                    |                                                                           |                                                                                                    |                                                                                                    |  |                                                                                                    |                                                     |                                                                                         |                                                                                                    |  |                                                                                                    |                                                     |                                                    |                                                                                  |  |                                                                                  |                                          |                                  |                                        |  |                                                                 |                               |                |                   |  |                                |         |  |  |  |                                |         |                   |                  |  |               |  |                |                   |  |  |         |                |                   |  |               |        |                |                   |  |               |         |                |                   |  |               |         |                |                  |  |              |         |                |                    |  |                       |               |                |                   |  |              |         |                |                   |  |               |         |                |                   |  |             |         |                |                   |  |               |         |                |                   |  |               |         |                |                   |  |             |         |                |                   |   |              |         |                |                   |  |               |         |                |                   |  |              |         |                |                   |  |              |         |                |                   |  |               |         |                |                   |  |                |         |                |                   |  |               |         |                |                   |  |                       |         |                |                   |  |              |         |                |                   |  |               |         |                |                   |  |                       |         |                |                   |  |  |       |                |                   |  |              |                    |  |                  |  |                                |         |                |                                                            |  |                                                 |                    |                                  |                   |  |  |                                                                                                    |                                                                                                    |                                                                                                    |                                                                                                    |
| 1043 Kempty>                                                                                                    | Kemph/>                                                                                                    | 70315052-242-0                                                                                                    | z3c5td17a48230029                                                                                                    |                                                                                                    |                                                                                                    |                                                                                                    |                                                                                                    |                                                                                                    |                                                                                                    |                                                                                                    |                                                                                                    |                                                                                                    |                                                                                                    |                                                                                                    |                                                                                                    |                                                                                                    |                                                                                                    |                                                                                                    |                                                                                                    |                                                                                                    |                                                                                                    |                                                                                                    |                                                                                                    |  |                                                                                                    |                                                                                                    |                                                                                                    |                                                                                                    |  |                                                                                                    |                                                                                                    |                                                                                                    |                                                                                                    |  |                                                                                                    |                                                                                                 |                                                                                                    |                                                                                                    |  |                                                                                                    |                                                                                      |                                                                                                    |                                                                                                    |  |                                                                                                    |                                                                           |                                                                                                    |                                                                                                    |  |                                                                                                    |                                                     |                                                                                         |                                                                                                    |  |                                                                                                    |                                                     |                                                    |                                                                                  |  |                                                                                  |                                          |                                  |                                        |  |                                                                 |                               |                |                   |  |                                |         |  |  |  |                                |         |                   |                  |  |               |  |                |                   |  |  |         |                |                   |  |               |        |                |                   |  |               |         |                |                   |  |               |         |                |                  |  |              |         |                |                    |  |                       |               |                |                   |  |              |         |                |                   |  |               |         |                |                   |  |             |         |                |                   |  |               |         |                |                   |  |               |         |                |                   |  |             |         |                |                   |   |              |         |                |                   |  |               |         |                |                   |  |              |         |                |                   |  |              |         |                |                   |  |               |         |                |                   |  |                |         |                |                   |  |               |         |                |                   |  |                       |         |                |                   |  |              |         |                |                   |  |               |         |                |                   |  |                       |         |                |                   |  |  |       |                |                   |  |              |                    |  |                  |  |                                |         |                |                                                            |  |                                                 |                    |                                  |                   |  |  |                                                                                                    |                                                                                                    |                                                                                                    |                                                                                                    |
| (0940 sempty2                                                                                                    | sempt/2                                                                                                    | 70315052-243-0                                                                                                    | z3c5td17e48230029                                                                                                    |                                                                                                    |                                                                                                    |                                                                                                    |                                                                                                    |                                                                                                    |                                                                                                    |                                                                                                    |                                                                                                    |                                                                                                    |                                                                                                    |                                                                                                    |                                                                                                    |                                                                                                    |                                                                                                    |                                                                                                    |                                                                                                    |                                                                                                    |                                                                                                    |                                                                                                    |                                                                                                    |  |                                                                                                    |                                                                                                    |                                                                                                    |                                                                                                    |  |                                                                                                    |                                                                                                    |                                                                                                    |                                                                                                    |  |                                                                                                    |                                                                                                 |                                                                                                    |                                                                                                    |  |                                                                                                    |                                                                                      |                                                                                                    |                                                                                                    |  |                                                                                                    |                                                                           |                                                                                                    |                                                                                                    |  |                                                                                                    |                                                     |                                                                                         |                                                                                                    |  |                                                                                                    |                                                     |                                                    |                                                                                  |  |                                                                                  |                                          |                                  |                                        |  |                                                                 |                               |                |                   |  |                                |         |  |  |  |                                |         |                   |                  |  |               |  |                |                   |  |  |         |                |                   |  |               |        |                |                   |  |               |         |                |                   |  |               |         |                |                  |  |              |         |                |                    |  |                       |               |                |                   |  |              |         |                |                   |  |               |         |                |                   |  |             |         |                |                   |  |               |         |                |                   |  |               |         |                |                   |  |             |         |                |                   |   |              |         |                |                   |  |               |         |                |                   |  |              |         |                |                   |  |              |         |                |                   |  |               |         |                |                   |  |                |         |                |                   |  |               |         |                |                   |  |                       |         |                |                   |  |              |         |                |                   |  |               |         |                |                   |  |                       |         |                |                   |  |  |       |                |                   |  |              |                    |  |                  |  |                                |         |                |                                                            |  |                                                 |                    |                                  |                   |  |  |                                                                                                    |                                                                                                    |                                                                                                    |                                                                                                    |
| c75c1 <empty></empty>                                                                                                    | sempt/2                                                                                                    | 70315052-244-0                                                                                                    | z3c5td17e48230029                                                                                                    |                                                                                                    |                                                                                                    |                                                                                                    |                                                                                                    |                                                                                                    |                                                                                                    |                                                                                                    |                                                                                                    |                                                                                                    |                                                                                                    |                                                                                                    |                                                                                                    |                                                                                                    |                                                                                                    |                                                                                                    |                                                                                                    |                                                                                                    |                                                                                                    |                                                                                                    |                                                                                                    |  |                                                                                                    |                                                                                                    |                                                                                                    |                                                                                                    |  |                                                                                                    |                                                                                                    |                                                                                                    |                                                                                                    |  |                                                                                                    |                                                                                                 |                                                                                                    |                                                                                                    |  |                                                                                                    |                                                                                      |                                                                                                    |                                                                                                    |  |                                                                                                    |                                                                           |                                                                                                    |                                                                                                    |  |                                                                                                    |                                                     |                                                                                         |                                                                                                    |  |                                                                                                    |                                                     |                                                    |                                                                                  |  |                                                                                  |                                          |                                  |                                        |  |                                                                 |                               |                |                   |  |                                |         |  |  |  |                                |         |                   |                  |  |               |  |                |                   |  |  |         |                |                   |  |               |        |                |                   |  |               |         |                |                   |  |               |         |                |                  |  |              |         |                |                    |  |                       |               |                |                   |  |              |         |                |                   |  |               |         |                |                   |  |             |         |                |                   |  |               |         |                |                   |  |               |         |                |                   |  |             |         |                |                   |   |              |         |                |                   |  |               |         |                |                   |  |              |         |                |                   |  |              |         |                |                   |  |               |         |                |                   |  |                |         |                |                   |  |               |         |                |                   |  |                       |         |                |                   |  |              |         |                |                   |  |               |         |                |                   |  |                       |         |                |                   |  |  |       |                |                   |  |              |                    |  |                  |  |                                |         |                |                                                            |  |                                                 |                    |                                  |                   |  |  |                                                                                                    |                                                                                                    |                                                                                                    |                                                                                                    |
|                                                                                                    | - C2.                                                                                                    | 20315052-240-0                                                                                                    | z3r5td17e48230029                                                                                                    |                                                                                                    |                                                                                                    |                                                                                                    |                                                                                                    |                                                                                                    |                                                                                                    |                                                                                                    |                                                                                                    |                                                                                                    |                                                                                                    |                                                                                                    |                                                                                                    |                                                                                                    |                                                                                                    |                                                                                                    |                                                                                                    |                                                                                                    |                                                                                                    |                                                                                                    |                                                                                                    |  |                                                                                                    |                                                                                                    |                                                                                                    |                                                                                                    |  |                                                                                                    |                                                                                                    |                                                                                                    |                                                                                                    |  |                                                                                                    |                                                                                                 |                                                                                                    |                                                                                                    |  |                                                                                                    |                                                                                      |                                                                                                    |                                                                                                    |  |                                                                                                    |                                                                           |                                                                                                    |                                                                                                    |  |                                                                                                    |                                                     |                                                                                         |                                                                                                    |  |                                                                                                    |                                                     |                                                    |                                                                                  |  |                                                                                  |                                          |                                  |                                        |  |                                                                 |                               |                |                   |  |                                |         |  |  |  |                                |         |                   |                  |  |               |  |                |                   |  |  |         |                |                   |  |               |        |                |                   |  |               |         |                |                   |  |               |         |                |                  |  |              |         |                |                    |  |                       |               |                |                   |  |              |         |                |                   |  |               |         |                |                   |  |             |         |                |                   |  |               |         |                |                   |  |               |         |                |                   |  |             |         |                |                   |   |              |         |                |                   |  |               |         |                |                   |  |              |         |                |                   |  |              |         |                |                   |  |               |         |                |                   |  |                |         |                |                   |  |               |         |                |                   |  |                       |         |                |                   |  |              |         |                |                   |  |               |         |                |                   |  |                       |         |                |                   |  |  |       |                |                   |  |              |                    |  |                  |  |                                |         |                |                                                            |  |                                                 |                    |                                  |                   |  |  |                                                                                                    |                                                                                                    |                                                                                                    |                                                                                                    |
| c382 Cempty2                                                                                                    | <pre>sempty2</pre>                                                                                                    |                                                                                                    | 23/5017648230239                                                                                                    |                                                                                                    |                                                                                                    |                                                                                                    |                                                                                                    |                                                                                                    |                                                                                                    |                                                                                                    |                                                                                                    |                                                                                                    |                                                                                                    |                                                                                                    |                                                                                                    |                                                                                                    |                                                                                                    |                                                                                                    |                                                                                                    |                                                                                                    |                                                                                                    |                                                                                                    |                                                                                                    |  |                                                                                                    |                                                                                                    |                                                                                                    |                                                                                                    |  |                                                                                                    |                                                                                                    |                                                                                                    |                                                                                                    |  |                                                                                                    |                                                                                                 |                                                                                                    |                                                                                                    |  |                                                                                                    |                                                                                      |                                                                                                    |                                                                                                    |  |                                                                                                    |                                                                           |                                                                                                    |                                                                                                    |  |                                                                                                    |                                                     |                                                                                         |                                                                                                    |  |                                                                                                    |                                                     |                                                    |                                                                                  |  |                                                                                  |                                          |                                  |                                        |  |                                                                 |                               |                |                   |  |                                |         |  |  |  |                                |         |                   |                  |  |               |  |                |                   |  |  |         |                |                   |  |               |        |                |                   |  |               |         |                |                   |  |               |         |                |                  |  |              |         |                |                    |  |                       |               |                |                   |  |              |         |                |                   |  |               |         |                |                   |  |             |         |                |                   |  |               |         |                |                   |  |               |         |                |                   |  |             |         |                |                   |   |              |         |                |                   |  |               |         |                |                   |  |              |         |                |                   |  |              |         |                |                   |  |               |         |                |                   |  |                |         |                |                   |  |               |         |                |                   |  |                       |         |                |                   |  |              |         |                |                   |  |               |         |                |                   |  |                       |         |                |                   |  |  |       |                |                   |  |              |                    |  |                  |  |                                |         |                |                                                            |  |                                                 |                    |                                  |                   |  |  |                                                                                                    |                                                                                                    |                                                                                                    |                                                                                                    |
| c3937 Kemptyo<br>54d9a Kemptyo                                                                                                    | Sempty2                                                                                                    | 70315052-250-0                                                                                                    | <ul> <li>a second did to the state state in the</li> </ul>                                                                                                    |                                                                                                    |                                                                                                    |                                                                                                    |                                                                                                    |                                                                                                    |                                                                                                    |                                                                                                    |                                                                                                    |                                                                                                    |                                                                                                    |                                                                                                    |                                                                                                    |                                                                                                    |                                                                                                    |                                                                                                    |                                                                                                    |                                                                                                    |                                                                                                    |                                                                                                    |                                                                                                    |  |                                                                                                    |                                                                                                    |                                                                                                    |                                                                                                    |  |                                                                                                    |                                                                                                    |                                                                                                    |                                                                                                    |  |                                                                                                    |                                                                                                 |                                                                                                    |                                                                                                    |  |                                                                                                    |                                                                                      |                                                                                                    |                                                                                                    |  |                                                                                                    |                                                                           |                                                                                                    |                                                                                                    |  |                                                                                                    |                                                     |                                                                                         |                                                                                                    |  |                                                                                                    |                                                     |                                                    |                                                                                  |  |                                                                                  |                                          |                                  |                                        |  |                                                                 |                               |                |                   |  |                                |         |  |  |  |                                |         |                   |                  |  |               |  |                |                   |  |  |         |                |                   |  |               |        |                |                   |  |               |         |                |                   |  |               |         |                |                  |  |              |         |                |                    |  |                       |               |                |                   |  |              |         |                |                   |  |               |         |                |                   |  |             |         |                |                   |  |               |         |                |                   |  |               |         |                |                   |  |             |         |                |                   |   |              |         |                |                   |  |               |         |                |                   |  |              |         |                |                   |  |              |         |                |                   |  |               |         |                |                   |  |                |         |                |                   |  |               |         |                |                   |  |                       |         |                |                   |  |              |         |                |                   |  |               |         |                |                   |  |                       |         |                |                   |  |  |       |                |                   |  |              |                    |  |                  |  |                                |         |                |                                                            |  |                                                 |                    |                                  |                   |  |  |                                                                                                    |                                                                                                    |                                                                                                    |                                                                                                    |
| c3197 Cemptyo<br>54d9a Cemptyo<br>55ta8 Cemptyo                                                                                                    | Kemptys<br>Kemptys                                                                                                    | 70315052-250-0<br>70315052-251-0                                                                                                    | z3c5id17a48230029                                                                                                    |                                                                                                    |                                                                                                    |                                                                                                    |                                                                                                    |                                                                                                    |                                                                                                    |                                                                                                    |                                                                                                    |                                                                                                    |                                                                                                    |                                                                                                    |                                                                                                    |                                                                                                    |                                                                                                    |                                                                                                    |                                                                                                    |                                                                                                    |                                                                                                    |                                                                                                    |                                                                                                    |  |                                                                                                    |                                                                                                    |                                                                                                    |                                                                                                    |  |                                                                                                    |                                                                                                    |                                                                                                    |                                                                                                    |  |                                                                                                    |                                                                                                 |                                                                                                    |                                                                                                    |  |                                                                                                    |                                                                                      |                                                                                                    |                                                                                                    |  |                                                                                                    |                                                                           |                                                                                                    |                                                                                                    |  |                                                                                                    |                                                     |                                                                                         |                                                                                                    |  |                                                                                                    |                                                     |                                                    |                                                                                  |  |                                                                                  |                                          |                                  |                                        |  |                                                                 |                               |                |                   |  |                                |         |  |  |  |                                |         |                   |                  |  |               |  |                |                   |  |  |         |                |                   |  |               |        |                |                   |  |               |         |                |                   |  |               |         |                |                  |  |              |         |                |                    |  |                       |               |                |                   |  |              |         |                |                   |  |               |         |                |                   |  |             |         |                |                   |  |               |         |                |                   |  |               |         |                |                   |  |             |         |                |                   |   |              |         |                |                   |  |               |         |                |                   |  |              |         |                |                   |  |              |         |                |                   |  |               |         |                |                   |  |                |         |                |                   |  |               |         |                |                   |  |                       |         |                |                   |  |              |         |                |                   |  |               |         |                |                   |  |                       |         |                |                   |  |  |       |                |                   |  |              |                    |  |                  |  |                                |         |                |                                                            |  |                                                 |                    |                                  |                   |  |  |                                                                                                    |                                                                                                    |                                                                                                    |                                                                                                    |
|                                                                                                    | 38048         cemply3           5814         cemply3           55078         cemply3           15078         cemply3           15078         cemply3           15078         cemply3           15078         cemply3           15078         cemply3           15078         cemply3           1641         cemply3           10718         cemply3           10718         cemply3           10718         cemply3           10718         cemply3           10718         cemply3           10718         cemply3           10718         cemply3           10718         cemply3           10718         cemply3           10718         cemply3           10718         cemply3           10718         cemply3           10728         cemply3           10739         cemply3           10741         cemply3           10741         cemply3           10741         cemply3                                                                                                    | 3000         cempty /         cempty /           1         cempty /         cempty /           1         cempty /         cempty /           1011         cempty /         cempty /           10161         cempty /         cempty /           10161         cempty /         cempty /           10161         cempty /         cempty /           10161         cempty /         cempty /           10161         cempty /         cempty /           10161         cempty /         cempty /           10161         cempty /         cempty /           10161         cempty /         cempty /           10162         cempty /         cempty /           10163         cempty /         cempty /           10164         cempty /         cempty /           10163         cempty /         cempty /           10164         cempty /         cempty /           10164         cempty /         cempty /                                                                                                    | 3000         cemphy         721955/2016           cemphy         cemphy         721955/2016           cemphy         cemphy         721955/2016           1541         cemphy         721955/2016           1561         cemphy         721955/2016           1641         cemphy         721955/2016           1641         cemphy         721955/2016           1644         cemphy         721955/2016           1645         cemphy         721955/2016           1646         cemphy         721955/2016           1646         cemphy         721955/2016           1646         cemphy         721955/2016           1647         cemphy         721955/2016           1648         cemphy         cemphy           17505         cemphy         721955/2016           1649         cemphy         721955/2016           1649         cemphy         721955/2016           1649         cemphy         721955/2016           1649         cemphy         721955/2016           1649         cemphy         721955/2016           1649         cemphy         721955/2016           1649         cemphy         721                                                                                                    | 0/04         comp.p.         7319525344         1.2447174623304           0/04         comp.p.         7319525344         1.2447174623304           0/04         comp.p.         comp.p.         7319525344         1.2447174623304           1/161         comp.p.         comp.p.         7319525344         1.2447174623304           1/161         comp.p.         comp.p.         7319525444         1.2447174623304           1/161         comp.p.         comp.p.         7319525444         1.2447174623304           1/161         comp.p.         comp.p.         7319525444         1.2447174623304           1/161         comp.p.         comp.p.         7319525474         1.2447174623304           1/161         comp.p.         comp.p.         7319525474         1.2447174623304           1/161         comp.p.         comp.p.         7319525474         1.2447174623304           1/161         comp.p.         comp.p.         7319525474         1.2447174623304           1/161         comp.p.         comp.p.         7319525474         1.2447174623304           1/161         comp.p.         comp.p.         7319525474         1.2447174623304           1/161         comp.p.         comp.p.         7319525474                                                                                                    |                                                                                                    |                                                                                                    |                                                                                                    |                                                                                                    |                                                                                                    |                                                                                                    |                                                                                                    |                                                                                                    |                                                                                                    |                                                                                                    |                                                                                                    |                                                                                                    |                                                                                                    |                                                                                                    |                                                                                                    |                                                                                                    |                                                                                                    |                                                                                                    |                                                                                                    |  |                                                                                                    |                                                                                                    |                                                                                                    |                                                                                                    |  |                                                                                                    |                                                                                                    |                                                                                                    |                                                                                                    |  |                                                                                                    |                                                                                                 |                                                                                                    |                                                                                                    |  |                                                                                                    |                                                                                      |                                                                                                    |                                                                                                    |  |                                                                                                    |                                                                           |                                                                                                    |                                                                                                    |  |                                                                                                    |                                                     |                                                                                         |                                                                                                    |  |                                                                                                    |                                                     |                                                    |                                                                                  |  |                                                                                  |                                          |                                  |                                        |  |                                                                 |                               |                |                   |  |                                |         |  |  |  |                                |         |                   |                  |  |               |  |                |                   |  |  |         |                |                   |  |               |        |                |                   |  |               |         |                |                   |  |               |         |                |                  |  |              |         |                |                    |  |                       |               |                |                   |  |              |         |                |                   |  |               |         |                |                   |  |             |         |                |                   |  |               |         |                |                   |  |               |         |                |                   |  |             |         |                |                   |   |              |         |                |                   |  |               |         |                |                   |  |              |         |                |                   |  |              |         |                |                   |  |               |         |                |                   |  |                |         |                |                   |  |               |         |                |                   |  |                       |         |                |                   |  |              |         |                |                   |  |               |         |                |                   |  |                       |         |                |                   |  |  |       |                |                   |  |              |                    |  |                  |  |                                |         |                |                                                            |  |                                                 |                    |                                  |                   |  |  |                                                                                                    |                                                                                                    |                                                                                                    |                                                                                                    |

- Izbrišite nepotrebne (višak) pozicije

#### 4.5 Ažuriranje tabela

#### 4.5.1 Naslov "Parcela"

Prvi korak je izmeniti mutacije definicije cevi za pitanje Par\_ParcelRegister\_mut:

- Opis: Ostaviti prazno
- IDRegistraParcele: Ostaviti prazno
- Proizvesti novo pitanje i zatvorite

Geoworkspace mora se zatvoriti i povo otvoriti tako da izmene postaju aktivne. Sada možete početi sa dodatcima u tabelama.

Naslov Parcele:

| Cad                                | _CadRe                                                    | gister                                               |                                                              |                                                             |                            |                   | <u>- 🗆 ×</u> |
|------------------------------------|-----------------------------------------------------------|------------------------------------------------------|--------------------------------------------------------------|-------------------------------------------------------------|----------------------------|-------------------|--------------|
| <u>T</u> able                      | <u>N</u> ew                                               | <u>C</u> olumns                                      | Current F                                                    | Row: Conne                                                  | cted values                | <u>H</u> elp      |              |
| GID                                |                                                           | Cac                                                  | RegisterID                                                   | Date1                                                       | Date2 De                   | scription         | Perimeter    |
| z3cf2                              | 23993482                                                  | 30029 0                                              |                                                              | 01/01/2002                                                  | <empty> 0</empty>          |                   |              |
|                                    |                                                           |                                                      |                                                              |                                                             |                            |                   |              |
|                                    |                                                           |                                                      | <b>_</b>                                                     | <b>_</b>                                                    |                            | <u> </u>          |              |
|                                    |                                                           |                                                      | 1                                                            | T                                                           | 4                          | T I               |              |
|                                    |                                                           |                                                      |                                                              |                                                             |                            |                   |              |
|                                    |                                                           |                                                      |                                                              |                                                             |                            |                   |              |
|                                    |                                                           |                                                      |                                                              |                                                             |                            |                   |              |
|                                    |                                                           |                                                      |                                                              |                                                             |                            |                   |              |
|                                    |                                                           |                                                      |                                                              |                                                             |                            |                   |              |
|                                    |                                                           |                                                      |                                                              |                                                             |                            |                   |              |
|                                    |                                                           |                                                      |                                                              |                                                             |                            |                   |              |
|                                    |                                                           |                                                      |                                                              |                                                             |                            |                   |              |
| at Cad_C                           | adZone (                                                  | CadObject = 'z                                       | 23cf23993482                                                 | 30029')                                                     |                            |                   | <u>- 🗆 ×</u> |
| Cad_O                              | adZone (<br><u>N</u> ew <u>C</u> o                        | CadObject = 'z<br>lumns Curre                        | 23cf23993482<br>int <u>R</u> ow: Co                          | 30029')<br>onnected values                                  | <u>H</u> elp               |                   | ×            |
| Cad_C<br>Table I<br>GID            | CadZone (<br><u>N</u> ew <u>C</u> o                       | CadObject = 'z<br>lumns Curre<br>CadZoneRe           | 23 cf23993482<br>Int <u>R</u> ow: Co<br>eli CadID            | 30029')<br>onnected values<br>CadObject                     | Help<br>CadZoneAccu        | Name              | _ 🗆 🗙        |
| Cad_C<br>Table I<br>GID<br>23cf235 | <b>adZone (</b> 1<br><u>N</u> ew <u>C</u> o<br>2d56784188 | CadObject = 'z<br>lumns Curre<br>CadZoneRe<br>e yes  | 23 cf23993482<br>ent <u>Row: Co</u><br>eli CadID<br>70403039 | 30029')<br>onnected values<br>CadObject<br>z3cf239934823002 | Help<br>CadZoneAccu<br>9 0 | Name<br>Malisheva | Geometry     |
| Cad_C<br>Table I<br>GID<br>23ct235 | CadZone ('<br>New <u>C</u> o<br>3d56784185                | CadObject = '2<br>lumns Curre<br>CadZoneRe<br>yes    | 23cf23993482<br>Int <u>Row: Cc</u><br>Ili CadID<br>70403039  | 30029')<br>onnected values<br>CadObject<br>z3cf239934823002 | Help<br>CadZoneAccu<br>9 0 | Name<br>Malisheva | Geometry     |
| Cad_C<br>Table I<br>GD<br>23cf235  | CadZone (<br><u>New C</u> o<br>3d5678418b                 | CadObject = 'z<br>lumns Curre<br>CadZoneRe<br>De yes | 23cf23993482<br>ent <u>Row: Cc</u><br>eli CadID<br>70403039  | 30029')<br>onnected values<br>CadObject<br>z3d239934823002  | Help<br>CadZoneAccu<br>9 0 | Name<br>Malisheva | Geometry     |
| Cad_C<br>Table I<br>GID<br>23d239  | CadZone (<br><u>N</u> ew <u>C</u> o<br>8d56784185         | CadObject = 'z<br>lumns Curre<br>CadZoneRe<br>yes    | 23cf23993482<br>ent <u>Row: Cc</u><br>eli CadID<br>70403039  | 30029')<br>onnected values<br>CadObject<br>z3cf239934823002 | Help<br>CadZoneAccu<br>9 0 | Name<br>Malisheva | Geometry     |
| Cad_C<br>Table I<br>GID<br>23d239  | <b>CadZone (</b><br><u>N</u> ew <u>C</u> o<br>3d5678418E  | CadObject = '2<br>lumns Curre<br>CadZoneRe<br>De yes | 23cf23993482<br>int Row: Cc<br>ali CadID<br>70403039         | 30029')<br>onnected values<br>CadObject<br>z3cf239934823002 | Help<br>CadZoneAccu<br>9 0 | Name<br>Malisheva | Geometry     |
| Cad_C<br>Table I<br>GID<br>23cf239 | 2adZone (<br><u>N</u> ew <u>C</u> o<br>3d56784185         | CadObject = '2<br>lumns Curre<br>CadZoneRe<br>De yes | 23cf23993482<br>ent Row: Cc<br>eli CadID<br>70403039         | 30029')<br>pnnected values<br>CadObject<br>z3d239934823002  | Help<br>CadZoneAccu<br>9 0 | Name<br>Malisheva | Geometry     |

| Table New Columns Current Row: Help |              |              |              |                   |             |              |             |   |
|-------------------------------------|--------------|--------------|--------------|-------------------|-------------|--------------|-------------|---|
| GID                                 | ParceIIDHAli | ParcellDSize | ParceIIDVAli | ParcelIDObject    | ParcellDOri |              | ParcelIDPos |   |
| z3c764ed42e404944                   | Center       | Small        | Half         | z3c764eaa4df25e14 | 90.00000    | 7513583.693  | 4722878.239 |   |
| z3c77a22872ae2cd6                   | Center       | Small        | Half         | z3c77a1f1678418be | 90.00000    | 7513636.506  | 4722870.002 |   |
| z3c77a29541bb5af1                   | Center       | Small        | Half         | z3c77a2395f906952 | 90.00000    | 7513618.094  | 4722825.426 |   |
| z3c7e2d3722ee2350                   | Center       | Small        | Half         | z3c7e2cd2073256ae | 90.00000    | 7513865.500  | 4722899.554 |   |
| z3c91c8ec3d6c4ae1                   | Center       | Small        | Half         | z3c91c82e48230029 | 90.00000    | 7513915.963  | 4722949.136 | _ |
| z3c91c9545f906952                   | Center       | Small        | Half         | z3c91c90472ae2cd6 | 90.0000     | 7513960.056  | 4722956.648 | _ |
| -0-01-60006                         | A            | · · · · ·    | 11-14        | -0-01-0-141007-41 | 00000       | 701 0000 740 | 4700010.001 | _ |
|                                     |              | Î            |              |                   | Î           |              |             |   |

| 8 Par_ParcelGeom                         |                         |                   |              |   | _ 🗆 🗙 |
|------------------------------------------|-------------------------|-------------------|--------------|---|-------|
| <u>T</u> able <u>N</u> ew <u>C</u> olumr | ns Current <u>R</u> ow: | Connected values  | <u>H</u> elp |   |       |
| GID                                      | Area_                   | ParcelGeomObject  | Geometry     |   |       |
| z3c764fdb73da121f                        | 1                       | z3c764eaa4df25e14 |              |   |       |
| z3c77a2153d6c4ae1                        | 1                       | z3c77a1f1678418be |              |   |       |
| z3c77a2766df11649                        | 1                       | z3c77a2395f906952 |              |   |       |
| z3c7e2cf3759a0120                        | 1                       | z3c7e2cd2073256ae |              |   |       |
| z3c91c8c1678418be                        | 1                       | z3c91c82e48230029 |              |   |       |
| z3c91c9576df11649                        | 1                       | z3c91c90472ae2cd6 |              |   |       |
| z3c91cbd501eb26e9                        | 1                       | z3c91cba141bb5af1 |              |   |       |
|                                          | · •                     | '                 |              | · |       |
|                                          |                         |                   |              |   |       |
|                                          |                         |                   |              |   |       |

Vrednost u ovom polju mora biti >= 1!

Kad su dodatci svršeni, otkažite izmene u mutaciji definicije cevi i sačuvajte Geoworkspace.

#### 4.5.2 Naslov "CadZone"

Prvi korak je izmeniti mutaciju definicije cevi za pitanje Cad\_CadRegister\_mut:

- Opis: Ostaviti prazno
- IDCadUpisa: Ostaviti prazno
- Proizvesti novo pitanje i zatvoriti

Geoworkspace mora se zatvoriti i ponovo otvoriti da bi izmene bile aktivne. Sada možete početi sa dodatcima u tabelama.

Potpunite sledeće tabele:

| 25 | Par_ParcellDPos                                                             |              |              |              |                           |             |              | _ [         | × |
|----|-----------------------------------------------------------------------------|--------------|--------------|--------------|---------------------------|-------------|--------------|-------------|---|
| I  | <u>T</u> able <u>N</u> ew <u>C</u> olumns Current <u>R</u> ow: <u>H</u> elp |              |              |              |                           |             |              |             |   |
|    | GID                                                                         | ParcellDHAli | ParcelIDSize | ParceIIDVAli | ParcellDObject            | ParcellDOri |              | ParcelIDPos |   |
|    | z3c764ed42e404944                                                           | Center       | Small        | Half         | z3c764eaa4df25e14         | 90.00000    | 7513583.693  | 4722878.239 |   |
|    | z3c77a22872ae2cd6                                                           | Center       | Small        | Half         | z3c77a1f1678418be         | 90.00000    | 7513636.506  | 4722870.002 |   |
|    | z3c77a29541bb5af1                                                           | Center       | Small        | Half         | z3c77a2395f906952         | 90.00000    | 7513618.094  | 4722825.426 |   |
|    | z3c7e2d3722ee2350                                                           | Center       | Small        | Half         | z3c7e2cd2073256ae         | 90.00000    | 7513865.500  | 4722899.554 |   |
|    | z3c91c8ec3d6c4ae1                                                           | Center       | Small        | Half         | z3c91c82e48230029         | 90.00000    | 7513915.963  | 4722949.136 |   |
|    | z3c91c9545f906952                                                           | Center       | Small        | Half         | z3c91c90472ae2cd6         | 90.0000     | 7513960.056  | 4722956.648 |   |
|    | -9-01-L9COL                                                                 | O-star       |              | 1.1=14       | 1 10 101 10 11 41 LUT 141 | 00 000      | 751 3050 740 | 4700010-001 |   |
|    |                                                                             |              |              |              |                           |             |              |             |   |
|    |                                                                             |              |              |              |                           |             |              |             |   |
|    |                                                                             |              |              |              |                           |             |              |             |   |
|    |                                                                             |              |              |              |                           |             |              |             |   |
|    |                                                                             |              |              |              |                           |             |              |             |   |

Otvorite sa Povezanim vrednostima tabelu Cad\_CadZone i vektorizirajte granicu katastarske zone.

| Par_ParcelGeom                            |                      |                   |              | <u>- 🗆 ×</u> |
|-------------------------------------------|----------------------|-------------------|--------------|--------------|
| <u>T</u> able <u>N</u> ew <u>C</u> olumns | Current <u>R</u> ow: | Connected values  | <u>H</u> elp |              |
| GID                                       | Area_                | ParcelGeomObject  | Geometry     |              |
| z3c764fdb73da121f                         | 1                    | z3c764eaa4df25e14 |              |              |
| z3c77a2153d6c4ae1                         | 1                    | z3c77a1f1678418be |              |              |
| z3c77a2766df11649                         | 1                    | z3c77a2395f906952 |              |              |
| z3c7e2cf3759a0120                         | 1                    | z3c7e2cd2073256ae |              |              |
| z3c91c8c1678418be                         | 1                    | z3c91c82e48230029 |              |              |
| z3c91c9576df11649                         | 1                    | z3c91c90472ae2cd6 |              |              |
| z3c91cbd501eb26e9                         | 1                    | z3c91cba141bb5af1 |              |              |
|                                           | <b>_</b>             |                   |              |              |
|                                           | T                    |                   |              |              |
|                                           |                      |                   |              |              |
|                                           |                      |                   |              |              |

# 5. Procedure tehničkog testa (podatci iz Fugro)

#### 5.1 Tečaj rada

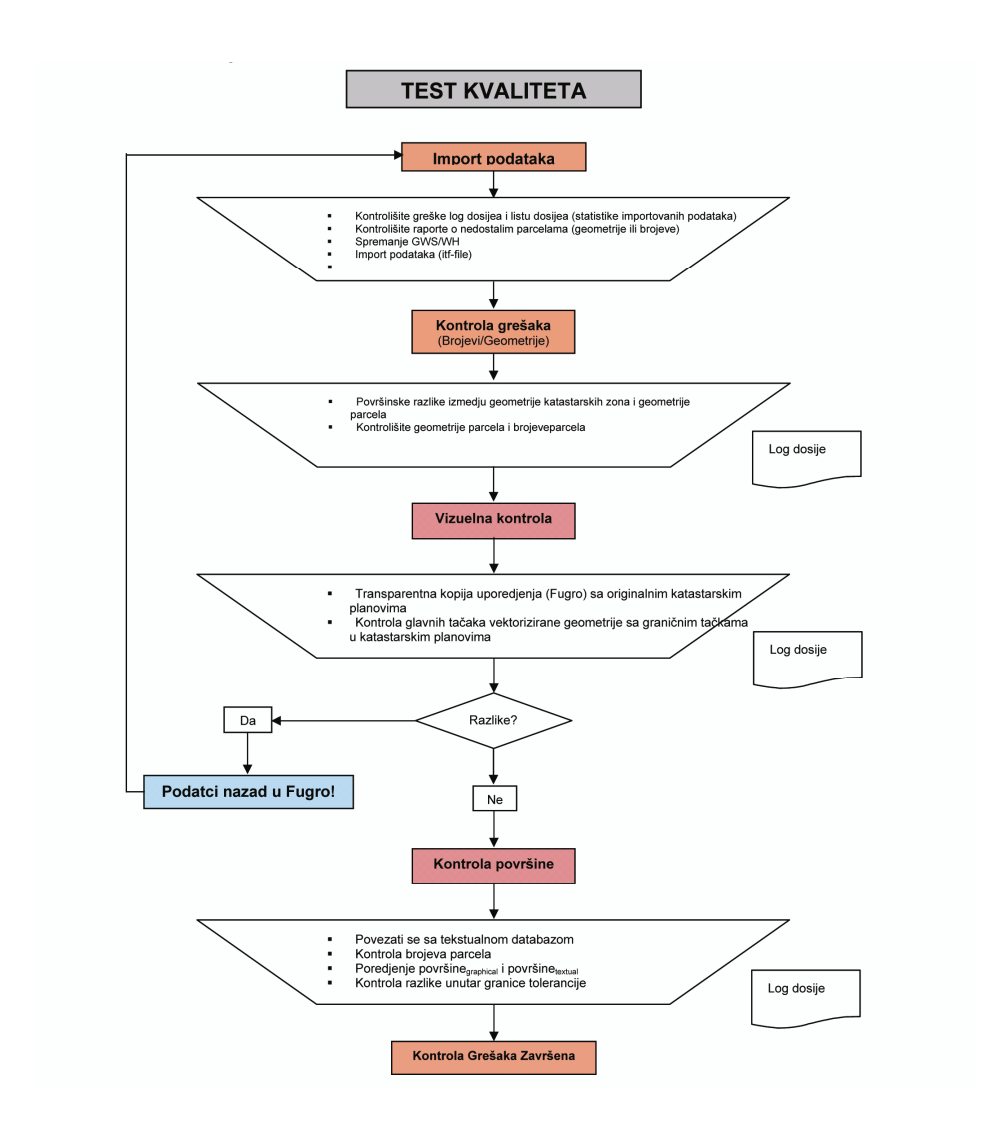

#### Procedure

Procedure koje su opisane u tečaju rada (poglavlje.5.1) su identične sa procedurama opisanih u poglavljima 4.3 i 4.4.

## 6. Iporuka podataka za OKK

#### 6.1 Priprema podataka

• Posle uspešne kontrole kvaliteta predhodne tačke (trigonometrične tačke) moraju biti have importovane (lista koordinata je podešena)

# 6.2 Transformacija podataka (FRYREF30 → Kosovaref01)

- Parametri transformacija su odredjeni
- Eksport podataka (ITF-file)
- Transformacija sa specialnim software-om
- Import podataka u novom Stovarištu
- Import neophodnih kontrolnih tačaka (1-og, 2-og and 3-eg reda)

#### 6.3 Ubrajanje graničnih tačaka

Želimo upotrebiti jasan broj graničnih tačaka, što znači jasan broj za cello Kosovo. Sistem je sledeći:

- Kod opštine (xx) i kod katastarske zone (yyyy) kao vodeći broj 🗲
- Broj tačke: 000'001 999'999

Kod opštine će biti upotebljen za tačke 3-eg reda. Kod katastarske zone je GAV primarni kljuć sa liste pkodova.

Podesite vodeći broj:

• Počnite ProCalc/System data/Numbergenerator

| 🚜 Numbergenerator  |                 | _ 🗆 🗙    |
|--------------------|-----------------|----------|
| 🔽 Global numbering |                 |          |
| Table              |                 | <b>_</b> |
| 🔽 With number      | 🗖 Alphanumeri   | cal      |
| From point No. 1   | To point No.    | 999999   |
| Lastnumber         | 0               |          |
| Accept l           | .oad old values | Help     |

- Prebacite se sa kutija "Globalno ubrajanje" i "Sa brojemr"
- Počnite ProCalc/System data/Default brojeve vresnosti tačaka

| B Default values poin       | t numbers       | _ <b>X</b> |  |
|-----------------------------|-----------------|------------|--|
| 🔽 Use complex numbering     | J               |            |  |
| Number of digits of point n | umber 12        |            |  |
| Lead number                 | ххуууу          |            |  |
| Accept                      | Load old values | Help       |  |

## 6.4 Proizvodnja graničnih tačaka

Granične tačke se moraju proizvesti tako da OKK su u mogućnosti uraditi rekonstrukciju i kasnije održavanje. Drugi glavni zadatak je gomilanje graničnih tačaka na terenu.

Proizvodnja tačaka:

Počnite ProCalc/Points/Generation tačaka

| 🖀 Generation of poir    | its             |                     |       |                 | _ 🗆 🗙 |
|-------------------------|-----------------|---------------------|-------|-----------------|-------|
| Tabel                   |                 | Par_ParcelGeom      | ı     |                 | •     |
| Attribut                |                 | Geometry            |       |                 | •     |
| Nature code of stations |                 | 5                   |       |                 | -     |
| Accuracy of position    | 0.200           | Reliability of posi | ition | 1.000           |       |
| Accuracy of height      | <empty></empty> | Reliability of heig | ht    | <empty></empty> |       |
| Class                   | 4               |                     |       | 1               |       |
| Date                    | 10/10/2002      | Origin              |       | Digitised       | •     |
|                         | Execute         |                     |       | Help            |       |
|                         |                 |                     |       |                 |       |

Birajte "Tabelu", "Atribute" i "Prirodu koda stanice" kao gore pokazano. Potom tiskajte tip "Tačnosti pozicije" i "Pouzdanost pozicije" u poljima, potom "Klasu" i "Datum". Izvor tačaka treba biti "Digitalizovana".

Za ovu proceduru treba vremena! (prim. Dobrashec: ca. 1500 parcela, ca 11'500 graničnih tačaka → 50 – 55 Min.)

#### 6.5 Isporuka podataka

Isporuka podataka se može uraditi na dva različita načina. Prvi je eksportiranje podataka i dati ITF-dosije sa dotičnim log dosijeima OKKma i drugi je davanje istih Geoworkspace i dotičnom Stovarištu.

Isporuka sa eksportom dosijea ima dve presudne prednosti: eksport je uvijek sličan kontroli kvaliteta i potpunosti podataka i OKK nauče upravljati tečaj rada izmedju njih i KAK-a.

# 7. Veza sa tekstualnom databazom

#### 7.1 Tekstualna databaza

Momentalnom upotrebljavamo kao vezu izmedju tekstualne i grafičke databaze dve tabele koje se nalaze postrani tekstualne databaze koje su proizvedene iz pitanja sa vlasnicima i površinom parcela. Geomedia nije u mogućnosti pristupa pitanjima u drugim databazama.

Vlasnici i površine su jedino ažurirani u momentu kada su tabele proizvedene. Stoga moramo naći bolje rešenje.

#### 7.2 Tabele u tekstualnoj databazi

# 8. Površine

#### 8.1 Poredjenje površina

- Vektorizirane parcele:
  - Računajte površine sa Analysis/Analyze Geometry i birajte pitanje Join of Par\_ParcelGeom\_ili i Par\_Parcel
  - Sakrijte u prozoru podataka sve kolone sem ParceIID i Area
  - Birajte lolone ParcelID i Area: pritisnite prvo polje ParcelID i vucite miša (maus) do zadnjeg polja Area i kopirajte sa pritiskom desnog tastera na mišu (maus).
  - Otvorite naziv comparison\_areas.xlt i birajte lestvicu faktora
  - Pritisnite na prvom polju i dodati birane podatke iz prozora podataka
- Parcele tekstualne databaze
  - Otvorite tabelu Parcels i kopirajte površine (polje Površine) u nazivu comparison\_areas.xlt.
  - Postarajte se o broju parcela!
- Pojmovi preporuka (zahtevi tačnosti):

| Razmer | Indeksi površina |
|--------|------------------|
| 1:500  | 0.2×√Area        |
| 1:1000 | 0.4×√Area        |
| 1:2500 | 1.0×√Area        |

#### OKVIR: KATASTARSKA MERENJA NA KOSOVU

| M 🔝        | icrosoft Excel -       | Compariso         | n_area1                 |                            |              |                 |              |          |            | <u>_ 5 ×</u>                       |
|------------|------------------------|-------------------|-------------------------|----------------------------|--------------|-----------------|--------------|----------|------------|------------------------------------|
| <b>B</b> 1 | atei <u>B</u> earbeite | en <u>A</u> nsich | t <u>E</u> infügen Form | a <u>t</u> E <u>x</u> tras | Daten Fer    | nster ?         |              |          |            | _ @ ×                              |
| D :        | ÷ 🖬 🔒 🖨 🗅              | 🌮 🐰 🖻             | 🖺 🛷 🗠 - D               | 🍓 Σ fu 🛔                   | st št 🕅 🕯    | 3 100% 👻        | 2 Arial      |          | <b>-</b> 9 | - FXI≣≣≣≣®%∞ (#⊞- <u>&gt;</u> -▲-" |
| _          | C14                    | -                 | -                       |                            |              |                 |              |          |            |                                    |
|            | A                      | В                 | c                       | D                          | E            | F               | G            | н        |            | J                                  |
| 1          | Set scale factor       |                   | 0.2                     |                            | (1:500: 0.2; | 1:1000: 0.4; 1: | 2500: 1.0)   |          |            |                                    |
| 2          | Number                 | Area              | Area Carl Init          | Difference                 | Diff %       | Tolerances      | Diff in%>150 | ToLX     | Tol N      | Remarks                            |
| 4          | 71117111-401-0         | 342               | 1.8 350 0               | 7.2                        | 193.0        | 3.7             | 43.0         | 0        | 1          | Tournama                           |
| 5          | 71117111-402-0         | 298               | 1.5 300.0               | 1.5                        | 42.4         | 3.5             | 0.0          | 1        | 0          |                                    |
| 6          | 71117111-403-0         | 352               | .4 350.0                | -2.4                       | 65.2         | 3.7             | 0.0          | 1        | 0          |                                    |
| 7          | 71117111-404-0         | 334               | 2 337.0                 | 2.8                        | 76.5         | 3.7             | 0.0          | 1        | 0          |                                    |
| 8          | 71117111-405-0         | 376               | 1.5 372.0               | -4.5                       | 117.2        | 3.9             | 0.0          | 1        | 0          |                                    |
| 9          | 71117111-406-0         | 366               | 1.9 367.0               | 0.1                        | 2.6          | 3.8             | 0.0          | 1        | 0          |                                    |
| 10         | 71117111-407-1         | 442               | 1.0 439.0               | -3.0                       | 70.9         | 4.2             | 0.0          | 1        | 0          |                                    |
| 11         | 71117111-1200-1        | 9711              | .0 9750.0               | 39.0                       | 197.3        | 19.7            | 47.3         | 0        | 1          |                                    |
| 12         | 71117111-1200-2        | 2 9581            | .6 9600.0               | 18.4                       | 94.0         | 19.6            | U.U          | 1        | U          |                                    |
| 13         | /111/111-333-0         | 9776              | 9770.0                  | -6.4                       | 32.2         | 19.8            | U.U          | #536/001 | U #DA (0)  |                                    |
| 14         |                        |                   |                         | 0.0                        | #DIV/01      | 0.0             | #DIV/01      | #DM/01   | #DIV/01    |                                    |
| 16         |                        |                   |                         | 0.0                        | #Db//DI      | 0.0             | #D0/01       | #05/01   | #05/01     |                                    |
| 17         |                        |                   |                         | 0.0                        | #DIV/01      | 0.0             | #DIV/01      | #DIV/01  | #DIV/01    |                                    |
| 18         |                        |                   |                         | 0.0                        | #DIV/01      | 0.0             | #DIV/01      | #DIV/01  | #DIV/01    |                                    |
| 19         |                        |                   |                         | 0.0                        | #DIV/01      | 0.0             | #DIV/01      | #DIV/01  | #DIV/01    |                                    |
| 20         |                        |                   |                         | 0.0                        | #DIV/0!      | 0.0             | #DIV/01      | #DIV/01  | #DIV/01    |                                    |
| 21         |                        |                   |                         | 0.0                        | #DIV/0I      | 0.0             | #DIV/01      | #DIV/01  | #DIV/01    |                                    |
| 22         |                        |                   |                         | 0.0                        | #DIV/01      | 0.0             | #DIV/01      | #DIV/01  | #DIV/01    |                                    |
| 23         |                        |                   |                         | 0.0                        | #DIV/01      | 0.0             | #DIV/01      | #DIV/01  | #DIV/01    |                                    |
| 24         |                        |                   |                         | 0.0                        | #DIV/0!      | 0.0             | #DIV/01      | #DIV/01  | #DIV/01    |                                    |
| 20         |                        |                   |                         | 0.0                        | #DN/01       | 0.0             | #DIV/01      | #DIV/UI  | #DIV/UI    |                                    |
| 20         |                        |                   |                         | 0.0                        | #DIV/01      | 0.0             | #D6//01      | #DM/01   | #D0//01    |                                    |
| 28         |                        |                   |                         | 0.0                        | #011/01      | 0.0             | #0//01       | #DIV/01  | #DIV/01    |                                    |
| 29         |                        |                   |                         | 0.0                        | #DIV/01      | 0.0             | #DIV/01      | #DIV/01  | #DIV/01    |                                    |
| 30         |                        |                   |                         | 0.0                        | #DIV/01      | 0.0             | #DIV/01      | #DIV/01  | #DIV/01    |                                    |
| 31         |                        |                   |                         | 0.0                        | #DIV/0!      | 0.0             | #DIV/01      | #DIV/01  | #DIV/01    |                                    |
| 32         |                        |                   |                         | 0.0                        | #DIV/01      | 0.0             | #DIV/01      | #DIV/01  | #DIV/01    |                                    |
| 33         |                        |                   |                         | 0.0                        | #DIV/01      | 0.0             | #DIV/01      | #DIV/01  | #DIV/01    |                                    |
| 34         |                        |                   |                         | 0.0                        | #DIV/0!      | 0.0             | #DIV/01      | #DIV/01  | #DIV/01    |                                    |
| 35         |                        |                   |                         | 0.0                        | #DIV/0!      | 0.0             | #DIV/01      | #DIV/01  | #DIV/01    |                                    |
| 36         | N N Church ( Chur      | 1000              |                         | 0.0                        | #UIV/01      | 0.0             | #L)(V/01     | #L011/01 | #L)IV/01   |                                    |
|            |                        |                   |                         |                            |              |                 |              |          |            |                                    |
|            |                        |                   |                         |                            |              |                 |              |          |            |                                    |
| Rea        | uy<br>                 | A                 | CA 1 (72+0 - 1) - 1     |                            |              |                 | [            | 1000     |            |                                    |
| S B        | tart 🛛 😂 🖼 😡           | 🗢 🕅 🖂             | 🕮 📋 🛄 Quality_ti        | estsj 💟 Inbo               | 0X - MIC     | g ueomedia      | vectorizati. | Micro    | soft       | ※やV: 即び4 当14:43                    |

#### 8.2 Proverite održavanje

Kata razlike površina su van granice tolerancije, proverite parcele.

- > Dali broj parcela odgovara tekstualnoj databazi?
- Gde su parcele modificirane u tekstualnoj databazi ali ne i u katastarskom planu?

#### 8.3 Vizualna kontrola

Kada su razlike medju ovih dviju površina van granica tolerancije, trebate uraditi vizuelnu kontrolu parcela. Isštampajte jasan nacrt (plan) vektoriziranih parcela i uporedite ih sa originalnim katastarskim planom.

Ovaj Okvir stupa na snagu od dana potpisivanja i proglašenja

Priština 20.05.2005

IZVRŠNI NAČELNIK Prof. Dr. sc Murat Meha

Mehof
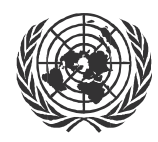

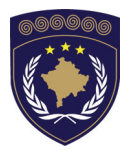

#### INSTITUCIONET E PËRKOHSHME VETËQEVERISËSE PRIVREMENA INSTITUCIJA SAMOUPRAVE PROVISIONAL INSTITUTIONS OF SELF GOVERNMENT

QEVERIA E KOSOVËS / MINISTRIA E SHËRBIMEVE PUBLIKE VLADA KOSOVA / MINISTARSTVO JAVNIH SLUZBI GOVERNMENT OF KOSOVA / MINSTRY OF PUBLIC SERVICES

> AGJENCIA KADASTRALE E KOSOVËS KATASTARSKA AGENCIJA KOSOVA KOSOVO CADASTRAL AGENCY

# OKVIR BR. KAK 2005 / 12

# **KOPIRANJE VEKTORIZIRANIH PODATAKA**

Izvršni Načelnik Katastarske Agencije Kosova, Na osnovu člana 34.2 Zakona o Katastru br.2003/5 usvojenog na Parlamentu Kosova 4. decembra 2003 i objavljenog Pravilnikom UNMIK-a br. 2004/04 i člana 1.2 Administrativne Upute MJS br.2004/08 o Primeni Zakona o Katastru br.2003/25,

dana 20.05.2005 usvaja i objavljuje Okvir kako sledi :

# SADRŽAJ

| 6.<br>DRAJV       | STRUKTURA INFORMACIJA NA SERVERU MAPA KKA, O<br>8 |
|-------------------|---------------------------------------------------|
| 5.1<br>5.2<br>5.3 | Korak 1                                           |
| 5.                | INFORMACIJE IZ KOPIRANJA6                         |
| 4.1<br>4.2        |                                                   |
| 4.                | SAČUVANJE KOPIJA U KAK5                           |
| 3.                | PRIPREME PRE KOPIRANJA3                           |
| 2.                | STRUKTURA FOLDERA U OPŠTINAMA3                    |
| 1.                | UVOD2                                             |

# 1. Uvod

Ova uputstva donesu procedure za kopiranje vekrotizovanih katastarskih informacija i snimanja na serveru KAK-a.

Objektiva za ove procedure je štičenje od gubitka informacija u OKK i zasnivanje kopije datoteka na KAK-u.

Datoteke kad se sačuvaju u KAK-u, treba biti pristupačne od već zasnivanog Geoworkspace u OKK sa minimalno post-procedurama na KAK.

Menjanje imena diska od C:/ na O:/ ili imena \\kca\_cs1\maps\$, brisanja irelevantnih veza kao ova sa georeferentnom mrežom i sačuvanjem georeferentiranih skeniranih katastarskih planova zamenjenjem lokalnih sa onim postojećim na KAK serveru, koristeći «OKK parametre» je jedan primer izazivanja.

# 2. Struktura foldera u Opštinama

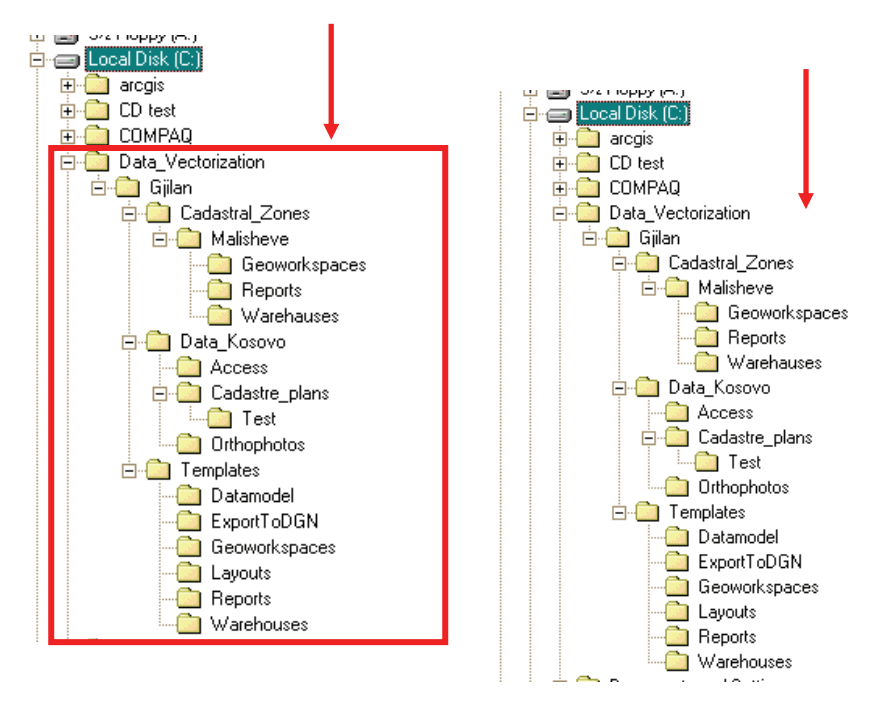

# 3. Pripreme pre kopiranja

Pre početka kopiranja kontrolira se sledeće:

- Imena foldera ne mogu imati Albanska slova (ë)
- Na Geoworkspaces moramo imati samo jednu dosiju imenovanu isto kao ime foldera Katastralne Zone sa formatom .gws
  - (Prethodni primer. Malisheve.gws)
- Na dopisnoj dosiji treba postojati jedan broj txt dosija, koji odgovara broju katastarskih planova te katastralne zone. Ime dosije treba biti ime plana, ili ime dosije skeniranog plana sa formatom .txt
- Broj fiksnih tačaka u dosiji treba biti minimalno 6 i preostale po tolerance opisivane na manualu vektorizovanja.
- Sadržaji ovih dosija treba uračuniti u jednoj dosiji imenovane kao Image-registration.txt

- U folderu warehouse samo dve dosije treba postojati. Jedna imenovana isto kao folder Katastralne zone sa formatom .mdb i jedna sa imenom *maps.mdb*
  - (Primer gore pomenut. *Malisheve.mdb*)

Startuje se kopiranje i kontroliraju se sadržaji na zip-disku pre prekidanja veze.

 Treba doličiti ovom, iako slovo otklonjivog diska može biti drukčije (D:)

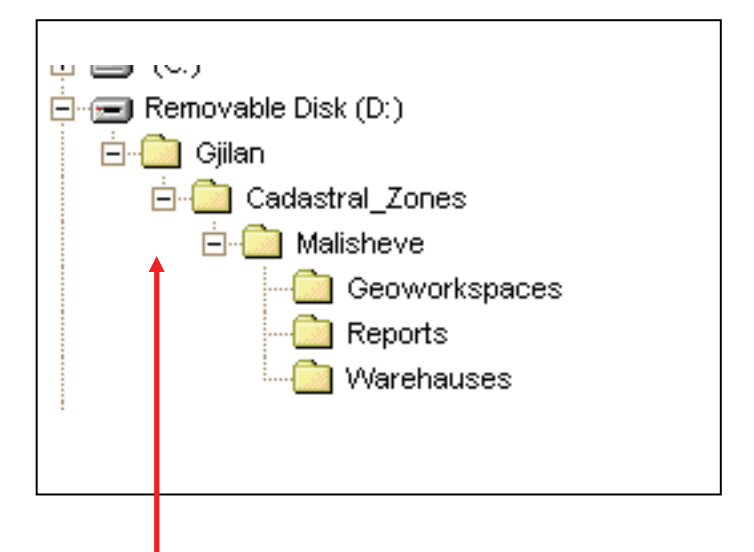

 Folder Gjilan treba se stvarati manualno. Onda se folder Cadastral\_Zones i sav sadržaj mogu biti kopirani od lokalnog diska na zip-disku.

# 4. Sačuvanje kopija u KAK

Ovo je primer kako NE treba da bude

### 4.1

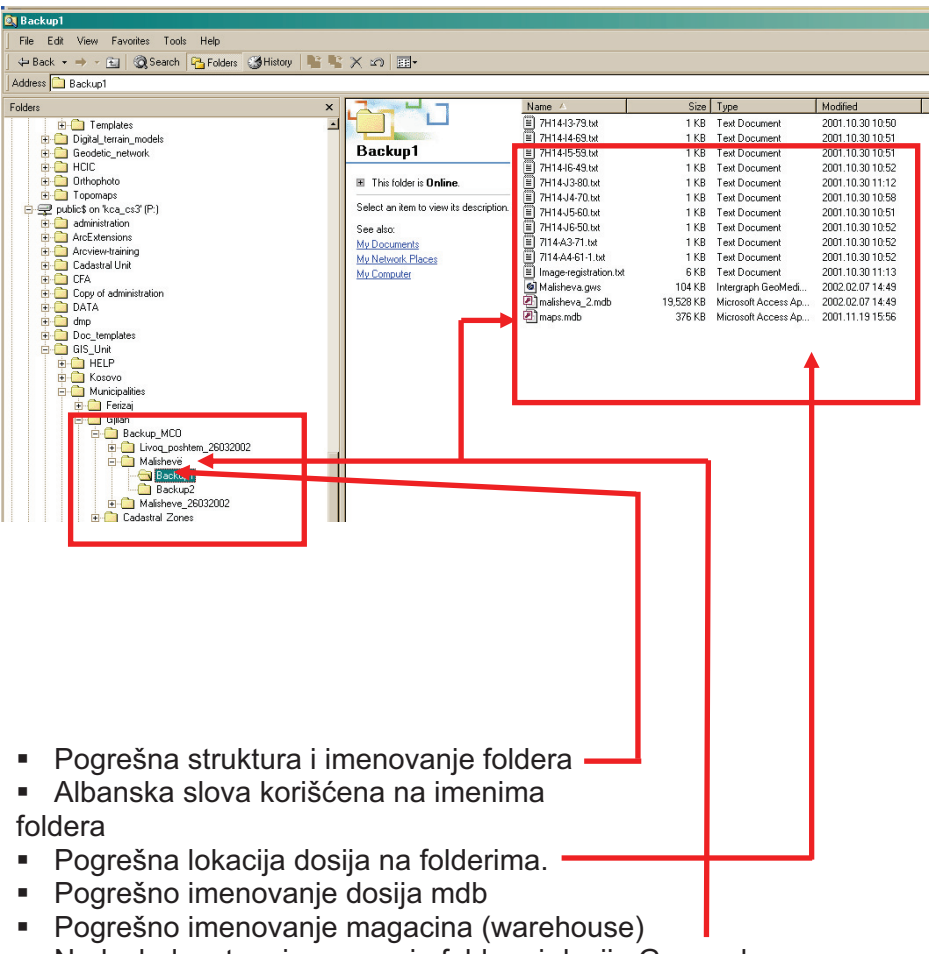

Nedoslednost na imenovanju foldera i dosija Geoworkspace

Ovi tipovi grešaka stvaraju mnogo više poslova za mogućnost pristupa datoteke magacina u KKA.

### 4.2 Koraci za pohađanje procedura u KKA

- 1. Transfer informacija od zip-diska na P:/drajvu.
- 2. Brisanje informacija od zip-diska
- 3. Kopiranje informacija od P:\ drajva na O:\ drajv
- 4. Midificiranje veza Warehouse
- 5. Kontroliranje kvaliteta informacija
- 6. Brisanje datoteka od P:\ drajva

# 5. Informacije iz kopiranja

### 5.1 Korak 1.

Transfer foldera Katastralne Zone Malisheve na P:\

Ovaj korak treba biti odgovornost ljudi u KKA, koji stvaraju kopije u OKK

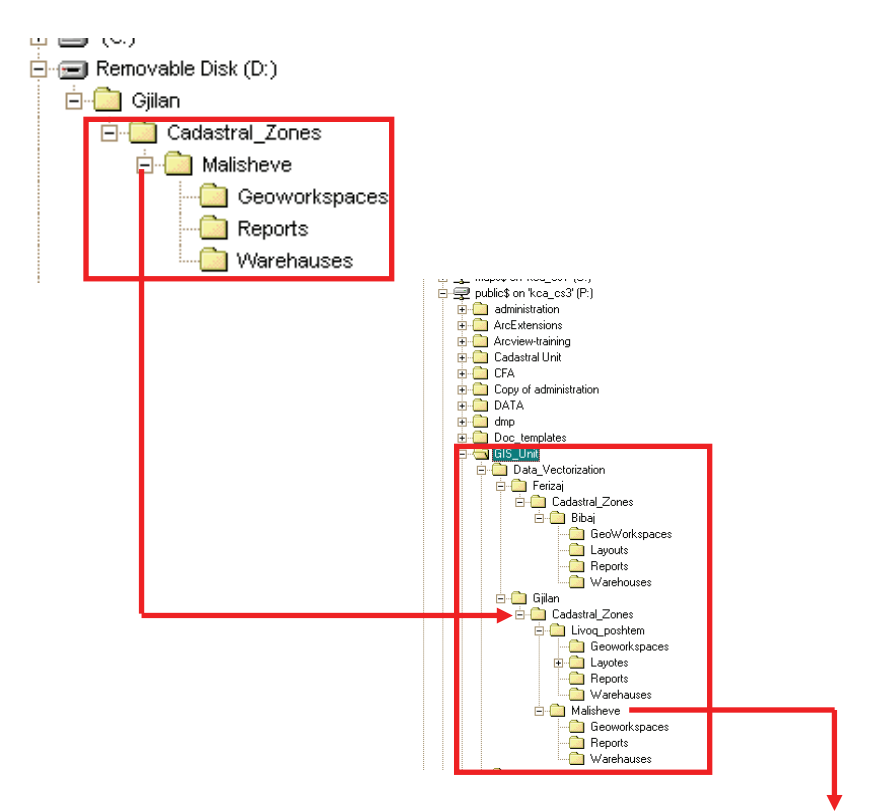

### 5.2 Korak 2

Kad su transferirane sve informacije, brisajte sve sadržaje zip-diska.

OVO JE VAŽNO ZA IZBEGAVANJE KONFUZIJE, JESU LI INFORMACIJE

TRANSFERIRANE ILI NE.

### 5.3 Korak 3.

Kopiranje informacija od P:\ na O:\ Drajv

Autorizovani ljudi treba da urade ovo sa određivanom odgovornošću i pristupu na O:\ drajv

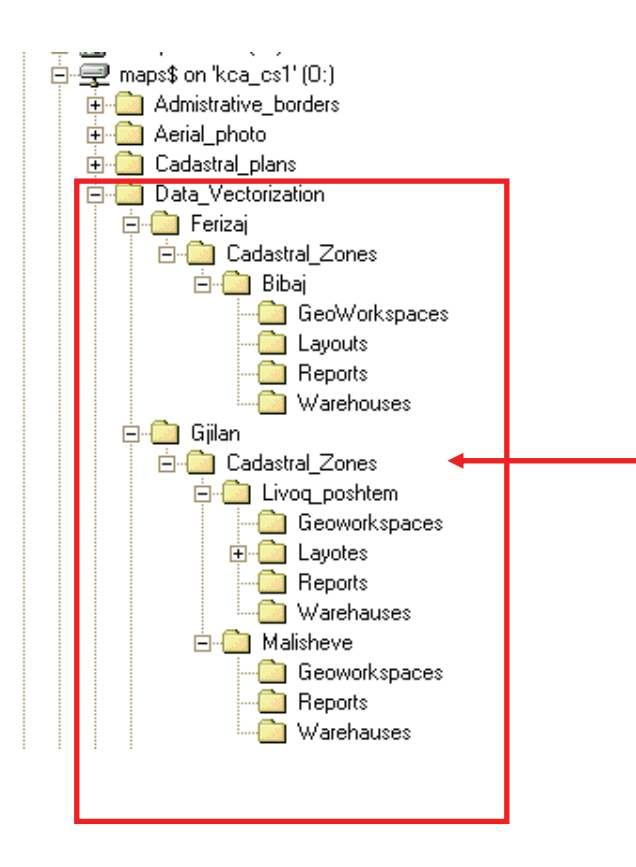

# 6. Struktura informacija na serveru mapa KKA, O: drajv

Ovaj sistem za kopiranje kadastralnih podataka na relaciji KKA- i obrnuto bio je prihvatljiv za tadasnju vrijeme ,ali razvojom globalnog tehnoloskog Informacija mnogo puta diktira ili imponira nacinom rada tako KKA u relativnom brzom buducnostu radit ce preko VPN sistema.

Ovaj Okvir stupa na snagu od dana potpisivanja i proglašenja

Priština 20.05.2005

IZVRŠNI NAČELNIK Prof. Dr. sc Murat Møha

Allehof

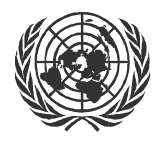

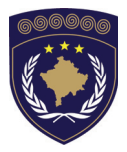

#### INSTITUCIONET E PËRKOHSHME VETËQEVERISËSE PRIVREMENA INSTITUCIJA SAMOUPRAVE PROVISIONAL INSTITUTIONS OF SELF GOVERNMENT

QEVERIA E KOSOVËS / MINISTRIA E SHËRBIMEVE PUBLIKE VLADA KOSOVA / MINISTARSTVO JAVNIH SLUZBI GOVERNMENT OF KOSOVA / MINSTRY OF PUBLIC SERVICES

> AGJENCIA KADASTRALE E KOSOVËS KATASTARSKA AGENCIJA KOSOVA KOSOVO CADASTRAL AGENCY

# OKVIR BR. KAK 2005 / 13

# TRANSFORMACIJA KATASTARSKIH PODATAKA SA SISTEMA FRYREF30 NA KOSOVAREF01

Izvršni Načelnik Katastarske Agencije Kosova, Na osnovu člana 34.2 Zakona o Katastru br.2003/5 usvojenog na Parlamentu Kosova 4. decembra 2003 i objavljenog Pravilnikom UNMIK-a br. 2004/04 i člana 1.2 Administrativne Upute MJS br.2004/08 o Primeni Zakona o Katastru br.2003/25, dana 20.05 2005 usvaja i objavljuja Okvir kako sladi :

dana 20.05.2005 usvaja i objavljuje Okvir kako sledi :

# SADRŽAJ

| 1.                       | UVOD                                                                                                    | 2                |
|--------------------------|----------------------------------------------------------------------------------------------------|------------------|
| 2.                       | ODGOVORNOSTI                                                                                                    | 2                |
| 3.                       | TEKNIČKE PROCEDURE                                                                                                    | 2                |
| 3.1<br>3.2<br>3.3<br>3.4 | Odabiranje tačaka baze Transformacije<br>Stvaranje mreže trouglova<br>Određivanje koordinata u sistemu KOSOVAREF01<br>Kontrola kvaliteta trouglova | 2<br>3<br>4<br>5 |
| 4.                       | PROVERAVANJE / ODOBRENJE                                                                                                    | 5                |
| 5.                       | POSTUPAK ZA TRANSFORMACIJU NA OKK                                                                                                    | 6                |
| 5.1<br>5.2               | Kontroliranje kvaliteta transformisanih koordinacija<br>Odobrenje Transformisane katastarske zone                                                  | 6<br>6           |
| 5.2                      | ODOBRENJE TRANSFORMISANE KATASTARSKE ZONE                                                                                                    | ••••             |

# 1. Uvod

Vrlo je važno korišćenje jednog homogeniziranog rešenja za korišćenje transformacije na celom Kosovu. Ovo rešenje će biti affina-transformacija sa metodom finitnih elemenata (mrežom trouglova).

Principi transformacije su sledeći:

- Stvarati definicije trougla: tačke 1-og, 2-og i 3-eg reda i postojeće premerne trigonometričke tačke u obim sistemima su potrebne.
- Sve tačke unutar trougla će biti transformirane sa istim pravilima transformacije

# 2. Odgovornosti

Kosovska Katastralna Agencija je odgovorna za razvijanje i definiranje mreže trouglova.

Jedinica Premera / GIS definiše trouglove i izračunava parametre transformacije koji su potrebni za transformaciju katastralnih informacija iz sistema FRYREF30 na sistemu KOSOVO01.

Lokalni stručnjaci KKA će uraditi transformaciju ITF-dosijea Katastralnih Zona.

Ova uputstva su testirana unutar jednog Pilot Projekta u katastralnoj zoni Dobrosheca u opštini Glogovac.

# 3. Tekničke procedure

### 3.1 Odabiranje tačaka baze Transformacije

Potrebne su tačke na obim geodetskim referentnim sistemima. Tačke su uglavnom od referentne mreže 1-og i 2-og reda, i kada je potrebno, ukljuciti dodatne merene tačke. Važno je koristiti tačke koje nisu bile izmenjene od prvog određivanja. Tačke baze transformacije na dnu dolina imaju prioritet nad tačkama baze transformacije u planinskim predelima.

- Koriste se stabilne tačke kao tačke baze transformacijia, ako je moguće.
- Tačke koje su pogodna za GPS merenja.
- Gustina tačaka baze transformacije zavisi od kvaliteta informacija od sistema FRYREF30 i nivoa tolerancije. U nekim predelima postoji

oskudica poznatih FRYREF30 tačaka, ovo takođe utiče na gustini tačaka baze transfomacije.

### 3.2 Stvaranje mreže trouglova

Rezultati transformacija zavise na jednoj strani na odabiranju tačaka baze transformacije, a na drugoj sa definisanjem trouglova. Moguće je imati uticaja na transformacije sa definisanjem strana trougla, u zavisnosti od sledećih kriterijuma.

 U mnogim slučajevima je potrebno brisati trouglove, koji su na osnovu mrežu 1-og reda. Nije komparativno uraditi densifikaciju unutar ovih postojećih trouglova. U planinskim predelima sa nižim nivoom tolerancije trouglovi bi mogli biti dovoljni.

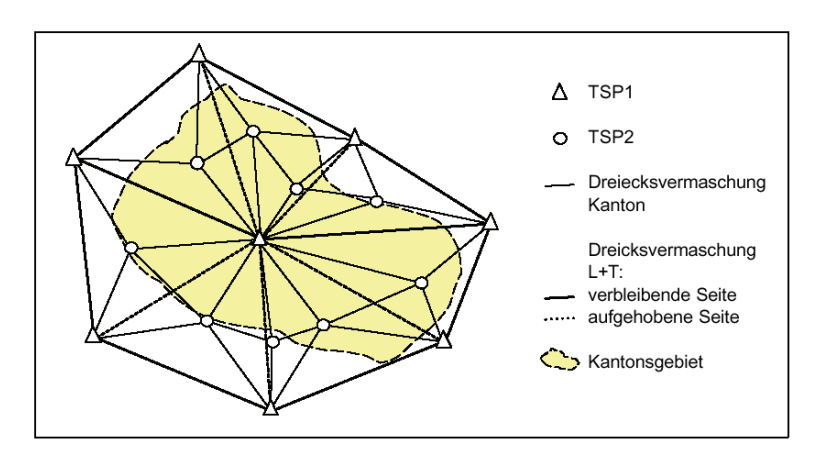

- Nekoliko indeksa za gustinu trokuta:
  - Oblik trougla: ekuilateralnija što je moguće
  - Površina trougla: 60 km<sup>2</sup>
  - Dužina jedne strane: 12 km
- Blizu površina sa velikim rezidualima u suprotnim smerima je bolje odrediti strane trougla pored ovih površina, a ne poprečke. Veliki reziduali će biti eliminisani i distribuisani nelinearno.
- Za stvaranje trougla, prva relacija sa tačkama osnove transformacija mora se uzeti u obzir. Po definiciji trougla, transformacija u jednoj zoni se može bolje ili lošije dolikovati sa realitetom.

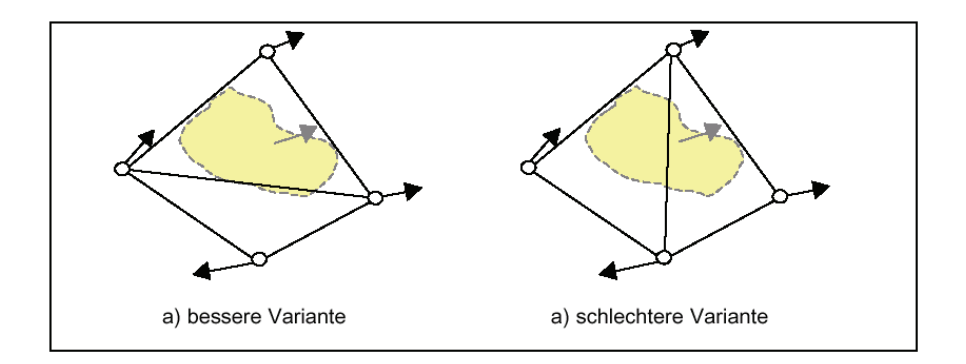

 Strane trougla na smeru doline. To znači da za transformaciju, blizina unutar dna doline biće prednost relativno sa planinskim predelom.

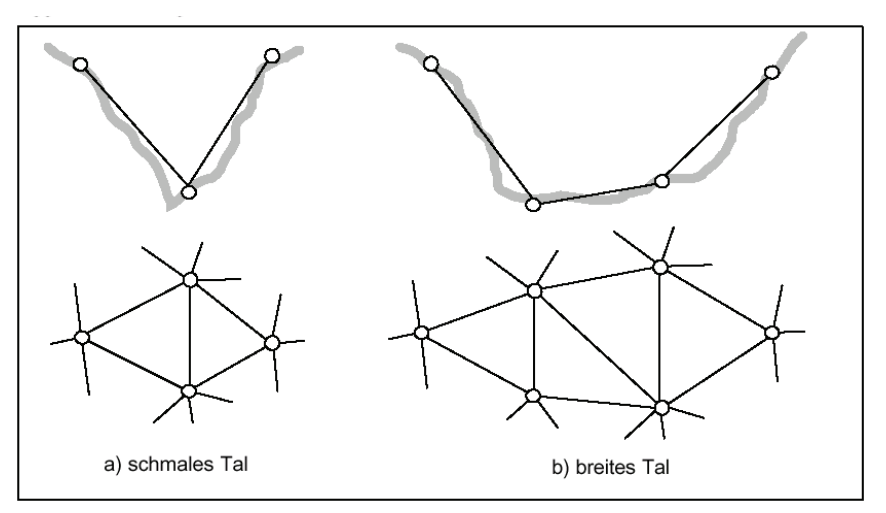

- Trouglovi trebaju biti pravilniji što je moguće. Deformisanja će biti homogenizirano raspodeljene.
- Pogranične površine: gde nije moguće naći ili premeriti tačke van granice Kosova, mi računamo fiktivne tačke baze transformacije u velikoj udaljenosti sa ostalim tačkama trougla. Uticaj fiktivne tačke treba biti minimalna!

### 3.3 Određivanje koordinata u sistemu KOSOVAREF01

Određivanje koordinata treba slediti radne planove mreža 1-og, 2-og i 3eg reda. Po pravilu, samo tačke sa GPS merenjima koje upotpunjuju tačnost i pouzdanost će biti korišćene.

### 3.4 Kontrola kvaliteta trouglova

Definisanje trokuta je iterativan proces. Trougli će se testirati, poboljšati i optimizirati postepečno sa nekoliko kontrola kvaliteta pre zadnjeg odobrenja.

- Lokalna Helmert-Transformacijia: solidna Helmert-Transformacija će biti urađena na geografski vezanim predelom. U ovoj transformaciji, tačke baze transformacije i kontrolne tačke (vidi sledeće stranice) će biti ubrajane. Reziduali(promjene) će se izlagati grafično. Veliki kontradiktni vektor je reč za tačku koja se ne uklapa sa lokalnim predelom, i moguće je imati greške.
  - > Kontrolirati se tačka za njenu poziciju
  - > Eventualno, kontrolirati ostale tačke u blizini
- Uveđenje kontrolnih tačaka: pored tačaka baze transformacije, potrebno je imati druge kontrolne tačke, koje su poznate u sistemu FRYREF30. Ove kontrolne tačke biće određene u novom KOSOVAREF01 sistemu. Nove koordinate će se uporediti sa koordinatama transformacije po finitnim elementima. Razlike koordinata se trebaju grafički predstaviti. Razlike treba da budu u opsegu starog sistema FRYREF30.
  - Ako ne, kontrolna tačka se treba kontrolisati u vezi sa njenom pozicijom, i eventualno tačke u blizini se trebaju izmeriti.
  - Posle profinjenja trougla, i sa drugim kontrolnim tačkama kontroliramo ponovo trouglove
- Grafičko prikazivanje reziduala: reziduali transformacije treba se presuditi po njihovim grafička prikazivanja na planu (glavne osovine, rezidualne elipse)
- •

# 4. Proveravanje / Odobrenje

Trebaju se prikazivati ove dosije:

- Grafičko prikazivanje trokuta
- Vektorni plan razlika koordinacija KOSOVAREF01 KOSOVAREF01<sub>transformisane</sub>
- Grafički prikaz reziduala (glevne osovine i rezidualne elipse)
- Inventar tačaka od baznih tačaka transformacije (registrovanje informacije da tačka je baza transformacije)

# 5. Postupak za transformaciju na OKK

OKK dostavljaju svoje ITF-dosije sa svake katastarske zone, koja leži na odobrenu definiciju mreže trokuta. Kosovska Katastarska Agencija će transformisati ITF-dosiju i kontrolirati transformisane koordinacije.

# 5.1 Kontroliranje kvaliteta transformisanih koordinacija

- Uvoz transformisane ITF-dosije na novom skladištu
- Osnovanje geometrija za parcele i izvoz parcela sa površinama
- Upoređenje površina<sub>digitalizovane</sub> i površina<sub>transformisane</sub>

### 5.2 Odobrenje Transformisane katastarske zone

Katastarska zona će se odobriti od šefa jedinice Premera i GIS, kad razlike između upoređivanih površina je na toleranciju ((Okvir za rad\_2005\_02).

Transformisani ITF-dosij i dosija kontrolisanja kvaliteta će se onda predati OKK-u.

Referencija:

"Weisungen betreffend die Erstellung der kantonalen Dreiecksvermaschung"/Bundesamt für Landestopographie (www.swisstopo.ch)

Ovaj Okvir stupa na snagu od dana potpisivanja i proglašenja

Priština 20.05.2005

IZVRŠNI NAČELNIK Prof. Dr. sc Murat Meha

fillehof

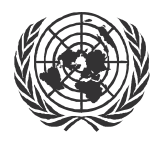

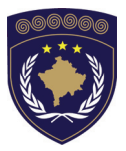

#### INSTITUCIONET E PËRKOHSHME VETËQEVERISËSE PRIVREMENA INSTITUCIJA SAMOUPRAVE PROVISIONAL INSTITUTIONS OF SELF GOVERNMENT

QEVERIA E KOSOVËS / MINISTRIA E SHËRBIMEVE PUBLIKE VLADA KOSOVA / MINISTARSTVO JAVNIH SLUZBI GOVERNMENT OF KOSOVA / MINSTRY OF PUBLIC SERVICES

> AGJENCIA KADASTRALE E KOSOVËS KATASTARSKA AGENCIJA KOSOVA KOSOVO CADASTRAL AGENCY

# OKVIR BR. KAK 2005 / 14

# POSTAVLJANJE PROSTORA I SKLADIŠTA (WAREHAUSE ) NA GEOMEDIA /GEOSPRO

Izvršni Načelnik Katastarske Agencije Kosova, Na osnovu člana 34.2 Zakona o Katastru br.2003/5 usvojenog na Parlamentu Kosova 4. decembra 2003 i objavljenog Pravilnikom UNMIK-a br. 2004/04 i člana 1.2 Administrativne Upute MJS br.2004/08 o Primeni Zakona o Katastru br.2003/25,

dana 20.05.2005 usvaja i objavljuje Okvir kako sledi :

| S        | ADR                                                    | ŽAJ                                                                                                    |                                                                                     |               |                                  |
|----------|--------------------------------------------------------|----------------------------------------------------------------------------------------------------|-------------------------------------------------------------------------------------|---------------|----------------------------------|
| 1.       | ι                                                      | JVOD                                                                                                    |                                                                                     |               | 3                                |
| 2.       |                                                        | STVARANJE NOVOG PROS                                                                                                    | STORA NA GEO                                                                        | WORKSPACE     | 4                                |
| 22       | 2.1<br>2.2<br>2.3                                      | Korišćenje formi (templates<br>Kontrola opštih karakteris<br>Čuvanje prostora Geowork                                                                                                    | s)<br>tika (General S<br>(space                                                     | ETTINGS)      | 4<br>4<br>9                      |
| ST       | VARAN                                                  | NJE NOVOG SKLADIŠTA ACO                                                                                                    | CESS-A SA MO                                                                        | DELOM PODAT   | AKA                              |
|          | 2.4<br>2.5<br>2.6<br>2.7<br>2.8<br>2.9<br>2.10<br>2.11 | UPOTREBA FORMI 10<br>STVARANJE I ČUVANJE SKLADIŠT<br>POSTAVLJANJE MODELA PODATA<br>IMPORT DOSJEA ITF 13<br>POSTAVLJANJE DEFINICIJA (PIPE<br>POSEBNOSTI GEOSPRO/PROCA<br>GEOS PRO / MUTATIONS MANAG<br>PREDSTAVLJANJE PODATAKA NA | )<br>TA<br>AKA (DATA MODEL<br>3<br>E DEFINITIONS)<br>ALC-A<br>GER<br>A PROZORU KARA | )<br>         | 10<br>11<br>14<br>16<br>23<br>25 |
| 3.<br>PO | DATAK                                                  | STVARANJE VEZA IZME<br>KA 2                                                                                                    | EDJU SKLADI<br>7                                                                    | IŠTA I POSTJ  | EĆIH                             |
|          | 3.1<br>3.2<br>3.3                                      | Povezivanje skladišta Acces<br>Povezivanje skladišta Acces<br>Povezivanje Skladišta podat                                                                                                    | SS-A SA MODELON<br>SS BEZ MODELA D<br>TAKA ARCVIEW                                  | 1 DATA<br>ATA | 27<br>27<br>28                   |
| 4.       |                                                        | KORIŠĆENJE ORTOFOTO (                                                                                                    | GEOMEDIA I GE                                                                       | EOSPRO        | 28                               |
| 4        | 4.1<br>4.2                                             | ORTOFOTO U КАК         28           ORTOFOTO U ZKK         29                                                                                                    | 3                                                                                   |               |                                  |
| 5.       |                                                        | EFIKASNA UPOTREBA POL                                                                                                    | DATAKA                                                                              |               | 29                               |
| 555      | 5.1<br>5.2<br>5.3                                      | ČUVANJE PODATAKA U KAK 29<br>ČUVANJE PODATAKA U ZKK 31<br>META PODACI PROIZVEDENIH PO                                                                                                    | )<br> <br>)DATAKA                                                                   |               | 31                               |

6. LITERATURA 32

# 1. Uvod

Ovi okviri opisuju kako stvarati prostor Geoworkspace, kako se stvara skladište(Warehouse) povezana sa postojećim podacima i kako se stvara novo skladište sa modelom podataka, korišteći program Geomedia/GeosPro të Sistemia Katastarskih Informacija Kosova (KCLIS).

Drugi cilj okvira je stvaranje čistih podataka, jedinsvenih i strukturiranih odstranjenih od mogućnosti gibljenja i viška podataka, kao i povečanje efikasnog koriščenja GIS-a.

Ovi okviri će posebno pratiti korisnika programa u postizanju koraka u korišćenju programa Geomedia/GeosPro:

- Stvaranje novog prostora Geoworkspace koristeči date forme
- Stvaranje veze skladišta sa postojećim podacima (Access, Arcview, Orthophoto)
- Stvaranje novog skladišta Access-ia sa modelom podataka
- Stvaranje Meta podataka od proizvedenih podataka

Okviri su bazirani na Administratvne okvire o Katastralnim Merenjima, OKVIR Geomedia-sA (*WorkingwithGeoMediaProfessional.pdf*) I Pomoć za GeosPro u Internetu.

Ovo takodjer upotpunjava Okvir 2005/08 za Georeferenciju karata i skeniranih planova kao i Okvir 2005/09 za Vektorizaciju parcela naGeomedia/GeosPro

# 2. Stvaranje novog prostora na Geoworkspace

### 2.1 Korišćenje formi (templates)

Za svako stvaranje GWS-a (GeoWorkSpace) treba koristiti jednu od formi kordinatnog sistema, opisanog u zaglavlju 2.2:

| Kosovaref01.gwt | Upotrebljava se za rad u novom geodetske<br>referencijeokviru Kosovaref01. Podaci su<br>pretvoreni              |  |
|-----------------|----------------------------------------------------------------------------------------------------|--|
| FRYREF30.gwt    | Upotrebljava se za rad u starom sistemu pred<br>pretvorbom podataka.N.pr. vektorizacija<br>ktastralnih planova. |  |
| Normal.gwt      | Osnovna forma Geomedia. Upotrebljava se za druge kordinativne sisteme                                           |  |

| Mesto dosjea u KAK | P:\GIS_Unit\Templates\Geoworkspaces |
|--------------------|-------------------------------------|
| Mesto dosjea u ZKK | C: \Templates\Geoworkspaces         |

➔ Počinje se Geomedia i stvara se prostor Geoworkspace-a koristći potrebnu formu

### 2.2 Kontrola opštih karakteristika (General Settings)

#### → View/ Geoworkspace Coordinate System

Postavljaju se parametri u toku upotrebe forme *Kosovaref01.gwt* novog kordinativnog sistema **KOSOVAREF01** 

#### BR. KAK 2005/14 • POSTAVLJANJE PROSTORA I SKLADIŠTA (WAREHAUSE ) NA GEOMEDIA /GEOSPRO

| GeoWorkspace Coordinat                      | e System                                                                                                    |    |
|---------------------------------------------|----------------------------------------------------------------------------------------------------|----|
| Coordinate system type                      |                                                                                                    |    |
| C <u>G</u> eographic<br>C <u>Projection</u> | GeoWorkspace Coordinate System<br>General Storage Space Projection Space Geographic Space Units and Formats                                  | ×  |
| Optional information <u>N</u> ame:          | Horizontal storage unit                                                                                                    |    |
| Description:                                | Vertical storage unit                                                                                                    |    |
| Load Save As                                | Storage center         m           X:         0.000         m           Y:         0.000         m           Height:         0.000         m |    |
|                                             | Load Save As OK Cance                                                                                                    | el |

| GeoWorkspace Coordina  | te System                                           | ×         |
|------------------------|-----------------------------------------------------|-----------|
| General Storage Space  | Projection Space Geographic Space Units and Formats |           |
| Projection algorithm:  |                                                     |           |
| Transverse Mercator    |                                                     |           |
| P <u>r</u> ojection Pa | rameters                                            |           |
|                        | Projection Parameters                               |           |
|                        | Longitude of origin: 21:00:00.0 d:m:s               |           |
|                        | Latitude of origin: 0:00:00.0 d:m:s                 |           |
|                        | False ⊠: 7500000.000 m                              |           |
|                        | False <u>Y</u> : 0.000 m                            |           |
|                        | Scale reduction factor: 0.9999                      | $\square$ |
| Load Save As           | OK Cancel                                           |           |

#### OKVIR: KATASTARSKA MERENJA NA KOSOVU

| GeoWorkspace Coordinate System   | •                   |                         | ×          |
|----------------------------------|---------------------|-------------------------|------------|
| General Storage Space Projection | Space Geographic S  | Space Units and Formats |            |
| Geodetic datum:                  |                     |                         |            |
| EUREF89 (ETRS89)                 | -                   |                         |            |
| ,<br>Beference ellipsoid:        | _                   |                         |            |
| GRS80                            | T                   |                         |            |
|                                  |                     |                         |            |
| Ellipsoid Parameters             |                     |                         |            |
|                                  | Reference Ellipsoid | d Parameters            | ×          |
|                                  | Equatorial radius:  | 2279127 0000000         |            |
|                                  | Equatorial radius.  | 6378137.0000000         | , III<br>, |
|                                  | Polar radius:       | 16356752.31414036       | m          |
|                                  | Eccentricity:       | 0.0818191910428158      |            |
| Load Save As                     | Flattening:         | 0.00335281068118232     | ]          |
|                                  | Flattening inverse: | 298.257222101           | 1          |
|                                  |                     |                         |            |
|                                  |                     | OK.                     | Cancel     |

→View/ Geoworkspace Coordinate System registruju se jedinice i format (Units and Formats)

| GeoWorkspace Coordinate System                                                  | ×                                                                                                    |
|---------------------------------------------------------------------------------|----------------------------------------------------------------------------------------------------|
| General Storage Space Projection Space                                          | Geographic Space Units and Formats                                                                                                    |
| Type: Angle<br>Area<br>Azimuth<br>Bearing ▼<br>Unit: dd.mmss ▼<br>Precision: .1 | Axis order: Longitude;Latitude ▼ Positive axes: +East;+North ▼ Projection coordinate format Axis order: East/West;North/South ▼ Positive axes: +East;+North ▼ |
| Measurement interpretation<br>© Irue (spheroidal)<br>© Projected (planar)       | Azimuth settings<br><u>D</u> irection: Clockwise<br>Start from: North                                                                                         |
| Load Save As                                                                    | OK Cancel                                                                                                    |

#### BR. KAK 2005/14 • POSTAVLJANJE PROSTORA I SKLADIŠTA (WAREHAUSE ) NA GEOMEDIA /GEOSPRO

| Kut            | Jedinica    | dd.mmss |
|----------------|-------------|---------|
|                | Precnost    | .1      |
| Rajoni         | Njësia      | m^2     |
|                | Preciziteti | .12     |
| Azimut         | Jedinica    | d:m:s   |
|                | Precnost    | .1      |
| Kut okomitosti | Jedinica    | d:m:s   |
|                | Precinost   | .1      |
| Rastojanje     | Jedinica    | m       |
|                | Preciznost  | .123    |
| Geografske     | Jedinica    | d:m:s   |
|                | Preciznost  | .1      |
| Visina         | Jedinica    | m       |
|                | Precnost    | .123    |
| Projekcija     | Jedinica    | m       |
|                | Precnost    | .123    |

Kordinativni sistem Republika bivše Jugoslavije (**FRYREF30**) je definiran kao Projekcija Gauss-Krüger (Zona 7) koristeće Elipsoidu Bessel 1841.

Tekuči parametri se postavljaju u Geomedia kada se upotrebljava forma*FRYREF30.gwt*:

| Algoritam projekcije: | Transverse Mercator |
|-----------------------|---------------------|
|-----------------------|---------------------|

Veličina geodetskih podataka: *Hermannskogel* 

#### → Karakteristike View/Display Properties

Jedinice: dd.mm.ss

→ Kod Tools/Options se registruje General

#### OKVIR: KATASTARSKA MERENJA NA KOSOVU

| Options                           | ×                                               |
|-----------------------------------|-------------------------------------------------|
| File Locations Query Placement a  | nd Editing Layout                               |
| General Map Display Units and For | mats SmartLocate                                |
| General options                   |                                                 |
| Confirm deletions                 | Add connection prefix to feature                |
| O Display <u>v</u> iew extents    | □ Do not load data when opening<br>GeoWorkspace |
| O Display zoom scale              |                                                 |
| Metch GeoWorkspace and Warehou    | se coordinate systems                           |
| When making first connection      |                                                 |
| When creating a new warehouse     |                                                 |
| Vicinity connection:              |                                                 |
| <none></none>                     | ▼                                               |
|                                   | Ļ                                               |
|                                   |                                                 |
|                                   | OK Cancel                                       |

→ Tools/Options registracija postavljanja i editiranja (placement and Editing)

| Options                                                                                                    | ×                 |
|----------------------------------------------------------------------------------------------------|-------------------|
| General Map Display SmartLocate<br>File Locations Placement and Editing Layout                                                                                                    |                   |
| When snapping<br>Maintain coincidence<br>Segment arcs when inserting vertex<br>Ereak linear features<br>Break same feature class only<br>Break all feature classes<br>Use default height value instead of<br>height at snap point<br>Automatically add legend entries<br>Qopy attributes from previous feature<br>Display Properties dialog for new features<br>Sample | Stream tolerances |
|                                                                                                    | OK Cancel         |

## 2.3 Čuvanje prostora Geoworkspace

→ Čuvanje prostora Geoworkspace se vrši prema konvencijama i osnovnim pravilima (vidi zaglavlje 6)

| • | Sva imena dosjea na<br>engleskom (AKK)                                                |                                                                                                 |
|---|---------------------------------------------------------------------------------------|-------------------------------------------------------------------------------------------------|
| • | Kratka i razumljiva<br>imena,bez personalnih<br>imena                                 | Primer.ime katastralne zonehem:<br>Vlashnja.gws ose<br>Pilot_Dobrashevc_01.gws                  |
| • | Ne upotrebljavanju se<br>simboli. Podcrta nije<br>simbol                              | ⊕ <mark>`</mark> 1_Order                                                                        |
| • | GWS se čuva prema<br>uskladjenoj strukturi<br>podataka                                | Struktura pomenuta u zaglavlju 5                                                                |
|   | Vežbe se rade samo<br>lokalno! Svi GWS se<br>čuvaju na vašem<br>kompjuteru (C-drive)! | Primer.<br>C:\Geoworkspace\Fadil_test.gws                                                       |
| • | Izbegavati višak GWS-a                                                                |                                                                                                 |
|   | Registrujte GWS i<br>stvorite meta podatke<br>(kada je GWS službeni)                  | P:\GIS_Unit\Metadata_Geomedia\GWS<br>_Metadata.xls<br>C:\Metadata_Geomedia\GWS_Metadata<br>.xls |

## 3. Stvaranje novog skladišta Access-a sa Modelom podataka

### 3.1 Upotreba formi

Formae koje sljede treba upotrebiti za stvaranje novog Skladišta sa modelom podataka (Data model)

normal.mdt forma za novo skladište

C:\Program Files\GeoMedia Professional\Templates\Warehouses)

- kosovo\_DM.ili (dosje Interlis koji obuhvaća opis modela podataka)
- kosovo\_pipe.gni (definicije koje se upotrebljavaju za pokazivanje tačaka, tekst i mutacije)
- kosovo\_class.gac ovaj dosje se upotrebljava da bi dao potreban stupanj kvalitete artkodova)

| Mesto dosjea u AKK | P:\GIS_Unit\Templates\Datamodel |
|--------------------|---------------------------------|
| Mesto dosjea u ZKK | C: \Templates\Datamodel         |

### 3.2 Stvaranje i čuvanje skladišta

➔ Stvara se novo skladište sa formomr *normal.mdt* (sa predlogom Geomedia)

➔ Skladište se čuva prema konvecijama i osnovnim pravilima koje sljede (vidi zaglavlje 6)

| • | Sva imena<br>dosjea na<br>engleskom<br>(AKK)               |                                                                          |
|---|------------------------------------------------------------|--------------------------------------------------------------------------|
| • | Kratka i<br>razumljiva imena<br>bez personalnih<br>imena   | Primer.Ime katastralne zone:<br>Vlashnja.mdb ose<br>Pilot_Dobrashevc.mdb |
| • | Simboli se ne<br>upotrebljavaju.P<br>odcrta nije<br>simbol | ≞- 🧰 1_Order                                                             |

#### BR. KAK 2005/14 • POSTAVLJANJE PROSTORA I SKLADIŠTA (WAREHAUSE ) NA GEOMEDIA /GEOSPRO

| <ul> <li>MDB se ču<br/>prema struk<br/>uskladjenih<br/>podataka</li> </ul>                                 | va Struktura pomenuta u zaglavlju 5<br>turi                                                                                      |
|----------------------------------------------------------------------------------------------------|----------------------------------------------------------------------------------------------------|
| <ul> <li>Vežbe se ra<br/>samo lokalr<br/>Sva skladiš<br/>čuvaju na v<br/>kompjuteru<br/>drive)!</li> </ul> | de Primer.<br>o! <u>C:\Geoworkspace\Fadil_data.mdb</u><br>a se<br>ašem<br>(C-                                                    |
| <ul> <li>Izbegavati v<br/>GWS-a</li> </ul>                                                                 | išak Argentie von Pilot_Gllogovc_refnet3.md                                                                                      |
| <ul> <li>Registrujte<br/>Skladište i<br/>stvorite mat<br/>podatke (ka<br/>mdb službe</li> </ul>            | <pre>/aše P:\GIS_Unit\Metadata_Geomedia\WH_<br/>Metadata.xls<br/>a P:\Metadata_Geomedia\WH_Metadata.<br/>da je xls<br/>ni)</pre> |

➔ Čuvajte ponovo GWS

### 3.3 Postavljanje modela podataka (data model)

→ Osigurajte se da je postavljen zaštitni kljuć programa GeosPro

#### → Počnite GEOS Pro/INTERLIS Modeler Import Export

→ Prutisnite dugme ILI importujte dosje SYSTAB\_1.ILI

| INTERLIS-MODELE | R                                   |   |               | ×          |
|-----------------|-------------------------------------|---|---------------|------------|
|                 |                                     |   |               |            |
| Connection      | test_                               | F | eatureclasses | ITF-Import |
| Workspace       | CosovoCadastre (A)                  | • | ILI           | ITF-Export |
| Model           | KosovoCadastre.KosovoCadastre (D-1) |   | Close         | Help       |

Dosje **SYSTAB\_1.ILI** se upotrebljava za stvaranje potrebnih tabela sistema na GEOS Pro.Ovaj dosje se čuva na folderu *C:/Program Files/a m t/Geos Pro/.* Nadjite pvaj folder kada počnite sa INTERLIS modelom prvi put.

→ Izabere se i otvara dosje SYSTAB\_1.ILI

→ Kontroluje se veza sa vašim skladištem i importuje.

➔ Ponovo se klikuje dugme ILI... i otvara se dosje kosovo\_DM.ili iz forme foldera Datamodel.

→ Upisuje se imeKosovoCadastre u Workspace i klikuje OK

→ Ponoivo se klikuje dugme ILI... i taži se dosje MESSDATE.ili u folderu C:/ Program Files/a m t/Geos Pro/

→ Izabere se i otvara dosje

→ Importuje se model u stvarano skladište.

Importirani model u stvarano skladište

| INTERLIS-MO | DELER                                                                                         |   |                |            |
|-------------|-----------------------------------------------------------------------------------------------|---|----------------|------------|
|             |                                                                                               |   |                |            |
| Connection  | Brekoc                                                                                        | • | Featureclasses | ITF-Import |
| Workspace   | KosovoCadastre (A)                                                                            | • | ILI            | ITF-Export |
| Model       | INTERLIS1.Messdaten (D-2)<br>KosovoCadastre.KosovoCadastre (D-1)<br>INTERLIS1.Messdaten (D-2) | • | Close          | Help       |

→ Čuva se prostor Geoworkspace

### 3.4 Import dosjea ITF

Sad je skladište spremno, tako da se može eventualno importirati INTERLIS dosje (ITF). Ako nije potrebno importirati ITF dosje, predje se na daljnje zaglavlje.

→ Ponovo se poćinje GEOS Pro/INTERLIS Modeler Import Export

→ Klikuje se dugme *ITF-Import* i traži se u odgovarajućem folderu u standardnom pravougaoniku dialoga (dialog box)

➔ Izabere se ITF dosje i klikuje se Open da bi počeli sa poljem dialoga import options. Sa velikim dosjeima dijalog može da traje nekoliko minuta

#### OKVIR: KATASTARSKA MERENJA NA KOSOVU

|                | select topics                       | ×                                         |            |
|----------------|-------------------------------------|-------------------------------------------|------------|
|                | not selected:                       | selected:                                 |            |
| INTERLIS-MODEL |                                     | AdminBoundaries<br>CadastraZone<br>Parcel | ×          |
|                | all none                            | OK cancel                                 |            |
| Connection     | test_                               | Featureclasses                            | ITF-Import |
| Workspace      | CosovoCadastre (A)                  | ▼ ILI                                     | ITF-Export |
| Model          | KosovoCadastre.KosovoCadastre (D-1) | Close                                     | Help       |

→ Izaberu se teme koje se importuju sa dosjea ITF klikujući na postojeće podatke

➔ Počinje se import sa OK i čekamo dok ne vidimo na prozoru import completed i klikujemo na Close.Potom zatvorite polje dijaloga.

Sadržaj podataka razlićitih tabela može se sada vizuelizirati dodajući stupnjeve karakteristika u legendi. Iako različite definicije moraju se prvo generirati da bi zaprvo potrebne odnose medju tabela baze podataka sa ciljem vizuelizacije , obrade i analize podataka. Vizuelizacija podataka sa sa korektnim stilovima linija, stranica,tačaka i dr.,daje ze u zaglavlju 3.8.

### 3.5 **Postavljanje definicija (pipe definitions)**

#### → Poćinje se GEOS Pro/Point Definition

→ Prvo se treba odabrati model podataka i potvrditi sa OK.

#### BR. KAK 2005/14 • POSTAVLJANJE PROSTORA I SKLADIŠTA (WAREHAUSE ) NA GEOMEDIA /GEOSPRO

| Select Model                | ×  |
|-----------------------------|----|
| KosovoCadastre<br>Messdaten | ОК |

➔ Poćinje seFile/Import definitions i pojavit će se sa slikom kako sljedi

| GEOS Pro Point Definition                   | ? 🗙    |
|---------------------------------------------|--------|
| File Definition                             |        |
| Mapping of attributes<br>Range of number    | ]      |
| 🔽 Open 🛛 🕐 🔀 🚽                              |        |
| N Look in: 🗁 Datamodel 💽 🔶 🛍 🕶              | -<br>- |
| T kosovo_pipes_V2_3.gni                     |        |
| File name: Open                             |        |
| Files of type: GEOS Pro Definitions (*.gni) |        |
| Help Previous Next                          |        |

Sve definicije se čuvaju u dosjeu **kosovo\_pipe.gni** sa foldera formiprej foldera **Datamodel** 

→ Izabere se ovaj dosje i klikuje se *Open* da bi importirali.

→ Klikuje se Continue da bi nastavili sa importom i konfirmira se spremište poruka posle uspešnog rada.Potom se zatvara polje dijaloga.

| GEOS_L | ~2 ×                                   |
|--------|----------------------------------------|
|        | Import of 5 point definitions finished |
|        | OK                                     |

→ Nastavlja se na isti način sa *Label Definition* i *Mutation Table Definition* 

### 3.6 Posebnosti GeosPro/ProCalc-a

Počinje se sa ProCalc i postavljaju se korektne vrednosti za kalkulaciju kordinata tačke ProCalc prešavši po svim pravougaonicima dijaloga pod **system data**. Svako polje dijaloga je snabdeveno sa dugmetom pomoći gde je dato dovoljno informacija za savaku vrednost

→ Postavljaju se kao što sledi *Reduction parameters* 

| 🚜 Reductionparameter                          |                 |                    |             |
|-----------------------------------------------|-----------------|--------------------|-------------|
| With reduction on sea level                   |                 | Average height [m] | 500.000     |
| With reduction in projection system           |                 | Average Y [m]      | 7500000.000 |
| Type of cylinder                              | Gauss-Krueger 💌 |                    |             |
| Position of center of projection Y [m]        |                 | 7500000.000        |             |
| Position of center of projection $\times$ [m] |                 | 4700000.000        |             |
| Refraction k                                  | 0.13            | Sigma k            | 0.06        |
| Error of center Sigma Z [mm]                  |                 | 2.5                |             |
| Error of height Sigma IS [mm]                 |                 | 3.5                |             |
| Accept                                        | Load ol         | d values           | Help        |

➔ Prima se i zatvara polje dijaloga.

| <b>→</b> | Postavlja se | definiranje | upotrebljenog | Theodolite-a |
|----------|--------------|-------------|---------------|--------------|
|          |              |             |               |              |

| 📲 Theodolite          |         |                    | _ 🗆 🗙  |
|-----------------------|---------|--------------------|--------|
| Number of instrume    | ent O   |                    |        |
| Name                  |         | TCR303             |        |
| Error in direction    |         | 0.00030            |        |
| Error in vertical ang | le      | 0.00030            |        |
| Additive constant [r  | nm] 0.0 | Scale factor [PPM] | 0.0    |
| 🗖 use                 |         |                    |        |
| Average error [mm]    | ] 3.0   | Average error [PPN | /] 2.0 |
| Type of calibration   | Factory | values 🔽 🔽         |        |
| 🗖 Calculate scale     |         |                    |        |
| Accept                | Load ol | d values           | Help   |

→ Prima se i zatvara polje dijaloga.

Sa ovim dijalogom se mogi definirati Teodoliti i greške sa merenjima a priori.

Možete registrirati instrumente dajući im jedan ID broj koji se može odabrati.

#### Nije preduslov!

➔ Postavljaju se Operativna i Redistrativna Sredstva u tabelamaGrivis-Geos-a.

Za sadašnju verziju GeosPro-a ne raspolažemo Operativnim i Registrativnim Sredstvima.Ova dva dva zapisa baze mogu se čuvati u tabelama G5Operateur i G5RegGeraet gde se mogu tiskati svakakva imena i brojeva. Ovaj korak nije uslovljen ali ubrazava upotrebu programa.

→ Postavljanje Default values measurements

#### OKVIR: KATASTARSKA MERENJA NA KOSOVU

| 🗶 Default values measurements |                     |
|-------------------------------|---------------------|
| Distomat                      | 0, TCR303           |
| Theodolite                    | 0, TCR303           |
| Operateur                     | <b>_</b>            |
| Reg. instrument               | <b>•</b>            |
| Measurement of distance       | Slope distance      |
| Height measurement            | Zenith angle        |
| Measuring tape                | 0, TCR303           |
| Temperature [*C] 0.0          | Pressure [mBar] 0.0 |
| Accept Load of                | d values Help       |

→ Prima se i zatvara polje dijaloga.

Sa ovim dijalogom, vrednosti za registraciju podataka merenja mogu se definirati i prilagoditi na stranici stanice(registar merenja) kao jedinstvene vrednosti za temperaturu, pritisak vazduha,instrumenata itd. U odredjenim poljima se vrednosti ostavljaju na 0.0 da bi se tako upotrebila temperatura i pritisak sa dosjea merenja.

#### → Definiranje Naslova Page Title

| 🕫 Page title |                           | _ 🗆 × |
|--------------|---------------------------|-------|
| Office1      | Kosovo Cadastral AGency   |       |
| Office2      | Survey GIS Unit           |       |
| Office3      |                           |       |
| Title1       | Pilot Gllogovc            |       |
| Title2       | Cadastral Zone Dobrashevc |       |
| Title3       | Reference Network         |       |
| Operat       | Dobrashevc_RefNet         |       |
| Accept       | Load old values           | Help  |

➔ Prima se i zatvara polje dijaloga.
Sa ovim dijalogom se mogu odrediti specifikacije koje će se tiskati kao početak stranica na svakoj stranici protokola kao gore navedni primeri.

#### → Postavljanje Groups of Printers

| CR Groups of      | fprinters    |             | _ 🗆 × |                         |
|-------------------|--------------|-------------|-------|-------------------------|
|                   |              |             |       |                         |
| Traverse          |              | 0           |       |                         |
| Integration       |              | 0           |       | Sa ovim dijalogom       |
| Polar takes       |              | 1           |       | razni programi          |
| Orientation Pola  | ar takes     | 1           |       | kalkulacije za          |
| Orthogonal take   | s            | 1           |       | protokol.               |
| Control measure   | ements       | 1           |       | Reguliraju se listirani |
| Free station      |              | 2           |       | kalkulacioni programi   |
| General calcula   | tions        | 3           |       | odabrani broi.Potom     |
| Intersections     |              | 3           |       | se svi programi         |
| Point register    |              | 4           |       | kombiniraju u           |
| Stakes in the fie | ld           | 5           |       | grupiprintera.          |
| Register of mea   | asurements   | 6           |       | Prima se i zatvara      |
| Kombinierter Ne   | etzausgleich | 7           |       | polje uljaloga.         |
| Accept            | Load old vi  | alues again | Help  |                         |

#### → Postavlja se brojanje štampanja sa Change Page Numbers

Sa ovim dijalogom se može kontrolirati brojanje stranica raznih grupa printera.Polje **No. of group** odgovara grupama definirani printera u gornjem polju dijaloga. U toku procesa i regulisanja sa nekim kalkulacijama stranice se ponovo brajaju prema šifri datoj u polju **Next** *page*.

#### → Normalno se prihvaća i zatvara pravouganik dijaloga.

#### → Konfiguracija *Number generator*

Msa ovim dijalogom, automatska numeracija novih kalkuliranih tačaka mogu se kontrolirati.Ako se red pretiče onda če se generator brojeva otvoriti automatski i i pokazati novi red brojeva.Individualna numeracija se može izabrati za svaku tabelu tačaka ili jedinstvena numeracija za sve tabele.

# ➔ Konfiguracija Default values point numbers-a (vrednost brojeva tačaka)

Sa ovim dijalogom se omogućava konfiguracija jednog glavnog broja pred brojem tačke. Što znči da svaki novi broj uzima ovaj broj pred sobom.

# → Normalno se zatvaraju ova dva pravougaonika dijaloga bez promena.

#### → Počinje se dijalog Set up average

Sa tekućom tabelom dijaloga možete predstaviti kako se radi sa postoječim tačkama u toku novog računanja ili novih ulaza.

| 📲 Set up average |              |
|------------------|--------------|
| Program          | Takes 💌      |
|                  | Takes        |
|                  | Intersection |
|                  | Manual input |

➔ Izabere se *Takes* u pravougaoniku lista Program

➔ Aplicira se sa dugmetom Generate default values koja formira "opravdane" forme za svaku vrstu programa i klikuje se Accept

→ Na isti način se radi i sa programimaIntersection i Manual Input

→ Počinje se *Default values tolerance* 

| 📲 Default va      | alues tolerance | S               | _ 🗆 🗙 |
|-------------------|-----------------|-----------------|-------|
| Programme typ     | e               | ADV-Mode        | •     |
| Level of toleran  | се              | 2               |       |
| Factor of tolerar | nce             | <empty></empty> |       |
| Factor of tolerar | nce(Digi)       | <empty></empty> |       |
| Accept            | Load old        | d values        | Help  |

Ovde se može odrediti način računanja (način projektiranja, ADV). PomenutaAV93 je specifićan Švajcarski naćin.Neće se upoterebiti na Kosovu.

Vrednost je odredjena na nivou tolerancije 2 za urbane

regije, dok za ruralne regije treba da se odredi 3.I

→Vrednosti u dijalogu Default values tolerances mse mogu prihvatiti (accept).

Dabi iamli potrebnu klasu za sve kodove prirode, je potrebno importirati dosje *kosovo\_class.gac* sa foldera forme*Datamodel* 

| 88 | Default v | values C   | ode type           |        |                 |                 | _ 🗆 🗙  |
|----|-----------|------------|--------------------|--------|-----------------|-----------------|--------|
|    | In        | nport defe | ult values         |        |                 | Help            | 0      |
|    | ArtCode   | ArtNum     | TableName          | ValueX | PunktTyp        | Klasse          | avs_ ▲ |
|    | 0001      | 1          | Con_ControlPoints  | 0      | <empty></empty> | <empty></empty> | 1      |
|    | 0002      | 2          | Con_ControlPoints  | 1      | <empty></empty> | <empty></empty> | 1      |
|    | 0003      | 3          | Con_ControlPoints  | 2      | <empty></empty> | <empty></empty> | 1      |
|    | 0004      | 4          | Con_ControlPoints  | 3      | <empty></empty> | <empty></empty> | 1      |
|    | 0005      | 5          | Con_ControlPoints  | 4      | <empty></empty> | <empty></empty> | 1      |
|    | 0006      | 6          | Con_ControlPoints  | 5      | <empty></empty> | <empty></empty> | 1      |
|    | 0007      | 7          | Con_ControlPoints  | 6      | <empty></empty> | <empty></empty> | 1      |
|    | 0008      | 8          | Con_FormerPoints   | 0      | <empty></empty> | <empty></empty> | 1      |
|    | 0009      | 9          | Con_FormerPoints   | 1      | <empty></empty> | <empty></empty> | 1      |
|    | 0010      | 10         | Con_FormerPoints   | 2      | <empty></empty> | <empty></empty> | 1      |
|    | 0011      | 11         | Par_BoundaryPoints | 0      | <empty></empty> | <empty></empty> | 1      |
|    | 0012      | 12         | Par_BoundaryPoints | 1      | <empty></empty> | <empty></empty> | 1      |
|    | 0013      | 13         | Par_BoundaryPoints | 2      | <empty></empty> | <empty></empty> | 1      |
|    | 0014      | 14         | Par_BoundaryPoints | 3      | <empty></empty> | <empty></empty> | 1      |
|    | 0015      | 15         | Par_BoundaryPoints | 4      | <empty></empty> | <empty></empty> | 1 🚽    |
|    |           |            | · - · - ·          | 1 -    | 1               |                 |        |

| Pocinje se sa spremistem dijaloga | € | € | Počinje se sa | spremištem | dijaloga Default values | nature code |
|-----------------------------------|---|---|---------------|------------|-------------------------|-------------|
|-----------------------------------|---|---|---------------|------------|-------------------------|-------------|

| Warning | ×                                                 |
|---------|---------------------------------------------------|
| 8       | Caution: All existing definitions will be deleted |
|         | OK                                                |

→ Klikuje se na dugme *Import default values,* i isto se konfirmira na sledećem pravouganiku poruke.

➔ Traži se dosje kosovo\_class.gac sa foldera forme Datamodel i otvara (Open). Zaduženje prirodnih kodova traje nekoliko sekundi.

→ Počinje se pravouganik dijaloga *Default values classes* 

Da bi bili u stanju računati sa naćinom ADV, tačke trebaju biti spremne sa klasama. Usadašnjim modelima podataka (n.pr. DM i Kosova (kosovo\_DM))kao i većina transfera formata se tome ne pridržva.Što znaći da su ove vrednosti nedefinirane u slučaju importa. Sa ovim dijalogom se može promeniti klasa postojećih tačaka.

Destinacija vrednosti za klase se obično kontroluje preko Koda Prirode (Nature Code). Što znaći da sve tačke sa istim kodom prirode mogu uzimati istu vrednost.

#### OKVIR: KATASTARSKA MERENJA NA KOSOVU

| 🛤 Default values         | Classes       |       |                 |
|--------------------------|---------------|-------|-----------------|
| Classes corresponding to | default∨alues | Class | <empty></empty> |
| All nature codes         | NC1           | VC 2  | <b>_</b>        |
|                          | NC 3          | NC 4  | <b>_</b>        |
|                          | NC 5          | VC 6  | <u></u>         |
|                          | Execute       |       | Help            |
|                          |               |       |                 |

Upotrebljavaju se gore navedene karakteristike da bi okarakterizirali vrednost klasa (*default values of classes*) prema definiciji tabela koda prirode za vrednosti (*default values nature codes*)

→ Pritiska se dugme *Execute* 

→ Izabere se engleski jezik Language (Printing lists)

| 🛤 Language (Printing lists)   |         | _ 🗆 × |
|-------------------------------|---------|-------|
| Language of printed documents | English | •     |
| Accept                        |         | Help  |

→ Prima se i zatvara polje dijaloga.

→ Čuva se GWS, zatvara se Geomediai poćinje se ponovo sa istim GWS

### 3.7 Geos Pro / Mutations manager

Počinje se dijalog *Mutation Manager* što predstavlja jednu sliku o mogućim Mutacijama.Sve nove mutacije se registruju ovde.

→ Klikuje se na registru *New* i stvara se novi zapis prema donjoj slici:

|    | lutation Man    | ager                |                               |                 |          |           |
|----|-----------------|---------------------|-------------------------------|-----------------|----------|-----------|
| Wa | rehouse:        |                     | ko_14_varigoc                 | ▼ User:         |          | default 💌 |
|    |                 | x x                 |                               |                 |          |           |
| Ne | w Activa        | ute   Details   Par | cels   Defaults   Migration 7 | Fool   Specials |          |           |
|    | Nbldent         | Ident               | Beschreibung                  | Sortierung      | Status   |           |
|    | <empty></empty> | 1                   | Varigoc Registration          | 1               | Legal    |           |
|    | <empty></empty> | FP25                | Formerpoints                  | 1               | Legal    |           |
|    | <empty></empty> | 1stOrd              | Controlpoints 1st Order       | 2               | Legal    |           |
|    | <empty></empty> | 2ndOrd              | Controlpoints 2nd Order       | 3               | Legal    |           |
|    | <empty></empty> | 10 2004             | Fugro Registration            | 2               | Legal    |           |
|    | L cemptys       | 10-2004             | I Name of owner               | JI.             | mmuaauon |           |
|    |                 |                     |                               |                 |          |           |
|    |                 |                     |                               |                 |          |           |
|    |                 |                     |                               |                 |          |           |
|    |                 |                     |                               |                 |          |           |
|    |                 |                     |                               |                 |          |           |
|    |                 |                     |                               |                 |          |           |
|    |                 |                     |                               |                 |          |           |
|    |                 |                     |                               |                 |          |           |
|    |                 |                     |                               |                 |          |           |
| 1  | Ne              | aw                  | Create                        | 1               | Delete   | Help      |
|    |                 |                     | J                             |                 |          |           |

→ Kontroluje se da li je upaljen zapis mutacija i klikuje se na Create

➔ Apliciraj selektirajući potrebne subjekte za stvaranu mutaciju i konfirmiraj sa*OK* 

| 📃 Ins               | ert new entry into    |      |   |
|---------------------|-----------------------|------|---|
|                     | Mutation table choice | e    |   |
|                     | A10_Cad_CadRegist     | er   |   |
| ✓                   | A10_Con_CPRegiste     | r    |   |
|                     | A10_Nom_NomRegis      | ter  |   |
| ✓                   | A10_Par_ParcelRegi    | ster |   |
| <ul><li>✓</li></ul> | A10_Sin_SORegister    |      |   |
|                     | A10_Sur_SCRegister    |      |   |
|                     | Deselect all          | 0    | < |

→ Klikuje se na registar *Activate* i izabere potreban zapis na*Mutation selection,* menja se vrednosti na koloni (na16-2004 stvarana mutacija).

#### OKVIR: KATASTARSKA MERENJA NA KOSOVU

| Mutation Manager             |                            |                                                            |            |
|------------------------------|----------------------------|------------------------------------------------------------|------------|
| Warehouse:                   | Brekoc 💌                   | User:                                                      | terezah 🗾  |
| New Activate Details Parcels | Defaults   Migration Tool  |                                                            |            |
| Mutation Settings            |                            |                                                            |            |
| Mutation selection:          | 10/05                      | State changes:                                             |            |
| Mutation description:        | Ndarje                     | <ul> <li>Set pendent</li> <li>Set legal</li> </ul>         |            |
| Mutation state:              | In mutation                | C Set definitive                                           |            |
| Reserved for user:           | ,<br>terezah               | C Set legal via pendent                                    |            |
| Is actual mutation:          | yes                        | C Set definitive via pendent and lega<br>C Set in mutation | al         |
| Show mo                      | re details                 | C Cancel                                                   |            |
| Show                         | user list                  | C Delete                                                   |            |
| Set as a tual mutation       | Release as actual mutation | Apply selected sta                                         | ate change |
| Show C                       | )bjects                    | Help                                                       | 0          |

→ Klikuj Realase as aktual mutation ili Set as acual mutation i promene su sačuvane

➔ Stvaraju se upitnici "ili" iz menya GEOS PRO Administrator pritisnući dugme Create all pipes.

| Jser Pipe            | es Settings ?                                                                              |                  |                                                                                                    |
|----------------------|--------------------------------------------------------------------------------------------|------------------|----------------------------------------------------------------------------------------------------|
|                      | Warehouse:                                                                                 | Brekoc           | •                                                                                                    |
|                      | User:                                                                                      | terezah          | •                                                                                                    |
|                      |                                                                                            |                  |                                                                                                    |
| Create               | pipes                                                                                      |                  |                                                                                                    |
| Create               | pipes                                                                                      |                  |                                                                                                    |
| <b>Create</b><br>Cri | <b>pipes</b><br>eate interlis pipes                                                        |                  | Create interlis pipe of old data                                                                                            |
| Create<br>Cri        | <b>pipes</b><br>eate interlis pipes<br>reate text pipes                                    |                  | Create interlis pipe of old data<br>Create text pipes of old data.                                                          |
| Create<br>Cri<br>Cri | pipes<br>eate interlis pipes<br>reate text pipes<br>eate symbol pipes                      | Create all pipes | Create interlis pipe of old data<br>Create text pipes of old data.<br>Create symbol pipes of old data                       |
| Create<br>Cri<br>Cri | pipes<br>eate interlis pipes<br>reate text pipes<br>eate symbol pipes<br>reate point pipes | Create all pipes | Create interlis pipe of old data<br>Create text pipes of old data.<br>Create symbol pipes of old data<br>Spatial Key Update |

→ Čuva se GWS, zatvara se Geomedia i poćinje ponovo

Razlog za zatvaranje Geomedia po drugi pout je da GeosPro stvara dovoljno pitanja sa operacijom "Create all pipes" i program se previše usporava. Novi početakGeomedia može da ubrza veze.

### 3.8 Predstavljanje podataka na Prozoru Karata

Kao što je pomenuto na zaglavlju 3.4, vizuelizaciju podataka na Prozoru Karata treba vršiti korišćenjem osnovnih definicija, koje nisu ništa više nego upitnici.Linije i regije kao geometarski entiteti, kao i tekstualni entiteti kao broj tačke i parcele mogu se dodati legendi sa funkcijom *Legend / Add Query Entry*. Tačke se obi-no predstavljaju sa njeim simbolima po odredjenoj karakteristici (vrsta znaka > lloji\_txt). Zbog toga se tačke vizueliziraju sa funkcijom *Legend / Add Thematic Entry*.

➔ Geometrije i tekst se dodaje na prozoru karata sa komandom Legend / Add Query Entry

Za predstavljanje geometrija na prozoru karata upotrebljavaju se upitnici sa ekstenzijom \_ili. Na primer, geometrije parcela se vizueliziraju sa dole izabranim upitnikom

Tekstualne informacije se vizueliziraju dodajući upitnik sa formatom <u>txt</u>. Brojevi parcela se dodaju prozoru karata sa dole izabranim upitnikom

➔ Simboli tačaka se dodaju prozoru karata sa komandom Legend / Add Thematic Entry

Pza predstavljanje tačaka u prozoru karata prema vrsti njenih znakova, treba označiti jedan novi tematski ulaz u legendi. Na primer izabere se karakteristika *Type\_txt* na upitniku...*Con\_ControlPoint\_ili* ako želite da dodate kontrolne tačke u prozoru karata. Sa mogučnošću *Unique* >> jedan individualni stil se može dati svim raspoloživim vrstama znaka. ZaKCLIS upotrebljavamo specifićne definirane simbole,koje su sadržene u dosjeu*P:\GIS\_Unit\Templates\Datamodel\GrivisGeosPro\_Kosovo.fsm*.

#### OKVIR: KATASTARSKA MERENJA NA KOSOVU

| Add Query Entry                                                                                                    | ×   |
|----------------------------------------------------------------------------------------------------|-----|
| Queries:                                                                                                    |     |
| Training_Geos.Par_BoundaryPoints_pnt<br>Training_Geos.Par_BoundaryPoints_txt<br>Training_Geos.Par_Enc_Geometry_G_ili<br>Training_Geos.Par_Enc_Geometry_G_iliold<br>Training_Geos.Par_Encumbrance_iliold<br>Training_Geos.Par_Par_Geometry_G_iliold<br>Training_Geos.Par_Par_Geometry_G_iliold<br>Training_Geos.Par_Par_Geometry_G_iliold<br>Training_Geos.Par_Par_Perimeter_G_iliold<br>Training_Geos.Par_Parcel_ili<br>Training_Geos.Par_Parcel_ili<br>Training_Geos.Par_Parcel_ili<br>Training_Geos.Par_Parcel_ili<br>Training_Geos.Par_ParcelGeom_ili<br>Training_Geos.Par_ParcelID_txt<br>Training_Geos.Par_ParcelIDPos_ili<br>Training_Geos.Par_ParcelRegister_ili<br>Training_Geos.Par_ParcelRegister_ili<br>Training_Geos.Par_ParcelRegister_ili<br>Training_Geos.Par_ParcelRegister_ili<br>Training_Geos.Par_ProgReometry_G_ili<br>Training_Geos.Par_ParcelRegister_ili<br>Training_Geos.Par_ParcelRegister_ili<br>Training_Geos.Par_ProgReometry_G_ili<br>Training_Geos.Par_ProgReometry_G_ili |     |
| OK Can                                                                                                    | cel |

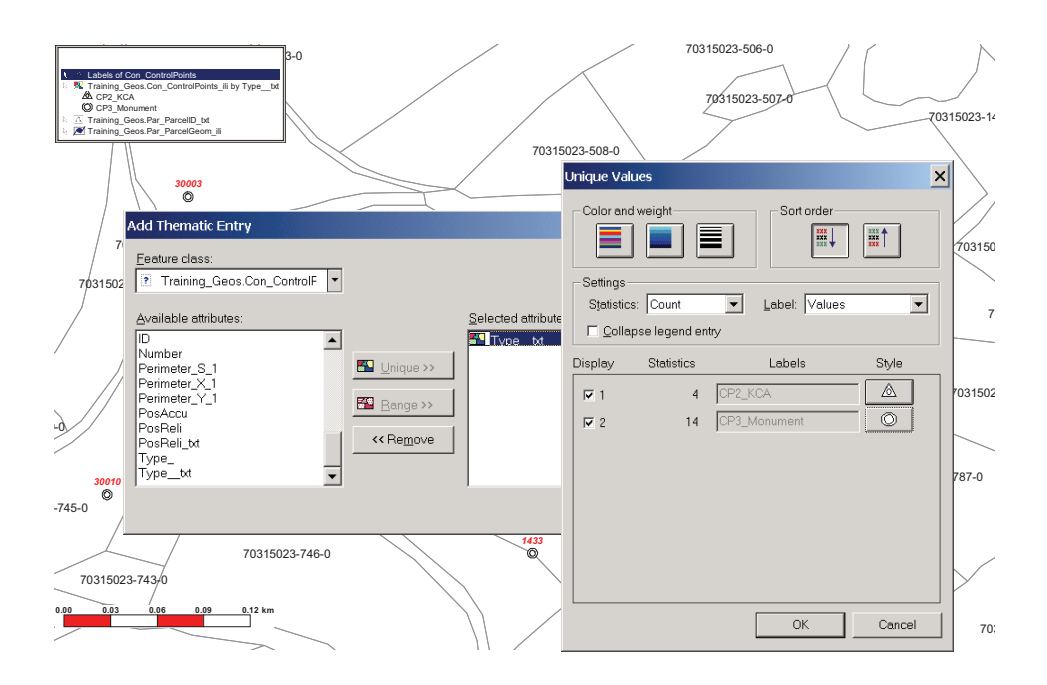

# 4. Stvaranje veza izmedju Skladišta i postjećih podataka

### 4.1 Povezivanje skladišta Access-a sa modelom DATA

Definicije se stalno drže i čuvaju u bazi podataka.Ukoliko je potrebno stavarati novi prostor u Geoworkspace i da se isti poveže od početka sa jednom postojećom bazom podataka, četiri dugmeta na početku se mogu aktivirati, za premeštanje starih definicija (ukljućujući i INTERLIS pipes)

| Mutation Manager      |                         |                            |                |                               | _ 🗆 ×                          |  |
|-----------------------|-------------------------|----------------------------|----------------|-------------------------------|--------------------------------|--|
| Warehouse:            | Pilot_Dobrashevc_RefNet | <ul> <li>Model:</li> </ul> | KosavaCadastre | User:                         | default 🗸                      |  |
| New Activate Defaults | Liegenschatten Specials |                            |                |                               |                                |  |
|                       |                         |                            |                |                               |                                |  |
|                       |                         |                            | 1              |                               |                                |  |
|                       | Create interlis pipes   |                            |                | Crea                          | ate interlis pipe of old data. |  |
|                       | Create text pipes       |                            | 1              | Create text pipes of old data |                                |  |
|                       |                         |                            | ]              |                               |                                |  |
|                       | Create point pipes      |                            |                |                               |                                |  |
|                       | Create mutation nines   |                            | ĺ              |                               | Help                           |  |
|                       | oreate mataneni pipeo   |                            |                |                               | (holp                          |  |
|                       |                         |                            |                |                               |                                |  |
|                       |                         |                            |                |                               |                                |  |

- ➔ Stvaranje posebnosti interlisa
- ➔ Kstvaranje posebnosti teksta
- ➔ Kstvaranje posebnosti tačaka
- → Stvaranje posebnosti mutacije
- ➔ Čuvase GWS

### 4.2 Povezivanje skladišta Access bez modela DATA

Skladišta koja slede sadžavaju osnovne podatke (nedodirljive veze) i mogu se naći u *P:\GIS\_Unit\Kosovo\Warehouses* odnosno *C:\Kosovo\Warehouse* 

| Cadastral_Zones.mdb   | Podaci Access stvoreni od podataka HCIC |
|-----------------------|-----------------------------------------|
| Municipal_borders.mdb | Podaci Access stvoreni od podataka HCIC |

| Grid_2500.mdb       | Kordinativna mreže za katastralne planove<br>u omjeru 1:2500 |            |    |           |   |
|---------------------|--------------------------------------------------------------|------------|----|-----------|---|
| grid_maps_25000.mdb | Kordinativna<br>omjeru1:25000                                | mreža<br>) | za | topokarte | u |
|                     |                                                              |            |    |           |   |

### 4.3 Povezivanje Skladišta podataka ArcView

Da bi povezivali podatke ArcView, potrebni dosjei *ini* sa korektni kordinativnim sistemima na UTM su pripremljeni na odgovarajućim folderima na serveru O (O-Drive). Ovi dosjei se ne rebaju odstraniti sa svojih foldera.Do ovih podataka se može pristupiti sa vašeg prostora Geoworkspace u svako vreme , stvarajući jednu novu vezu skladišta ArcView.

|                          | -                                                        |                                        |
|--------------------------|----------------------------------------------------------|----------------------------------------|
| \kosovo                  | Gradovi,sela,ulice itd                                   | Dosjei Ini i<br>csf u istom<br>folderu |
| \pcodes                  | Granice Kosova,regija,<br>opština,katastralnih zona itd. | Dosjei Ini i<br>csf u istom<br>folderu |
| \region                  | Topografija,železnice,vodne regije itd.                  | Dosjei Ini i<br>csf u istom<br>folderu |
| \municipalities\Gllogovc | Pripremaju se podaci za<br>svaku opštinu                 | Dosjei Ini i<br>csf u istom<br>folderu |

Sledeći podaci su sadržani u folderimat O:\HCIC\

# 5. Korišćenje ortofoto Geomedia i GeosPro

### 5.1 Ortofoto u KAK

Organizacija podataka je data u zaglavlju 6.1.Zavisno od njihove upotrebe u raznim kordinativnim sistemima, na pr. Kosovaref01, FRYREF30 ili UTM, izabere se potreban dosje headera. Same ortofoto se čuvaju u dva direktorijuma prema dva različita stepena. Kada se upotrebljava prostor radau (Geoworkspace) sa GeosPro, ortofoto treba stviti u jedno novo stvoreno Skladištet i ne na ono sa modelom podataka.

### 5.2 Ortofoto u ZKK

U ZKK ortofoto se upotrebljavaju samo u sistemu Kosovaref01, tako da samo korektni dosje headeria će biti automatski izabran.Ali isti princip se primenuje i za KAK u toku inserta podataka: treba stvoriti novo Skladište bez modela podataka.

# 6. Efikasna upotreba podataka

### 6.1 Čuvanje podataka u KAK

Sledeći folderi bi trebali biti korišćeni za stvaranje i čuvanje prostora Geoworkspace ,skladišta i iveza sa postojećim podacima:

| P:\GIS_Unit\ |                                                                                             |                                                                                                    |
|--------------|---------------------------------------------------------------------------------------------|----------------------------------------------------------------------------------------------------|
|              | Ime opštine\<br>Ime_katastralne_<br>zone\<br>Geoworks<br>paces<br>Layouts<br>Warehous<br>es | Pr. Decan<br>Pr. Drenovc                                                                                                    |
|              | Kosovo\     Geoworkspace     Warehouses                                                     | GWS i Warehouse samo<br>na nivou Kosova (na pr.<br>Administrativne<br>granice,referentne mreže<br>itd.)                               |
|              | Forme\ Dosjei_kordinativ nog_sistema Kosovaref01.c sf FRYREF30.csf UTM.csf                  | Za celo Kosovo se<br>upotrebljavaju samo 3<br>kordinativna sistema. Uvek<br>se upotrebljavaju ove<br>forme umesto stvaranja<br>novih! |

| <ul> <li>Model podataka<br/>kosovo_pipe.g<br/>ni<br/>kosovo_class.<br/>gac<br/>kosovo_DM.ili</li> </ul>                                                     | Ovi dosjei formi se<br>upotrebljavaju za stvaranje<br>skladišta sa modelom<br>podataka(vidi zaglavlje 3.)                                                                                                    |
|----------------------------------------------------------------------------------------------------|----------------------------------------------------------------------------------------------------|
| <ul> <li>Prostori<br/>(Geoworkspaces)</li> <li>Kosovo01.gët<br/>FRYREF30.gët<br/>Normal.gët</li> </ul>                                                      | GWT posle transformacije<br>podataka<br>GWT pred<br>transformacijom podataka<br>Ova forma se upotrebljava<br>ako radite na drugi CS                                                                                                    |
| <ul> <li>Layouts</li> <li>Warehouses</li> <li>normal.mdt</li> </ul>                                                                                         | Nije još stvoren<br>Ova .mdt upotrebljava sa<br>Office2000                                                                                                    |
| 0:\Orthophotos\                                                                                                    |                                                                                                    |
| <ul> <li>Kosovaref01\</li> <li>12000</li> <li>24000</li> <li>FRYREF30\</li> <li>12000</li> <li>24000</li> <li>UTM\</li> <li>12000</li> <li>24000</li> </ul> | Ovaj folder obuhvaća<br>formate JPEG i JGW na<br>Kosovaref01<br>Ovaj folder obuhvaća sam<br>JGW na kordinativnom<br>sistemu FRYREF30<br>Ovaj folder obuhvaća<br>samo JGV na<br>kordinativnom sistemu<br>UTM                                                  |
| O:\HCIC\<br>kosovo\<br>opštine\<br>01 - Decani<br>02 - Gllogovc<br>etc.<br>pcodes\<br>region\                                                               | Podaci Arcview sa HCIC<br>naUTM CS<br>Ovim podacima možemo<br>pristupiti od svuda u mreži<br>(LAN) i ne treb ih kopirati<br>sa drajva O!<br>Upotrebljavaju se<br>pripremljeni dosjei Ini u<br>folderima da stvorili vezu<br>skladišta ArcView na<br>Geomedia |

#### BR. KAK 2005/14 • POSTAVLJANJE PROSTORA I SKLADIŠTA (WAREHAUSE ) NA GEOMEDIA /GEOSPRO

| O:\Topomaps\            |                                                                                                    |
|-------------------------|----------------------------------------------------------------------------------------------------|
| □ 25000\<br>■ Temp_crop | Ove topokarte se<br>upotrebljavaju u omjeru<br>1:25000, njihovi dosjei za<br>georeferenciju i<br>obuhvaćeni dosje csf |
|                         |                                                                                                    |

### 6.2 Čuvanje podataka u ZKK

O strukturi i čuvanju podataka vidi Okvir 2005/09 za Vektorizaciju Parcela na Geomedia/GeosPro (zaglavlje 6).

#### 6.3 Meta podaci proizvedenih podataka

Meta podaci su podaci koji opisuju geoprostorne podatke. Odgovaraju na pitanja Ko,Šta i Gde celini geografskih podataka. Ko je stvorio?Sa kojim ciljem? Kada?

Stvaranje Meta podataka doprinosi čuvanju originalnog materijala i na smanjenju rizika gubljenja ili ponovnog stvaranja postojećih podataka. Meta podaci takodjer podržavaju razmenu podataka medju jedinicama KAK-a.

Sa ovime pokušavamo odgovarati opštim pitanjima o podacima:

| Šta   | Naslov i opis celovitosti podataka                        |
|-------|-----------------------------------------------------------|
| Zašto | Razlog prikupljanja podataka i njihovo korišćenje         |
| Kada  | Kada je napravljena prva i posljednja ažuracija           |
| Ко    | Proizvodjać i snabdevać podataka                          |
| Gde   | Geografska rasprostranjenost i kordinativni sistem        |
| Kako  | Sa kojim programo su gradjeni i gde su postavljeni podaci |

Registrujte sve GISpodatke u bazi podatakata Access **Metadata GM.mdb** u folderu P:\GIS\_Unit\HELP\Metadata\Metadata\_Geomedia\ odnosno C:\Metadata\_Geomedia\ klikujući na vezu Inserting Geomedia Metadata (Shto Geomedia Meda të dhëna).

Svi imamo istu odgovornost prema našim podacima. Molimo vas da nam pomognete u držanju strukture podataka i dosjea prema dogovoru u izbegavanju mnogih problema sa nalaženjem i ponovnim stvaranjem podataka, i takodjer da održimo efikasnost u radu!

### 7. Literatura

- Okvir o Katastralnim Merenjima: Okvir 2005/08 o Georefernciji karata i skeniranih planova, KAK-a Okvir 2005/09 o Vektorizaciji parcela na Geomedia/GeosPro, KAK
- Priručnik Geomedia:
   Rad sa GeoMedia Professional, Intergraph Corporation 2001
- Pomoć na internetu za GeosPro (Online Help)

Ovaj Okvir stupa na snagu od dana potpisivanja i proglašenja

Priština 20.05.2005

IZVRŠNI NAČELNIK Prof. Dr. sc Murat Maha

Allehof

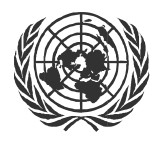

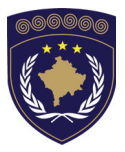

#### INSTITUCIONET E PËRKOHSHME VETËQEVERISËSE PRIVREMENA INSTITUCIJA SAMOUPRAVE PROVISIONAL INSTITUTIONS OF SELF GOVERNMENT

QEVERIA E KOSOVËS / MINISTRIA E SHËRBIMEVE PUBLIKE VLADA KOSOVA / MINISTARSTVO JAVNIH SLUZBI GOVERNMENT OF KOSOVA / MINSTRY OF PUBLIC SERVICES

> AGJENCIA KADASTRALE E KOSOVËS KATASTARSKA AGENCIJA KOSOVA KOSOVO CADASTRAL AGENCY

# OKVIR

# Br. AKK 2005/15 UPOTREBA SOFTUERA GEOSPRO ZA MUTACIJU

Izvršni Načelnik Katastarske Agencije Kosova, Na osnovu člana 34.2 Zakona o Katastru br.2003/5 usvojenog na Parlamentu Kosova 4. decembra 2003 i objavljenog Pravilnikom UNMIK-a br. 2004/04 i člana 1.2 Administrativne Upute MJS br.2004/08 o Primeni Zakona o Katastru br.2003/25,

dana 20.05.2005 usvaja i objavljuje Okvir kako sledi :

# SADRŽAJ

| 1. | UVOD              |                                                                                                    | 3                |
|----|-------------------|----------------------------------------------------------------------------------------------------|------------------|
|    | 1.1<br>1.2        | OPŠTE ODREDJIVANJE ODRŽAVANJA<br>MENADŽIRANJE SA MUATACIJOM                                                                            |                  |
| 2. |                   | FORMIRAJTE NOVE GRANICE I NOVE PARCELE                                                                                                 | 3                |
|    | 2.2<br>2.3<br>2.4 | MERENJE SVIH GRANICA NA TERENU<br>UPUTNIK MUTACIJE ERROR! BOOKMARK NOT DEFINE<br>STVORITE NOVE GRANIČNE TAČKESA ODSEČNIM TAČKOM (RAD U | 5<br>E <b>D.</b> |
|    | 2.5<br>2.6        | KANCELARIJI)<br>PROMENITE GRANICE PARCELE (GRIVIS GEOS)<br>VIZUALIZACIJA STARE I NOVE SITUACIJE                                        | 9<br>10<br>11    |
| 3. |                   | STVORITE DOKUMENTACIJU MUTACIJE                                                                                                    | 12               |

# 1. Uvod

### 1.1 Opšte odredjivanje Održavanja

Održavanje katastra je dnevno ažuriranje podataka u tekstualnoj i grafičkoj bazi podataka.Rad na održavanje uglavnom zahtevaju vlasnici ili druga interesirana lica koji daju pismeni zahtev u i DGJKP. Opis promena treba nacrtati na skici ili nova situacija se moše opisati na terenu.

Svaki odobreni zahtev za održavanje se zove "Mutacija". Svi objekti na grafičkoj bazi podataka na kojima će uticati ove promene su elementi ove specifićne Mutacije.

### 1.2 Menadžiranje Mutacije

Sve Mutacije i njeni elementi su čuvane u spevijalne tabele (registar Mutacija na GeosPro). Sve dok one nisu konačno registrirane u tekstualnoj bazi podataka, one imaju prelazno stanje.Zakonsko stanje parcela može se uvek ponovo graditi.Posle regisracije u tekstualnoj bazi podataka,Mutacija će se potvrditi u grafičkom delu i odstranjeni objekti će se brisati.

Tehnički opisi kako izvršavati sve radove i tok rada su opisani u

Okbviru za Održavanje Katasralnih Informacija (Okvir 2005/03).

# 2. Oformite novu granicu i nove parcele

### 2.1 Primer Mutacije

Nove granice za Parcele 925, 926, 929, 930, 931

OKVIR: KATASTARSKA MERENJA NA KOSOVU

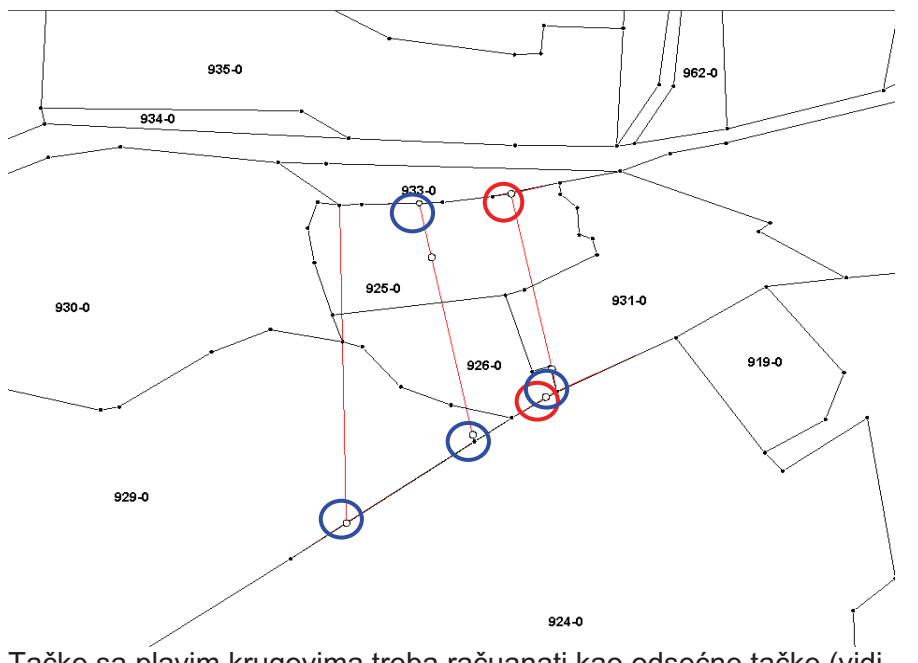

Tačke sa plavim krugovima treba račuanati kao odsećne tačke (vidi zaglavlje 2.3) zato su poredjane na granicama.

### 2.2 Merenje svih granica na terenu

U ovom slučaju prvo izlazite na terenu za merenje novih graničnih tačaka.Potom računate kordinate i odredite nove parcele u sistemu (GeosPro / ProCalc).

Verifikujte da ne dodirnete susedne parcele.Sve granične tačke na granici treba urediti poredjanjem.Ako je granica date parcele vektorizirana imajte u vidu da prvo uredite staru graničnu crtu prema tolerancijama.

Primer:

Uredi 2 Tačke koje su jako blizu postojeće vektorizirane granične crte(crveni krugovi)

Uredjenje treba vršiti pred aktivizacijom nove Mutacije, inaće Mutacija će uticati na parcele 924 i 933.

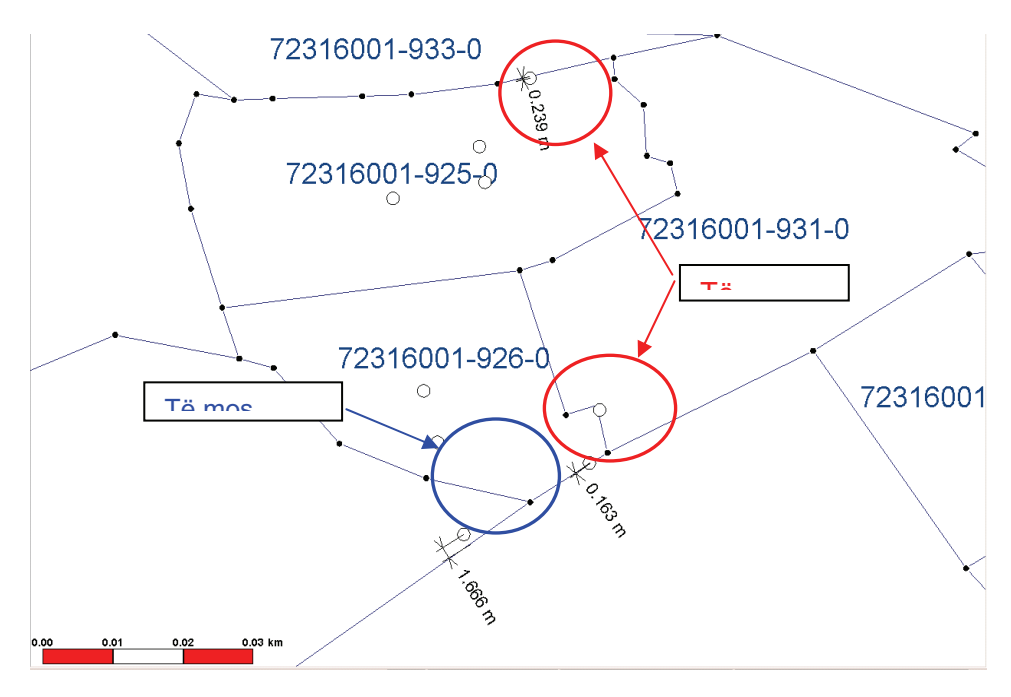

Tolerancije ovog uredjenja(merene tačke na vektoriziranu granicu) su odredjene kao što sledi:

| Stepen plana 1:500:  | • | Prima se ako $\Delta$ < 0.15m |
|----------------------|---|-------------------------------|
| Stepen plana 1:1000: | • | Prima se ako $\Delta < 0.30$  |
| Stepen plana 1:2500: | • | Prima se ako $\Delta$ < 0.60m |

Primenjene tolerancije su odredjene Okvirom 2005/03 za Održavanje Katasralnih Informacija

### 2.3 Okvir Mutacije

→ Otvorite novu Mutaciju za promenu granica parcele.

→ Otvorite spremište menya za dijalog , GEOS Pro >Mutation Manager.

|      | Mutation Manager |         |                        |                |         |     |                 |                                                   |                           |      |
|------|------------------|---------|------------------------|----------------|---------|-----|-----------------|---------------------------------------------------|---------------------------|------|
| Ware | house:           |         | Brekoc                 |                | ▼ User: |     |                 | ſ                                                 | terezah                   | -    |
|      |                  |         |                        |                |         |     |                 |                                                   |                           |      |
| Nev  | Activate         | Details | Parcels   Defaults   M | ligration Tool |         |     |                 |                                                   |                           |      |
|      | NbIdent          | Ident   | Beschreibung           | Sortierung     | Status  | Art | Projekt         | Code                                              | User                      |      |
|      | <empty></empty>  | 1       | brekoc registration    | 0              | Legal   | <   | <empty></empty> | <e< th=""><td><a< td=""><td></td></a<></td></e<>  | <a< td=""><td></td></a<>  |      |
|      | <empty></empty>  | 0       | Fugro Registration     | 0              | Legal   | <   | <empty></empty> | <e< th=""><td><a< td=""><td>]</td></a<></td></e<> | <a< td=""><td>]</td></a<> | ]    |
|      | <empty></empty>  | 10/05   | Ndarje                 | 0              | In mut  | S   | I               |                                                   | <u> </u>                  |      |
|      |                  |         |                        |                |         |     |                 |                                                   |                           |      |
|      |                  |         |                        |                |         |     |                 |                                                   |                           |      |
|      |                  |         |                        |                |         |     |                 |                                                   |                           |      |
|      |                  |         |                        |                |         |     |                 |                                                   |                           |      |
|      |                  |         |                        |                |         |     |                 |                                                   |                           |      |
|      |                  |         |                        |                |         |     |                 |                                                   |                           |      |
|      |                  |         |                        |                |         |     |                 |                                                   |                           |      |
|      |                  |         |                        |                |         |     |                 |                                                   |                           |      |
|      |                  |         |                        |                |         |     |                 |                                                   |                           |      |
|      |                  |         |                        |                |         |     |                 |                                                   |                           |      |
|      |                  |         |                        |                |         |     |                 |                                                   |                           |      |
|      |                  |         |                        |                |         |     |                 |                                                   |                           |      |
|      |                  |         |                        |                |         |     |                 |                                                   |                           |      |
| -    |                  |         | 1                      |                |         |     | 1               |                                                   |                           | 1    |
|      |                  | New     |                        |                | Create  |     |                 |                                                   |                           | Help |
|      |                  |         |                        |                |         | _   |                 |                                                   |                           |      |

➔ Kontrolujte 2 spremišta koja se otvaraju u spremište prozora: Prvo spremište pokazuje aktivnu vezu warehouse, drugo spremište pokazuje ID-korisničke koja je obićno na "default" ili ime korisnika.

→ Klikujte na registru *"New"* u polje *"New*" da bi stvorili novi zapis.

→ Dodajte novi broj ID-a mutacije (10/05) u koloni "Ident"

→ Odredite potreban opis mutacije u koloni "Beschreibung"

➔ Odredite sledeći potreban broj za klasifikaciju zapisa u koloni "Sortierung" → Sa poljem "Create" pojavi će se novo spremište dijaloga, u kojoj vi trebate izabrati pomenuti subjekat na data modelu (Tabela za održavanje Parcela je Par\_ParcelRegister).

→ Odredite oznaku za subjekat "Par\_ParcelRegister" i ako je potrebno za "Con\_CPRegister" u slučaju upotrebe novih kontrolnih tačaka u ovoj mutaciji.Zatvorite spremište dijaloga da bi sačuvali nove zapise.

→ Promenite u registru,,*Activate"*. U koloni,*MutNr*" sa spremišta liste izaberite novi stvoreni broj (102) da bi aktivirali novu Mutaciju stvorenu pred tim za odredjeni Subjekat (Par\_ParcelRegister).

Zapisi sa drugih tabela nisu promenjeni.

→ Ćuvajte redosljed i primetićete da su novi zapisi ažurirani. "Beschrieb" se treba urediti prema važim zapisima (*delenje*), i "Cdate" treba da bude aktualni datum (12/07/2003).

|    | Mutation Manager                                                                                               |                         |                                                                                 |                                               |                                                                            |                                                     |                 |                       |                                         |                                      |                                                                                  |                                                      |                                                      |   |
|----|----------------------------------------------------------------------------------------------------|-------------------------|---------------------------------------------------------------------------------|-----------------------------------------------|----------------------------------------------------------------------------|-----------------------------------------------------|-----------------|-----------------------|-----------------------------------------|--------------------------------------|----------------------------------------------------------------------------------|------------------------------------------------------|------------------------------------------------------|---|
| We | rehouse:                                                                                                    |                         | Malisheva_E                                                                     | Banje                                         | <b>•</b>                                                                   | User:                                               |                 |                       |                                         | def                                  | ault                                                                             |                                                      |                                                      | - |
| Ne | w Activate Default                                                                                             | ts   Lieg               | enschaften   Special                                                            | s                                             |                                                                            |                                                     |                 |                       |                                         |                                      |                                                                                  |                                                      |                                                      |   |
|    | MutTable                                                                                                    | MutNr                   | Beschrieb                                                                       | PrgModus                                      | Gueltigkeit                                                                | AutoKo                                              | Tol             | Tol                   | Tol                                     | Perimeter                            | CDate                                                                            | PDate                                                | VDate                                                |   |
|    | Cad_CadRegister<br>Con_CPRegister<br>Nom_NomRegister<br>Par_ParcelRegister<br>Sin_SORegister<br>Sur_SCRegister | 0<br>0<br>102<br>0<br>0 | measure_test<br>measure_test<br>test mutation 2<br>measure_test<br>measure_test | ADV<br>ADV<br>ADV<br>ADV<br>ADV<br>ADV<br>ADV | Rechtsgültig<br>Rechtsgültig<br>InMutation<br>Rechtsgültig<br>Rechtsgültig | Manuell<br>Manuell<br>Manuell<br>Manuell<br>Manuell | 2 2 2 2 2 2 2 2 | 1<br>1<br>1<br>1<br>1 | 2 2 2 2 2 2 2 2 2 2 2 2 2 2 2 2 2 2 2 2 | Nein<br>Nein<br>Nein<br>Nein<br>Nein | 17/06/2003<br>17/06/2003<br>17/06/2003<br>12/07/2003<br>17/06/2003<br>17/06/2003 | 05/0<br>05/0<br>05/0<br><em<br>05/0<br/>05/0</em<br> | 07/0<br>07/0<br>07/0<br><em<br>07/0<br/>07/0</em<br> |   |
|    | Defau                                                                                                    | lt values               |                                                                                 | Save                                          |                                                                            |                                                     | Help            |                       |                                         |                                      |                                                                                  |                                                      |                                                      |   |

→ U registru "**Defaults**" vi vidite sada definirane parametre za *Formu e Programa, Toleranciju, i faktori Tolerancije za digitalizaciju.* Obično se redosled ne treba promeniti.

➔ Promenite u registru "Parcels". Odredite sa spremištem sa listom redosled parcele subjekat u dole datom primeru.

#### OKVIR: KATASTARSKA MERENJA NA KOSOVU

| Mutation Manager                            |                           |                                     |                                        |   |
|---------------------------------------------|---------------------------|-------------------------------------|----------------------------------------|---|
| Warehouse:                                  | Matigan                   | ▼ User:                             | terezah                                | - |
| New Activate Details Parcels                | Defaults   Migration Tool |                                     |                                        |   |
|                                             |                           |                                     |                                        |   |
| Settings<br>Table with geometry:            | A10_Par_ParcelGeom        |                                     | Register of parcels                    |   |
| Table with number:                          | A10_Par_Parcel            | c                                   | reate mutation report                  |   |
| Name of the number field:<br>N Region Feld: | ParcelID 💌                | Compensation of rounding            | None                                   | - |
| Table with official Area:                   | A10_Par_ParcelGeom        | Set rounded technical su<br>Version | rface to juridical surface<br>Albanian | - |
| ivame or the area field:                    | Area                      |                                     | Help                                   |   |

Ovo redjanje se mora vršiti samo za prvu mutaciju. Definiranjem daljnih mutacija zapisi će se pojaviti ako se prvo spremište sa listom kontroluje.

Sa registrom "GEOS PRO Administrator" vi ćete naći razna sredstva. Za 'Mutaciju' tabele (cevi) za "za stare podatke" treba stvoriti.

| Create pipes          |                  |                                  |
|-----------------------|------------------|----------------------------------|
|                       |                  |                                  |
| Create interlis pipes |                  | Create interlis pipe of old data |
| Create text pipes     |                  | Create text pipes of old data.   |
| Create symbol pipes   | Create all pipes | Create symbol pipes of old data  |
| Create point pipes    |                  | Spatial Key Update               |
| Create mutation pipes |                  | Help                             |
|                       |                  |                                  |

Kontrolujte na "*Analysis / Queries*" ako "*\_iliold*" i "*\_txtold*" cevi su već stvorene.

Ako jednu od nji zaboravite, vi ih treba stvoriti za prvu mutaciju ponovo. Zato pritisnite polje "*Create interlis pipe of old data*" i/ili "*Create text pipes of old data*".

Posle toga zatvorite okvir Mutacije.

# 2.4 Stvorite nove granične tačke sa odsečnom tačkom(rad u kancelariji)

U većini slućajeva nova granice za nove parcele mogu se stvoriti u kancelariji u sistemu na osnovu informacija datih od strane stranke (Skica ili opis)

Posle računanja na GeosPro / ProCalc, kordinate su piketirane na terenu i ako je potrebno uredjene prema situaciji na terenu.

Ako su kordinate računate kao odsečne tačke sa ProCalc, (>Odsečne tačke > Prava linija-prava linijaili Prava linija-kružnica), i položaj računate tačke se nalazi na postojeću granicu,sistem pita dali želite dodati tačku na postojeću granićnu crtu.

|       | Einrechnen     | _ 🗆 × |
|-------|----------------|-------|
| Einre | chnen          |       |
|       | Tabellen Name  |       |
|       | Par_ParcelGeom |       |
|       |                |       |
|       |                |       |
|       |                |       |
|       |                |       |
|       |                |       |
|       | Weiter         | Hilfe |
|       |                |       |

➔ Primite oznaku za Subjekat Par\_ParcelGeom, računajte odsećnu tačku sa poljem "Weiter".

U toku procesa računanja, takodjer je provereno dali sada postoji parcela u registru mutacije. Ako ne postoji sistem pita za registraciju parcele.

U slučaju kda je parcela samo dodirnuta na granici vi treba da poništite spremište poruka, inaće parcela će se upisati kao promnjena parcela(historijat).

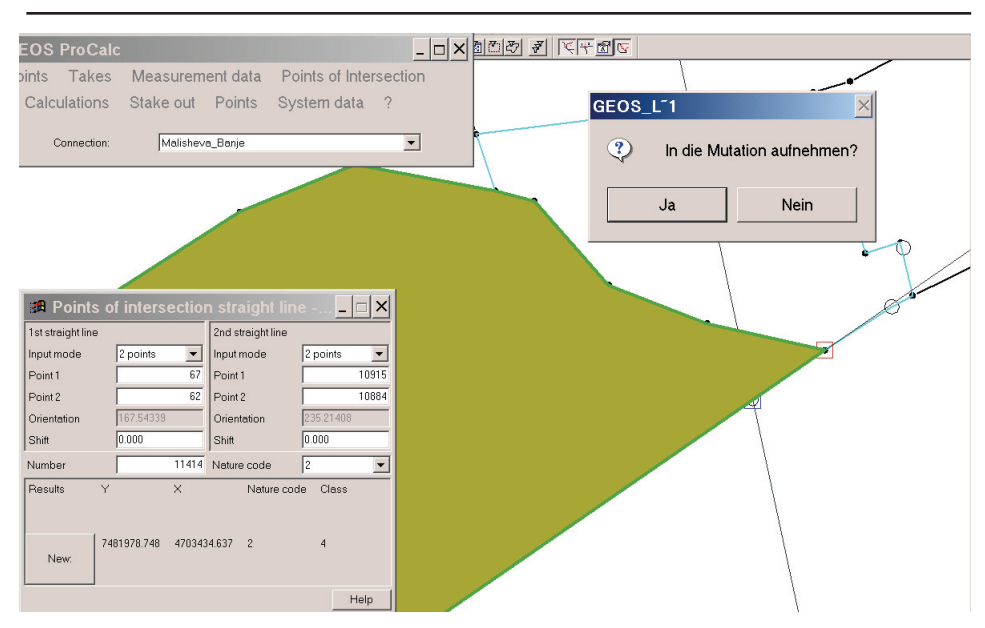

#### OKVIR: KATASTARSKA MERENJA NA KOSOVU

#### 2.5 Promenite granice parcele (GRIVIS GEOS)

**Napomena**: Nije dozvoljen prelaz postojećih graničnih linija u toku procesa promena (vidi dole navedeni primer).

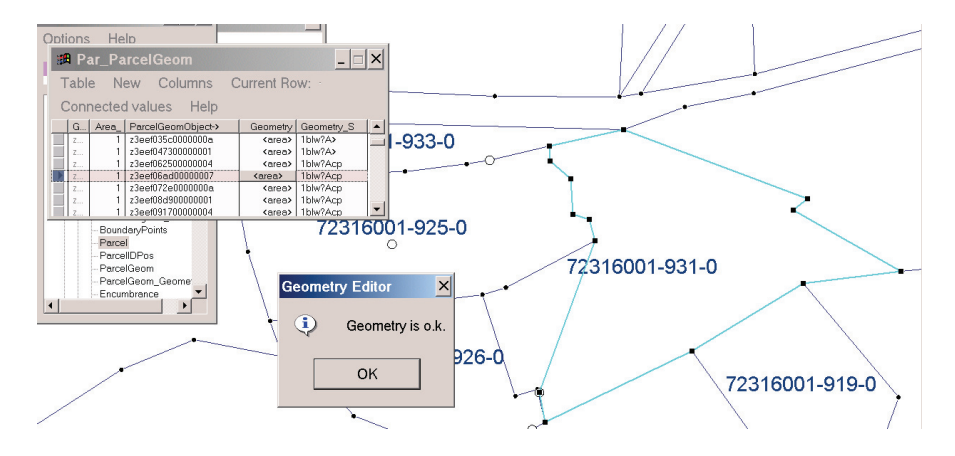

| · · · · · ·                                                                                                    |                |
|----------------------------------------------------------------------------------------------------|----------------|
| 월 🗃 🖉 🖬 🖻 🗰 🗹 🔤 Geometry Editor                                                                                                    | × 31.223       |
| Image: Second second second                                                                                                    | rom feature    |
| Dotions Help Zoom to the involved geometry ?                                                                                                    |                |
| # Par_ParcelGeom                                                                                                    |                |
| Table New Columns Cur Ja Nein                                                                                                    |                |
| Connected values Help                                                                                                    |                |
| G. Area ParcelGeomObject> Geometry Geometry S -<br>1 23eet035:0000000 4 Garces 1bb//As933-0                                                                                                    |                |
| z 1 zseriozsouodo ( sarea) 10///2/<br>z 1 zseriozsouodo ( sarea) 10///2/                                                                                                    |                |
| z.         1         z3eef072e0000000a <area/> 10wr/Acp           z         1         z3eef072e000000a <area/> 1bwr/Acp                                                                                                    |                |
| 2 1 z3eef08d300000001 <a href="https://acp"><a href="https://acp"><a href="https://acp"><a href="https://acp"><a href="https://acp"><a href="https://acp"><a href="https://acp"><a href="https://acp"><a href="https://acp"></a></a></a></a></a></a></a></a></a>                                                                                                    | <              |
| BoundaryPoints<br>Parcell<br>Parcell<br>ParcellGeom<br>PercellGeom<br>PercellGeom<br>PercellGeom<br>PercellGeom<br>PercellOps<br>PercellOps<br>Percellops<br>Percellops<br>Per | 0              |
|                                                                                                    |                |
| 72316001-926-0                                                                                                    |                |
|                                                                                                    | 72316001-919-0 |
|                                                                                                    |                |
|                                                                                                    |                |

Nije dozvoljena stavaranje blokada dvaju bliskih odredjenja parcele!!! Testirajte vašu geometriju tokom promena u polje "**OK**?" (Testiranje geometrije).

Na početku vi morate uraditi postojeće parcele manjima,da bi drugi rečima stvarali "rupe". Potom vi ih možete ujediniti u novoj formi ili možete dodati nove parcele.

### 2.6 Vizuelizacija stare i nove situacije

➔ Da bi na ekranu videli staru i novu situaciju treba dodati sa upitnika "ParConnection\_name.Par\_ParcelGeom\_iliold" u legendi. Svi promenjeni objekti se čuvaju u "ParConnection\_name\_iliold" cevima.

Isto se mora postupiti sa starim brojevima parcela, dodajte upitnik "*ParConnection\_name.Par\_ParcelIDPos\_txtold* u legendi.

→ Da bi se uzeli brojevi parcela u zakonskom stanju sa crnom bojom i brojevi novih parcela sa crvenom bojom, mi stvaramo tematski upitnik Connection\_name.Par\_ParceIID\_txt me G5\_MUTCODE.

➔ Može se odrediti crvena boj za nove brojeve i crna boja za predhodne brojeve parcela.

Najlakši način za predstavljanje "legal"situacije ili "aktualno stanje" ili stanje svih mutacija odjednom je upotreba prethodnih legendi, koje se mogu pojaviti postavljanjem pogodnih upitnika.

#### Legenda 1: "legalni status"

Sadržaj: TEMAE *ControlPoints*, *FormerPoints* i *Parcel* Samo TEMAE sa G5\_*MUTCODE* = 0 ("legal") për *ControlPoints* i *Parcel* su predstavljene

#### Legenda 2: "aktualno stanje"

**Sadržaj**: TEMAT *ControlPoints*, *FormerPoints* i *Parcel* Aktuelno stanje svih obuhvaćenih TEMA

#### Legenda 3: "stanje mutacija"

Sadržaj: TEMAT *ControlPoints*, *FormerPoints* i *Parcel* Predstavljanje TEMA ControlPoints i Parcel sa:

- \_R\_-Queries ("legal", G5\_MUTCODE = 2)
   > crno
- \_M\_-Queries ("in Mutation", G5\_MUTCODE = 0) > crveno
- \_P\_-Queries ("pendent", G5\_MUTCODE = 1) > plavo

Prateće procedure opisuju kako importirati definicije raznih legendi:

→ Selektuj *GEOS Pro>Legend Manager* i klikuj na registar

Import/Export Queries( korektna veza se treba selektirati)

| 🚛 GEOS Pro LegendTools                                       |                        | ×                    |
|--------------------------------------------------------------|------------------------|----------------------|
| Welcome                                                      | Build New Legend       | Import/Export Legend |
| Define Legend Groups                                         | _ Legend Groups        |                      |
| misc.                                                        | Cadastral Legends Impo | ort/Export Queries   |
| ExportQueries ImportQueries Connection Prefix: Shtime Shtime | ¥                      |                      |
| v ask before replacing                                       |                        | ŀ                    |
| Help                                                         |                        | Close                |

#### BR. KAK 2005 / 15 • UPOTREBA SOFTUERA GEOSPRO ZA MUTACIJU

→ Klikuj na dugme *ImportQueries* i otvorite fajl *Queries\_KCA.txt* në folderin *Legends* u sklopu foldera *Ttemplate* 

| Öffne | en                                |                                                                                        |                           |   |       |       | ? ×       |
|-------|-----------------------------------|----------------------------------------------------------------------------------------|---------------------------|---|-------|-------|-----------|
|       | Suchen in:                        | 🔁 Legends                                                                              |                           | • | 🗢 🔁 ( | * 🎟 • |           |
|       | Verlauf<br>Desktop<br>ubeitsplatz | Schweiz<br>E Legend_actual.<br>E Legend_mutatic<br>E Legend_valid.tb<br>Queries_KCA.tb | txt<br>on.txt<br>xt<br>xt |   |       |       |           |
| Nel   | tzwerkumg                         | Dateiname:                                                                             | Queries_KCA.txt           |   |       | •     | Öffnen    |
|       |                                   | Dateityp:                                                                              | Text Files (*.txt)        |   |       | •     | Abbrechen |
|       |                                   |                                                                                        | 🔲 Schreibgeschützt öffnen |   |       |       | 1.        |

→ Klikujte na dugme Import Legend i otvorite legendu koju želite dodati na prozoru karte (Legenda\_aktuale, Legenda\_ mutacija, i Legenda\_legalna) kako je gore navedeno.

| 🔜 GEOS Pro LegendTools |                                                              |                                                                                                    |          |                      | × |
|------------------------|--------------------------------------------------------------|----------------------------------------------------------------------------------------------------|----------|----------------------|---|
| Define Legend Groups   |                                                              | Legend Groups                                                                                                    | ר        |                      |   |
| misc.                  |                                                              | Cadastral Legends                                                                                                    | <u>ا</u> | mport/Export Queries |   |
| Welcome                | ) (                                                          | Build New Legend                                                                                                    | Impo     | ort/Export Legend    |   |
| Export Legend          | in M<br>in M<br>in M<br>in M<br>in M<br>in M<br>in M<br>in M | nclude Thematic (default: on)<br>nclude Style (default: on)<br><b>export only visible Entries</b><br>export only loaded Entries |          |                      |   |
| Import Legend          | r ▼<br>i<br>□ i<br>□ s                                       | emove existing legend entries before import<br>mport only visible Entries<br>how error messages                                 |          |                      |   |
| Connection Prefix:     |                                                              | ×                                                                                                    |          |                      |   |
| Help                   |                                                              |                                                                                                    |          | Close                |   |

| Öf | fnen                          |                                                                                 |                             |   |         | ? ×       |
|----|-------------------------------|---------------------------------------------------------------------------------|-----------------------------|---|---------|-----------|
|    | Suchen in:                    | 🔄 Legends                                                                       |                             | • | + 🗈 💣 🎟 | •         |
|    | Verlauf<br>Desktop<br>Lesktop | Schweiz<br>E Legend_actual<br>E Legend_legal.t<br>Legend_mutat<br>Queries_KCA.t | .txt<br>xt<br>ion.txt<br>xt |   |         |           |
| I  | Netzwerkumg                   | Dateiname:                                                                      | Legend_mutation.txt         |   | -       | Öffnen    |
|    |                               | Dateityp:                                                                       | Text Files (*.txt)          |   | •       | Abbrechen |
|    |                               |                                                                                 | Schreibgeschützt öffnen     |   |         | 11        |

Definicija selektirane legende će se sada pojaviti na vašu postojeću legendu, koja uzima nekoliko sekundi.

### 3. StvoritE dokumente Mutacije

→Otvorite na GeosPro Okvir Mutacije> Otvorite registar "Parcels" i kontrolujte redjanje koje je vršeno na predhodnom koraku priručnika.

→Štampajte polje "*Create mutation report*" i time računata površina i odgovarajući izveštaj su izvještene "word" dokumenat.

Na poslednjoj tabeli izveštaja, su predstavljeni svi sektori sa njenim površinama.Stare i nove površine za svaku parcelu su poredjane u redu i koloni "Total".

Shembull:

#### Tabela Mutacije

Delimične nekompenzirane površine Skup odredjenih razlika se ne štampa

|              |         |       |         |         | ,,,     |        |
|--------------|---------|-------|---------|---------|---------|--------|
|              | 316001- | 31600 | 316001- | 316001- | 316001- | Total  |
|              | 925-0   | 926-0 | 929-0   | 930-0   | 931-0   |        |
| 316001-925-0 | 614     | 505   | 839     | 0       | 0       | 1958*  |
| 316001-926-0 | 593     | 554   | 46      | 0       | 129     | 1322*  |
| 316001-929-0 | 0       | 0     | 84394   | 0       | 0       | 84394* |
| 316001-930-0 | 170     | 9     | 0       | 6945    | 0       | 7124*  |
| 316001-931-0 | 337     | 0     | 0       | 0       | 2157    | 2494*  |
| Diff.        |         |       |         |         |         |        |
| Total        | 1714*   | 1068* | 85279*  | 6945*   | 2286*   |        |

Mutacija

102

Grafićka situacija se može štampati upotebivši šablon (XXX) koji daje sve informacije na planovima stupnja 1:1000 ili 1:2500

# 4. Kompletiranje mutacije

Posle završetka poslova ovisnih oko rada mutacije, obuhvativši i rad na terenu, računanje, definiranje parcele i izveštaj dokumenta (vidi Okvir 2005/03 što je Održavanje Katastralnih Informacija), stanje mutacije se treba menjati u sistemu:

➔ Poćni GEOS Pro>Mutation manager, selektuj registar Activate i postavi selekciju na set as pendent. Potom pritisni dugme Apply selected state change

| Mutation Manager             |                            |                                                            |              |  |  |
|------------------------------|----------------------------|------------------------------------------------------------|--------------|--|--|
| Warehouse:                   | Brekoc                     | User:                                                      | terezah 💌    |  |  |
| New Activate Details Parcels | Defaults   Migration Tool  |                                                            |              |  |  |
| Mutation selection:          | 10/05                      | ☐ □ State changes:                                         |              |  |  |
| Mutation description:        | Ndarje                     | Set pendent     Set legal                                  |              |  |  |
| Mutation state:              | In mutation                | C Set definitive                                           |              |  |  |
| Reserved for user:           | terezah                    | C Set legal via pendent                                    |              |  |  |
| Is actual mutation:          | yes                        | Set definitive via pendent and legal     C Set in mutation |              |  |  |
| Show m                       | ore details                | C Cancel                                                   |              |  |  |
| Shor                         | v user list                | C Delete                                                   |              |  |  |
| Set as actual mutation       | Release as actual mutation | Apply selected                                             | state change |  |  |
| Show                         | Objects                    |                                                            | Help         |  |  |

Posle validiteta mutacije na Registru za prava Vlasništva i Nekretnina (RDPP), mutacija se može postaviti kao "legal" um sistemu informacija Katastralnih zemljištan (SITK).

Ovaj Okvir stupa na snagu od dana potpisivanja i proglašenja

Priština 20.05.2005

IZVRŠNI NAČELNIK Prof. Dr. sc Murat Meha

Alleho

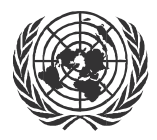

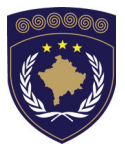

#### INSTITUCIONET E PËRKOHSHME VETËQEVERISËSE PRIVREMENA INSTITUCIJA SAMOUPRAVE PROVISIONAL INSTITUTIONS OF SELF GOVERNMENT

QEVERIA E KOSOVËS / MINISTRIA E SHËRBIMEVE PUBLIKE VLADA KOSOVA / MINISTARSTVO JAVNIH SLUZBI GOVERNMENT OF KOSOVA / MINSTRY OF PUBLIC SERVICES

> AGJENCIA KADASTRALE E KOSOVËS KATASTARSKA AGENCIJA KOSOVA KOSOVO CADASTRAL AGENCY

# OKVIR

# BR. KAK 2005 / 16

# **REFERENTNA MREŽA 2-OG REDA**

Izvršni Načelnik Katastarske Agencije Kosova, Na osnovu člana 34.2 Zakona o Katastru br.2003/5 usvojenog na Parlamentu Kosova 4. decembra 2003 i objavljenog Pravilnikom UNMIK-a br. 2004/04 i člana 1.2 Administrativne Upute MJS br.2004/08 o Primeni Zakona o Katastru br.2003/25, dana 20.05.2005 usvaja i objavljuje Okvir kako sledi :

# SADRŽAJ

| 1.  | UVOD                                                     | 3  |
|-----|----------------------------------------------------------|----|
| 2.  | POTPUNA LISTA ZA UPOZNAVANJE I USVAJANJE                 | 4  |
| 3.  | POTPUNA LISTA ZA KAMPANJU MERENJA                        | 5  |
| 4.  | POTPUNA LISTA ZA OBRADU I USVAJANJE                      | 7  |
| 5.  | POTPUNA LISTA ZA DOKUMENTIRANJE PROJEKATA I<br>USVAJANJE | 9  |
| 6.  | ODRŽAVANJE REFERENTNE MREŽE 2-GOG REDA                   | 10 |
| 6.1 | UPOZNAVANJE I ORGANIZACIJA                               |    |

# 1. Uvod

Ovaj okvir u obliku potpune liste predstavlja detaljni opis procedura za stvaranje I usvajanje mreže 2 reda. Okviri su pripremljeni prema tehničkim uputama za katastralne usluge(Dokument 060-001) kao i sa planom rada za mreže 2 reda.

Okviri se trebaju razumeti kao opšta pravila gde za svaku situaciju za svaku lokalnu mrežu treba oceniti individualno.

# 2. Potpuna lista za upoznavanje i usvajanje

|          | Municipality                               |  |                                                        |                                |  |
|----------|--------------------------------------------|--|--------------------------------------------------------|--------------------------------|--|
|          | Total N# of points (~15)                   |  |                                                        |                                |  |
|          | N# of existing points (min. 5)             |  |                                                        |                                |  |
|          |                                            |  |                                                        |                                |  |
| Ϊ        | Connection to 1 <sup>st</sup> order points |  |                                                        |                                |  |
| Ë        |                                            |  |                                                        |                                |  |
| P<br>D   |                                            |  |                                                        |                                |  |
| Ľ,       |                                            |  |                                                        |                                |  |
| RAL      |                                            |  |                                                        |                                |  |
| <b>N</b> | Connection to 2 <sup>nd</sup> order points |  |                                                        |                                |  |
| 5        |                                            |  |                                                        |                                |  |
|          |                                            |  |                                                        |                                |  |
|          | N# of reference stations                   |  |                                                        |                                |  |
|          | Max length of baseline (<15km)             |  |                                                        |                                |  |
|          | GPS Capacity                               |  | No obstructions > 15° cut-off angle (blocking Signals) |                                |  |
|          |                                            |  | No reflecting surfaces (multipath effects)             |                                |  |
| ι<br>Σ   |                                            |  | No transmitters in vicinity (data links, microwave)    |                                |  |
|          |                                            |  | Possibility for recharging batteries                   |                                |  |
| N N      | Point monument                             |  | Good and solid monument (upright shape)                |                                |  |
| I II     |                                            |  | Center of monument clear defined (bolt)                |                                |  |
| В        |                                            |  | Stable area (no signs of settlement, moving subsoil)   |                                |  |
| ΥR       | Accessibility                              |  | Main roads in vicinity                                 |                                |  |
| RT       |                                            |  | Reachable by car                                       |                                |  |
| L R      |                                            |  | Appropriate distance to other points                   |                                |  |
| PR<br>N  |                                            |  | De-mined area (Consensus with UNMIK)                   |                                |  |
| Ę        | Security                                   |  | Safe parking possibilities                             |                                |  |
| DO.      |                                            |  | Phone and radio communication possible                 |                                |  |
|          | General                                    |  | Cons                                                   | truction activities considered |  |
|          |                                            |  |                                                        |                                |  |

| APPROVAL OF PROCESSING     | Place | Date |
|----------------------------|-------|------|
| Responsible Project leader |       |      |

# 3. Potpuna lista za Kampanju merenja

|        | Overall model test with                                   | th F-distribution         | Achieved              | F      | Required |             |  |
|--------|-----------------------------------------------------------|---------------------------|-----------------------|--------|----------|-------------|--|
|        | etection of observation blunders due to statistical-tests |                           |                       |        |          |             |  |
|        | Station ID                                                | Target ID                 | Session N# / Rema     | rks    |          | Deactivated |  |
|        |                                                           |                           |                       |        |          |             |  |
|        |                                                           |                           |                       |        |          |             |  |
| Ł      |                                                           |                           |                       |        |          |             |  |
| H۳.    |                                                           |                           |                       |        |          |             |  |
| LS     |                                                           |                           |                       |        |          |             |  |
| 1      |                                                           |                           |                       |        |          |             |  |
| А<br>Ш |                                                           |                           |                       |        |          |             |  |
| ١H     |                                                           |                           |                       |        |          |             |  |
| -      |                                                           |                           |                       |        |          |             |  |
|        |                                                           |                           |                       |        |          |             |  |
|        | Detection of observat                                     | ion blunders due to bi    | g residuals of adjust | ed bas | selines  |             |  |
|        | Definitive log file of th                                 | e free adjustment sav     | ed (Filename)         | 1      |          |             |  |
|        | Overall model test with                                   | th F-distribution         | Achieved              | 1      | Required |             |  |
|        | Coordinate tests of co                                    | ontrol points (rejected   | W-, T-test)           |        |          |             |  |
|        | Outlier control point                                     | W-Test (max)              | Component             | T-Tes  | st (max) | Component   |  |
|        |                                                           |                           |                       |        |          |             |  |
|        | Eventual outliers of o                                    | bservation after free a   | djustment             |        |          |             |  |
|        | Station ID                                                | Target ID                 | Session N#            |        |          | Deactivated |  |
|        |                                                           |                           |                       |        |          |             |  |
|        |                                                           |                           |                       |        |          |             |  |
| E      |                                                           |                           |                       |        |          |             |  |
| ١.     | Observation with min                                      | redundancy in observ      | vations Red / max. B  | NR fac | ctor     |             |  |
| STI    | Station ID                                                | Target ID                 | Red                   | BNR    |          | Session N#  |  |
| 13     |                                                           |                           |                       |        |          |             |  |
| ₹      |                                                           |                           |                       |        |          |             |  |
| Į      | Required                                                  |                           |                       |        |          |             |  |
| ₽<br>2 | Accuracy: max confid                                      | lent regions (error ellip | oses) [mm]            |        |          |             |  |
| NS I   | Point ID                                                  | Semi minor A              | Semi minor B          |        | Height   |             |  |
| 8      |                                                           |                           |                       |        |          |             |  |
|        |                                                           |                           |                       |        |          |             |  |
|        | Required                                                  |                           |                       |        |          |             |  |
|        | Redundancy: max red                                       | dundancy rectangle        | 1                     |        |          |             |  |
|        | Point ID                                                  | Semi minor A              | Semi minor B          |        | Height   |             |  |
|        |                                                           |                           |                       |        |          |             |  |
|        | Deguined                                                  |                           |                       |        |          |             |  |
|        | Required                                                  |                           | nt poved (Filenerse)  |        |          |             |  |
|        | Demnitive log file of th                                  | e constraint adjustme     | nt saved (Filename)   |        |          |             |  |

| ¥ 4 | WGS84 coordinates to KOSOVAREF | (new coordinates)         | Update Excel sheet |
|-----|--------------------------------|---------------------------|--------------------|
| Þ≥  | WGS84 coordinates to KOSOVO30  | (transformed coordinates) | Update Excel sheet |

|  | Cleaning Equipment    |  | Tripods                  |
|--|-----------------------|--|--------------------------|
|  |                       |  |                          |
|  | Re-charging Batteries |  | GEB71                    |
|  |                       |  | GEB121                   |
|  | PC-Cards              |  | Formatting               |
|  | Controller            |  | Re-setting Configuration |

| MEASUREMENT NOTES VERIFIED | Place | Date |
|----------------------------|-------|------|
| Responsible Project leader |       |      |
## 4. Potpuna lista za obradu I usvajanje

|                  | Municipality                                       |                       |                                       |                                          |                                 |                   |                        |        |  |
|------------------|----------------------------------------------------|-----------------------|---------------------------------------|------------------------------------------|---------------------------------|-------------------|------------------------|--------|--|
|                  | Total N# of new point                              | nts (~15)             |                                       |                                          |                                 |                   |                        |        |  |
|                  | N# of existing points                              | s (min. 5)            |                                       |                                          |                                 |                   |                        |        |  |
| ROPERTIES        | Connection to 1 <sup>st</sup> or<br>points         | der control           |                                       | -                                        |                                 |                   |                        |        |  |
| <b>GERERAL</b> F | Connection to 2 <sup>nd</sup> order control points |                       |                                       |                                          |                                 |                   |                        |        |  |
|                  | N# of reference stat                               | ions                  |                                       |                                          |                                 |                   |                        |        |  |
|                  | Max length of basel                                | ine                   |                                       |                                          |                                 |                   |                        |        |  |
|                  | Calculation of basel                               | ines                  | Max leng                              | ith of                                   | f baselines co<br>matic coordin | omputed           |                        | 30km   |  |
| S                |                                                    |                       | Default v                             | alue                                     | for centering                   | / height error    |                        | 0.003m |  |
| NG N             | A priori settings for a                            | Default v             | alue                                  | for of GPS b                             | aselines                        |                   | 5mm 1nnm               |        |  |
|                  |                                                    |                       | W-Test error probability 95% (Alpha%) |                                          |                                 |                   | $\alpha = 0.05$        |        |  |
| O S              | Test criteria                                      | Power level (1-Beta%) |                                       |                                          | 古                               | β=80              |                        |        |  |
| PR               |                                                    |                       | Critical Value for W-outlier test     |                                          |                                 |                   | 1.96                   |        |  |
| SKI              | Critical values                                    |                       | Critical Value for T-outlier test     |                                          |                                 |                   | 1.89                   |        |  |
|                  |                                                    |                       | Critical F                            | Critical F-Value for variance ratio test |                                 |                   |                        | 0.95   |  |
|                  | Import and backup                                  | of data from I        | PC-card                               |                                          | P\GIS\Kosovo\                   | Reference Network | ork\2_order\data files |        |  |
|                  | Point ID and antenn                                | a types chec          | ked                                   | ed                                       |                                 |                   |                        |        |  |
|                  | Ambiguities not solv                               | red                   |                                       |                                          |                                 | -                 |                        |        |  |
|                  | Station ID                                         | Target ID             |                                       | Ses                                      | sion N#                         | Remarks           |                        |        |  |
|                  |                                                    |                       |                                       |                                          |                                 |                   |                        |        |  |
| ß                |                                                    |                       |                                       |                                          |                                 |                   |                        |        |  |
|                  |                                                    |                       |                                       |                                          |                                 |                   |                        |        |  |
| ASE              |                                                    |                       |                                       |                                          |                                 |                   |                        |        |  |
| B                | Limit for automatic of                             | coordinate av         | eraging e                             | xcee                                     | ded                             |                   |                        |        |  |
| ō                | Station ID                                         | Target ID             |                                       | Valu                                     | ue Pos / Heig                   | ht [cm]           | Sessi                  | ion N# |  |
| <u></u>          |                                                    |                       |                                       |                                          |                                 |                   |                        |        |  |
| LA.              |                                                    |                       |                                       |                                          |                                 |                   |                        |        |  |
|                  |                                                    |                       |                                       |                                          |                                 |                   |                        |        |  |
| CAI              | Additional baselines                               | calculated            |                                       |                                          |                                 |                   |                        |        |  |
|                  | Station ID                                         | Target ID             |                                       | Ren                                      | narks                           |                   |                        |        |  |
|                  |                                                    |                       |                                       |                                          |                                 |                   |                        |        |  |
|                  |                                                    |                       |                                       |                                          |                                 |                   |                        |        |  |
|                  |                                                    |                       |                                       |                                          |                                 |                   |                        |        |  |

| Calculation of residuals to existing coordinates |                |                |                |  |
|--------------------------------------------------|----------------|----------------|----------------|--|
| Point ID                                         | Max residual Y | Max residual X | Max residual Z |  |
|                                                  |                |                |                |  |
|                                                  |                |                |                |  |
|                                                  |                |                |                |  |
|                                                  |                |                |                |  |

|                            | Place | Date |  |
|----------------------------|-------|------|--|
| Responsible Project leader |       |      |  |

# 5. Potpuna lista za dokumentiranje projekata l usvajanje

|                                               | Municipality                                     |    |                                     |                                               |  |  |
|-----------------------------------------------|--------------------------------------------------|----|-------------------------------------|-----------------------------------------------|--|--|
| R                                             | Documents path / General file location P:\GIS(Un |    |                                     | sovo\Reference Network\2_Order\Documentation\ |  |  |
| DO                                            | Chapter 1 - 9                                    |    |                                     | \Project reports\                             |  |  |
| 2                                             | Appendix 1: SKI Pro Network Plan                 |    |                                     |                                               |  |  |
| CAL                                           | Appendix 2: SKI Pro Printing free adjustment     |    |                                     |                                               |  |  |
| Ň                                             | Appendix 3: SKI Pro Printing strong adjustment   |    |                                     |                                               |  |  |
| ы                                             | Appendix 4: Table of Distortion Vectors          |    |                                     |                                               |  |  |
|                                               |                                                  |    |                                     |                                               |  |  |
|                                               | Geoid Undulations                                |    |                                     |                                               |  |  |
| S                                             | Orth. Heights Calculation Excel-Table            |    |                                     |                                               |  |  |
| 토                                             | Up dating chapter of technical report            |    |                                     | \Project_reports\orthometric_height.doc       |  |  |
| <b> </b> <u><u><u><u></u></u><u></u> </u></u> |                                                  |    |                                     |                                               |  |  |
| Ŧ                                             |                                                  |    |                                     |                                               |  |  |
| RT                                            |                                                  |    |                                     |                                               |  |  |
| Ľ                                             |                                                  |    |                                     |                                               |  |  |
|                                               | ETRS89                                           |    |                                     | \Coordinate_Lists\2nd_ord_coord.xls           |  |  |
| L<br>S                                        | KosovaRef01                                      |    |                                     | \Coordinate_Lists\2nd_ord_coord.xls           |  |  |
| TE                                            | KosovaRef30 (transformed)                        |    | \Coordinate_Lists\2nd_ord_coord.xls |                                               |  |  |
| N                                             | Existing-Coordinates                             |    |                                     | \Coordinate_Lists\2nd_ord_coord.xls           |  |  |
| <b>DR</b>                                     | Calculation of Distortion Vectors                |    |                                     | \Coordinate_Lists\2nd_ord_residuals.xls       |  |  |
| Ö                                             |                                                  |    |                                     |                                               |  |  |
|                                               |                                                  |    |                                     |                                               |  |  |
|                                               | 1:50'000/100'000 of Arc View Data                |    |                                     | \Geoworkspace\Refnet_Docu\                    |  |  |
| Z                                             | 1:50'000/100'000 of Topographical Maps           | \$ |                                     | \Geoworkspace\Refnet_Docu\                    |  |  |
| L                                             | Plan of Distortion Vectors 1:250'000             |    | 닏                                   | \Geoworkspace\Refnet_Docu\                    |  |  |
| Ł                                             | PDF-File for dig. Point Inventory                |    | 님                                   |                                               |  |  |
| PO                                            |                                                  |    | 븜                                   |                                               |  |  |
|                                               | Deint Skotebee in Word                           |    | 븝                                   | On convert                                    |  |  |
|                                               | Digital Pictures                                 |    | 븝                                   | On server!                                    |  |  |
| RY                                            | Point Protocol                                   | H  | On server!                          |                                               |  |  |
| 10                                            | PDF-Files for dig Point Inventory                | h  | VDocumentation\PDF\                 |                                               |  |  |
| INE                                           | PDF-Document with links                          |    |                                     | \Documentation\RefNet.pdf                     |  |  |
| I E                                           |                                                  |    |                                     |                                               |  |  |
| NO                                            |                                                  |    |                                     |                                               |  |  |
| 4                                             |                                                  |    |                                     |                                               |  |  |
| PR                                            | OCESSING VERIFIED                                | ce |                                     | Date                                          |  |  |
| Re                                            | sponsible Project leader                         |    |                                     |                                               |  |  |

| APPROVAL OF PROJECT             | Place | Date |
|---------------------------------|-------|------|
| Responsible Project leader      |       |      |
| Head of Group Survey / GIS Unit |       |      |
| REJECTION OF PROJECT            | Place | Date |
| Responsible Project leader      |       |      |
| Head of Group Survey / GIS Unit |       |      |
| Summary of reason for rejection | •     | •    |
|                                 |       |      |
|                                 |       |      |
|                                 |       |      |
|                                 |       |      |
|                                 |       |      |
|                                 |       |      |
|                                 |       |      |
|                                 |       |      |
|                                 |       |      |
|                                 |       |      |

## 6. Održavanje referentne mreže 2-gog reda

## 6.1 Upoznavanje i organizacija

Defekti ili ugrožavanje tačaka 1-og i 2-og reda treba izvestiti preko općtinskih katastralnih kancelarija u KAK. Ove tačke će se meriti u toku odredjenog razdoblja u godini i treba postići kvalitet kao postavljene originalne tačke. Isti okviror je efikasam za odredjivanje novih tačaka. Isti okvir je efikasan za nova odredjivanja kao što je održavanje mreže 2-og reda.

Ažuriranje invertiziranih tačaka protokola treba poslati tokom ovih svih razdobalja na ZKK.

Ovaj Okvir stupa na snagu od dana potpisivanja i proglašenja

Priština 20.05.2005

IZVRŠNI NAČELNIK Prof. Dr. sc Murat Maha

Allehop

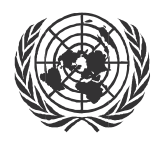

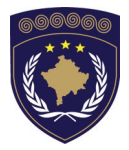

#### INSTITUCIONET E PËRKOHSHME VETËQEVERISËSE PRIVREMENA INSTITUCIJA SAMOUPRAVE PROVISIONAL INSTITUTIONS OF SELF GOVERNMENT

QEVERIA E KOSOVËS / MINISTRIA E SHËRBIMEVE PUBLIKE VLADA KOSOVA / MINISTARSTVO JAVNIH SLUZBI GOVERNMENT OF KOSOVA / MINSTRY OF PUBLIC SERVICES

> AGJENCIA KADASTRALE E KOSOVËS KATASTARSKA AGENCIJA KOSOVA KOSOVO CADASTRAL AGENCY

## OKVIR BR. KAK 2005 / 17

## **ODRŽAVANJE GEODETSKIH INSTRUMENATA**

Izvršni Načelnik Katastarske Agencije Kosova, Na osnovu člana 34.2 Zakona o Katastru br.2003/5 usvojenog na Parlamentu Kosova 4. decembra 2003 i objavljenog Pravilnikom UNMIK-a br. 2004/04 i člana 1.2 Administrativne Upute MJS br.2004/08 o Primeni Zakona o Katastru br.2003/25, dana 20.05.2005 usvaja i objavljuje Okvir kako sledi :

## SADRŽAJ

| 1.                                                                  | UVOD                                                                                                    | 3                               |
|---------------------------------------------------------------------|----------------------------------------------------------------------------------------------------|---------------------------------|
| 2.                                                                  | TOTAL STANICA                                                                                                    | 4                               |
| 2.1<br>2.1.1<br>2.1.2<br>2.2<br>2.2.1<br>2.2.2<br>2.3<br>2.4<br>2.5 | JEDNOSTAVNE KONTROLE<br>Kontrola merenja uglova<br>Kontrola EDM<br>Kalibracija merenja uglova<br>EDM kalibracija.<br>BATERIJA, SNABDEVANJE ENERGIJOM.<br>VLAŽNI INSTRUMENTI<br>TRANSPORT INSTRUMENTA | 4<br>4<br>4<br>4<br>5<br>5<br>5 |
| 3.                                                                  | INSTRUMENTI ZA NIVELIRANJE                                                                                                    | 6                               |
| 3.1<br>3.2<br>3.3                                                   | Kontroliranje i prilagođavanje končanog krsta<br>Vlažni instrumenti<br>Transport instrumenta                                                                                                    | 6<br>6<br>6                     |
| 4.                                                                  | TRIPODI I CIRKULARNI NIVOI                                                                                                    | 7                               |
|                                                                     |                                                                                                    |                                 |

## 1. Uvod

Geodeta je uvek odgovoran koristiti geodetske instrumente koji su kontrolisani i prilagođavani. Iako je instrumenat kontrolisan i prilagođavan pre pošiljke od snabdevača, sam transport može prouzrokovati potrebu za ponovno ispitivanje.

Jedno prilagođavanje nije stabilno nakon nekog vremena. Svi tipovi instrumenata premera trebaju biti kontrolisani i priolagođavani najmanje jednom godišnje, i uvek posle kvara/popravke.

Ova Uputstva su razvijena u saglasnosti sa Uputstvima 2.6 za EDM Kalibraciju na Zvaničnim Osnovama Kontrole, Uputstvima 2.3 za korišćenje Total Stanice i novom uputstvu za Total stanicu TCR303 (Verz. 2.1.1).

## 2. Total Stanica

#### 2.1 Jednostavne kontrole

Kontrola total stanice može u principu sprovesti na istom načinu kao za tradicionalnu opremu. Pored toga treba kontrolirati programe da li rade ispravno.

#### 2.1.1 Kontrola merenja uglova

Nivelira se instrumenat tačno po električkom nivou. Cilja se oštra tačka do 100 m od instrumenta koji je manje od 5° od horizontale, na dva lica. Kontroliši da li je razlika između dva merenja horizontalnih uglova blizu 180° (tolerancija 20<sup>°</sup> ili 60<sup>cc</sup>), i da je suma merenja vertikalnih uglova blizu 360° (tolerancija 20<sup>°</sup> or 60<sup>cc</sup>).

Za kontrolu kompenzatora, niveliraj instrumenat tačno po elektroničkom nivou. Ciljaj i meri neke oštre tačke. Onda iznesi instrumenat malo van nivoa, i ponovo meri iste tačke da bi se videlo ako ovo rezultira druge vrednosti uglova.

#### 2.1.2 Kontrola EDM

Kontroliši EDM merenjem nekih znanih daljina. (Na zvaničnih osnovama ili svojim kontrolnim daljinama).

Može se uraditi jedna vrlo jednostavna metoda kontrole, merenjem 3 daljine na pravoj liniji:

| A | В | С |
|---|---|---|
| • | ▼ | _ |

Meri daljine **AB** i **BC**.

Onda meri daljinu **AC** i proveri da je vrednost **AB+BC** ista. Zapamtite računati horizontalne daljine.

### 2.2 Kalibracija

#### 2.2.1 Kalibracija merenja uglova

Procedure za određenje i čuvanje grešaka «Line-of-sight error (Hzcollimation)» i V-Index greške (Vertical Index) su opisane na stranice 89 i 90 verzije na engleskom jeziku (verzija 2.1.1) Priručnika Upotrebe (vidi isto). **<u>Pažnja:</u>** Rezultat loše kalibracije (ako se ne nadmaše neke vrednosti) će biti sačuvan na instrumentu i sistematično će dodati grešku svim merenjima. Jednostavne kontrole (vidi 2.1) mogu odati ovo.

#### 2.2.2 EDM kalibracija

EDM kalibracija treba biti urađena na odobrenim osnovama, građenim za ovu svrhu. Sledi instrukcije za osnovu. Pazi na korišćenje tačne temperature vazduha i pritiska. Rezultat kalibracije se računa na autorizovanom programu za osnove.

### 2.3 Baterija, snabdevanje energijom

- Trošenje energije baterije zavisi od korišćenja instrumenta:
- Pregled rezultata na izlogu nema mnoge potrebe za struju.
- Korišćenje svetla na izlaganju zahteva više struje.
- Samo merenja uglova koriste malo energije.
- Merenja daljina opterećuje više bateriju, a najviše merenja bez reflektora.
- Dinamička merenja (tracking) opterećuju više.

Neki saveti za korišćenje baterije:

- Baterija se istrošava brže na hladno vremenu. Na proizvodu često piše do +20°C. Ne treba koristiti bateriju na nižoj temperaturi nego što je potrebno (preporučena temperatura je između 0 i 20°C za čuvanje).
- Baterije treba biti kompletno istrošena pre punjanja.

### 2.4 Vlažni instrumenti

Ako se instrument ovlaži, ostaviti ga nepakovanog posle korišćenja. Očistiti, obrišiti i osušiti instrumenat (ne više od 40°C), kofer i opremu. Upakovati opremu samo kad je totalno suva. Kada se instrument koristi na terenu, uvek se zatvara transportni kofer.

### 2.5 Transport instrumenta

Kada se transportuje oprema na terenu, naravno se instrumenat drži u svom transportnom koferu. Takođe, transportirati na tripodu sa svojim

nogama raširenim na vašim ramenima, držajući instrument uspravno, je pravo.

Nikada se ne transportira neučvrščen instrument unutar vozila.

## 3. Instrumenti za niveliranje

### 3.1 Kontroliranje i prilagođavanje končanog krsta

Za kontroliranje i prilagođavanje končanog krsta, uradi sledeće:

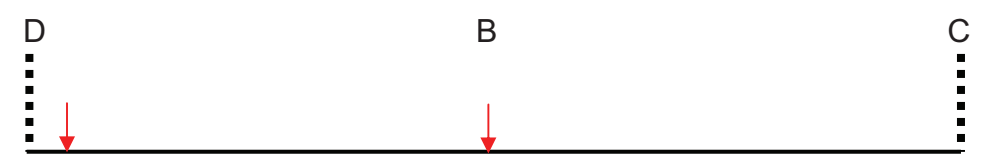

- Postavi instrumenat na B i meri se razlike altituda između A i C. B treba biti na sredini daljine između A i C, i daljina A\_C treba biti 70-100 m.
- 2. Onda premesti instrumenat do D. Daljina A-D treba biti 2-3 m. Meri se ponovo razlika altituda između A i C, i uporedi sa prvim merenim razlikama altituda. Ciljanjem na C, prilagodi končani krst sve do ispravne vrednosti (tolerancija 2mm). Koristi igle za prilagođavanje (ili šrafciger) za zavrtanje ili odvrtanje šrafova za prilagođavanje končanog krsta.
- 3. Ponovi II za proveru uspoešnog prilagođavanja.

### 3.2 Vlažni instrumenti

Ista metoda postupka treba se koristiti kao za total stanice (vidi 2.4).

### 3.3 Transport instrumenta

Transportirati na tripodu sa svojim nogarama raširenim na vašim ramenima, držajući instrument uspravno, je ispravno.

## 4. Tripodi i niveliri

Održavanje i prilagođavanje tripoda i cirkularnih nivoa su dati na stranici 109 verzije na engleskom jeziku (verzija 2.1.1) Priručnika Upotrebe za total stanicu (vidi isto).

Ovaj Okvir stupa na snagu od dana potpisivanja i proglašenja

Priština 20.05.2005

IZVRŠNI NAČELNIK Prof. Dr. sc Murat Meha

Milehop

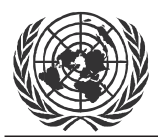

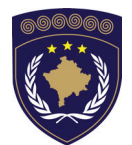

#### INSTITUCIONET E PËRKOHSHME VETËQEVERISËSE PRIVREMENA INSTITUCIJA SAMOUPRAVE PROVISIONAL INSTITUTIONS OF SELF GOVERNMENT

### QEVERIA E KOSOVËS / MINISTRIA E SHËRBIMEVE PUBLIKE VLADA KOSOVA / MINISTARSTVO JAVNIH SLUZBI GOVERNMENT OF KOSOVA / MINSTRY OF PUBLIC SERVICES

AGJENCIA KADASTRALE E KOSOVËS KATASTARSKA AGENCIJA KOSOVA KOSOVO CADASTRAL AGENCY

## GUIDELINE Nr. AKK 2005/09

## VECTORIZATION OF PARCELS IN Geomedia/GeosPro

Chief Executive Officer of Kosovo Cadastral Agency, based on Article 34.2 of the Law on Cadastre No. 2003/25, approved by the Assembly of Kosovo on 04 December 2003, promulgated by UNMIK Regulation No. 2004/04 and Article 1.2 of Administrative Instruction No. MPS 2004/08 for Implementation of the Law on Cadastre No. 2003/25, on 20.05.2005 promulgates this guideline as follows:

## TABLE OF CONTENTS

| 1.                                                         | INTRODUCTION                                                                                                    | 3                     |
|------------------------------------------------------------|----------------------------------------------------------------------------------------------------|-----------------------|
| 2.                                                         | DRAW UP GEOWORKSPACE AND WAREHOUSE                                                                                                    | 4                     |
| 3.                                                         | VECTORIZATION PROCESS                                                                                                    | 4                     |
| 3.1<br>3.2<br>3.3<br><i>3.3.1</i><br><i>3.3.2</i><br>3.3.3 | PREPARE THE GWS FOR VECTORIZATION.<br>INSERT CADASTRAL PLAN<br>VECTORIZATION<br>Prepare the tables in GRIVIS-GEOS<br>Start the vectorization<br>Visualize the parcel number | 4<br>6<br>6<br>8<br>9 |
| 4.                                                         | QUALITY CONTROLS                                                                                                    | 10                    |
| 4.1.1<br>4.1.2<br>4.1.3                                    | Control of vectorized parcels and parcel numbers<br>Report of the Image Registration<br>Comparison of Areas of Textual DB and vectorized Parcels                            | 10<br>10<br>11        |
| 5.                                                         | DATA DELIVERY                                                                                                    | 11                    |
| 5.1<br>5.2                                                 | STATISTICS OF THE IMAGE REGISTRATION<br>COMPARISON OF THE AREAS                                                                                                    | 11<br>11              |
| 6.                                                         | PROBLEMS AND POSSIBLE SOLUTIONS                                                                                                    | 12                    |
| 7.                                                         | DATA STORAGE AND STRUCTURE                                                                                                    | 13                    |

## 1. Introduction

These Guidelines describe the working steps for the vectorization of the topic parcel of the data model using the Software Geomedia/GeosPro of the Kosovo Cadastral Land Information System (KCLIS).

The Guidelines are based on the *Administrative Instructions on Cadastral Surveying* and the online Help for GeosPro.

They also refer to the Guidelines 205/08 for the Georeferencing of scanned cadastral plans, the Guidelines 2005/11 for the Quality Control of Vectorized Data and the Guidelines 2005/14 for drawing up GWS and Warehouses in Geomedia/GeosPro

The following basic rule has to be considered when vectorizing parcels in GeosPro:

# Every cadastral zone corresponds to one Warehouse!

### 2. Draw up Geoworkspace and Warehouse

Refer to the Guidelines 2005/14 for drawing up GWS and Warehouses in Geomedia/GeosPro

### 3. Vectorization process

### 3.1 **Prepare the GWS for Vectorization**

➔ Connect the following warehouses as background data (read only connections): Cadastral\_Zones.mdb, Municipal\_borders.mdb and Grid\_2500.mdb which includes the coordinate grid and the sheet index for maps in scale 1:2500

→ Load the required feature classes into the legend

- Municipal\_borders: KoMun\_region
- Cadastral\_Zones: cadastralzone
- Grid\_2500: gridlines, gridpoints, grid\_2500\_name

➔ Save the GWS

### 3.2 Insert Cadastral Plan

As base for the vectorization scanned cadastral plans are used. These plans have normally been georeferenced previously and can now be inserted with the Insert Image tool of Geomedia. However in some cases the cadastral plans have to be georeferenced manually (registered). Both georeferencing methods are described in the **Guidelines 2005/08 for the Georeferencing of scanned cadastral plans** 

➔ Select Insert Georeferenced Images in order to insert only one or several images at once

→ Select *World file* as georeferenced Method and then the cadastral plans, which are used

➔ Assign the Warehouse and define a feature class (*plans*) where the images are supposed to be inserted (This feature class must be of the same coordinate system – FRYREF30 or KOSOVAREF01).

#### NR. AKK 2005/09 • VECTORIZATION OF PARCELS IN GEOMEDIA/GEOSPRO

| Insert Georeferenced Images                                                                                                    |                                                                                                    |
|----------------------------------------------------------------------------------------------------|----------------------------------------------------------------------------------------------------|
| <u>G</u> eoreference mode:<br> World file     ▼                                                                                                    | Coordinate system file:<br>s\Geomedia_10\FRYREF30_GM_5.0.csf Browse                                                                                                    |
| Selected images<br>Folder: \\kca_cs1\maps\$\Cadastre\raster\fEF<br>Extensions: *.*                                                                                                    | IZAJ\7220907 Browse                                                                                                    |
| Available files:<br>72209074_7g14-g3-77.tfw<br>72209074_7g14-g3-77.tfw<br>72209074_7g14-g3-77.tfw<br>72209074_7g14-g4-67.tfw<br>72209074_7g14-g4-67.tfw<br>72209074_7g14-h3-78.tfw<br>72209074_7g14-h3-78.tfw<br>72209074_7g14-h3-78.tfw<br>72209074_7g14-h3-78.tfw<br>72209074_7g14-h4-68.tfw<br>72209074_7g14-h4-68.tfw<br>72209074_7g14-h4-68.tfw | Selected files:       >>       <                                                                                                    |
| Insert images into<br>Warehouse:<br>Access Connection 1<br>Feature classes with matching coordinate system:<br>Plans                                                                                                    | Image display         Image display         Image display <t< td=""></t<> |

→ Click **OK** and the image will be inserted at the defined location

### 3.3 Vectorization

#### 3.3.1 Prepare the tables in GRIVIS-GEOS

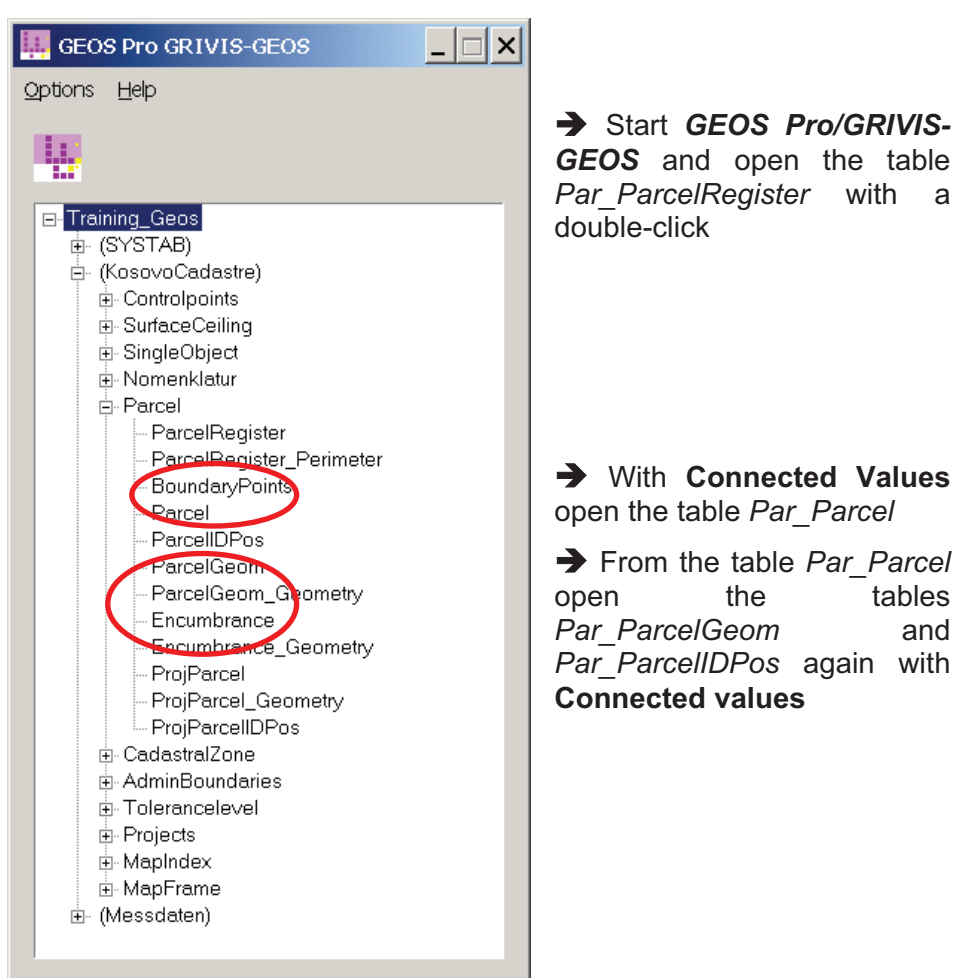

#### NR. AKK 2005/09 • VECTORIZATION OF PARCELS IN GEOMEDIA/GEOSPRO

| R Par_ParcelRegis                                                                 | ter<br>Current Row                                              | Connecte                                                                                                    | d values H                                    | əln                                                          |                              | _ 🗆 >                          | <                          |
|-----------------------------------------------------------------------------------|-----------------------------------------------------------------|----------------------------------------------------------------------------------------------------|-----------------------------------------------|--------------------------------------------------------------|------------------------------|--------------------------------|----------------------------|
| GID<br>z3c7e36ac54de154                                                           | ParcelState<br>7 Real                                           | Date1 Da<br>14/06/ <e< td=""><td>te2 <mark>  Date3</mark>   [<br/>m.   ≺em   fi</td><td>Description<br/>irst registration</td><td>ParcelRegisterl<br/>0</td><td>D Perimeter<br/><empty></empty></td><td></td></e<> | te2 <mark>  Date3</mark>   [<br>m.   ≺em   fi | Description<br>irst registration                             | ParcelRegisterl<br>0         | D Perimeter<br><empty></empty> |                            |
| Bar_Parcel ((Part<br>Table New Colu<br>GID<br>2300dae3454de154<br>2300daec66bb644 | celObjext= 'z<br>mns Curre<br>Parc T<br>7 Legal P<br>13 Legal P | 3c7e36ac54d<br>Row: Co<br>ype_ Racent<br>arcel 7031505<br>arcel 7031505                                                                                                    | 2-33-0 3-76<br>2-34-2 3C                      | Help<br>Help<br>Help<br>Help<br>Help<br>Help<br>Help<br>Help |                              | ×                              | _                          |
| R Par_ParcelGeom<br>Table New Colu<br>Help                                        | ((Parce) Seon                                                   | mObject = 'z3<br>nt Row: Con<br>celGeomObject                                                                                                    | d0 dae cb66b                                  | b6 X                                                         | I                            |                                |                            |
| Par_ParcellDPos                                                                   | ((ParcellDOb                                                    | ject = 'z3d0da                                                                                                    | aec: 66bb644                                  | (3'))                                                        |                              |                                | - 🗆 X                      |
| GID<br>z3d0daf1e5d03701f                                                          | mns Currer<br>ParcelIDHAli<br>Center                            | ParcellDSize                                                                                                    | ParcellDVAli<br>Half                          | ParcellDObjec<br>z3d0daecb66b                                | t-> Parcell[<br>b6443 100.00 | DOri<br>0000 7491333.259       | ParcellDPos<br>4722467.671 |

#### 3.3.2 Start the vectorization

→ Select the first record of the table *Par\_Parcel* and create a new record with *New/Duplicate selected row*. The link to the table *ParcelRegister* still exists.

→ Change the number of the parcel (*ParceIID*) and save it.

→ Select in the table *Par\_ParcelGeom* New/Insert empty row a new record and start the Geometry Editor by clicking on the button (field) *Geometry*.

The Toolbar of the Geometry Editor is now available.

→ Select the *insert mode* button  $\leq$  and start to vectorize the parcel. If you have already vectorized parcels, the button *follow an existing Geometry*  $\leq$  should be activated. Click on the button *test edited geometry*  $\leq$  before closing the geometry editor with the  $\leq$  button.

→ Connect the reference attribute ParcelGeomObject in the table Par\_ParcelGeom with the table Par\_Parcel and save the record. Without link to the table Par\_Parcel, it is not possible to save the geometry record. The next step is only required if there are no vectorized parcels available yet:

→ Record the first parcel number in the field *ParcelID* of the table *Par\_Parcel*, link it with table *Par\_ParcelRegister* and save it. (For creating the link select the record in the main table and select with the left mouse click the field *ParcelObject* which you want to link. With right mouse click the link will be done created. Confirm with **OK**).

At least in the table Par\_ParcelGeom you have to record the value 1 in the field Area\_. Link it with table Par\_Parcel and save it. Link now also Par\_ParcelIDPos with the field ParceIID of the table Par\_Parcel.

Visualize the vectorized parcels in the map window with the following steps:

→ Double click into the field *Geometry* of the table *Par\_ParcelGeom* and the query *Par\_ParcelGeom\_ili* is a new Legend entry, which shows you the vectorized parcels as filled areas.

You can delete this Legend entry and fetch it with *Legend/Add Query* to the Legend again. The query visualization style can be change now to another color and higher line weight of the Area Boundary.

| 8 <b>8</b> | Par_F | arcelG | eom        |       |          |      | _ 🗆 🗙    |  |
|------------|-------|--------|------------|-------|----------|------|----------|--|
| Та         | able  | New    | Columns    | Curre | ent Row: | Help | <b>)</b> |  |
|            | GID   | Parcel | GeomObject | Area_ | Geometry |      |          |  |
|            | z3    | z3ba5e | eb2b48230  |       |          |      |          |  |
|            |       |        |            |       |          |      |          |  |
|            |       |        |            |       |          |      |          |  |
|            |       |        |            |       |          |      |          |  |
|            |       |        |            |       |          |      |          |  |
|            |       |        |            |       |          |      |          |  |
|            |       |        |            |       |          |      |          |  |
|            |       |        |            |       |          |      |          |  |

#### 3.3.3 Visualize the parcel number

➔ In order to see the number of parcels make a new legend entry with Legend/Add Query and select Par\_ParcelIDPos\_txt

## 4. Quality Controls

This chapter provides instructions about the quality control to be performed in the MCO's. For further instructions **see Guidelines 2005/11 for the Quality Control of Vectorized Data.** 

### 4.1.1 Control of vectorized parcels and parcel numbers

➔ In order to check if there are as many parcel geometries as parcel numbers perform the following join between *Par\_ParcelGeom* and *Par\_Parcel* according to the image below.

| Join                                                                                                    |                                | ×                                                                                                 |
|----------------------------------------------------------------------------------------------------|--------------------------------|---------------------------------------------------------------------------------------------------|
| Left side of join: Rig<br>Training_Geos.Par, ▼<br>Available attributes<br>Area_ Geometry_X<br>Geometry_Y<br>GID<br>Pa | ghtside of join:<br>Par_Parcel | Output join as query<br>Query name:<br>Join of Training_Geos.Par_ParcelGeom_ge<br>Description:    |
| ParcelGeomObject ParcelGeomObject                                                                                     | arcLegalReli <b>–</b>          | Display join in map window     Map window name:     Style:                                        |
| Type of join<br>C Inner C Right outer<br>C Left outer C Full outer                                                    |                                | <ul> <li>✓ Display join in data window</li> <li>Data window name:</li> <li>DataWindow1</li> </ul> |
|                                                                                                    |                                | OK Cancel                                                                                         |

Geometries without number are then listed in the Data Window of Geomedia

### 4.1.2 Report of the Image Registration

For every cadastral plan which is georeferenced by image registration in Geomedia, a report in form of a text file has to be generated. For further details see **Guideline 2005/08 for the Georeferencing of scanned cadastral plans**.

**4.1.3 Comparison of Areas of Textual DB and vectorized Parcels** For every cadastral zone that was vectorized, a comparison of area contents between textual database (IPRR) and vectorized parcels should be performed. For detailed description of the procedure and accuracy requirements refer to Guidelines 2005/11 for the Quality Control of Vectorized Data (Chapter 8.1).

## 5. Data delivery

### 5.1 Statistics of the Image registration

→ Deliver a text file with all the different registration exports (copy all text files of the exports in one summary text file; exp. Image\_registration\_vlashnja.txt). See **Guideline 2005/08 for the Georeferencing of scanned cadastral plans**.

Also deliver the reports of georeferencing plans in rasterX in order to now the quality of the analog cadastre data.

### 5.2 Comparison of the areas

Deliver an Excel file with the vectorized areas and the area contents of the textual database.

See Guidelines 2005/11 for the Quality Control of Vectorized Data (Chapter 8.1).

## 6. Problems and possible solutions

| Chap. | Problem                                                      | Possible solution                                                                                                    |
|-------|--------------------------------------------------------------|----------------------------------------------------------------------------------------------------|
|       | Problems with Geomedia Professional and Geos Pro             | Support by KCA staff                                                                                                    |
|       | Incorrect registration during registering images in Geomedia | Do it again<br>If the results are the same → discuss<br>with the KCA staff                                                 |
|       | Very big differences in the area contents                    | Visible control with a transparent plot<br>from the vectorized parcels on the<br>original plan                             |
|       |                                                              | Stake out the boundary points in field                                                                                     |
|       |                                                              | Mistake in the textual database → level of maintenance is not the same as on the plan                                      |
|       | Maintenance on different plans for the same area             | Figure out the actual status according to textual DB                                                                       |
|       | Very small parcels (< 10m2)                                  | Propose a consolidation, if several<br>small parcels are near by a big one<br>or inside a big one with one single<br>owner |
|       |                                                              |                                                                                                    |

### 7. Data storage and structure

- C:\Data\_Vectorization\
  - Cadastral\_Zones\
    - Vlashnja\
      - Geoworkspaces
      - Layouts
      - Reports
      - Warehouses
    - Dushanova\
      - Geoworkspaces
      - Layouts
      - Reports
      - Warehouses
  - Templates\
    - Data model
      - kosovo\_pipe.gni kosovo\_class.gac kosovo\_DM.ili
    - ExportToDGN
    - Geoworkspaces Kosovo.gwt FRYREF30.gwt Normal.gwt
    - Layouts
    - Reports
      - Comparison\_area.xlt Digitised\_Points.XLT Image\_registration.txt
      - Warehouses Access2000.mdt Project\_new\_FRYREF30.mdt Project\_new.mdt Normal.mdt
  - Data\_Kosovo\
    - Access
      - Grid\_2500.mdb Cadastral\_zones.mdb Municipal\_borders.mdb
    - Cadastral\_plans\
      - Vlashnja\
        - o Scale\_1:1000
        - Scale\_1:2500
        - o Scale\_1:500
    - Orthophotos

- C:\Data\_Survey\
  - Measurements\
  - Calculations\
  - Documentations\

This Guideline shall enter into force from the day of sign and promulgation

Prishtina 20.05.2005

Chief Executive Officer Prof. Dr. sc Murat Meha

Mlehof

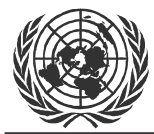

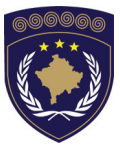

#### INSTITUCIONET E PËRKOHSHME VETËQEVERISËSE PRIVREMENA INSTITUCIJA SAMOUPRAVE PROVISIONAL INSTITUTIONS OF SELF GOVERNMENT

#### QEVERIA E KOSOVËS / MINISTRIA E SHËRBIMEVE PUBLIKE VLADA KOSOVA / MINISTARSTVO JAVNIH SLUZBI GOVERNMENT OF KOSOVA / MINSTRY OF PUBLIC SERVICES

#### AGJENCIA KADASTRALE E KOSOVËS KATASTARSKA AGENCIJA KOSOVA KOSOVO CADASTRAL AGENCY

## GUIDELINE Nr. AKK 2005/10

## **VECTORIZATION OF SURFACE CEILING**

Chief Executive Officer of Kosovo Cadastral Agency, based on Article 34.2 of the Law on Cadastre No. 2003/25, approved by the Assembly of Kosovo on 04 December 2003, promulgated by UNMIK Regulation No. 2004/04 and Article 1.2 of Administrative Instruction No. MPS 2004/08 for Implementation of the Law on Cadastre No. 2003/25, on 20.05.2005 promulgates this guideline as follows:

## TABLE OF CONTENTS

| 1.                                         | INTRODUCTION                                                                                                    |                                  |  |
|--------------------------------------------|----------------------------------------------------------------------------------------------------|----------------------------------|--|
| 2.                                         | PROCEDURE                                                                                                    | 3                                |  |
| 2.1<br>2.2<br>2.3<br>2.4<br>2.4.1<br>2.4.2 | GENERAL STEPS WITHIN THE PROCEDURE<br>ORTHOPHOTOS AS INFORMATION SOURCE<br>FIELD SURVEY<br>VECTORIZATION<br>Procedure for Vectorization<br>Visualize vectorized objects | .3<br>.3<br>.4<br>.4<br>.4<br>.6 |  |
| 3.                                         | DECISION CRITERIA                                                                                                    | 7                                |  |
| 3.1<br>3.2                                 | GENERAL CRITERIA<br>GEOMETRIC CRITERIA AND AREA CRITERIA                                                                                                    | .7<br>.7                         |  |
| 4.                                         | DATA CATALOGUE                                                                                                    | 8                                |  |

## 1. Introduction

These guidelines shall be a handbook for the determination and registering of the topic *Surface Ceiling* of the Kosovo Datamodel. The guidelines are based on the *Technical Instructions for Cadastral Services* (Document 060-001) and have the intention to capture the surface ceiling in a homogenous manner and to avoid filigree details.

Based on the orthophotos as source information, the specification (grade of detail) of the surface ceiling (land coverage) shall comply the data model.

As a basic rule it has to be considered that with a minimum of points a maximum of information can be represented.

The result is an entirely covered definition of the surface ceiling, a register of different coverage per parcel due to spatial intersections between the topics parcels and surface ceiling.

## 2. Procedure

### 2.1 General Steps within the Procedure

- Registration of orthophotos in the coordinate system of vectorized data (KOSOVAREF01, see Guidelines 2005/08 and 2005/14)
- 2. Field survey of the information of surface ceiling according to data catalogue and decision criteria (see chapter 3 and 4).
- 3. Vectorization in the Data model (see also Guidelines 2005/09)
- 4. Spatial Intersection of parcels and surfaceceiling

### 2.2 Orthophotos as Information Source

According to the vectorization strategy of Survey GIS Unit, the capturing of surface ceiling will be carried out in a second phase, after the vectorization of the topic parcel is already made and the data is transformed into the KOSOVAREF01 coordinate system. Thus the orthophotos as the main information source for surface ceiling should fit to the available data of the topic parcel and a transformation of this raster data is not required anymore. The orthophotos are to be inserted in the cadastral zone were the vectorization is supposed to be done. Then small orthophoto maps can be printed as base for the field survey.

### 2.3 Field survey

Based on the orthophotos a field survey of the surface ceiling according to data catalogue and decision criteria is to be carried out.

The different objects are to be identified in the field and remarked in hardcopies of the orthophotos.

- Register all object according to the data catalogue
- Register of eventually available building numbers.
- Register available road names
- Field survey in cooperation with a resident of the cadastral zone person with knowledge of local situation

### 2.4 Vectorization

The following steps describe the vectorization procedure of the *surface ceiling* in GeosPro (see also Guidelines for the Vectorization of Parcels in Geomedia/GeosPro 2005/09)

#### 2.4.1 **Procedure for Vectorization**

→ Start GEOS Pro/GRIVIS-GEOS, and open the table Sur\_SCRegister with a double-click on the entry of the table. Select the record of the defined Mutation.

| 🗱 Sur_SCRegister |      |          |                      |              |      |              |            | -                                                  |             |  |        |
|------------------|------|----------|----------------------|--------------|------|--------------|------------|----------------------------------------------------|-------------|--|--------|
| <u>T</u> ab      | le ⊆ | olumns   | Current <u>R</u> ow: | Connected va | lues | <u>H</u> elp |            |                                                    |             |  |        |
|                  | GID  |          |                      | SCState      |      |              | Date1      | Date2                                              | Description |  | SCRegi |
|                  | z3c7 | 'e365530 | 15e0124              | Real         |      |              | 24/06/2002 | <empt< th=""><th>0</th><th></th><th>0</th></empt<> | 0           |  | 0      |
|                  |      |          |                      |              |      |              |            |                                                    |             |  |        |
| •                |      |          |                      |              |      |              |            |                                                    |             |  | ►      |

- → Open the table Sur\_Surface with Connected Values and insert a new row with New/Insert empty row
- → Select the type of the first surface ceiling object which you want to vectorize in the field Type\_ of the table Sur\_Surface. Link it with table Sur\_SCRegister and save it. (Create the link by selecting the record in the main table and then select with left mouse click the object field SurfaceObject. With a right mouse click the link will be created. Confirm with OK).

| 33 <b>8</b> | Sur_9         | Surface                               | ×                                    |          |  |
|-------------|---------------|---------------------------------------|--------------------------------------|----------|--|
| <u>T</u> ab | le <u>N</u> e | ew <u>C</u> olumns Current <u>R</u> o | w: • Connected values – <u>H</u> elp | þ        |  |
|             | G             | Type_                                 | SurfaceObject->                      | Geometry |  |
|             | Z             | Buildings                             | z3c7e3655305e0124                    | <area/>  |  |

- ➔ Open the Geometry editor by clicking on the *geometry* field button and the toolbar of the Geometry Editor is available.
- Select the insert mode button is and start to vectorize the object (use the button is for vectorizing Buildings). If you have already vectorized objects of surface ceiling (roads, etc), the button follow an existing Geometry is should be activated. Click on the button test edited geometry is before closing the geometry editor with the is button. Save the record
- → Open the table Sur\_ObjectName with with Connected values and insert a new row with New/Insert empty row.

| 37 <b>8</b>          | Sur_ObjectName ((ObNameObject = 'z3f3d106b00000007'))         Image: Content of the second second secon |  |                  |  |  |
|----------------------|----------------------------------------------------------------------------------------------------|--|------------------|--|--|
| <u>T</u> abl         | Table New Columns Current Row: Connected values Help                                                                                                    |  |                  |  |  |
|                      | GID ObName + ObNameObject->                                                                                                    |  |                  |  |  |
| z3f3d137500000009 11 |                                                                                                    |  | z3f3d106b0000007 |  |  |

- ➔ Enter a name for the object (number of building, street name etc) in the field ObName of the linked record. Save the record entry.
- → Open now the table Sur\_ObjectNamePos with with Connected values and insert a new row with New/Insert empty row
- ➔ Modify the field values according to the screen shot below. For the position of the object name click first into one of the fields ob ObNamePos and then place the cursos in or close to the object.

| Sur_ObjectNamePos ((ObNameObject = 'z3f3d13750000009'))                                  |                              |              |            |                   | _ 🗆 🗙     |             |
|------------------------------------------------------------------------------------------|------------------------------|--------------|------------|-------------------|-----------|-------------|
| <u>T</u> able <u>N</u> ew <u>⊂</u> olun                                                  | nns - Current <u>R</u> ow: - | <u>H</u> elp |            |                   |           |             |
| GID                                                                                      | ObNameHAli                   | ObNameSize   | ObNameVAli | ObNameObject->    | ObNameOri | ObNamePos   |
| <pre><pre><pre><pre><pre><pre><pre><pre></pre></pre></pre></pre></pre></pre></pre></pre> | Center                       | Small        | Half       | z3f3d137500000009 | 100.00000 | 0.000 0.000 |
|                                                                                          |                              |              |            |                   |           |             |

→ Save the record

#### 2.4.2 Visualize vectorized objects

With the following steps the geometry of vectorized objects can be represented in the map window.

- ➔ Select Legend/Add Query and chose the entry Warehouse.Sur\_Objectname\_txt:
- → Select Legend/Add Thematic and chose the entry Warehouse.Sur\_Surface in the Queries. Now You can assign unique values for each type of object registered so far

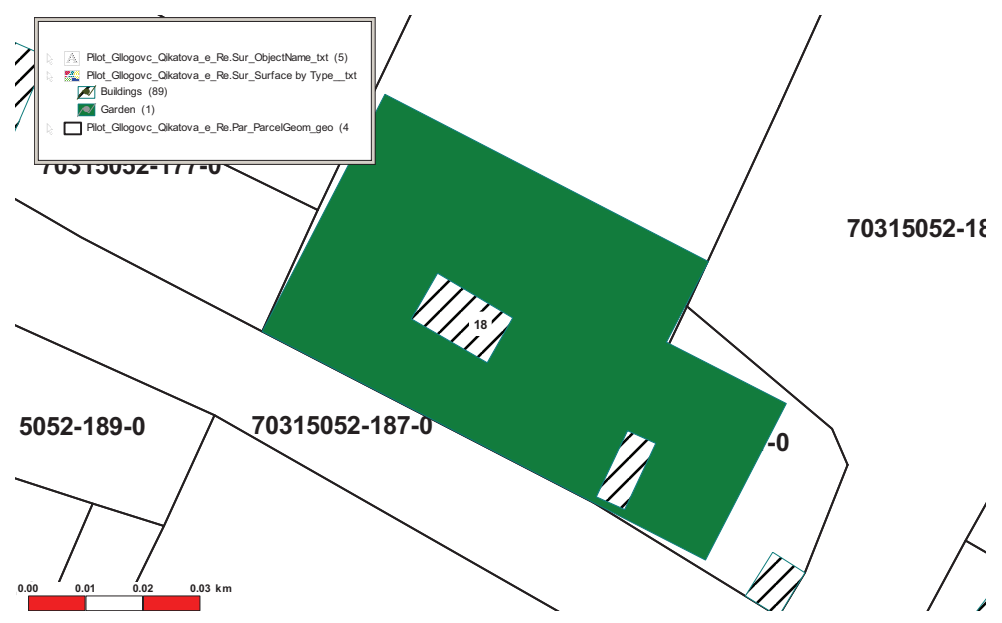

## 3. Decision Criteria

### 3.1 General Criteria

Following basic criteria (Key questions) for the grade of detail are to be applied.

- 1. Does the object have a certain important function?
- 2. Is the object important information for different users?
- 3. Is the object needed as a benchmark in the field (for orientation)?

### 3.2 Geometric Criteria and Area Criteria

Any object is to be registered as an area of surface ceiling when:

- 1. Objects width is > 2m
- 2. Objects area is  $> 100m^2$

### 4. Data catalogue

| Buildings          | Permanent constructions with foundations.                                                        |  |  |  |
|--------------------|--------------------------------------------------------------------------------------------------|--|--|--|
|                    | Usually constructions which need permission                                                      |  |  |  |
|                    | Shelters like bus stations are buildings.                                                        |  |  |  |
|                    | Register available numbering in the field                                                        |  |  |  |
| Paved              | Roads: Min. width 2.5m, collect Information about roads names from MCO                           |  |  |  |
| graveled)          | Ways: no surfaces, graveled                                                                      |  |  |  |
|                    | Railway: contains entire area of railway tracks (axes are contained in the topic single objects) |  |  |  |
|                    | Other paved surfaces: Backyard, Parking and store lot, Squares, forecourts                       |  |  |  |
| Unpaved surfaces   | Pastures (meadow and field)                                                                      |  |  |  |
| (Soil)             | Cultivated (arable, wine yards, orchards)                                                        |  |  |  |
|                    | Garden and parks                                                                                 |  |  |  |
| Wood               | Forest and woodland: Wider than 12m and more than 600m2 area                                     |  |  |  |
|                    | Shrubbery and hedge                                                                              |  |  |  |
| Water              | Standing waters (lake, pond)                                                                     |  |  |  |
|                    | Running waters (river, creek)                                                                    |  |  |  |
| Without vegetation | Rocks and sand                                                                                   |  |  |  |
|                    | Waste land                                                                                       |  |  |  |
|                    | Mine yards                                                                                       |  |  |  |
|                    | Ruins and construction sites                                                                     |  |  |  |
|                    | Others                                                                                           |  |  |  |

This Guideline shall enter into force from the day of sign and promulgation

Prishtina 20.05.2005

Chief Executive Officer Prof. Dr. sc Murat Meha

Allehop

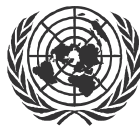

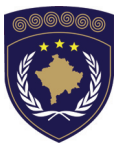

### INSTITUCIONET E PËRKOHSHME VETËQEVERISËSE PRIVREMENA INSTITUCIJA SAMOUPRAVE PROVISIONAL INSTITUTIONS OF SELF GOVERNMENT

QEVERIA E KOSOVËS / MINISTRIA E SHËRBIMEVE PUBLIKE VLADA KOSOVA / MINISTARSTVO JAVNIH SLUZBI GOVERNMENT OF KOSOVA / MINSTRY OF PUBLIC SERVICES

> AGJENCIA KADASTRALE E KOSOVËS KATASTARSKA AGENCIJA KOSOVA KOSOVO CADASTRAL AGENCY

## GUIDELINE Nr. AKK 2005/11

## THE QUALITY CONTROL OF VECTORIZED DATA

Chief Executive Officer of Kosovo Cadastral Agency, based on Article 34.2 of the Law on Cadastre No. 2003/25, approved by the Assembly of Kosovo on 04 December 2003, promulgated by UNMIK Regulation No. 2004/04 and Article 1.2 of Administrative Instruction No. MPS 2004/08 for Implementation of the Law on Cadastre No. 2003/25, on 20.05.2005 promulgates this guideline as follows:

## TABLE OF CONTENTS

| 1.                                                                                                    | INTRODUCTION4                                                                                                    |
|----------------------------------------------------------------------------------------------------|----------------------------------------------------------------------------------------------------|
| 2.                                                                                                    | DATA FILING                                                                                                    |
| 2.1<br>2.2<br>2.3<br>2.3.1<br>2.3.2                                                                                                | RECEIVED FILES (MCO)                                                                                                    |
| 3.                                                                                                    | CHECK GEOREFERENCING OF PLANS                                                                                                    |
| 3.1<br>3.2<br>3.3                                                                                                    | ACCURACY REQUIREMENTS                                                                                                    |
| 4.                                                                                                    | PROCEDURE FOR THE QUALITY TEST (MCO)                                                                                                    |
| 4.1<br>4.2<br>4.2.1<br>MCO)<br>4.3<br>4.3.1<br>KCA)<br>4.4<br>4.4.1<br>4.4.2<br>Par_Par<br>4.4.3<br>4.4.4<br>4.5<br>4.5.1<br>4.5.2 | WORK FLOW9WAREHOUSE MCO10Clean up and match the data to the KCA data structure (WH-10INTERLIS EXPORT MCO12Clean up and match the data to the KCA data structure (WH-12ERROR CHECK14Visual check of Par_ParcelGeom_ili14Spatial difference between Cad_CadZone_ili andrcelGeom_ili15Join of Par_ParcelGeom_ili and Par_Parcel18Check the parcel numbers:18UPDATING OF TABLES19Topic Parcel19Topic CadZone22 |
| 5.<br>FUGRO)                                                                                                    | PROCEDURE FOR THE TECHNICAL TEST (DATA FROM 24                                                                                                    |
| 5.1<br>5.2<br>5.3                                                                                                    | WORK FLOW         24           GWS/WH         25           PROCEDURES         27                                                                                                    |
| 6.                                                                                                    | DATA DELIVERY FOR MCO28                                                                                                    |
| 6.1<br>6.2                                                                                                    | PREPARATION OF DATA                                                                                                    |
| 6.3 | GENERATION OF BOUNDARY POINTS                   | 30 |
|-----|-------------------------------------------------|----|
| 6.4 | TRANSFORMATION OF DATA (FRYREF30 → KOSOVAREF01) | 30 |
| 6.5 | DELIVERY OF DATA                                | 31 |
| 7.  | LINK TO THE TEXTUAL DATABASE                    | 31 |
| 7.1 | TEXTUAL DATABASE                                | 31 |
| 7.2 | TABLES IN THE TEXTUAL DATABASE                  | 31 |
| 8.  | AREAS                                           | 32 |
| 8.1 | COMPARISON OF AREAS                             | 32 |
| 8.2 | REASONS FOR DIFFERENCES                         | 34 |
| 8.3 | VISUAL CHECK                                    | 34 |

### 1. Introduction

These Guidelines provide instructions to guarantee that the tested data is in a correct shape that means that

- The topology of the parcels is technically all right without gaps nor overlaps
- Each parcel has its own number
- The cadastral plans are georeferenced according to the range of the tolerance
- The differences between the areas<sub>graphical</sub> and the areas<sub>textual</sub> are within the expected range

The guidelines have been developed in accordance to most Guidelines for Office Work, namely Guidelines 2005/08 for Georeferencing of scanned cadastral planes, Guidelines 2005/03 for the Maintenance and Guidelines 2005/14 for drawing up Geoworkspace and Warehouse in Geomedia/GeosPro.

### 2. Data filing

### 2.1 Received files (MCO)

- Geoworkspace:
  - Cadastral zone .gws
- Warehouses:
  - Cadastral zone .mdb
  - Maps .mdb
- Export: after the export you have 4 files with the same name (cadastral zone) but different extensions
  - Malisheva.itf (ex. for Gjilan: Malisheva.itf)
  - Malisheva.ili
  - Malisheva\_Access.ERR

- Malisheva\_Access.LIS
- Reports:
  - Image\_Registration.txt
  - Comparison\_Areas.xls

The files shall be stored in the folders mentioned in 2.3.1 Data from MCO. Especially the export files will be split in two folders. The files with the extensions .ili, .ERR and .LIS are stored in the folder Transfer/Export MCO and the file .itf is stored in the folder Transfer/Import KCA. The reason for this splitting is that the import in Geos Pro produces the files with extensions .ERR and .LIS again. These two files from the MCOs in the same folder as the ITF-file would be overwritten during the import.

### 2.2 Received files (Fugro)

Fugro delivers a zip file for each cadastral zone.

 $\rightarrow$  Copy this file to the folder as mentioned below and create a new folder with the name of the cadastral zone

→ Extract the Zip-file into the folder the created folder of the cadastral zone.

- Export Fugro: \*.itf, error log file, statistic log file. These files shall be stored in the folder S:\GIS\_PROJECTS\FUGRO\Data\_Incoming/Municipality\... (See 2.3.2 Data from Fugro)
- Report of georeferencing of scanned cadastral plans and dgn-files of the vectorized cadastral plans will be filed automatically after unzipping the data from Fugro. The files shall be stored in the folder S:\GIS\_PROJECTS\FUGRO\Data\_Incoming/Municipality\...

### 2.3 Data structure (KCA)

### 2.3.1 Data from MCO

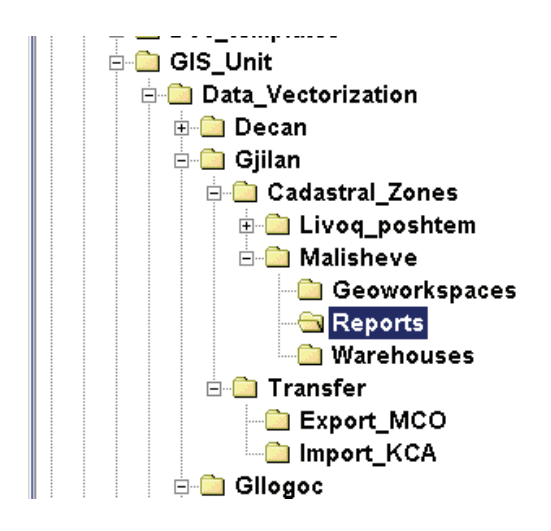

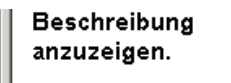

Siehe auch: <u>Eigene Dateien</u> <u>Netzwerkumgebung</u> <u>Arbeitsplatz</u>

| ≣ | 7H14-J5   |
|---|-----------|
| Ē | 7H14-J6-  |
| Ē | 7114-A3-i |
| Ē | 7114-A4-€ |
| Ē | Image-re  |

### 2.3.2 Data from FUGRO

| □                    |  |  |
|----------------------|--|--|
|                      |  |  |
| F.kosove             |  |  |
| 🗊 🦳 Fadil ZD         |  |  |
| € FUGBO_2500         |  |  |
| Eushë Kosmë          |  |  |
|                      |  |  |
|                      |  |  |
| Data Incoming        |  |  |
| Decan                |  |  |
| Eorizai              |  |  |
|                      |  |  |
| E Cilloni            |  |  |
|                      |  |  |
|                      |  |  |
|                      |  |  |
| H Canik              |  |  |
| Hamenica             |  |  |
|                      |  |  |
| <b>⊡</b> Leposaviq   |  |  |
| ⊞ . 🛄 Lipjan         |  |  |
| ⊕ — Malisheva        |  |  |
| ⊕                    |  |  |
| ⊕ <mark></mark> Peja |  |  |
| 🕀 🧰 Podujeva         |  |  |
| 🕀 🧰 Prishtina        |  |  |
| 🕀 🧰 📄 Prizren        |  |  |
| 🕀 🧰 Rahovec          |  |  |
| 🕀 💼 💼 Skenderaj      |  |  |
| 🕀 🧰 💼 Suhareka       |  |  |
| 🕀 💼 💼 Viti           |  |  |
| 🕀 🧰 🛄 Vushtrri       |  |  |
| 🗊 🗁 Zubin Potok      |  |  |
| 🕀 🧰 Zvecan           |  |  |

| Zubin Potok                          | 🛄 Daber                       |
|--------------------------------------|-------------------------------|
|                                      | Cecevo                        |
| 🗉 Dieser Ordner ist                  | 🚞 Cesanovice                  |
| online.                              | 🚞 Crepulja                    |
| Maaluiaaan Cia ain                   | 🗋 Donje_Varage                |
| Markieren Sie ein<br>Obiokt um soino | 🚞 Dranjnoviqe                 |
| Boschroibung                         | 🚞 Dren                        |
| anzuzeigen.                          | 🚞 Gomji_Jasernovic            |
|                                      | 🚞 Gomji Strmac                |
| Siehe auch:                          | 🗋 Jagn_Jenice                 |
| <u>Eigene Dateien</u>                | 🗋 Junake                      |
| <u>Netzwerkumgebung</u>              | 🚞 Kazareve                    |
| Arbeitsplatz                         | 🚞 Krligate                    |
|                                      | 🚞 Luka_Reka                   |
|                                      | 🚞 Megjese                     |
|                                      | 🗋 Okllace                     |
|                                      | 🚞 Rezalle                     |
|                                      | 🚞 Rujiste                     |
|                                      | 🚞 Tusice                      |
|                                      | 🚞 Valika_Kaldura              |
|                                      | 🚞 Veliki_Breg                 |
|                                      | 🚞 Vojmisliqe                  |
|                                      | 🚞 Zeqeviqe                    |
|                                      | 🚞 Zubin_Potok                 |
|                                      | 🚞 Zupqe                       |
|                                      | 콑 Banje_71208003.zip          |
|                                      | 콑 Bmjak_71208015.zip          |
|                                      | 顰 Bube_71208016.zip           |
|                                      | 콑 Caber_71208123.zip          |
|                                      | 💐 Cecevo_71208124.zip         |
|                                      | 🔍 cesanovice_71208125.zip     |
|                                      | 🔍 Crepulja_71208121.zip       |
|                                      | 🔍 💭 Donje_Varage_71208019.zip |
|                                      | 🔍 Dranjnoviqe_71208045.zip    |
|                                      | 🔍 Dren_71206010.zip           |
|                                      |                               |

### 3. Check Georeferencing of Plans

### 3.1 Accuracy requirements

Following accuracy requirements are generally valid for the georeferencing of images independently of the method applied:

| Scale  | Tolerance | Max. Tolerance |
|--------|-----------|----------------|
| 1:500  | 8.0 cm    | 24.0 cm        |
| 1:1000 | 16.0 cm   | 48.0 cm        |
| 1:2500 | 32.0 cm   | 96.0 cm        |

### 3.2 Georeferencing with RasterEx

Kosovo Cadastral Agency is responsible for the georeferencing of cadastral plans with RasterEx. This process is performed according to **Guidelines 2005/08 for the Georeferencing of Cadastral Plans** and must therefore meet the accuracy requirement mentioned above.

# 3.3 Georeferencing with Geomedia Pro - Image registration

Check the report in the file *Image\_registration.txt*. The residuals of the Helmert-transformation have to be within the range of the accuracy requirements defined in the **Guidelines 2005/08 for Georeferencing of scanned cadastral planes**.

### 4. Procedure for the quality test (MCO)

### 4.1 Work flow

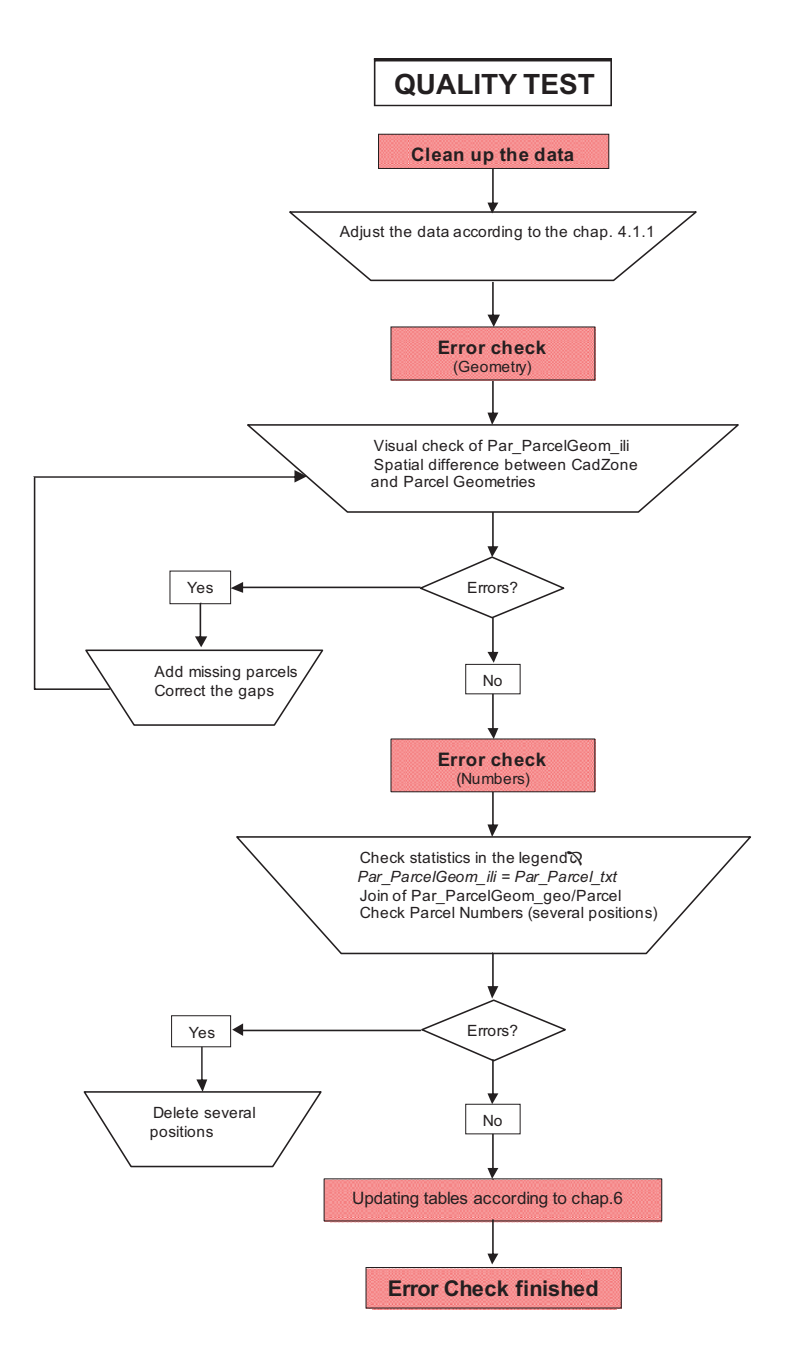

#### 4.2 Warehouse MCO

## 4.2.1 Clean up and match the data to the KCA data structure (WH-MCO)

This chapter is used when the data from the MCOs is

Open Geoworkspace (P-Drive!) and change the connections:

- → Cancel all the Arc View connections
- → Cancel the grid connection

→ Change the connection for the Warehouse with the data model and the maps

Clean up the legend entries:

→ Delete all the entries of the closed Warehouses

→ Delete the connections in *Warehouse*\*Edit Connection* which are closed

→ Change the settings in *View*\*Display Properties*:

| Display Properties                                         | ×                                    | ٤ |
|------------------------------------------------------------|--------------------------------------|---|
| Display scale:<br>1: 17.961<br>Nominal map scale:<br>: 500 | Set all legend entry styles to       |   |
| Rotation angle:                                            | Units:<br>deg ▼<br>Apply Reset Close | 1 |
|                                                            |                                      |   |

➔ Change the style of Par\_ParcelGeom\_ili and Par\_Parcel\_txt

| Style Definition                               | ×         |
|------------------------------------------------|-----------|
| Point Line Area Boundary Area Fill Text        | 1         |
| Type: Single line                              |           |
| Primary line                                   |           |
| Color:                                         |           |
| Weight: 2.00  v point(s)                       |           |
| Line style: Solid                              |           |
| Secondary Line                                 |           |
|                                                |           |
| Weight 3.00 💌 point(s)                         | Sample    |
| Line style: Solid                              |           |
|                                                |           |
|                                                |           |
|                                                |           |
| Size remains constant as display scale changes | OK Cancel |

→ Legend entries with statistics (*Legend*\*Properties*: → *General*\

Statistics checkbox)

→ Save!

### 4.3 Interlis Export MCO

# 4.3.1 Clean up and match the data to the KCA data structure (WH-KCA)

→ Open a new Geoworkspace in the FRYREF30 Coordinate system and create a new Warehouse according to Guidelines 2005/14 for drawing up Geoworkspace and Warehouse in Geomedia/GeosPro

→ Import the ITF-file from the MCO (which takes a couple of minutes!)

→ Create the pipe definitions (point, label, mutation)

# → Set the **Default values nature code** (ProCalc/System data) according to **Guidelines 3.8**

Generate the topology of the parcels:

→ Open the table *ParcelGeom* in Grivis-Geos

→ Double click in the field *Geometry* and the topology is created

➔ Delete the legend entry Par\_ParcelGeom\_geo and load Par\_ParcelGeom\_ili with Legend/Add Queries

→ Change the settings in *View*\*Display Properties*:

| Display Properties      |                                                                        | × |  |
|-------------------------|------------------------------------------------------------------------|---|--|
| <u>D</u> isplay scale:  | Set all legend entry styles to                                         |   |  |
| 1: <b>17,961</b>        | Size remains constant as display scale<br>changes                      |   |  |
| Nominal map scale:      | ☐ Size changes as display scale changes<br>(true at nominal map scale) |   |  |
| <u>R</u> otation angle: | ion angle: <u>U</u> nits:                                              |   |  |
| 0 🗸                     | deg                                                                    |   |  |
|                         |                                                                        |   |  |
|                         | Apply Reset Close                                                      |   |  |

→ Change the style of Par\_ParcelGeom\_ili and Par\_Parcel\_txt

| Style Definition                               | ×         |
|------------------------------------------------|-----------|
| Point Line Area Boundary Area Fill Text        |           |
| -                                              |           |
| Eont Arial                                     |           |
| <u>S</u> ize: 11 ▼ point(s)                    |           |
| Color:                                         |           |
| Font style                                     |           |
| I Bold                                         |           |
| T Italic                                       |           |
| ☐ <u>U</u> nderline                            |           |
| Display frame around text                      |           |
| Frame line weight: point(s)                    | Sample    |
| Fra <u>m</u> e color:                          |           |
| Fill type:                                     | aAbBcC    |
| Fill color.                                    |           |
| Size remains constant as display scale changes | OK Cancel |

| Style Definition                               |         | ×  |
|------------------------------------------------|---------|----|
| Point Line Area Boundary Area Fill Text        |         |    |
| Type: Single line                              |         |    |
| Primary line                                   |         |    |
| Color:                                         |         |    |
| Weight 2.00  voint(s)                          |         |    |
| Line style: Solid                              |         |    |
|                                                |         |    |
| C <u>a</u> lor:                                |         |    |
| Weight: 3.00 💌 point(s)                        | Sample  |    |
| Line style: Solid                              |         |    |
|                                                |         |    |
|                                                |         | J  |
| Size remains constant as display scale changes | OK Canc | el |

→ Legend entries with statistics (Legend\Properties: → General\Statistics checkbox)

→ Save!

### 4.4 Error check

# **4.4.1** Visual check of *Par\_ParcelGeom\_ili* → Change the style definition

| Style Definition                               | ×         |
|------------------------------------------------|-----------|
| Point Line Area Boundary Area Fill Text        | 1         |
| Primary fill<br>Type: Solid                    |           |
| Secondary fill Pattern: None Cross-hatch colog | Sample    |
| Size remains constant as display scale changes | OK Cancel |

→ Watch for *holes*, everywhere where you have an uncoloured area, there is a parcel missing

#### NR. AKK 2005/11 • THE QUALITY CONTROL OF VECTORIZED DATA

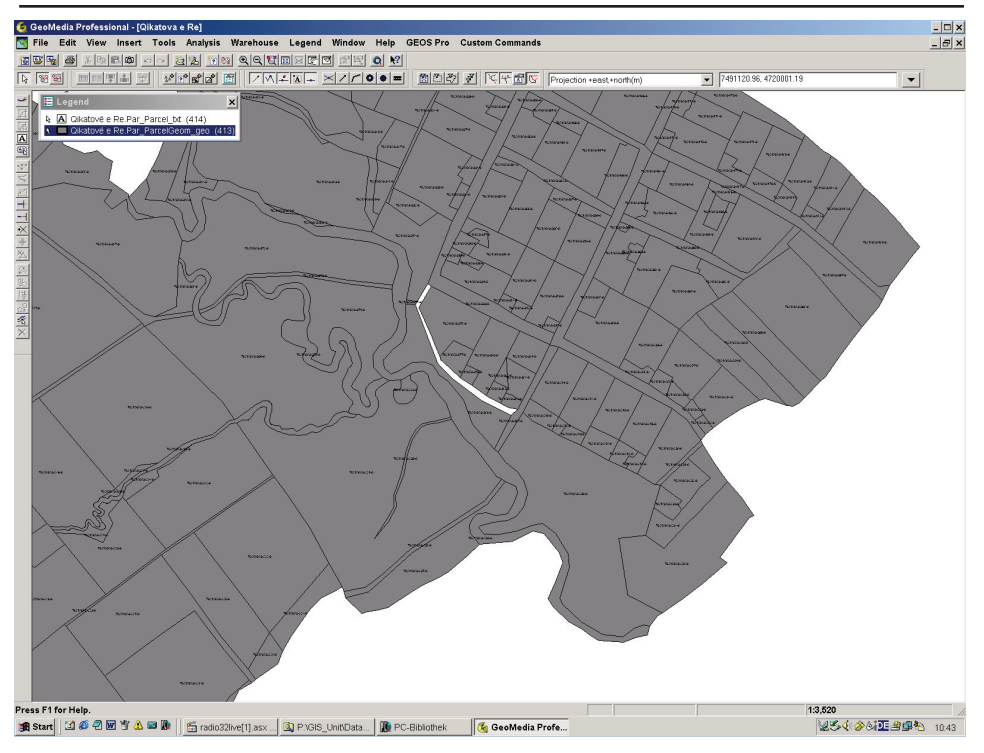

→ Add the missing parcels (see Guidelines 2005/09 for the vectorization of parcels in Geomedia/GeosPro)

# 4.4.2 Spatial difference between Cad\_CadZone\_ili and Par\_ParcelGeom\_ili

It is needed to have the vectorized cadastral zone border! See 4.2 Topic CadZone:

→ With *Analysis/Spatial Difference* you get the difference between the cadastral zone area and the sum of the parcels Missed parcels or gaps in the topology can be visualized in that way:

#### GUIDELINE: CADASTRAL SURVEYING IN KOSOVO

| Spatial Difference                                                                                 | ×                                                                                                   |
|----------------------------------------------------------------------------------------------------|----------------------------------------------------------------------------------------------------|
| Input features<br>From feature:<br>Itivoq_poshtem.Cad_CadZone_ge                                   | Subtract feature:                                                                                   |
| Output difference as query<br>Query name:<br>Spatial_Difference of Livoq_poshtem.C<br>Description: | ✓ Display difference in map window         Map window name:       Style:         MapWindow1       ▼ |
|                                                                                                    | Display difference in data window<br>Data window name:                                              |
|                                                                                                    | OK Cancel                                                                                           |

→ Change the Style Definition:

| Point Line Area Boundary Area Fill     Primary fill   Type: Solid   Color: Image: Coss-hatch color:   Patterning     Sample | Style Definition                                                                                                    | ×         |
|----------------------------------------------------------------------------------------------------|----------------------------------------------------------------------------------------------------|-----------|
|                                                                                                    | Point       Line       Area Boundary       Area Fill       Text         Primary fill       Image: Solid       Image: Solid       Image | Sample    |
| Size remains constant as display scale changes     OK     Cancel                                                            | ✓ Size remains constant as display scale changes                                                                                                    | OK Cancel |

→ The query is added to the Legend and one parcel is missing in this case

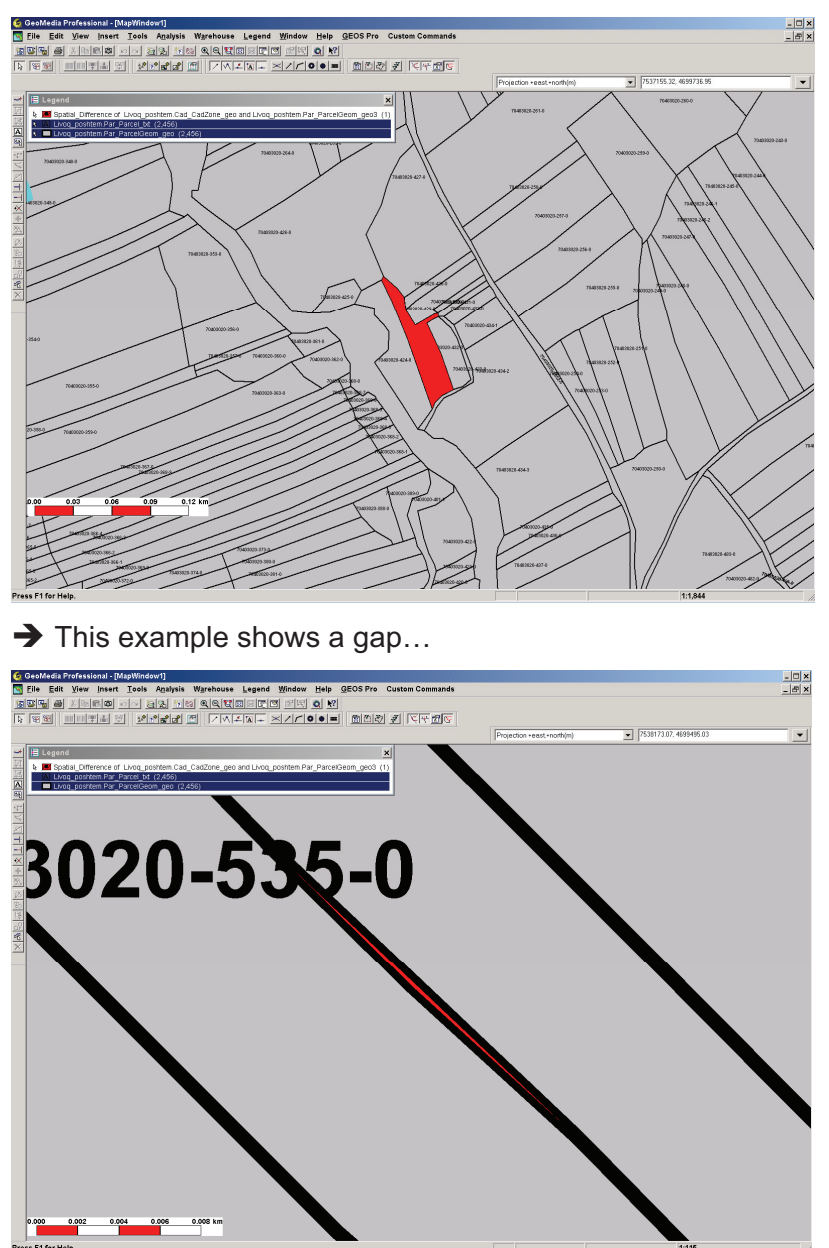

#### 4.4.3 Join of Par\_ParcelGeom\_ili and Par\_Parcel

→ Show the query in a data window and check if you have parcels without geometries or vice versa

→ Existing errors have to be adjusted in agreement with MCOs

#### 4.4.4 Check the parcel numbers:

It is possible that you have not the same amount of geometries than parcel numbers and the join of ParcelGeom\_ili/Parcel is ok anyway, in this case you have probably several positions for one single parcel number.

This is not an error, but it looks better to have only one of each.

→ Start Grivis-Geos and open the table Par\_Parcel with the connected values Par\_ParcelIDPos

→ Select the first row in the table *Par\_Parcel*, click into the field with the parcel numbers and the table *Par\_ParcelIDPos* shows you the corresponding position

→ Jump with the  $\checkmark$  cursor key from one parcel to another. When a parcel has more than one position you will note it in the table *Par\_ParceIIDPos* 

| S F B S F F F F F F F F F F F F F F F F | Alfedia Professional -<br>a Edit View Inser<br>Se Edit View Inser<br>Se Edit View Inser<br>Se Edit View Inser<br>Se Edit View Inser<br>Edit Se Edit View Inser<br>Far Parcel<br>able New Columns<br>Gio<br>Colorder/21/45312<br>addition/21/45312<br>addition/21/45312<br>addition/21/45312<br>addition/21/45313<br>addition/21/45313                                                                                                    | Qlikatova e Rej<br>t Tools Analy<br>Tools Analy<br>Pressed He (414)<br>Current Row:<br>Parclagalifeli<br>Cemptys<br>Cemptys<br>Cemptys<br>Cemptys<br>Cemptys                                                                                                    | sis Warehouse Le<br>(in [60] (A) (A) (Em) (in [7])<br>(in [7] (A) (A) (A) (A) (A) (A) (A) (A) (A) (A)                                                                                                    | gend Window<br>Porcello<br>70315052-221-0<br>70315052-221-0<br>70315052-221-0<br>70315052-211-0<br>70315052-210-0<br>70315052-210-0<br>70315052-210-0<br>70315052-210-0<br>70315052-210-0<br>70315052-210-0<br>70315052-210-0<br>70315052-210-0<br>7031505-0<br>7031505-0<br>7031505-0<br>705050                                                                                                    | Help GEOS Pro                                                                                                    | Custom Commands | Projection +east-aorth(m)<br>ar_ParcellDPos (ParcellDP<br>fe New Columns Cui<br>D) ParcellDPA ParcellDS<br>3. Center <emptys<br>3. Center <emptys< th=""><th>7491003.13, 472242<br/>Dbject = '20c650e56e7ae26900')<br/>rrent Row: Help<br/>Parcell/Val ParcellObb, Parc<br/>Hear 23c660e5e7. 9<br/>Hear 23c660e5e7. 9</th><th>572<br/>S72<br/>S72<br/>S72<br/>S72<br/>S72<br/>S72<br/>S72<br/>S</th></emptys<></emptys<br> | 7491003.13, 472242<br>Dbject = '20c650e56e7ae26900')<br>rrent Row: Help<br>Parcell/Val ParcellObb, Parc<br>Hear 23c660e5e7. 9<br>Hear 23c660e5e7. 9 | 572<br>S72<br>S72<br>S72<br>S72<br>S72<br>S72<br>S72<br>S |
|-----------------------------------------|----------------------------------------------------------------------------------------------------|----------------------------------------------------------------------------------------------------|----------------------------------------------------------------------------------------------------|----------------------------------------------------------------------------------------------------|----------------------------------------------------------------------------------------------------|-----------------|----------------------------------------------------------------------------------------------------|----------------------------------------------------------------------------------------------------|-----------------------------------------------------------|
|                                         | 12460504-01742833<br>124605025-946-94<br>12665526-946-94<br>12665526-946-94<br>12665527-956-94<br>12665757-915-94<br>12665757-915-94<br>1266577-915-94<br>1266577-915-94<br>1266577-915-94<br>1266577-94<br>1266577-94<br>126577-94<br>1265777-94<br>126577-94<br>1265777-94<br>1265777-94<br>126577-94<br>1265777-94<br>1 | comply><br>comply><br>comply | emply><br>emply><br>em | 20130522109<br>20130552099<br>20130552099<br>20130552099<br>20130552099<br>20130552099<br>20130552099<br>20130552099<br>20130552099<br>2013055209<br>20130552199<br>20130552199<br>20130552249<br>20130552249<br>20130552549<br>20130552549<br>201305552549<br>201305552549<br>2013055555555555555555555555555555555555 | 215611748230029<br>215611748230029<br>215611748230029 |                 |                                                                                                    |                                                                                                    |                                                           |
| 😭 St                                    | art 🖸 🏉 🖗 🐮 👌                                                                                                    | 🛆 🖼 🚺 🚺 🚮 ra                                                                                                    | dio32live[1].asx 🛐 F                                                                                                    | P:\GIS_Unit\Data                                                                                                    | PC-Bibliothek                                                                                                    | 🔏 GeoMedia F    | rofe                                                                                                    |                                                                                                    | <b>₩\$\$\$\$\$\$\$@@@@@0</b> :31                          |

#### NR. AKK 2005/11 • THE QUALITY CONTROL OF VECTORIZED DATA

→ Delete the unnecessary (extra) positions

### 4.5 Updating of tables

#### 4.5.1 Topic Parcel

The first step is to change the mutation pipe definition of the query *Par\_ParcelRegister\_mut*.

- *Description*: No description, Leave empty
- ParcelRegisterID: No description, Leave empty
- Generate the new query and close the Window

The Geoworkspace must be closed and opened again so that the changes are active. Now you can start with the additions in the tables.

Topic **Parcel** 

|                     |                                           |                                                                     |                                                                                                    | _ 🗆                                                                                                    | ×                                                                                                    |
|---------------------|-------------------------------------------|---------------------------------------------------------------------|----------------------------------------------------------------------------------------------------|----------------------------------------------------------------------------------------------------|----------------------------------------------------------------------------------------------------|
| ns Current <u>R</u> | low: Conn                                 | ected valu                                                          | es <u>H</u> elp                                                                                     |                                                                                                    |                                                                                                    |
| CadRegisterID       | Date1                                     | Date2                                                               | Description                                                                                         | Perimeter                                                                                                    |                                                                                                    |
| 0                   | 01/01/2002                                | <empty></empty>                                                     | 0                                                                                                   |                                                                                                    |                                                                                                    |
|                     |                                           |                                                                     |                                                                                                    |                                                                                                    |                                                                                                    |
|                     | <u> </u>                                  |                                                                     |                                                                                                    |                                                                                                    |                                                                                                    |
| T                   |                                           |                                                                     | T                                                                                                   |                                                                                                    |                                                                                                    |
|                     |                                           |                                                                     |                                                                                                    |                                                                                                    |                                                                                                    |
|                     |                                           |                                                                     |                                                                                                    |                                                                                                    |                                                                                                    |
|                     | ns Current <u>F</u><br>CadRegisterID<br>0 | ns Current <u>R</u> ow: Conn<br>CadRegisterID Date1<br>0 01/01/2002 | ns Current <u>R</u> ow: Connected valu<br>CadRegisterID Date1 Date2<br>0 01/01/2002 <empty></empty> | ns Current Row: Connected values Help<br>CadRegisterID Date1 Date2 Description<br>0 01/01/2002 <empty> 0</empty> | ns Current Row: Connected values Help CadRegisterID Date1 Date2 Description Perimeter 0 01/01/2002 <empty> 0 0</empty> |

| Cad_CadZone (CadObject = 'z3cf2399348230029') |               |             |          |                   |              |           |          |  |
|-----------------------------------------------|---------------|-------------|----------|-------------------|--------------|-----------|----------|--|
| <u>T</u> able <u>N</u> ew                     | <u>C</u> olum | ns Current  | Row: Co  | onnected values   | <u>H</u> elp |           |          |  |
| GID                                           |               | CadZoneReli | CadID    | CadObject         | CadZoneAccu  | Name      | Geometry |  |
| z3cf239d56                                    | 78418be       | yes         | 70403039 | z3cf2399348230029 | 0            | Malisheva |          |  |
|                                               |               |             |          |                   |              |           |          |  |
|                                               |               |             |          |                   |              |           |          |  |
|                                               |               |             |          |                   |              |           |          |  |
|                                               |               |             |          |                   |              |           |          |  |
|                                               |               |             |          |                   |              |           |          |  |
|                                               |               |             |          |                   |              |           |          |  |

| 88 | Par_ParcellDPos                            |              |              |              |                   |             |             | _ [         | × |
|----|--------------------------------------------|--------------|--------------|--------------|-------------------|-------------|-------------|-------------|---|
| I  | <u>Table New Columns Current Row: Help</u> |              |              |              |                   |             |             |             |   |
|    | GID                                        | ParcellDHAli | ParcelIDSize | ParceIIDVAli | ParcellDObject    | ParcellDOri |             | ParcelIDPos |   |
|    | z3c764ed42e404944                          | Center       | Small        | Half         | z3c764eaa4df25e14 | 90.00000    | 7513583.693 | 4722878.239 |   |
|    | z3c77a22872ae2cd6                          | Center       | Small        | Half         | z3c77a1f1678418be | 90.00000    | 7513636.506 | 4722870.002 |   |
|    | z3c77a29541bb5af1                          | Center       | Small        | Half         | z3c77a2395f906952 | 90.00000    | 7513618.094 | 4722825.426 |   |
|    | z3c7e2d3722ee2350                          | Center       | Small        | Half         | z3c7e2cd2073256ae | 90.00000    | 7513865.500 | 4722899.554 |   |
|    | z3c91c8ec3d6c4ae1                          | Center       | Small        | Half         | z3c91c82e48230029 | 90.00000    | 7513915.963 | 4722949.136 |   |
|    | z3c91c9545f906952                          | Center       | Small        | Half         | z3c91c90472ae2cd6 | 90.0000     | 7513960.056 | 4722956.648 | - |
|    | -0-01-60006                                | A            | C            | 1.1=14       |                   | 00 000      | 7010000 740 | 4700010.001 |   |
|    |                                            |              |              |              |                   |             |             |             |   |

| 88 | ାଧ୍ୟ Par_ParcelGeom              |                      |                   |              |  |  |  |  |  |
|----|----------------------------------|----------------------|-------------------|--------------|--|--|--|--|--|
| I  | able <u>N</u> ew <u>C</u> olumns | Current <u>R</u> ow: | Connected values  | <u>H</u> elp |  |  |  |  |  |
|    | GID                              | Area_                | ParcelGeomObject  | Geometry     |  |  |  |  |  |
|    | z3c764fdb73da121f                | 1                    | z3c764eaa4df25e14 |              |  |  |  |  |  |
|    | z3c77a2153d6c4ae1                | 1                    | z3c77a1f1678418be |              |  |  |  |  |  |
|    | z3c77a2766df11649                | 1                    | z3c77a2395f906952 |              |  |  |  |  |  |
|    | z3c7e2cf3759a0120                | 1                    | z3c7e2cd2073256ae |              |  |  |  |  |  |
|    | z3c91c8c1678418be                | 1                    | z3c91c82e48230029 |              |  |  |  |  |  |
|    | z3c91c9576df11649                | 1                    | z3c91c90472ae2cd6 |              |  |  |  |  |  |
|    | z3c91cbd501eb26e9                | 1                    | z3c91cba141bb5af1 |              |  |  |  |  |  |
|    |                                  | <b>_</b>             |                   |              |  |  |  |  |  |

The value in this field must be >= 1!

When the additions have been finished, undo the changes in the mutation pipe definition and save the Geoworkspace.

#### 4.5.2 Topic CadZone

The first step is to change the mutation pipe definition for the query *Cad\_CadRegister\_mut*.

- *Description*: No description, Leave it empty
- ParcelRegisterID: No description, Leave it empty
- Generate the new query and close the Window

The Geoworkspace must be closed and opened again so that the changes are active. Now you can start with the additions in the tables.

Complete the following tables:

| Par_ParcellDPos   |              |              |              |                      |             |             |             | × |
|-------------------|--------------|--------------|--------------|----------------------|-------------|-------------|-------------|---|
| GID               | ParcellDHAli | ParcellDSize | ParcellDVAli | ParcellDObject       | ParcellDOri |             | ParcelIDPos |   |
| z3c764ed42e404944 | Center       | Small        | Half         | z3c764eaa4df25e14    | 90.00000    | 7513583.693 | 4722878.239 |   |
| z3c77a22872ae2cd6 | Center       | Small        | Half         | z3c77a1f1678418be    | 90.00000    | 7513636.506 | 4722870.002 |   |
| z3c77a29541bb5af1 | Center       | Small        | Half         | z3c77a2395f906952    | 90.00000    | 7513618.094 | 4722825.426 |   |
| z3c7e2d3722ee2350 | Center       | Small        | Half         | z3c7e2cd2073256ae    | 90.00000    | 7513865.500 | 4722899.554 |   |
| z3c91c8ec3d6c4ae1 | Center       | Small        | Half         | z3c91c82e48230029    | 90.00000    | 7513915.963 | 4722949.136 |   |
| z3c91c9545f906952 | Center       | Small        | Half         | z3c91c90472ae2cd6    | 90.00000    | 7513960.056 | 4722956.648 | _ |
|                   | Q            | <u> </u>     | 1.1-14       | LOUGH LUCH AND UT LA | 00000       | 7510050 740 | 4700010-001 |   |
|                   |              | Î            |              |                      | Ĩ           |             |             |   |

Open with Connected values the table *Cad\_CadZone* and vectorize the cadastral zone border.

| 88 <b>8</b> | Par_ParcelGeom                  |                      |                   |              | _ 🗆 י |
|-------------|---------------------------------|----------------------|-------------------|--------------|-------|
| Ta          | ble <u>N</u> ew <u>C</u> olumns | Current <u>R</u> ow: | Connected values  | <u>H</u> elp |       |
|             | GID                             | Area_                | ParcelGeomObject  | Geometry     |       |
|             | z3c764fdb73da121f               | 1                    | z3c764eaa4df25e14 |              |       |
|             | z3c77a2153d6c4ae1               | 1                    | z3c77a1f1678418be |              |       |
|             | z3c77a2766df11649               | 1                    | z3c77a2395f906952 |              |       |
|             | z3c7e2cf3759a0120               | 1                    | z3c7e2cd2073256ae |              |       |
|             | z3c91c8c1678418be               | 1                    | z3c91c82e48230029 |              |       |
|             | z3c91c9576df11649               | 1                    | z3c91c90472ae2cd6 |              |       |
|             | z3c91cbd501eb26e9               | 1                    | z3c91cba141bb5af1 |              |       |
|             |                                 | <b>_</b>             |                   |              |       |
|             |                                 |                      |                   |              |       |

# 5. Procedure for the technical test (data from Fugro)

#### 5.1 Work flow

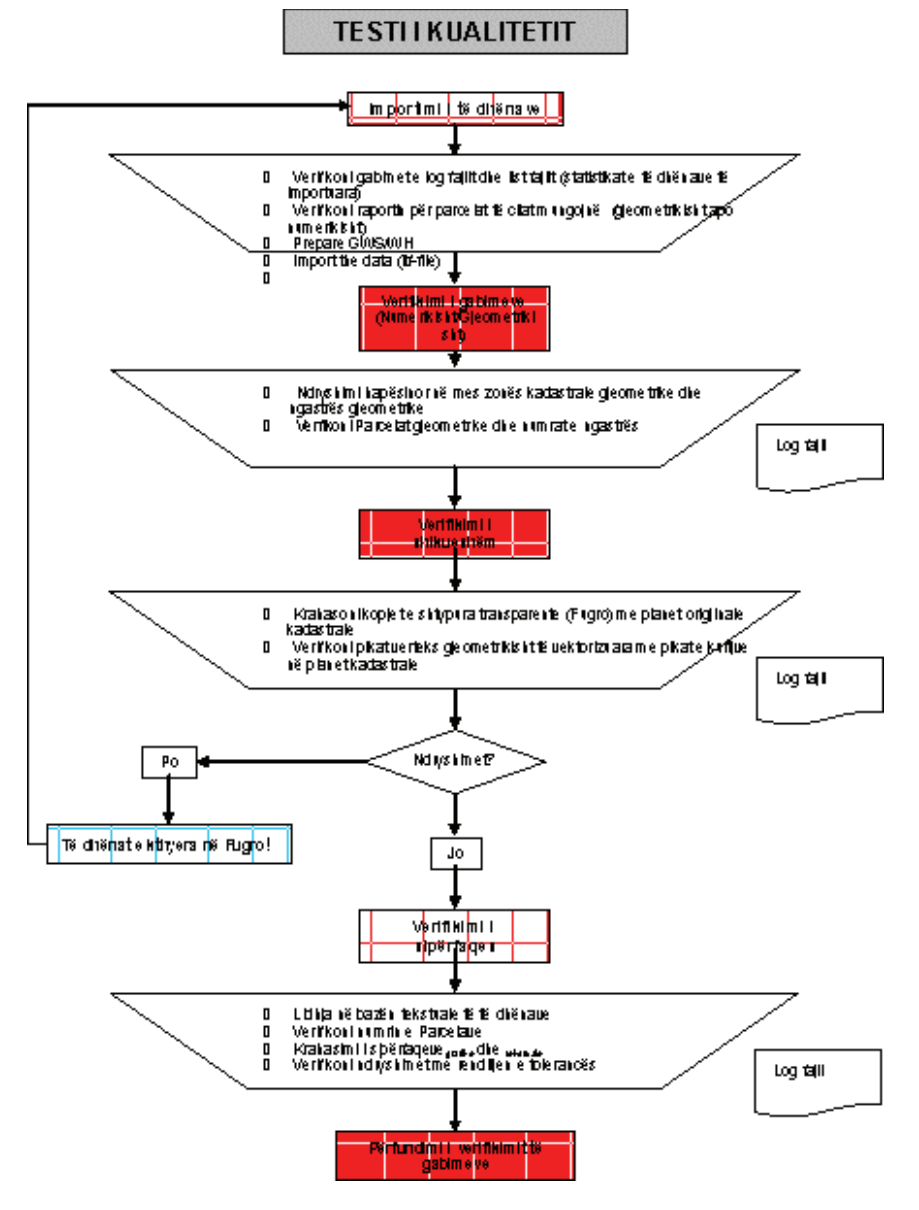

### 5.2 GWS/WH

Design a new GWS with the template *FRYREF30.gwt* and create a new Warehouse with the template *fugro.mdt* that includes the following settings.

- Imported data models (Kosovo\_DM.ili, Messdate.ili)
- Imported pipe definitions (point, label, mutation)
- Set system data (ProCalc)

| Reductionparameter           | - |  |
|------------------------------|---|--|
| EDM                          | - |  |
| Theodolite                   | - |  |
| Default values measurements  |   |  |
| Page title                   |   |  |
| Groups of printers           | - |  |
| Change page                  |   |  |
| Numbergenerator              |   |  |
| Default values point numbers |   |  |
| Set up average               | - |  |
| Default values tolerances    | - |  |
| Default values nature code   | - |  |
| Default values classes       |   |  |
| Language (Printing lists)    | 4 |  |

→ Import the ITF-file from Fugro

→ Check the feature classes A\_Geometry\_ERR (only geometry errors) and A\_Compile\_ERR (all errors). The description of possible errors you will find in the Geos Pro User's Guide

#### NR. AKK 2005/11 • THE QUALITY CONTROL OF VECTORIZED DATA

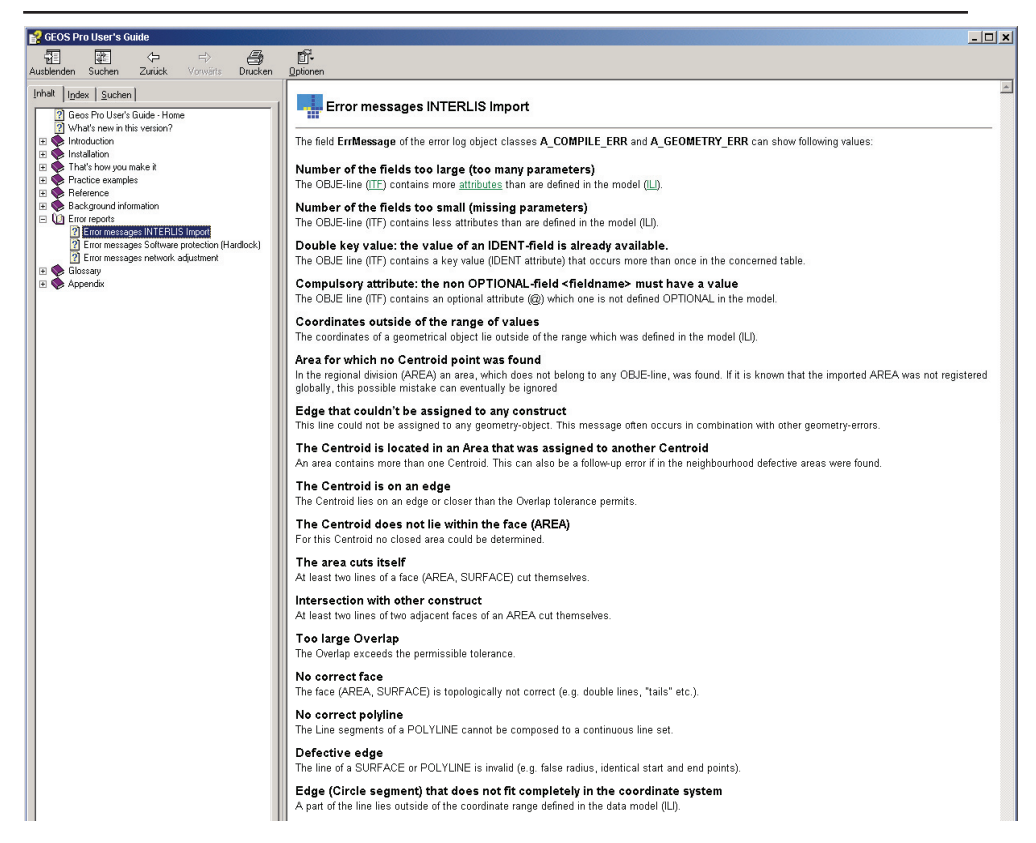

→ Check the log files of the import:

- *ITF-Name\_Access\_Imp.ERR*: description of the errors and where you can find them in the ITF-file
- *ITF-Name\_Access\_Imp.LIS*: list of the imported data → compare it with the export log file of Fugro.

➔ Create the spatial difference with Cad\_CadZone\_geo and Par\_ParcelGeom\_geo

→ Mutation Manager: with the register *New* create the mutation 1 (First Registration) for all the mutation registers and with the register *Activate* set it for all mutation registers and with the register *Specials* create the Interlis pipes, the text pipe, the point pipe and the mutation pipe.

→ Save the GWS, close Geomedia and restart it again

→ Repair the errors yourself if there are only a few. Otherwise the data goes back to Fugro!

### 5.3 Procedures

The procedures that have been described in the workflow (chap.5.1) are identical to the procedures described in the chapters 4.3 and 4.4.

### 6. Data delivery for MCO

### 6.1 **Preparation of data**

After the successful quality control the former points (trigonometrical points) are to be imported (The co-ordinate lists have been adjusted previously).

### 6.2 Numbering boundary points

A unique number shall be assigned to the boundary points which means a unique number for the whole Kosovo. The numbering system is the following:

➔ Municipality code (xx) and cadastral zone code (yyyy) as a leading number

→ Point number: 000'001 – 999'999

The municipality code will be used for the 3<sup>rd</sup> order points too. The cadastral zone code is the GAV primary key from the pcodes list.

Set up of the leading number:

→ Start *ProCalc/System data/Numbergenerator*. Switch on the boxes *Global numbering* and *With number* 

| 📽 Numberge       | enerator |               | _ [    | × |  |  |  |
|------------------|----------|---------------|--------|---|--|--|--|
| Global numbering |          |               |        |   |  |  |  |
| Table            |          |               |        | 7 |  |  |  |
| Vith number      |          | 🗖 Alphanumeri | cal    |   |  |  |  |
| From point No.   | 1        | To point No.  | 999999 | _ |  |  |  |
| Lastnumber       |          | 0             |        |   |  |  |  |
| Accept           | Load     | d old values  | Help   |   |  |  |  |

→ Start ProCalc/System data/Default values point numbers

| B Default values point       | numbers         | _ 🗆 🗙 |  |  |  |
|------------------------------|-----------------|-------|--|--|--|
| Use complex numbering        |                 |       |  |  |  |
| Number of digits of point nu | imber 12        |       |  |  |  |
| Lead number                  | ххуууу          |       |  |  |  |
| Accept                       | Load old values | Help  |  |  |  |

### 6.3 Generation of boundary points

The boundary points have to be generated so that the MCOs are enabled to carry out the maintenance of the KCLIS. The boundary points are needed to stake out boundaries in the field.

| → | Start | ProCal | c/Poir | nts/Ger | neration | of | points |
|---|-------|--------|--------|---------|----------|----|--------|
|---|-------|--------|--------|---------|----------|----|--------|

| 📲 Generation of poir    | its             |                       |      |                 | _ 🗆 🗙 |
|-------------------------|-----------------|-----------------------|------|-----------------|-------|
| Tabel                   | Par_ParcelGeom  | •                     |      |                 |       |
| Attribut                | Geometry        |                       |      |                 |       |
| Nature code of stations | 5               | •                     |      |                 |       |
| Accuracy of position    | 0.200           | Reliability of posi   | tion | 1.000           |       |
| Accuracy of height      | <empty></empty> | Reliability of height |      | <empty></empty> |       |
| Class                   | 4               |                       |      | 1               |       |
| Date                    | 10/10/2002      | Origin                |      | Digitised       | •     |
|                         | Execute         |                       |      | Help            |       |
|                         |                 |                       |      |                 |       |

Select the *Table*, the *Attribute* and the *Nature code of stations* like above. Then type the *Accuracy of position*, the *Reliability of position* and the *Class* and the *Date*. The origin of the points has to be set on *Digitised*.

The procedure needs some time! (ex. Dobrashevc: ca. 1500 parcels, ca 11'500 boundary points  $\rightarrow$  ca. 50 – 55 Min.)

# 6.4 Transformation of data (FRYREF30 → KOSOVAREF01)

These steps are needed to prepare the transformed data for the delivery to the MCO. Detailed description of the transformation process is described in the **Guidelines 2005/13 for the Transformation of Cadastral Data from the FRYREF30 to KOSOVAREF01**.

- 1. The transformation parameters are determined (definition of Triangles)
- 2. Export of the data (ITF-file)
- 3. Transformation of ITF data per each cadastral zone with the software **Geosfin**
- 4. Import of data in a new Warehouse
- 5. Import the necessary control points (1<sup>st</sup>, 2<sup>nd</sup> and 3<sup>rd</sup> order)

### 6.5 Delivery of data

The delivery could be done in two different ways. The first one is to export the data and give the ITF-file with the respective log files to the MCOs and the second one is to give them the Geoworkspace and the respective Warehouses.

The delivery with the export file has two decisive advantages:

- The export is always like a check about the quality and the completeness of data
- MCO learn how to handle the data flow between KCA and themselves.

### 7. Link to the textual database

### 7.1 Textual database

At the moment two tables on the side of the textual database, generated from a query with owners and areas of the parcels are used for the link between the textual and the graphical database. Geomedia is not able to access on to queries in other databases. The result of this is that the owners and areas are only up to date at the moment when the tables are generated. Therefore there must be found a better solution.

### 7.2 Tables in the textual database

### 8. Areas

### 8.1 Comparison of areas

- Vectorized parcels:
  - → Calculate the areas with Analysis/Analyze Geometry and select the query Join of Par\_ParcelGeom\_ili and Par\_Parcel
  - ➔ Hide in the data window all columns except ParceIID and Area
  - ➔ Select the columns ParceIID and Area: click in the first field of the ParceIID and pull the mouse till the last field of the Area and copy with the right mouse click.
  - ➔ Open the template comparison\_areas.xlt and select the scale factor
  - → Click in the first field and paste the selected data from the data window
- Parcels of the textual database
  - → Open the table Parcels and copy the areas (field Area) into the template comparison\_areas.xlt.
  - → Be aware of the number of parcel!
- Accuracy requirements

| Scale  | Tolerance |
|--------|-----------|
| 1:500  | 0.2×√Area |
| 1:1000 | 0.4×√Area |
| 1:2500 | 1.0×√Area |

| M Datei Bearbeiten Ansicht Einfügen Format Extras Daten Fenster ? |                   |         |                     |            |              |                |              |         |            |                                       |
|-------------------------------------------------------------------|-------------------|---------|---------------------|------------|--------------|----------------|--------------|---------|------------|---------------------------------------|
| D                                                                 | 🛎 🖬 🔒 🎒 🖪 i       | 🌮 👗 🖻 🛍 | <b>3 ∛ N +</b> C+ + | 🍓 Σ f* 💈   | 1 XI 🛍 🧃     | 3 100% 👻       | 🛛 🚬 Arial    |         | <b>v</b> 9 | ▼ F X U 書書書 田 ☞ % 000 律 田 • 🌛 • 🛆 • ' |
|                                                                   | C14               | - =     |                     |            |              |                |              |         |            |                                       |
|                                                                   | A                 | В       | С                   | D          | E            | F              | G            | Н       | 1          | J                                     |
| 1                                                                 | Set scale factor: |         | 0.2                 |            | (1:500: 0.2; | 1:1000: 0.4; 1 | 2500: 1.0)   |         |            |                                       |
| 2                                                                 |                   |         |                     |            |              |                |              |         |            |                                       |
| 3                                                                 | Number            | Area    | Area_CadUnit        | Difference | Diff. %      | Tolerances     | Diff.in%>150 | Tol.Y   | Tol.N      | Remarks                               |
| 4                                                                 | 71117111-401-0    | 342.8   | 350.0               | 7.2        | 193.0        | 3.7            | 43.0         | 0       | 1          |                                       |
| 5                                                                 | 71117111-402-0    | 298.5   | 300.0               | 1.5        | 42.4         | 3.5            | 0.0          | 1       | 0          |                                       |
| 6                                                                 | 71117111-403-0    | 352.4   | 350.0               | -2.4       | 65.2         | 3.7            | 0.0          | 1       | 0          |                                       |
| 7                                                                 | 71117111-404-0    | 334.2   | 337.0               | 2.8        | 76.5         | 3.7            | 0.0          | 1       | 0          |                                       |
| 8                                                                 | 71117111-405-0    | 376.5   | 372.0               | -4.5       | 117.2        | 3.9            | 0.0          | 1       | 0          |                                       |
| 9                                                                 | 71117111-406-0    | 366.9   | 367.0               | 0.1        | 2.6          | 3.8            | 0.0          | 1       | 0          |                                       |
| 10                                                                | 71117111-407-1    | 442.0   | 439.0               | -3.0       | 70.9         | 4.2            | 0.0          | 1       | 0          |                                       |
| 11                                                                | 71117111-1200-1   | 9711.0  | 9750.0              | 39.0       | 197.3        | 19.7           | 47.3         | 0       | 1          |                                       |
| 12                                                                | 71117111-1200-2   | 9581.6  | 9600.0              | 18.4       | 94.0         | 19.6           | 0.0          | 1       | 0          |                                       |
| 13                                                                | 71117111-333-0    | 9776.4  | 9770.0              | -6.4       | 32.2         | 19.8           | 0.0          | 1       | 0          |                                       |
| 14                                                                |                   |         |                     | 0.0        | #DIV/0!      | 0.0            | #DIV/01      | #DIV/0! | #DIV/0!    |                                       |

### 8.2 Reasons for differences

When differences of the areas are out of the range of tolerance, check the parcel upon:

→ The number of parcel corresponds to the textual database

→ The parcels are modified in the textual database but not in the cadastral plan

### 8.3 Visual check

When the differences between these two areas are out of the range of tolerance, you have to do the visual check of the parcels. Print out a transparent plot of the vectorized parcels and compare it with the original cadastral plan.

# This Guideline shall enter into force from the day of sign and promulgation

Prishtina 20.05.2005

Chief Executive Officer Prof. Dr. sc Murat Meha

Alleho

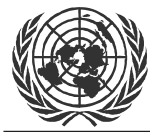

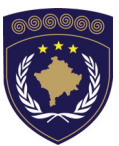

#### INSTITUCIONET E PËRKOHSHME VETËQEVERISËSE PRIVREMENA INSTITUCIJA SAMOUPRAVE PROVISIONAL INSTITUTIONS OF SELF GOVERNMENT

### QEVERIA E KOSOVËS / MINISTRIA E SHËRBIMEVE PUBLIKE VLADA KOSOVA / MINISTARSTVO JAVNIH SLUZBI GOVERNMENT OF KOSOVA / MINSTRY OF PUBLIC SERVICES

#### AGJENCIA KADASTRALE E KOSOVËS KATASTARSKA AGENCIJA KOSOVA KOSOVO CADASTRAL AGENCY

### GUIDELINE Nr. AKK 2005/12

### BACKUP OF VECTORIZED DATA

Chief Executive Officer of Kosovo Cadastral Agency, based on Article 34.2 of the Law on Cadastre No. 2003/25, approved by the Assembly of Kosovo on 04 December 2003, promulgated by UNMIK Regulation No. 2004/04 and Article 1.2 of Administrative Instruction No. MPS 2004/08 for Implementation of the Law on Cadastre No. 2003/25, on 20.05.2005 promulgates this guideline as follows:

### TABLE OF CONTENTS

| 1.                                    | INTRODUCTION                                                                                                    | 2                |
|---------------------------------------|----------------------------------------------------------------------------------------------------|------------------|
| 2.                                    | WORK STEPS AT MCO'S                                                                                                   | 2                |
| 2.1<br>2.2<br>2.2                     | THE FOLDER STRUCTURE IN THE MUNICIPALITIES<br>PREPARATIONS BEFORE STARTING BACKUP<br>START THE BACKUP ON THE ZIP DISK | 2<br>3<br>3      |
| 3.                                    | RESTORING THE BACKUP AT KCA                                                                                           | 4                |
| 3.1<br>3.2<br>3.2.1<br>3.2.2<br>3.2.3 | STEPS FOR RESTORING THE DATA AT KCA<br>DATA FROM THE BACKUP<br>Step 1.<br>Step 2.<br>Step 3.                          | 4<br>4<br>6<br>6 |
| 4.                                    | DATA STRUCTURE IN KCA MAP SERVER S-DRIVE                                                                              | 7                |

### 1. Introduction

These guidelines describe procedures for the backup of data vectorized in the MCO's and its restoration on the KCA server.

The objectives of the guidelines are to ensure not loosing data in the MCO's and to establish a copy of the databases in KCA.

The document was developed in accordance to the Guidelines 2005/12 for the Quality Control of Vectorized Data and the Guidelines 2005/09 for the Vectorization of Parcels in Geomedia/GeosPro.

### 2. Work steps at MCO's

### 2.1 The folder structure in the Municipalities

Check whether the following folder structure is available on the MCO's hard disk:

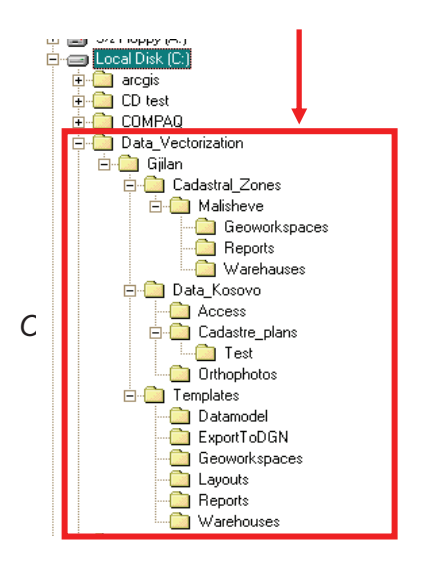

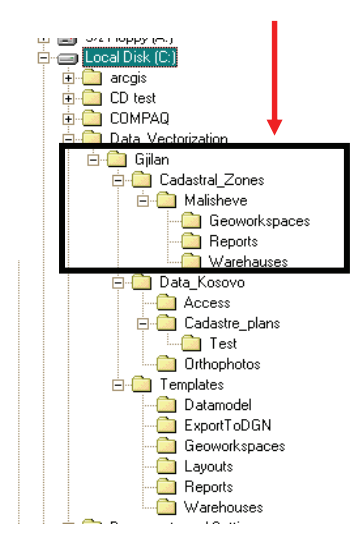

### 2.2 Preparations before starting backup

Check following before starting the backup:

- The folder name should not include Albanian letters (ë)
- In the Geoworkspaces should be only one file named exactly like the Cadastral Zone folder but with extension .gws
  - (Example from above. *Malisheve.gws*)
- In the folder *Reports* should be a number of txt files as reports of imageregistration which correspond with the number of cadastral plans. The file name should be the plan name, or the actually scanned plan file name with extension .txt. The number of control points in these files should be at least 6 and the residuals within the tolerances described in Guidelines 2005/08 for the Georefrencing of scanned cadastral plans.
- The contents of the above mentioned files should be summarized in one file named *Image-registration.txt*
- In the folder *Warehouses* should be only two files. One named exactly like the Cadastral Zone folder with extension .mdb and one named *maps.mdb*
  - (Example from above. *Malisheve.mdb*)

### 2.3 Start the backup on the Zip disk

Start the backup and check the contents on the zip disk before disconnecting.

 It should look like this, however the removable disk letter might be different (D:)

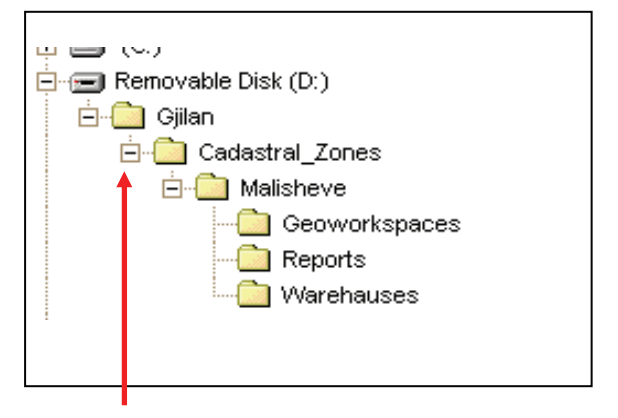

 Folder Gjilan must be created manually. Then the folder Cadastral\_Zones and all it contents can be copied from the local disk C: to the Zip disk.

### 3. Restoring the backup at KCA

### 3.1 Steps for restoring the data at KCA

- 1. Transfer data from the ZIP disk to the P: drive.
- 2. Delete data from the Zip disk
- 3. Copy the data from the P: drive to the S: drive
- 4. Modify the Warehouse connections
- 5. Quality control of the data
- 6. Delete the datasets from the P: drive

### 3.2 Data from the backup

### 3.2.1 Step 1.

Transfer the Cadastral Zone folder Malisheve to the P:-Drive

This step should be the responsibility of the persons who create the backup in the  $\ensuremath{\mathsf{MCO}}$ 

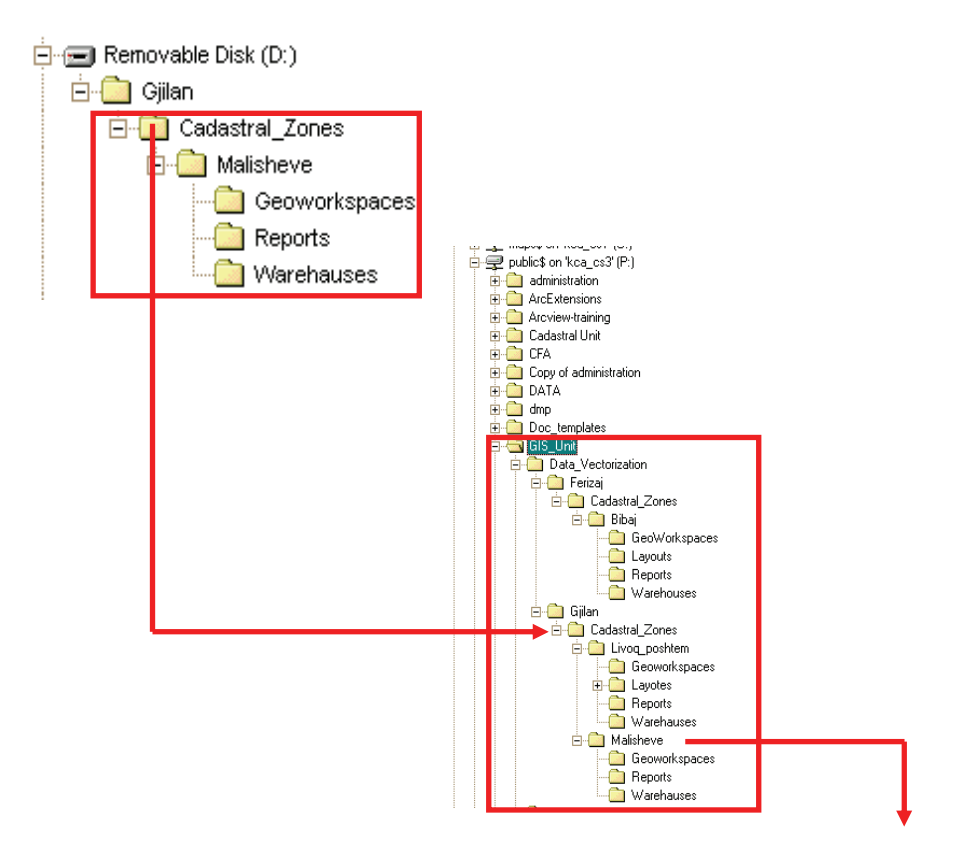
## 3.2.2 Step 2

When all data is transferred, delete all the contents on the Zip disk.

THIS IS IMPORTANT TO AVOIDE CONFUSIONS IF DATA IS TRANSFERRED OR NOT.

#### 3.2.3 Step 3.

Copy data from P:\ to S:\ Drive

An authorized person should do this with appointed responsibility and write access to the S-drive. Following mistakes should be avoided when copying the data:

- Wrong folder structure and naming
- Albanian letters used in folder name
- Wrong location of files in folders.
- Wrong naming of mdb-file
- Wrong naming of the warehouse
- Inconsistency in naming of folder and Geoworkspace file

This type of mistakes creates a lot of extra work to be able to access the warehouse database in KCA.

# 4. Data structure in KCA map server S-drive

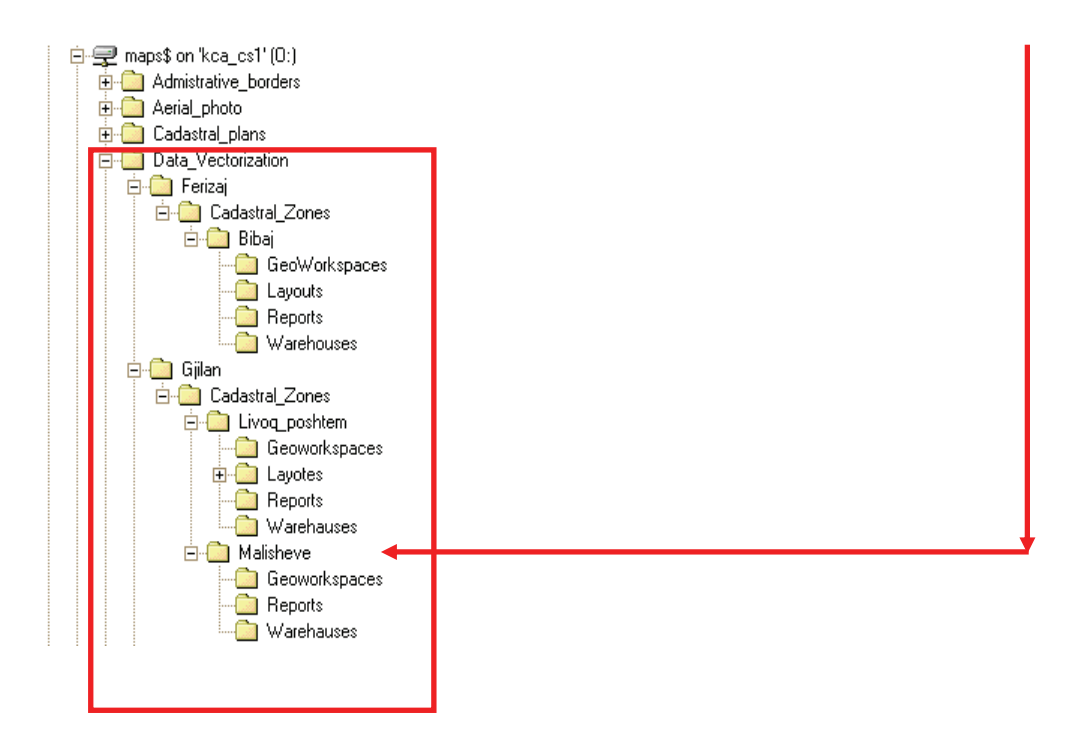

The copying system of cadastral data in relation to KCA-MCO and vice versa gave good results during the time period it was used. But the global development of Information Technology many times impose work system, so the main aim of KCA in a near future is to have communication through VPN system between KCA-MCO and vice versa.

This Guideline shall enter into force from the day of sign and promulgation

Prishtina 20.05.2005

Chief Executive Officer Prof. Dr. sc Murat Meha

Allehof

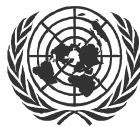

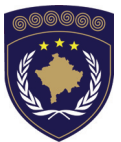

## INSTITUCIONET E PËRKOHSHME VETËQEVERISËSE PRIVREMENA INSTITUCIJA SAMOUPRAVE PROVISIONAL INSTITUTIONS OF SELF GOVERNMENT

QEVERIA E KOSOVËS / MINISTRIA E SHËRBIMEVE PUBLIKE VLADA KOSOVA / MINISTARSTVO JAVNIH SLUZBI GOVERNMENT OF KOSOVA / MINSTRY OF PUBLIC SERVICES

> AGJENCIA KADASTRALE E KOSOVËS KATASTARSKA AGENCIJA KOSOVA KOSOVO CADASTRAL AGENCY

## GUIDELINE Nr. AKK 2005/013

# TRANSFORMATION OF CADASTRAL DATA

Chief Executive Officer of Kosovo Cadastral Agency, based on Article 34.2 of the Law on Cadastre No. 2003/25, approved by the Assembly of Kosovo on 04 December 2003, promulgated by UNMIK Regulation No. 2004/04 and Article 1.2 of Administrative Instruction No. MPS 2004/08 for Implementation of the Law on Cadastre No. 2003/25, on 20.05.2005 promulgates this guideline as follows:

# TABLE OF CONTENTS

| 1. |                          | INTRODUCTION                                                                                                    | 3                |
|----|--------------------------|----------------------------------------------------------------------------------------------------|------------------|
| 2. |                          | RESPONSIBILITIES                                                                                                    | 3                |
| 3. |                          | TECHNICAL PROCEDURE                                                                                                    | 3                |
|    | 3.1<br>3.2<br>3.3<br>3.4 | Selection of Transformation base points<br>Creating the Triangles Network<br>Determination of the coordinates<br>Quality control of the triangles | 3<br>4<br>5<br>6 |
| 4. |                          | VERIFICATION / APPROVAL                                                                                                    | 6                |
| 5. |                          | PROCEDURE FOR THE TRANSFORMATION FOR THE MCOS                                                                                                    | 7                |
|    | 5.1<br>5.2               | QUALITY CONTROL OF THE TRANSFORMED COORDINATES<br>APPROVAL OF THE TRANSFORMED CADASTRAL ZONE                                                      | 7<br>7           |

# 1. Introduction

It is very important that a homogenous solution as transformation for the whole Kosovo is used. This solution is an affin transformation with finite elements method (triangle network).

The principle of the transformation is as follows:

- Create the triangle definitions; 1<sup>st</sup>, 2<sup>nd</sup> or 3<sup>rd</sup> order points and existing measured trigonometrical points in both systems are required.
- All points within a triangle are transformed with the same transformation set

# 2. Responsibilities

The Kosovo Cadastral Agency is responsible for the development and definition of the triangle network.

The Survey/GIS Unit defines the triangles and calculates the transformation parameters that are needed for the transformation of cadastre data from the system FRYREF30 to the system KOSOVAREF01.

Local KCA experts perfom the transformation of ITF-files of the Cadastral Zones.

These guidelines have been tested within a Pilot Project in the cadastral zone of Dobrashec in the Municipality of Gllogovc.

# 3. Technical Procedure

## 3.1 Selection of Transformation base points

Points with coordinates in both geodetic reference systems are required. The points are mainly of the 1<sup>st</sup> and 2<sup>nd</sup> order network and, when needed, additionally measured points. It is important to use points, which have not been changed since the original determination. The transformation base points in the bottom of the valleys have priority over the transformation base points in the mountain areas.

- Use stable points as transformation base points, if possible.
- Points which are suitable for GPS measurements.
- The density of the transformation base points depends on the quality of data from the FRYREF30 system and the level of tolerance. In

some areas there is a lack of known FRYREF30 points, so this has also an influence on the density of transformation base points.

## 3.2 Creating the Triangles network

The results of the transformation, depends on one hand on the selection of the transformation base points and on the other hand of the definition of the triangles. It is possible to influence the transformation with the definition of the triangle sides, depending on the following criteria.

• In many cases it is necessary to cancel the triangles, which based on the 1<sup>st</sup> order network. It is not comparative to do the densification within these existing triangles. In the mountain areas with a lower tolerance level these triangles could be sufficient.

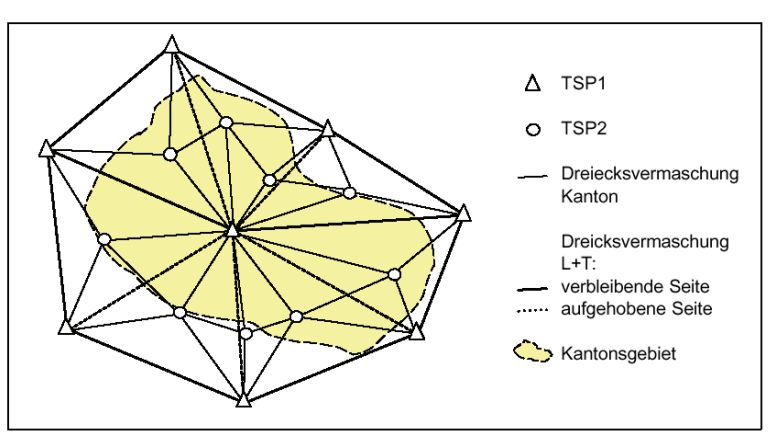

• Some indexes for the density of the triangles:

| - | Shape of the triangles: | as equilateral as possible |
|---|-------------------------|----------------------------|
|   |                         | â                          |

- Area of the triangles: 60 km<sup>2</sup>
- Length of one side: 12 km
- Near areas with big residuals in opposite directions it is better to define the triangle sides along these zones and not across. The big residuals will be eliminated and not distributed linearly.
- For building the triangles the original relation to the transformation base points has to be considered. According to the definition of the triangles the transformation in one area can match better or worse with the reality.

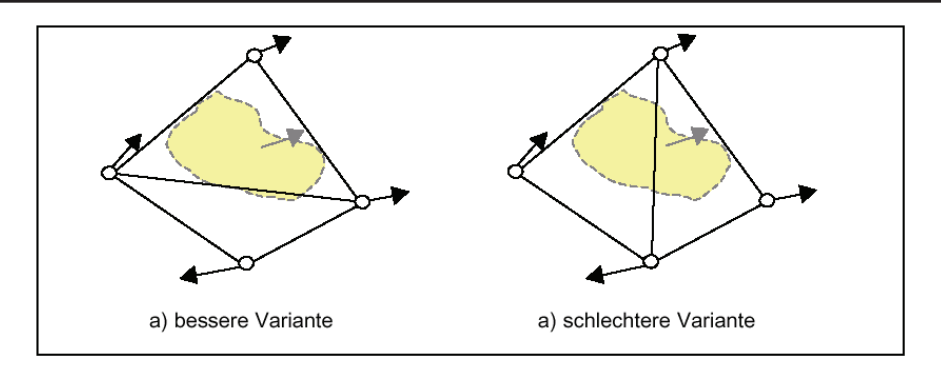

• Triangle sides in the direction of valleys. That means that for the transformation the neighbourhood within the bottom of the valley will be prioritise relative to the mountain area.

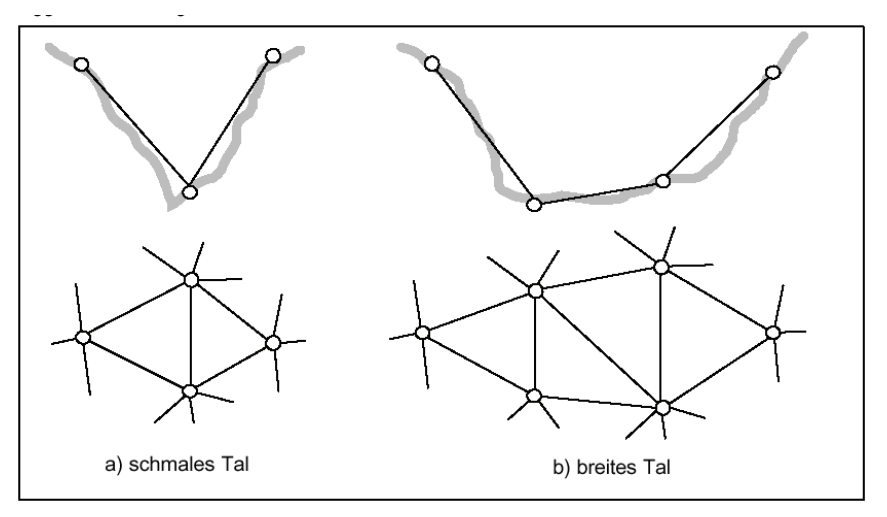

- Triangles as equilateral as possible. The distortions will be distributed more homogenously.
- Border area: where it's not possible to find and measure points out of the Kosovo border, we calculate fictitious transformation base points in big distance to the other points of the triangle. The influence of the fictitious point has to be minimized!

## 3.3 Determination of the coordinates

The determination of the coordinates must follow the work plans of the 1<sup>st</sup>, 2<sup>nd</sup> and 3<sup>rd</sup> order network. In principle only points with GPS measurements, which fulfil the accuracy and reliability requirements, will be used.

## 3.4 Quality control of the triangles

The definition of the triangles is an iterative process. The triangles will be tested, improved and optimised step by step with several quality controls before being accepted finally.

- Local Helmert-Transformation: a robust Helmert-Transformation over a geographically connected area will be provided. In this transformation the transformation base points and the checkpoints (see next section) shall be included. The residuals have to be displayed graphically. A big distortion vector means that the point does not fit into the local area and there might be a blunder.
  - → Check the point concerning its position
  - → Eventually check other points in the neighbourhood
- Introducing checkpoints: among the transformation base points we need in additional enough checkpoints, which are known in FRYREF30 system. These checkpoints will be determined in the new KOSOVAREF01 system. The new coordinates will be compared with the coordinates of the transformation by finite elements. The differences of the coordinates have to be represented graphically. The differences have to be within the range of the old FRYREF30 system.
  - ➔ If not, the checkpoint has to be checked concerning its position and eventually the points in the neighbourhood have to be measured.
  - ➔ Afterwards refining the triangles, and with other checkpoints we check again the triangles
- Graphical representation of the residuals: the residuals of the transformation should be judged by their graphical representation on a plan (main axes, residual ellipses)

# 4. Verification / Approval

The following files have to be presented:

- Graphical representation of the triangles
- Vector plan of the differences of coordinates KOSOVAREF01 KOSOVAREF01<sub>transformed</sub>

- Graphical display of the residuals (main axes and residual ellipses)
- Point inventory of the transformation base points (register the information that the point is a transformation base)

# 5. Procedure for the transformation for the MCOs

The MCOs deliver their ITF-files from each cadastral zone, which lies within an approved triangle grid definition. The Kosovo Cadastral Agency will transform the ITF-file and check the transformed coordinates.

## 5.1 Quality control of the transformed coordinates

- Import the transformed ITF-file in a new Warehouse
- Build the geometries for the parcels and export the parcels with the areas
- Comparison the area<sub>digitised</sub> and area<sub>transformed</sub>

## 5.2 Approval of the transformed cadastral zone

The cadastral zone will be approved by the head of the Survey/GIS unit when the differences between the compared areas lie within the tolerances (see Guidelines 2005/02 Handling of Area Differences)

The transformed ITF-file and the log file of the quality control will then be handed over to the MCO.

Reference:

"Weisungen betreffend die Erstellung der kantonalen Dreiecksvermaschung"/Bundesamt für Landestopographie (www.swisstopo.ch) This Guideline shall enter into force from the day of sign and promulgation

Prishtina 20.05.2005

Chief Executive Officer Prof. Dr. sc Murat Meha

Allehof

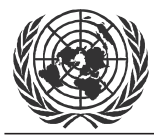

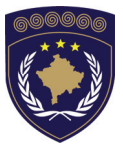

### INSTITUCIONET E PËRKOHSHME VETËQEVERISËSE PRIVREMENA INSTITUCIJA SAMOUPRAVE PROVISIONAL INSTITUTIONS OF SELF GOVERNMENT

## QEVERIA E KOSOVËS / MINISTRIA E SHËRBIMEVE PUBLIKE VLADA KOSOVA / MINISTARSTVO JAVNIH SLUZBI GOVERNMENT OF KOSOVA / MINSTRY OF PUBLIC SERVICES

### AGJENCIA KADASTRALE E KOSOVËS KATASTARSKA AGENCIJA KOSOVA KOSOVO CADASTRAL AGENCY

# GUIDELINE Nr. AKK 2005/14

# DRAWING UP GWS AND WAREHOUSES

Chief Executive Officer of Kosovo Cadastral Agency, based on Article 34.2 of the Law on Cadastre No. 2003/25, approved by the Assembly of Kosovo on 04 December 2003, promulgated by UNMIK Regulation No. 2004/04 and Article 1.2 of Administrative Instruction No. MPS 2004/08 for Implementation of the Law on Cadastre No. 2003/25, on 20.05.2005 promulgates this guideline as follows:

# TABLE OF CONTENTS

| 1. |                                                      |                                                                                                    | 3                                      |
|----|------------------------------------------------------|----------------------------------------------------------------------------------------------------|----------------------------------------|
| 2. |                                                      | CREATE A NEW GEOWORKSPACE                                                                                                    | 4                                      |
|    | 2.1<br>2.2<br>2.3                                    | USE OF TEMPLATES<br>CHECK THE GENERAL SETTINGS<br>STORE THE GEOWORKSPACE                                                                                                    | 4<br>5<br>9                            |
| 3. |                                                      | DRAW UP A NEW ACCESS WAREHOUSE WITH DATA MODEL                                                                                                    | 10                                     |
|    | 3.1<br>3.2<br>3.3<br>3.4<br>3.5<br>3.6<br>3.7<br>3.8 | USE OF TEMPLATES<br>CREATE AND STORE THE WAREHOUSE<br>LOAD THE DATA MODEL<br>IMPORT ITF-FILE<br>LOAD THE PIPE DEFINITIONS<br>2.6 GEOSPRO / PROCALC SETTINGS<br>2.7 GEOSPRO / MUTATIONS MANAGER<br>2.8 DISPLAY DATA IN MAP WINDOW | 10<br>12<br>14<br>15<br>16<br>23<br>25 |
| 4. |                                                      | ESTABLISH WAREHOUSE CONNECTIONS TO EXISTING DATA                                                                                                    | 27                                     |
|    | 4.1<br>4.2<br>4.3                                    | Access Warehouse Connection with Data model<br>Access Warehouse Connection without Data model<br>ArcView Data Warehouse Connection                                                                                               | 27<br>28<br>29                         |
| 5. |                                                      | USE OF ORTHOPHOTOS WITH GEOMEDIA AND GEOSPRO                                                                                                    | 29                                     |
|    | 5.1<br>5.2                                           | ОRTHOPHOTOS AT KCA<br>ОRTHOPHOTOS AT MCO'S                                                                                                    | 29<br>29                               |
| 6. |                                                      | EFFICIENT USE OF DATA                                                                                                    | 30                                     |
|    | 6.1<br>6.2<br>6.3                                    | DATA STORAGE AT KCA<br>DATA STORAGE AT MCO.<br>METADATA OF PRODUCED DATA                                                                                                    | 30<br>32<br>32                         |
| 7. |                                                      | REFERENCES                                                                                                    | 34                                     |

# 1. Introduction

These Guidelines describe how to create a Geoworkspace, how to establish a Warehouse connection to existing data und how to draw up a new Warehouse with the data model using the Software Geomedia/GeosPro of the Kosovo Cadastral Land Information System (KCLIS).

Another purpose of the Guidelines is the creation of neat, unique and structured data in order to avoid loss of data and redundancies and to increase the efficient use of the GIS.

In particular these guidelines shall accompany the software's user in performing the following steps using Geomedia/GeosPro:

- Create a new Geoworkspace using the provided templates
- Establish a Warehouse connection to existing Data (Access, Arcview, Orthophoto)
- Draw up a new Access Warehouse with the Data model
- Create Metadata of the produced Data

The Guidelines are based on the Administrative Instructions on Cadastral Surveying, the Geomedia manual (*WorkingwithGeoMediaProfessional.pdf*) and the online Help for GeosPro.

They also complete the Guidelines 2005/08 for the Georeferencing of scanned cadastral plans and the Guidelines 2005/09 for the Vectorization of Parcels in Geomedia/GeosPro

# 2. Create a new Geoworkspace

## 2.1 Use of templates

For every creation of a GWS one of the following templates with the coordinate system described in chap. 2.2 have to be used:

| Kosovaref01.gwt | Use for working in the new geodetic reference frame Kosovaref01. Data are already transformed      |
|-----------------|----------------------------------------------------------------------------------------------------|
| FRYREF30.gwt    | Use for working in old system before transformation of data. E.g. Vectorization of cadastral plans |
| Normal.gwt      | Default Geomedia Template. Use for other Coordinate Systems                                        |

| File location at | P:\GIS_Unit\Templates\Geoworkspaces |
|------------------|-------------------------------------|
| File Location at | C: \Templates\Geoworkspaces         |
| MCO              |                                     |

→ Start Geomedia and create a new Geoworkspace using the appropriate template

## 2.2 Check the General Settings

## → View/ Geoworkspace Coordinate System

The following parameters are set when using the template *Kosovaref01.gwt* of the new Coordinate System **KOSOVAREF01** 

| GeoWorkspace Coordinate                            | e System 🔀                                                                |   |
|----------------------------------------------------|---------------------------------------------------------------------------|---|
| General Storage Space                              | Projection Space   Geographic Space   Units and Formats                   |   |
| C <u>G</u> eographic                               | GeoWorkspace Coordinate System                                            | × |
| <ul> <li>Projection</li> <li>Geocentric</li> </ul> | General Storage Space Projection Space Geographic Space Units and Formats | _ |
| Optional information<br><u>N</u> ame:              | Horizontal storage unit                                                   |   |
| Description:                                       | Vertical storage unit                                                     |   |
|                                                    | Storage center                                                            |   |
| Load Save As                                       | ∑:         0.000         m           Height:         0.000         m      |   |
|                                                    |                                                                           |   |
|                                                    | Load Save As OK Cance                                                     |   |

| GeoWorkspace Coordinate System |                                                     |          |  |  |  |  |
|--------------------------------|-----------------------------------------------------|----------|--|--|--|--|
| General Storage Space          | Projection Space Geographic Space Units and Formats |          |  |  |  |  |
| Projection algorithm:          |                                                     |          |  |  |  |  |
| Transverse Mercator            | •                                                   |          |  |  |  |  |
| Projection Parameters          |                                                     |          |  |  |  |  |
|                                | Projection Parameters                               | <u>×</u> |  |  |  |  |
|                                | Longitude of origin: 21:00:00.0 d:m:s               |          |  |  |  |  |
|                                | Latitude of origin: 0:00:00.0 d:m:s                 |          |  |  |  |  |
|                                | False ⊻: 7500000.000 m                              |          |  |  |  |  |
|                                | False <u>Y</u> : 0.000 m                            |          |  |  |  |  |
|                                | Scale reduction factor: 0.9999                      |          |  |  |  |  |
| Load Save As.                  |                                                     | ıР       |  |  |  |  |

| GeoWorkspace Coordinate System   | 1 <u>X</u>                               |  |  |  |  |  |  |
|----------------------------------|------------------------------------------|--|--|--|--|--|--|
| General Storage Space Projection | Space Geographic Space Units and Formats |  |  |  |  |  |  |
| <u>G</u> eodetic datum:          |                                          |  |  |  |  |  |  |
| EUREF89 (ETRS89)                 | EUREF89 (ETRS89)                         |  |  |  |  |  |  |
| <u>R</u> eference ellipsoid:     |                                          |  |  |  |  |  |  |
| GRS80                            | V                                        |  |  |  |  |  |  |
| <u>E</u> llipsoid Parameters     | <u>E</u> llipsoid Parameters             |  |  |  |  |  |  |
| Reference Ellipsoid Parameters   |                                          |  |  |  |  |  |  |
|                                  | Equatorial radius: 6378137.00000000 m    |  |  |  |  |  |  |
|                                  | Polar radius: 6356752.31414036 m         |  |  |  |  |  |  |
|                                  | Eccentricity: 0.0818191910428158         |  |  |  |  |  |  |
|                                  | Flattening: 0.00335281068118232          |  |  |  |  |  |  |
|                                  | Flattening inverse: 298.257222101        |  |  |  |  |  |  |
|                                  | 0K Cancel                                |  |  |  |  |  |  |

# → View/ Geoworkspace Coordinate System register Units and Formats

| GeoWorkspace Coordinate System                                                                                                    |                                                                                                    |  |  |  |  |
|----------------------------------------------------------------------------------------------------|----------------------------------------------------------------------------------------------------|--|--|--|--|
| GeoWorkspace Coordinate System         General       Storage Space       Projection Space         Default units and precision         Type:       Angle         Area       Azimuth         Bearing       Image         Unit:       dd.mmss         Precision:       .1 | Geographic Space Units and Formats     Geographic coordinate format <u>Axis order: Longitude;Latitude     Positive axes: +East;+North     Projection coordinate format     Agis order: East/West;North/South     Positive axes: +East;+North </u> |  |  |  |  |
| Measurement interpretation          Irue (spheroidal)         Projected (planar)                                                                                                    | Azimuth settings       Direction:     Clockwise       Start from:     North                                                                                                    |  |  |  |  |

| Angle      | Unit      | dd.mmss |
|------------|-----------|---------|
|            | Precision | .1      |
| Area       | Unit      | m^2     |
|            | Precision | .12     |
| Azimuth    | Unit      | d:m:s   |
|            | Precision | .1      |
| Bearing    | Unit      | d:m:s   |
|            | Precision | .1      |
| Distance   | Unit      | m       |
|            | Precision | .123    |
| Geographic | Unit      | d:m:s   |
|            | Precision | .1      |
| Height     | Unit      | m       |
|            | Precision | .123    |
| Projection | Unit      | m       |
|            | Precision | .123    |

The Coordinate System of the Former Yugoslavian Republic (**FRYREF30**) was defined as a Gauss-Krüger Projection (Zone 7) using the Bessel 1841 Ellipsoid.

The following parameters are set in Geomedia when using the template *FRYREF30.gwt*:

Projection algorithm: *Transverse Mercator* 

Geodetic Datum: Hermannskogel

#### → View/Display Properties

Nominal map scale: 1:500 Units: dd.mmss

## → Tools/Options register General

| Options                                                                                                    | ×                                                                                                    |
|----------------------------------------------------------------------------------------------------|----------------------------------------------------------------------------------------------------|
| File Locations   Placement and Editing  <br>General   Map Display   SmartLocate                                                                                                    | Layout                                                                                                    |
| General options<br>✓ Confirm deletions<br>✓ Show status bar<br>○ Show view extents<br>○ Show display scale<br>✓<br>Match GeoWorkspace and default Warel<br>○ When paking first connection<br>✓ When cleating a new warehouse<br>Vicinity connection: | Add connection prefix to<br>feature names<br>Do not load data when<br>opening GeoWorkspace<br>Confirm show value operations<br>house coordinate systems |
| <none></none>                                                                                                    | OK Cancel                                                                                                    |

| → | <b>Tools/Options</b> | register | Placement | and Editing |
|---|----------------------|----------|-----------|-------------|
|---|----------------------|----------|-----------|-------------|

| Options                                                                                                    | ×                 |
|----------------------------------------------------------------------------------------------------|-------------------|
| General Map Display SmartLocate File Locations Placement and Editing Layout                                                                                                    |                   |
| When snapping         Maintain coincidence         Segment arcs when inserting vertex         Break linear features         Break same feature class only         Break all feature classes         Use default height value instead of height at snap point         Automatically add legend entries         Opy attributes from previous feature         Display Properties dialog for new features         Use existing geometry when digitizing         Sample | Stream tolerances |
|                                                                                                    | OK Cancel         |

## 2.3 Store the Geoworkspace

→ Save the Geoworkspace according the following conventions and basic rules (s. chapter 6)

- All file names in English (KCA)
- Short meaningful names, no personal names
- Don't use blankets or symbols. Under bar is not a symbol

Store the GWS according to the agreed Data structure

- Exercises are done only locally! Store all GWS on your C-drive!
- Avoid redundancies of

Exp. Name of cadastral zone: Vlashnja.gws or Pilot\_Dobrashevc\_01.gws

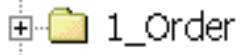

Structure mentioned in chapter 5

Exp. C:\Geoworkspace\Fadil\_test.gws

#### GWS

 Register your GWS and create its metadata (When official GWS) P:\GIS\_Unit\Metadata\_Geomedia\GW S\_Metadata.xls C:\Metadata\_Geomedia\GWS\_Metad ata.xls

## 3. Draw up a New Access Warehouse with Data Model

## 3.1 Use of Templates

The following templates are to be used for drawing up a Warehouse with the Data model

- Normal.mdt template for the new Warehouse
   C:\Program Files\GeoMedia Professional\Templates\Warehouses)
- kosovo\_DM.ili (Interlis file that includes the description of the data model)
- kosovo\_pipe.gni (the definitions which are used for showing points, text and mutations)
- kosovo\_class.gac (this file is used to assign the right quality class to the artcodes)

File location at<br/>KCAP:\GIS\_Unit\Templates\DatamodelFile Location at<br/>MCOC: \Templates\Datamodel

## 3.2 Create and Store the Warehouse

➔ Create a new Warehouse with the template *normal.mdt* (proposed by Geomedia)

→ Save the Warehouse according the following conventions and basic rules (s. chapter 6)

- All file names in English (KCA)
- Short meaningful

names, no personal names

- Don't use blankets or symbols. Under bar is not a symbol
- Store the MDB according to the agreed Data structure
- Exercises are done only locally! Store all warehouses on your C-drive!
- Avoid redundancies of data
- Register your Warehouse and create its metadata (When official mdb)

➔ Save the GWS again

Exp. Name of cadastral zone: Vlashnja.mdb or Pilot\_Dobrashevc.mdb

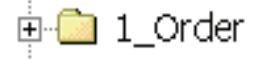

Structure mentioned in chapter 5

Exp. C:\Geoworkspace\Fadil\_data.mdb

Apple von Pilot\_Gllogovc\_refnet3.mdb

*P:\GIS\_Unit\Metadata\_Geomedia\WH\_Met adata.xls P:\Metadata\_Geomedia\WH\_Metadata.xls* 

## 3.3 Load the data model

→ Make sure that the GeosPro software protection key is inserted

#### → Start GEOS Pro/INTERLIS Modeler Import Export

→ Press the button ILI... and import file SYSTAB\_1.ILI

| INTERLIS-MODELE | R IIIIIIIIIIIIIIIIIIIIIIIIIIIIIIIIIIII |   |                | ×          |
|-----------------|----------------------------------------|---|----------------|------------|
|                 |                                        |   |                |            |
| Connection      | test_                                  | • | Featureclasses | ITF-Import |
| Workspace       | CosovoCadastre (A)                     | - | ILI            | ITF-Export |
| Model           | KosovoCadastre.KosovoCadastre (D-1)    | • | Close          | Help       |

The file **SYSTAB\_1.ILI** is used to create the needed system tables of GEOS Pro. This file is stored in the folder *C:/Program Files/a m t/Geos Pro/*. Browse to this folder when you start the INTERLIS modeler for the first time.

→ Select and open the file SYSTAB\_1.ILI

→ Check the connection to your warehouse and it will be imported.

→ Click the button *ILI...* again and search and open the file *kosovo\_DM.ili* from the template folder *Datamodel*.

→ You should write **KosovoCadastre** in Workspace and click OK.

| New Workspace        | ×      |
|----------------------|--------|
| KosovoCadastre       |        |
| Interlisversion: 1.0 | ОК     |
|                      | Cancel |

→ Press the button *IL1...* again and search for the file *MESSDATE.ili* in the folder *C:/ Program Files/a m t/Geos Pro/* 

→ Select and open the file

→ There is imported model in the created warehouse

Imported model in created in warehouse as follow:

| INTERLIS-MO | DDELER                    |                | X          |
|-------------|---------------------------|----------------|------------|
|             |                           |                |            |
|             |                           |                |            |
|             |                           |                |            |
|             |                           |                |            |
|             |                           |                |            |
|             |                           |                |            |
|             |                           |                |            |
|             |                           |                |            |
| Connection  | Brekoc                    | Featureclasses | ITF-Import |
| Workspace   | KosovoCadastre (Å)        |                | ITE-Export |
|             |                           |                |            |
| Model       | INTERLIS1.Messdaten (D-2) | Close          | Help       |
|             | NTEBUS1 Messdaten (D-2)   |                |            |

→ Save the Geoworkspace

## 3.4 Import ITF-File

The Warehouse is now prepared so that an eventual INTERLIS data file (ITF) import could be performed. If no ITF-file import has to be done, jump to next chapter.

#### → Start GEOS Pro/INTERLIS Modeler Import Export again

→ Click on the button *ITF-Import* and browse to the right folder in the standard dialog box

→ Select the ITF-file and click **Open** to start the dialog field **Import Options**. With big data files it can last several minutes until the dialog field appears

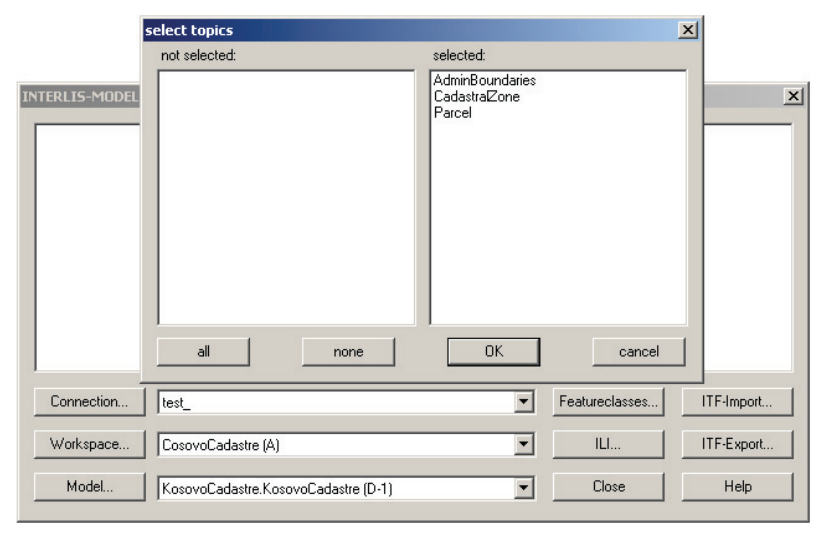

→ Select the topics to be imported from the ITF-file by clicking on the available entries

→ Start the import with *OK* and wait until you see in the window *import completed* and click in Close. Then close the dialog field.

Data contents of the different tables could now be visualized by adding feature classes to the legend. Nevertheless the different pipe definitions have to be generated first in order to create the required relations between the database tables for proposes of visualization, processing and analysis of data. The visualization of data with the correct stiles of lines, faces, points etc. is instructed in chapter 3.8.

## 3.5 Load the pipe definitions

#### → Start GEOS Pro/Point Definition

→ First you have to select the data model and to confirm it with **OK**.

| Select Model                | ×  |
|-----------------------------|----|
| KosovoCadastre<br>Messdaten | OK |

→ Start *File/Import definitions* and you will see the following picture

| GEOS Pro Point Definition                   | ?× |
|---------------------------------------------|----|
| File Definition                             |    |
| Mapping of attributes<br>Range of number    | -  |
| 🔽 Open ? 🔀                                  | -  |
| N Look in: 🗀 Datamodel 💽 🔶 🛅 🕶              | -  |
| T kosovo_pipes_V2_3.gni                     |    |
| File name: Open                             | Ī  |
| Files of type: GEOS Pro Definitions (*.gni) | -  |
| Help Previous Next                          |    |

All pipe definitions are stored in the file **kosovo\_pipe.gni** from the template folder **Datamodel** 

→ Select this file and click *Open* to import.

 $\rightarrow$  Click **Continue** to carry out the import and confirm the message box appearing after successfully finished job. Then close the dialog field.

| GEOS_L | ~2 ×                                   |
|--------|----------------------------------------|
| ⚠      | Import of 5 point definitions finished |
|        | OK                                     |

➔ Proceed in the same way with the Label Definition and the Mutation Table Definition

## 3.6 2.6 GeosPro / ProCalc Settings

Start ProCalc and set the correct values for the calculation of point coordinates going through all dialog boxes under **system data**. Every dialog box is equipped with a help button where detailed information on each value is provided.

### → Set the following *Reduction parameters*

| 📽 Reductionparameter 💦 💶 🗙                      |                 |                    |             |
|-------------------------------------------------|-----------------|--------------------|-------------|
| ✓ With reduction on sea level                   |                 | Average height [m] | 500.000     |
| With reduction in proje                         | ection system   | Average Y [m]      | 7500000.000 |
| Type of cylinder                                | Gauss-Krueger 💌 |                    |             |
| Position of center of projection $\Upsilon$ [m] |                 | 7500000.000        |             |
| Position of center of projection $\times$ [m]   |                 | 4700000.000        |             |
| Refraction k                                    | 0.13            | Sigma k            | 0.06        |
| Error of center Sigma Z [mm]                    |                 | 2.5                |             |
| Error of height Sigma IS [mm]                   |                 | 3.5                |             |
| Accept                                          | Load ol         | d values           | Help        |

→Accept and close the dialog field.

→ Set the Definition of the used *Theodolite* 

| 📲 Theodolite          |         |                         | _ 🗆 🗙  |
|-----------------------|---------|-------------------------|--------|
| Number of instrume    | nt O    |                         |        |
| Name                  |         | TCR303                  |        |
| Error in direction    |         | 0.00030                 |        |
| Error in vertical ang | le      | 0.00030                 |        |
| Additive constant [n  | nm] 0.0 | Scale factor [PPM]      | 0.0    |
| 🗆 use                 |         |                         |        |
| Average error [mm]    | 3.0     | ,<br>Average error [PPN | /] 2.0 |
| Type of calibration   | Factory | values 🔽                |        |
| 🗖 Calculate scale     |         |                         |        |
| Accept                | Load o  | ld values               | Help   |

→ Accept and close the dialog field.

With this dialog field Theodolites and their a priori measurement errors can be defined.

You can register as many instruments as you like by equipping these with a freely selectable ID number

→ Set Operator and Registering Device in the tables of *Grivis-Geos*. (Not prerequisite!!)

For the GeosPro version being no dialog boxes for registering Operator and Registering Device are available. These two database entries can be saved in the tables G5Operateur and G5RegGeraet typing in any name and number. This step is not prerequisite but accelerates the use of the software.

#### → Set Default values measurements

| B Default values measurements |                     |
|-------------------------------|---------------------|
| Distomat                      | 0, TCR303           |
| Theodolite                    | 0, TCR303           |
| Operateur                     | •                   |
| Reg. instrument               | <b></b>             |
| Measurement of distance       | Slope distance 🗨    |
| Heightmeasurement             | Zenith angle        |
| Measuring tape                | 0, TCR303           |
| Temperature [*C] 0.0          | Pressure [mBar] 0.0 |
| Accept Load ol                | d values Help       |

 $\rightarrow$  Accept and close the dialog field.

With this dialog field, default values for the registration of measurement data can be defined and be adopted onto the station sheets (register of measurement) as default values for temperature, air pressure, instruments etc. Leave the values in the concerned fields on 0.0 so the temperature and pressure from the measurement file will be used.

#### → Define the Page Title

| 🔠 Page title |                           | _ 🗆 × |
|--------------|---------------------------|-------|
| Office1      | Kosovo Cadastral AGency   |       |
| Office2      | Survey GIS Unit           |       |
| Office3      |                           |       |
| Title1       | Pilot Gllogovc            |       |
| Title2       | Cadastral Zone Dobrashevc |       |
| Title3       | Reference Network         |       |
| Operat       | Dobrashevc_RefNet         |       |
| Accept       | Load old values           | Help  |

 $\rightarrow$  Accept and close the dialog field.

With this dialog field you can determine which specifications shall be printed as a header on every page of the protocols as the example shows above.

| Call Groups of    | fprinters    |              | _ 🗆 🗙 |
|-------------------|--------------|--------------|-------|
|                   |              |              |       |
| Traverse          |              | 0            |       |
| Integration       |              | 0            |       |
| Polar takes       |              | 1            |       |
| Orientation Pola  | artakes      | 1            |       |
| Orthogonal take   | s            | 1            |       |
| Control measure   | ements       | 1            |       |
| Free station      |              | 2            |       |
| General calcula   | tions        | 3            |       |
| Intersections     |              | 3            |       |
| Point register    |              | 4            |       |
| Stakes in the fie | ld           | 5            |       |
| Register of mea   | asurements   | 6            |       |
| Kombinierter Ne   | etzausgleich | 7            |       |
| Register of own   | ership       | 8            |       |
| Accept            | Load old v   | /alues again | Help  |

#### → Set the Groups of Printers

With this dialog field you can group the different calculation programs for the protocol.

Arrange the listed calculation programs by assigning a freely selectable group number to each of them. All programs with the same number are then combined into a printer group

Accept and close the dialog field.

## → Preset the numbering of the printings with *Change Page Numbers*

With this dialog field you can control the page numbering of the different printer groups. The Field **No. of group** corresponds to the groups of printers defined in the Dialog field above. During processing and adjustments with several calculations the pages are re-numbered according the entered figure of the field **Next page**.

#### → Normally accept and close the dialog field.

#### → Configuration of the *Number generator*

With this dialog the automatic numbering of new calculated points is controlled. If a range is used up, the number generator will open automatically to indicate a new range of numbers. An individual numbering can be chosen for each point table or a unique numbering for all tables.

#### → Configuration of the *Default values point numbers*

With this dialog you have the possibility to configure a lead number in front of the point number. So every new entered number gets automatically the in this dialog configured lead number in the front.

#### → Normally close this 2 dialog fields without editing.

#### → Start the dialog Set up average

With the following dialog table you can preset how to deal with existing points during new calculations or new entries.

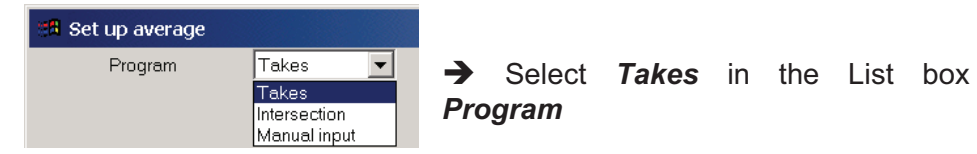

➔ Apply the button Generate default values which creates "reasonable" defaults for every program type and click Accept

➔ Proceed in the same way with the program types *Intersection* and *Manual Input* 

→ Start the dialog box *Default values tolerance* 

| 🕮 Default values tolerances |                      |                 |  |  |
|-----------------------------|----------------------|-----------------|--|--|
| Programme type              |                      | ADV-Mode        |  |  |
| Level of tolerance          |                      | 2               |  |  |
| Factor of tolerance         |                      | <empty></empty> |  |  |
| Factor of tolerance(Digi)   |                      | <empty></empty> |  |  |
| Accept                      | Load old values Help |                 |  |  |

Here the calculation mode (Project mode, ADV mode) can be set. The mentioned AV93 mode is a specific Swiss mode. It is not used in Kosovo.

The default value is set on tolerance level 2 for urban

areas; in rural areas tolerance level 3 should be set.

→ The default values in the dialog box can be *accepted*.

In order to have the right class for all nature codes, it is necessary to import the file *kosovo\_class.gac* from the template folder *Datamodel* 

| 88                    | 🔀 Default values Nature code 📃 🗆 🗙 |        |                       |        |                        |      |             |   |
|-----------------------|------------------------------------|--------|-----------------------|--------|------------------------|------|-------------|---|
| Import default values |                                    |        | Export default values |        |                        | Help |             |   |
|                       | ArtCode                            | ArtNum | TableName             | ValueX | ValueX PunktTyp Klasse |      | avs_modell_ |   |
|                       | 20                                 | 1      | Con_Contr             | 0      | LFP1                   | 1    | 1           |   |
|                       | 21                                 | 2      | Con_Contr             | 1      | LFP2                   | 1    | 1           |   |
|                       | 11                                 | 3      | Con_Contr             | 2      | LFP3                   | 1    | 1           |   |
|                       | 12                                 | 4      | Con_Contr             | 3      | LFP3                   | 1    | 1           |   |
|                       | 13                                 | 5      | Con_Contr             | 4      | LFP3                   | 1    | 1           |   |
|                       | 14                                 | 6      | Con_Contr             | 5      | LFP3                   | 1    | 1           |   |
|                       | 15                                 | 7      | Con_Contr             | 6      | LFP3                   | 1    | 1           |   |
|                       | 16                                 | 8      | Con_Contr             | 7      | LFP3                   | 1    | 1           |   |
|                       | 30                                 | 9      | Con_Form              | 0      | LFP3                   | 1    | 1           |   |
|                       | 31                                 | 10     | Con_Form              | 1      | LFP3                   | 1    | 1           | • |

#### → Start the dialog box *Default values nature code*

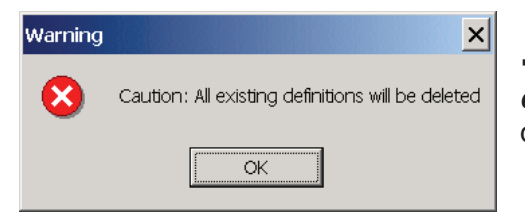

→ Click the button *Import default values* and confirm the displayed message box

→ Search the file *kosovo\_class.gac* from the template folder *Datamodel* and *Open* it. Loading the nature codes takes a couple of seconds

#### → Start the dialog box *Default values classes*

In order to be able to perform calculations in the ADV mode, the points must be equipped with classes. In current data models (e.g. kosovo\_DM) as well as on most transfer formats these classes are not contained. That means that these values are undefined in case of an import. With this dialog the class of existing points can be changed.

The assignation of the default values for the class is controlled globally via the Nature Code. Means that all points with the same Nature Code get also the same default value.

| 🛤 Default valu                       | es Classes          |       | _ 🗆 🗙           |
|--------------------------------------|---------------------|-------|-----------------|
| Classes correspondin                 | g to default values | Class | <empty></empty> |
| <ul> <li>All nature codes</li> </ul> | NC1                 | VC2   | <b>_</b>        |
|                                      | NC 3                | VC 4  | <b>_</b>        |
|                                      | NC 5                | VC6   | <u></u>         |
|                                      | Execute             |       | Help            |
|                                      |                     |       |                 |

Use the above shown settings to assign the *default values of classes* according to the definition in the table *default values nature codes* 

→ Push the *Execute* button

#### → Set the Language (Printing lists) to English

| 📲 Language (Printing lists)   |         | _ 🗆 ×    |
|-------------------------------|---------|----------|
| Language of printed documents | English | <b>•</b> |
| Accept                        |         | Help     |

→ Accept and close the dialog field.

 $\clubsuit$  Save the GWS, close Geomedia and start it again with the same GWS

## 3.7 2.7 GeosPro / Mutations manager

Start the dialog *Mutation Manager* that represents an overview of available Mutations. All new Mutations are registered here.

→ Click on the tab *New* and create a new entry according to the image below:

|    | Mutation Manager |                 |                           |               |             |         |   |
|----|------------------|-----------------|---------------------------|---------------|-------------|---------|---|
| We | rehouse:         |                 | ko_14_varigoc             | ▼ User:       |             | default | - |
|    |                  |                 |                           |               |             |         |   |
| Ne | w Activi         | ate Details Par | cels Defaults Migration T | Fool Specials |             |         |   |
|    | Nbldent          | Ident           | Beschreibung              | Sortierung    | Status      |         |   |
|    | <empty></empty>  | 1               | Varigoc Registration      | 1             | Legal       |         |   |
|    | <empty></empty>  | FP25            | Formerpoints              | 1             | Legal       |         |   |
|    | <empty></empty>  | 1stOrd          | Controlpoints 1st Order   | 2             | Legal       |         |   |
|    | <empty></empty>  | 2ndOrd          | Controlpoints 2nd Order   | 3             | Legal       |         |   |
|    | <empty></empty>  | 0               | Fugro Registration        | 2             | Legal       |         |   |
|    | <empty></empty>  | 16-2004         | Name of owner             | 1             | In mutation |         |   |
|    |                  |                 |                           |               |             |         |   |
|    |                  |                 |                           |               |             |         |   |
|    |                  |                 |                           |               |             |         |   |
|    |                  |                 |                           |               |             |         |   |
|    |                  |                 |                           |               |             |         |   |
|    |                  |                 |                           |               |             |         |   |
|    |                  |                 |                           |               |             |         |   |
|    |                  |                 |                           |               |             |         |   |
|    |                  |                 |                           |               |             |         |   |
|    |                  |                 |                           |               |             |         |   |
|    | N                | ew              | Create                    |               | Delete      | Help    |   |
|    |                  |                 | 1                         |               |             | l       |   |

→ Check if the row of the entered mutation has been switched on and click on *Create* 

→ Apply selecting necessary topics for new mutation and accept with OK.

| 📃 In              | sert new entry into    | × |  |  |
|-------------------|------------------------|---|--|--|
|                   | Mutation table choice  |   |  |  |
|                   | A10_Cad_CadRegister    |   |  |  |
| $\mathbf{\nabla}$ | A10_Con_CPRegister     |   |  |  |
|                   | A10_Nom_NomRegister    |   |  |  |
| $\mathbf{\nabla}$ | A10_Par_ParcelRegister |   |  |  |
| $\mathbf{\nabla}$ | A10_Sin_SORegister     |   |  |  |
|                   | A10_Sur_SCRegister     |   |  |  |
|                   | Deselect all OK        |   |  |  |

 $\rightarrow$  Click on the tab **Activate** and select the needed topic entries in **Mutation selection** and change the value in the column (in 16-2004 created mutation)

# → Click on **Set as acual mutacion** or **Realase as aktual mutation** and the changes has been changed

| Mutation Manager                                                       |                            |                                           |            |  |  |
|------------------------------------------------------------------------|----------------------------|-------------------------------------------|------------|--|--|
| Warehouse:                                                             | Brekoc                     | User:                                     | terezah 💌  |  |  |
| New Activate Details Parcels Defaults Migration Tool Mutation Settings |                            |                                           |            |  |  |
| Mutation selection:<br>Mutation description:                           | 10/05                      | Set pendent                               |            |  |  |
| Mutation state:                                                        | In mutation                | C Set legal                               |            |  |  |
| Reserved for user:                                                     | terezah                    | <ul> <li>Set legal via pendent</li> </ul> |            |  |  |
| Is actual mutation:                                                    | yes                        | C Set definitive via pendent and leg      | jal        |  |  |
| Show mo                                                                | ore details                | C Cancel                                  |            |  |  |
| Show                                                                   | vuser list                 | C Delete                                  |            |  |  |
| Set as actual mutation                                                 | Release as actual mutation | Apply selected st                         | ate change |  |  |
| Show                                                                   | Не                         | q                                         |            |  |  |

→ Create queries "ili", from menu GEOS PRO Administrator using button Create all pipes

| GEOS I     | PRO Administrat     | pr                |                                  |
|------------|---------------------|-------------------|----------------------------------|
| User Pipes | Settings ?          |                   |                                  |
|            | Warehouse:<br>User: | Brekoc<br>terezah | •                                |
| Create p   | ipes                |                   |                                  |
| Crea       | ate interlis pipes  |                   | Create interlis pipe of old data |
| Cre        | eate text pipes     |                   | Create text pipes of old data.   |
| Crea       | ate symbol pipes    | Create all pipes  | Create symbol pipes of old data  |
| Cre        | ate point pipes     |                   | Spatial Key Update               |
| Creat      | e mutation pipes    |                   | Help                             |
|            |                     |                   |                                  |

→ Save the GWS, close Geomedia and start it again

The reason for closing Geomedia the second time is that GeosPro produces a lot of queries with the operation "Create Interlis pipes" and the software gets very slow. A restart of Geomedia might speed up the connections trough pipes.

## 3.8 2.8 Display data in Map Window

As already mentioned in chapter 3.4 the visualization of data in the Map Window has to be performed using the pipe definitions, which are nothing else than queries. The geometry entities lines and areas as well as text entities such as point and parcel number can simply be added to the legend by the function *Legend / Add Query Entry*. Points are usually represented by its symbols according to a certain attribute (type of mark > type\_txt). Therefore points are visualized with the function *Legend / Add Thematic Entry*.

→ Add geometries and text to the map window with Legend / Add Query Entry

For the representation of geometries in the map window, queries with the extension <u>\_ili</u> are used. Parcel geometries for example are visualized with the query selected beneath

Text information is visualized adding queries with the extension <u>txt</u>. Parcel numbers for example are added to the map window with the query selected beneath

| Add Query Entry                                                                                                    |    | ×        |
|----------------------------------------------------------------------------------------------------|----|----------|
| <u>Q</u> ueries:                                                                                                    |    |          |
| Training_Geos.Par_BoundaryPoints_pnt<br>Training_Geos.Par_BoundaryPoints_txt<br>Training_Geos.Par_Enc_Geometry_G_iliold<br>Training_Geos.Par_Enc_Geometry_G_iliold<br>Training_Geos.Par_Encumbrance_iliold<br>Training_Geos.Par_Par_Geometry_G_iliold<br>Training_Geos.Par_Par_Geometry_G_iliold<br>Training_Geos.Par_Par_Perimeter_G_ili<br>Training_Geos.Par_Par_Perimeter_G_iliold<br>Training_Geos.Par_Parcel_iliold<br>Training_Geos.Par_Parcel_iliold<br>Training_Geos.Par_Parcel_iliold<br>Training_Geos.Par_ParcelGeom_iliold<br>Training_Geos.Par_ParcelGeom_iliold<br>Training_Geos.Par_ParcelGeom_iliold |    |          |
| Training_Geos.Par_ParceIIDPos_ili<br>Training_Geos.Par_ParceIIDPos_iliold<br>Training_Geos.Par_ParceIRegister_ili<br>Training_Geos.Par_ParceIRegister_mut<br>Training_Geos.Par_Pro_Geometry_G_ili<br>Training_Geos.Par_ProjParceI_ili                                                                                                    |    | <b>_</b> |
|                                                                                                    | OK | Cancel   |

→ Add point symbols to the map window with *Legend / Add Thematic Entry* 

For the representation of points in the map window according to their type of mark, a thematic legend entry has to be performed. For example select the attribute *Type\_txt* in the query ...*Con\_ControlPoint\_ili* if you would like to add control points to the map window. With the option *Unique* >> an individual style can then be assigned to all different available types of marks. For the KCLIS we use specific defined symbols, which are contained in the file *P:\GIS\_Unit\Templates\Datamodel\GrivisGeosPro\_Kosovo.fsm*.

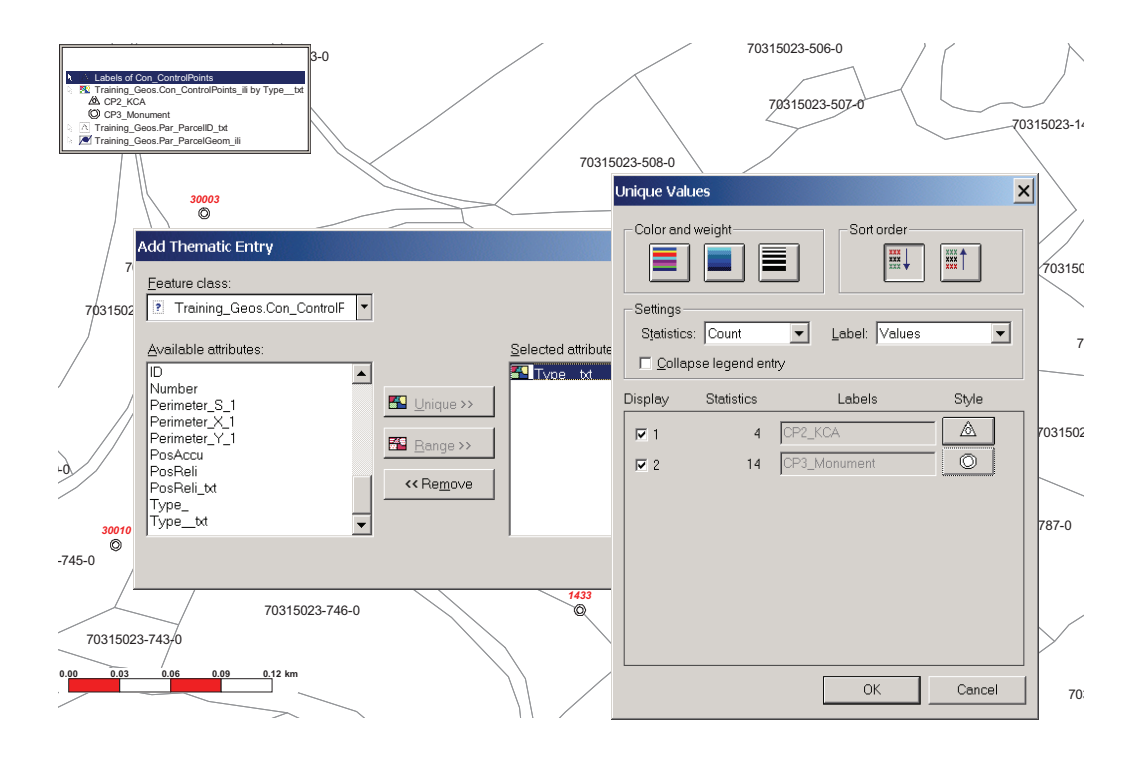
## 4. Establish Warehouse Connections to existing Data

#### 4.1 Access Warehouse Connection with Data model

Pipe-definitions (queries) are always contained and stored in the Database. In case that a new Geoworkspace has to be created and connected from scratch to an existing Database, the following four command buttons can be activated, in order to re-establish the old definitions (incl. the INTERLIS pipes)

| GEOS                                         | PRO Administrato                                                                                              | r                |           |                                                                                                    |
|----------------------------------------------|----------------------------------------------------------------------------------------------------|------------------|-----------|----------------------------------------------------------------------------------------------------|
| User Pipe:                                   | s Settings ?                                                                                                  |                  |           |                                                                                                    |
|                                              | Warehouse:                                                                                                    | Brekoc           |           | •                                                                                                    |
|                                              | User:                                                                                                    | terezah          |           |                                                                                                    |
|                                              |                                                                                                    |                  |           |                                                                                                    |
|                                              |                                                                                                    |                  |           |                                                                                                    |
|                                              |                                                                                                    |                  |           |                                                                                                    |
| Create p                                     | pipes                                                                                                    |                  |           |                                                                                                    |
| Create p                                     | pipes                                                                                                    |                  |           |                                                                                                    |
| Create p                                     | p <b>ipes</b><br>ate interlis pipes                                                                           |                  |           | Create interlis pipe of old data                                                                                                    |
| Create p<br>Cre                              | p <b>ipes</b><br>ate interlis pipes<br>eate text pipes                                                        |                  | ĺ         | Create interlis pipe of old data<br>Create text pipes of old data.                                                                  |
| Create p<br>Cre<br>Cre                       | pipes<br>ate interlis pipes<br>reate text pipes<br>ate symbol pipes                                           | <br><br>Create a | all pipes | Create interlis pipe of old data<br>Create text pipes of old data.<br>Create symbol pipes of old data                               |
| Create p<br>Cre<br>Cr<br>Cre                 | pipes<br>eate interlis pipes<br>eate text pipes<br>ate symbol pipes<br>eate point pipes                       | <br>Create a     | all pipes | Create interlis pipe of old data<br>Create text pipes of old data.<br>Create symbol pipes of old data<br>Spatial Key Update         |
| Create p<br>Cre<br>Cre<br>Cre<br>Cre<br>Crea | pipes<br>eate interlis pipes<br>eate text pipes<br>ate symbol pipes<br>eate point pipes<br>ite mutation pipes | Create a         | all pipes | Create interlis pipe of old data<br>Create text pipes of old data.<br>Create symbol pipes of old data<br>Spatial Key Update<br>Help |

- ➔ Create interlis pipes
- ➔ Create text pipes
- ➔ Create point pipes
- ➔ Create mutation pipes
- ➔ Save the GWS

...

## 4.2 Access Warehouse Connection without Data model

The following warehouses contain useful background data (read-only connections) and can be found on *P:\GIS\_Unit\Kosovo\Warehouses* respectively *C:\Kosovo\Warehouse* 

| Cadastral_Zones.mdb   | Access data created from HCIC data                 |  |  |  |  |
|-----------------------|----------------------------------------------------|--|--|--|--|
| Municipal_borders.mdb | Access data created from HCIC data                 |  |  |  |  |
| Grid_2500.mdb         | Coordinate grid for cadastre plans in scale 1:2500 |  |  |  |  |
| grid_maps_25000.mdb   | Coordinate grid for topomaps in scale 1:25000      |  |  |  |  |

398

#### 4.3 ArcView Data Warehouse Connection

For the connection to ArcView Data the appropriate *ini* - files with the correct coordinate systems files in UTM were already prepared in the corresponding folders on the O-Drive. These files must not be removed from its folders. You can access those data from your Geoworkspace anytime just by creating a new ArcView warehouse connection.

The following data is contained in these folders on O:\HCIC\

| \kosovo                  | Towns, villages,<br>roads, etc                                  | Ini and csf files in the same folder |
|--------------------------|-----------------------------------------------------------------|--------------------------------------|
| \pcodes                  | Borders Kosovo,<br>Regions,<br>Municipalities,<br>Cadzones etc. | Ini and csf files in the same folder |
| \region                  | Topography, railways, water regions, etc.                       | Ini and csf files in the same folder |
| \municipalities\Gllogovc | The data for every single municipality is prepared              | Ini and csf files in the same folder |

## 5. Use of Orthophotos with Geomedia and GeosPro

#### 5.1 Orthophotos at KCA

The organization of data is defined in chapter 6.1. Depending on their use in different coordinate systems, whether it is supposed to be Kosovaref01, FRYREF30 or UTM, the appropriate header file is to be chosen. The orthophotos themselves are stored only in two folders according to the two different scales.

When using a Geoworkspace with GeosPro, the Orthophotos should be inserted into a new created Warehouse and not in the one with the Data model.

#### 5.2 Orthophotos at MCO's

In the MCO's Orthophotos are only used in the Kosovaref01 system so the correct header file will be automatically chosen. Nevertheless the same principle as for KCA applies when inserting the Data: A new Warehouse must be created without Data model.

## 6. Efficient use of data

#### 6.1 Data storage at KCA

The following folders are supposed to be used for the creation and storage of Geoworkspaces and Warehouses and the connection to existing data:

| P:\GIS_Unit\ |                                                                                             |                                                                                                    |
|--------------|---------------------------------------------------------------------------------------------|----------------------------------------------------------------------------------------------------|
|              | Municipality Name\<br>Cadastral_Zones Name\<br>- Geoworkspaces<br>- Layouts<br>- Warehouses | Exp. Decan<br>Exp. Drenovc                                                                                                    |
|              | Kosovo\<br>Geoworkspace<br>Warehouses                                                       | GWS and<br>Warehouses only<br>on Kosovo level<br>(e.g. admin<br>boundaries,<br>reference network<br>etc.)                                   |
|              | Templates\     Coordinate_system_files <i>Kosovaref01.csf FRYREF30.csf UTM.csf</i>          | Only 3 coordinate<br>system files are<br>used for the whole<br>Kosovo. Always<br>use these<br>templates instead<br>of creating new<br>once! |
|              | <ul> <li>Data model<br/>kosovo_pipe.gni<br/>kosovo_class.gac<br/>kosovo_DM.ili</li> </ul>   | These template<br>files are used for<br>drawing up a<br>warehouse with the<br>data model (s. also<br>chapter 3.)                            |

| <ul> <li>Geoworkspaces<br/>Kosovo01.gwt<br/>FRYREF30.gwt<br/>Normal.gwt</li> </ul> | GWT after<br>transformation of<br>data<br>GWT before<br>transformation of<br>data<br>Use this template if<br>you're working in a<br>different CS |
|------------------------------------------------------------------------------------|----------------------------------------------------------------------------------------------------|
| <ul> <li>Layouts</li> <li>Warehouses</li> </ul>                                    | Is not created yet                                                                                                    |
| <ul> <li>Watehouses</li> <li>normal.mdt</li> <li>normal.mdt</li> </ul>             | Use this .mdt with<br>Office2000                                                                                                    |
| O:\Orthophotos\                                                                    |                                                                                                    |
| <ul> <li>Kosovaref01\</li> <li>12000</li> <li>24000</li> <li>FRYREF30\</li> </ul>  | This folder includes<br>JPEG and JGW<br>header files in<br>Kosovaref01                                                                           |
| ■ 12000<br>■ 24000<br>□ UTM\<br>■ 12000<br>■ 24000                                 | This folder only<br>includes only JGW<br>header files in<br>FRYREF30<br>coordinates system                                                       |
|                                                                                    | This folder only<br>includes only JGW<br>header files in UTM<br>coordinates system                                                               |

|            |                                                                                                    | Arcview data of the                                                                                                    |
|------------|----------------------------------------------------------------------------------------------------|----------------------------------------------------------------------------------------------------|
|            | kosovo)                                                                                                | HCIC in UTM CS                                                                                                    |
|            | Municipalities)                                                                                        |                                                                                                    |
|            | <ul> <li>01 - Decani</li> <li>02 - Gllogovc</li> <li>etc.</li> <li>pcodes\</li> <li>region\</li> </ul> | This data can be<br>accessed from<br>anywhere on the<br>LAN and must not<br>be copied from the<br>O-drive! Use the<br>already prepared<br>Ini-files in the<br>folders to create an<br>ArcView<br>warehouse<br>connection in<br>Geomedia |
| O:\Topomap | sl                                                                                                    |                                                                                                    |
|            | 25000\                                                                                                 | Use these                                                                                                    |
|            | <ul> <li>Temp_crop</li> </ul>                                                                          | Topomaps scale<br>1:25000, their<br>header files for<br>georeferencing and<br>the included csf-file                                                                                                    |

#### 6.2 Data Storage at MCO

For data structure and storage see **Guidelines 2005/09**. for the **Vectorization of Parcels in Geomedia/GeosPro** (Chapter 6.)

#### 6.3 Metadata of produced data

Metadata is data that describes geospatial data. Metadata tells you the Who, What, and Where of a geographic dataset (feature class). Who created it? For what purpose? When?

Creating Metadata we contribute to preserve the original material and to decrease the risk of losing or re-creating data that already exists. Metadata also promotes data sharing between the different units at KCA.

Metadata intents to answer some general questions about data:

| What  | Title and description of the data set                          |  |  |  |  |  |  |  |
|-------|----------------------------------------------------------------|--|--|--|--|--|--|--|
| Why   | Reasons for the data collection and its uses                   |  |  |  |  |  |  |  |
| When  | When the data set was created and the last update performed    |  |  |  |  |  |  |  |
| Who   | Producer and data supplier                                     |  |  |  |  |  |  |  |
| Where | The geographical extent and Coordinate System                  |  |  |  |  |  |  |  |
| How   | With which software it was built and where is the data located |  |  |  |  |  |  |  |

Register all your created GIS data in the Access Database *Metadata GM.mdb* in the folder *P:\GIS\_Unit\HELP\Metadata\Metadata\_Geomedia\* respectively *C:\Metadata\_Geomedia\* by clicking on the link Inserting Geomedia Metadata

We all have the same responsibility about our data. Please help to keep our data structure and files according the agreements in order to avoid a lot of troubles finding and recovering data and so to work much more efficiently!

### 7. References

Handbook on Cadastral Surveying:

Guidelines 3.1 for the Georeferencing of scanned maps and plans

Guidelines 3.2 for the Vectorization of Parcels in Geomedia/GeosPro

Manual Geomedia:

Working with GeoMedia Professional

GeosPro Online Help

This Guideline shall enter into force from the day of sign and promulgation

Prishtina 20.05.2005

Chief Executive Officer Prof. Dr. sc Murat M<del>9</del>ha

Allehof

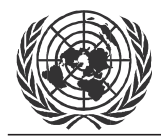

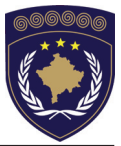

#### INSTITUCIONET E PËRKOHSHME VETËQEVERISËSE PRIVREMENA INSTITUCIJA SAMOUPRAVE PROVISIONAL INSTITUTIONS OF SELF GOVERNMENT

#### QEVERIA E KOSOVËS / MINISTRIA E SHËRBIMEVE PUBLIKE VLADA KOSOVA / MINISTARSTVO JAVNIH SLUZBI GOVERNMENT OF KOSOVA / MINSTRY OF PUBLIC SERVICES

#### AGJENCIA KADASTRALE E KOSOVËS KATASTARSKA AGENCIJA KOSOVA KOSOVO CADASTRAL AGENCY

## GUIDELINE Nr. AKK 2005/15

## THE USE OF MUTATION SOFTWARE GEOPRO

Chief Executive Officer of Kosovo Cadastral Agency, based on Article 34.2 of the Law on Cadastre No. 2003/25, approved by the Assembly of Kosovo on 04 December 2003, promulgated by UNMIK Regulation No. 2004/04 and Article 1.2 of Administrative Instruction No. MPS 2004/08 for Implementation of the Law on Cadastre No. 2003/25, on 20.05.2005 promulgates this guideline as follows:

## TABLE OF CONTENTS

| 1.                                     | INTRODUCTION                                                                                                    | 3                             |
|----------------------------------------|----------------------------------------------------------------------------------------------------|-------------------------------|
| 1.1<br>1.2                             | General definition of Maintenance<br>Mutation Management                                                                                                    |                               |
| 2.                                     | NEW BOUNDARY DEFINITIONS                                                                                                    | 3                             |
| 2.1<br>2.2<br>2.3<br>2.4<br>2.5<br>2.6 | Example of a Mutation<br>Boundary field survey<br>Mutation Manager<br>Performing Mutations in GeosPro<br>Change parcel boundaries in GRIVIS-GEOS<br>Visualize the Mutations in the Map Window | 3<br>4<br>6<br>10<br>14<br>17 |
| 3.                                     | CREATE THE MUTATION DOCUMENTS                                                                                                    | 20                            |
| 4.                                     | COMPLETE THE MUTATION                                                                                                    | 22                            |

## 1. Introduction

#### 1.1 General definition of Maintenance

Maintenance of the cadastre means the daily update of the data in the textual and in the graphical database. The maintenance tasks are usually requested by the owner / possessor or other interested persons who make a request in written form to the MCO. The description of the changes can either be drawn in a sketch or the new situation can be described in the field.

Every approved request of the maintenance is called a "Mutation". All objects in the graphical database what are affected from the changes are elements for this specific Mutation.

#### **1.2 Mutation Management**

All Mutations and their elements are stored in special tables (the Mutation register in Geos Pro). As long as they are not finally registered in the textual database they have a provisional state (pendent). In this way, the legal state of the parcels can always be reconstructed. After registration in the textual database the Mutation will be validated (legal) in the graphical part and the previous or canceled objects will be deleted from the database.

For technical procedures and workflow see the document, **Guidelines 2005/03 for the Maintenance of Cadastre Information**.

## 2. New boundary definitions

#### 2.1 Example of a Mutation

New boundaries for Parcels 925, 926, 929, 930, 931

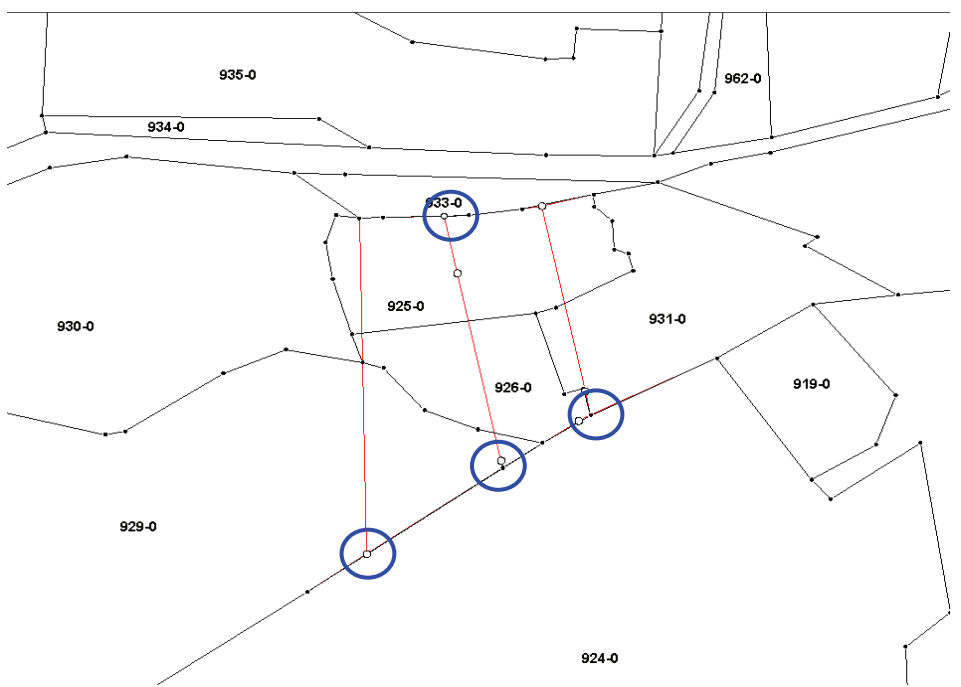

The points within blue circles have to be calculated as intersection points (see chapter 2.4), so that they are aligned in the border.

#### 2.2 Boundary field survey

During the field Survey, existing boundary points (Stone, pipe, fences, heches) as well as the new points have to be measured. Calculation of coordinates of definition of new parcels is performed in GeosPro / ProCalc (see also Guidelines 2005/06 for traverse- and detail measurements).

Adjacent parcels should not be affected basically and the boundary points on the parcel's edge have therefore to be adjusted on alignment. If the edge of the concerned parcel is a vectorized boundary consider first the adjustment of the old boundary line according to the tolerances.

Example:

Adjust the boundary line to the 2 Points that lie within tolerance to the existing vectorized boundary line (red circles).

Note: This adjustment must be done before the new Mutation is activated (Mutation 0), otherwise the parcels 924 and 933 will also be affected from the Mutation.

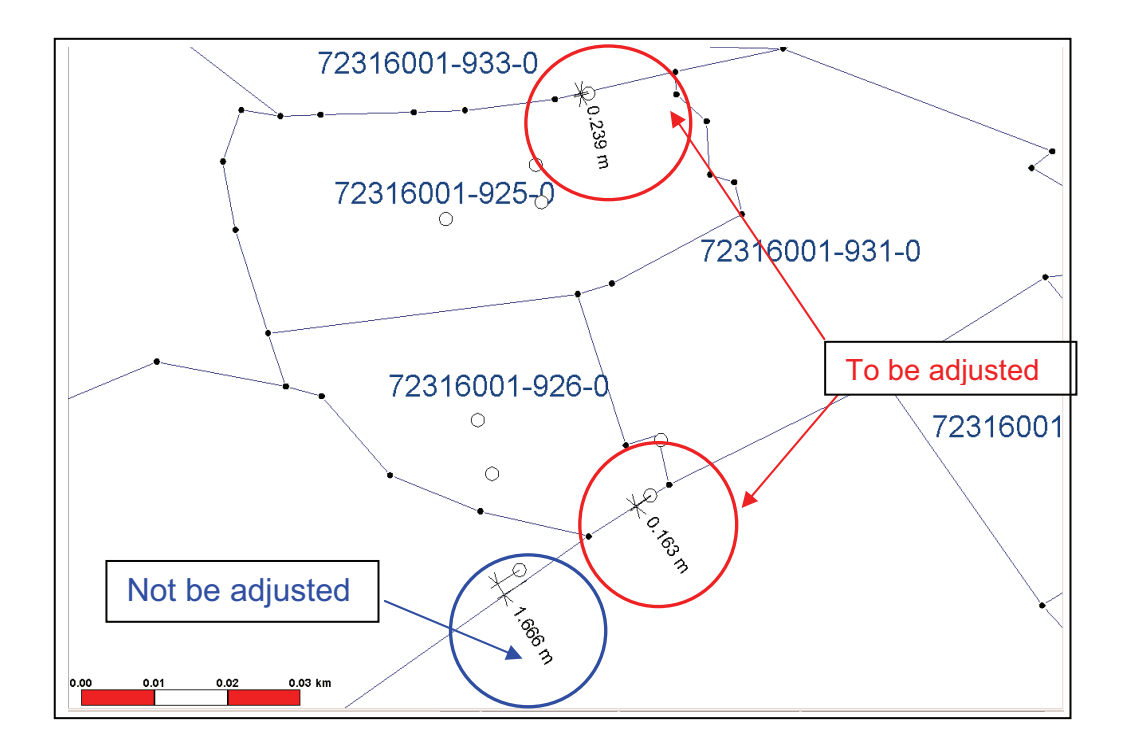

The tolerances for this kind of adjustment (vectorized boundaries to field measured points) are defined as follows (defined in the **Guidelines 2005/03 for the Maintenance of Cadastral Information)**:

| Plan scale 1:500:  | • | Accepted if $\triangle$ < 0.20m |
|--------------------|---|---------------------------------|
| Plan scale 1:1000: | • | Accepted if $\triangle < 0.35$  |
| Plan scale 1:2500: | • | Accepted if $\triangle$ < 0.50m |

Where distances from measured points to boundary lines exceed tolerance, it has to be proceeded according to the following principles (further details in Guidelines above):

- Information of owners of the two concerned parcels
- If both neighbours agree, a Mutation for reconstruction of the Parcel definition can be undertaken
  - Otherwise further legal steps are required (see also administrative instructions)

<u>Note:</u> if the adjacent parcel is a public or former socially owned area, the vectorized boundaries are valid and cannot be moved

#### 2.3 Mutation Manager

Create a new Mutation job for any change of parcel boundaries (you can include the Mutation also for other topics).

→ Open the dialog box in the menu, GEOS Pro >Mutation Manager.

|      | Mutation M      | anager  |           |          |      |             |      |                |      |      |         |      |   |   |
|------|-----------------|---------|-----------|----------|------|-------------|------|----------------|------|------|---------|------|---|---|
| Ware | house:          |         |           | testDM3  |      |             | •    | User:          |      |      | mark    | uss  |   | - |
| New  | Activate        | Details | Parcels   | Defaults | Migr | ation Tool  |      |                |      |      |         |      |   |   |
|      | NbIdent         | Ident   | Descripti | ion      |      | Status      | Art  |                | User | Sort | Project | Code |   |   |
|      | <empty></empty> | 2005-1  | Hadrij, 1 | 638-0    | I    | In mutation | Grun | ndstückteilung |      | 0    |         |      |   |   |
|      |                 |         |           |          |      |             |      |                |      |      |         |      |   |   |
|      |                 |         |           |          |      |             |      |                |      |      |         |      |   |   |
|      |                 |         |           |          |      |             |      |                |      |      |         |      |   |   |
|      |                 |         |           |          |      |             |      |                |      |      |         |      |   |   |
|      |                 |         |           |          |      |             |      |                |      |      |         |      |   |   |
|      |                 |         |           |          |      |             |      |                |      |      |         |      |   |   |
|      |                 |         |           |          |      |             |      |                |      |      |         |      |   |   |
|      |                 |         |           |          |      |             |      |                |      |      |         |      |   |   |
| 1    |                 |         |           |          |      |             |      |                |      |      |         |      |   |   |
|      |                 | New     |           |          |      |             | Cr   | eate           |      |      |         | Help | ) |   |

→ Check the two dropdown list boxes in the header of the window: The first box shows the active connection to the warehouse, the second shows the user-ID which you can leave on *"default"* 

→ Click on the register *New* and on the button *New* to create a new record.

→ Add in the column *Ident* the registration (or contract) number of the request and use for the description the name of the owner of the parcel (Ex.10/05.).

→ Set the neccessary description of mutation in column "Description"

→ With the button Create a new dialog box appears where you have to choose the concerned topic in the data model (The table for maintenance of the Parcels is the mutation register A10\_Par\_ParcelRegister). Several Topics can be chosen here (for including Objects of Control Points, Surface Ceiling or Single Objects for example)

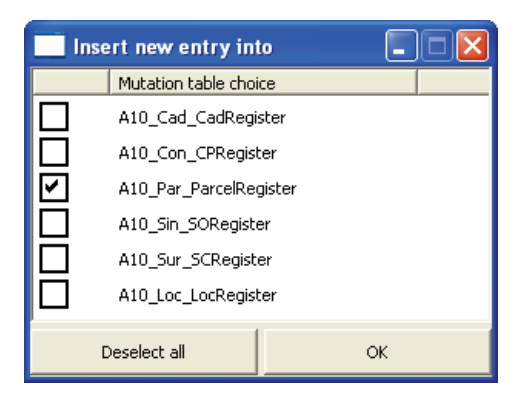

→ Set up the sign for subject *"Par\_ParcelRegister"* and if it is necessary for *"Con\_CPRegister"* in the case of new control points in this mutation. Close the dialog box to set up and create the new data.

→ Change to the register Activate and choose the just created Mutation from the list box (Botton 'Set as actual Mutation' is only active if you want to activate a previously created Mutation)

| Mutation Manager             |                            |                                                             |  |  |  |  |  |  |
|------------------------------|----------------------------|-------------------------------------------------------------|--|--|--|--|--|--|
| Warehouse:                   | estDM3 💌                   | User: markuss                                               |  |  |  |  |  |  |
| New Activate Details Parcels | Defaults   Migration Tool  |                                                             |  |  |  |  |  |  |
| Mutation Settings            |                            | Cut during                                                  |  |  |  |  |  |  |
| Mutation selection:          | 2005-1                     | Set pendent                                                 |  |  |  |  |  |  |
| Mutation description:        | Hadrij, 1638-0             | C Set legal                                                 |  |  |  |  |  |  |
| Mutation state:              | In mutation                | C Set definitive                                            |  |  |  |  |  |  |
| Reserved for user:           | markuss                    | <ul> <li>Set legal via pendent</li> </ul>                   |  |  |  |  |  |  |
| Is actual mutation:          | yes                        | C Set definitive via pendent and legal<br>C Set in mutation |  |  |  |  |  |  |
| Show more                    | e details                  | C Cancel                                                    |  |  |  |  |  |  |
| Show                         | user list                  | C Delete                                                    |  |  |  |  |  |  |
| Set as actual mutation       | Release as actual mutation | Apply selected state change                                 |  |  |  |  |  |  |
| Show Ot                      | ojects                     | Help                                                        |  |  |  |  |  |  |

→ Change to the register **Details** and check the settings and you will see new updated data. "Description" should be fixed according your data, and "CDate" should be actual data.

| -    | Autation Mana                                        | ager           |                 |                 |                 |                   |                 |                 |                 |                                                                     |                                           |                 |
|------|------------------------------------------------------|----------------|-----------------|-----------------|-----------------|-------------------|-----------------|-----------------|-----------------|---------------------------------------------------------------------|-------------------------------------------|-----------------|
| Ware | house:                                               |                | testD           | M3              |                 | User:             |                 |                 | marku           | ss                                                                  |                                           | •               |
| New  | New Activate Details Parcels Defaults Migration Tool |                |                 |                 |                 |                   |                 |                 |                 |                                                                     |                                           |                 |
|      | Topic                                                | Table          | MutNr           | Description     | Validity        | Type of Mutation  | PrgMode         | Perimeter       | CDate           | PDate                                                               | VDate                                     | Tolerance       |
|      | CadastralZone                                        | CadRegister    | <empty></empty> | <empty></empty> | <empty></empty> | <empty></empty>   | <empty></empty> | <empty></empty> | <empty></empty> | <em< td=""><td><em< td=""><td><empty></empty></td></em<></td></em<> | <em< td=""><td><empty></empty></td></em<> | <empty></empty> |
|      | Controlpoints                                        | CPRegister     | <empty></empty> | <empty></empty> | <empty></empty> | <empty></empty>   | <empty></empty> | <empty></empty> | <empty></empty> | <em< td=""><td><em< td=""><td><empty></empty></td></em<></td></em<> | <em< td=""><td><empty></empty></td></em<> | <empty></empty> |
|      | Parcel                                               | ParcelRegister | 2005-1          | Hadrij, 1638-0  | In mutation     | Grundstückteilung | ADV             | Nein            | 03/08/2005      | <em< td=""><td><em< td=""><td>2</td></em<></td></em<>               | <em< td=""><td>2</td></em<>               | 2               |
|      | SurfaceCeiling                                       | SCRegister     | <empty></empty> | <empty></empty> | <empty></empty> | <empty></empty>   | <empty></empty> | <empty></empty> | <empty></empty> | <em< td=""><td><em< td=""><td><empty></empty></td></em<></td></em<> | <em< td=""><td><empty></empty></td></em<> | <empty></empty> |
|      | SingleObject                                         | SORegister     | <empty></empty> | <empty></empty> | <empty></empty> | <empty></empty>   | <empty></empty> | <empty></empty> | <empty></empty> | <em< td=""><td><em< td=""><td><empty></empty></td></em<></td></em<> | <em< td=""><td><empty></empty></td></em<> | <empty></empty> |
|      | Localname                                            | LocRegister    | <empty></empty> | <empty></empty> | <empty></empty> | <empty></empty>   | <empty></empty> | <empty></empty> | <empty></empty> | <em< td=""><td><em< td=""><td><empty></empty></td></em<></td></em<> | <em< td=""><td><empty></empty></td></em<> | <empty></empty> |
|      |                                                      |                |                 |                 |                 |                   |                 |                 |                 |                                                                     |                                           |                 |
|      |                                                      |                |                 |                 |                 |                   |                 |                 |                 |                                                                     |                                           | >               |
|      |                                                      | Default values |                 |                 |                 | Save              |                 |                 |                 | Help                                                                |                                           |                 |

Data from the other tables are not changed.

→ Change to the register *Parcels*. Define with the list boxes the settings of the topic parcel according to the example below.

| Mutation Manager                   |                      |                                                                       |   |
|------------------------------------|----------------------|-----------------------------------------------------------------------|---|
| Warehouse:                         | testDM3              | User: markuss                                                         | - |
| New Activate Details Parcels Defau | Its   Migration Tool |                                                                       |   |
| Settings<br>Table with geometry:   | A10_Par_ParcelGeom   | Register of parcels                                                   |   |
| Name of geometry field:            | Geometry             |                                                                       |   |
| Name of the number field:          | ParcelID             | Create mutation report                                                |   |
| N Region Feld:                     | ·                    | Print differences of rounding                                         |   |
| Table with official Area:          | A10_Par_ParcelGeom   | V Set rounded technical surface to juridical surface Version Albanian | - |
| Name of the area field:            | Area                 | Help                                                                  |   |

These settings have to be done only for the first mutation. By the definition of further mutations the entries will appear if the first list box is selected.

→ In the register **Defaults** you see the already defined parameters for *Program Mode, Tolerance, Tolerance factor; and Tolerance factor for digitizing.* These settings must not be changed.

| Mutation Manager                    |                             |          |           |
|-------------------------------------|-----------------------------|----------|-----------|
| Warehouse:                          | testDM3                     | User:    | markuss 💌 |
| New Activate Details Parce          | els Defaults Migration Tool |          |           |
| Default values for ProCalc          |                             |          |           |
| Mode for calculation of points      |                             | ADV      | •         |
| Tolerance:                          |                             | 3        |           |
| Factor of tolerance                 |                             | 1.000000 |           |
| Factor of toleance for digitized po | ints                        | 2.000000 |           |
| Sa                                  | we                          | Не       | lp        |

The register *Migration Tool* will not be used for the moment.

Within the register **GEOS PRO / Administrator** you find different tools. For the Mutation the tables (pipes) of the "old data" must be created (*Create interlis pipe of old data* and/or *Create text pipes of old data*).

| Create pipes          |                  |                                  |
|-----------------------|------------------|----------------------------------|
|                       |                  |                                  |
| Create interlis pipes |                  | Create interlis pipe of old data |
| Create text pipes     |                  | Create text pipes of old data.   |
| Create symbol pipes   | Create all pipes | Create symbol pipes of old data  |
| Create point pipes    |                  | Spatial Key Update               |
| Create mutation pipes |                  | Help                             |
|                       |                  |                                  |

Check in *Legend /Add Queries* if the *\_iliold* and the *\_txtold* pipes are already created.

If you miss one of them, you have to create them ones again for the first mutation (Mutation 0).

Close the Mutation Manager.

#### 2.4 Performing Mutations in GeosPro

In most of the cases the new boundaries for the new parcels can be created in the office with Geos Pro according to the information from the client (Sketch or description).

After calculation in GeosPro / ProCalc, the coordinates are staked out, adjusted to the situation in the field and if necessary re-measured again.

→ Where new boundary points have been measured directly in the field, the necessary calculation can now be performed in ProCalc:

- 1. Import of measurements and calculation of traverses and new points
- 2. Import of coordinates (GPS or Coordinates as measurements)

If the coordinates are calculated as intersection points with ProCalc, (>Points of Intersection > Straight line-straight line or Straight linecircle), and the position of the calculated point is supposed to lie on an existing boundary, Geos Pro asks if you want to insert the point into the existing boundary line.

See the following Screen shot of a Mutation Example

| 🛤 Einrechnen   |       |
|----------------|-------|
| -Einrechnen    |       |
| Tabellen Name  |       |
| Par_ParcelGeom |       |
|                |       |
|                |       |
|                |       |
|                |       |
|                |       |
| Weiter         | Hilfe |
|                |       |

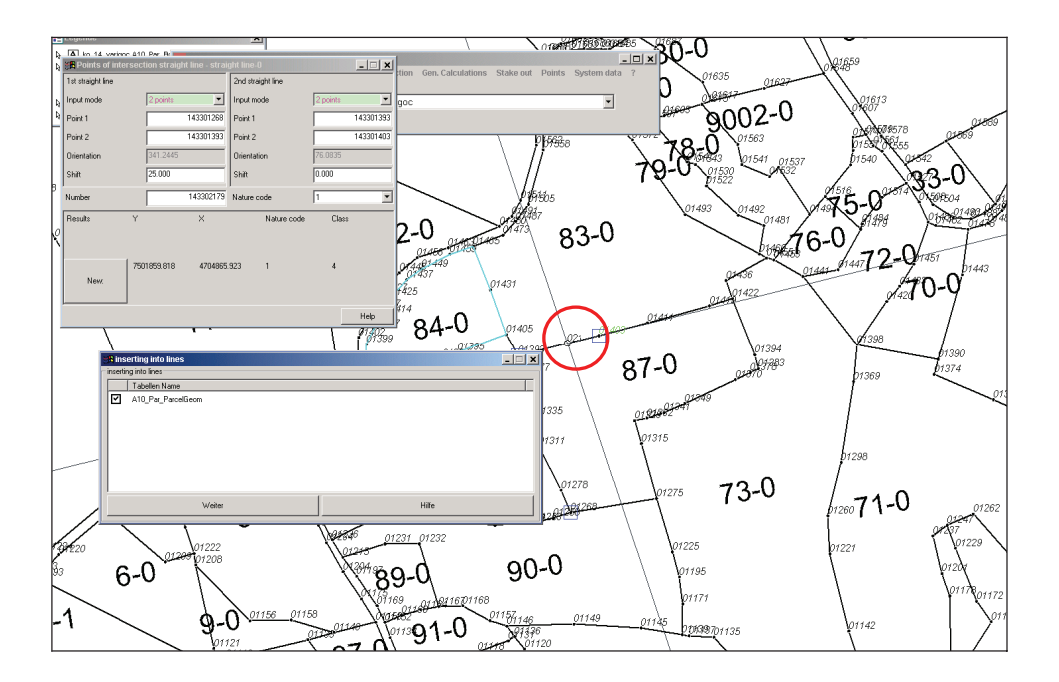

→ Accept the tick for the geometry table *A10\_Par\_ParcelGeom* and confirm with *Continue*.

During the calculation process, it's also checked if the parcel already exists in the register of the mutation. If it doesn't exist, Geos Pro asks you to register the parcel to the current mutation.

Where the adjacent parcel is only touching the edge you should negate the message box; otherwise the parcel will recorded as a changed parcels (history).

→ In above case, the question will be to take up parcel 83-0 to the current mutation. Click on **No**, because the mutation concerns only the parcel 87-0. (See the following picture)

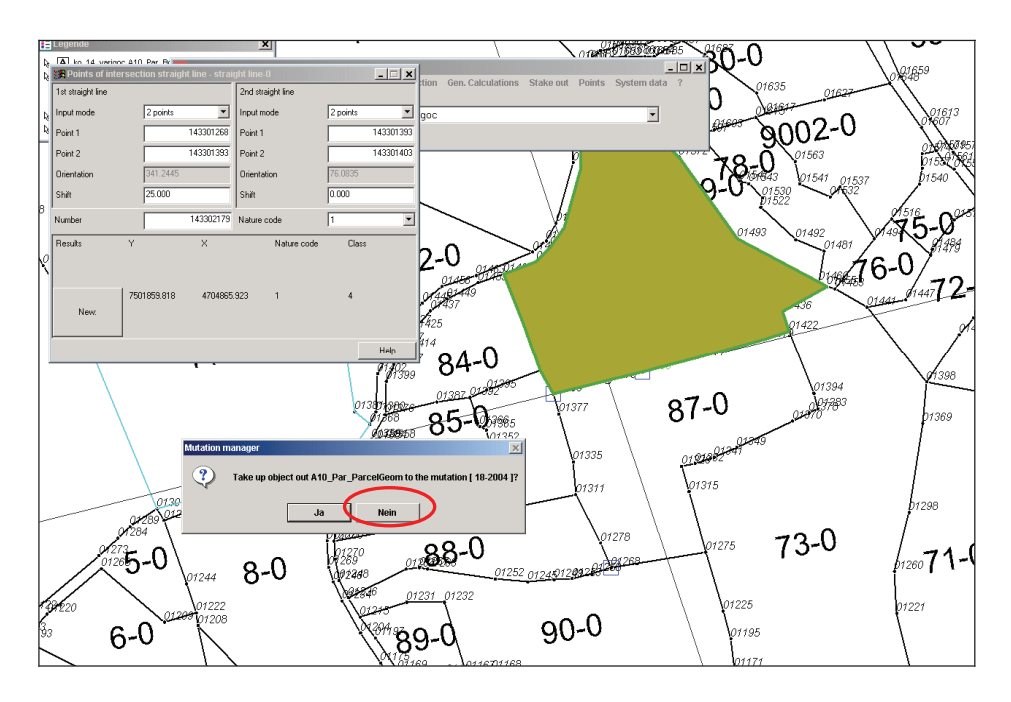

→ In the next window you will be asked for taking up parcel 87-0 to the current mutation and now you confirm with **Yes**. (See the following picture)

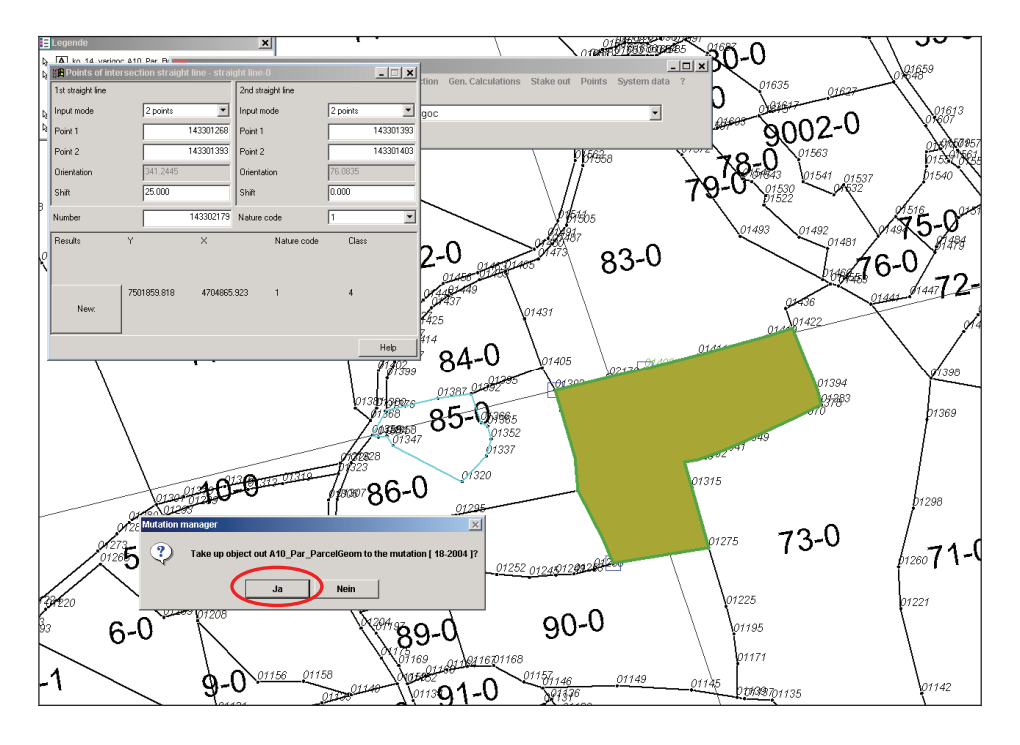

These steps were only for the first intersection point. For the second point you will have the same procedure with one exception: Parcel 87-0, because it has already been taken up to the current mutation.

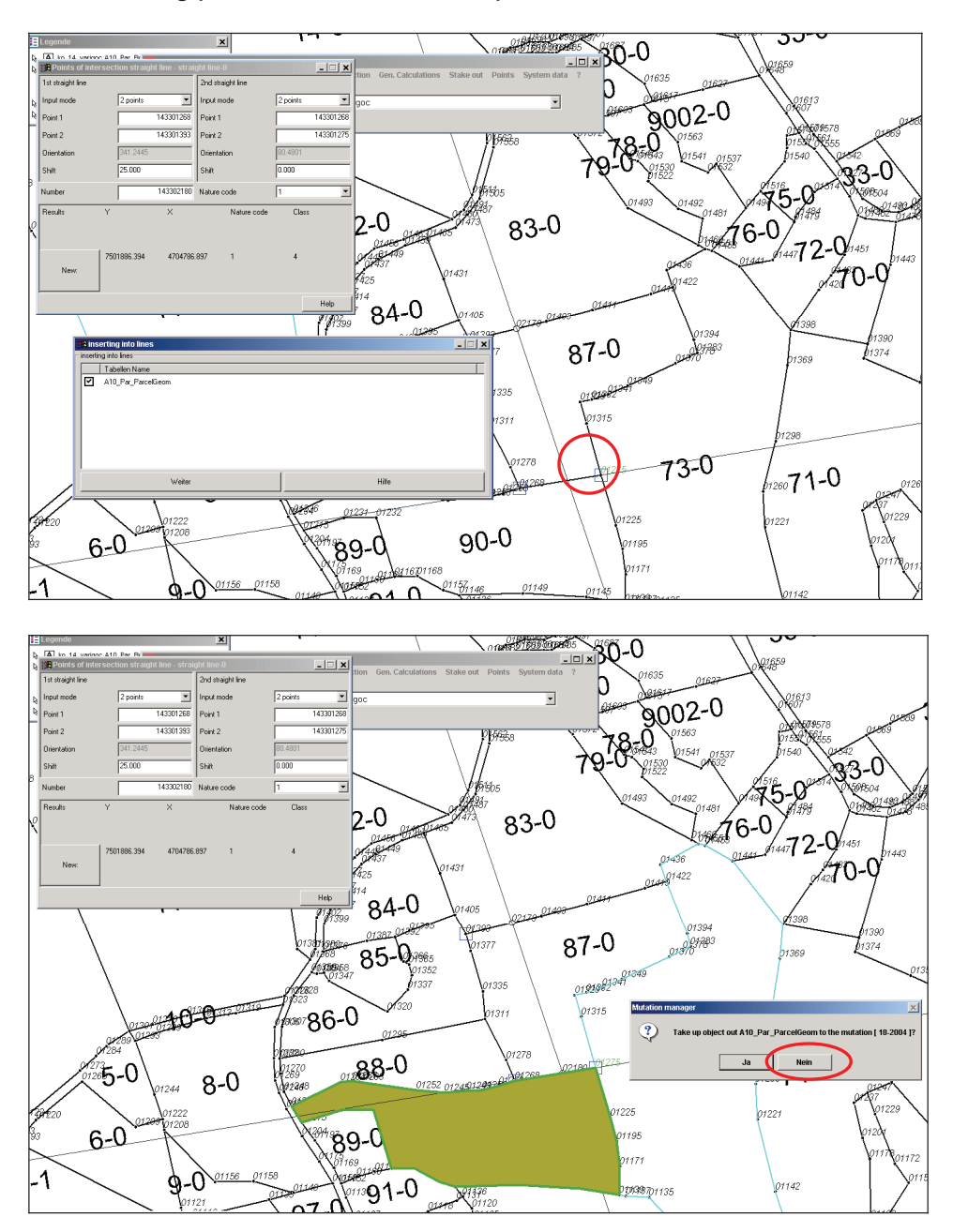

The following picture shows the same procedures as above:

The new boundary points are now displayed in the map window (if the legend entry for boundary points is made).

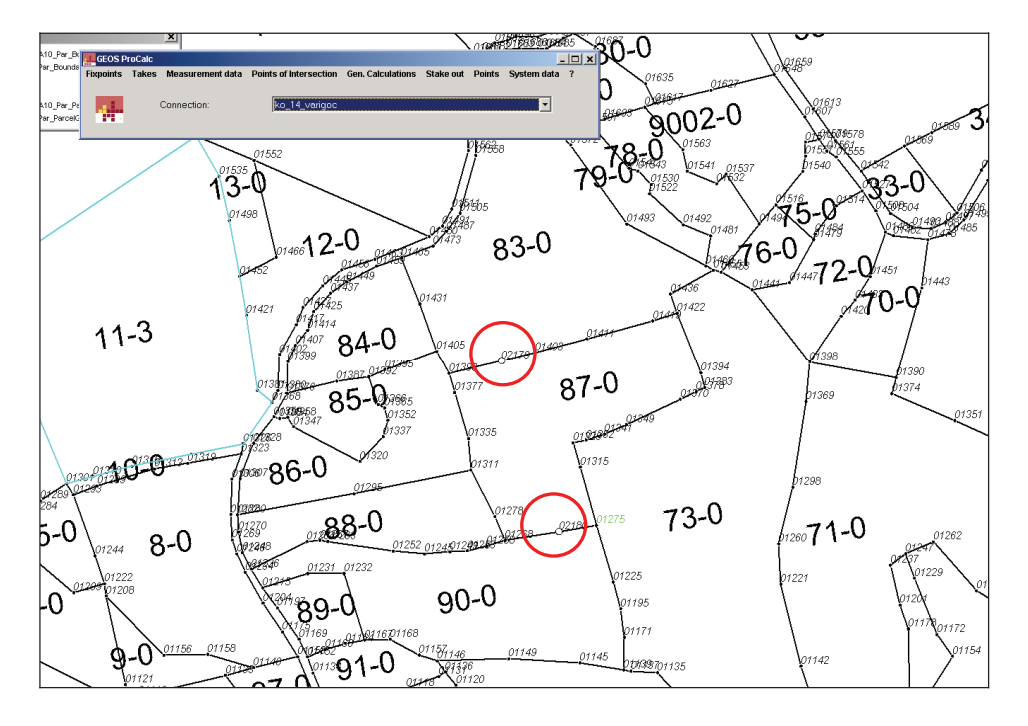

#### 2.5 Change parcel boundaries in GRIVIS-GEOS

→ Start *Geos Pro>Grivis-Geos* and open the table *ParcelRegister*, select the previously set actual mutation on which you want to undertake the changes.

→ Select *Connected values* to open the connected table *Parcel*.

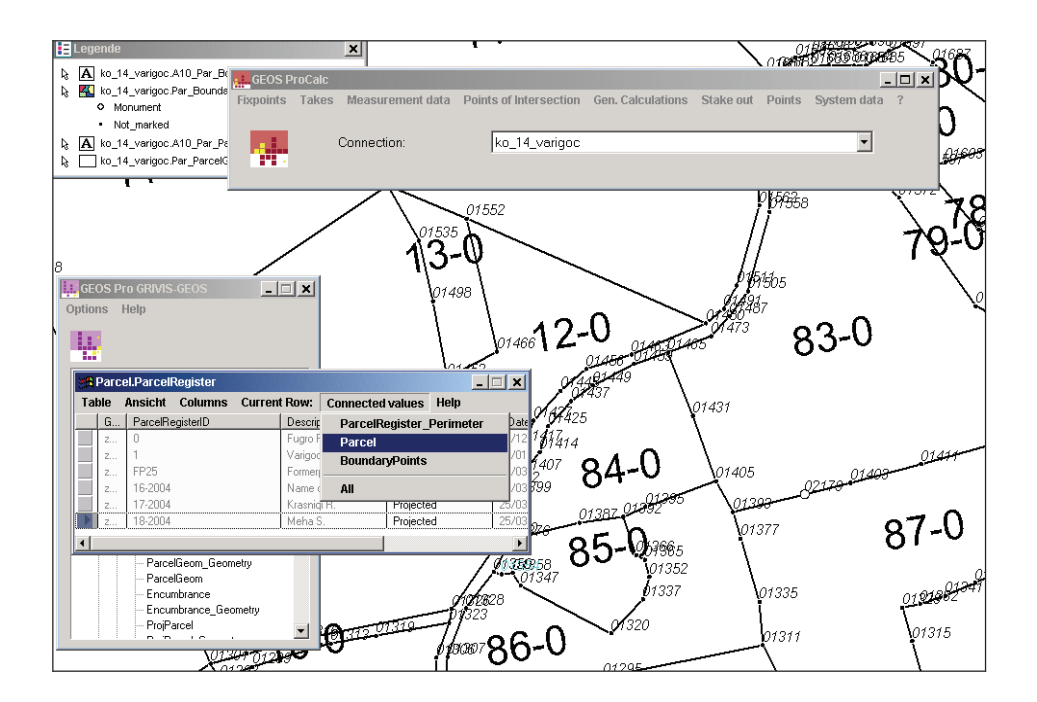

The parcel 87-0 is already registered since it was confirmed to include the parcel to the current mutation in the previous steps.

|                                                                                              | A Parcel.Parcel ((ParcelObject = 'z4062e0df0000000')) |          |         |     |       |           | _ 🗆 🗙         |        |   |
|----------------------------------------------------------------------------------------------|-------------------------------------------------------|----------|---------|-----|-------|-----------|---------------|--------|---|
| Table Ansicht <u>N</u> ew <u>C</u> olumns Current <u>R</u> ow: Connected values <u>H</u> elp |                                                       |          |         |     |       |           |               |        |   |
|                                                                                              | G                                                     | ParcelOt | oject-> |     | + Par | cellD     | ParcLegalReli | Type_0 |   |
|                                                                                              | z                                                     | z4062e0  | df00000 | 000 | 7140  | 9011-87-0 | Legal         | Parcel |   |
|                                                                                              |                                                       |          |         |     |       |           |               |        | - |

The parcel can now either be deleted from the database, or its geometry can be edited and the same number 87-0 will be used for the new parcel definition.

Remember the following principles when editing existing parcel geometries:

#### GUIDELINE: CADASTRAL SURVEYING IN KOSOVO

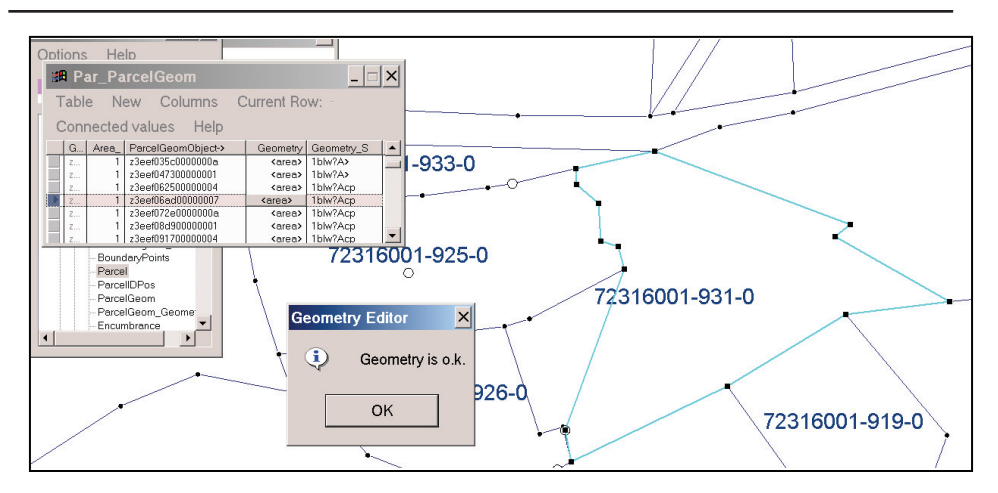

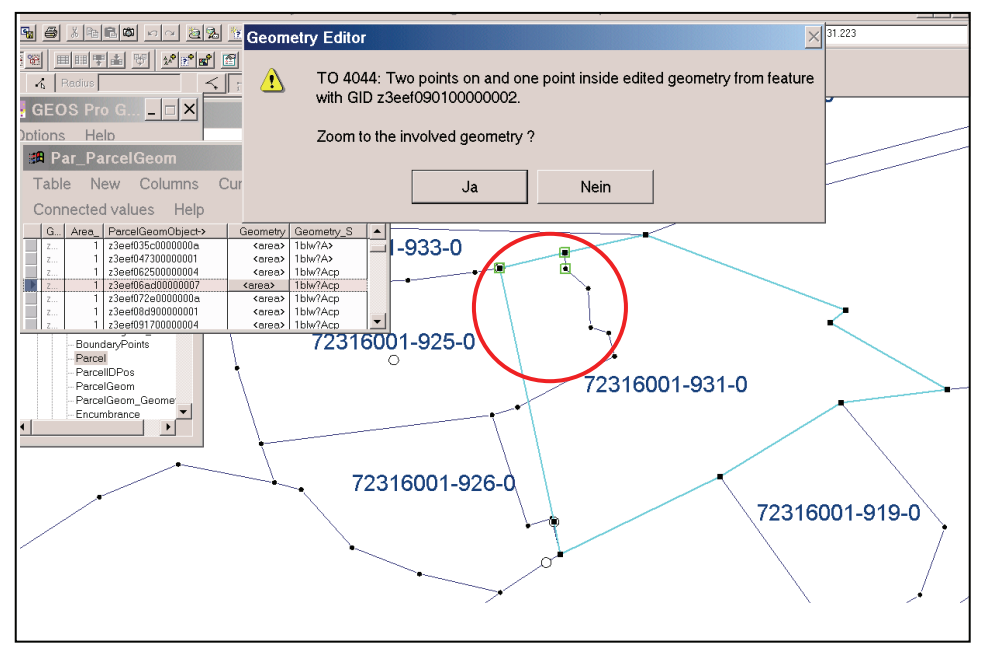

- 1. Do not create overlaps of two adjacent parcel definitions! First you have to make the existing parcels smaller, to create "holes" in other words. Afterwards you can fit them together in the new shape or you can insert new additional parcels.
- 2. Always test the generation of topology with the button OK? (Test of geometry)

Further instructions for use of geometry editor see **Guidelines 2005/03** for the Maintenance of Cadastre Information.

#### 2.6 Visualize the Mutations in the Map Window

 $\rightarrow$  In order to display the old and the new situation of parcels in the map window it is needed to add the query

*Connection\_name.Par\_ParcelGeom\_iliold* to the legend. All the changed, original objects are stored in the *ParConnection\_name\_iliold* pipes.

Proceed in the same way with the old parcel numbers, add the query *Connection\_name.Par\_ParcelIDPos\_txtold* to the legend

A thematic query Connection\_name.Par\_ParceIID\_txt by  $G5\_MUTCODE$ , must be created to show the parcel numbers in the legal state ( $G5\_MUTCODE = 0$ ) and the new parcel numbers in the pendent ( $G5\_MUTCODE = 1$ ) or in Mutation state ( $G5\_MUTCODE = 2$ )

**Red color** for new numbers and **black color** for the former parcel numbers can be assigned for example,

An easier way of displaying either the "legal" or the "actual state" or all mutation states at once is the use of previously prepared legends, which can be loaded after creating the appropriate queries:

#### Legend 1: "legal status"

Content: TOPICS ControlPoints and Parcel Only the TOPICS with the G5\_MUTCODE = 0 ("legal") for ControlPoints and Parcel are displayed

#### Legend 2: "actual status"

Content: TOPICS *ControlPoints* and *Parcel* Actual status from all included TOPICS

#### Legend 3: "status of mutation"

Content: TOPICS ControlPoints and Parcel Representation of TOPICS ControlPoints and Parcel by:

- \_R\_-Queries ("legal", G5\_MUTCODE = 2)
   > black
- \_M\_-Queries ("in Mutation", G5\_MUTCODE = 0) > red
- \_P\_-Queries ("pendent", G5\_MUTCODE = 1)
   > blue

The following procedure describe how to import the different legend definitions:

→ Select *GEOS Pro>Legend Manager* and click on the register Import/Export Queries (the correct connection must be selected)

| GEOS Pro LegendTools                                 |                   | ×                     |
|------------------------------------------------------|-------------------|-----------------------|
| Welcome                                              | Build New Legend  | Import/Export Legend  |
| Define Legend Groups                                 | Legend Groups     |                       |
| misc.                                                | Cadastral Legends | Import/Export Queries |
| ExportQueries                                        |                   |                       |
| ImportQueries<br>Connection Prefix:<br>Shtime_Shtime | <b>X</b>          |                       |
| ✓ Replace existing Queries                           |                   |                       |
| Sector replacing                                     |                   |                       |
| Help                                                 |                   | Close                 |

→ Click on the button *Import/ Export Queries* and open the file *Queries\_KCA.txt* in the folder *Legends* of the *Templates* folder

| Öffnen                             |                                                                                  |                            |   |      |   |          | ? ×       |
|------------------------------------|----------------------------------------------------------------------------------|----------------------------|---|------|---|----------|-----------|
| Suchen in:                         | 🔁 Legends                                                                        |                            | • | ¢= ( | 1 | <b>.</b> |           |
| Verlauf<br>Desktop<br>Arbeitsplatz | Schweiz<br>E Legend_actual.<br>Legend_mutati<br>Legend_valid.t:<br>Queries_KCA.t | .txt<br>on.txt<br>xt<br>xt |   |      |   |          |           |
| Netzwerkumg                        | Dateiname:                                                                       | Queries_KCA.txt            |   |      | - |          | Öffnen    |
|                                    | Dateityp:                                                                        | Text Files (*.txt)         |   |      | - |          | Abbrechen |

→ Click on the button *Import Legend* and open the legend you want to add to your map window (*Legend\_actual, Legend\_mutation and Legend\_legal*) as described above

| GEOS Pro LegendTools                |                                                                                                    | ×                     |
|-------------------------------------|----------------------------------------------------------------------------------------------------|-----------------------|
| Define Legend Groups                | Legend Groups                                                                                                    | 7                     |
| misc.                               | Cadastral Legends                                                                                                    | Import/Export Queries |
| Welcome                             | Build New Legend                                                                                                    | Import/Export Legend  |
| Export Legend                       | <ul> <li>include Thematic (default: on)</li> <li>include Style (default: on)</li> <li>export only visible Entries</li> <li>export only loaded Entries</li> </ul> |                       |
| Import Legend                       | <ul> <li>remove existing legend entries before import</li> <li>import only visible Entries</li> <li>show error messages</li> </ul>                               |                       |
| Connection Prefix:<br>Shtime_Shtime | V                                                                                                    |                       |
| Help                                |                                                                                                    | Close                 |

| Öffnen                             |                       |                                          |       | ? ×       |
|------------------------------------|-----------------------|------------------------------------------|-------|-----------|
| Suchen                             | in: 🔁 Legends         |                                          | - 🖬 🖝 |           |
| Verlauf<br>Desktop<br>Arbeitsplatz | Schweiz<br>Legend_act | ual.txt<br>al.txt<br>tation.txt<br>A.txt |       |           |
| Netzwerkumg.                       |                       | Legend_mutation.txt                      | •     | Öffnen    |
|                                    | Dateityp:             | Text Files (*.txt)                       | •     | Abbrechen |
|                                    |                       | 🔲 Schreibgeschützt öffnen                |       | 1.        |

The selected legend definition will now be loaded to your existing legend, which takes a couple of seconds.

## 3. Create the Mutation documents

→ Open the *Mutation Manager* in GeosPro. Click on the register *Parcels* and check the settings of page number 8.

➔ Push the button Create mutation report and the calculation of areas and the corresponding mutation report is carried out and reported in the GPR-Viewer.

All the parts of parcels and their areas are represented in the table at the end of the report,. Old and new area for each parcel is listed in the row and the column "Total".

Example of a Mutation Report:

#### **Mutation Table**

#### Mutation

No compensation of partial areas Differences due to rounding not printed

|                     | Old Parcel ID |              |       |
|---------------------|---------------|--------------|-------|
|                     | 09093-2621-0  | 809093-131-0 |       |
| New Parcel ID       |               |              | Total |
| 09093-2621-0        | 10198         |              | 10198 |
| 809093-131-1        |               | 406          | 406   |
| 809093-131-2        |               | 401          | 401   |
| 809093-131-3        |               | 402          | 402   |
| 809093-131-4        |               | 395          | 395   |
| 809093-131-5        |               | 186          | 186   |
| Total of old Parcel | 10198*        | 1790*        | 11988 |

Plan Number

Registry in IPRR

Remarks:

Place/Date:

Licensed Surveyor:

:

÷

For the time being a Mutation plan has to be generated manually in the layout window (use the legend 3 for this) but with importing a unique Mutation Plan template for scale 1:1000 or 1:2500:

## 4. Complete the Mutation

After termination of all pending works on a Mutation job, including fieldworks, calculations, parcel definitions and documentation (see also checklist in **Guidelines 2005/03 for the Maintenance of Cadastre Information**), the state of mutation must be changed in the system:

→ Start GEOS Pro>Mutation manager, select the register Activate and set the checkbox set pendent. Then push the button Apply change of status

| Mutation Manager             |                            |                                                                                |              |
|------------------------------|----------------------------|--------------------------------------------------------------------------------|--------------|
| Warehouse:                   | Brekoc 💌                   | User:                                                                          | terezah      |
| New Activate Details Parcels | Defaults   Migration Tool  |                                                                                |              |
| Mutation Settings            |                            |                                                                                |              |
| Mutation selection:          | 10/05 🗾                    | State changes:                                                                 |              |
| Mutation description:        | Ndarje                     | <ul> <li>Set pendent</li> <li>Set legal</li> </ul>                             |              |
| Mutation state:              | In mutation                | C Set definitive                                                               |              |
| Reserved for user:           | terezah                    | C Set legal via pendent                                                        |              |
| Is actual mutation:          | yes                        | <ul> <li>Set definitive via pendent and is</li> <li>Set in mutation</li> </ul> | egal         |
| Show mo                      | re details                 | C Cancel                                                                       |              |
| Show user list               |                            | C Delete                                                                       |              |
| Set as actual mutation       | Release as actual mutation | Apply selected                                                                 | state change |
| Show C                       | Dbjects                    |                                                                                | telp         |

After legal validation of a mutation in the property register (IPRR), the mutation can also be set as "Legal" in the KCLIS.

This Guideline shall enter into force from the day of sign and promulgation

Prishtina 20.05.2005

Chief Executive Officer Prof. Dr. sc Murat Meha

Mileho

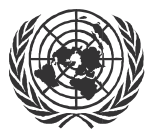

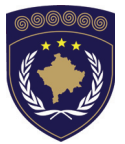

#### INSTITUCIONET E PËRKOHSHME VETËQEVERISËSE PRIVREMENA INSTITUCIJA SAMOUPRAVE PROVISIONAL INSTITUTIONS OF SELF GOVERNMENT

QEVERIA E KOSOVËS / MINISTRIA E SHËRBIMEVE PUBLIKE VLADA KOSOVA / MINISTARSTVO JAVNIH SLUZBI GOVERNMENT OF KOSOVA / MINSTRY OF PUBLIC SERVICES

> AGJENCIA KADASTRALE E KOSOVËS KATASTARSKA AGENCIJA KOSOVA KOSOVO CADASTRAL AGENCY

## GUIDELINE Nr. AKK 2005/16

## THE 2nd ORDER REFERENCE NETWORK

Chief Executive Officer of Kosovo Cadastral Agency, based on Article 34.2 of the Law on Cadastre No. 2003/25, approved by the Assembly of Kosovo on 04 December 2003, promulgated by UNMIK Regulation No. 2004/04 and Article 1.2 of Administrative Instruction No. MPS 2004/08 for Implementation of the Law on Cadastre No. 2003/25, on 20.05.2005 promulgates this guideline as follows:

## **TABLE OF CONTENTS**

| 1. |     |                                                        | 3 |
|----|-----|--------------------------------------------------------|---|
| 2. |     | CHECK LIST FOR POINT RECONNAISSANCE AND APPROVAL       | 4 |
| 3. |     | CHECKLIST FOR MEASUREMENT CAMPAIGN                     | 5 |
| 4. |     | CHECKLIST FOR DATA PROCESSING AND APPROVAL             | 7 |
| 5. |     | CHECKLIST FOR DOCUMENTATION OF PROJECT AND<br>APPROVAL | 9 |
| 6. |     | MAINTENANCE OF THE 2ND ORDER REFERENCE NETWORK 1       | 0 |
|    | 6.1 | NOTIFICATION AND ORGANIZATION1                         | 0 |

## 1. Introduction

These guidelines in form of checklists represent a detailed description of procedures for the establishment and approval of the 2<sup>nd</sup> order reference networks. The guidelines are developed in accordance with *Technical Instructions for Cadastral Services* (Document 060-001) as well as with the *work plan for 2<sup>nd</sup> order reference network* (Document 020-009/010, SGU 2001).

The guidelines have to be understood as general rules since every situation for each local network has to be evaluated individually.

# 2. Check list for Point Reconnaissance and Approval

|        | Municipality                               |  |                                                        |                                        |  |  |  |
|--------|--------------------------------------------|--|--------------------------------------------------------|----------------------------------------|--|--|--|
|        | Total N# of points (~15)                   |  |                                                        |                                        |  |  |  |
|        | N# of existing points (min. 5)             |  |                                                        |                                        |  |  |  |
|        | Connection to 1 <sup>st</sup> order points |  |                                                        |                                        |  |  |  |
| lΫ     |                                            |  |                                                        |                                        |  |  |  |
| ER.    |                                            |  |                                                        |                                        |  |  |  |
| Р<br>В |                                            |  |                                                        |                                        |  |  |  |
| L P    |                                            |  |                                                        |                                        |  |  |  |
| RAI    |                                            |  |                                                        |                                        |  |  |  |
| ۳.     | Connection to 2 <sup>nd</sup> order points |  |                                                        |                                        |  |  |  |
| 0      |                                            |  |                                                        |                                        |  |  |  |
|        |                                            |  |                                                        |                                        |  |  |  |
|        | N# of reference stations                   |  |                                                        |                                        |  |  |  |
|        | Max length of baseline (<15km)             |  |                                                        |                                        |  |  |  |
|        | GPS Capacity                               |  | No obstructions > 15° cut-off angle (blocking Signals) |                                        |  |  |  |
|        |                                            |  | No reflecting surfaces (multipath effects)             |                                        |  |  |  |
| 2<br>N |                                            |  | No transmitters in vicinity (data links, microwave)    |                                        |  |  |  |
| Ľ      |                                            |  | Possibility for recharging batteries                   |                                        |  |  |  |
| M      | Point monument                             |  | Good and solid monument (upright shape)                |                                        |  |  |  |
| I N    |                                            |  | Center of monument clear defined (bolt)                |                                        |  |  |  |
| ğ      |                                            |  | Stable area (no signs of settlement, moving subsoil)   |                                        |  |  |  |
| ×      | Accessibility                              |  | Main roads in vicinity                                 |                                        |  |  |  |
| RT     |                                            |  | Reac                                                   | Reachable by car                       |  |  |  |
| B I    |                                            |  | Appropriate distance to other points                   |                                        |  |  |  |
| PR     | Security                                   |  | De-m                                                   | De-mined area (Consensus with UNMIK)   |  |  |  |
| Ł      |                                            |  | Safe                                                   | Safe parking possibilities             |  |  |  |
| PO I   |                                            |  | Phone                                                  | Phone and radio communication possible |  |  |  |
|        | General                                    |  | Construction activities considered                     |                                        |  |  |  |
|        |                                            |  |                                                        |                                        |  |  |  |

| APPROVAL OF PROCESSING     | Place | Date |
|----------------------------|-------|------|
| Responsible Project leader |       |      |

## 3. Checklist for Measurement Campaign

|             | Static measurement                                     |    |                                                  |                                                 |         | RT | K measurement                  |      |
|-------------|--------------------------------------------------------|----|--------------------------------------------------|-------------------------------------------------|---------|----|--------------------------------|------|
|             | Configuration settings                                 |    | Observation Type                                 |                                                 |         |    |                                |      |
| N N         |                                                        |    | Elev                                             | Elevation mask (15°)                            |         |    |                                |      |
| Ι¥          |                                                        |    | Recording Interval (5sec)                        |                                                 |         |    |                                |      |
| 5           |                                                        |    |                                                  |                                                 |         |    |                                |      |
| ١.          |                                                        |    |                                                  |                                                 |         |    |                                |      |
| E           | General / Equipment                                    |    | All batteries charged                            |                                                 |         |    |                                |      |
| Ĭ           |                                                        |    | PC-                                              | PC-Cards formatted / sufficient memory capacity |         |    |                                |      |
| M           |                                                        |    | Tripods and Tribrach (level) ok                  |                                                 |         |    |                                |      |
| l ₽         |                                                        |    | Field books distributed                          |                                                 |         |    |                                |      |
| g           |                                                        |    | Exact schedule set                               |                                                 |         |    |                                |      |
|             |                                                        |    | Small map with points to be measured             |                                                 |         |    |                                |      |
|             |                                                        |    |                                                  |                                                 |         |    |                                |      |
|             | Receiver Installation                                  |    | Tripod stepped in properly                       |                                                 |         |    |                                |      |
|             |                                                        |    | Sensor centered and leveled up                   |                                                 |         |    |                                |      |
|             |                                                        |    | No Reflecting Surfaces / Car removed (Multipath) |                                                 |         |    |                                |      |
| TATIO       |                                                        |    |                                                  |                                                 |         |    |                                |      |
|             | Job setting, Point ID,<br>measurement started          |    | Job name set (JJMMDD+S+Session#)                 |                                                 |         |    |                                |      |
| E S         |                                                        |    | Description set (Municipality+Session#)          |                                                 |         |    |                                |      |
| N N         |                                                        |    | Point ID ok? Antenna height checked?             |                                                 |         |    |                                |      |
| I R         | Satellites, Memory and Battery check before leaving    |    | Enough memory available                          |                                                 |         |    |                                |      |
|             |                                                        |    | Battery                                          |                                                 |         |    |                                |      |
| Т<br>К<br>К |                                                        |    | GDOP <5 checked                                  |                                                 |         |    |                                |      |
| <u>⊔</u>    | Security                                               |    | Station observed (guard)                         |                                                 |         |    |                                |      |
| Ċ           |                                                        |    | Protected against livestock                      |                                                 |         |    |                                |      |
|             | Field beek                                             |    |                                                  |                                                 |         |    |                                |      |
|             |                                                        |    | Con                                              | nplete                                          | ely fil |    | but (sketches, PT ID, Heights) |      |
|             | Receiver Installation<br>Job setting, Point properties | ╞╧ |                                                  |                                                 |         |    | Tripod stepped in              |      |
|             |                                                        |    |                                                  |                                                 |         |    | Sensor centered and leveled u  | p    |
|             |                                                        |    |                                                  |                                                 |         |    | Carremoved (Multipath)         |      |
| Ιē          |                                                        |    |                                                  |                                                 |         |    | lob nome set                   |      |
| ₹           |                                                        | ⊢  |                                                  |                                                 |         |    |                                |      |
| RS          |                                                        | ┢  |                                                  |                                                 |         |    | Point ID / Antonna hoight      |      |
| ž           | Receiver capacity Measuring duration and window        |    |                                                  |                                                 |         |    | Politi ID / Antenna height     |      |
| CHECK RO    |                                                        | ┢╴ |                                                  |                                                 |         |    | Memory Card                    |      |
|             |                                                        |    |                                                  |                                                 |         |    | >1 hour check Ston&GO indic    | ator |
|             |                                                        |    |                                                  |                                                 |         |    | GDOP <5 checked                | ator |
|             |                                                        | ⊢  |                                                  |                                                 |         |    | Satellites >5 checked          |      |
|             | Field book                                             |    |                                                  |                                                 |         |    |                                |      |
|             | FIEIU DOOK                                             |    |                                                  |                                                 |         |    |                                |      |

| OFFICE TASKS | Data storage / backup | Transfer Data on PC-Card to Server (Data Structur |  |
|--------------|-----------------------|---------------------------------------------------|--|
|              |                       |                                                   |  |
|              |                       |                                                   |  |
|              |                       |                                                   |  |
|              | Cleaning Equipment    | Tripods                                           |  |
|              |                       |                                                   |  |
|              | Re-charging Batteries | GEB71                                             |  |
|              |                       | GEB121                                            |  |
|              | PC-Cards              | Formatting                                        |  |
|              | Controller            | Re-setting Configuration                          |  |

| MEASUREMENT NOTES VERIFIED | Place | Date |
|----------------------------|-------|------|
| Responsible Project leader |       |      |
# 4. Checklist for Data Processing and Approval

|      | Overall model test wi                                 | th F-distribution                                          | Achieved                       |             |       |          |             |  |
|------|-------------------------------------------------------|------------------------------------------------------------|--------------------------------|-------------|-------|----------|-------------|--|
|      | Detection of observat                                 | tion blunders due to s                                     | tatistical-tests               | ;           |       |          |             |  |
|      | Station ID                                            | Target ID                                                  | Session N# / Remarks           |             |       |          | Deactivated |  |
|      |                                                       |                                                            |                                |             |       |          |             |  |
|      |                                                       |                                                            |                                |             |       |          |             |  |
| Ę    |                                                       |                                                            |                                |             |       |          |             |  |
| μ    |                                                       |                                                            |                                |             |       |          |             |  |
| IST  |                                                       |                                                            |                                |             |       |          |             |  |
| 17   |                                                       |                                                            |                                |             |       |          |             |  |
| N N  |                                                       |                                                            |                                |             |       |          |             |  |
| E E  |                                                       |                                                            |                                |             |       |          |             |  |
| Ē    |                                                       |                                                            |                                |             |       |          |             |  |
|      |                                                       |                                                            |                                |             |       |          |             |  |
|      |                                                       |                                                            |                                |             |       |          |             |  |
|      | Detection of observat                                 | tion blunders due to b                                     | ig residuals of                | f adjust    | ed ba | selines  |             |  |
|      | Definitive log file of th                             | efinitive log file of the free adjustment saved (Filename) |                                |             |       |          |             |  |
|      | Overall model test wi                                 | th F-distribution                                          | Achieved                       |             |       | Required |             |  |
|      | Coordinate tests of co                                | ontrol points (rejected                                    | W-, I-test)                    |             |       |          |             |  |
|      | Outlier control point                                 | W-Test (max)                                               | Componen                       | t           | I-le: | st (max) | Component   |  |
|      |                                                       |                                                            |                                |             |       |          |             |  |
|      | Eventual outliers of o                                | bservation after free a                                    | adjustment                     |             |       |          | <u>.</u>    |  |
|      | Station ID                                            | Target ID                                                  | Session N#                     | Deactivated |       |          |             |  |
|      |                                                       |                                                            |                                |             |       |          |             |  |
|      |                                                       |                                                            |                                |             |       |          |             |  |
| E    |                                                       |                                                            |                                |             |       |          |             |  |
| le l | Observation with min                                  | redundancy in obser                                        | rvations Red / max. BNR factor |             |       |          |             |  |
| STN  | Station ID                                            | Target ID                                                  | Red                            | Red BNR     |       |          | Session N#  |  |
| Ĩ,   |                                                       |                                                            |                                |             |       |          |             |  |
| AD   |                                                       |                                                            |                                |             |       |          |             |  |
| 1    | Required                                              |                                                            |                                |             |       |          |             |  |
| RA   | Accuracy: max confident regions (error ellipses) [mm] |                                                            |                                |             |       |          |             |  |
| IST  | Point ID                                              | Semi minor A                                               | Semi minor                     | r B         |       | Height   |             |  |
| ő    |                                                       |                                                            |                                |             |       |          |             |  |
| ľ    |                                                       |                                                            |                                |             |       |          |             |  |
|      | Required                                              |                                                            |                                |             |       |          |             |  |
|      | Redundancy: max ree                                   | dundancy rectangle                                         |                                |             |       |          |             |  |
|      | Point ID                                              | Semi minor A                                               | Semi minor B Height            |             |       |          |             |  |
|      |                                                       |                                                            |                                |             |       |          |             |  |
|      |                                                       |                                                            |                                |             |       |          |             |  |
|      | Required                                              |                                                            |                                |             |       |          |             |  |
|      | Definitive log file of th                             | e constraint adjustme                                      | ent saved (File                | ename)      |       |          |             |  |

#### GUIDELINE: CADASTRAL SURVEYING IN KOSOVO

|      | WGS84 coordinates to KOSOVAREF (new coordinates)        |                |  |                   |  | Update Excel sheet |  |
|------|---------------------------------------------------------|----------------|--|-------------------|--|--------------------|--|
|      | WGS84 coordinates to KOSOVO30 (transformed coordinates) |                |  | rmed coordinates) |  | Update Excel sheet |  |
| 2    | Calculation of residuals to existing coordinates        |                |  |                   |  |                    |  |
| M    | Point ID                                                | Max residual Y |  | Max residual X    |  | Max residual Z     |  |
| OR   |                                                         |                |  |                   |  |                    |  |
| LS I |                                                         |                |  |                   |  |                    |  |
| RA   |                                                         |                |  |                   |  |                    |  |
| -    |                                                         |                |  |                   |  |                    |  |

| PROCESSING VERIFIED        | Place | Date |  |
|----------------------------|-------|------|--|
| Responsible Project leader |       |      |  |

# 5. Checklist for Documentation of Project and Approval

|                                  | Municipality                                   |           |          |                                               |  |  |
|----------------------------------|------------------------------------------------|-----------|----------|-----------------------------------------------|--|--|
| 4                                | Documents path / General file location         | P:\GIS(Ui | nit)\Ko  | sovo\Reference Network\2_Order\Documentation\ |  |  |
| PO                               | Chapter 1 - 9                                  |           |          | \Project_reports\                             |  |  |
|                                  | Appendix 1: SKI Pro Network Plan               |           |          |                                               |  |  |
| HNICAL                           | Appendix 2: SKI Pro Printing free adjustment   |           |          |                                               |  |  |
|                                  | Appendix 3: SKI Pro Printing strong adjustment |           |          |                                               |  |  |
|                                  | Appendix 4: Table of Distortion Vectors        |           |          |                                               |  |  |
|                                  |                                                |           |          |                                               |  |  |
|                                  | Geoid Undulations                              |           |          |                                               |  |  |
| l S                              | Orth. Heights Calculation Excel-Table          |           |          |                                               |  |  |
| 토                                | Up dating chapter of technical report          |           |          | \Project_reports\orthometric_height.doc       |  |  |
| <b> </b> <u>⊔</u>                |                                                |           |          |                                               |  |  |
| ±.                               |                                                |           |          |                                               |  |  |
| RT                               |                                                |           |          |                                               |  |  |
|                                  |                                                |           |          |                                               |  |  |
|                                  | ETRS89                                         |           |          | \Coordinate_Lists\ <b>2nd_ord_coord.xIs</b>   |  |  |
| L<br>S                           | KosovaRef01                                    |           |          | \Coordinate_Lists\ <b>2nd_ord_coord.xIs</b>   |  |  |
| Ë                                | KosovaRef30 (transformed)                      |           |          | \Coordinate_Lists\ <b>2nd_ord_coord.xIs</b>   |  |  |
| N                                | Existing-Coordinates                           |           |          | \Coordinate_Lists\ <b>2nd_ord_coord.xIs</b>   |  |  |
| L R                              | Calculation of Distortion Vectors              |           |          | \Coordinate_Lists\2nd_ord_residuals.xls       |  |  |
| l Ö                              |                                                |           |          |                                               |  |  |
|                                  |                                                |           |          |                                               |  |  |
|                                  | 1:50'000/100'000 of Arc View Data              |           |          | \Geoworkspace\Refnet_Docu\                    |  |  |
| z                                | 1:50'000/100'000 of Topographical Maps         |           |          | \Geoworkspace\Refnet_Docu\                    |  |  |
| PL                               | Plan of Distortion Vectors 1:250'000           |           |          | \Geoworkspace\Refnet_Docu\                    |  |  |
| Ŧ                                | PDF-File for dig. Point Inventory              |           | <u>L</u> |                                               |  |  |
| P O                              |                                                |           | H        |                                               |  |  |
|                                  | Deint Skotahoe in Word                         |           | H        |                                               |  |  |
|                                  | Point Sketches in Word                         |           |          |                                               |  |  |
| ž                                | Point Protocol                                 |           |          | On server!                                    |  |  |
| ļţ                               | PDF-Files for dig. Point Inventory             |           | H        | \Documentation\PDF\                           |  |  |
| E E                              | PDF-Document with links                        |           | h        | \Documentation\RefNet.pdf                     |  |  |
| ≚                                |                                                |           |          |                                               |  |  |
| NO                               |                                                |           |          |                                               |  |  |
| Ā                                |                                                |           |          |                                               |  |  |
| PROCESSING VERIFIED  Place Place |                                                |           |          | Date                                          |  |  |
| Re                               | Responsible Project leader                     |           |          |                                               |  |  |

| APPROVAL OF PROJECT             | Place | Date |  |  |  |
|---------------------------------|-------|------|--|--|--|
| Responsible Project leader      |       |      |  |  |  |
| Head of Group Survey / GIS Unit |       |      |  |  |  |
| REJECTION OF PROJECT            | Place | Date |  |  |  |
| Responsible Project leader      |       |      |  |  |  |
| Head of Group Survey / GIS Unit |       |      |  |  |  |
| Summary of reason for rejection | •     |      |  |  |  |
|                                 |       |      |  |  |  |
|                                 |       |      |  |  |  |
|                                 |       |      |  |  |  |
|                                 |       |      |  |  |  |
|                                 |       |      |  |  |  |
|                                 |       |      |  |  |  |
|                                 |       |      |  |  |  |
|                                 |       |      |  |  |  |
|                                 |       |      |  |  |  |
|                                 |       |      |  |  |  |

 $\label{eq:constraint} P:\GIS\_Unit\HELP\Handbook\_Surveying\_Kosovo\Guidelines\Guidelines\_2nd\_order\_checklists.doc$ 

## **6.** Maintenance of the 2nd Order Reference Network

## 6.1 Notification and organization

Defects or endangered control points of the 1st and 2nd order network are to be reported through the Municipality Cadastre Offices to KCA. These points will be measured during a certain period of the year and must obtain the same quality as the originally determined points. The same guidelines are effective for the new determination as well as the maintenance of the 2<sup>nd</sup> order reference network.

Updated point inventory protocols shall be delivered to each end of those periods to the MCO.

This Guideline shall enter into force from the day of sign and promulgation

Prishtina 20.05.2005

Chief Executive Officer Prof. Dr. sc Murat Meha

Allehop

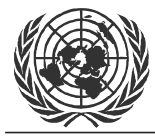

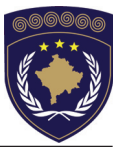

### INSTITUCIONET E PËRKOHSHME VETËQEVERISËSE PRIVREMENA INSTITUCIJA SAMOUPRAVE PROVISIONAL INSTITUTIONS OF SELF GOVERNMENT

### QEVERIA E KOSOVËS / MINISTRIA E SHËRBIMEVE PUBLIKE VLADA KOSOVA / MINISTARSTVO JAVNIH SLUZBI GOVERNMENT OF KOSOVA / MINSTRY OF PUBLIC SERVICES

#### AGJENCIA KADASTRALE E KOSOVËS KATASTARSKA AGENCIJA KOSOVA KOSOVO CADASTRAL AGENCY

## GUIDELINE Nr. AKK 2005/17

# MAINTENANCE OF GEODETIC INSTRUMENTS

Chief Executive Officer of Kosovo Cadastral Agency, based on Article 34.2 of the Law on Cadastre No. 2003/25, approved by the Assembly of Kosovo on 04 December 2003, promulgated by UNMIK Regulation No. 2004/04 and Article 1.2 of Administrative Instruction No. MPS 2004/08 for Implementation of the Law on Cadastre No. 2003/25, on 20.05.2005 promulgates this guideline as follows:

# TABLE OF CONTENTS

| 1.                                                                         | INTRODUCTION                                                                          | . 3                                    |
|----------------------------------------------------------------------------|---------------------------------------------------------------------------------------|----------------------------------------|
| 2.                                                                         | TOTAL STATION                                                                         | . 4                                    |
| 2.1<br>2.1.1<br>2.1.2<br>2.2<br>2.2<br>2.2.1<br>2.2.2<br>2.3<br>2.4<br>2.5 | SIMPLE CONTROLS<br>Control of angle measurements                                      | . 4<br>. 4<br>. 4<br>. 5<br>. 5<br>. 5 |
| 3.                                                                         | LEVELLING INSTRUMENTS                                                                 | . 6                                    |
| 3.1<br>3.2<br>3.3                                                          | CHECKING AND ADJUSTING THE RETICLE CROSS<br>WET INSTRUMENT<br>TRANSPORT OF INSTRUMENT | . 6<br>. 6<br>. 6                      |
| 4.                                                                         | TRIPODS AND CIRCULAR LEVELS                                                           | . 6                                    |

## 1. Introduction

The surveyor is always responsible to use surveying instruments that are controlled and adjusted. Even if the instrument is controlled and adjusted before sending it from the supplier, the transport can cause the need for new checks.

An adjustment isn't stable over some time. All kind of surveying instruments ought to be controlled and adjusted at least once a year, and always after damage/reparation.

These Guidelines are developed in accordance to the **Guidelines** 2005/05 for the use of Total station, **Guidelines** 2005/07 for EDM Calibration on Official Control Basis and the new manual for Total Station TCR303 (Vers. 2.1.1.)

## **2.** Total Station

## 2.1 Simple Controls

The control of a total station can in principle be carried out the same way as for traditional equipment. In addition there ought to be a control checking that the built-in programs are working the right way.

#### 2.1.1 Control of angle measurements

Level up the instrument exactly using the electronic level. Aim a sharp point approximately 100 m from the instrument that is less than 5° from the horizontal, in both faces. Check that the difference between the two horizontal angle measurements is near 180° (tolerance 20<sup>°</sup> or 60<sup>cc</sup>), and that the sum of the vertical angle measurements is near 360° (tolerance 20<sup>°</sup> or 60<sup>cc</sup>).

To check the compensator, level up the instrument exactly using the electronic level. Aim and measure some sharp points. Then bring the instrument a little out of level, and measure the same points again to see if this results in different angle values.

#### 2.1.2 EDM control

Check the EDM by measuring some known distances. (On an official basis or own control distances).

A very simple control can be carried out by measure of 3 distances on a straight line:

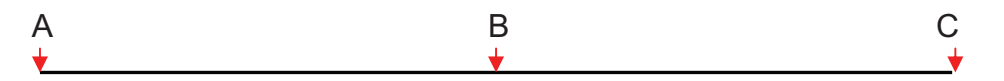

Measure the distances **AB** and **BC**.

Then measure the distance **AC** and check that the sum of **AB+BC** is the same. Remember to calculate horizontal distances.

## 2.2 Calibration

#### 2.2.1 Calibration of angle measurement

The procedures for determining and storing Line-of-sight error (Hzcollimation) and V-Index error (Vertical Index) are described in page 89 and 90 in the English version (version 2.1.1) of the User Manual (see this). <u>Warning</u>: The result of a bad calibration (if not exceeding certain values) will be stored in the instrument and systematically add to all measurements an error. Simple controls (see 2.1) can reveal this.

#### 2.2.2 EDM calibration

EDM calibration must be done at approved basis made for this purpose. Follow the instructions for the basis. Be especially aware to use exact air temperature and pressure. The result from the calibration is calculated in authorized software for the basis.

#### 2.3 Battery, power supply

- The battery discharge depends on the use of the instrument:
- Viewing results in the display uses next to nothing of power.
- Using light at display takes some more.
- Only angle measurements need little power.
- Distance measurements discharges rather fast, especially measurements without reflector.
- Dynamic measuring (tracking) discharges fast.

Some advises for battery handling:

- The battery discharges faster in cold weather. Producer statement usually refers to +20°C. Avoid keeping battery colder than necessary (recommended temperature between 0 and 20°C for storing).
- The batteries should be completely discharged before recharging.

## 2.4 Wet instruments

If the instrument becomes wet, leave it unpacked after use. Wipe down, clean, and dry the instrument (at not more than 40°C), transport case and accessories. Pack down the equipment only when it is completely dry. When using the instrument in the field, always close the transport case.

## 2.5 Transport of instrument

When transporting the equipment in the field, normally carry the instrument in its original transport case. Also transporting on tripod with its legs splayed across your shoulder, keeping the attached instrument upright, is properly.

Never transport the instrument loose inside a vehicle.

## **3.** Levelling instruments

## 3.1 Checking and adjusting the reticle cross

To check and adjust the reticle cross, do the following:

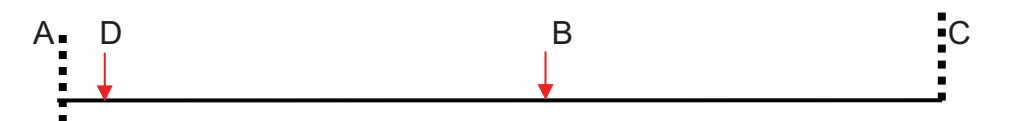

- Place the instrument in B and measure the altitude difference between A and C. B should be exactly in the middle of the distance between A and C, and distance A-C should be 70-100 m.
- 2. Then move the instrument to D. Distance A-D should be 2-3 m. Measure the altitude difference between A and C again, and compare with the first measured altitude difference. Pointing at C, adjust the reticle cross until the value is correct (tolerance 2 mm). Use adjusting pins (or screw driver) to loosen and tighten the schrews for reticle cross adjusting.
- 3. Repeat it to confirm the adjustment was successful.

## 3.2 Wet instrument

The same mode of treatment should be attended as for total stations (see 2.4).

## 3.3 Transport of instrument

Transporting on tripod with its legs splayed across your shoulder, keeping the attached instrument upright, is properly.

# 4. Tripods and circular levels

Maintenance and adjustment of tripods and circular levels are described in guideline for the total station (see this).

This Guideline shall enter into force from the day of sign and promulgation

Prishtina 20.05.2005

Chief Executive Officer Prof. Dr. sc Murat Meha

Mlehof